# STATISTICAL ANALYSIS

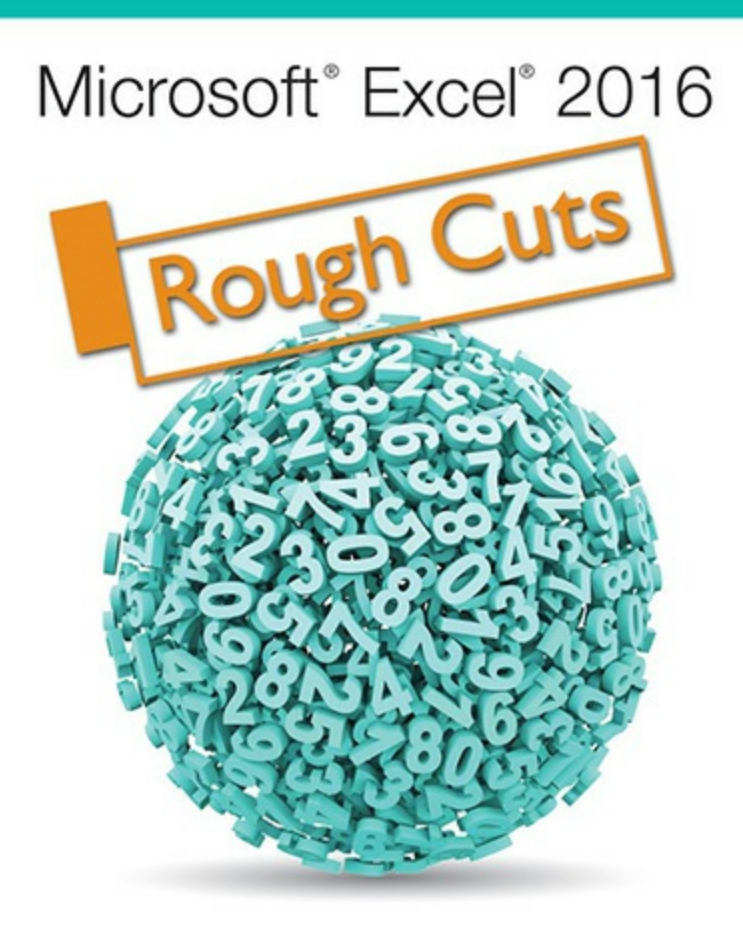

Conrad Carlberg

# Contents

Introduction Using Excel for Statistical Analysis What's in This Book 1. About Variables and Values Variables and Values Scales of Measurement Charting Numeric Variables in Excel **Understanding Frequency Distributions** 2. How Values Cluster Together Calculating the Mean Calculating the Median Calculating the Mode From Central Tendency to Variability 3. Variability: How Values Disperse Measuring Variability with the Range The Concept of a Standard Deviation Calculating the Standard Deviation and Variance Bias in the Estimate and Degrees of Freedom Excel's Variability Functions 4. How Variables Move Jointly: Correlation Understanding Correlation Using Correlation Using TREND() for Multiple Regression **5.** Charting Statistics Characteristics of Excel Charts

Histogram Charts Box-

and-Whisker Plots

6. How Variables Classify Jointly: Contingency Tables

Understanding One-Way Pivot Tables

Making Assumptions

Understanding Two-Way Pivot Tables

The Yule Simpson Effect Summarizing

the Chi-Square Functions

7. Using Excel with the Normal Distribution

About the Normal Distribution

Excel Functions for the Normal Distribution

Confidence Intervals and the Normal Distribution

The Central Limit Theorem

8. Telling the Truth with Statistics

A Context for Inferential Statistics

Problems with Excel's Documentation

The F-Test Two-Sample for Variances

Reproducibility

A Final Point

9. Testing Differences Between Means: The Basics

Testing Means: The Rationale Using

the t-Test Instead of the z-Test

10. Testing Differences Between Means: Further Issues

Using Excel's T.DIST() and T.INV() Functions to Test Hypotheses

Using the T.TEST() Function

Using the Data Analysis Add-in t-Tests

11. Testing Differences Between Means: The Analysis of Variance

Why Not t-Tests?

The Logic of ANOVA

Using Excel's F Worksheet Functions

**Unequal Group Sizes** 

Multiple Comparison Procedures

12. Analysis of Variance: Further Issues

Factorial ANOVA

The Meaning of Interaction

The Problem of Unequal Group Sizes

Excel's Functions and Tools: Limitations and Solutions

13. Experimental Design and ANOVA

Crossed Factors and Nested Factors

**Fixed Factors and Random Factors** 

Calculating the F Ratios

Randomized Block Designs Split-

**Plot Factorial Designs** 

14. Statistical Power

Controlling the Risk

The Statistical Power of t-Tests

The Noncentrality Parameter in the F-Distribution

Calculating the Power of the F-Test

15. Multiple Regression Analysis and Effect Coding: The Basics

Multiple Regression and ANOVA

Multiple Regression and Proportions of Variance

Assigning Effect Codes in Excel

Using Excel's Regression Tool with Unequal Group Sizes

Effect Coding, Regression, and Factorial Designs in Excel

Using TREND() to Replace Squared Semipartial Correlations

16. Multiple Regression Analysis and Effect Coding: Further Issues

Solving Unbalanced Factorial Designs Using Multiple Regression

Experimental Designs, Observational Studies, and Correlation

Using All the LINEST() Statistics

Looking Inside LINEST()

Managing Unequal Group Sizes in a True Experiment Managing

Unequal Group Sizes in Observational Research

<u>17. Analysis of Covariance: The Basics</u>

The Purposes of ANCOVA

Using ANCOVA to Increase Statistical Power

Testing for a Common Regression Line Removing

Bias: A Different Outcome

18. Analysis of Covariance: Further Issues

Adjusting Means with LINEST() and Effect Coding

Effect Coding and Adjusted Group Means Multiple

Comparisons Following ANCOVA

The Analysis of Multiple Covariance

When Not to Use ANCOVA

# Introduction

There was no reason I shouldn't have already written a book about statistical analysis using Excel. But I didn't, although I knew I wanted to. Finally, I talked Pearson into letting me write it for them.

Be careful what you ask for. It's been a struggle, but at last I've got it out of my system, and I want to start by talking here about the reasons for some of the choices I made in writing this book.

# **Using Excel for Statistical Analysis**

The problem is that it's a huge amount of material to cover in a book that's supposed to be only 400 to 500 pages. The text used in the first statistics course I took was about 600 pages, and it was purely statistics, no Excel. I have coauthored a book about Excel (no statistics) that ran to 750 pages. To shoehorn statistics *and* Excel into 400 pages or so takes some picking and choosing.

Furthermore, I did not want this book to be simply an expanded Help document. Instead, I take an approach that seemed to work well in other books I've written. The idea is to identify a topic in statistical analysis; discuss the topic's rationale, its procedures, and associated issues; and illustrate them in the context of Excel worksheets.

That approach can help you trace the steps that lead from a raw data set to, say, a complete multiple regression analysis. It helps to illuminate that rationale, those procedures, and the associated issues. And it often works the other way, too. Walking through the steps in a worksheet can clarify their rationale.

You shouldn't expect to find discussions of, say, the Weibull function or the lognormal distribution here. They have their uses, and Excel provides them as statistical functions, but my picking and choosing forced me to ignore them—at my peril, probably—and to use the space saved for material on more bread-and-butter topics such as statistical regression.

#### About You and About Excel

How much background in statistics do you need to get value from this book? My intention is that you need none. The book starts out with a discussion of different ways to measure things—by categories, such as models of cars, by ranks, such as first place through tenth, by numbers, such as degrees Fahrenheit—and how Excel handles those methods of measurement in its worksheets and its charts.

This book moves on to basic statistics, such as averages and ranges, and only then to intermediate statistical methods such as t-tests, multiple regression, and the analysis of covariance. The material assumes knowledge of nothing more complex than how to calculate an average. You do not need to have taken courses in statistics to use this book. (If you have taken statistics courses, that'll help. But they aren't prerequisites.)

As to Excel itself, it matters little whether you're using Excel 97, Excel 2016, or any version in

between. Very little statistical functionality changed between Excel 97 and Excel 2003. The few changes that did occur had to do primarily with how functions behaved when the user stress-tested them using extreme values or in very unlikely situations.

The Ribbon showed up in Excel 2007 and is still with us in Excel 2016. But nearly all statistical analysis in Excel takes place in worksheet functions—very little is menu driven—and there was almost no change to the function list, function names, or their arguments between Excel 97 and Excel 2007. The Ribbon does introduce a few differences, such as how you create a chart. Where necessary, this book discusses the differences in the steps you take using the older menu structure and the steps you take using the Ribbon.

In Excel 2010, several apparently new statistical functions appeared, but the differences were more apparent than real. For example, through Excel 2007, the two functions that calculate standard deviations are STDEV() and STDEVP(). If you are working with a sample of values, you should use STDEV(), but if you happen to be working with a full population, you should use STDEVP().

Both STDEV() and STDEVP() remain in Excel 2016, but they are termed *compatibility functions*. It appears that they might be phased out in some future release. Excel 2010 added what it calls *consistency functions*, two of which are STDEV.S() and STDEV.P(). Note that a period has been added in each function's name. The period is followed by a letter that, for consistency, indicates whether the function should be used with a sample of values (you're working with a statistic) or a population of values (you're working with a *parameter*).

Other consistency functions were added to Excel 2010, and the functions they are intended to replace are still supported in Excel 2016. There are a few substantive differences between the compatibility version and the consistency version of some functions, and this book discusses those differences and how best to use each version.

#### **Clearing Up the Terms**

Terminology poses another problem, both in Excel and in the field of statistics (and, it turns out, in the areas where the two overlap). For example, it's normal to use the word *alpha* in a statistical context to mean the probability that you will decide that there's a true difference between the means of two populations when there really isn't. But Excel extends *alpha* to usages that are related but much less standard, such as the probability of getting some number of heads from flipping a fair coin. It's not wrong to do so. It's just unusual, and therefore it's an unnecessary hurdle to understanding the concepts.

The vocabulary of statistics itself is full of names that mean very different things in slightly different contexts. The word *beta*, for example, can mean the probability of deciding that a true difference does *not* exist, when it does. It can also mean a coefficient in a regression equation (for which Excel's documentation unfortunately uses the letter *m*), and it's also the name of a distribution that is a close relative of the binomial distribution. None of that is due to Excel. It's due to having more concepts than there are letters in the Greek alphabet.

You can see the potential for confusion. It gets worse when you hook Excel's terminology up with that of statistics. For example, in Excel the word *cell* means a rectangle on a worksheet, the intersection of a row and a column. In statistics, particularly the analysis of variance, *cell* usually means a group in a factorial design: If an experiment tests the joint effects of sex and a new medication, one cell might consist of men who receive a placebo, and another might consist of

women who receive the medication being assessed. Unfortunately, you can't depend on seeing "cell" where you might expect it: *within cell error* is called *residual error* in the context of regression analysis. (In regression analysis, you often calculate error variance indirectly, by way of subtraction—hence, *residual*).

So this book presents you with some terms you might otherwise find redundant: I use *design cell* for analysis contexts and *worksheet cell* when referring to the worksheet context, where there's any possibility of confusion about which I mean.

For consistency, though, I try always to use *alpha* rather than *Type I error* or *statistical significance*. In general, I use just one term for a given concept throughout. I intend to complain about it when the possibility of confusion exists: When *mean square* doesn't mean *mean square*, you ought to know about it.

#### **Making Things Easier**

If you're just starting to study statistical analysis, your timing's much better than mine was. You have avoided some of the obstacles to understanding statistics that once stood in the way. I'll mention those obstacles once or twice more in this book, partly to vent my spleen but also to stress how much better Excel has made things.

Suppose that quite a few years back you were calculating something as basic as the standard deviation of 20 numbers. You had no access to a computer. Or, if there was one around, it was a mainframe or a mini, and whoever owned it had more important uses for it than to support a Psychology 101 assignment.

So you trudged down to the Psych building's basement, where there was a room filled with gray metal desks with adding machines on them. Some of the adding machines might even have been plugged into a source of electricity. You entered your 20 numbers very carefully because the adding machines did not come with Undo buttons or Ctrl+Z. The electricity-enabled machines were in demand because they had a memory function that allowed you to enter a number, square it, and add the result to what was already in the memory.

It could take half an hour to calculate the standard deviation of 20 numbers. It was all incredibly tedious and it distracted you from the main point, which was the concept of a standard deviation and the reason you wanted to quantify it.

Of course, back then our teachers were telling us how lucky we were to have adding machines instead of having to use paper, pencil, and a box of erasers.

Things are different now, and truth be told, they have been changing since the late 1980s when applications such as Lotus 1-2-3 and Microsoft Excel started to find their way onto personal computers' floppy disks. Now, all you have to do is enter the numbers into a worksheet—or maybe not even that, if you downloaded them from a server somewhere. Then, type **=STDEV.S(** and drag across the cells with the numbers before you press Enter. It takes half a minute at most, not half an hour at least.

Many statistics have relatively simple *definitional* formulas. The definitional formula tends to be straightforward and therefore gives you actual insight into what the statistic means. But those same definitional formulas often turn out to be difficult to manage in practice if you're using paper and pencil, or even an adding machine or hand calculator. Rounding errors occur and

compound one another.

So statisticians developed *computational* formulas. These are mathematically equivalent to the definitional formulas, but are much better suited to manual calculations. Although it's nice to have computational formulas that ease the arithmetic, those formulas make you take your eye off the ball. You're so involved with accumulating the sum of the squared values that you forget that your purpose is to understand how values vary around their average.

That's one primary reason that an application such as Excel, or an application specifically and solely designed for statistical analysis, is so helpful. It takes the drudgery of the arithmetic off your hands and frees you to think about what the numbers actually mean.

Statistics is conceptual. It's not just arithmetic. And it shouldn't be taught as though it is.

#### The Wrong Box?

But should you even be using Excel to do statistical calculations? After all, people have been running around, hair afire, about inadequacies in Excel's statistical functions for years. Back when there was a CompuServe, its Excel forum had plenty of complaints about this issue, as did the subsequent Usenet newsgroups. As I write this introduction, I can switch from Word to a browser and see that some people are still complaining on Wikipedia talk pages, and others contribute angry screeds to publications such as *Computational Statistics & Data Analysis*, which I believe are there as a reminder to us all of the importance of taking a deep breath every so often.

I have sometimes found myself as upset about problems with Excel's statistical functions as anyone. And it's true that Excel has had, and in some cases continues to have, problems with the algorithms it uses to manage certain statistical functions.

But most of the complaints that are voiced fall into one of two categories: those that are based on misunderstandings about either Excel or statistical analysis, and those that are based on complaints that Excel isn't accurate enough.

If you read this book, you'll be able to avoid those misunderstandings. As to complaints about inaccuracies in Excel results, let's look a little more closely at that. The complaints are typically along these lines:

I enter into an Excel worksheet two different formulas that should return the same result. Simple algebraic rearrangement of the equations proves that. But then I find that Excel calculates two different results.

Well, for the data the user supplied, the results differ at the fifteenth decimal place, so Excel's results disagree with one another by approximately five in 111 trillion.

Or this:

I tried to get the inverse of the F distribution using the formula FINV(0.025,4198986,1025419), but I got an unexpected result. Is there a bug in FINV?

No. Once upon a time, FINV returned the #NUM! error value for those arguments, but no longer. However, that's not the point. With so many degrees of freedom (over four million and one million, respectively), the person who asked the question was effectively dealing with populations, not samples. To use that sort of inferential technique with so many degrees of freedom is a striking instance of "unclear on the concept."

Would it be better if Excel's math were more accurate—or at least more internally consistent? Sure. But even finger-waggers admit that Excel's statistical functions are acceptable at least, as the following comment shows:

They can rarely be relied on for more than four figures, and then only for 0.001 , plenty good for routine hypothesis testing.

Now look. <u>Chapter 8</u>, "Telling the Truth with Statistics," goes further into this issue, but the point deserves a better soapbox, closer to the start of the book. Regardless of the accuracy of a statement such as "They can rarely be relied on for more than four figures," it's pointless to make it. It's irrelevant whether a finding is "statistically significant" at the 0.001 level instead of the 0.005 level, and to worry about whether Excel can successfully distinguish between the two findings is to miss the context.

There are many possible explanations for a research outcome other than the one you're seeking: a real and replicable treatment effect. Random chance is only one of these. It's one that gets a lot of attention because we attach the word *significance* to our tests to rule out chance, but it's not more important than other possible explanations you should be concerned about when you design your study. It's the design of your study, and how well you implement it, that allows you to rule out alternative explanations such as selection bias and statistical regression. Those explanations—selection bias and regression—are just two examples of possible alternative explanations for an apparent treatment effect: explanations that might make a treatment look like it had an effect when it actually didn't.

Even the strongest design doesn't enable you to rule out a chance outcome. But if the design of your study is sound, and you obtained what looks like a meaningful result, you'll want to control chance's role as an alternative explanation of the result. So, you certainly want to run your data through the appropriate statistical test, which *does* help you control the effect of chance.

If you get a result that doesn't clearly rule out chance—or rule it in—you're much better off to run the experiment again than to take a position based on a borderline outcome. At the very least, it's a better use of your time and resources than to worry in print about whether Excel's F tests are accurate to the fifth decimal place.

#### Wagging the Dog

And ask yourself this: Once you reach the point of planning the statistical test, are you going to reject your findings if they might come about by chance five times in 1,000? Is that too loose a criterion? What about just one time in 1,000? How many angels are on that pinhead anyway?

If you're concerned that Excel won't return the correct distinction between one and five chances in 1,000 that the result of your study is due to chance, you allow what's really an irrelevancy to dictate how, and using what calibrations, you're going to conduct your statistical analysis. It's pointless to worry about whether a test is accurate to one point in a thousand or two in a thousand. Your decision rules for risking a chance finding should be based on more substantive grounds.

<u>Chapter 10</u>, "Testing Differences Between Means: Further Issues," goes into the matter in greater

detail, but a quick summary of the issue is that you should let the risk of making the wrong decision be guided by the costs of a bad decision and the benefits of a good one—not by which criterion appears to be the more selective.

# What's in This Book

You'll find that there are two broad types of statistics. I'm not talking about that scurrilous line about lies, damned lies and statistics—both its source and its applicability are disputed. I'm talking about *descriptive* statistics and *inferential* statistics.

No matter if you've never studied statistics before this, you're already familiar with concepts such as averages and ranges. These are descriptive statistics. They describe identified groups: The average age of the members is 42 years; the range of the weights is 105 pounds; the median price of the houses is \$370,000. A variety of other sorts of descriptive statistics exists, such as standard deviations, correlations, and skewness. The first six chapters of this book take a fairly close look at descriptive statistics, and you might find that they have some aspects that you haven't considered before.

Descriptive statistics provides you with insight into the characteristics of a restricted set of beings or objects. They can be interesting and useful, and they have some properties that aren't at all well known. But you don't get a better understanding of the world from descriptive statistics. For that, it helps to have a handle on inferential statistics. That sort of analysis is based on descriptive statistics, but you are asking and perhaps answering broader questions. Questions such as this:

The average systolic blood pressure in this sample of patients is 135. How large a margin of error must I report so that if I took another 99 samples, 95 of the 100 would capture the true population mean within margins calculated similarly?

Inferential statistics enables you to make inferences about a population based on samples from that population. As such, inferential statistics broadens the horizons considerably.

Therefore, I prepared new material on inferential statistics for the 2013 edition and 2016 editions of *Statistical Analysis: Microsoft Excel*. <u>Chapter 13</u>, "Experimental Design and ANOVA," explores the effects of fixed versus random factors on the nature of your F tests. It also examines crossed and nested factors in factorial designs, and how a factor's status in a factorial design affects the mean square you should use in the F ratio's denominator. <u>Chapter 13</u> also discusses how to adjust the analysis to accommodate randomized block designs such as repeated measures.

I have expanded coverage of the topic of statistical power, and this edition devotes an entire chapter to it. <u>Chapter 14</u>, "Statistical Power," discusses how to use Excel's worksheet functions to generate F distributions with different noncentrality parameters. (Excel's native F() functions all assume—correctly—a noncentrality parameter of zero.) You can use this capability to calculate the power of an F test without resorting to 80-year-old *Biometrika* charts.

In recent years, Excel has added some charts that are particularly useful in statistical analysis. There are enough such charts now that two new ones deserve and get their own <u>Chapter 5</u>, "Charting Statistics."

You have to take on some assumptions about your samples, and about the populations that your samples represent, to make the sort of generalization that inferential statistics support. From

<u>Chapter 8</u> through the end of this book, you'll find discussions of the issues involved, along with examples of how those issues work out in practice. And, by the way, how you work them out using Microsoft Excel.

# **1. About Variables and Values**

In This Chapter Variables and Values Scales of Measurement Charting Numeric Variables in Excel Understanding Frequency Distributions

It must seem odd to start a book about statistical analysis using Excel with a discussion of ordinary, everyday notions such as variables and values. But variables and values, along with scales of measurement (discussed in the next section), are at the heart of how you represent data in Excel. And how you choose to represent data in Excel has implications for how you run the numbers.

With your data laid out properly, you can easily and efficiently combine records into groups, pull groups of records apart to examine them more closely, and create charts that give you insight into what the raw numbers are really doing. When you put the statistics into tables and charts, you begin to understand what the numbers have to say.

## Variables and Values

When you lay out your data without considering how you will use the data later, it becomes much more difficult to do any sort of analysis. Excel is generally very flexible about how and where you put the data you're interested in, but when it comes to preparing a formal analysis, you want to follow some guidelines. In fact, some of Excel's features don't work at all if your data doesn't conform to what Excel expects. To illustrate one useful arrangement, you won't go wrong if you put different variables in different columns and different records in different rows.

A *variable* is an attribute or property that describes a person or a thing. Age is a variable that describes you. It describes all humans, all living organisms, all objects—anything that exists for some period of time. Surname is a variable, and so are Weight in Pounds and Brand of Car. Database jargon often refers to variables as *fields*, and some Excel tools use that terminology, but in statistics you generally use the term *variable*.

Variables have *values*. The number 20 is a value of the variable Age, the name Smith is a value of the variable Surname, 130 is a value of the variable Weight in Pounds, and Ford is a value of the variable Brand of Car. Values vary from person to person and from object to object—hence the term *variable*.

#### **Recording Data in Lists**

When you run a statistical analysis, your purpose is generally to summarize a group of numeric

values that belong to the same variable. For example, you might have obtained and recorded the weight in pounds for 20 people, as shown in <u>Figure 1.1</u>.

| A2 | <b>•</b>            | ×       | $\checkmark f_x$ | 129  |   | ٧  |
|----|---------------------|---------|------------------|------|---|----|
|    | А                   | В       | с                | D    | E |    |
| 1  | Weight in<br>pounds |         |                  |      |   |    |
| 2  | 129                 |         |                  |      |   |    |
| 3  | 187                 |         |                  |      |   |    |
| 4  | 212                 |         |                  |      |   |    |
| 5  | 215                 |         |                  |      |   |    |
| 6  | 150                 |         |                  |      |   |    |
| 7  | 170                 |         |                  |      |   |    |
| 8  | 159                 |         |                  |      |   |    |
| 9  | 225                 |         |                  |      |   |    |
| 10 | 167                 |         |                  |      |   |    |
| 11 | 184                 |         |                  |      |   |    |
| 12 | 162                 |         |                  |      |   |    |
| 13 | 116                 |         |                  |      |   |    |
| 14 | 156                 |         |                  |      |   |    |
| 15 | 218                 |         |                  |      |   |    |
| 16 | 141                 |         |                  |      |   |    |
| 17 | 147                 |         |                  |      |   |    |
| 18 | 114                 |         |                  |      |   |    |
| 19 | 124                 |         |                  |      |   |    |
| 20 | 172                 |         |                  |      |   |    |
| 21 | 169                 |         |                  |      |   |    |
| 22 |                     |         |                  |      |   | -  |
| •  |                     |         |                  |      | [ | F  |
|    | Average: 17         | 76 Cour | it: 3 Sum: 52    | 28 🖽 |   | IJ |

Figure 1.1. *This layout is ideal for analyzing data in Excel.* 

The way the data is arranged in Figure 1.1 is what Excel calls a *list*—a variable that occupies a column, records that each occupy a different row, and values in the cells where the records' rows intersect the variable's column. (The *record* is the individual being, object, location—whatever—that the list brings together with other, similar records. If the list in Figure 1.1 is made up of students in a classroom, each student constitutes a record.)

A list always has a *header*, usually the name of the variable, at the top of the column. In <u>Figure 1.1</u>, the header is the label Weight in Pounds in cell A1.

Note

A *list* is an informal arrangement of headers and values on a worksheet. It's not a formal structure that has a name and properties, such as a chart or a pivot table. Excel versions 2007 through 2016

offer a formal structure called a *table* that acts much like a list, but has some bells and whistles that a list doesn't have. This book has more to say about tables in subsequent chapters.

There are some interesting questions that you can answer with a single-column list such as the one in Figure 1.1. You could select all the values, or just some of them, and look at the status bar at the bottom of the Excel window to see summary information such as the average, the sum, and the count of the selected values. Those are just the quickest and simplest statistical analyses you might run with this basic single-column list.

Tip

You can turn on and off the display of indicators, such as simple statistics. Right-click the status bar and select or deselect the items you want to show or hide. However, you won't see a statistic unless the current selection contains at least two values. The status bar of <u>Figure 1.1</u> shows the average, count, and sum of the selected values. (The worksheet tabs have been suppressed to unclutter the figure.)

Again, this book has much more to say about the richer analyses of a single variable that are available in Excel. But first, suppose that you add a second variable, Sex, to the list in Figure 1.1.

You might get something like the two-column list in <u>Figure 1.2</u>. All the values for a particular record—here, a particular person—are found in the same row. So, in <u>Figure 1.2</u>, the person whose weight is 129 pounds is female (row 2), the person who weighs 187 pounds is male (row 3), and so on.

Figure 1.2. *The list structure helps you keep related values together.* 

| A  | L         | •      | × ✓ | $f_{x}$ | Weight in pounds |
|----|-----------|--------|-----|---------|------------------|
|    | А         | В      | С   | [       | E                |
|    | Weight in |        |     |         |                  |
| 1  | pounds    | Sex    |     |         |                  |
| 2  | 129       | Female |     |         |                  |
| 3  | 187       | Male   |     |         |                  |
| 4  | 212       | Male   |     |         |                  |
| 5  | 215       | Male   |     |         |                  |
| 6  | 150       | Female |     |         |                  |
| 7  | 170       | Male   |     |         |                  |
| 8  | 159       | Female |     |         |                  |
| 9  | 225       | Male   |     |         |                  |
| 10 | 167       | Male   |     |         |                  |
| 11 | 184       | Male   |     |         |                  |
| 12 | 162       | Female |     |         |                  |
| 13 | 116       | Female |     |         |                  |
| 14 | 156       | Female |     |         |                  |
| 15 | 218       | Male   |     |         |                  |
| 16 | 141       | Female |     |         |                  |
| 17 | 147       | Female |     |         |                  |
| 18 | 114       | Female |     |         |                  |
| 19 | 124       | Female |     |         |                  |
| 20 | 172       | Male   |     |         |                  |
| 21 | 169       | Male   |     |         |                  |

#### Making Use of Lists

Using the list structure, you can easily do the simple analyses that appear in Figure 1.3, where you see a *pivot table* and a *pivot chart*. These are powerful tools and well suited to statistical analysis, but they're also very easy to use.

Figure 1.3. *The pivot table and pivot chart summarize the individual records shown in <u>Figure 1.2</u>.* 

| B  | 4 *          | :   | $\times$ | ~    | $f_{x}$ | 165.85 |     |        |   |   |      |   |   |   |
|----|--------------|-----|----------|------|---------|--------|-----|--------|---|---|------|---|---|---|
|    | А            |     | 900      | В    | В       |        |     | D      | E | F | G    | н | 1 | J |
| 1  | Row Labels 💌 | Ave | rage of  | Weig | ht in p | ounds  |     | 250    |   | 1 |      |   |   | · |
| 2  | Female       |     |          |      |         | 139.8  |     | 250    |   |   |      |   |   |   |
| 3  | Male         |     |          |      |         | 191.9  |     | 10-072 |   |   |      |   |   |   |
| 4  | Grand Total  |     | 165.85   |      |         | 165.85 |     | 200    |   |   |      | 1 |   |   |
| 5  |              |     |          |      |         |        |     |        |   |   |      |   |   |   |
| 6  |              |     |          |      |         |        | 150 |        |   |   |      |   |   |   |
| 7  |              |     |          |      |         |        |     |        |   |   |      |   |   |   |
| 8  |              |     |          |      |         |        |     | 100    |   |   |      |   |   |   |
| 9  |              |     |          |      |         |        |     | 100    |   |   |      |   |   |   |
| 10 |              |     |          |      |         |        |     |        |   |   |      |   |   |   |
| 11 |              |     |          |      |         |        |     | 50     | _ | - |      |   |   |   |
| 12 |              |     |          |      |         |        |     |        |   |   |      |   |   |   |
| 13 |              |     |          |      |         |        |     | 0      |   |   |      |   |   |   |
| 14 |              |     |          |      |         |        | F   | emale  |   |   | Male |   |   |   |
| 15 |              |     |          |      |         | L.,    |     |        |   |   |      |   |   |   |

All that's needed for the pivot chart and pivot table in <u>Figure 1.3</u> is the simple, informal, unglamorous list in <u>Figure 1.2</u>. But that list, and the fact that it keeps related values of weight and sex together in records, makes it possible to do the analyses shown in <u>Figure 1.3</u>. With the list in <u>Figure 1.2</u>, you're just a few clicks away from analyzing and charting average weight by sex.

#### Note

In Excel 2016, it's 11 clicks if you do it all yourself; you save 2 clicks if you start with the Recommended Pivot Tables button on the Ribbon's Insert tab. And if you select the full list or even just a subset of the records in the list (say, cells A4:B4), the Quick Analysis tool gets you a weight-by-sex pivot table in only 3 clicks.

Excel 2013 and 2016 display the Quick Analysis tool in the form of a pop-up button when you select a list or table. That button usually appears just to the right of and below the bottommost, rightmost cell in your selection.

Note that using the Insert Column Chart button on the Ribbon's Insert tab, you cannot create a standard Excel column chart of, say, total weight directly from the data as displayed in <u>Figure 1.2</u>. You first need to get the total weight of men and women, then associate those totals with the appropriate labels, and finally create the chart. A pivot chart is much quicker, more convenient, and more powerful. After selecting your underlying data on the worksheet, choose a column chart from the Recommended Charts button. Excel constructs that pivot table on your behalf and then creates a column chart that shows the total or the count.

### **Scales of Measurement**

There's a difference in how weight and sex are measured and reported in <u>Figure 1.2</u> that is fundamental to all statistical analysis—and to how you bring Excel's tools to bear on the numbers. The difference concerns scales of measurement.

#### **Category Scales**

In <u>Figures 1.2</u> and <u>1.3</u>, the variable Sex is measured using a *category* scale, often called a

*nominal* scale. Different values in a category variable merely represent different groups, and there's nothing intrinsic to the categories that does anything but identify them. If you throw out the psychological and cultural connotations that we pile onto labels, there's nothing about Male and Female that would lead you to put one on the left and the other on the right in Figure 1.3's pivot chart, the way you'd put June to the left of July.

Another example: Suppose that you want to chart the annual sales of Ford, General Motors, and Toyota cars. There is no order that's necessarily implied by the names themselves: They're just categories. This is reflected in the way that Excel might chart that data (see <u>Figure 1.4</u>).

Figure 1.4. *Excel's Column charts always show categories on the horizontal axis and numeric values on the vertical axis.* 

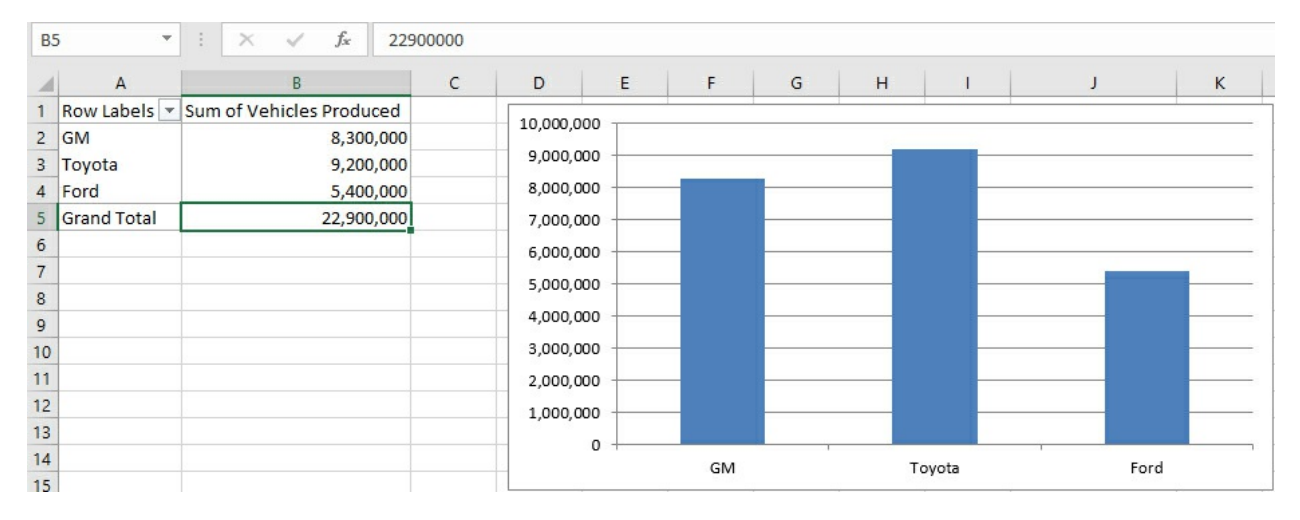

Notice these two aspects of the car manufacturer categories in <u>Figure 1.4</u>:

• Adjacent categories are equidistant from one another. No additional information is supplied or implied by the distance of GM from Toyota, or Toyota from Ford.

• The chart conveys no information through the order in which the manufacturers appear on the horizontal axis. There's no suggestion that GM has less "car-ness" than Toyota, or Toyota less than Ford. You could arrange them in alphabetical order if you wanted, or in order of number of vehicles produced, but there's nothing intrinsic to the scale of manufacturers' names that suggests any rank order.

Note

The name Ford is of course a value, but Excel prefers to call it a *category* and to reserve the term *value* for numeric values only. This is one of many quirks of terminology in Excel.

In contrast, the vertical axis in the chart shown in <u>Figure 1.4</u> is what Excel terms a *value* axis. It represents numeric values. Notice in <u>Figure 1.4</u> that a position on the vertical, value axis conveys real quantitative information: the more vehicles produced, the taller the column. The vertical and the horizontal axes in Excel's Column charts differ in several ways, but the most crucial is that the vertical axis represents numeric quantities, while the horizontal axis simply indicates the existence of categories.

In general, Excel charts put the names of groups, categories, products, or any similar designation, on a category axis and the numeric value of each category on the value axis. But the category axis isn't always the horizontal axis (see Figure 1.5).

Figure 1.5. In contrast to Column charts, Excel's Bar charts always show categories on the vertical axis and numeric values on the horizontal axis.

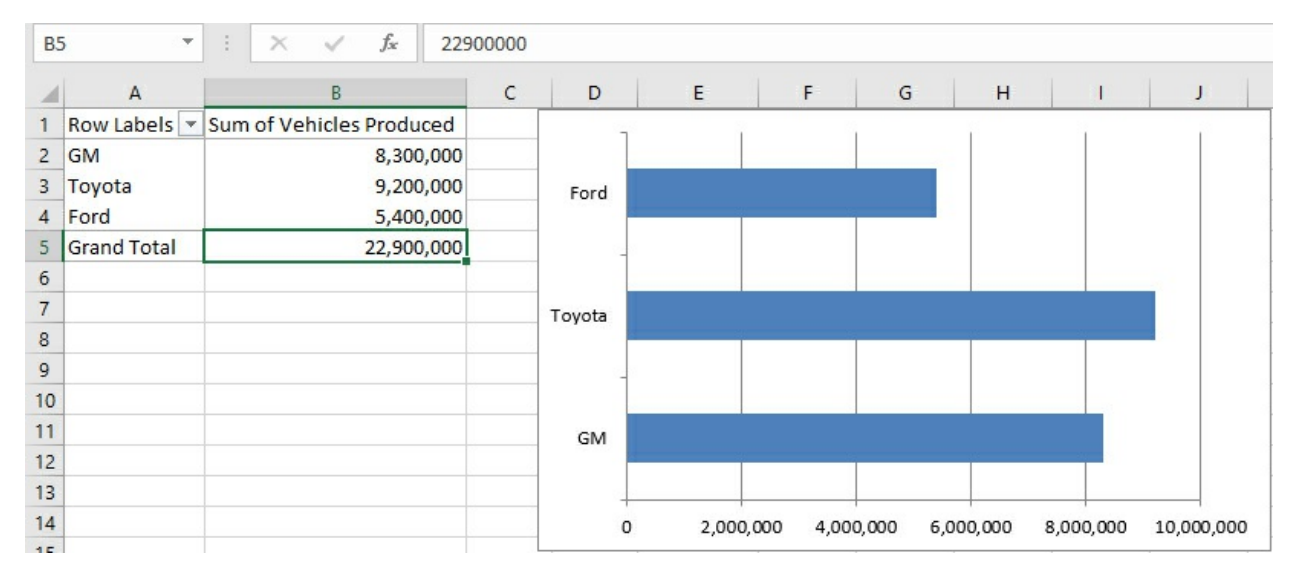

The Bar chart provides precisely the same information as does the Column chart. It just rotates this information by 90 degrees, putting the categories on the vertical axis and the numeric values on the horizontal axis.

I'm not belaboring the issue of measurement scales just to make a point about Excel charts.

When you do statistical analysis, you base your choice of technique in large part on the sort of question you're asking. In turn, the way you ask your question depends in part on the scale of measurement you use for the variable you're interested in.

For example, if you're trying to investigate life expectancy in men and women, it's pretty basic to ask questions such as, "What is the average life span of males? Of females?" You're examining two variables: sex and age. One of them is a category variable, and the other is a numeric variable. (As you'll see in later chapters, if you are generalizing from a sample of men and women to a population, the fact that you're working with a category variable and a numeric variable might steer you toward what's called a *t-test*.)

In <u>Figures 1.3</u> through <u>1.5</u>, you see that numeric summaries—average and sum—are compared across different groups. That sort of comparison forms one of the major types of statistical analysis. If you design your samples properly, you can then ask and answer questions such as these:

• Are men and women paid differently for comparable work? Compare the average salaries of men and women who hold similar jobs.

• Is a new medication more effective than a placebo at treating a particular disease? Compare, say, average blood pressure for those taking an alpha blocker with that of those taking a sugar pill.

• Do Republicans and Democrats have different attitudes toward a given political issue? Ask a random sample of people their party affiliation, and then ask them to rate a given issue or candidate on a numeric scale.

Notice that each of these questions can be answered by comparing a *numeric* variable across different *categories* of interest.

#### **Numeric Scales**

Although there is only one type of category scale, there are three types of numeric scales: ordinal, interval, and ratio. You can use the value axis of any Excel chart to represent any type of numeric scale, and you often find yourself analyzing one numeric variable, regardless of type, in terms of another variable. Briefly, the numeric scale types are as follows:

• Ordinal scales are often rankings, and tell you who finished first, second, third, and so on. These rankings tell you who came out ahead, but not how far ahead, and often you don't care about that. Suppose that in a qualifying race Jane ran 100 meters in 10.54 seconds, Mary in 10.83 seconds, and Ellen in 10.84 seconds. Because it's a preliminary heat, you might care only about their order of finish, and not about how fast each woman ran. Therefore, you might convert the time measurements to order of finish (1, 2, and 3), and then discard the timings themselves. Ordinal scales are sometimes used in a branch of statistics called *nonparametrics* but are used infrequently in the parametric analyses discussed in this book.

• Interval scales indicate differences in measures such as temperature and elapsed time. If the high temperature Fahrenheit on July 1 is 100 degrees, 101 degrees on July 2, and 102 degrees on July 3, you know that each day is one degree hotter than the previous day. So, an interval scale conveys more information than an ordinal scale. You know, from the order of finish on an ordinal scale, that in the qualifying race Jane ran faster than Mary and Mary ran faster than Ellen, but the rankings by themselves don't tell you how much faster. It takes elapsed time, an interval scale, to tell you that.

• Ratio scales are similar to interval scales, but they have a true zero point, one at which there is a complete absence of some quantity. The Celsius temperature scale has a zero point, but it doesn't indicate a complete absence of heat, just that water freezes there. Therefore, 10 degrees Celsius is not twice as warm as 5 degrees Celsius, so Celsius is not a ratio scale. Degrees kelvin does have a true zero point, one at which there is no molecular motion and therefore no heat. Kelvin is a ratio scale, and 100 degrees kelvin is twice as warm as 50 degrees kelvin. Other familiar ratio scales are height and weight.

It's worth noting that converting between interval (or ratio) and ordinal measurement is a oneway process. If you know how many seconds it takes three people to run 100 meters, you have measures on a ratio scale that you can convert to an ordinal scale—gold, silver, and bronze medals. You can't go the other way, though: If you know who won each medal, you're still in the dark as to whether the bronze medal was won with a time of 10 seconds or 10 minutes.

#### Telling an Interval Value from a Text Value

Excel has an astonishingly broad scope, and not only in statistical analysis. As much skill as has been built in to it, though, it can't quite read your mind. It doesn't know, for example, whether the 1, 2, and 3 you just entered into a worksheet's cells represent the number of teaspoons of olive oil you use in three different recipes or 1st, 2nd, and 3rd place in a political primary. In the first

case, you meant to indicate liquid measures on an interval scale. In the second case, you meant to enter the first three places in an ordinal scale. But they both look alike to Excel.

#### Note

This is a case in which you must rely on your own knowledge of numeric scales because Excel can't tell whether you intend a number as a value on an ordinal or an interval scale. Ordinal and interval scales have different characteristics—for one thing, ordinal scales do not follow a normal distribution, a "bell curve." An ordinal variable has one instance of the value 1, one instance of 2, one instance of 3, and so on, so its distribution is flat instead of curved. Excel can't tell the difference between an ordinal and an interval variable, though, so you have to take control if you're to avoid using a statistical technique that's wrong for a given scale of measurement.

Text is a different matter. You might use the letters A, B, and C to name three different groups, and in that case you're using text values on a nominal, category scale. You can also use numbers: 1, 2, and 3 to represent the same three groups. But if you use a number as a nominal value, it's a good idea to store it in the worksheet as a text value. For example, one way to store the number 2 as a text value in a worksheet cell is to precede it with an apostrophe: '2. (You'll see the apostrophe in the formula box but not in the cell.)

On a chart, Excel has some complicated decision rules that it uses to determine whether a number is only a number. (Recent versions of Excel have some additional tools to help you participate in the decision-making process, as you'll see later in this chapter.) Some of those rules concern the type of chart you request. For example, if you request a Line chart, Excel treats numbers on the horizontal axis as though they were nominal, text values, unless you take steps to change the treatment. But if instead you request an XY chart using the same data, Excel treats the numbers on the horizontal axis as values on an interval scale. You'll see more about this in the next section.

So, as disquieting as it may sound, a number in Excel may be treated as a number in one context and not in another. Excel's rules are pretty reasonable, though, and if you give them a little thought when you see their results, you'll find that they make good sense.

If Excel's rules don't do the job for you in a particular instance, you can provide an assist. <u>Figure 1.6</u> shows an example.

Figure 1.6. You don't have data for all the months in the year.

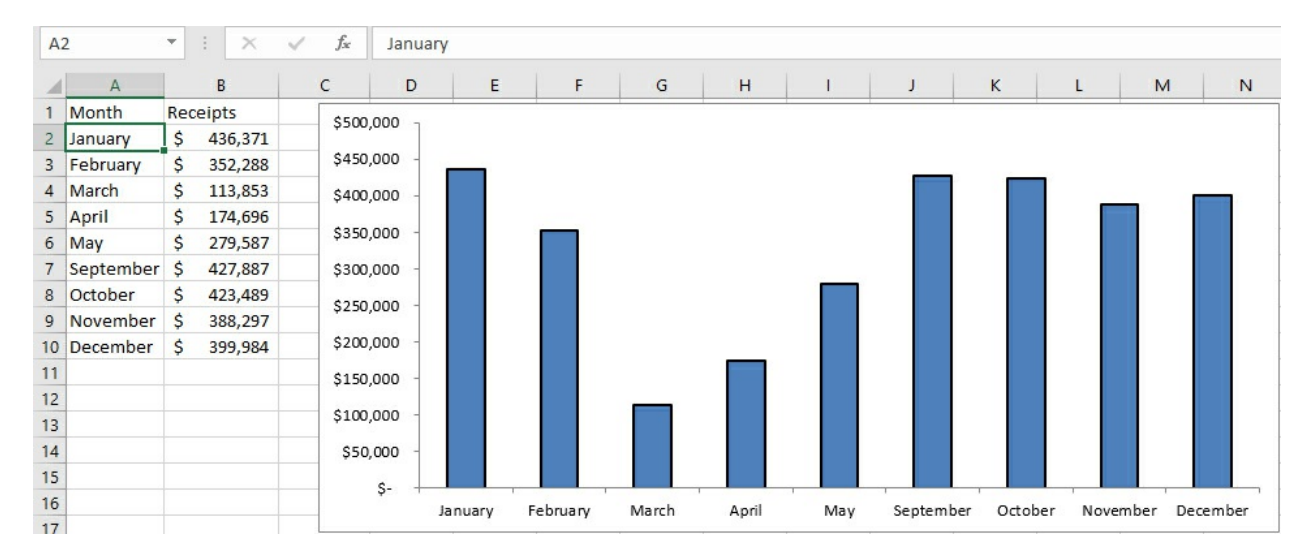

Suppose that you run a business that operates only when public schools are in session, and you collect revenues during all months except June, July, and August. Figure 1.6 shows that Excel interprets dates as categories—but only if they are entered as text, as they are in A2:A10 of the figure. Notice these two aspects of the worksheet and chart in Figure 1.6:

• The dates are entered in the worksheet cells A2:A10 as text values. One way to tell is to look in the formula box, just to the right of the  $f_x$  symbol, where you see the text value January.

• Because they are text values, Excel has no way of knowing that you mean them to represent dates, and so it treats them as simple categories—just like it does for GM, Ford, and Toyota. Excel charts the dates-as-text accordingly, with equal distances between them: May is as far from April as it is from September.

Compare <u>Figure 1.6</u> with <u>Figure 1.7</u>, where the dates are real numeric values, not simply text:

• You can see in the formula box that it's an actual date, not just the name of a month, in cell A2, and the same is true for the values in cells A3:A10.

• The Excel chart automatically responds to the type of values you have supplied in the worksheet. The program recognizes that the numbers entered represent monthly intervals and, although there is no data for June through August, the chart leaves places for where the data would appear if it were available. Because the horizontal axis now represents a numeric scale, not simple categories, it faithfully reflects the fact that in the calendar, May is four times as far from September as it is from April.

#### Note

A date value in Excel is just a numeric value: the number of days that have elapsed between the date in question and January 1, 1900. Excel assumes that when you enter a value such as 1/1/18, three numbers separated by two slashes, you intend it as a date. Excel treats it as a number but applies a date format such as mm/yy or mm/dd/yyyy to that number. You can demonstrate this for yourself by entering a legitimate date (not something such as 34/56/78) in a worksheet cell and then setting the cell's number format to Number with zero decimal places.

fx 1/15/2013 A2 \* E  $\times$  $\checkmark$ В D Е G н к М N С J L 1 1 Month Receipts \$500,000 Jan-13 \$ 436,371 2 \$450,000 3 Feb-13 \$ 352,288 4 Mar-13 \$ 113,853 \$400,000 5 Apr-13 \$ 174.696 \$350,000 6 May-13 \$ 279,587 7 Sep-13 \$ 427,887 \$300,000 8 Oct-13 \$ 423,489 \$250.000 9 Nov-13 \$ 388,297 \$200,000 10 Dec-13 \$ 399,984 11 \$150,000 12 \$100,000 13 14 \$50,000 15 Ş-16 4/2013 5/2013 6/2013 7/2013 8/2013 1/2013 2/2013 3/2013 9/2013 10/2013 11/2013 12/2013 17

Figure 1.7. The horizontal axis accounts for the missing months.

### **Charting Numeric Variables in Excel**

Several chart types in Excel lend themselves beautifully to the visual representation of numeric variables. This book relies heavily on charts of that type because most of us find statistical concepts that are difficult to grasp in the abstract are much clearer when they're illustrated in charts.

#### **Charting Two Variables**

Earlier in this chapter I briefly discuss two chart types that use a category variable on one axis and a numeric variable on the other: Column charts and Bar charts. There are other, similar types of charts, such as Line charts, that are useful for analyzing a numeric variable in terms of different categories—especially time categories such as months, quarters, and years.

However, one particular type of Excel chart, called an *XY* (*Scatter*) chart, shows the relationship between exactly two numeric variables. Figure 1.8 provides an example.

Figure 1.8. In an XY (Scatter) chart, both the horizontal and vertical axes are value axes.

| L2 | 2 🔻             | $X \checkmark f_x$ |   |                 |   |    |      |             |    |   |    |
|----|-----------------|--------------------|---|-----------------|---|----|------|-------------|----|---|----|
| 1  | A               | В                  | С | D               | E | F  | G    | н           | 1  | J | к  |
| 1  | Height (inches) | Weight (pounds)    |   | 270             |   |    |      |             |    |   |    |
| 2  | 72              | 191                |   | 270             |   |    |      |             |    | • |    |
| 3  | 75              | 249                |   | 250             | 0 |    |      |             | *  |   |    |
| 4  | 60              | 179                |   |                 |   |    |      |             | •  |   |    |
| 5  | 65              | 164                |   | <b>်</b> ဥ် 230 | - |    |      |             |    |   |    |
| 6  | 73              | 254                |   | Inoc            |   |    |      | 2.2         |    | ٠ |    |
| 7  | 69              | 161                |   | 5 210<br>E      |   |    |      | •           |    |   | _  |
| 8  | 71              | 239                |   | ie 100          |   |    |      |             |    |   |    |
| 9  | 68              | 211                |   | 3 190           | Î | •  |      |             |    |   |    |
| 10 | 66              | 176                |   | 170             |   | •  | •    |             |    |   |    |
| 11 | 67              | 198                |   |                 |   |    | •    |             |    |   |    |
| 12 | 63              | 186                |   | 150             |   |    |      |             |    |   | _  |
| 13 | 64              | 181                |   | 5               | 7 | 62 |      | 67          | 72 |   | 77 |
| 14 | 74              | 262                |   |                 |   |    | Heig | ht (inches) |    |   |    |
| 15 | 61              | 202                |   |                 |   |    |      |             | 1  |   |    |
| 16 | 70              | 259                |   |                 |   |    |      |             |    |   |    |
| 17 | 76              | 217                |   |                 |   |    |      |             |    |   |    |
| 18 | 62              | 134                |   |                 |   |    |      |             |    |   |    |
| _  |                 | 1                  |   | 1               |   | 1  |      |             |    |   |    |

#### Note

Since the 1990s at least, Excel has called this sort of chart an XY (Scatter) chart. In its 2007 version, Excel started referring to it as an XY chart in some places, as a Scatter chart in others, and as an XY (Scatter) chart in still others. For the most part, this book opts for the brevity of XY chart, and when you see that term, you can be confident it's the same as an XY (Scatter) chart.

The markers in an XY chart show where a particular person or object falls on each of two numeric variables. The overall pattern of the markers can tell you quite a bit about the relationship between the variables, as expressed in each record's measurement. <u>Chapter 4</u>, "How Variables Move Jointly: Correlation," goes into considerable detail about this sort of relationship.

In <u>Figure 1.8</u>, for example, you can see the relationship between a person's height and weight: Generally, the greater the height, the greater the weight. The relationship between the two variables differs fundamentally from those discussed earlier in this chapter, where the emphasis is placed on the sum or average of a numeric variable, such as number of vehicles, according to the category of a nominal variable, such as make of car.

However, when you are interested in the way that two numeric variables are related, you are asking a different sort of question, and you use a different sort of statistical analysis. How are height and weight related, and how strong is the relationship? Does the amount of time spent on a cell phone correspond in some way to the likelihood of contracting cancer? Do people who spend more years in school eventually make more money? (And if so, does that relationship hold all the way from elementary school to post-graduate degrees?) This is another major class of empirical research and statistical analysis: the investigation of how different variables change together—or, in statistical lingo, how they *covary*.

Excel's XY charts can tell you a considerable amount about how two numeric variables are related. <u>Figure 1.9</u> adds what Excel calls a trendline to the XY chart in <u>Figure 1.8</u>.

Figure 1.9. A trendline graphs a numeric relationship, which is almost never an accurate way to *depict reality*.

| M  | 23 🔻            | : × ✓ fx        |   |                    |                                         |     |       |            |    |   |    |  |  |  |
|----|-----------------|-----------------|---|--------------------|-----------------------------------------|-----|-------|------------|----|---|----|--|--|--|
| 1  | A               | В               | с | D                  | E                                       | F   | G     | н          | 1  | J | к  |  |  |  |
| 1  | Height (inches) | Weight (pounds) |   | 270                |                                         |     |       |            |    |   |    |  |  |  |
| 2  | 72              | 191             |   |                    |                                         |     |       |            | •  | • |    |  |  |  |
| 3  | 75              | 249             |   | 250                | y = 5.2x - 152                          |     |       |            |    |   |    |  |  |  |
| 4  | 60              | 179             |   |                    |                                         |     |       |            |    |   |    |  |  |  |
| 5  | 65              | 164             |   | - <sup>2</sup> 230 |                                         |     |       |            | /  |   | _  |  |  |  |
| 6  | 73              | 254             |   | đ 210              |                                         |     |       | • /        |    | • |    |  |  |  |
| 7  | 69              | 161             |   | ž.                 | •                                       |     |       |            |    |   |    |  |  |  |
| 8  | 71              | 239             |   | 190 ×              |                                         |     | /     | ~          | •  |   | _  |  |  |  |
| 9  | 68              | 211             |   | 2                  |                                         | • > | · .   |            |    |   |    |  |  |  |
| 10 | 66              | 176             |   | 170                |                                         | /   |       |            |    |   | _  |  |  |  |
| 11 | 67              | 198             |   |                    |                                         | /   |       | •          |    |   |    |  |  |  |
| 12 | 63              | 186             |   | 150                |                                         |     |       |            |    |   |    |  |  |  |
| 13 | 64              | 181             |   | 5,                 | ( ) ( ) ( ) ( ) ( ) ( ) ( ) ( ) ( ) ( ) | 62  |       | 6/         | 72 |   | 11 |  |  |  |
| 14 | 74              | 262             |   |                    |                                         |     | Heigh | t (inches) |    |   |    |  |  |  |
| 15 | 61              | 202             |   |                    |                                         |     |       |            |    |   |    |  |  |  |
| 16 | 70              | 259             |   |                    |                                         |     |       |            |    |   |    |  |  |  |
| 17 | 76              | 217             |   |                    |                                         |     |       |            |    |   |    |  |  |  |
| 18 | 62              | 134             |   |                    |                                         |     |       |            |    |   |    |  |  |  |

The diagonal line you see in <u>Figure 1.9</u> is a *trendline* (more often termed a *regression line*). It is an idealized representation of the relationship between men's height and weight, at least as determined from the sample of 17 men whose measures are charted in the figure. The trendline is based on this formula:

Weight = 5.2 \* Height – 152

Excel calculates the formula based on what's called the *least squares* criterion. You'll see much more about this in <u>Chapter 4</u>.

Suppose that you picked several—say, 20—different values for height in inches, plugged them into that formula, and then used the formula to calculate the resulting weight. If you now created an Excel XY chart that shows those values of height and weight, you would get a chart that shows a straight line similar to the trendline you see in Figure 1.9.

That's because arithmetic is nice and clean and doesn't involve errors. The formula applies arithmetic which results in a set of predicted weights that, plotted against height on a chart, describe a straight line. Reality, though, is seldom free from errors. Some people weigh more than a formula thinks they should, given their height. Other people weigh less. (Statistical analysis terms these discrepancies *errors* or *deviations* or *residuals*.) The result is that if you chart the measures you get from actual people instead of from a mechanical formula, you're going to get a set of data that looks like the somewhat scattered markers in Figures 1.8 and 1.9.

Reality is messy, and the statistician's approach to cleaning it up is to seek to identify regular patterns lurking behind the real-world measures. If those real-world measures don't precisely fit the pattern that has been identified, there are several explanations, including these (and they're not mutually exclusive):

<sup>•</sup> People and things just don't always conform to ideal mathematical patterns. Deal with it.

• There may be some problem with the way the measures were taken. Get better yardsticks.

• Some other, unexamined variable may cause the deviations from the underlying pattern. Come up with some more theory and then carry out more research.

### **Understanding Frequency Distributions**

In addition to charts that show two variables—such as numbers broken down by categories in a Column chart, or the relationship between two numeric variables in an XY chart—there is another sort of Excel chart that deals with one variable only. It's the visual representation of a *frequency distribution*, a concept that's absolutely fundamental to intermediate and advanced statistical methods.

A frequency distribution is intended to show how many instances there are of each value of a variable. For example:

• The number of people who weigh 100 pounds, 101 pounds, 102 pounds, and so on

• The number of cars that get 18 miles per gallon (mpg), 19 mpg, 20 mpg, and so on

• The number of houses that cost between \$200,001 and \$205,000, between \$205,001 and \$210,000, and so on

Because we usually round measurements to some convenient level of precision, a frequency distribution tends to group individual measurements into classes. Using the examples just given, two people who weigh 100.2 and 100.4 pounds might each be classed as 100 pounds; two cars that get 18.8 and 19.2 mpg might be grouped together at 19 mpg; and any number of houses that cost between \$220,001 and \$225,000 would be treated as in the same price level.

As it's usually shown, the chart of a frequency distribution puts the variable's values on its horizontal axis and the count of instances on the vertical axis. <u>Figure 1.10</u> shows a typical frequency distribution.

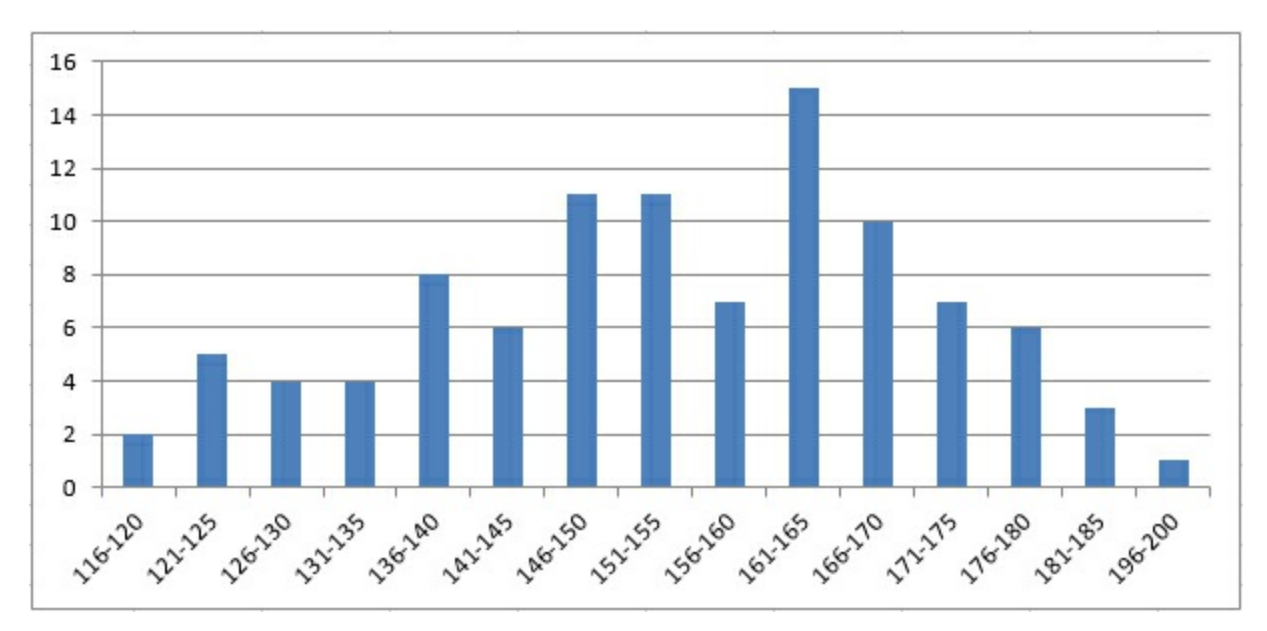

Figure 1.10. *Typically, most records cluster toward the center of a frequency distribution.* 

You can tell quite a bit about a variable by looking at a chart of its frequency distribution. For example, Figure 1.10 shows the weights of a sample of 100 people. Most of them are between 140 and 180 pounds. In this sample, there are about as many people who weigh a lot (say, over 175 pounds) as there are whose weight is relatively low (say, up to 130). The range of weights—that is, the difference between the lightest and the heaviest weights—is about 85 pounds, from 116 to 200.

There's a broad range of ways that a different sample of people might provide different weights than those shown in <u>Figure 1.10</u>. For example, <u>Figure 1.11</u> shows a sample of 100 vegans. (Notice that the distribution of their weights is shifted down the scale somewhat from the sample of the general population shown in <u>Figure 1.10</u>.) **1** 

Figure 1.11. Compared to *Figure 1.10*, the location of the frequency distribution has shifted to the left.

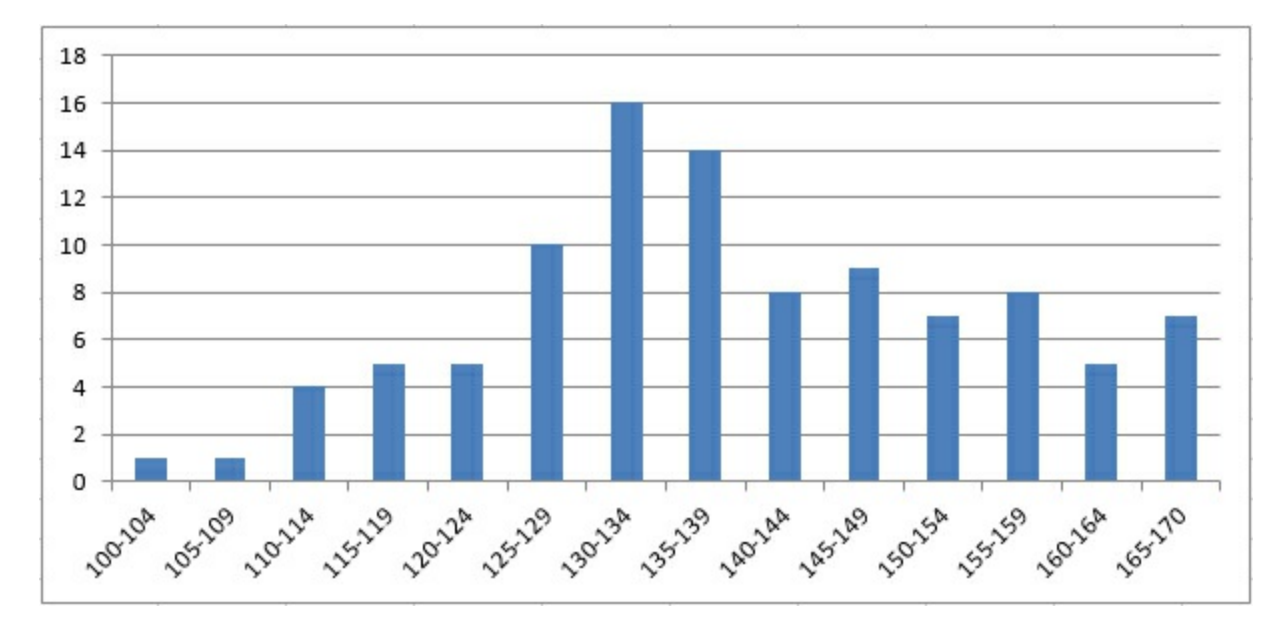

The frequency distributions in <u>Figures 1.10</u> and <u>1.11</u> are relatively symmetric. Their general shapes are not far from the idealized normal "bell" curve, which depicts the distribution of many variables that describe living beings. This book has much more to say in later chapters about the normal curve, partly because it describes so many variables of interest, but also because Excel has so many ways of dealing with the normal curve.

Still, many variables follow a different sort of frequency distribution. Some are skewed right (see <u>Figure 1.12</u>) and others left (see <u>Figure 1.13</u>).

Figure 1.12. A frequency distribution that stretches out to the right is called positively skewed.

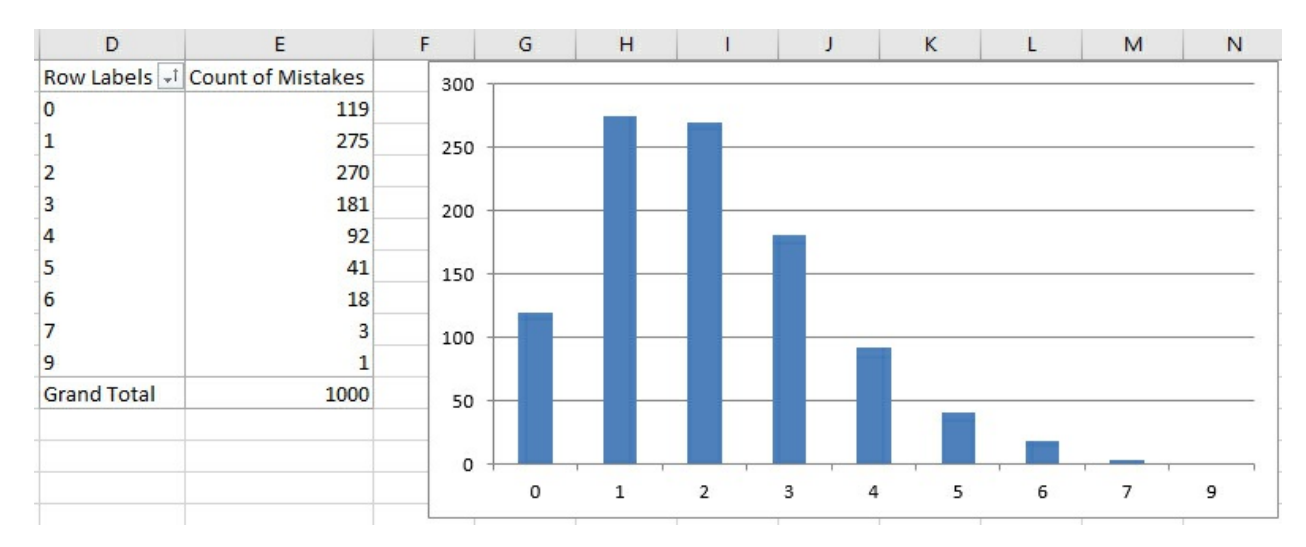

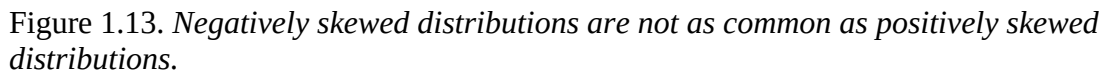

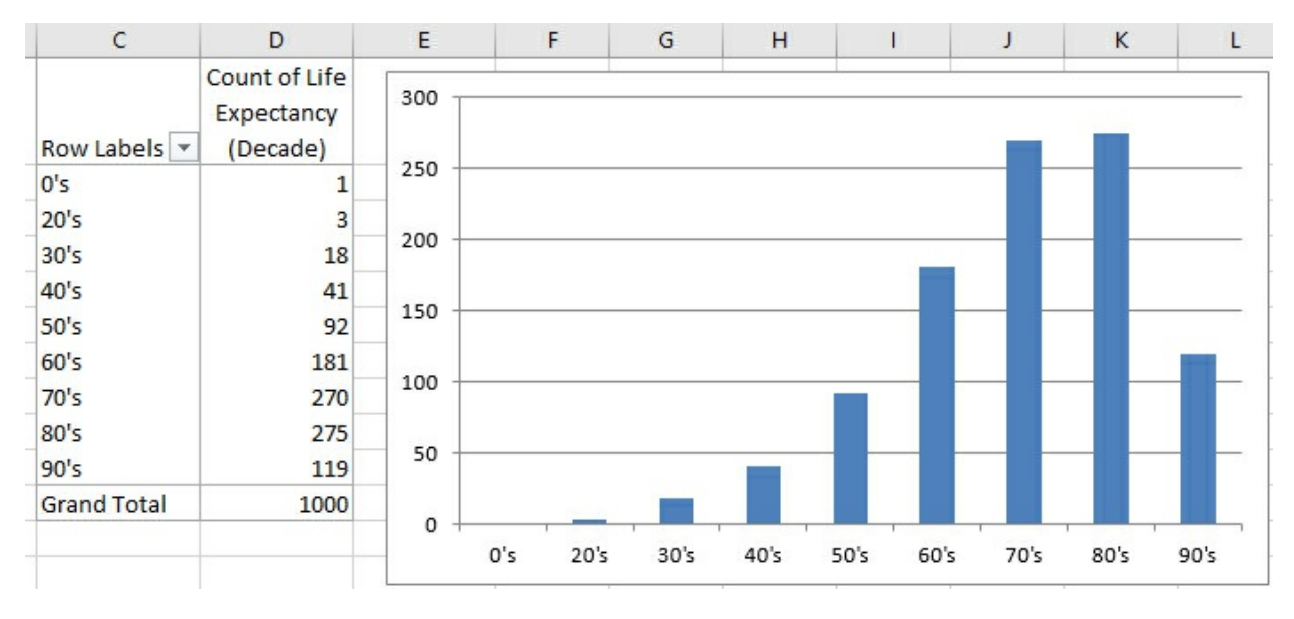

<u>Figure 1.12</u> shows counts of the number of mistakes on individual federal tax forms. It's normal to make a few mistakes (say, one or two), and it's abnormal to make several (say, five or more). This distribution is positively skewed.

Another variable, home prices, tends to be positively skewed, because although there's a real lower limit (a house cannot cost less than \$0), there is no theoretical upper limit to the price of a house. House prices therefore tend to bunch up between \$100,000 and \$300,000, with fewer between \$300,000 and \$400,000, and fewer still as you go up the scale.

A quality control engineer might sample 100 ceramic tiles from a production run of 10,000 and count the number of defects on each tile. Most would have zero, one, or two defects; several would have three or four; and a very few would have five or six. This is another positively skewed distribution—quite a common situation in manufacturing process control.

Because true lower limits are more common than true upper limits, you tend to encounter more positively skewed frequency distributions than negatively skewed. But negative skews certainly occur. Figure 1.13 might represent personal longevity: Relatively few people die in their

twenties, thirties, and forties, compared to the numbers who die in their fifties through their eighties.

#### **Using Frequency Distributions**

It's helpful to use frequency distributions in statistical analysis for two broad reasons. One concerns visualizing how a variable is distributed across people or objects. The other concerns how to make inferences about a population of people or objects on the basis of a sample.

Those two reasons help define the two general branches of statistics: *descriptive* statistics and *inferential* statistics. Along with descriptive statistics such as averages, ranges of values, and percentages or counts, the chart of a frequency distribution puts you in a stronger position to understand a set of people or things because it helps you visualize how a variable behaves across its range of possible values.

In the area of inferential statistics, frequency distributions based on samples help you determine the type of analysis you should use to make inferences about the population. As you'll see in later chapters, frequency distributions also help you visualize the results of certain choices that you must make—choices such as the probability of coming to the wrong conclusion.

#### Visualizing the Distribution: Descriptive Statistics

It's usually much easier to understand a variable—how it behaves in different groups, how it may change over time, and even just what it looks like—when you see it in a chart. For example, here's the formula that defines the normal distribution:

 $u = (1 / ((2\pi)^{.5}) [lgs]) e^{(-(X - \mu)^2 / 2 [lgs])^2}$ 

And <u>Figure 1.14</u> shows the normal distribution in chart form.

Figure 1.14. *The familiar normal curve is just a frequency distribution.* 

| A  | . · ·        | : X 🗸           | f <sub>x</sub> > | (-axis val | ue  |                 |                 |                   |     |
|----|--------------|-----------------|------------------|------------|-----|-----------------|-----------------|-------------------|-----|
|    | А            | В               | с                | D          | E   | F               | G               | н                 | 1   |
| 1  | X-axis value | Height of curve | 0.45             |            |     |                 |                 |                   |     |
| 2  | -3           | 0.00            | 0.45             |            |     |                 |                 |                   |     |
| 3  | -2.9         | 0.01            | 0.40             |            |     | $\sim$          |                 |                   |     |
| 4  | -2.8         | 0.01            | 0.35             |            |     | _/              | <u>۱</u>        |                   | _   |
| 5  | -2.7         | 0.01            | 0.30             |            |     | /               |                 |                   |     |
| 6  | -2.6         | 0.01            | 0.00             |            |     | /               | \               |                   |     |
| 7  | -2.5         | 0.02            | 0.25             |            | /   |                 |                 |                   |     |
| 8  | -2.4         | 0.02            | 0.20             | () <u></u> | /-  |                 | <b>\</b> _      |                   | _22 |
| 9  | -2.3         | 0.03            | 0.15             |            |     |                 |                 |                   |     |
| 10 | -2.2         | 0.04            |                  |            |     |                 |                 |                   |     |
| 11 | -2.1         | 0.04            | 0.10             |            |     |                 |                 |                   |     |
| 12 | -2           | 0.05            | 0.05             |            | /   |                 |                 | 1                 |     |
| 13 | -1.9         | 0.07            | 0.00             |            |     |                 |                 |                   | -   |
| 14 | -1.8         | 0.08            |                  | -3         | 1.8 | 0.6 0.2 0.2 0.2 | 0.6<br>1<br>1.4 | 1.8<br>2.2<br>2.6 | m   |
| 15 | -1.7         | 0.09            |                  |            |     | 1 1 -           |                 |                   |     |
| 16 | -1.6         | 0.11            |                  |            | Į.  |                 |                 |                   |     |
| 17 | -1.5         | 0.13            |                  |            |     |                 |                 |                   |     |
| 18 | -1.4         | 0.15            |                  |            |     |                 |                 |                   |     |

The formula itself is indispensable, but it doesn't convey understanding. In contrast, the chart informs you that the frequency distribution of the normal curve is symmetric and that most of the records cluster around the center of the horizontal axis.

Note

The formula was developed by a seventeenth-century French mathematician named Abraham De Moivre. Excel simplifies it to this:

=NORMDIST(1,0,1,FALSE)

Since Excel 2010, though, it's been this:

=NORM.S.DIST(1,FALSE)

Those are *major* simplifications.

Again, personal longevity tends to bulge in the higher levels of its range (and therefore skews left as in Figure 1.13). Home prices tend to bulge in the lower levels of their range (and therefore skew right). The height of human beings creates a bulge in the center of the range, and is therefore symmetric and *not* skewed.

Some statistical analyses assume that the data comes from a normal distribution, and in some statistical analyses that assumption is an important one. This book does not explore the topic in great detail because it comes up infrequently. Be aware, though, that if you want to analyze a

skewed distribution there are ways to normalize it and therefore comply with the assumptions made by the analysis. Very generally, you can use Excel's SQRT() and LOG() functions to help normalize a negatively skewed distribution, and an exponentiation operator (for example, =A2^2 to square the value in A2) to help normalize a positively skewed distribution.

#### Note

Finding just the right transformation for a particular data set can be a matter of trial and error, however, and the Excel Solver add-in can help in conjunction with Excel's SKEW() function. See <u>Chapter 2</u>, "How Values Cluster Together," for information on Solver, and <u>Chapter 7</u>, "Using Excel with the Normal Distribution," for information on SKEW(). The basic idea is to use SKEW() to calculate the skewness of your transformed data and to have Solver find the exponent that brings the result of SKEW() closest to zero.

#### Visualizing the Population: Inferential Statistics

The other general rationale for examining frequency distributions has to do with making an inference about a population, using the information you get from a sample as a basis. This is the field of inferential statistics. In later chapters of this book, you will see how to use Excel's tools —in particular, its functions and its charts—to infer a population's characteristics from a sample's frequency distribution.

A familiar example is the political survey. When a pollster announces that 53% of those who were asked preferred Smith, he is reporting a descriptive statistic. Fifty-three percent of the sample preferred Smith, and no inference is needed.

But when another pollster reports that the margin of error around that 53% statistic is plus or minus 3%, she is reporting an inferential statistic. She is extrapolating from the sample to the larger population and inferring, with some specified degree of confidence, that between 50% and 56% of all voters prefer Smith.

The size of the reported margin of error, six percentage points, depends heavily on how confident the pollster wants to be. In general, the greater degree of confidence you want in your extrapolation, the greater the margin of error that you allow. If you're on an archery range and you want to be virtually certain of hitting your target, you make the target as large as necessary.

Similarly, if the pollster wants to be 99.9% confident of her projection into the population, the margin might be so great as to be useless—say, plus or minus 20%. And although it's not headline material to report that somewhere between 33% and 73% of the voters prefer Smith, the pollster can be confident that the projection is accurate.

But the size of the margin of error also depends on certain aspects of the frequency distribution in the sample of the variable. In this particular (and relatively straightforward) case, the accuracy of the projection from the sample to the population depends in part on the level of confidence desired (as just briefly discussed), in part on the size of the sample, and in part on the percent in the sample favoring Smith. The latter two issues, sample size and percent in favor, are both aspects of the frequency distribution you determine by examining the sample's responses.

Of course, it's not just political polling that depends on sample frequency distributions to make

inferences about populations. Here are some other typical questions posed by empirical researchers:

• What percent of the nation's existing houses were resold last quarter?

• What is the incidence of cardiovascular disease today among diabetics who took the drug Avandia before questions about its side effects arose in 2007? Is that incidence reliably different from the incidence of cardiovascular disease among those who never took the drug?

• A sample of 100 cars made by a particular manufacturer during 2016, had average highway gas mileage of 26.5 mpg. How likely is it that the average highway mpg, for all that manufacturer's cars made during that year, is greater than 26.0 mpg?

• Your company manufactures custom glassware. Your contract with a customer calls for no more than 2% defective items in a production lot. You sample 100 units from your latest production run and find 5 that are defective. What is the likelihood that the entire production run of 1,000 units has a maximum of 20 that are defective?

In each of these four cases, the specific statistical procedures to use—and therefore the specific Excel tools—would be different. But the basic approach would be the same: Using the characteristics of a frequency distribution from a sample, compare the sample to a population whose frequency distribution is either known or founded in good theoretical work. Use the statistical and other numeric functions in Excel to estimate how likely it is that your sample accurately represents the population you're interested in.

#### **Building a Frequency Distribution from a Sample**

Conceptually, it's easy to build a frequency distribution. Take a sample of people or things and measure each member of the sample on the variable that interests you. Your next step depends on how much sophistication you want to bring to the project.

#### Tallying a Sample

One straightforward approach continues by dividing the relevant range of the variable into manageable groups. For example, suppose that you obtained the weight in pounds of each of 100 people. You might decide that it's reasonable and feasible to assign each person to a weight class that is 10 pounds wide: 75 to 84, 85 to 94, 95 to 104, and so on. Then, on a sheet of graph paper, make a tally in the appropriate column for each person, as suggested in <u>Figure 1.15</u>.

The approach shown in <u>Figure 1.15</u> uses a *grouped* frequency distribution, and tallying by hand into groups was the only practical option before personal computers came into truly widespread use. But using an Excel function named FREQUENCY(), you can get the benefits of grouping individual observations without the tedium of manually assigning individual records to groups.

Figure 1.15. This approach helps clarify the process, but there are quicker and easier ways.

|    | А        | В        | С         | D          | E          | F          | G          |
|----|----------|----------|-----------|------------|------------|------------|------------|
| 1  |          |          |           |            |            |            |            |
| 2  |          |          |           | ~          |            |            |            |
| 3  |          |          |           | ~          |            |            |            |
| 4  |          |          |           | ~          |            |            |            |
| 5  |          |          | ~         | ~          |            |            |            |
| 6  |          |          | ~         | ~          | ~          |            |            |
| 7  |          |          | ~         | ~          | ~          |            |            |
| 8  |          |          | ~         | ~          | ~          |            |            |
| 9  |          |          | ~         | ~          | ~          |            |            |
| 10 |          |          | ~         | ~          | ~          |            |            |
| 11 |          |          | ~         | ~          | ~          |            |            |
| 12 |          |          | ~         | ~          | ~          |            |            |
| 13 |          |          | ~         | ~          | ~          |            |            |
| 14 |          |          | ~         | ~          | ~          |            |            |
| 15 |          |          | ~         | ~          | ~          |            |            |
| 16 |          | ~        | ~         | ~          | ~          |            |            |
| 17 |          | ~        | ~         | ~          | ~          |            |            |
| 18 |          | ~        | ~         | ~          | ~          |            |            |
| 19 |          | ~        | ~         | ~          | ~          |            |            |
| 20 |          | ~        | ~         | ~          | ~          | ~          |            |
| 21 |          | ~        | ~         | ~          | ~          | ~          |            |
| 22 |          | ~        | ~         | ~          | ~          | ~          |            |
| 23 | ~        | ~        | ~         | ~          | ~          | ~          |            |
| 24 | ~        | ~        | ~         | ~          | ~          | ~          | ~          |
| 25 | ~        | ~        | ~         | ~          | ~          | ~          | ~          |
| 26 | ~        | ~        | ~         | ~          | ~          | ~          | ~          |
| 27 | ~        | ~        | ~         | ~          | ~          | ~          | ~          |
| 28 | 75 to 84 | 85 to 94 | 95 to 104 | 105 to 114 | 115 to 124 | 125 to 134 | 135 to 144 |

#### Grouping with FREQUENCY()

If you assemble a frequency distribution as just described, you have to count up all the records that belong to each of the groups that you define. Excel has a function, FREQUENCY(), that will do the heavy lifting for you. All you have to do is decide on the boundaries for the groups and then point the FREQUENCY() function at those boundaries and at the raw data.

Figure 1.16 shows one way to lay out the data.

In <u>Figure 1.16</u>, the weight of each person in your sample is recorded in column A. The numbers in cells C2:C8 define the upper boundaries of what this section has called *groups*, and what Excel calls *bins*. Up to 85 pounds defines one bin; from 86 to 95 defines another; from 96 to 105 defines another, and so on.

#### Note

There's no special need to use the column headers shown in <u>Figure 1.16</u>, cells A1, C1, and D1. In fact, if you're creating a standard Excel chart as described here, there's no great need to supply

column headers at all. If you don't include the headers, Excel names the data Series1 and Series2. If you use the pivot chart instead of a standard chart, though, you will need to supply a column header for the data shown in column A in Figure 1.16.

| F    | ïle Hom                      | ie                    | Insert    | Draw I           | Page Lay           | out Forr   | nulas l   | Data                    | Review | View               | Devel | oper                                    | Add-ins | ♀ Tell me what |                 |
|------|------------------------------|-----------------------|-----------|------------------|--------------------|------------|-----------|-------------------------|--------|--------------------|-------|-----------------------------------------|---------|----------------|-----------------|
| Pive | otTable Recom<br>Pivo<br>Tab | nmen<br>tTable<br>les | ded Table | Pictures         | Online<br>Pictures | Shapes     | Store 🕄   | e<br>Add-ins<br>Add-ins | •      | Recommen<br>Charts | ded 🤳 | illi + i<br>illi + i<br>⊡ + ≶<br>Charts | Naps    | PivotChart     | 3I<br>Ma<br>Tou |
| D2   | 2                            | •                     | : ×       | $\checkmark f_x$ | {=FRE              | EQUENCY(A  | 2:A101,C2 | 2:C8)}                  |        |                    |       |                                         |         |                |                 |
|      | А                            | В                     | С         | D                | E                  | F          | G         | H                       |        | 1                  | J     | K                                       | L       | м              |                 |
| 1    | Weight in<br>pounds          |                       | Bins      | Frequen          | су                 | 30         |           |                         |        |                    |       |                                         |         |                | - ]             |
| 2    | 103                          |                       | 85        |                  | 5                  | 25         |           |                         |        |                    |       |                                         |         |                | _               |
| 3    | 133                          |                       | 95        |                  | 12                 |            |           |                         |        |                    |       | _                                       |         |                |                 |
| 4    | 130                          |                       | 105       |                  | 23                 | 20 -       |           |                         |        | _                  |       |                                         |         |                |                 |
| 6    | 117                          |                       | 125       |                  | 20                 | ncy        |           |                         |        |                    |       |                                         |         |                |                 |
| 7    | 112                          |                       | 135       |                  | 8                  | ng 15 -    |           |                         |        |                    | _     | _                                       |         |                |                 |
| 8    | 113                          |                       | 145       |                  | 4                  | Fre        |           |                         |        |                    |       |                                         |         |                |                 |
| 9    | 108                          |                       |           |                  |                    | 10 -       |           | _                       | -      | _                  |       | -                                       |         |                | - 1             |
| 10   | 92                           |                       |           |                  |                    |            |           |                         |        |                    |       |                                         |         |                |                 |
| 11   | 132                          |                       |           |                  |                    | 5 -        |           |                         | _      |                    |       | _                                       |         |                | - [             |
| 12   | 110                          |                       |           |                  |                    | 0<br>0 000 |           |                         |        |                    |       |                                         |         |                |                 |
| 13   | 91                           |                       |           |                  |                    | 0 +        |           |                         |        | 405                |       |                                         | 10-     |                | 7               |
| 14   | 105                          |                       |           |                  |                    |            | 85        | 95                      |        | 105                | 115   | 125                                     | 135     | 145            |                 |
| 15   | 105                          |                       |           |                  |                    |            |           |                         |        |                    | Bins  |                                         |         |                |                 |
| 16   | 111                          |                       |           |                  |                    |            | 1         |                         |        | 1                  |       | 1                                       |         | 1              | - 1             |

Figure 1.16. *The groups are defined by the numbers in cells C2:C8.* 

The count of records within each bin appears in D2:D8. You don't count them yourself—you call on Excel to do that for you, and you do that by means of a special kind of Excel formula, called an *array formula*. You'll read more about array formulas in <u>Chapter 2</u>, as well as in later chapters, but for now here are the steps needed to get the bin counts shown in <u>Figure 1.16</u>:

**1.** Select the range of cells that the results will occupy. In this case, that's the range of cells D2:D8.

**2.** Type, but don't yet enter, the following formula:

=FREQUENCY(A2:A101,C2:C8)

which tells Excel to count the number of records in A2:A101 that are in each bin defined by the numeric boundaries in C2:C8.

**3.** After you have typed the formula, hold down the Ctrl and Shift keys simultaneously and press Enter. Then release all three keys. This keyboard sequence notifies Excel that you want it to interpret the formula as an array formula.

Note

When Excel interprets a formula as an array formula, it places curly brackets around the formula

#### Tip

You can use the same range for the Data argument and the Bins argument in the FREQUENCY() function: for example, =FREQUENCY(A1:A101,A1:A101). Don't forget to enter it as an array formula. This is a convenient way to get Excel to treat every recorded value as its own bin, and you get the count for every unique value in the range A1:A101.

The results appear very much like those in cells D2:D8 of <u>Figure 1.16</u>, of course depending on the actual values in A2:A101 and the bins defined in C2:C8. You now have the frequency distribution but you still should create the chart.

Compared to earlier versions, Excel 2016 makes it quicker and easier to create certain basic charts such as the one shown in Figure 1.16. Assuming the data layout used in that figure, here are the steps you might use in Excel 2016 to create the chart:

**1.** Select the data you want to chart—that is, the range C1:D8. (If the relevant data range is surrounded by empty cells or worksheet boundaries, all you need to select is a single cell in the range you want to chart.)

**2.** Click the Insert tab, and then click the Recommended Charts button in the Charts group.

**3.** Click the Clustered Column chart example in the Insert Chart window, and then click OK.

You can get other variations on chart types in Excel 2013 and 2016 by clicking, for example, the Insert Column Chart button (in the Charts group on the Insert tab). Click More Chart Types at the bottom of the drop-down to see various ways of structuring Bar charts, Line charts, and so on given the layout of your underlying data.

Things weren't as simple in earlier versions of Excel. For example, here are the steps in Excel 2010, again assuming the data is located as in <u>Figure 1.16</u>:

**1.** Select the data you want to chart—that is, the range C1:D8.

**2.** Click the Insert tab, and then click the Insert Column or Bar Chart button in the Charts group.

**3.** Choose the Clustered Column chart type from the 2-D charts. A new chart appears, as shown in <u>Figure 1.17</u>. Because columns C and D on the worksheet both contain numeric values, Excel initially thinks that there are two data series to chart: one named Bins and one named Frequency.

Figure 1.17. Values from both columns are charted as data series at first because they're all numeric.

| C1 |                     | - | : ×  | $\checkmark f_x$ | Bins |      |     |   |   |     |   |                                       |
|----|---------------------|---|------|------------------|------|------|-----|---|---|-----|---|---------------------------------------|
|    | А                   | в | С    | D                | E    | F    | G   | н | 1 | J   | К | LI                                    |
| 1  | Weight in<br>pounds |   | Bins | Frequency        |      | 160  |     | 1 |   | 1   |   |                                       |
| 2  | 103                 |   | 85   | 5                | 5    | 140  |     |   |   |     | _ |                                       |
| 3  | 133                 |   | 95   | 12               | 2    | 120  |     |   |   |     |   |                                       |
| 4  | 130                 |   | 105  | 23               | 3    | 120  |     |   |   |     |   |                                       |
| 5  | 130                 |   | 115  | 26               | 5    | 100  | _   | _ |   |     | _ |                                       |
| 6  | 117                 |   | 125  | 22               | 2    | 80   |     |   |   |     |   | Bins                                  |
| 7  | 112                 |   | 135  | 8                | 3    | 80   |     |   |   |     |   | -                                     |
| 8  | 113                 |   | 145  | 4                |      | 60   |     | _ |   |     | _ | Frequency                             |
| 9  | 108                 |   |      |                  | 1    | 40   |     | _ |   |     |   |                                       |
| 10 | 92                  |   |      |                  |      | 40   |     |   |   |     |   |                                       |
| 11 | 132                 |   |      |                  |      | 20 — |     |   |   |     | _ |                                       |
| 12 | 110                 |   |      |                  |      |      |     |   |   |     |   |                                       |
| 13 | 91                  |   |      |                  |      |      | 1 2 | 3 | 4 | 5 6 | 7 |                                       |
| 14 | 105                 |   |      |                  |      |      |     |   |   |     |   | · · · · · · · · · · · · · · · · · · · |

**4.** Fix the chart by clicking Select Data in the Design tab that appears when a chart is active. The dialog box shown in <u>Figure 1.18</u> appears.

Figure 1.18. You can also use the Select Data Source dialog box to add another data series to the chart.

|    | A                   | В        | С            | D                | Е        | F          | G              | Н      | I      | J | К | L         | М   |
|----|---------------------|----------|--------------|------------------|----------|------------|----------------|--------|--------|---|---|-----------|-----|
| 1  | Weight in<br>pounds |          | Bins         | Frequency        |          | 160        |                |        |        |   |   |           |     |
| 2  | 103                 |          | 85           | 5                |          | 140        |                |        |        | - |   |           |     |
| 3  | 133                 |          | 95           | 12               |          | 120        |                |        |        |   |   |           |     |
| 4  | 130                 |          | 105          | 23               |          | 120        |                |        |        |   |   |           |     |
| 5  | 130                 |          | 115          | 26               |          | 100        |                |        |        |   |   |           |     |
| 6  | 117                 |          | 125          | 22               |          | 80         |                |        |        |   |   | Bins      |     |
| 7  | 112                 |          | 135          | 8                |          | 80         |                |        |        |   |   | -         | . [ |
| 8  |                     |          |              |                  |          | 60         |                |        |        | - | _ | Frequency | 1   |
| 9  | Select Data S       | ource    | 10.          |                  |          |            |                |        | ? ×    |   |   |           |     |
| 10 | Chart data          | range    | : =Weigh     | ts!\$C\$1:\$D\$8 |          |            |                |        | 1      | 1 |   |           |     |
| 11 |                     |          |              |                  |          |            |                |        |        |   |   |           |     |
| 12 |                     |          |              |                  |          |            |                |        |        |   | _ |           |     |
| 13 |                     |          | (            | 🔁 S              | witch Ro | ow/Column  |                |        |        | 6 | 7 |           |     |
| 14 | Lagand Entris       | IC IC AL | riacl        |                  |          | Harizontal | Catagond Avis  | labels |        |   |   |           |     |
| 15 | t=                  | 5 (26)   | ies)         | ~ .              |          | Tionzontan | Category) Axis | Labels |        |   |   |           |     |
| 16 | <u>A</u> dd         | E        | <u>E</u> ait | <u>Remove</u>    |          | EVEdit     |                |        |        | _ |   |           |     |
| 17 | Bins                |          |              |                  |          | ✓ 1        |                |        |        | ^ |   |           |     |
| 18 | Freque              | ency     |              |                  |          | 2          |                |        |        |   |   |           |     |
| 19 |                     |          |              |                  |          | ✓ 3        |                |        |        |   |   |           |     |
| 20 |                     |          |              |                  |          | ☑ 4        |                |        |        |   |   |           |     |
| 21 |                     |          |              |                  |          | 5          |                |        |        | ~ |   |           |     |
| 22 |                     |          |              |                  |          |            |                |        |        |   |   |           |     |
| 23 | Hidden and          | Empt     | ty Cells     |                  |          |            |                | OK     | Cancel |   |   |           |     |
| 24 | 86                  |          |              |                  |          |            |                |        |        |   |   |           |     |

**5.** Click the Edit button under Horizontal (Category) Axis Labels. A new Axis Labels dialog box appears; drag through cells C2:C8 to establish that range as the basis for the horizontal axis. Click OK.

**6.** Click the Bins label in the left list box shown in <u>Figure 1.18</u>. Click the Remove button to delete it as a charted series. Click OK to return to the chart.
**7.** Remove the chart title and series legend, if you want, by clicking each and pressing Delete.

At this point, you will have a normal Excel chart that looks much like the one shown in <u>Figure 1.16</u>.

### **Using Numeric Values as Categories**

The differences between how Excel 2010 and Excel 2016 handle charts present a good illustration of the problems created by the use of numeric values as categories. The "Charting Two Variables" section earlier in this chapter alludes to the ambiguity involved when you want Excel to treat numeric values as categories.

In the example shown in <u>Figure 1.16</u>, you present two numeric variables—Bins and Frequency—to Excel's charting facility. Because both variables are numeric (and their values are stored as numbers rather than text), there are various ways that Excel can treat them in charts:

• Treat each *column*—the Bins variable and the Frequency variable—as data series to be charted. This is the approach you might take if you wanted to chart both Income and Expenses over time: You would have Excel treat each variable as a data series, and the different rows in the underlying data range would represent different time periods. You get this chart if you choose Clustered Column in the Insert Column Chart drop-down.

• Treat each *row* in the underlying data range as a data series. Then, the columns are treated as different categories on the column chart's horizontal axis. You get this result if you click More Column Charts at the bottom of the Insert Column or Bar Chart drop-down—it's the third example chart in the Insert Chart window.

• Treat one of the variables—Bins or Frequency—as a category variable for use on the horizontal axis. This is the column chart you see in <u>Figure 1.16</u> and is the first of the recommended charts.

Excel 2013 and 2016, at least in the area of charting, recognize the possibility that you will want to use numeric values as nominal categories. It lets you express an opinion without forcing you to take all the extra steps required by Excel 2010. Still, if you're to participate effectively, you need to recognize the differences between, say, interval and nominal variables. You also need to recognize the ambiguities that crop up when you want to use a number as a category.

#### **Grouping with Pivot Tables**

Another approach to constructing the frequency distribution is to use a pivot table. A related tool, the pivot chart, is based on the analysis that the pivot table provides. I prefer this method to using an array formula that employs FREQUENCY(). With a pivot table, once the initial groundwork is done, I can use the same pivot table to do analyses that go beyond the basic frequency distribution. But if all I want is a quick group count, FREQUENCY() is usually the faster way.

Again, there's more on pivot tables and pivot charts in <u>Chapter 2</u> and later chapters, but this section shows you how to use them to establish the frequency distribution.

Building the pivot table (and the pivot chart) requires you to specify bins, just as the use of FREQUENCY() does, but that happens a little further on.

Note

A reminder: When you use the FREQUENCY() method described in the prior section, a header at the top of the column of raw data can be helpful but is not required. When you use the pivot table method discussed in this section, the header is required.

Begin with your sample data in A1:A101 of <u>Figure 1.16</u>, just as before. Select any one of the cells in that range and then follow these steps:

**1.** Click the Insert tab. Click the PivotChart button in the Charts group. (Prior to Excel 2013, click the PivotTable drop-down in the Tables group and choose PivotChart from the drop-down list.) When you choose a pivot chart, you automatically get a pivot table along with it. The dialog box in <u>Figure 1.19</u> appears.

**2.** Click the Existing Worksheet option button. Click in the Location range edit box. Then, to avoid overwriting valuable data, click some blank cell in the worksheet that has other empty cells to its right and below it.

**3.** Click OK. The worksheet now appears as shown in <u>Figure 1.20</u>.

Figure 1.19. *If you begin by selecting a single cell in the range containing your input data, Excel automatically proposes the range of adjacent cells that contain data.* 

| Create PivotChart                 |                                                         | ?   | ×    |  |  |  |  |  |
|-----------------------------------|---------------------------------------------------------|-----|------|--|--|--|--|--|
| Choose the data that y            | ou want to analyze                                      |     |      |  |  |  |  |  |
| Select a table or rate            | ange                                                    |     |      |  |  |  |  |  |
| <u>T</u> able/Range:              | Table/Range: Weights!SAS1:SAS101                        |     |      |  |  |  |  |  |
| O Use an external da              | ata source                                              |     | 39 C |  |  |  |  |  |
| Choose Con                        | nection                                                 |     |      |  |  |  |  |  |
| Connection na<br>Use this workboo | ame:<br>k's Data Model                                  |     |      |  |  |  |  |  |
| Choose where you war              | t the PivotChart to be placed                           |     |      |  |  |  |  |  |
| New Worksheet                     |                                                         |     |      |  |  |  |  |  |
| O Existing Workshe                | et                                                      |     |      |  |  |  |  |  |
| Location:                         |                                                         |     | Ť    |  |  |  |  |  |
| Choose whether you w              | ant to analyze multiple tables<br>he Data <u>M</u> odel | _   |      |  |  |  |  |  |
|                                   | OK                                                      | Car | ncel |  |  |  |  |  |

Figure 1.20. With one field only, you normally use it for both Axis Fields (Categories) and Summary Values.

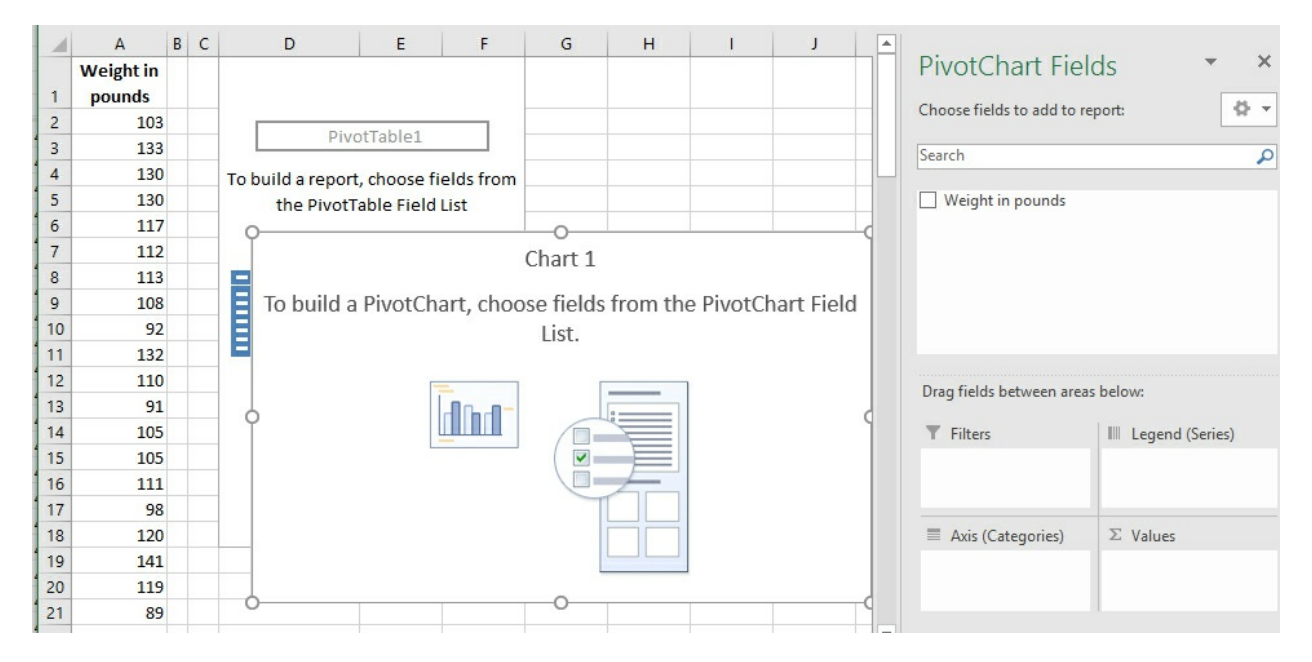

**4.** Click the Weight In Pounds field in the PivotTable Fields list and drag it into the Axis (Categories) area.

**5.** Click the Weight In Pounds field again and drag it into the [ugs] Values area. Despite the uppercase Greek sigma, which is a summation symbol, the [ugs] Values in a pivot table can show averages, counts, standard deviations, and a variety of statistics other than the sum. However, Sum is the default statistic for a field that contains numeric values only.

**6.** The pivot table and pivot chart are both populated as shown in <u>Figure 1.21</u>. Right-click any cell that contains a row label, such as C2. Choose Group from the shortcut menu.

The Grouping dialog box shown in <u>Figure 1.22</u> appears.

Figure 1.21. The Weight field contains numeric values only, so the pivot table defaults to Sum as the summary statistic.

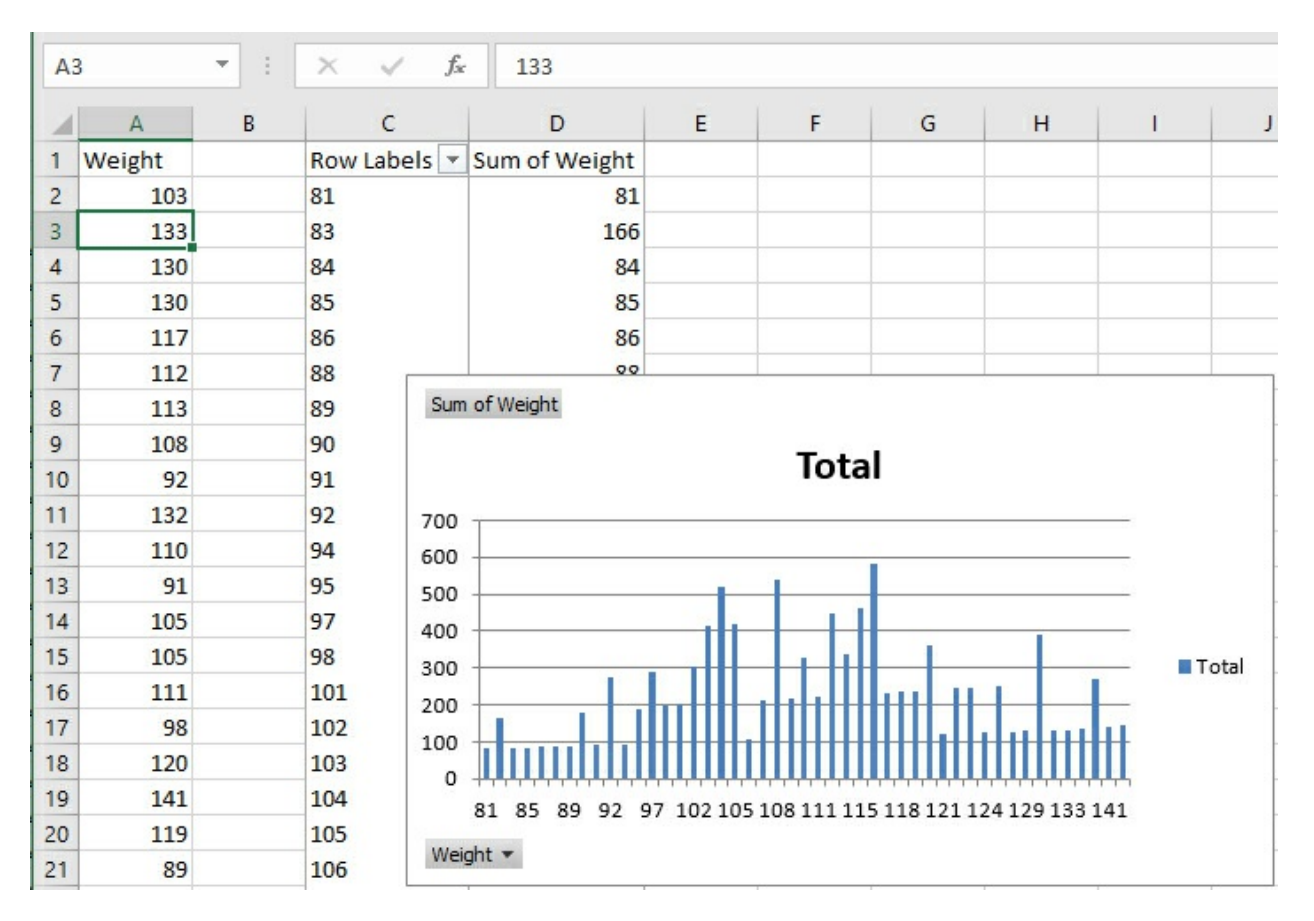

Figure 1.22. This step establishes the groups that the FREQUENCY() function refers to as bins.

| Grouping     | ? X |  |  |  |  |
|--------------|-----|--|--|--|--|
| Auto         |     |  |  |  |  |
| Starting at: | 81  |  |  |  |  |
| ✓ Ending at: | 144 |  |  |  |  |
| By:          |     |  |  |  |  |

**7.** In the Grouping dialog box, set the Starting At value to 81 and enter **10** in the By box. Click OK.

**8.** Right-click a cell in the pivot table under the header Sum of Weight. Choose Value Field Settings from the shortcut menu. Select Count in the Summarize Value Field By list box, and then click OK.

**9.** The pivot table and chart reconfigure themselves to appear as in <u>Figure 1.23</u>. To remove the field buttons in the upper- and lower-left corners of the pivot chart, select the chart, click the Analyze tab, click the Field Buttons button, and select Hide All.

Figure 1.23. This sample's frequency distribution has a slight right skew but is reasonably close to a normal curve.

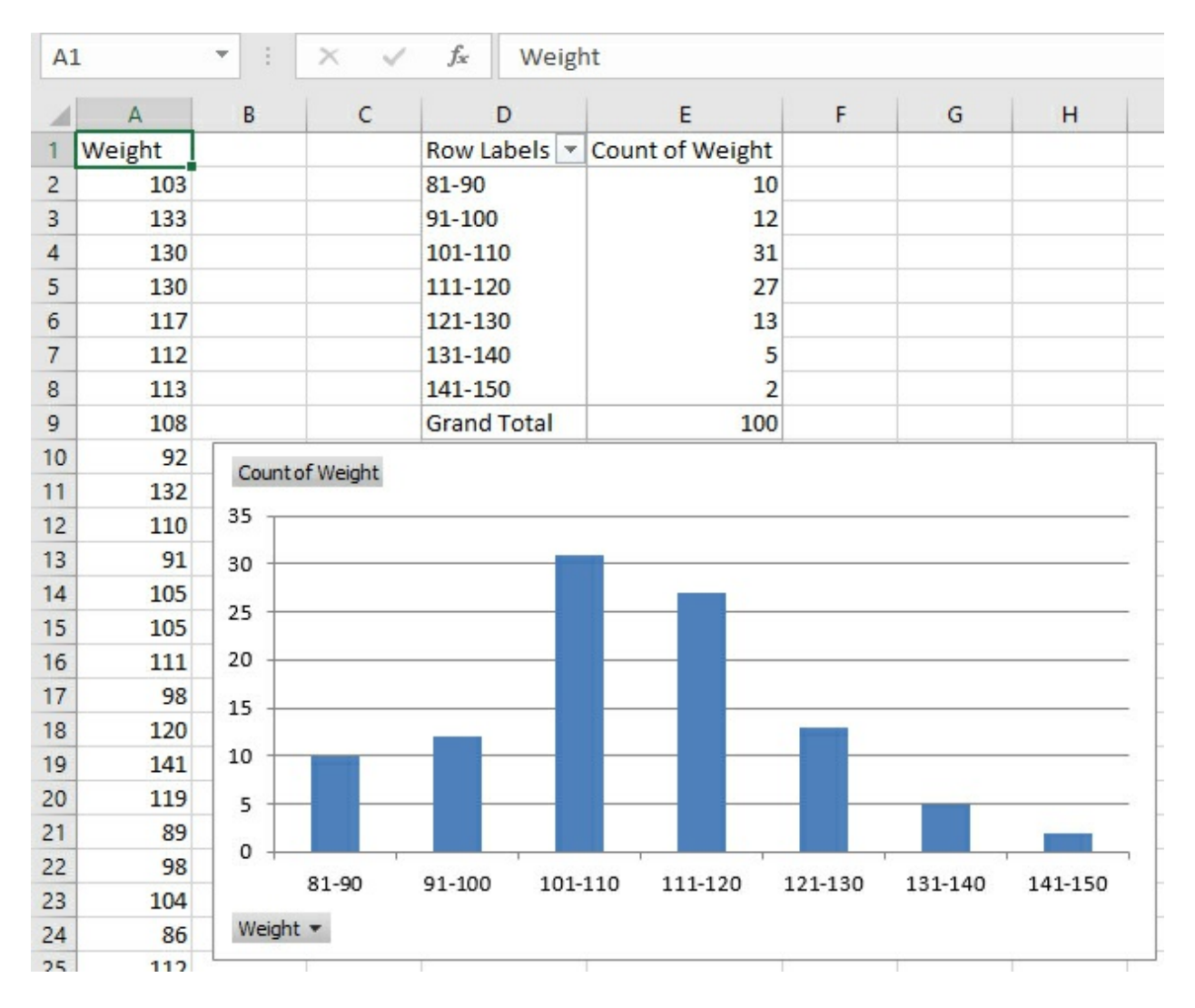

## **Building Simulated Frequency Distributions**

It can be helpful to see how a frequency distribution assumes a particular shape as the number of underlying records increases. *Statistical Analysis: Excel 2016* has a variety of worksheets and workbooks for you to download from this book's website (www.informit.com/ title/9780789759054). The workbook for <u>Chapter 1</u> has a worksheet named <u>Figure 1.24</u> that samples records at random from a population of values that follows a normal distribution.

The following figure, as well as the worksheet on which it's based, shows how a frequency distribution comes closer and closer to the population distribution as the number of sampled records increases.

Figure 1.24. This frequency distribution is based on a population of records that follow a normal distribution.

| D  | 1. · · ·        | : | $\times \checkmark f_x$ | 40         |       |              |                                 |       |      |
|----|-----------------|---|-------------------------|------------|-------|--------------|---------------------------------|-------|------|
|    | А               | в | с                       | D          | E     | F            | G                               | Н     | I    |
| 1  | Values to Chart |   | Records to add:         | 40         |       | Row Labels 🚽 | Count of Values to Chart        |       |      |
| 2  | 155             |   |                         |            |       | 119-123      | 4                               |       |      |
| 3  | 149             |   |                         |            |       | 124-128      | 2                               |       |      |
| 4  | 157             |   |                         |            | 1     | 129-133      | 1                               |       |      |
| 5  | 149             |   | Add records             | to chart   |       | 134-138      | 11                              |       |      |
| 6  | 137             |   | Addreeord               | to chart   |       | 139-143      | 11                              |       |      |
| 7  | 168             |   |                         |            |       | 144-148      | 9                               |       |      |
| 8  | 165             |   |                         |            |       | 149-153      | 16                              |       |      |
| 9  | 153             |   |                         |            |       | 154-158      | 13                              |       |      |
| 10 | 138             |   | Clear records i         | n column A |       | 159-163      | 9                               |       |      |
| 11 | 138             |   |                         |            |       | 164-168      | 15                              |       |      |
| 12 | 160             |   |                         |            | 0.5   | 169-173      | 11                              |       |      |
| 13 | 141             |   | 18                      |            |       |              |                                 |       |      |
| 14 | 138             |   | 16                      |            |       |              |                                 |       |      |
| 15 | 164             |   | 14                      |            |       |              |                                 |       |      |
| 16 | 164             |   | 12                      |            |       |              |                                 | 1     |      |
| 17 | 178             |   | 12                      |            |       |              |                                 |       |      |
| 18 | 179             |   | 10                      |            |       |              |                                 |       |      |
| 19 | 154             |   | 8                       |            |       |              |                                 | -     |      |
| 20 | 143             |   | 6                       |            |       |              |                                 | -     |      |
| 21 | 144             |   | 4                       |            |       |              |                                 |       |      |
| 22 | 162             |   | 2                       |            |       |              |                                 |       |      |
| 23 | 166             |   |                         |            |       |              |                                 |       |      |
| 24 | 157             |   | 2 2                     |            |       |              |                                 |       | ~~~  |
| 25 | 140             |   | 9.22 24.220             | 913° x130  | -91A2 | A140 915 .A  | 15° 19,16° 14,16° 19,17° 14,17° | 19:18 | 9.29 |
| 26 | 148             |   | 5° 50 .                 | Y 32       | 2     | 1 1 1 V      | 12 10 10 21                     | 2, 2, | ,    |

Begin by clicking the button labeled Clear Records in Column A. All the numbers will be deleted from column A, leaving only the header value in cell A1. The pivot table and pivot chart will update accordingly. Although it's a characteristic of pivot tables and pivot charts that they do not respond immediately to changes in their underlying data sources, the VBA code that runs when you click the button calls for the pivot table to refresh.

Decide how many records you'd like to add, and then enter that number in cell D1. You can always change it to another number.

Click the button labeled Add Records to Chart. When you do so, several events take place, all driven by Visual Basic procedures that are stored in the workbook:

• A sample is taken from the underlying normal distribution. The sample has as many records as specified in cell D1. (The underlying, normally distributed population is stored in a separate, hidden worksheet named Random Normal Values; you can display the worksheet by right-clicking a worksheet tab and selecting Unhide from the shortcut menu.)

• The sample of records is added to column A. If there were no records in column A, the new sample is written starting in cell A2. If there were already, say, 100 records in column A, the new sample would begin in cell A102.

• The pivot table and pivot chart are updated (or, in Excel terms, *refreshed*). As you click the Add Records to Chart button repeatedly, more and more records are used in the chart. The greater the number of records, the more nearly the chart comes to resemble the underlying

normal distribution.

In effect, this is what happens in an experiment when you increase the sample size. Larger samples resemble more closely the population from which you draw them than do smaller samples. That greater resemblance isn't limited to the shape of the distribution: It includes the average value and measures of how the values vary around the average. Other things being equal, you would prefer a larger sample to a smaller one because it's likely to represent the population more closely.

But this effect creates a cost-benefit problem. It is usually the case that the larger the sample, the more accurate the experimental findings—and the more expensive the experiment.

Many issues are involved here (and this book discusses them), but at some point the incremental accuracy of adding, say, 10 more experimental subjects no longer justifies the incremental expense of adding them. One of the bits of advice that statistical analysis provides is to tell you when you're reaching the point when the returns begin to diminish.

With the material in this chapter—scales of measurement, the nature of axes on Excel charts, and frequency distributions—in hand, <u>Chapter 2</u> moves on to the beginnings of practical statistical analysis, the measurement of central tendency.

# 2. How Values Cluster Together

In This Chapter Calculating the Mean Calculating the Median Calculating the Mode From Central Tendency to Variability

When you think about a group that's measured on some numeric variable, you often start thinking about the group's average value. On a scale of 1 to 10, how well do registered Independents think the president is doing? What is the average market value of a house in Minneapolis? What's the most popular first name for boys born last year?

The answer to each of those questions, and questions like them, is usually expressed as an average, although the word *average* in everyday usage isn't well defined, and you would go about figuring each average differently. For example, to investigate presidential approval, you might go to 100 Independent voters, ask them each for a rating from 1 to 10, add up all the ratings, and divide by 100. That's one kind of average, and it's more precisely termed the *mean*.

If you're after the average cost of a house in Minneapolis, you probably ask some group such as a board of realtors. They'll likely tell you what the *median* price is. The reason you're less likely to get the mean price is that in real estate sales, there are always a few houses that sell for really outrageous amounts of money. Those few houses pull the mean up so far that it isn't really representative of the price of a typical house in the region you're interested in.

The median, on the other hand, is right on the 50th percentile for house prices; half the houses sold for less than the median price and half sold for more. (It's a little more complicated than this, and I'll cover the complexities shortly.) It isn't affected by how *far* some home prices are from an average, just by how *many* are above an average. In that sort of situation, where the distribution of values isn't symmetric, the median often gives you a much better sense of the average, typical value than does the mean.

And if you're thinking of average as a measure of what's most popular, you're usually thinking in terms of a *mode*—the most frequently occurring value. For example, in 2015, Noah was the modal boy's name among newborns.

Each of these measures—the mean, the median, and the mode—is legitimately if imprecisely thought of as an average. More precisely, each of them is a measure of central tendency: that is, how a group of people or things tend to cluster in some way around a central value.

## **Using Two Special Excel Skills**

You will find two particular skills in Excel indispensable for statistical analysis—and they're

also handy for other sorts of work you do in Excel. One is the design and construction of pivot tables and pivot charts. The other is array-entering formulas.

This chapter spends a fair amount of space on the mechanics of creating a pivot chart that shows a frequency distribution—and therefore how to display the mode graphically. The material reviews and extends the information on pivot tables that is included in <u>Chapter 1</u>, "About Variables and Values."

This chapter also details the rationale for array formulas and the techniques involved in designing them. There's a fair amount of information on how you can use Excel tools to peer inside these exotic formulas to see how they work. You saw some skimpy information about array formulas in <u>Chapter 1</u>.

You need to be familiar with pivot tables and charts, and with array formulas, if you are to use Excel for statistical analysis to any meaningful degree. This chapter, which concerns central tendency, discusses the techniques more than you might expect. But beginning to pick them up here will pay dividends later when you use them to run more sophisticated statistical analysis. They are easier to explore when you use them to calculate means and modes than when you use them to explore the nature of the central limit theorem.

## **Calculating the Mean**

When you're reading, talking, or thinking about statistics and the word *mean* comes up, it refers to the total divided by the count. The total of the heights of everyone in your family divided by the number of people in your family. The total of the price per gallon of gasoline at all the gas stations in your city divided by the number of gas stations. The total number of a baseball player's hits divided by the number of at bats.

In the context of statistics, it's very convenient, and more precise, to use the word *mean* this way. It avoids the vagueness of the word *average*, which—as just discussed—can refer to the mean, to the median, or to the mode.

So it's sort of a shame that Excel uses the function name AVERAGE() instead of MEAN(). Nevertheless, <u>Figure 2.1</u> gives an example of how you get a mean using Excel.

Figure 2.1. *The AVERAGE() function calculates the mean of its arguments.* 

| B  | L3 👻 :             | X      | √ f <sub>x</sub> | =AVE  | RAGE(B2 | 2:B11) |
|----|--------------------|--------|------------------|-------|---------|--------|
|    | A                  |        | В                |       | с       | D      |
| 1  | Gas station        | Pr     | rice per g       | allon |         |        |
| 2  | Padua & Alamosa    | \$     | :                | 3.68  |         |        |
| 3  | Towne & Baseline   | \$     |                  | 2.95  |         |        |
| 4  | Union & Professor  | \$     |                  | 4.43  |         |        |
| 5  | Forest & Professor | \$     | 5                | 3.97  |         |        |
| 6  | Elm & Elmwood      | \$     |                  | 4.14  |         |        |
| 7  | Park & College     | \$     |                  | 4.02  |         |        |
| 8  | 72nd & Wadsworth   | n \$   |                  | 3.11  |         |        |
| 9  | 9th & Lafayette    | \$     | 5                | 3.70  |         |        |
| 10 | 76th & Umatilla    | \$     | ;                | 4.21  |         |        |
| 11 | 123rd & Huron      | \$     | 5                | 2.76  |         |        |
| 12 |                    |        |                  |       |         |        |
| 13 | Mean price per gal | lon \$ |                  | 3.70  |         |        |
| -  |                    |        |                  |       |         |        |

Understanding the elements that Excel's worksheet functions have in common with one another is important to using them properly, and of course, you can't do good statistical analysis in Excel without using the statistical functions properly. There are more statistical worksheet functions in Excel, over 100, than any other function category. So I propose to spend some ink here on the elements of worksheet functions in general and statistical functions in particular. A good place to start is with the calculation of the mean, shown in Figure 2.1.

## Understanding Functions, Arguments, and Results

The function that's depicted in <u>Figure 2.1</u>, AVERAGE(), is a typical example of statistical worksheet functions.

#### Defining a Worksheet Function

An Excel worksheet function—more briefly, a *function*—is just a formula that someone at Microsoft wrote to save you time, effort, and mistakes.

#### Note

Formally, a *formula* in Excel is an expression in a worksheet cell that begins with an equal sign (=); for example, =3+4 is a formula. Formulas often employ functions such as AVERAGE() and an example is =AVERAGE(A1:A20) + 5, where the AVERAGE() function has been used in the formula. Nevertheless, a worksheet function is itself a formula; you just use its name and its arguments without having to deal with the way it goes about calculating its results. (The next section discusses functions' arguments.)

Suppose that Excel had no AVERAGE() function. In that case, to get the result shown in cell B13 of Figure 2.1, you would have to enter something like this in B13:

=(B2+B3+B4+B5+B6+B7+B8+B9+B10+B11) / 10

Or, if Excel had a SUM() and a COUNT() function but no AVERAGE(), you could use this:

## =SUM(B2:B11)/COUNT(B2:B11)

But you don't need to bother with those because Excel has an AVERAGE() function, and in this case you use it as follows:

## =AVERAGE(B2:B11)

So—at least in the cases of Excel's statistical, mathematical, and financial functions—all the term *worksheet function* means is a prewritten formula. The function results in a summary value that's usually based on other, individual values.

## **Defining Arguments**

More terminology: Those "other, individual values" are called *arguments*. That's a highfalutin name for the values that you hand off to the function—or, put another way, that you plug into the prewritten formula. In the instance of the function

## =AVERAGE(B2:B11)

the range of cells represented by B2:B11 is the function's argument. The arguments *always* appear in parentheses following the function.

A single range of cells is regarded as one argument, even though the single range B2:B11 contains 10 values. AVERAGE(B2:B11,C2:C11) contains two arguments: one range of 10 values in column B and one range of 10 values in column C. (Excel has a few functions, such as PI(), that take no arguments, but you have to supply the parentheses anyway.)

#### Note

Excel 2013 enables you to specify as many as 255 arguments to a function. (Earlier versions, such as Excel 2003, allowed you to specify only 30 arguments.) But this doesn't mean that you can pass a maximum of 255 values to a function. Even AVERAGE(A1:A1048576), which calculates the mean of the values in over a million cells, has only one argument.

Many statistical and mathematical functions in Excel take the contents of worksheet cells as their arguments—for example, SUM(A2:A10). Some functions have additional arguments that you use to fine-tune the analysis. You'll see much more about these functions in later chapters, but a straightforward example involves the FREQUENCY() function, which was introduced in <u>Chapter 1</u>:

## =FREQUENCY(B2:B11,E2:E6)

In this example, suppose that you wanted to categorize the price per gallon data in Figure 2.2 into five groups: less than \$1, between \$1 and \$2, between \$2 and \$3, and so on. You could define the limits of those groups by entering the value at the upper limit of the range—that is, \$1, \$2, \$3, \$4, and so on—in cells E2:E6. The FREQUENCY() function expects that you will use its first argument to tell it where the individual observations are (here, they're in B2:B11, called the *data array* by Excel) and that you'll use its second argument to tell it where to find the

boundaries of the groups (here, E2:E6, called the *bins array*).

So in the case of the FREQUENCY() function, the arguments have different purposes: The data array argument contains the range address of the values that you want to group, and the bins array argument contains the range address of the boundaries you want to use for the bins. The arguments behave differently according to their position in the argument list.

Contrast that with something such as =SUM(A1, A2, A3), where the SUM() function expects each of its arguments to act in the same fashion: to contribute to the total.

To use worksheet functions properly, you must be aware of the purpose of each one of a function's arguments. Excel gives you an assist with that. When you start to enter a function into a cell in an Excel worksheet, a small pop-up window appears with the  $f_x$  symbol at the left of the names (and descriptions) of functions that match what you've typed so far. If you double-click the  $f_x$  symbol, the pop-up window is replaced by one that displays the function name and its arguments. See Figure 2.2, where the user has just begun entering the FREQUENCY() function.

Figure 2.2. The individual observations are found in the data\_array, and the bin boundaries are found in the bins\_array.

| SU | и т : Х               | ✓ f <sub>x</sub> =FR | EQUENC | Y(    |                |             |
|----|-----------------------|----------------------|--------|-------|----------------|-------------|
| 1  | А                     | В                    | с      | D     | F              | F G         |
| 1  | Gas station           | Price per gallon     |        | FREQU | y, bins_array) |             |
| 2  | Padua & Alamosa       | \$ 3.68              |        |       | 1              | =FREQUENCY( |
| 3  | Towne & Baseline      | \$ 2.95              |        |       | 2              |             |
| 4  | Union & Professor     | \$ 4.43              |        |       | 3              |             |
| 5  | Forest & Professor    | \$ 3.97              |        |       | 4              |             |
| 6  | Elm & Elmwood         | \$ 4.14              |        |       | 5              |             |
| 7  | Park & College        | \$ 4.02              |        |       |                |             |
| 8  | 72nd & Wadsworth      | \$ 3.11              |        |       |                |             |
| 9  | 9th & Lafayette       | \$ 3.70              |        |       |                |             |
| 10 | 76th & Umatilla       | \$ 4.21              |        |       |                |             |
| 11 | 123rd & Huron         | \$ 2.76              |        |       |                |             |
| 12 |                       |                      |        |       |                |             |
| 13 | Mean price per gallon | \$ 3.70              |        |       |                |             |

Excel is often finicky about the order in which you supply the arguments. In the prior example, for instance, you get a very different (and very wrong) result if you incorrectly give the bins array address first:

#### =FREQUENCY(E2:E6,B2:B11)

The order matters if the arguments serve different purposes, as they do in the FREQUENCY() function. If they all serve the same purpose, the order doesn't matter. For example, =SUM(A2:A10,B2:B10) is equivalent to =SUM(B2:B10,A2:A10) because the only arguments to the SUM() function are its addends.

#### **Defining Return**

One final bit of terminology used in functions: When a function calculates its result using the arguments you have supplied, it displays the result in the cell where you entered the function. This process is termed *returning* the result. For example, the AVERAGE() function *returns* the mean of the values you supply.

### Understanding Formulas, Results, and Formats

It's important to be able to distinguish between a formula, the formula's results, and what the results look like in your worksheet. A friend of mine didn't bother to understand the distinctions, and as a consequence he failed a very elementary computer literacy course.

My friend knew that among other learning objectives he was supposed to show how to use a formula to add together the numbers in two worksheet cells and show the result of the addition in a third cell. The numbers 11 and 14 were in A1 and A2, respectively. Because he didn't understand the difference between a formula and the result of a formula, he entered the actual sum, 25, in A3, instead of the formula =A1+A2. When he learned that he'd failed the test, he was surprised to find out that "There's some way they can tell that you didn't enter the formula."

What could I say? He was pre-law.

Earlier this chapter discussed the following example of the use of a simple statistical function:

#### =AVERAGE(B2:B11)

In fact, that's a formula. An Excel formula begins with an equal sign (=). This particular formula consists of a function name (here, AVERAGE) and its arguments (here, B2:B11).

In the normal course of events, after you have finished entering a formula into a worksheet cell, Excel responds as follows:

• The formula itself, including any function and arguments involved, appears in the formula box.

• The result of the formula—in this case, what the function returns—appears in the cell where you entered the formula.

• The precise result of the formula might or might not appear in that cell, depending on the cell format that you have specified. For example, if you have limited the number of decimal places that can show up in the cell, the result may appear less precise.

I used the phrase "normal course of events" just now because there are steps you sometimes take to override them (see <u>Figure 2.3</u>).

Figure 2.3. The formula bar contains the name box, on the left, and the formula box, on the right.

| M  | eanPrice 🔻 🗄 💈        | $\times \checkmark f_x$ | =AVE   | RAGE(B2 | 2:B11) |
|----|-----------------------|-------------------------|--------|---------|--------|
| 1  | A                     | В                       |        | с       | D      |
| 1  | Gas station           | Price per g             | gallon |         |        |
| 2  | Padua & Alamosa       | \$                      | 3.68   |         |        |
| 3  | Towne & Baseline      | \$                      | 2.95   |         |        |
| 4  | Union & Professor     | \$                      | 4.43   |         |        |
| 5  | Forest & Professor    | \$                      | 3.97   |         |        |
| 6  | Elm & Elmwood         | \$                      | 4.14   |         |        |
| 7  | Park & College        | \$                      | 4.02   |         |        |
| 8  | 72nd & Wadsworth      | \$                      | 3.11   |         |        |
| 9  | 9th & Lafayette       | \$                      | 3.70   |         |        |
| 10 | 76th & Umatilla       | \$                      | 4.21   |         |        |
| 11 | 123rd & Huron         | \$                      | 2.76   |         |        |
| 12 |                       |                         |        |         |        |
| 13 | Mean price per gallon | \$                      | 3.70   |         |        |
| 14 |                       |                         |        |         |        |
| 15 |                       |                         | 3.697  |         |        |
|    |                       |                         |        |         |        |

Notice these three aspects of the worksheet in <u>Figure 2.3</u>: The formula itself is visible in the formula box, its result is visible in cell B13, and its result can also be seen with a different appearance in cell B15.

#### Visible Formulas

The formula itself appears in the formula box. But if you wanted, you could set the protection for cell B13, or B15, to Hidden. Then, if you also protect the worksheet, the formula would not appear in the formula box. Usually, though, the formula box shows you the formula or the static value you've entered in the cell.

#### Visible Results

The result of the formula appears in the cell where the formula is entered. In Figure 2.3, you see the mean price per gallon for 10 gas stations in cells B13 and B15. But you could instead see the formulas in the cells. There is a Show Formulas toggle button in the Formula Auditing section of the Ribbon's Formulas tab. Click it to change from values to formulas and back to values. Another, slower way to toggle the display of values and formulas is to click the File tab and choose Options from the navigation bar. Click Advanced in the Excel Options window and scroll down to the Display Options for This Worksheet area. Fill the check box labeled Show Formulas in Cells Instead of Their Calculated Results.

#### Same Result, Different Appearance

In <u>Figure 2.3</u>, the same formula is in cell B15 as in cell B13, but the formula appears to return a different result. Actually, both formulas return the value 3.697. But cell B13 is formatted to show currency, and United States currency formats display two decimal values only, by convention. So, if you call for the currency format and your operating system is using U.S. currency conventions, the display is adjusted to show just two decimals. You can change the number of

decimals displayed if you wish, by selecting the cell and then clicking either the Increase Decimal or the Decrease Decimal button in the Number group on the Home tab.

## Minimizing the Spread

The mean has a special characteristic that makes it more useful for certain intermediate and advanced statistical analyses than the median and the mode. That characteristic has to do with the distance of each individual observation from the mean of those observations.

Suppose that you have a list of 10 numbers—say, the ages of all your close relatives. Pluck another number out of the air. Subtract that number from each of the 10 ages and square the result of each subtraction. Now, find the total of all 10 squared differences.

If the number that you chose, the one that you subtracted from each of the 10 ages, happens to be the mean of the 10 ages, then the total of the squared differences is minimized (thus the term *least squares*). That total is smaller than it would be if you chose *any* number other than the mean. This outcome probably seems a strange thing to care about, but it turns out to be an important characteristic of many statistical analyses, as you'll see in later chapters of this book.

Here's a concrete example. <u>Figure 2.4</u> shows the height of each of 10 people in cells A2:A11.

| G2 | •                   | : ×               | √ f <sub>x</sub>                         | 0                      |   |   |                                 |
|----|---------------------|-------------------|------------------------------------------|------------------------|---|---|---------------------------------|
|    | А                   | В                 | с                                        | D                      | E | F | G                               |
| 1  | Height in<br>inches | Mean of<br>A2:A11 | Difference,<br>height and<br>mean height | Squared<br>differences |   |   | Starting<br>value for<br>Solver |
| 2  | 73                  |                   |                                          |                        |   |   | 0                               |
| 3  | 72                  |                   |                                          |                        |   |   |                                 |
| 4  | 62                  |                   |                                          |                        |   |   |                                 |
| 5  | 67                  |                   |                                          |                        |   |   |                                 |
| 6  | 73                  |                   |                                          |                        |   |   |                                 |
| 7  | 68                  |                   |                                          |                        |   |   |                                 |
| 8  | 62                  |                   |                                          |                        |   |   |                                 |
| 9  | 70                  |                   |                                          |                        |   |   |                                 |
| 10 | 65                  |                   |                                          |                        |   |   |                                 |
| 11 | 76                  |                   |                                          |                        |   |   |                                 |
| 12 |                     |                   |                                          |                        |   |   |                                 |
| 13 |                     |                   | Sum of<br>squared<br>differences         | 0                      |   |   |                                 |

Figure 2.4. Columns B, C, and D are reserved for values that you supply.

Using the workbook for <u>Chapter 2</u> (see www.informit.com/title/9780789759054 for download information), you should fill in columns B, C, and D as described later in this section. The cells B2:B11 in <u>Figure 2.4</u> then contain a value—any numeric value—that's different from the actual mean of the 10 observations in column A. You will see that if the mean is in column B, the sum of the squared differences in cell D13 is smaller than if any other number is in column B.

To see that, you need to have made Solver available to Excel.

#### About Solver

Solver is an add-in that comes with Microsoft Excel. You can install it from the factory disc or from the software that you downloaded to put Excel on your computer. Solver helps you backtrack to underlying values when you want them to result in a particular outcome.

For example, suppose that you have 10 numbers on a worksheet, and their mean value is 25. You want to know what the tenth number must be in order for the mean to equal 30 instead of 25. Solver can do that for you. Normally, you know your inputs and you're seeking a result. When you know the result and want to find the necessary values of the inputs, Solver provides one way to do so.

The example in the prior paragraph is trivially simple, but it illustrates the main purpose of Solver: You specify the outcome and Solver determines the input values needed to reach the outcome.

You could use another Excel tool, Goal Seek, to solve the latter problem. But Solver offers you many more options than does Goal Seek. For example, using Solver, you can specify that you want an outcome maximized or minimized, instead of solving for a particular outcome (as required by Goal Seek). That's relevant here because we want to find a value that minimizes the sum of the squared differences.

#### Finding and Installing Solver

It's possible that Solver is already installed and available to Excel on your computer. To use Solver in Excel 2007 through 2016, click the Ribbon's Data tab and find the Analysis group. If you see Solver there, you're all set. (In Excel 2003 or earlier, check for Solver in the Tools menu.)

If you don't find Solver on the Ribbon or the Tools menu, take these steps in Excel 2007 through 2016:

**1.** Click the Ribbon's File tab and choose Options.

**2.** Choose Add-Ins from the Options navigation bar.

**3.** At the bottom of the View and Manage Microsoft Office Add-Ins window, make sure that the Manage drop-down is set to Excel Add-Ins, and then click Go.

**4.** The Add-Ins dialog box appears. If you see Solver Add-in listed, fill its check box and click OK.

You should now find Solver in the Analysis group on the Ribbon's Data tab.

If you're using Excel 2003 or earlier, start by choosing Add-Ins from the Tools menu. Then complete step 4 in the preceding list.

If you didn't find Solver in the Analysis group on the Data tab (or on the Tools menu in earlier Excel versions), and if you did not see it in the Add-Ins dialog box in step 4, then Solver was not

installed with Excel. You will have to rerun the installation routine, and you can usually do so via the Programs item in the Windows Control Panel.

The sequence varies according to the operating system you're running, but you should choose to change features for Microsoft Office. Expand the Excel option by clicking the plus sign by its icon and then do the same for Add-ins. Click the drop-down by Solver and choose Run from My Computer. Complete the installation sequence. When it's through, you should be able to make the Solver add-in available to Excel using the sequence of four steps provided earlier in this section.

#### Setting Up the Worksheet for Solver

With the actual observations in A2:A11, as shown in <u>Figure 2.4</u>, continue by taking these steps:

**1.** Enter any number in cell G2. It is 0 in <u>Figure 2.4</u>, but you could use 10 or 1066 or 3.1416 if you prefer. When you're through with these steps, you'll find the mean of the values in A2:A11 has replaced the value you now begin with in cell G2.

**2.** In cell B2, enter this formula:

## **=\$G\$**2

**3.** Copy and paste the formula in B2 into B3:B11. Because the dollar signs in the cell address make it a fixed reference, you will find that each cell in B2:B11 contains the same formula. And because the formulas point to cell G2, whatever number is there also appears in B2:B11.

**4.** In cell C2, enter this formula:

## =A2 – B2

**5.** Copy and paste the formula in C2 into C3:C11. The range C2:C11 now contains the differences between each individual observation and whatever value you chose to put in cell G2.

**6.** In cell D2, enter the following formula, which uses the caret as an exponentiation operator to return the square of the value in cell C2:

## =C2^2

**7.** Copy and paste the formula in D2 into D3:D11. The range D2:D11 now contains the squared differences between each individual observation and whatever number you entered in cell G2.

**8.** To get the sum of the squared differences, enter this formula in cell D13:

## =SUM(D2:D11)

**9.** Now start Solver. With cell D13 selected, click the Data tab and locate the Analysis group. Click Solver to bring up the dialog box shown in <u>Figure 2.5</u>.

Figure 2.5. *The Set Objective field should contain the cell you want Solver to maximize, minimize, or set to a specific value.* 

| Set Objective:                                           |                                                              | SDS13                                           |                                        | 1                                     |
|----------------------------------------------------------|--------------------------------------------------------------|-------------------------------------------------|----------------------------------------|---------------------------------------|
| To: <u>M</u> ax                                          | • Mi <u>n</u>                                                | O Value Of:                                     | 0                                      |                                       |
| <u>By</u> Changing Varia                                 | ble Cells:                                                   |                                                 |                                        |                                       |
|                                                          |                                                              |                                                 |                                        | Ţ                                     |
| S <u>u</u> bject to the Cor                              | nstraints:                                                   |                                                 |                                        |                                       |
|                                                          |                                                              |                                                 | ^                                      | <u>A</u> dd                           |
|                                                          |                                                              |                                                 |                                        | <u>C</u> hange                        |
|                                                          |                                                              |                                                 |                                        | Delete                                |
|                                                          |                                                              |                                                 |                                        | <u>R</u> eset All                     |
|                                                          |                                                              |                                                 | ~                                      | Load/Save                             |
| ☑ Ma <u>k</u> e Unconst                                  | rained Variables No                                          | n-Negative                                      |                                        |                                       |
| S <u>e</u> lect a Solving<br>Method:                     | GRG Nonlinear                                                |                                                 | ~                                      | O <u>p</u> tions                      |
| Solving Method                                           |                                                              |                                                 |                                        |                                       |
| Select the GRG N<br>Simplex engine f<br>problems that ar | onlinear engine fo<br>or linear Solver Prol<br>e non-smooth. | r Solver Problems that<br>plems, and select the | t are smooth nonl<br>Evolutionary engi | inear. Select the LP<br>ne for Solver |

**10.** You want to minimize the sum of the squared differences, so choose the Min option button.

**11.** Because D13 was the active cell when you started Solver, it is the address that appears in the Set Objective field. Click in the By Changing Variable Cells box and then click in cell G2. This establishes the cell whose value Solver will modify.

12. Click Solve.

Solver now iterates through a sequence of values for cell G2. It stops when its internal decisionmaking rules determine that it has found a minimum value for cell D13 and that testing more values in cell G2 won't help. At that point Solver displays a Solver Results dialog box. Choose to keep Solver's solution or to restore the original values, and click OK.

Using the data given in Figure 2.4, Solver finishes with a value of 68.8 in cell G2 (see Figure 2.6). Because of the way that the worksheet was set up, that's the value that now appears in cells B2:B11, and it's the basis for the differences in C2:C11 and the squared differences in D2:D11. The sum of the squared differences in D13 is minimized, and the value in cell G2 that's

responsible for the minimum sum of the squared differences—or, in more typical statistical jargon, *least squares*—is the mean of the values in A2:A11.

|    | A                   | B                 | C                                        | D                      | E | F | G                               | Н | 1 | J |
|----|---------------------|-------------------|------------------------------------------|------------------------|---|---|---------------------------------|---|---|---|
| 1  | Height in<br>inches | Mean of<br>A2:A11 | Difference,<br>height and<br>mean height | Squared<br>differences |   |   | Starting<br>value for<br>Solver |   |   |   |
| 2  | 73                  | 68.8              | 4.2                                      | 17.64                  |   |   | 68.8                            |   |   |   |
| 3  | 72                  | 68.8              | 3.2                                      | 10.24                  |   |   |                                 |   |   |   |
| 4  | 62                  | 68.8              | -6.8                                     | 46.24                  |   |   |                                 |   |   |   |
| 5  | 67                  | 68.8              | -1.8                                     | 3.24                   |   |   |                                 |   |   |   |
| 6  | 73                  | 68.8              | 4.2                                      | 17.64                  |   |   |                                 |   |   |   |
| 7  | 68                  | 68.8              | -0.8                                     | 0.64                   |   |   |                                 |   |   |   |
| 8  | 62                  | 68.8              | -6.8                                     | 46.24                  |   |   |                                 |   |   |   |
| 9  | 70                  | 68.8              | 1.2                                      | 1.44                   |   |   |                                 |   |   |   |
| 10 | 65                  | 68.8              | -3.8                                     | 14.44                  |   |   |                                 |   |   |   |
| 11 | 76                  | 68.8              | 7.2                                      | 51.84                  |   |   |                                 |   |   |   |
| 12 |                     |                   |                                          |                        |   |   |                                 |   |   |   |
| 13 |                     |                   | Sum of<br>squared<br>differences         | 209.6                  |   |   |                                 |   |   |   |
| 14 |                     |                   |                                          |                        |   |   |                                 |   |   |   |
| 15 |                     |                   |                                          |                        |   |   |                                 |   |   |   |
| 16 |                     |                   |                                          |                        |   |   |                                 |   |   |   |
| 17 |                     |                   |                                          |                        |   |   |                                 |   |   |   |
| 18 |                     |                   |                                          |                        |   |   |                                 |   |   |   |
| 19 |                     |                   |                                          |                        |   |   |                                 |   |   |   |
| 20 |                     |                   |                                          |                        |   |   |                                 |   |   | - |

Figure 2.6. *Compare cell G2 with the average of the values in A2:A11.* 

## Tip

If you take another look at Figure 2.6, you'll see a bar at the bottom of the Excel window with the word READY at its left. This bar is called the *status bar*. You can arrange for it to display the mean of the values in selected cells. Right-click anywhere on the status bar to display a Customize Status Bar window. Select or deselect any of these to display or suppress them on the status bar: Average, Count, Numeric Count, Minimum, Maximum, and Sum. The Count statistic displays a count of all values in the selected range; the Numeric Count displays a count of only the numeric values in the range.

A few comments on this demonstration:

• It works with any set of real numbers and a set of any size. Supply some numbers, total their squared differences from some other number, and then tell Solver to minimize that sum. The

result will always be the mean of the original set.

• This is a demonstration, not a proof. The proof that the squared differences from the mean sum to a smaller total than from any other number is not complex and it can be found in a variety of sources.

• This discussion uses the terms *differences* and *squared differences*. You'll find that it's more common in statistical analysis to speak and write in terms of *deviations* and *squared deviations*.

This has to be the most roundabout way of calculating a mean ever devised. The AVERAGE() function, for example, is lots simpler. But the exercise using Solver in this section is important for two reasons:

• Understanding other concepts, including correlation, regression, and the general linear model, will come much easier if you have a good feel for the relationship between the mean of a set of scores and the concept of minimizing squared deviations.

• If you have not yet used Excel's Solver, you have now had a glimpse of it, although in the context of a problem solved much more quickly using other tools.

I have used a very simple statistical function, AVERAGE(), as a context to discuss some basics of functions and formulas in Excel. These basics apply to all Excel's mathematical and statistical functions, and to many functions in other categories as well. You'll need to know about some other aspects of functions, but I'll pick them up as we get to them: They're much more specific than the issues discussed in this chapter.

It's time to get on to the next measure of central tendency: the median.

## **Calculating the Median**

The median of a group of observations is usually, and somewhat casually, thought of as the middle observation when they are in sorted order. And that's usually a good way to think of it, even if it's a little imprecise.

It's often said, for example, that half the observations lie below the median while half lie above it. The Excel documentation says so. So does my old college stats text. But no. Suppose that your observations consist of the numbers 1, 2, 3, 4, and 5. The middlemost number in that set is 3. But it is not true that half the numbers lie above it or below it. It *is* accurate to state that the same number of observations lie below the median as lie above it. In the prior example, two observations lie below 3 and two lie above 3.

If there is an even number of observations in the data set, then it's accurate to say that half lie below the median and half above it. But with an even number of observations there is no specific, middle record, and therefore there is no identifiable median record. Add one observation to the prior set, so that it consists of 1, 2, 3, 4, 5, and 6. There is no record in the middle of that set. Or make it 1, 2, 3, 3, and 4. Although one of the 3s is the median, there is no specific, identifiable record in the middle of the set.

One way, used by Excel, to calculate the median with an even number of records is to take the mean of the two middle numbers. In this example, the mean of 3 and 4 is 3.5, which Excel calculates as the median of 1, 2, 3, 4, 5, and 6. And then, with an even number of observations,

exactly half the observations lie below and half above the median. But 3.5 is not a member of the set.

## Note

Other ways to calculate the median are available when there are tied values or an even number of values: One method is interpolation into a group of tied values. But the method used by Excel has the virtue of simplicity: It's easy to calculate, understand, and explain. And you won't go far wrong if Excel calculates a median value of 65.5 when interpolation would have given you 65.7.

The syntax for the MEDIAN() function echoes the syntax of the AVERAGE() function. For the data shown in <u>Figure 2.7</u>, you just enter this formula:

## =MEDIAN(A2:A61)

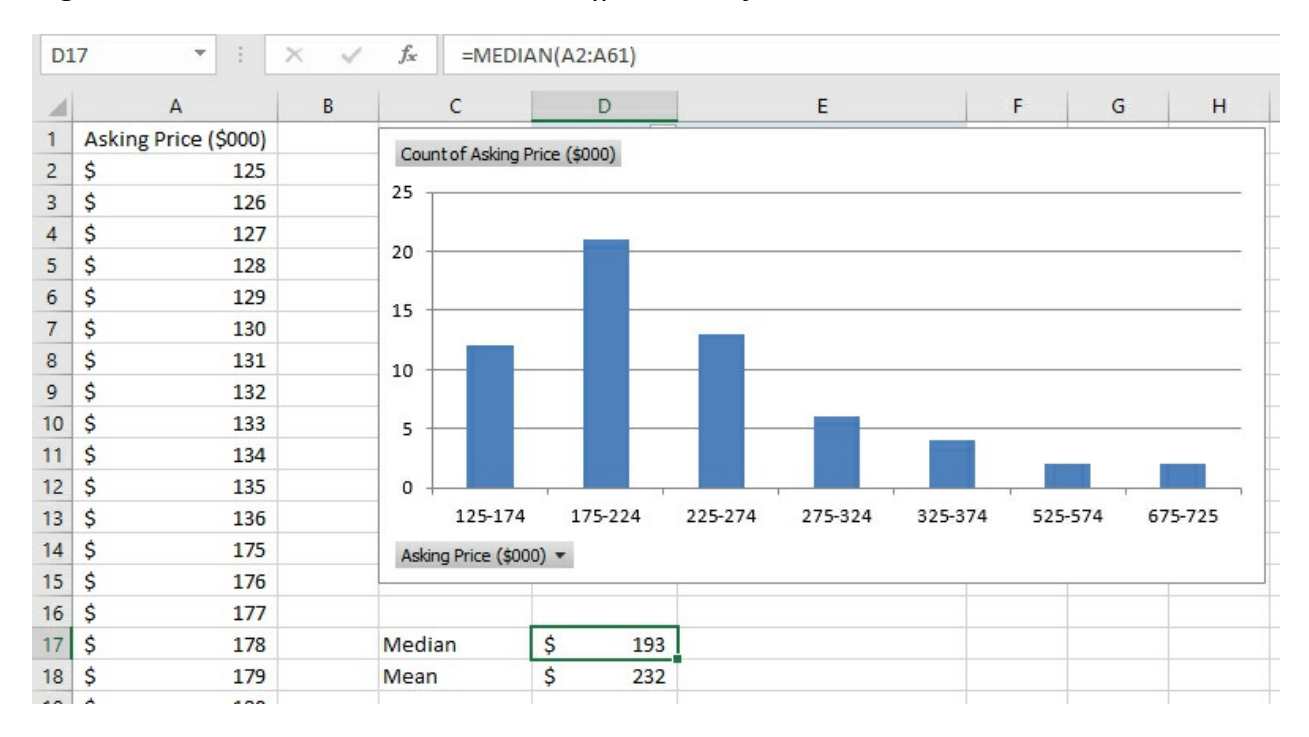

Figure 2.7. *The mean and the median are different in asymmetric distributions.* 

## Choosing to Use the Median

The median is sometimes a more descriptive measure of central tendency than the mean. For example, <u>Figure 2.7</u> shows what's called a *skewed* distribution—that is, the distribution isn't symmetric. Most of the values bunch up on the left side, and a few are located off to the right (of course, a distribution can skew either direction—this one happens to skew right). This sort of distribution is typical of home prices and it's the reason that the real estate industry reports medians instead of means.

In <u>Figure 2.7</u>, notice that the median home price reported is \$193,000 and the mean home price is \$232,000. The median responds only to the number of ranked observations, but the mean also responds to the size of the observations' values.

Suppose that in the course of a week the price of the most expensive house increases by \$100,000 and there are no other changes in housing prices. The median remains where it was, because it's still at the 50th percentile in the distribution of home prices. It's that 50% rank that matters, not the dollars associated with the most expensive house—or, for that matter, the cheapest.

In contrast, the mean would react if the most expensive house increased in price. In the situation shown in <u>Figure 2.7</u>, an increase of \$120,000 in just one house's price would increase the mean by \$2,000—but the median would remain where it is.

The median's relatively static quality is one reason that it's the preferred measure of central tendency for housing prices and similar data. Another reason is that when distributions are skewed, the median can provide a better measure of how things tend centrally. Have another look at Figure 2.7. Which statistic seems to you to better represent the typical home price in that figure: the mean of \$232,000 or the median of \$193,000? It's a subjective judgment, of course, but many people would judge that \$193,000 is a better summary of the prices of these houses than is \$232,000.

## Static or Robust?

Since the middle of the last century, three particular concepts in statistics occasionally get hot and generate considerable discussion in journals and books, in blogs, and in classrooms. I'll touch on these concepts from time to time in the remainder of this book. The concepts are robust statistics, nonparametric procedures, and distribution-free tests. The topics that the concepts address are very different from one another, but for various reasons writers and students tend to conflate them. I'll try to draw the distinctions between them a little more finely in this book.

The topic of robust statistics is pertinent here because the nature of a distribution of values, as two prior sections have discussed, can cause you to prefer the mean or the median as the measure of central tendency of those values. This chapter has suggested that you prefer the median when the underlying distribution is skewed or asymmetric, and the mean otherwise.

In this context, the median has been termed a *robust statistic* because it tends to be unaffected by a change in one or more of the values used in its calculation. One or more values must cross the median, from the lower 50% to the upper 50%, or vice versa, for the value of the median to change. In contrast, the smallest change in any underlying value automatically changes the mean of the distribution.

This characteristic of the median has led some statisticians to refer to the median as robust. The term *robust* connotes a positive attribute. Something that is robust is thought of as strong, healthy, and hearty. For example, the following quote has been taken from a web page that promotes the use of the median in all cases, not just those that involve asymmetric distributions. If you look, you'll find statements such as this: "The non-robust mean is susceptible to outliers, but the robust median is not affected by outliers."

The very use of terms such as *robust* and *susceptible* tends to characterize the median as the method of choice. Note how easy it is to make the opposite point by replacing a couple of terms with near-synonyms: "The dynamic mean responds reliably to outliers, but the unresponsive median remains static."

Some students read that sort of material, take note of the use of the word *robust*, and conclude

that it's easier and perhaps wiser to always use the median in preference to mean. That sort of thinking tends to drag along with it the distantly related concepts of nonparametric procedures and distribution-free tests.

But although there can be good reasons to choose the median rather than the mean, you should not automatically choose the median just because someone has termed it "robust." You are likely to see other mistaken interpretations of nonparametrics and of distribution-free tests, and this book will discuss them as they arise in subsequent chapters.

## **Calculating the Mode**

The mean gives you a measure of central tendency by taking all the actual values in a group into account. The median measures central tendency differently, by giving you the midpoint of a ranked group of values. The mode takes yet another tack: It tells you which one of several values occurs most frequently.

You can get this information from the FREQUENCY() function, as discussed in <u>Chapter 1</u>. But the MODE() function returns the most frequently occurring observation only, and it's a little quicker to use than FREQUENCY() is. Furthermore, as you'll see in this section, a little work can get MODE() to work with data on a nominal scale—that's also possible with FREQUENCY(), but it's a lot more work.

Suppose you have a set of numbers in a range of cells, as shown in <u>Figure 2.8</u>. The following formula returns the numeric value that occurs most frequently in that range (in <u>Figure 2.8</u>, the formula is entered in cell C1):

## =MODE(A2:A21)

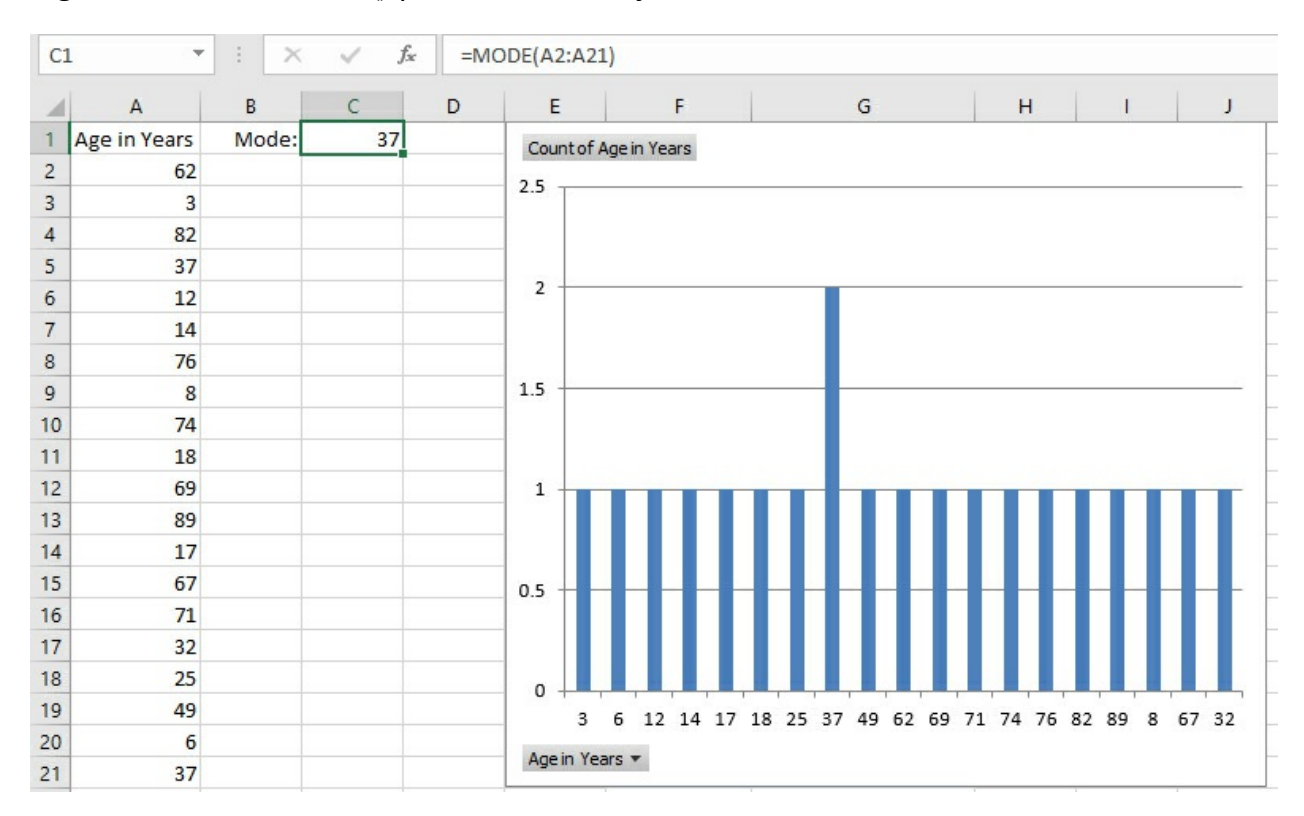

Figure 2.8. Excel's MODE() function works only with numeric values.

The pivot chart in <u>Figure 2.8</u> provides the same information graphically. Notice that the mode returned by the function in cell C1 is the same value as the most frequently occurring value shown in the pivot chart.

The problem is that you don't usually *care* about the mode of numeric values. It's possible that you have at hand a list of the ages of the people who live on your block, or the weight of each player on your favorite football team, or the height of each student in your daughter's fourth grade class. It's even conceivable that you have a good reason to know the most frequently occurring age, weight, or height in a group of people. (In the area of inferential statistics, covered in the second half of this book, the mode of what's called a *reference distribution* is often of interest. At this point, though, we're dealing with more commonplace problems.) But you don't normally need the mode of people's heights, of irises' sepal lengths, or the ages of rocks.

Among other purposes, numeric measures are good for recording small distinctions: Joe is 33 years old and Jane is 34; Dave weighs 230 pounds and Don weighs 232; Jake is 47 inches tall and Judy stands 48 inches. In a group of 18 or 20 people, it's quite possible that everyone is of a different age, or a different weight or a different height. The same is true of most objects and numeric measurements that you can think of.

In that case, it is not plausible that you would want to know the modal age, or weight, or height. The mean, yes, or the median, but why would you want to know that the most frequently occurring age in your poker club is 47 years, when the next most frequently occurring age is 46 and the next is 48?

The mode is seldom a useful statistic when the variable being studied is numeric and ungrouped. It's when you are interested in nominal data—as discussed in <u>Chapter 1</u>, categories such as brands of cars or children's given names or political preferences—that the mode is of interest. It's worth noting that the mode is the only sensible measure of central tendency when you're dealing with nominal data. The modal boy's name for newborns in 2015 was Noah; that statistic is interesting to some people in some way. But what's the mean of Jacob, Michael, and Ethan? The median of Emma, Isabella, and Emily? The mode is the only sensible measure of central tendency for nominal data.

But Excel's MODE() function doesn't work with nominal data. If you present to it, as its argument, a range that contains exclusively text data such as names, MODE() returns the #N/A error value. If one or more text values are included in a list of numeric values, MODE() simply ignores the text values.

I'll take this opportunity to complain that it doesn't make a lot of sense for Excel to provide analytic support for a situation that seldom occurs (for example, caring about the modal height of a group of fourth graders) while it fails to support situations that occur all the time ("Which model of car did we sell most of last week?").

Figure 2.9 shows a couple of solutions to the problem with MODE().

Figure 2.9. *MODE()* is much more useful with categories than with interval or ordinal scales of measurement.

| C  | 1      | · •    | × v  | f <sub>x</sub> =INDEX(A2:A21,MODE(MATCH(A2:A21,A2:A21,0))) |         |      |   |    |  |    |      |   |  |
|----|--------|--------|------|------------------------------------------------------------|---------|------|---|----|--|----|------|---|--|
|    | A      | В      | С    | D                                                          | E       | F    | G | н  |  | J  | K    |   |  |
| 1  | Make   | Mode:  | Ford |                                                            | Countof | Make |   |    |  |    |      |   |  |
| 2  | Ford   | Count: | 8    |                                                            | 0       |      |   |    |  |    |      |   |  |
| 3  | Toyota |        |      |                                                            | 9       |      |   |    |  |    |      |   |  |
| 4  | Ford   |        |      |                                                            | 8       |      |   |    |  |    |      |   |  |
| 5  | GM     |        |      |                                                            | /       |      |   |    |  |    |      |   |  |
| 6  | Toyota |        |      |                                                            | 6       |      |   |    |  |    |      |   |  |
| 7  | Toyota |        |      |                                                            | 5       |      |   |    |  |    |      |   |  |
| 8  | Ford   |        |      |                                                            | 4       |      |   |    |  |    |      |   |  |
| 9  | Toyota |        |      |                                                            | 3       |      |   |    |  |    |      | _ |  |
| 10 | Ford   |        |      |                                                            | 2       | _    |   |    |  |    |      |   |  |
| 11 | Ford   |        |      |                                                            | 1       | _    |   |    |  |    |      | _ |  |
| 12 | Toyota |        |      |                                                            | 0 +     |      |   |    |  | -  |      |   |  |
| 13 | GM     |        |      |                                                            |         | Ford |   | GM |  | 10 | yota |   |  |
| 14 | GM     |        |      |                                                            | Make 🔻  |      |   |    |  |    |      |   |  |
| 15 | Ford   |        |      |                                                            |         |      |   |    |  |    |      |   |  |
| 16 | Ford   |        |      |                                                            |         |      |   |    |  |    |      |   |  |
| 17 | GM     |        |      |                                                            |         |      |   |    |  |    |      |   |  |
| 18 | Toyota |        |      |                                                            |         |      |   |    |  |    |      |   |  |
| 19 | Ford   |        |      |                                                            |         |      |   |    |  |    |      |   |  |
| 20 | Toyota |        |      |                                                            |         |      |   |    |  |    |      |   |  |
| 21 | GM     |        |      |                                                            |         |      |   |    |  |    |      |   |  |

The frequency distribution in Figure 2.9 is more informative than the pivot chart shown in Figure 2.8, where just one value pokes up above the others because it occurs twice instead of once. You can see that Ford, the modal value, leads Toyota by a slim margin and GM by somewhat more. (This report is genuine and was exported to Excel by a used car dealer from a popular small business accounting package.)

#### Note

Some of the steps that follow are similar, even identical, to the steps taken to create a pivot chart in <u>Chapter 1</u>. They are repeated here, partly for convenience and partly so that you can become accustomed to seeing how pivot tables and pivot charts are built. Perhaps more important, the values on the horizontal axis in the present example are measured on a nominal scale. Because you're simply looking for the mode, no ordering is implied, and the shape of the distribution is arbitrary. Contrast that with <u>Figures 1.21</u> and <u>1.23</u>, where the purpose is to determine whether the distribution is normal or skewed. There, you're after the shape of the distribution of an interval variable, so the left-to-right order on the horizontal axis is important.

To create a pivot chart that looks like the one in <u>Figure 2.9</u>, follow these steps:

**1.** Arrange your raw data in an Excel list format: the field name in the first column (such as A1) and the values in the cells below the field name (such as A2:A21). It's best if all the cells immediately adjacent to the list are empty.

**2.** Select a cell in your list.

**3.** Click the Ribbon's Insert tab, and click the PivotChart button in the Charts group. The dialog box shown in <u>Figure 2.10</u> appears.

Figure 2.10. In this dialog box you can accept or edit the location of the underlying data, and indicate where you want to pivot table to start.

| Create PivotChart                                                                                                    |                                                                | ?   | ×         |
|----------------------------------------------------------------------------------------------------|----------------------------------------------------------------|-----|-----------|
| Choose the data that y                                                                                                 | ou want to analyze                                             |     |           |
| Select a table or ra                                                                                                   | ange                                                           |     |           |
| Table/Range:                                                                                                    | Cars!\$A\$1:\$A\$21                                            |     | Ť         |
| O Use an external da                                                                                                   | ata source                                                     |     |           |
| Choose Con                                                                                                    | nection                                                        |     |           |
| Connection na<br>Use this workboo<br>Choose where you war<br>() <u>N</u> ew Worksheet<br>() <u>E</u> xisting Worksheet | ame:<br>k's Data Model<br>nt the PivotChart to be placed<br>et |     |           |
| Location:<br>Choose whether you w<br>Add this data to the                                                              | rant to analyze multiple tables<br>he Data <u>M</u> odel<br>OK | Car | 1<br>ncel |

**4.** If you took step 2 and selected a cell in your list before clicking the PivotChart button, Excel has automatically supplied the list's address in the Table/Range edit box. Otherwise, identify the range that contains your raw data by dragging through it with your mouse pointer, by typing its range address, or by typing its name if it's a named table or range. The location of the data should now appear in the Table/Range edit box.

**5.** If you want the pivot table and pivot chart to appear in the active worksheet, click the Existing Worksheet button and click in the Location edit box. Then click in a worksheet cell that has several empty columns to its right and several empty rows below it. This is to keep Excel from asking if you want the pivot table to overwrite existing data. Click OK to get the layout shown in Figure 2.11.

Figure 2.11. *The PivotChart Field List pane appears automatically.* 

| Ch | hart 2 |           | ▼ : × ✓ f <sub>x</sub>      |            |          |           |           |         |                             | ~                   |  |
|----|--------|-----------|-----------------------------|------------|----------|-----------|-----------|---------|-----------------------------|---------------------|--|
| -  | A      | в         | C D E                       | F          | G        | н         | 1         |         |                             |                     |  |
| 1  | Make   |           |                             |            |          |           |           |         | <b>PivotChart Field</b>     | s 🔹 🗙               |  |
| 2  | Ford   |           | DivotTable?                 |            |          |           |           |         |                             |                     |  |
| 3  | Toyota |           | FINOLIADICZ                 |            |          |           |           |         | Choose fields to add to rep | oort: 🗘 🔻           |  |
| 4  | Ford   |           | To build a report, choose   |            |          |           |           |         |                             |                     |  |
| 5  | GM     |           | fields from the PivotTable  |            |          |           |           |         | Search                      | Q                   |  |
| 6  | Toyota |           | Field List                  |            |          |           |           |         |                             |                     |  |
| 7  | Toyota |           |                             |            |          |           |           |         | Make                        |                     |  |
| 8  | Ford   | 0         |                             | 0          |          |           |           | -0      |                             |                     |  |
| 9  | Toyota | a Chart 2 |                             |            |          |           |           |         |                             |                     |  |
| 10 | Ford   | Ц.,       |                             | 0.11       |          |           |           | . H. I. |                             |                     |  |
| 11 | Ford   | 1         | lo build a PivotChart, choo | ose field: | s from t | he PivotC | hart Fiel | d       |                             |                     |  |
| 12 | Toyota |           |                             | List.      |          |           |           |         |                             |                     |  |
| 13 | GM     |           |                             |            |          |           |           |         |                             |                     |  |
| 14 | GM     | 1         | -                           |            |          |           |           |         | Drag fields between areas   | below:              |  |
| 15 | Ford   | Ó         |                             | 6          |          |           |           | Ó II    | W                           |                     |  |
| 16 | Ford   | 4         |                             |            |          |           |           | -       | T Filters                   | III Legend (Series) |  |
| 17 | GM     | 4         |                             |            | E        |           |           |         |                             |                     |  |
| 18 | Toyota | -         |                             | 6          |          | 1         |           |         | =                           | E W I               |  |
| 19 | Ford   | -         |                             |            |          |           |           | -       | = Axis (Categories)         |                     |  |
| 20 | loyota |           |                             |            |          |           |           | -       |                             |                     |  |
| 21 | GM     |           |                             |            |          |           |           |         |                             |                     |  |
| 11 |        |           | • 1.1                       |            |          |           |           |         | Defer Layout Update         | Update              |  |

**6.** In the PivotChart Fields pane, drag the field or fields you're interested in down from the list and into the appropriate area at the bottom. In this example, you would drag Make down into the Axis (Categories) area and also drag it into the **[ugs] Values** area.

The pivot chart and the pivot table that the pivot chart is based on both update as soon as you've dropped a field into an area in the PivotTable Fields pane. If you started with the data shown in Figure 2.9, you should get a pivot chart that's identical, or nearly so, to the pivot chart in that figure.

Note

Excel makes one of two assumptions, depending on whether the cell that's active when you begin to create the pivot table contains data.

One, if you started by selecting an empty cell, Excel assumes that's where you want to put the pivot table's upper-left corner. Excel puts the active cell's address in the Location edit box.

Two, if you started by selecting a cell that contains a value or formula, Excel assumes that cell is part of the source data for the pivot table or pivot chart. Excel finds the boundaries of the contiguous, filled cells and puts the resulting address in the Table/Range edit box. (This is the reason that step 1 suggests that all cells immediately adjacent to your list be empty.) This is the outcome shown in Figure 2.10.

A few comments on this analysis:

• The mode is quite a useful statistic when it's applied to categories: political parties, consumer brands, days of the week, states in a region, and so on. Excel really should have a built-in worksheet function that returns the mode for text values. But it doesn't, and the next section shows you how to write your own worksheet formula for the mode, one that will work for both

numeric and text values.

• When you have just a few distinct categories, consider building a pivot chart to show how many instances there are of each. A pivot chart that shows the number of instances of each category is an appealing way to present your data to an audience. (There is no type of chart that communicates well when there are many categories to consider. The visual clutter obscures the message. In that sort of situation, consider combining categories or omitting some.)

• Standard Excel charts do not show the number of instances per category without some preliminary work. You would have to get a count of each category before creating the chart, and that's the purpose of the pivot table that underlies the pivot chart. The pivot chart, based on the pivot table, is simply a faster way to complete the analysis than creating your own table to count category membership and then basing a standard Excel chart on that table.

• The mode is the *only* sensible measure of central tendency when you're working with nominal data such as category names. The median requires that you rank order things in some way: shortest to tallest, least expensive to priciest, or slowest to fastest. In terms of the scale types introduced in <u>Chapter 1</u>, you need at least an ordinal scale to get a median, and many categories are nominal, not ordinal. Variables that are represented by values such as Ford, GM, and Toyota have neither a mean nor a median.

#### Getting the Mode of Categories with a Formula

I have pointed out that Excel's MODE() function does not work when you supply it with text values as its arguments. Here is a method for getting the mode using a worksheet formula. It tells you which text value occurs most often in your data set. You'll also see how to enter a formula that tells you how many instances of the mode exist in your data.

If you don't want to resort to a pivot chart to get the mode of a group of text values, you can get their mode with the formula

=INDEX(A2:A21,MODE(MATCH(A2:A21,A2:A21,0)))

assuming that the text values are in A2:A21. (The range could occupy a single column, as in A2:A21, or a single row, as in A2:Z2. It will not work properly with a multirow, multicolumn range such as A2:Z21.)

If you're somewhat new to Excel, that formula isn't going to make any sense to you at all. I structured it, I've been using Excel frequently since 1994, and I still have to stare at the formula and think it through before I see why it returns the mode. So if the formula seems baffling, don't worry about it. It will become clear in the fullness of time, and in the meantime you can use it to get the modal value for any set of text values in a worksheet. Simply replace the range address A2:A21 with the address of the range that contains your text values.

Briefly, the components of the formula work as follows:

• The MATCH() function returns the position in the array of values where each individual value first appears. The third argument to the MATCH() function, 0, tells Excel that in each case an exact match is required and the array is not necessarily sorted. So, for each instance of Ford in the array of values in A2:A21, MATCH() returns 1; for each instance of Toyota, it returns 2; for each instance of GM, it returns 4.

• The results of the MATCH() function are used as the argument to MODE(). In this example, there are 20 values for MODE() to evaluate: some equal 1, some equal 2, and some equal 4. MODE() returns the most frequently occurring of those numbers.

• The result of MODE() is used as the second argument to INDEX(). Its first argument is the array to examine. The second argument tells it how far into the array to look. Here, it looks at the first value in the array, which is Ford. If, say, GM had been the most frequently occurring text value, MODE() would have returned 4 and INDEX() would have used that value to find GM in the array.

#### Using an Array Formula to Count the Values

With the modal value (Ford, in this example) in hand, we still want to know how many instances there are of that mode. This section describes how to create the array formula that counts the instances.

<u>Figure 2.9</u> also shows, in cell C2, the count of the number of records that belong to the modal value. This formula provides that count:

=SUM(IF(A2:A21=C1,1,0))

The formula is an array formula, and must be entered using the special keyboard sequence Ctrl+Shift+Enter. You can tell that a formula has been entered as an array formula if you see curly brackets around it in the formula box. If you array-enter the prior formula, it looks like this in the formula box:

{=SUM(IF(A2:A21=C1,1,0))}

But don't supply the curly brackets yourself. If you do, Excel interprets this as text, not as a formula.

Here's how the formula works: As shown in <u>Figure 2.9</u>, cell C1 contains the value Ford. So the following fragment of the array formula tests whether values in the range A2:A21 equal the value Ford:

## A2:A21=C1

Because there are 20 cells in the range A2:A21, the fragment returns an array of TRUE and FALSE values: TRUE when a cell contains Ford and FALSE otherwise. The array looks like this:

{TRUE;FALSE;TRUE;FALSE;FALSE;FALSE;TRUE;FALSE;TRUE;TRUE;

FALSE;FALSE;FALSE;TRUE;TRUE;FALSE;FALSE;FALSE;FALSE;FALSE}

Specifically, cell A2 contains Ford, and so it passes the test: The first value in the array is therefore TRUE. Cell A3 does not contain Ford, and so it fails the test: The second value in the array is therefore FALSE—and so on for all 20 cells.

The array of TRUE and FALSE values is an intermediate result of this array formula (and of many others, of course). As such, it is not routinely visible to the user, who normally needs to see only the end result of the formula. If you want to see intermediate results such as this one, use the Formula Auditing tool. See "Looking Inside a Formula," later in this chapter, for more information.

Now step outside that fragment, which, as we've just seen, resolves to an array of TRUE and FALSE values. The array is used as the first argument to the IF() function. Excel's IF() function takes three arguments:

• The first argument is a value that can be TRUE or FALSE. In this example, that's each value in the array just shown, returned by the fragment A2:A21=C1.

• The second argument is the value that you want the IF() function to return when the first argument is TRUE. In the example, this is 1.

• The third argument is the value that you want the IF() function to return when the first argument is FALSE. In the example, this is 0.

The IF() function examines each of the values in the array to see if it's a TRUE value or a FALSE value. When a value in the array is TRUE, the IF() function returns, in this example, a 1, and a 0 otherwise. Therefore, the fragment

#### IF(A2:A21=C1,1,0)

returns an array of 1s and 0s that corresponds to the first array of TRUE and FALSE values. That array looks like this:

 $\{1;0;1;0;0;0;1;0;1;1;0;0;0;1;1;0;0;1;0;0\}$ 

A 1 corresponds to a cell in A2:A21 that contains the value Ford, and a 0 corresponds to a cell in the same range that does not contain Ford. Finally, the array of 1s and 0s is presented to the SUM() function, which totals the values in the array. Here, that total is 8.

#### Recapping the Array Formula

To review how the array formula counts the values for the modal category of Ford, consider the following:

• The formula's purpose is to count the number of instances of the modal category, Ford, whose name is in cell C1.

• The innermost fragment in the formula, A2:A21=C1, returns an array of 20 TRUE or FALSE values, depending on whether each of the 20 cells in A2:A21 contains the same value as is found in cell C1.

• The IF() function examines the TRUE/FALSE array and returns another array that contains 1s where the TRUE/FALSE array contains TRUE, and 0s where the TRUE/FALSE array contains FALSE.

• The SUM() function totals the values in the array of 1s and 0s. The result is the number of cells

in A2:A21 that contain the value in cell C1, which is the modal value for A2:A21.

## Using an Array Formula

Various reasons exist for using array formulas in Excel. Two of the most typical reasons are to support a function that requires it be array-entered, and to enable a function to work on more than just one value.

#### Accommodating a Function

One reason you might need to use an array formula is that you're employing a function that must be array-entered if it is to return results properly. For example, the FREQUENCY() function, which counts the number of values between a lower bound and an upper bound (see "Defining Arguments," earlier in this chapter) requires that you enter it in an array formula. Another function that requires array entry is the LINEST() function, which will be discussed in great detail in several subsequent chapters.

Both FREQUENCY() and LINEST(), along with a number of other functions, return an array of values to the worksheet. You need to accommodate that array. To do so, begin by selecting a range of cells that has the number of rows and columns needed to show the function's results. (Knowing how many rows and columns to select depends on your knowledge of the function and your experience with it.) Then you enter the formula that calls the function by means of Ctrl+Shift+Enter instead of simply Enter; again, this sequence is called *array-entering* the formula.

#### Accommodating a Function's Arguments

Sometimes you use an array formula because it employs a function that usually takes a single value as an argument, but you want to supply it with an array of values. The example in cell C2 of <u>Figure 2.9</u> shows the IF() function, which usually expects a single condition as its first argument, instead accepting an array of TRUE and FALSE values as its first argument:

## =SUM(IF(A2:A21=C1,1,0))

Typically, the IF() function deals with only one value in its first argument. For example, suppose you want cell C2 to show the value Current if cell A1 contains the value 2018; otherwise, B1 should show the value Past. You could put this formula in B1, entered normally with the Enter key:

=IF(A1=2018, "Current", "Past")

You can enter that formula normally, via the Enter key, because you're handing off just one value, 2018, to IF() as part of its first argument.

However, the example concerning the number of instances of the mode value is this:

=SUM(IF(A2:A21=C1,1,0))

The first argument to IF() in this case is an array of TRUE and FALSE values. To signal Excel that you are supplying an array rather than a single value as the first argument to IF(), you enter the formula using Ctrl+Shift+Enter, instead of the Enter key alone as you usually would for a

normal Excel formula or value.

#### Looking Inside a Formula

Excel has a couple of tools that come in handy from time to time when a formula isn't working exactly as you expect—or when you're just interested in peeking inside to see what's going on. In each case you can pull out a fragment of a formula to see what it does, in isolation from the remainder of the formula.

#### Using Formula Evaluation

If you're using Excel 2002 or a more recent version, you have access to a formula evaluation tool. Begin by selecting a cell that contains a formula. Then start formula evaluation. In Excel 2007 through 2016, you'll find it on the Ribbon's Formulas tab, in the Formula Auditing group; in Excel 2002 and 2003, choose Tools, Formula Auditing, Evaluate Formula. If you were to begin by selecting a cell with the array formula that this section has discussed, you would see the window shown in Figure 2.12.

Figure 2.12. Formula evaluation starts with the formula as it's entered in the active cell.

| Evaluate Formula                          |        | ?                                                           | ×    |
|-------------------------------------------|--------|-------------------------------------------------------------|------|
| Reference:                                |        | Evaluation:                                                 |      |
| 'Figure 2.9'!\$C\$2                       | =      | SUM(IF(A2:A21= <u>C1</u> ,1,0))                             | ^    |
|                                           |        |                                                             | _    |
| To show the result of appears italicized. | the un | derlined expression, click Evaluate. The most recent result |      |
|                                           |        | Evaluate Step In Step Out C                                 | lose |

Now, if you click Evaluate, Excel begins evaluating the formula from the inside out, and the display changes to what you see in Figure 2.13.

Figure 2.13. The formula expands to show the contents of A2:A21 and C1.

| Evaluate Formula                          |          |                                                                                                    | ?                                                                   | Х   |
|-------------------------------------------|----------|----------------------------------------------------------------------------------------------------|---------------------------------------------------------------------|-----|
| <u>R</u> eference:<br>'Figure 2.9'!\$C\$2 | -        | Evaluation:<br>SUM(IF{ <u>{`Ford`;`Toyota`;`Ford`;`GM`;`Toyo</u><br><u>'Toyota`;`Ford`;`Ford`;`Toyota`;`GM`;`GM<br/>`GM`;`Toyota`;`Ford`;`Toyota`;`GM`}=<i>`For</i></u> | <u>yta";"Toyota";"Ford<br/>";"Ford";"Ford";</u><br><u>d"</u> ,1,0)) | C ^ |
| To show the result o appears italicized.  | f the ur | derlined expression, click Evaluate. The mo                                                                                                    | ost recent result                                                   | Ŷ   |
|                                           |          | Evaluate Step In Ste                                                                                                    | p Out <u>C</u> lo                                                   | se  |

Click Evaluate again and you see the results of the test of A2:A21 with C1, as shown in <u>Figure 2.14</u>.

Figure 2.14. The array of cell contents becomes an array of TRUE and FALSE, depending on the contents of the cells.

| Evaluate Formula                                  |          |                                                                                                    |                                            |                                           | ?                       | ×  |
|---------------------------------------------------|----------|----------------------------------------------------------------------------------------------------|--------------------------------------------|-------------------------------------------|-------------------------|----|
| <u>R</u> eference:<br>' <b>Figure 2.9'!\$C\$2</b> | -        | E <u>v</u> aluation:<br>SUM( <u>IF(<i>TRUE;FALSE</i><br/><i>TRUE;FALSE;FALSE;FALSE;FA</i><br/><i>FALSE</i>], 1, 0])</u> | <u>;TRUE;FALSE;FAL</u><br>ALSE;TRUE;TRUE;F | SE;FALSE;TRUE;FALS<br>FALSE;FALSE;TRUE;FA | <u>E;TRUE;</u><br>ALSE; | ^  |
| To show the result o appears italicized.          | f the un | iderlined expression                                                                                                    | , click Evaluate.                          | The most recent                           | result                  | Ŷ  |
|                                                   |          | <u>E</u> valuate                                                                                                    | Step In                                    | Step Out                                  | Clo                     | se |

Click Evaluate again and the window shows the results of the IF() function, which in this case replaces TRUE with 1 and FALSE with 0 (see Figure 2.15).

Figure 2.15. *Each 1 represents a cell that equals the value in cell C1.* 

| Evaluate Formula                         |          | ?                                                           | ×    |
|------------------------------------------|----------|-------------------------------------------------------------|------|
| Reference:                               |          | Evaluation:                                                 |      |
| 'Figure 2.9'!\$C\$2                      | -        | <u>SUM({1;0;1;0;0;0;1;0;1;1;0;0;0;1;1;0;0;0;1;0;0})</u>     | ^    |
|                                          |          |                                                             |      |
| To show the result o appears italicized. | f the ur | derlined expression, click Evaluate. The most recent result |      |
|                                          |          | Evaluate Step In Step Out G                                 | lose |

A final click of Evaluate shows you the final result, when the SUM() function totals the 1s and 0s to return a count of the number of instances of Ford in A2:A21, as shown in <u>Figure 2.16</u>.

Figure 2.16. *There are eight instances of Ford in A2:A21.* 

| Evaluate Formula                              |       |                     |                                   |                   | ?      | ×   |
|-----------------------------------------------|-------|---------------------|-----------------------------------|-------------------|--------|-----|
| <u>R</u> eference:                            |       | Evaluation:         |                                   |                   |        |     |
| 'Figure 2.9'!\$C\$2                           | =     | 8                   |                                   |                   |        |     |
| To show the result of the appears italicized. | ne un | derlined expression | n <mark>, click E</mark> valuate. | The most recent i | result |     |
|                                               |       | R <u>e</u> start    | Step In                           | Step Out          | Clo    | ose |

You could use the SUMIF() or COUNTIF() function if you prefer. I like the SUM(IF()) structure because I find that it gives me more flexibility in complicated situations such as summing the results of multiplying two or more conditional arrays.

#### Using the Recalculate Key

Another method for looking inside a formula is available in all Windows versions of Excel, and makes use of the F9 key. The F9 key forces a calculation and can be used to recalculate a worksheet's formulas when automatic recalculation has been turned off.

If that were all you could do with the F9 key, its scope would be pretty limited. But you can also use it to calculate a portion of a formula. Suppose that you have this array formula in a worksheet cell and its arguments as given in Figure 2.9:

=SUM(IF(A2:A21=C1,1,0))

If the cell that contains the formula is active, you'll see the formula in the formula box. Drag across the A2:A21=C1 portion with your mouse pointer to highlight it. Then, while it's still highlighted, press F9 to get the result shown in Figure 2.17, in the formula bar.

Figure 2.17. Notice that the array of TRUE and FALSE values is identical to the one shown in *Figure 2.14*.

× 🗸 fz =SUM(IF({TRUE;FALSE;TRUE;FALSE;FALSE;FALSE;TRUE;FALSE;TRUE;FALSE;FALSE;FALSE;FALSE;FALSE;FALSE;FALSE;FALSE;FALSE;FALSE;FALSE;ALSE;FALSE;FALSE; С D IF(logical\_test, [value\_if\_true], [value\_if\_false]) H I J K L M N 0 P

Excel formulas separate rows by semicolons and columns by commas. The array in Figure 2.17 is based on values that are found in different rows, so the TRUE and FALSE items are separated by semicolons. If the original values were in different columns, the TRUE and FALSE items would be separated by commas.

If you're using Excel 2002 or later, use formula evaluation to step through a formula from the inside out. Alternatively, using any Windows version of Excel, use the F9 key to get a quick look at how Excel evaluates a single fragment from the formula.

## From Central Tendency to Variability

This chapter has examined the three principal measures of central tendency in a set of values. Central tendency is a critically important attribute in any sample or population, but so is variability. If the mean informs you where the values tend to cluster, the standard deviation and related statistics tell you how the values tend to disperse. You need to know both, and <u>Chapter 3</u>, "Variability: How Values Disperse," gets you started on variability.

# 3. Variability: How Values Disperse

In This Chapter Measuring Variability with the Range The Concept of a Standard Deviation Calculating the Standard Deviation and Variance Bias in the Estimate Excel's Variability Functions

<u>Chapter 2</u>, "How Values Cluster Together," went into some detail about measures of central tendency: the methods you can use to determine where on a scale of values you'll find the value that's the most typical and representative of a group. Intuitively, an average value is often the most interesting statistic, certainly more interesting than a number that tells you how values *fail* to come together. But understanding their variation gives context to the central tendency of the values.

For example, people tend to be more interested in the median value of houses in a neighborhood than they are in the range of those values. However, a statistic such as the range, which is one way to measure variability, puts an average into context. Suppose you know that the median price of a house in a given neighborhood is \$400,000. You also know that the range of home prices—the difference between the highest and the lowest prices—in the same neighborhood is \$500,000. You don't know for sure, because you don't know how skewed the distribution is, but a reasonable guess is that the prices range from \$300,000 to \$800,000.

That's quite a spread in a single neighborhood. If instead you were told that the range of prices was \$300,000, then the values might run from \$300,000 to \$600,000. In the former case, the neighborhood could include everything from little bungalows to McMansions. In the latter case, the houses are probably fairly similar in size and quality.

It's not enough to know an average value. To give that average a meaning—that is, a context—you also need to know how the various members of a sample differ from its average.

## Measuring Variability with the Range

Just as there are three primary ways to measure the central tendency in a frequency distribution, there's more than one way to measure variability. Two of these methods, the standard deviation and the variance, are closely related and take up most of the discussion in this chapter.

A third way of measuring variability is the range: the maximum value in a set minus the minimum value. It's usually helpful to know the range of the values in a frequency distribution, if only to guard against errors in data entry. For example, suppose you have a list in an Excel worksheet that contains the body temperatures, measured in Fahrenheit, of 100 men. If the
calculated range, the maximum temperature minus the minimum temperature, is 888 degrees, you know pretty quickly that someone dropped a decimal point somewhere. Perhaps you entered 986 instead of 98.6.

The range as a statistic has some attributes that make it unsuitable for use in much statistical analysis. Nevertheless, in part because it's much easier to calculate by hand than other measures of variability, the range can be useful.

Note

Historically, particularly in the area of statistical process control (a technique used in the management of quality in manufacturing), some well-known practitioners have preferred the range as an estimate of variability. They claim, with some justification, that a statistic such as the standard deviation is influenced both by the underlying nature of a manufacturing system and by special events such as human errors that cause a system to go out of control. In contrast, the range is "robust."

It's true that the standard deviation takes every value into account in calculating the overall variability in a set of numbers, and some of those values are normal outliers—red herrings that don't really call for further investigation. But it doesn't necessarily follow that the range is sensitive only to the occasional problems, such as human errors, that require detection and correction.

The use of the range as the sole measure of variability in a data set has some drawbacks, but it's a good idea to calculate it anyway to better understand the nature of your data. For example, <u>Figure 3.1</u> shows a frequency distribution that can be sensibly described in part by using the range.

Figure 3.1. *The distribution is approximately symmetric, and the range is a useful descriptor.* 

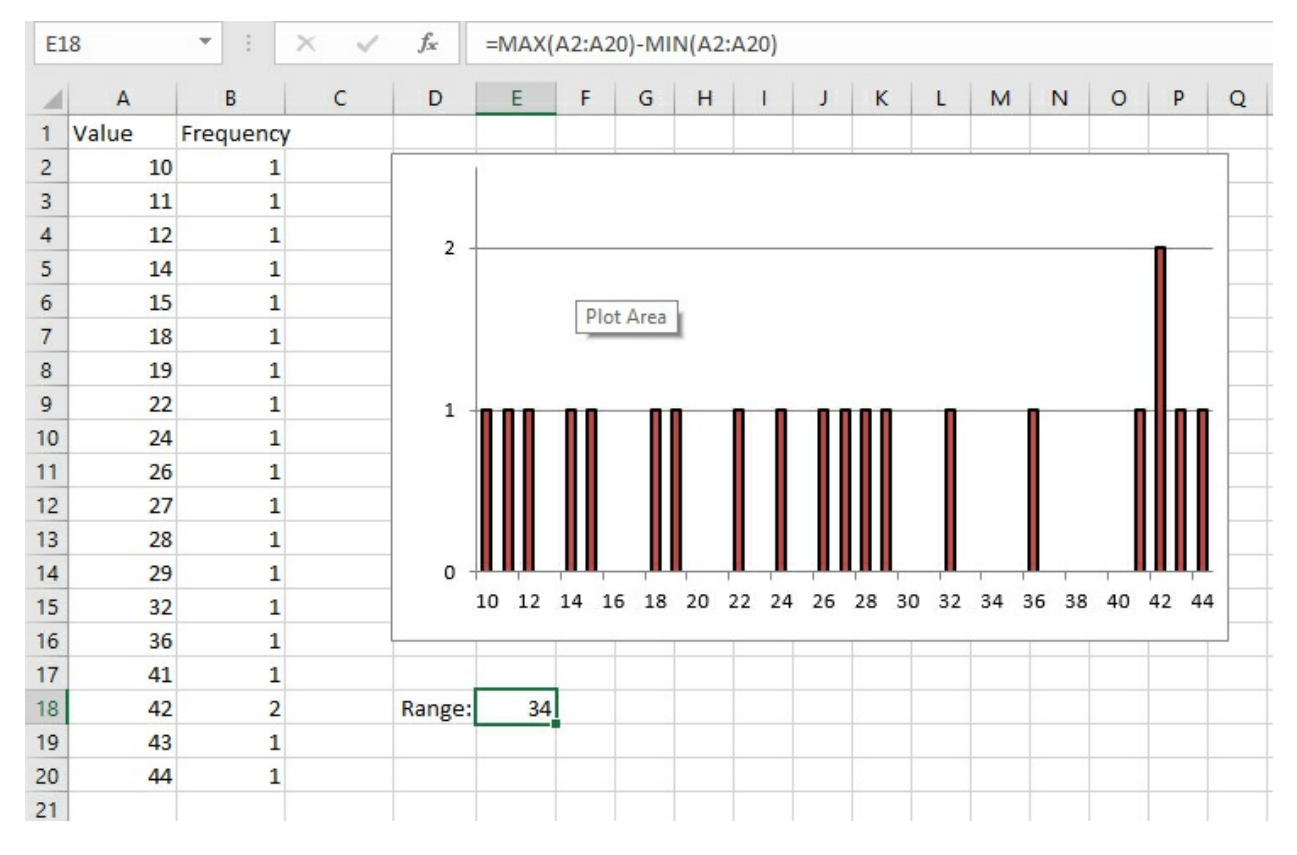

Because an appreciable number of the observations appear at each end of the distribution, it's useful to know that the range that the values occupy is 34. Figure 3.2 presents a different picture. It takes only one extreme value for the range to present a misleading picture of the degree of variability in a data set. The range calculated in Figure 3.2 is about three times the size of the range in Figure 3.1. In contrast, the standard deviation (discussed in the next section) in Figure 3.2 is about twice the size of the standard deviation in Figure 3.1. It's a subjective judgment, of course, but with this data, I regard the standard deviation as the more accurate measurement of the degree of variability in the sample. (Box-and-whisker plots, discussed in <u>Chapter 5</u>, are especially helpful in this sort of situation.)

Figure 3.2. *The solitary value at the top of the distribution creates a range estimate that misdescribes the nature of the distribution.* 

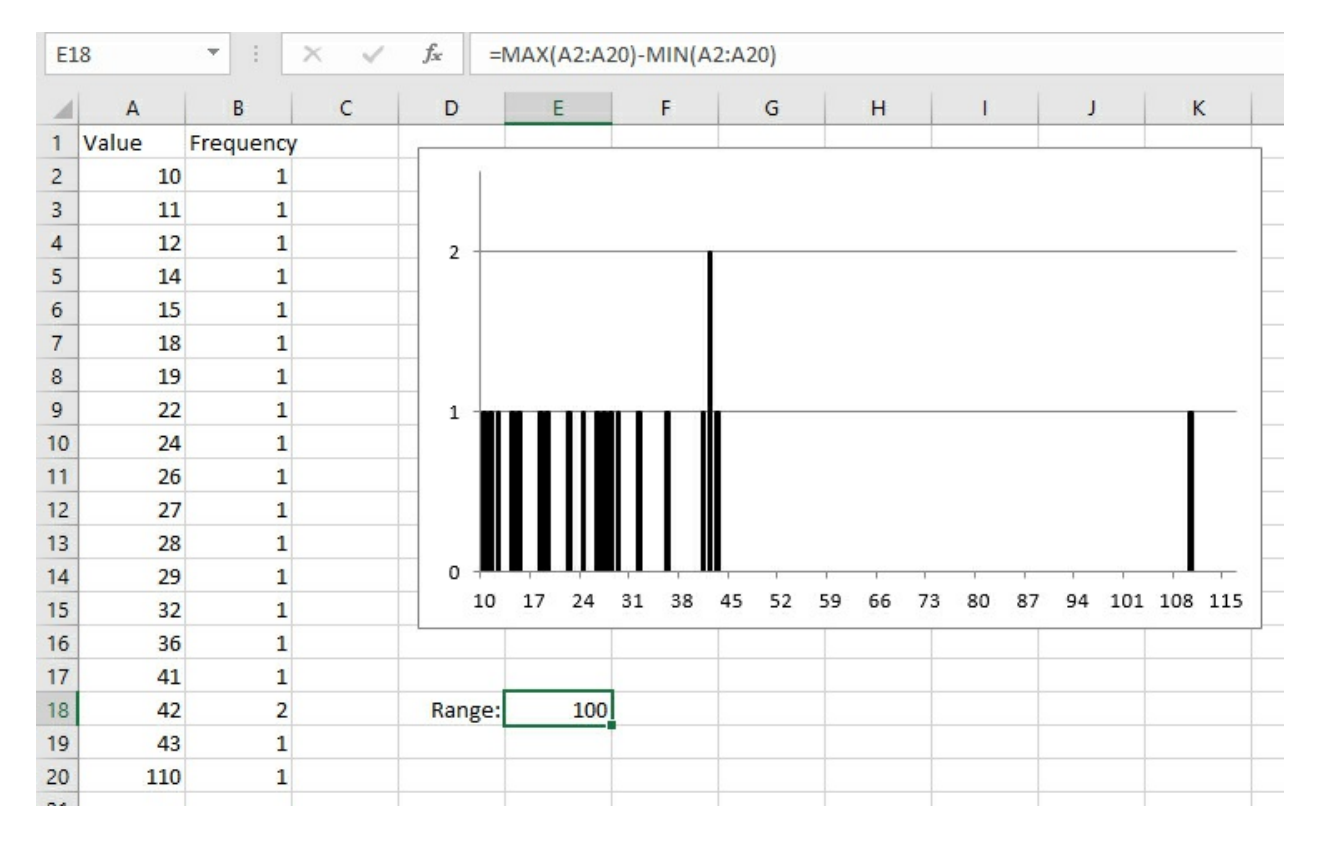

#### Sample Size and the Range

The size of the range is entirely dependent on the values of the largest and the smallest values. The range does not change until and unless there's a change in one or both of those values, the maximum and the minimum. All the other values in the frequency distribution could change and the range would remain the same. The other values could be distributed more homogeneously, or they could bunch up near one or two modes, and the range would still not change.

Furthermore, the size of the range depends heavily on the number of values in the frequency distribution. See <u>Figure 3.3</u> for examples that compare the range with the standard deviation for samples of various sizes, drawn from a population where the standard deviation is 15.

Notice that the mean and the standard deviation are relatively stable across five sample sizes, but the range more than doubles from 27 to 58 as the sample size grows from 2 to 20. That's generally undesirable, particularly when you want to make inferences about a population on the basis of a sample. You would not want your estimate of the variability of values in a population to depend on the size of the sample that you take.

The effect that you see in Figure 3.3 is due to the fact that the likelihood of obtaining a relatively large or small value increases as the sample size increases. (This is true mainly of distributions such as the normal curve that contain many of their observations near the middle of the range.) Although the sample size has an effect on the calculated range, its effect on the standard deviation is much less pronounced because the standard deviation takes into account *all* the values in the sample, not just the extremes.

Figure 3.3. Samples of sizes from 2 to 20 are shown in columns B through F, and statistics appear in rows 22 through 24.

| 1  | A     | В    | С    | D    | E    | F     |
|----|-------|------|------|------|------|-------|
| 1  |       | 110  | 71   | 84   | 99   | 72    |
| 2  |       | 83   | 85   | 67   | 70   | 128   |
| 3  |       |      | 94   | 89   | 89   | 97    |
| 4  |       |      | 116  | 79   | 104  | 104   |
| 5  |       |      | 98   | 108  | 100  | 102   |
| 6  |       |      |      | 109  | 124  | 118   |
| 7  |       |      |      | 85   | 75   | 88    |
| 8  |       |      |      | 81   | 75   | 130   |
| 9  |       |      |      | 112  | 102  | 105   |
| 10 |       |      |      | 119  | 109  | 122   |
| 11 |       |      |      |      | 88   | 110   |
| 12 |       |      |      |      | 111  | 80    |
| 13 |       |      |      |      | 82   | 96    |
| 14 |       |      |      |      | 114  | 109   |
| 15 |       |      |      |      | 112  | 98    |
| 16 |       |      |      |      |      | 87    |
| 17 |       |      |      |      |      | 118   |
| 18 |       |      |      |      |      | 99    |
| 19 |       |      |      |      |      | 99    |
| 20 |       |      |      |      |      | 84    |
| 21 |       |      |      |      |      |       |
| 22 | Mean  | 96.5 | 92.8 | 93.3 | 96.9 | 102.3 |
| 23 | SD    | 19.1 | 16.6 | 17.3 | 16.3 | 15.8  |
| 24 | Range | 27   | 45   | 52   | 54   | 58    |

Excel has no RANGE() function. To get the range, you must use something such as the following, substituting the appropriate range address for the one shown:

=MAX(A2:A21) - MIN(A2:A21)

#### Variations on the Range

The prior section discussed some of the reasons that the range is not an ideal measure of the amount of variability in a data set. For example, the range is very sensitive to the number of cases in the data set and is resistant to change unless either the maximum or the minimum value changes.

However, several statistics are closely related to the range and are in fact useful in describing the amount of variability in a data set. This book has more to say about those statistics in <u>Chapter 5</u>, "Charting Statistics." In the meantime, here's a brief description of two statistics investigated and developed by John Tukey (*Exploratory Data Analysis*, Addison-Wesley, 1977): the interquartile range and the semi-interquartile range.

#### The Interquartile Range

This statistic has gone by several different names since the 1970s. Midspread and H-spread are

two terms that you might see, particularly in sources from the 1970s and 1980s. In more recent sources you are more apt to see the abbreviation IQR, particularly in the freeware statistical application R.

The interquartile range is simply the distance between the 25th and the 75th percentiles in a data set. In box-and-whisker plots, which are covered in <u>Chapter 5</u>, you can visualize the IQR as the distance between the box's two hinges.

Excel has no worksheet function that automatically calculates the IQR. However, Excel does offer the QUARTILE.INC() function, which returns the value occupying the 0th, 25th, 50th, 75th, or 100th percentile in an array of values. The QUARTILE.INC() function's arguments include the address of the array of underlying data and the quartile you are looking for: 1 for the 25th percentile, 2 for the 50th percentile, and so on. The underlying array need not be sorted.

For example, given this array, in the worksheet range E1:E11

{1;0;7;9;8;4;2;3;10;6;5}

which has an odd number of unique values from 0 to 10 and which is unsorted, this function

=QUARTILE.INC(E1:E11,1)

returns 2.5, the value of the 25th percentile or first quartile in the array. Because the array contains no value corresponding exactly to the array's 25th percentile, Excel determines the value by interpolation.

The formula

=QUARTILE.INC(E1:E11,3)

returns the third quartile, or 75th percentile, in the array. Its value is 7.5, also determined by interpolation. Therefore, the IQR in this case equals 7.5 – 2.5, or 5.0. If you prefer, you can use the PERCENTILE.INC() function instead of the QUARTILE.INC() function. For example, the formula

=PERCENTILE.INC(E1:E11,0.25)

returns the value corresponding to the first quartile. The principal difference between the two functions is that you specify the number of the quartile from zero through five, but the value of the percentile from 0 to 1.

#### The Semi-Interquartile Range

This statistic is sometimes termed *Q*. It is exactly half the size of the IQR. Along with the IQR, it is much less likely than the range to be influenced by the sample size, and it is therefore considered a much better indicator of the degree of variability in a data set than is the range.

A closely related statistic is the midhinge, which is the result of averaging the first and third quartiles:

Midhinge = (Q1 + Q3)/2

If you add and subtract the semi-interquartile range from the midhinge, you capture approximately 50% of the observations in a data set that itself approximates a normal curve. And, of course, if you add and subtract the midhinge from the median, you capture exactly 50% of the observations.

As you'll see in <u>Chapter 5</u>, statistics such as the IQR, the semi-interquartile range, and the midhinge are particularly useful in conjunction with box-and-whisker plots. These charts tend to draw your attention toward outliers and away from values closer to the center of the distribution. This aspect of the box-and-whisker plot helps the user focus on the tails of the distribution, which are often particularly important in statistical inference.

# The Concept of a Standard Deviation

Suppose someone told you that you stand 19 units tall. What do you conclude from that information? Does that mean you're tall? short? of average height? What percent of the population is taller than you are?

You don't know, and you can't know, because you don't know how long a "unit" is. If a unit is 4 inches long, then you stand 76 inches, or 6[sp]4[dp] (rather tall). If a unit is 3 inches long, then you stand 57 inches, or 4[sp]9[dp] (rather short).

The problem is that there's nothing standard about the word *unit*. (In fact, that's one of the reasons it's such a useful word.) Now suppose further that the mean height of all humans is 20 units. If you're 19 units tall, you know that you're shorter than average.

But how much shorter is one unit shorter? If, say, 3% of the population stands between 19 and 20 units, then you're only a little shorter than average. Only 3% of the population stands between you and the average height.

If, instead, 34% of the population were between 19 and 20 units tall, then you'd be fairly short: Everyone who's taller than the mean of 20, plus another 34% between 19 and 20 units, would be taller than you.

Finally, suppose that you *know* the mean height in the population is 20 units, and that 3% of the population is between 19 and 20 units tall. With that knowledge, with the context provided by knowing the mean height and the variability of height, "unit" becomes a standard. Now when someone tells you that you're 19 units tall, you can apply your knowledge of the way that standard behaves, and immediately conclude that you're a skosh shorter than average—in terms of height, you stand at the 47th percentile.

#### Arranging for a Standard

A standard deviation acts much like the fictitious unit described in the prior section. In *any* frequency distribution (such as those discussed in <u>Chapter 1</u>, "About Variables and Values") that follows a normal curve, these statements are true:

• You find about 34% of the records between the mean and one standard deviation from the mean.

• You find about 14% of the records between one and two standard deviations from the mean.

• You find about 2% of the records between two and three standard deviations from the mean.

These standards are displayed in Figure 3.4.

Figure 3.4. *These proportions are found in all normal distributions.* 

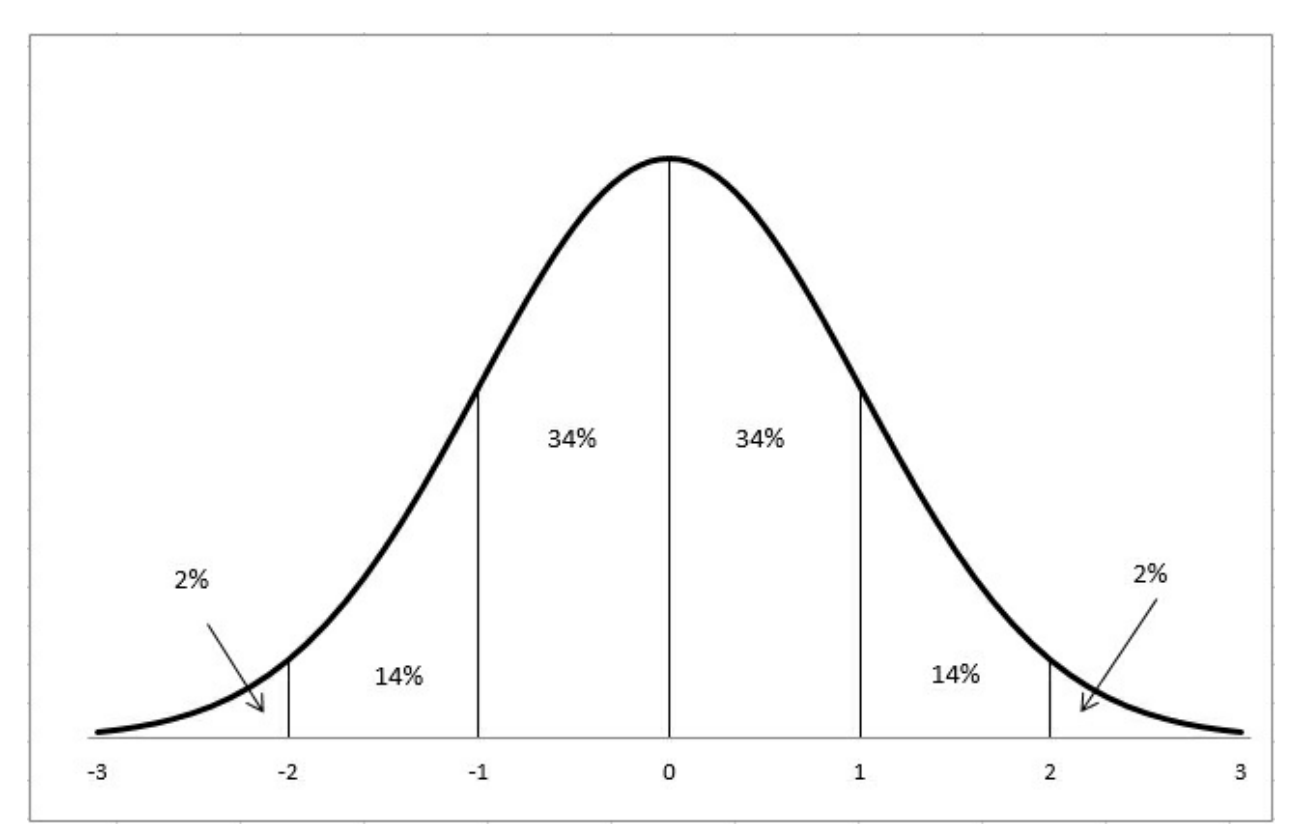

The numbers shown on the horizontal axis in <u>Figure 3.4</u> are called *z*-scores. A z-score, or sometimes z-value, tells you how many standard deviations above or below the mean a record is. If someone tells you that your height in z-score units is +1.0, it's the same as saying that your height is one standard deviation above the mean height.

Similarly, if your weight in z-scores is –2.0, your weight is two standard deviations below the mean weight.

Because of the way that z-scores slice up the normal curve's frequency distribution, you know that a z-score of +1.0 means that 84% of the records lie below it: Your height of 1.0 z means that you are as tall as or taller than 84% of the other observations. That 84% comprises the 50% below the mean, plus the 34% between the mean and one standard deviation above the mean. Your weight, -2.0 z, means that you outweigh only 2% of the other observations.

Hence the term *standard deviation*. It's *standard* because it doesn't matter whether you're talking about height, weight, IQ, or the diameter of machined piston rings. If it's a variable that's normally distributed, then one standard deviation above the mean is equal to or greater than 84% of the other observations. Two standard deviations below the mean is equal to or less than 98% of the other observations.

It's a *deviation* because it expresses a distance from the mean: a departure from the mean value. And it's at this point in the discussion that we get back to the material in <u>Chapter 2</u> regarding the mean, that it is the number that minimizes the sum of the squared deviations of the original

values. More on that shortly, in "Dividing by N - 1," but first it's helpful to bring in a little more background.

#### Thinking in Terms of Standard Deviations

With some important exceptions, you are likely to find yourself thinking more about standard deviations than about other measures of variability. (Those exceptions begin to pile up when you start working with the analysis of variance and multiple regression, but those topics are a few chapters off.) The standard deviation is in the same unit of measurement as the variable you're interested in. If you're studying the distribution of miles per gallon of gasoline in a sample of cars, you might find that the standard deviation is four miles per gallon. The mean mileage of car brand A might be four miles per gallon, or one standard deviation, greater than brand B's mean mileage.

That's very convenient, and it's one reason that standard deviations are so useful. It's helpful to be able to think to yourself, "The mean height is 69 inches. The standard deviation is 3 inches." The two statistics are in the same metric.

The *variance* is a different matter. It's the square of the standard deviation, and it's fundamental to statistical analysis; you'll see much more about the variance in this and subsequent chapters. But variance doesn't lend itself well to statements in English about the variability of a measure such as blood serum cholesterol or miles per gallon.

For example, it's easy to get comfortable with statements such as "In our study, the mean was 20 miles per gallon and the standard deviation was 5 miles per gallon." You can quickly identify a car that gets 15 miles per gallon as something of a gas guzzler. It's less fuel-efficient than 84% of the other cars involved in that study.

It's a lot harder to feel comfortable with "In our study, the mean was 20 miles per gallon and the variance was 25 squared miles per gallon." What does a "squared mile per gallon" even mean? But that's what the variance is: the square of the standard deviation.

Fortunately, standard deviations are more intuitively informative. Suppose you have the miles per gallon of 10 Toyota cars in B2:B11, and the miles per gallon of 10 GM cars in B12:B21. One way to express the difference between the two brands' mean gas mileage is this:

#### =(AVERAGE(B2:B11) - AVERAGE(B12:B21)) / STDEV(B2:B21)

That Excel formula gets the difference in the mean values for the two brands, and divides by the standard deviation of the miles per gallon for all 20 cars. It's shown in <u>Figure 3.5</u>.

Figure 3.5. The difference between two brands, expressed in standard deviation units.

| F2 | 20     | · · · | × ✓  | $f_{x}$ | =(AVERAG     | GE <mark>(B2:B1</mark> 1 | )-AVERAGE | (B12:B21))/ST | TDEV(B2:B21) |   |
|----|--------|-------|------|---------|--------------|--------------------------|-----------|---------------|--------------|---|
|    | A      | В     | С    | D       | E            |                          | F         | G             | н            | 1 |
| 1  | Brand  | MPG   |      |         |              | Average of               | FMPG      |               |              |   |
| 2  | Toyota | 27.94 |      |         |              | nicioge o                |           |               |              |   |
| 3  | Toyota | 27.51 |      |         |              | 50                       |           |               |              |   |
| 4  | Toyota | 22.22 |      |         |              | 25                       |           |               |              |   |
| 5  | Toyota | 20.55 |      |         |              |                          |           |               |              |   |
| 6  | Toyota | 23.13 |      |         |              | 20                       |           |               |              |   |
| 7  | Toyota | 28.79 |      |         |              | 15                       | _         |               | _            |   |
| 8  | Toyota | 27.36 |      |         |              |                          |           |               |              |   |
| 9  | Toyota | 24.96 |      |         |              | 10                       |           |               |              |   |
| 10 | Toyota | 28.95 |      |         |              | 5                        |           |               |              |   |
| 11 | Toyota | 29.23 |      |         |              |                          |           |               |              |   |
| 12 | GM     | 17.34 |      |         |              | 0 +                      |           |               |              |   |
| 13 | GM     | 24.55 |      |         |              |                          | A         |               | В            |   |
| 14 | GM     | 22.46 |      |         |              | Brand 💌                  |           |               |              |   |
| 15 | GM     | 22.41 |      |         |              |                          |           |               |              |   |
| 16 | GM     | 24.11 |      |         |              |                          |           |               |              |   |
| 17 | GM     | 24.22 |      | Ave     | erage, Toyo  | ta                       | 26        |               |              |   |
| 18 | GM     | 25.10 |      |         | Average, G   | M                        | 23        |               |              |   |
| 19 | GM     | 21.06 |      | Standa  | ard Deviatio | on                       | 3         |               |              |   |
| 20 | GM     | 24.75 | Stan | dardize | d Differend  | e                        | 1.0       |               |              |   |
| 21 | GM     | 22.98 |      |         |              |                          |           |               |              |   |

In Figure 3.5, the difference between the two brands in standard deviation units is 1.0. As you become more familiar and comfortable with standard deviations, you will find yourself automatically thinking things such as, "One standard deviation—that's quite a bit." Expressed in this way, you don't need to know whether 26 miles per gallon versus 23 miles per gallon is a large difference or a small one. Nor do you need to know whether 5.6 mmol/L (millimoles per liter) of LDL cholesterol is high, low, or typical (see Figure 3.6). All you need to know is that 5.6 is more than one standard deviation above the mean of 4.8 to conclude that it indicates moderate risk of diseases associated with the thickening of arterial walls.

Figure 3.6. The difference between one observation and a sample mean, expressed in standard deviation units.

| F6 | ; <u> </u>    | 1    | $\times$ | $\checkmark$ | $f_{\mathcal{K}}$ | =(1   | F5-F2)/F3  |             |      |
|----|---------------|------|----------|--------------|-------------------|-------|------------|-------------|------|
| 1  | A             |      |          | В            | С                 |       | D          | E           | F    |
| 1  | LDL measure ( | mmol | /L)      |              |                   |       |            |             |      |
| 2  |               |      | 5.3      |              |                   |       | A          | verage LDL  | 4.8  |
| 3  |               |      | 4.3      |              | S                 | stand | lard devia | tion of LDL | 0.6  |
| 4  |               |      | 3.2      |              |                   |       |            |             |      |
| 5  |               |      | 5.7      |              |                   |       |            | My LDL      | 5.6  |
| 6  |               |      | 4.6      |              | My LI             | DL in | standard   | deviations  | 1.41 |
| 7  |               |      | 3.2      |              |                   |       |            |             |      |
| 8  |               |      | 5.2      |              |                   |       |            |             |      |
| 9  |               |      | 5.0      |              |                   |       |            |             |      |
| 10 |               |      | 4.8      |              |                   |       |            |             |      |
| 11 |               |      | 4.9      |              |                   |       |            |             |      |
| 12 |               |      | 5.1      |              |                   |       |            |             |      |
| 13 |               |      | 4.9      |              |                   |       |            |             |      |
| 14 |               |      | 4.7      |              |                   |       |            |             |      |
| 15 |               |      | 4.6      |              |                   |       |            |             |      |
| 16 |               |      | 4.9      |              |                   |       |            |             |      |
| 17 |               |      | 4.9      |              |                   |       |            |             |      |
| 18 |               |      | 5.0      |              |                   |       |            |             |      |
| 19 |               |      | 4.9      |              |                   |       |            |             |      |
| 20 |               |      | 4.9      |              |                   |       |            |             |      |
| 21 |               |      | 5.0      |              |                   |       |            |             |      |

The point is that when you're thinking in terms of standard deviation units in an approximately normal distribution, you automatically know where a z-score is in the overall distribution. You know whether it's above the mean (positive z-score) or below the mean (negative z-score). You know how far it is from another z-score. You know whether the difference between two means, expressed as z-scores, is large or small.

First, though, you have to calculate the standard deviation. Excel makes that very easy. There was a time when college students sat side by side at desks in laboratory basements, cranking out sums of squares on Burroughs adding machines with hand cranks. Now all that's needed is to enter something like =STDEV.P(A2:A21).

# **Calculating the Standard Deviation and Variance**

Excel provides you with no fewer than six functions to calculate the standard deviation of a set of values, and it's pretty easy to get the standard deviation on a worksheet. If the values you're concerned with are in cells A2:A21, you might enter this formula to get the standard deviation:

## =STDEV.P(A2:A21)

(Other versions of the function are discussed later in this chapter, in the section titled "Excel's Variability Functions.")

The square of a standard deviation is called the variance. It's another important measure of the

variability in a set of values. Also, several functions in Excel return the variance of a set of values. One is VAR.P(). Again, other versions are discussed later in "Excel's Variability Functions." You enter a formula that uses the VAR.P() function just as you enter one that uses a standard deviation function: =VAR.P(A2:A21).

That's so simple and easy, it might not seem sensible to take the wraps off a somewhat intimidating formula. But looking at how the statistic is defined often helps understanding.

So, although most of this chapter has to do with standard deviations, it's important to look more closely at the variance. If, like our ancestors, you calculate statistics by hand, the variance is a waystation on the route from the raw data to the standard deviation. Understanding one particular aspect of the variance makes it much easier to understand the standard deviation.

Here's what's often called the definitional formula of the variance:

$$s^2 = \sum_{i=1}^{N} (X_i - \bar{X})^2 / N$$

#### Note

Different formulas have different names, even when they are intended to calculate the same quantity. For many years, statisticians avoided using the *definitional* formula just shown because it led to clumsy computations, especially when the raw scores were not integers. *Computational* formulas were used instead, and although they tended to obscure the conceptual aspects of a formula, they made it much easier to do the actual calculations. Now that we use computers to do the calculations, we need yet a different set of algorithms. Those algorithms are intended to improve the accuracy of the calculations far into the tails of the distributions, where the numbers get so small that traditional calculation methods yield more approximation than exactitude.

Here's the definitional formula in words:

You have a set of values, where the number of values is represented by N. The letter *i* is just an identifier that tells you which one of the N values you're using as you work your way through the values. With those values in hand, Excel's standard deviation function takes the following steps. Refer to Figure 3.7 to see the steps as you might take them in a worksheet, if you wanted to treat Excel as the twenty-first-century equivalent of a Burroughs adding machine.

**1.** Calculate the mean of the N values ( $\overline{X}$ ). In Figure 3.7, the mean is shown in cell C2, using this formula:

=AVERAGE(A2:A21)

**2.** Subtract the mean from each of the N values  $(X_i - \overline{X})$ . These differences (or *deviations*) appear in cells E2:E21 in Figure 3.7.

**3.** Square each deviation. See cells G2:G21. Cell G2 uses this formula:

=E2^2

**4.** Find the total ([ugs]) of the squared deviations, shown in cell I2, using this formula:

=SUM(G2:G21)

**5.** Divide by N to find the mean squared deviation. See cell K2, using this formula:

=I2/20

Figure 3.7. *The long way around to the variance and the standard deviation.* 

| N  | 5      |   | • : ×           | į. | $\checkmark f_x$      | =S | TDEVP(A2:A                       | 21) |                                                 |   |                                                                    |   |                                                                                              |       |
|----|--------|---|-----------------|----|-----------------------|----|----------------------------------|-----|-------------------------------------------------|---|--------------------------------------------------------------------|---|----------------------------------------------------------------------------------------------|-------|
|    | A      | В | с               | D  | E                     | F  | G                                | н   | I                                               | J | К                                                                  | L | м                                                                                            | N     |
| 1  | Values |   | Step 1,<br>Mean |    | Step 2,<br>Deviations |    | Step 3,<br>Squared<br>Deviations |     | <b>Step 4</b> , Sum<br>of Squared<br>Deviations |   | <b>Step 5</b> , Mean<br>Squared<br>Deviation or<br><i>Variance</i> |   | <b>Step 6</b> , Square Root<br>of Variance to get<br>the <i>Standard</i><br><i>Deviation</i> |       |
| 2  | 9      |   | 56.55           |    | -47.55                |    | 2261.0025                        |     | 9596.95                                         |   | 479.85                                                             |   | 21.91                                                                                        |       |
| 3  | 26     |   |                 |    | -30.55                |    | 933.3025                         |     |                                                 |   |                                                                    |   |                                                                                              |       |
| 4  | 28     |   |                 |    | -28.55                |    | 815.1025                         |     |                                                 |   |                                                                    |   | Check:                                                                                       | ]     |
| 5  | 39     |   |                 |    | -17.55                |    | 308.0025                         |     |                                                 |   |                                                                    |   | =STDEVP(A2:A21)                                                                              | 21.91 |
| 6  | 42     |   |                 |    | -14.55                |    | 211.7025                         |     |                                                 |   |                                                                    |   |                                                                                              |       |
| 7  | 42     |   |                 |    | -14.55                |    | 211.7025                         |     |                                                 |   |                                                                    |   |                                                                                              |       |
| 8  | 43     |   |                 |    | -13.55                |    | 183.6025                         |     |                                                 |   |                                                                    |   |                                                                                              |       |
| 9  | 51     |   |                 |    | -5.55                 |    | 30.8025                          |     |                                                 |   |                                                                    |   |                                                                                              |       |
| 10 | 56     |   |                 |    | -0.55                 |    | 0.3025                           |     |                                                 |   |                                                                    |   |                                                                                              |       |
| 11 | 57     |   |                 |    | 0.45                  |    | 0.2025                           |     |                                                 |   |                                                                    |   |                                                                                              |       |
| 12 | 58     |   |                 |    | 1.45                  |    | 2.1025                           |     |                                                 |   |                                                                    |   |                                                                                              |       |
| 13 | 59     |   |                 |    | 2.45                  |    | 6.0025                           |     |                                                 |   |                                                                    |   |                                                                                              |       |
| 14 | 62     |   |                 |    | 5.45                  |    | 29.7025                          |     |                                                 |   |                                                                    |   |                                                                                              |       |
| 15 | 68     |   |                 |    | 11.45                 |    | 131.1025                         |     |                                                 |   |                                                                    |   |                                                                                              |       |
| 16 | 68     |   |                 |    | 11.45                 |    | 131.1025                         |     |                                                 |   |                                                                    |   |                                                                                              |       |
| 17 | 75     |   |                 |    | 18.45                 |    | 340.4025                         |     |                                                 |   |                                                                    |   |                                                                                              |       |
| 18 | 76     |   |                 |    | 19.45                 |    | 378.3025                         |     |                                                 |   |                                                                    |   |                                                                                              |       |
| 19 | 82     |   |                 |    | 25.45                 |    | 647.7025                         |     |                                                 |   |                                                                    |   |                                                                                              |       |
| 20 | 92     |   |                 |    | 35.45                 |    | 1256.7025                        |     |                                                 |   |                                                                    |   |                                                                                              |       |
| 21 | 98     |   |                 |    | 41.45                 |    | 1718.1025                        |     |                                                 |   |                                                                    |   |                                                                                              |       |

Step 5 results in the variance. If you think your way through those steps, you'll see that the variance is the average squared deviation from the mean. As we've already seen, this quantity is not intuitively meaningful. You don't say, for example, that John's LDL measure is one variance higher than the mean. But the variance is an important and powerful statistic, and you'll find that you grow more comfortable thinking about it as you work your way through subsequent chapters in this book.

If you wanted to take a sixth step in addition to the five listed earlier, you could take the square root of the variance. Step 6 results in the standard deviation, shown as 21.91 in cell M2 of Figure 3.7. The Excel formula is =SQRT(K2).

As a check, you find the same value of 21.91 in cell N5 of <u>Figure 3.7</u>. It's much easier to enter the formula =STDEVP(A2:A21) than to go through all the manipulations in the six steps just given. Nevertheless, it's a useful exercise to grind it out on the worksheet even just once, to help yourself learn and retain the concepts of squaring, summing, and averaging the deviations from

the mean.

Note

See the section "Excel's Variability Functions" later in this chapter for a discussion of the difference between STDEVP() and STDEV.P().

Figure 3.8 shows the frequency distribution from Figure 3.7 graphically.

Figure 3.8. *The frequency distribution approximates but doesn't duplicate a normal distribution.* 

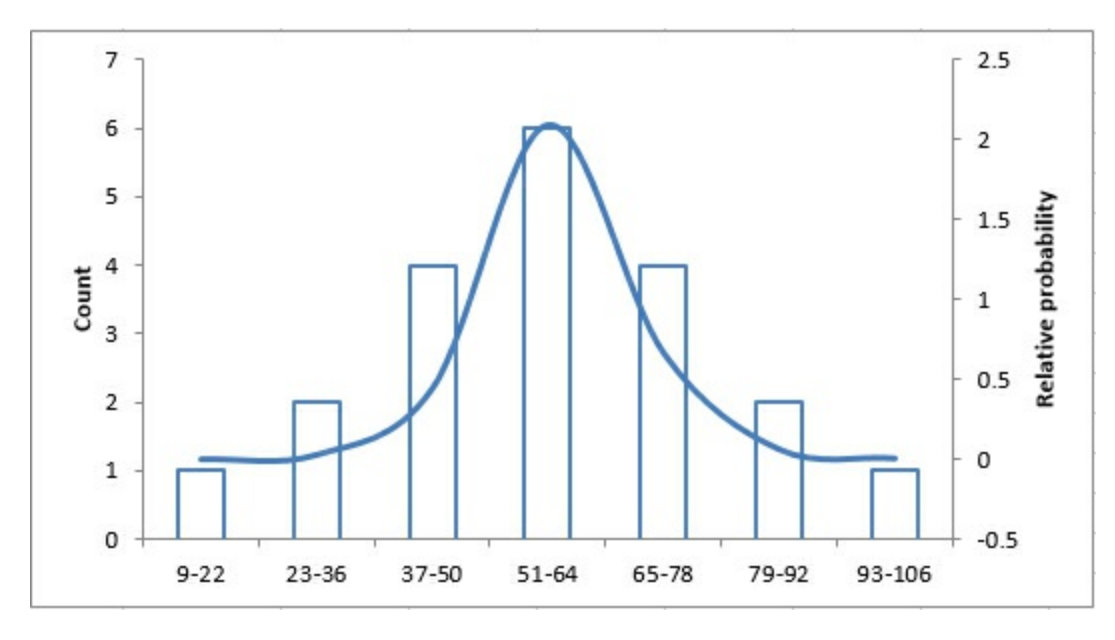

Notice in <u>Figure 3.8</u> that the columns represent the count of records in different sets of values. A normal distribution is shown as a curve in the figure. The counts make it clear that this frequency distribution is close to a normal distribution; however, largely because the number of observations is so small, the frequencies depart somewhat from the frequencies that the normal distribution would cause you to expect.

Nevertheless, the standard deviation in this frequency distribution captures the values in categories that are roughly equivalent to the normal distribution.

For example, the mean of the distribution is 56.55 and the standard deviation is 21.91. Therefore, a z-score of -1.0 (that is, one standard deviation below the mean) represents a raw score of 34.64. Figure 3.4 says to expect that 34% of the observations will come between the mean and one standard deviation on either side of the mean.

If you examine the raw scores in cells A2:A21 in <u>Figure 3.7</u>, you'll see that six of them fall between 34.64 and 56.65. Six is 30% of the 20 observations, and is a good approximation of the expected 34%. Never say never, but you very seldom see a small sample such as 20 records conform exactly to a theoretical distribution. The smaller the sample, the greater the potential effect of sampling error.

## **Squaring the Deviations**

Why square each deviation and then take the square root of their total? One primary reason is that if you simply take the average deviation, the result is always zero. Suppose you have three values: 8, 5, and 2. Their average value is 5. The deviations are 3, 0, and -3. The deviations total to zero, and therefore the mean of the deviations must equal zero. The same is true of any set of real numbers you might choose.

Because the average deviation is always zero, regardless of the values involved, it's useless as an indicator of the amount of variability in a set of values. Therefore, each deviation is squared before totaling them. Because the square of any number is positive, you avoid the problem of always getting zero for the total of the deviations.

It is possible, of course, to use the absolute value of the deviations; that is, treat each deviation as a positive number. Then the sum of the deviations must be a positive number, just as is the sum of the squared deviations. And in fact there are some who argue that this figure, called the *mean deviation*, is a better way to calculate the variability in a set of values than the standard deviation.

But that argument goes well beyond the scope of this book. The standard deviation has long been the preferred method of measuring the amount of variability in a set of values. (The dispute goes back to at least 1914, when Arthur Eddington and Ronald Fisher clashed over the issue. I won't even try to settle it here.)

#### **Population Parameters and Sample Statistics**

You normally use the word *parameter* for a number that describes a population and *statistic* for a number that describes a sample. So the mean of a population is a parameter, and the mean of a sample is a statistic.

This book tries to avoid using symbols where possible, but you're going to come across them sooner or later—one of the places you'll find them is Excel's documentation. It's traditional to use Greek letters for parameters that describe a population and to use Roman letters for statistics that describe a sample. So, you use the letter *s* to refer to the standard deviation of a sample and [lgs] to refer to the standard deviation of a population.

With those conventions in mind—that is, Greek letters to represent population parameters and Roman letters to represent sample statistics—the equation that defines the variance for a sample that was given above should read differently for the variance of a population. The variance as a parameter is defined in this way:

$$\sigma^2 = \sum_{i=1}^{N} (X_i - \mu)^2 / N$$

The equation shown here is functionally identical to the equation for the sample variance given earlier. This equation uses the lowercase Greek [lgs], pronounced *sigma*. The lowercase [lgs] is the symbol used in statistics to represent the standard deviation of a population, and [lgs]<sup>2</sup> to represent the population variance.

The last equation also uses the *uppercase* sigma, [ugs]. It is neither a statistic nor a parameter, but an operator, much like a plus or minus sign. It simply means "return the sum of all the values following this symbol." In this case, that's the sum of all the squared deviations from the mean.

The equation also uses the symbol  $\mu$ . The Greek letter, pronounced *mew*, represents the population mean, whereas the symbol  $\overline{X}$ , pronounced *X* bar, represents the sample mean. (The standard convention is usually, but not always, to use Greek and Roman letters that represent the population parameter and the associated sample statistic.)

The symbol for the number of values, N, is not replaced by a Greek letter. It is considered neither a statistic nor a parameter.

## Dividing by N – 1

Another issue is involved with the formula that calculates the variance (and therefore the standard deviation). It stays involved when you want to estimate the variance of a population by means of the variance of a sample from that population. If you wondered why <u>Chapter 2</u> went to such lengths to discuss the mean in terms of minimizing the sum of squared deviations, you'll find one major reason in this section.

Recall from <u>Chapter 2</u> this property of the mean: If you calculate the deviation of each value in a sample from the mean of the sample, square the deviations, and total them, then the result is smaller than it is if you use any number other than the mean. You can find this concept discussed at length in the section of <u>Chapter 2</u> titled "Minimizing the Spread."

Suppose now that you have a sample of 100 piston rings taken from a population of, say, 10,000 rings that your company has manufactured. You have a measure of the diameter of each ring in your sample, and you calculate the variance of the rings using the definitional formula:

$$s^2 = \sum_{i=1}^{N} (X_i - \bar{X})^2 / N$$

You'll get an accurate value for the variance in the sample, but that value is likely to *underestimate* the variance in the population of 10,000 rings. In turn, if you take the square root of the variance to obtain the standard deviation as an estimate of the population's standard deviation, the underestimate comes along for the ride.

Samples involve error: In practice, their statistics are virtually never precisely equal to the parameters they're meant to estimate. If you calculate the mean age of 10 people in a statistics class that has 30 students, it is almost certain that the mean age of the 10-student sample will be different, even if only slightly, from the mean age of the 30-student class.

Similarly, it is very likely that the mean piston ring diameter in your sample is different, even if only slightly, from the mean diameter of your population of 10,000 piston rings. Your sample mean is calculated on the basis of the 100 rings in your sample. Therefore, the result of the calculation

$$\sum_{i=1}^{N} (X_i - \bar{X})^2 / N$$

which uses the sample mean X, is different from, and smaller than, the result of the calculation

$$\sum_{i=1}^{N} (X_i - \mu)^2 / N$$

which uses the population mean  $\mu$ .

The outcome is as demonstrated in <u>Chapter 2</u>.

Bear in mind that when you calculate deviations using the mean of the *sample's* observations, you minimize the sum of the squared deviations from the sample mean. If you use any other number, such as the population mean, the result will differ from, and will be larger than, the result when you use the sample mean.

Therefore, any time you estimate the variance (or the standard deviation) of a population using the variance (or standard deviation) of a sample, your sample statistic is virtually certain to underestimate the size of the population parameter.

There would be no problem if your sample mean happened to be the same as the population mean, but in any meaningful situation that's wildly unlikely to happen.

Is there some correction factor that can be used to compensate for the underestimate? Yes, there is. You would use this formula to accurately calculate the variance in a sample:

$$\sum_{i=1}^{N} (X_i - \bar{X})^2 / N$$

But if you want to estimate the value of the variance of the population from which you took your sample, you divide by N - 1 to arrive at this estimate:

$$\sum_{i=1}^{N} (X_i - \bar{X})^2 / (N - 1)$$

The quantity (N - 1) in this formula is called the *degrees of freedom*.

Similarly, this formula is the definitional formula to estimate a population's standard deviation on the basis of the observations in a sample (it's just the square root of the sample estimate of the population variance):

$$\sqrt{\sum_{i=1}^{N} (X_i - \bar{X})^2 / (N-1)}$$

If you look into the documentation for Excel's variance functions, you'll see that VAR() or, in Excel 2010 through 2016, VAR.S() is recommended if you want to estimate a population variance from a sample. Those functions use the degrees of freedom in their denominators.

The functions VARP() and, in Excel 2010 through 2016, VAR.P() are recommended if you are calculating the variance of a population by supplying the entire population's values as the argument to the function. Equivalently, if you do have a sample from a population but do not intend to infer a population variance—that is, you just want to know the sample's variance or if you regard the sample as a population—you would use VARP() or VAR.P(). These functions use N, not the N – 1 degrees of freedom, in their denominators.

The same is true of STDEVP() and STDEV.P(). Use them to get the standard deviation of a population or of a sample when you don't intend to infer the population's standard deviation. Use STDEV() or STDEV.S() to infer a population's standard deviation from a sample of observations. The STDEV.S() and STDEV.P() functions are available in Excel 2010 through 2016.

# **Bias in the Estimate and Degrees of Freedom**

When you use N, instead of the N - 1 degrees of freedom, in the calculation of the variance, you are biasing the statistic as an estimator of the population. It is then biased negatively: It's an underestimate of the population variance.

As discussed in the prior section, that's the reason to use the degrees of freedom instead of the actual sample size when you infer the population variance from the sample variance. So doing removes the bias from the estimator.

It's easy to conclude, then, that using N - 1 in the denominator of the standard deviation also removes its bias as an estimator of the population standard deviation. But it doesn't. The square root of an unbiased estimator is not itself necessarily unbiased.

Much of the bias in the standard deviation is in fact removed by the use of the degrees of freedom instead of N in the denominator. But a little is left, and it's usually regarded as negligible.

The larger the sample size, of course, the smaller the correction involved in using the degrees of freedom. With a sample of 100 values, the difference between dividing by 100 and dividing by 99 is quite small. With a sample of 10 values, the difference between dividing by 10 and dividing by 9 can be meaningful.

Similarly, the degree of bias that remains in the standard deviation is very small when the degrees of freedom instead of the sample size is used in the denominator. The standard deviation remains a biased estimator, but the bias is only about 1% when the sample size is as small as 20, and the remaining bias becomes smaller yet as the sample size increases.

Note

You can estimate the bias in the standard deviation as an estimator of the population standard deviation that remains after the degrees of freedom has replaced the sample size in the denominator. In a normal distribution, this expression is an unbiased estimator of the population standard deviation:

 $(1 + 1 / [4 * \{n - 1\}]) * s$ 

The concept of degrees of freedom is important to calculating variances and standard deviations. But as you move from descriptive statistics to inferential statistics, you encounter the concept more and more often. Any inferential analysis, from a simple t-test to a complicated multivariate linear regression, uses degrees of freedom (df) both as part of the math, and to help evaluate how reliable a result might be. The concept of degrees of freedom is also important for understanding standard deviations, as the prior section discussed.

Unfortunately, degrees of freedom is not a straightforward concept. It's usual for people to take longer than they expect to become comfortable with it.

Fundamentally, degrees of freedom refers to the number of values that are free to vary. It is often true that one or more values in a set are constrained. The remaining values—the number of values in that set that are unconstrained—constitute the degrees of freedom.

Consider the mean of three values. Once you have calculated the mean and stick to it, it acts as a *constraint*. You can then set two of the original three values to any two numbers you want, but the third value is constrained to a particular value by the calculated mean.

Take 6, 8, and 10. Their mean is 8. Two of them are free to vary, and you could change 6 to 2 and 8 to 24. But because the mean acts as a constraint, the original third value, 10, is constrained to become -2 if the mean of 8 is to be maintained.

When you calculate the deviation of each observation from the mean, you are imposing a constraint—the calculated mean—on the values in the sample. All of the observations but one (that is, N - 1 of the values) are free to vary, and with them the sum of the squared deviations. One of the observations is forced to take on a particular value, in order to retain the value of the original mean.

In later chapters, particularly concerning the analysis of variance and linear regression, you will see that there are situations in which more constraints on a set of data exist, and therefore the number of degrees of freedom is fewer than the N - 1 value for the variances and standard deviations this chapter discusses.

# **Excel's Variability Functions**

The 2010 version of Excel reorganized and renamed several statistical functions, and Excel 2013 and 2016 retain those changes. The aim is to name the functions according to a more consistent pattern than was used in earlier versions, and to make a function's purpose more apparent from its name.

#### **Standard Deviation Functions**

For example, since 1995 Excel has offered two functions that return the standard deviation:

• **STDEV()**—This function assumes that its argument list is a sample from a population, and therefore uses N – 1 in the denominator.

• **STDEVP()**—This function assumes that its argument list is the population, and therefore uses N in the denominator.

In its 2003 version, Excel added two more functions that return the standard deviation:

• **STDEVA()**—This function works like STDEV() except that it accepts alphabetic, text values in its argument list and also Boolean (TRUE or FALSE) values. Text values and FALSE values are treated as zeros, and TRUE values are treated as ones.

• **STDEVPA()**—This function accepts text and Boolean values, just as does STDEVA(), but it assumes that the argument list constitutes a population.

Microsoft decided that using P, for population, at the end of the function name STDEVP() was inconsistent because there was no STDEVS(). That would never do, and to remedy the situation, Excel versions since 2010 include two new standard deviation functions that append a letter to the function name in order to tell you whether it's intended for use with a sample or on a population:

• STDEV.S()—This function works just like STDEV—it ignores Boolean values and text.

• **STDEV.P()**—This function works just like STDEVP—it also ignores Boolean values and text.

STDEV.S() and STDEV.P() are termed *consistency* functions because they introduce a new, more consistent naming convention than the earlier versions. Microsoft also states that their computation algorithms bring about more accurate results than is the case with STDEV() and STDEVP().

Excel 2016 continues to support the old STDEV() and STDEVP() functions, although it is not at present clear how long they will continue to be supported. Perhaps in recognition of their deprecated status, STDEV() and STDEVP() occupy the bottom of the list of functions that appears in a pop-up window when you begin to type **=ST** in a worksheet cell. Excel 2016 refers to them as *compatibility functions*.

#### **Variance Functions**

Similar considerations apply to the worksheet functions that return the variance. The function's name is used to indicate whether it is intended for a population or to infer a population value from a sample, and whether it can deal with nonnumeric values in its arguments.

• VAR() has been available in Excel since its earliest versions. It returns an unbiased estimate of a population variance based on values from a sample and uses degrees of freedom in the denominator. It is the square of STDEV().

• VARP() has been available in Excel for as long as VAR(). It returns the variance of a population and uses the number of records, not the degrees of freedom, in the denominator. It is the square of STDEVP().

• VARA() made its first appearance in Excel 2003. See the discussion of STDEVA(), earlier in this chapter, for the difference between VAR() and VARA().

#### **Functional Consistency**

The documentation for Excel 2016 stresses the notion of consistency in the naming of functions: If a function shows that it's intended for use with a population by means of an appended letter P, then the name of a function intended for use with a sample should behave the same way. It should have the letter S appended to it.

That's fair enough, so Excel 2016 offers its users STDEV.P for use with a population and STDEV.S for use with a sample. However, what if we want to include text and/or Boolean values in the argument to the function? In that case, we must resort to the 2003 functions STDEVA() and STDEVPA(). Notice, though, these points:

One, there is no STDEVSA(), as consistency with STDEVPA() would imply.

Two, there is no period separating STDEV from the rest of the function name in STDEVPA(), as there is with STDEV.P and STDEV.S.

Three, neither STDEVA() nor STDEVPA() is flagged as deprecated in the function pop-up window, so there is apparently no intent to supplant them with something such as STDEV.S.A() or STDEVA.P().

As to the enhancement of STDEV() with STDEVA(), and STDEVP() with STDEVPA(), Microsoft documentation suggests that they were supplied for consistency with 2003's VARA() and COUNTA(), which also allow for text and Boolean values. If so, it is what Emerson referred to as "a foolish consistency." When a user finds that he or she needs to calculate the standard deviation of a set of values that might include the word *weasel* or the logical value FALSE, then that user has done a poor job of planning either the layout of the worksheet or the course of the analysis.

I do not put these complaints here in order to assert my right to rant. I put them here so that, if they have also occurred to you, you'll know that you're not alone in your thoughts.

• VARPA() also first appeared in Excel 2003 and takes the same approach to its nonnumeric arguments as does STDEVPA().

• VAR.S() first appeared in Excel 2010. Microsoft states that its computations are more accurate than are those used by VAR(). Its use and intent are the same as VAR().

• VAR.P() also first appeared in Excel 2010. Its similarities to VARP() are analogous to those between VAR() and VAR.S().

# 4. How Variables Move Jointly: Correlation

In This Chapter

Understanding Correlation

Using Correlation

Using TREND() for Multiple Regression

<u>Chapter 2</u>, "How Values Cluster Together," discussed how the values on one variable can tend to cluster together at an average of some sort—a mean, a median, or a mode. <u>Chapter 3</u>, "Variability: How Values Disperse," discussed how the values of one variable fail to cluster together: how they disperse around a mean, usually as measured by the standard deviation and its close relative, the variance.

This chapter begins a look at how two or more variables *covary*: that is, how higher values on one variable are associated with higher values on another, and how lower values on the two variables are also associated. The reverse situation also occurs frequently, when higher values on one variable are associated with lower values on another variable.

# **Understanding Correlation**

The degree to which two variables behave in this way—that is, the way they covary—is called *correlation*. A familiar example is height and weight. They have what's called a *positive* correlation: High values on one variable are associated with high values on the other variable (see Figure 4.1).

Figure 4.1. A positive correlation appears in a chart as a general lower-left to upper-right trend.

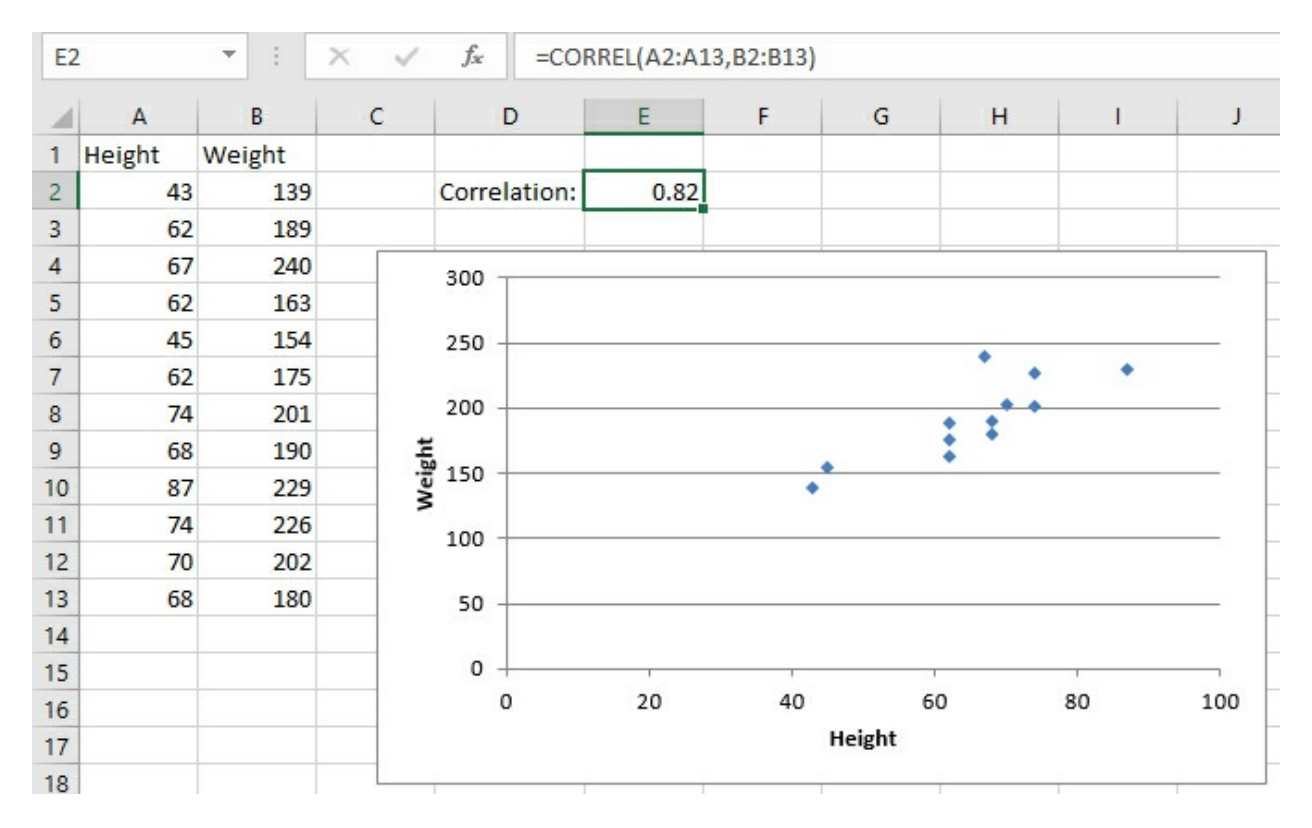

The chart in <u>Figure 4.1</u> has a marker for each of the 12 people whose height and weight appear in cells A2:B13. Generally, the lower the person's height (according to the horizontal axis), the lower the person's weight (according to the vertical axis), and the greater the height, the greater the weight.

The reverse situation appears in Figure 4.2, which charts the number of points scored in a game against the order of each player's finish. The higher the number of points, the lower (that is, the better) the finish. That's an example of a *negative* correlation: Higher values on one variable are associated with lower values on the other variable.

Figure 4.2. A negative correlation appears as a general upper-left to lower-right trend.

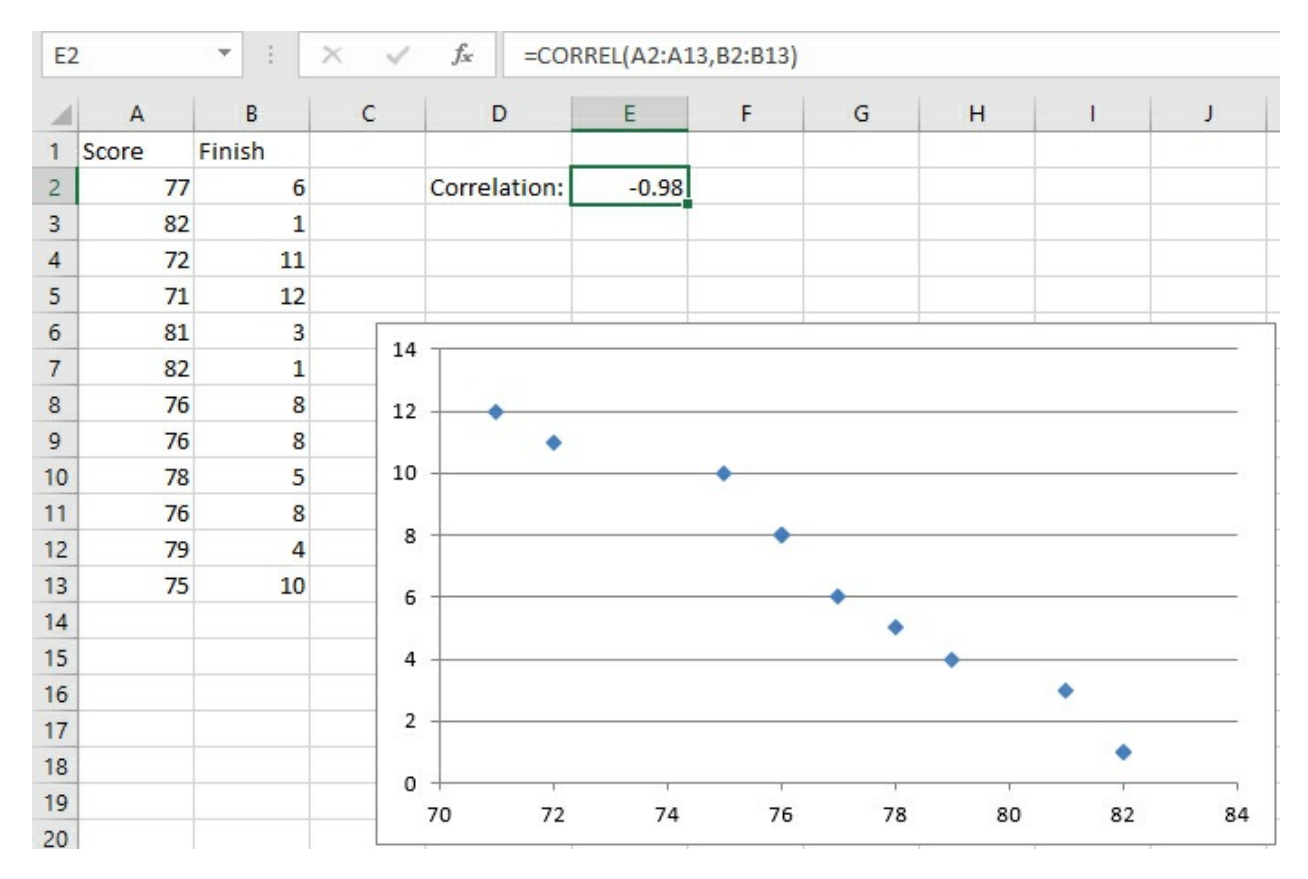

Notice the figure in cell E2 of both <u>Figure 4.1</u> and 4.2. It is the *correlation coefficient*. It expresses the strength and direction of the relationship between the two variables. In <u>Figure 4.1</u>, the correlation coefficient is .82, a positive number. Therefore, the two variables vary in the same direction: A positive correlation coefficient indicates that higher values on one variable are associated with higher values on the other variable.

In <u>Figure 4.2</u>, the correlation coefficient is –.98, a negative number. Therefore, the relationship between the two variables is a negative one, indicated by the direction of the trend in <u>Figure 4.2</u>'s chart. Higher values on one variable are associated with lower values on the other variable.

The correlation coefficient, or *r*, can take on values that range from -1.0 to +1.0. The closer that r is to plus or minus 1.0, the stronger the relationship. When two variables are unrelated, the correlation that you might calculate between the two of them should be close to 0.0. For example, <u>Figure 4.3</u> shows the relationship between the number of letters in a person's last name and the number of gallons of water that person's household uses in a month.

Figure 4.3. Two uncorrelated variables tend to display a relationship such as this one: a random spray of markers on the chart.

| E2 |                 | X 🗸          | f <sub>x</sub> | =CORREL(A2:A13,     | ,B2:B13) |   |      |             |   |    |     |    |
|----|-----------------|--------------|----------------|---------------------|----------|---|------|-------------|---|----|-----|----|
| 1  | А               | В            | С              | D                   | E        | F | G    | н           | 1 |    | J   | ŀ  |
| 1  | Letters in Name | Gallons Used |                |                     |          |   |      |             |   |    |     |    |
| 2  | 6               | 5379         |                | Correlation:        | -0.12    |   |      |             |   |    |     |    |
| 3  | 5               | 5314         |                |                     |          |   |      |             |   |    |     |    |
| 4  | 11              | 4257         |                | 6000 -              |          |   |      |             |   |    |     | _  |
| 5  | 8               | 2538         |                |                     |          |   | ٠    | •           |   |    |     |    |
| 6  | 3               | 1085         |                | 5000 -              |          |   |      | -           |   |    |     |    |
| 7  | 6               | 4658         |                | 4000                |          |   |      |             |   |    | ٠   |    |
| 8  | 9               | 5524         |                | - 000 s             |          |   | •    |             |   |    | ٠   |    |
| 9  | 9               | 1694         |                | ⊃<br>≌ 3000 -       |          |   |      |             |   |    |     |    |
| 10 | 11              | 3692         |                | llo                 |          |   |      |             | ٠ |    |     |    |
| 11 | 11              | 1317         |                | ී <sub>2000</sub> - |          |   |      |             |   |    |     |    |
| 12 | 6               | 5110         |                |                     |          |   |      |             | 1 |    | ٠   |    |
| 13 | 4               | 3874         |                | 1000 -              |          | • |      |             |   |    | 134 | -  |
| 14 |                 |              |                |                     |          |   |      |             |   |    |     |    |
| 15 |                 |              |                | 0 -                 |          | 2 | 4    | 6           |   | 10 |     | 12 |
| 16 |                 |              |                |                     |          | 2 | 4    | ore in Name | • | 10 |     | 12 |
| 17 |                 |              |                |                     |          |   | Lett | ers in Name |   |    |     |    |
| 18 |                 |              |                |                     |          |   |      |             |   |    |     |    |

### The Correlation, Calculated

Notice the formula in the formula bar shown in Figure 4.3:

=CORREL(A2:A13,B2:B13)

The fact that you're calculating a correlation coefficient at all implies that there are two or more variables to deal with—remember that the correlation coefficient r expresses the strength of a relationship between two variables. You find two variables in <u>Figures 4.1</u> through <u>4.3</u>: one in column A, one in column B.

The arguments to the CORREL() function indicate where you find the values of those two variables in the worksheet. One variable, one set of values, is in the first range (here, A2:A13), and the other variable, and its values, is in the second range (here, B2:B13).

In the arguments to the CORREL() function, it makes no difference which variable you identify first. The formula that calculates the correlation in <u>Figure 4.3</u> could just as well have been this:

#### =CORREL(B2:B13,A2:A13)

In each row of the ranges that you hand off to CORREL(), there should be two values associated with the same person or object. In Figure 4.1, which displays a correlation between height and weight, row 2 could have John's height in column A and his weight in column B; row 3 could have Pat's height in column A and weight in column B, and so on.

The important point to recognize is that r expresses the strength of a relationship between two variables. The only way to measure that relationship is to take the values of the variables on a set of people or things and then maintain the pairing for the statistical analysis (so that you don't associate, say, John's height with Pat's weight). In Excel, you maintain the correct pairing by putting the two measures in the same row. You could calculate a value for r if, for example, John's height were in A2 and his weight in B4—that is, the values could be scattered randomly through the rows—but the result of your calculation would be incorrect. Excel assumes that two

values in the same row of a list go together and that they constitute a pair.

In the case of the CORREL() function, from a purely mechanical standpoint all that's really necessary is that the related observations occupy the same *relative* positions in the two arrays. If, for some reason, you wanted to use A2:A13 and B3:B14 instead of A2:A13 and B2:B13, all would be well as long as John's data is in A2 and B3, Pat's in A3 and B4, and so on.

However, that structure, A2:A13 and B3:B14, doesn't conform to the rules governing Excel's lists and tables. As I've described it, that structure would work, but it could easily come back to bite you. Unless you have some compelling reason to do otherwise, keep measures that belong to the same person or object in the same row.

#### Note

If you have some experience using Excel to calculate statistics, you may be wondering when this chapter is going to get around to the PEARSON() function. The answer is that it won't. Excel has two worksheet functions that calculate r: CORREL() and PEARSON(). They take the same arguments and return precisely the same results. There is no good reason for this duplicated functionality: When I informed a product manager at Microsoft about it in 1995, he responded, "Huh."

Karl Pearson developed the correlation coefficient that is returned by the Excel functions CORREL() and PEARSON() in the late nineteenth century. The abbreviations r (for the statistic) and [gr] (rho, the Greek r, for the parameter) stand for regression, a technique that relies heavily on correlation, and about which this book will have much more to say in this and subsequent chapters.

Anything that this book has to say about CORREL() applies to PEARSON(). I prefer CORREL() simply because it has fewer letters to type.

So, as is the case with the standard deviation and the variance, Excel has a function that calculates the correlation on your behalf, and you need not do all the adding and subtracting, multiplying and dividing yourself. Still, a look at one of the calculation formulas for r can help provide some insight into what it's about. The correlation is based on the covariance, which is symbolized as  $s_{xv}$ :

$$s_{xy} = \sum_{i=1}^{N} (X_i - \overline{X})(Y_i - \overline{Y}) / (N - 1)$$

That formula may look familiar if you've read <u>Chapter 3</u>. There, you saw that the variance is calculated by subtracting the mean from each value and squaring the deviation—that is, multiplying the deviation by itself:  $(X_i - \overline{X})^2$  or  $(X_i - \overline{X})(X_i - \overline{X})$ .

In the case of the *co*variance, you take a deviation score from one variable and multiply it by the deviation score from the other variable:  $(X_i - \overline{X})(Y_i - \overline{Y})$ 

#### Note

Notice that the denominator in the formula for the covariance is N - 1. The reason is the same as it is with the variance, discussed in <u>Chapter 3</u>: In a sample, from which you want to make inferences about a population, degrees of freedom instead of N is used to make the estimate independent of sample size. Excel 2010 through 2016 have a COVARIANCE.S() function for use with a sample of values and a COVARIANCE.P() function for use with a set of values that you regard as a population.

Along the same lines, notice from its formula that the covariance of a variable with itself is simply the variable's variance.

To see the effect of calculating the covariance in this way, suppose that you have two variables, height and weight, and a pair of measurements of those variables for each of two men (see Figure 4.4).

Figure 4.4. Large deviations on one variable paired with large deviations on the other result in a larger covariance.

| 1  | А           | В              | С          | D              | E              | F          |
|----|-------------|----------------|------------|----------------|----------------|------------|
| 1  |             | Mean of Height |            | Mean of Weight |                |            |
| 2  |             | 67             |            | 175            |                |            |
| 3  |             |                |            |                |                |            |
| 1  | Observation | Height         | Weight     | Deviation from | Deviation from | Product of |
| 5  | Sam         | 72             | 200        | s s            | 25             | 125        |
| 6  | Lamont      | 62             | 150        | -5             | -25            | 125        |
| 7  | Lamont      | 02             | 150        | -5             | -23            | 125        |
| 8  |             | Two            | naire with | nacitiva produ | oto            |            |
| 9  | -           | TWO            | pairs with | positive produ | cts            |            |
| 10 | 250         |                |            |                |                |            |
| 11 | -           |                |            |                |                | -          |
| 12 | 200 -       |                |            |                | +              | -          |
| 13 |             |                |            |                |                |            |
| 14 |             |                |            |                |                |            |
| 15 | 150 -       | *              |            |                | Sam            | ľ          |
| 16 | -           |                | r = 1.00   |                |                |            |
| 17 | 100 - La    | imont          |            |                |                | -          |
| 18 |             |                |            |                |                | -          |
| 19 | 50 -        |                |            |                |                | -          |
| 20 | 50          |                |            |                |                |            |
| 21 |             |                |            |                |                |            |
| 22 | 0           |                |            | 1              |                |            |
| 23 | 60          | 62 64          | 66         | 68             | 70 72          | 74         |

In <u>Figure 4.4</u>, one person (Sam) weighs more than the mean weight of 175, and he also is taller than the mean height of 67 inches. Therefore, both of Sam's deviation scores, his measure minus

the mean of that measure, will be positive (see cells D5 and E5 of <u>Figure 4.4</u>). And therefore, the product of his deviation scores must also be positive (see cell F5).

In contrast, Lamont weighs less than the mean weight and is shorter than the mean height. Therefore, both his deviation scores will be negative (cells D6 and E6). However, the rule for multiplying two negative numbers comes into play, and Lamont winds up with a positive product for the deviation scores in cell F6.

These two deviation products, which are both 125, are totaled in this fragment from the equation for the covariance (the full equation is given earlier in this section):

$$\sum_{i=1}^{N} (X_i - \overline{X})(Y_i - \overline{Y})$$

The combined effect of summing the two deviation products is to move the covariance away from a value of zero: Sam's product of 125 moves it from zero, and Lamont's product, also 125, moves it even further from zero.

Notice the diagonal line in the chart in Figure 4.4. That's called a regression line (or, in Excel terms, a *trendline*). In this case (as is true of any case that has just two records), both markers on the chart fall directly on the regression line. When that happens, the correlation is perfect: either +1.0 or -1.0. Perfect correlations are the result of either the analysis of trivial outcomes (for example, the correlation between degrees Fahrenheit and degrees Celsius) or examples in statistics textbooks. The real world of experimental measurements is much more messy.

We can derive a general rule from this example: When each pair of values consists of two positive deviations, or two negative deviations, the result is for each record to push the covariance, and therefore the correlation coefficient, away from zero and toward +1.0. This is as it should be: The stronger the relationship between two variables, the further the correlation is from 0.0. The more that high values on one variable go with high values on the other (and low values on one go with low values on the other), the stronger the positive relationship between the two variables.

What about a situation in which each person is relatively high on one variable and relatively low on the other? See <u>Figure 4.5</u> for that analysis.

Figure 4.5. *The covariance is as strong as in <i>Figure 4.4*, *but it's negative.* 

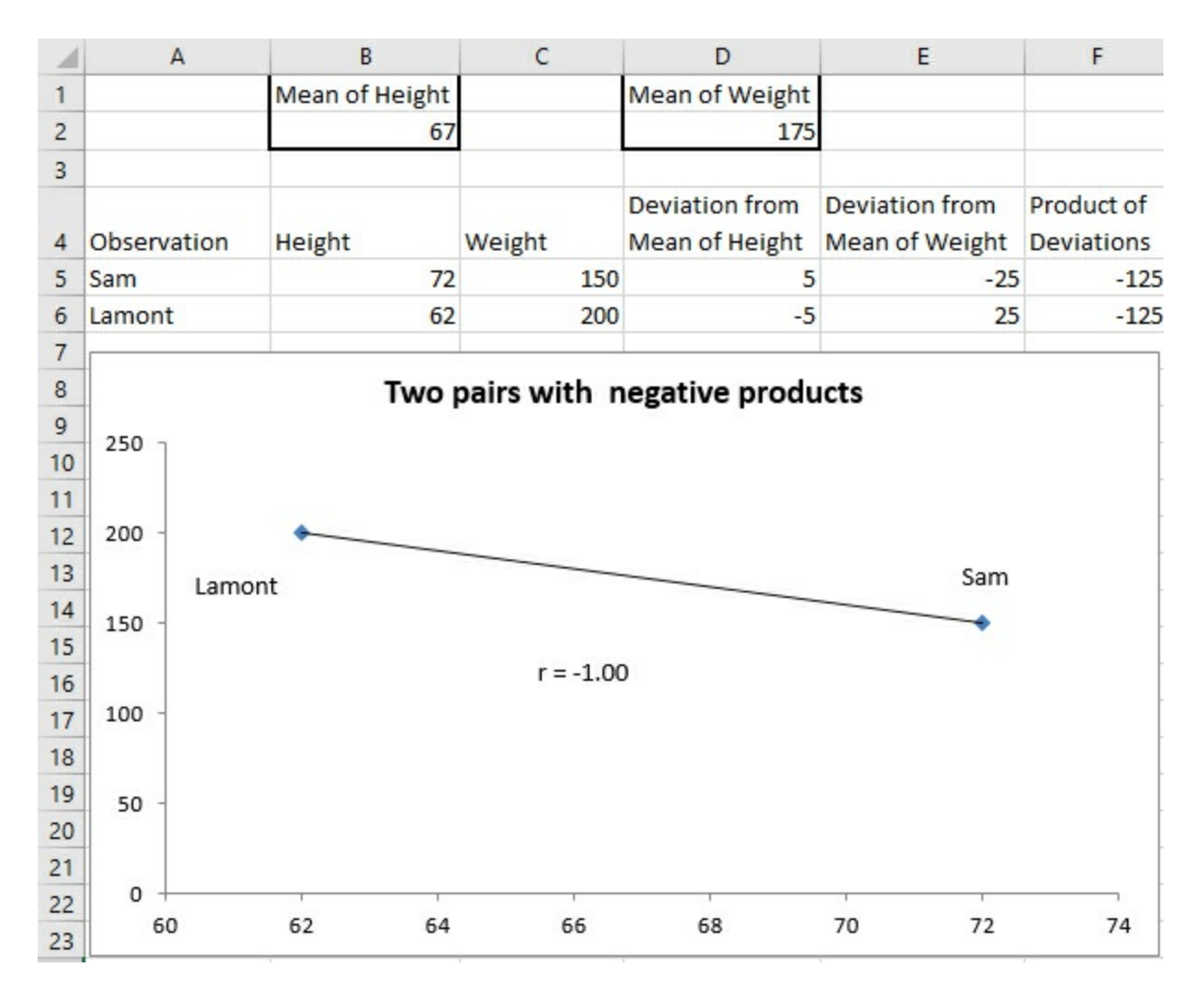

In <u>Figure 4.5</u>, the relationship between the two variables has been reversed. Now, Sam is still taller than the mean height (positive deviation in D5) but weighs less than the mean weight (negative deviation in E5). Lamont is shorter than the mean height (negative deviation in D6) but weighs more than the mean weight (positive deviation in E6).

The result is that both Sam and Lamont have negative deviation products in F5 and F6. When they are totaled, their combined effect is to push the covariance away from zero. The relationship is as strong as it is in <u>Figure 4.4</u>, but its direction is different. It's negative rather than positive.

The strength of the relationship between variables is measured by the size of the correlation and has nothing to do with whether the correlation is positive or negative. For example, the correlation between body weight and hours per week spent jogging might be a moderately strong one. But it would likely be negative, perhaps –0.6, because you would expect that the more time spent jogging the less the body weight.

#### Weakening the Relationship

Figure 4.6 shows what happens when you mix positive with negative deviation products.

Figure 4.6. Peter's deviation product is negative, whereas Sam's and Lamont's are still positive.

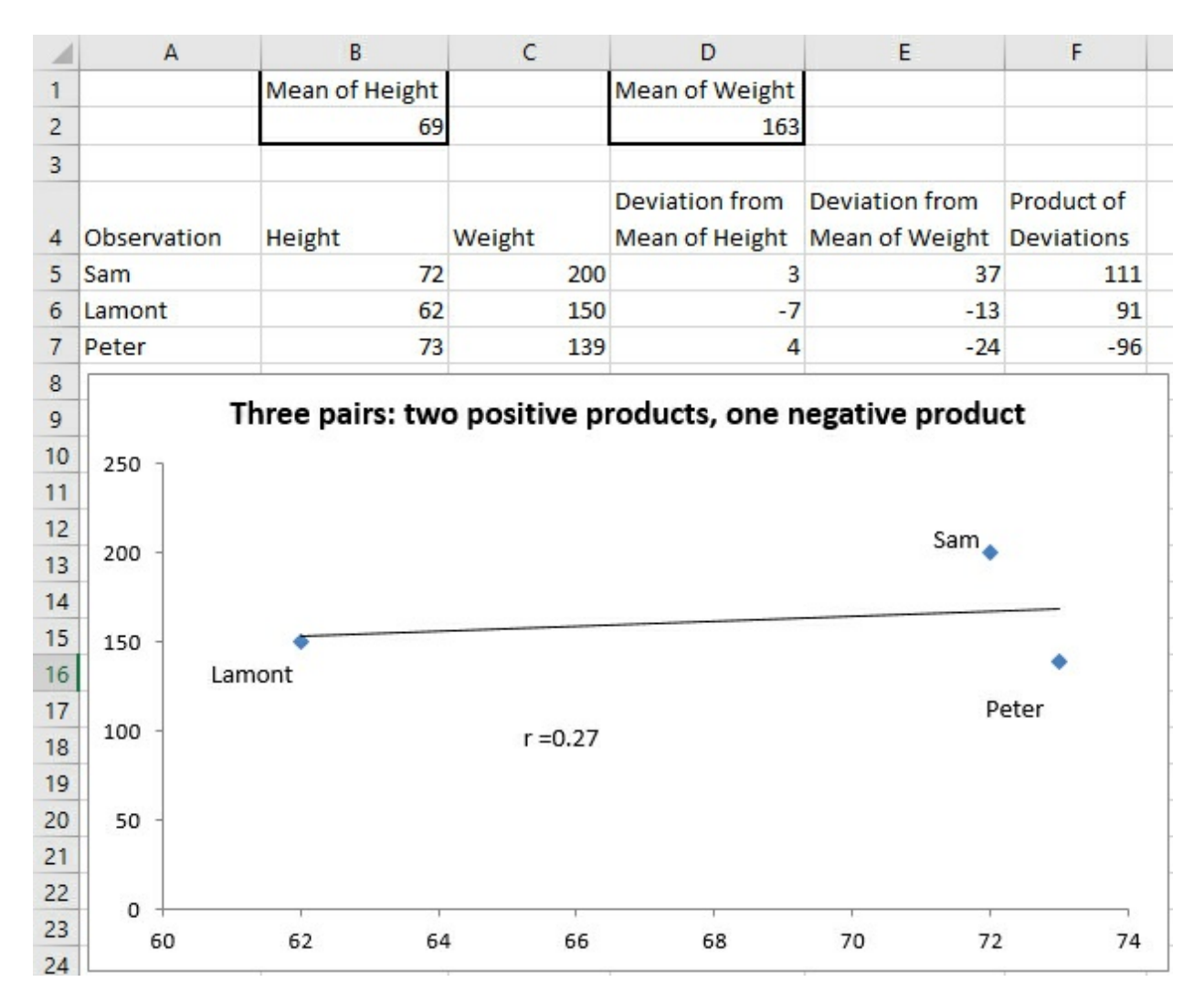

<u>Figure 4.6</u> shows that Sam and Lamont's deviation products are still positive (cells F5 and F6). However, adding Peter to the mix weakens the observed relationship between height and weight. Peter's height is *above* the mean of height, but his weight is *below* the mean of weight. The result is that his height deviation is positive, his weight deviation is negative, and the product of the two is therefore negative.

Peter's negative product pulls the covariance back toward zero, given that both Sam and Lamont have positive deviation products. It is evidence of a weaker relationship between height and weight: Peter's measurements tell us that we can't depend on tall height pairing with heavy weight and short height pairing with low weight, as is the case with Sam and Lamont.

When the observed relationship weakens, so does the covariance (it's closer to zero in Figure 4.6 than in Figures 4.4 and 4.5). Inevitably (because the correlation coefficient is based on the covariance), the correlation coefficient also gets closer to zero: It's shown as r in the charts in Figures 4.4 and 4.5, where it's a perfect 1.0 and -1.0.

In <u>Figure 4.6</u>, r is much weaker: .27 is a weak correlation for continuous variables such as height and weight.

Notice in <u>Figure 4.6</u> that Sam and Peter's data markers do not touch the regression line. That's another aspect of an imperfect correlation: The plotted data points deviate from the regression line. Imperfect correlations are expected with real-world data, and deviations from the regression

line are the rule, not the exception.

#### Moving from the Covariance to the Correlation

Even without Excel's CORREL() function, it's easy to get from the covariance to the correlation. The definitional formula for the correlation coefficient between variable *x* and variable *y* is as follows:

 $r = s_{xy}/s_x s_y$ 

In words, the correlation is equal to the covariance  $(s_{xy})$  divided by the product of the standard deviation of x  $(s_x)$  and the standard deviation of y  $(s_y)$ . The division removes the effect of the standard deviations of the two variables from the measurement of their relationship. Taking the spread of the two variables out of the correlation fixes the limits of the correlation coefficient to a minimum of -1.0 (perfect negative correlation), a maximum of +1.0 (perfect positive correlation) and a midpoint of 0.0 (no observed relationship).

I'm stressing the calculations of the covariance and the correlation coefficient because they can help you understand the nature of these two statistics. When relatively large values on both variables go together, the covariance is larger than otherwise. A larger covariance results in a larger correlation coefficient.

In practice, you almost never do the actual calculations, but leave them to the Excel worksheet functions CORREL() for the correlation coefficient and COVARIANCE.S() or COVARIANCE.P() for the covariance.

Why doesn't Excel have CORREL.S() and CORREL.P() functions? Suppose first that you're dealing with a population of values. Then the formula for r would use N to calculate the covariance of X with Y. It would also use the square root of N to calculate the standard deviations of both X and Y. The denominator in the formula for r multiplies the two standard deviations by one another, so you wind up dividing N by N.

The situation is equivalent if you're working with a sample of values, but in that case you wind up dividing (N - 1) by (N - 1).

More succinctly, the result of the expression

## COVARIANCE.P(X,Y)/(STDEV.P(X)\*STDEV.P(Y))

will always equal the result of the expression

COVARIANCE.S(X,Y)/(STDEV.S(X)\*STDEV.S(Y))

# Using the CORREL() Function

Figure 4.7 shows how you might use the CORREL() function to look into the relationship between two variables that interest you. Suppose that you're a loan officer at a company that provides home loans, and you want to examine the relationship between purchase prices and buyers' annual income for loans that your office has made during the past month.

You gather the necessary data and enter it into an Excel worksheet as shown in columns A

through C of <u>Figure 4.7</u>.

| J2 |           | • : ×          | $\checkmark f_x$            | =CORF   | REL(B2:B21,C | 2:C21)     |              |             |           |           |
|----|-----------|----------------|-----------------------------|---------|--------------|------------|--------------|-------------|-----------|-----------|
|    | A         | В              | С                           | D       | E            | F          | G            | н           | 1         | J         |
| 1  | Buyer     | House<br>price | Buyer's<br>annual<br>income |         |              |            |              |             |           |           |
| 2  | Lenney    | \$300,000      | \$ 132,099                  | Correla | tion, house  | purchase p | rice with bu | uyer's annu | al income | . 0.77    |
| 3  | Howell    | \$111,000      | \$ 43,833                   |         |              |            |              |             |           |           |
| 4  | Daniell   | \$191,000      | \$ 101,633                  |         | \$300.000    |            |              |             |           |           |
| 5  | Beu       | \$464,000      | \$ 173,857                  |         | \$500,000    |            |              |             |           |           |
| 6  | Cummins   | \$162,000      | \$ 105,238                  |         |              |            | • •          |             | •./       |           |
| 7  | Tafoya    | \$129,000      | \$ 47,254                   |         | \$250,000 +  |            |              |             | 1.        |           |
| 8  | Neil      | \$195,000      | \$ 110,877                  |         |              |            |              | /           | •         |           |
| 9  | Bell      | \$692,000      | \$ 244,346                  |         | \$200,000 +  |            |              | _/_         |           |           |
| 10 | Marble    | \$322,000      | \$ 261,653                  |         |              |            |              | /.          |           |           |
| 11 | Rouse     | \$576,000      | \$ 264,330                  | me      | \$150.000    |            | /            | 6. 6.2      |           |           |
| 12 | Breon     | \$305,000      | \$ 117,254                  | Inco    | \$130,000    |            | 1.           |             |           |           |
| 13 | Sikorski  | \$370,000      | \$ 218,917                  |         |              |            | 1 .          |             |           |           |
| 14 | Rogers    | \$294,000      | \$ 114,078                  |         | \$100,000 -  | - /*       |              |             |           |           |
| 15 | Kohout    | \$345,000      | \$ 124,208                  |         |              |            |              |             |           |           |
| 16 | Blanch    | \$629,000      | \$ 249,621                  |         | \$50,000 +   |            |              |             |           |           |
| 17 | Evans     | \$165,000      | \$ 89,933                   |         |              |            |              |             |           |           |
| 18 | McCleary  | \$600,000      | \$ 257,914                  |         | s-           |            |              | 55 <u>.</u> |           |           |
| 19 | Anthony   | \$567,000      | \$ 226,294                  |         | S-           | \$20       | 0.000 \$40   | .000 S      | 600.000   | \$800.000 |
| 20 | Wentworth | \$379,000      | \$ 173,516                  |         | Ŧ            | ,          | Purch        | ase price   |           | +         |
| 21 | Courtney  | \$241,000      | \$ 274,252                  |         |              |            |              |             |           |           |

Figure 4.7. It's always a good idea to validate the correlation with a chart.

Notice in <u>Figure 4.7</u> that a value—here, the buyer's name in column A—uniquely identifies each pair of values. Although an identifier like that isn't at all necessary for calculating a correlation coefficient, it can be a big help in verifying that a particular record's values on the two variables actually belong together. For example, without the buyer's name in column A, it would be more difficult to check that the Neils' house cost \$195,000 and their annual income is \$110,877. If you don't have the values on one variable paired with the proper values on the other variable, the correlation coefficient will be calculated correctly only by accident. Therefore, it's good to have a way of making sure that, for example, the Neils' income of \$110,877 matches up with the cost of \$195,000.

Note

Formally, the only restriction is that two measures of the same record occupy the same *relative position* in the two arrays, as noted earlier in "The Correlation, Calculated." I recommend that each value for a given record occupy the same row because that makes the data easier to validate, and because you frequently want to use CORREL() with columns in a list or table as its arguments. Lists and tables operate correctly only if each value for a given record is on the same row.

You would get the correlation between housing price and income in the present sample easily enough. Just enter the following formula in some worksheet cell, as shown in cell J2 in Figure <u>4.7</u>:

#### =CORREL(B2:B21,C2:C21)

Simply getting the correlation isn't the end of the job, though. Correlation coefficients can be tricky. Here are two ways they can steer you wrong:

• There's a strong relationship between the two variables, but the normal correlation coefficient, r, obscures that relationship.

• There's no strong relationship between the two variables, but one or two highly unusual observations make it seem as though there is one.

Figure 4.8 shows an example of a strong relationship that r doesn't tell you about.

If you were to simply calculate the standard Pearson correlation coefficient by means of CORREL() on the data used for Figure 4.8, you'd miss what's going on. The Pearson r assumes that the relationship between the two variables is linear—that is, it calculates a regression line that's straight, as it is in Figure 4.7. Figure 4.8 shows the results you might get if you charted age against number of typographical errors per 1,000 words. Very young people whose hand-eye coordination is still developing tend to make more errors, as do those in later years as their visual acuity starts to diminish.

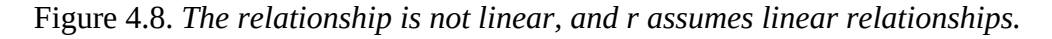

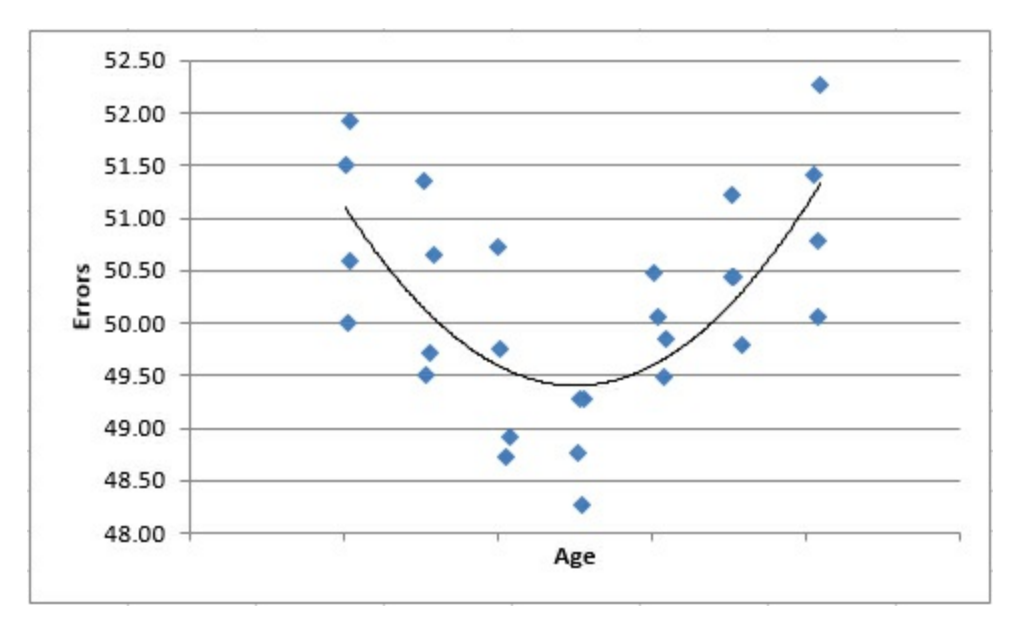

A measure of nonlinear correlation indicates that there is a .75 correlation between the variables. But CORREL() calculates Pearson's r at 0.08 because that function isn't designed to pick up on a nonlinear relationship. You might well miss an important result if you didn't chart the data.

A different problem appears in <u>Figure 4.9</u>.

Figure 4.9. Just one outlier can overstate the relationship between the variables.

|    | A    | B    | C    | D              | E           | F          | G    | н  | I.   | J        |
|----|------|------|------|----------------|-------------|------------|------|----|------|----------|
| 1  | 57   | 528  |      |                |             |            |      |    |      |          |
| 2  | 785  | 539  |      |                |             |            |      |    |      |          |
| 3  | 552  | 511  |      | =CC            | ORREL(A1:A2 | 20,B1:B20) | 0.24 |    |      |          |
| 4  | 967  | 900  |      |                |             |            |      |    |      |          |
| 5  | 811  | 771  |      | =CC            | ORREL(A1:A2 | 21,B1:B21) | 0.91 |    |      |          |
| 6  | 162  | 139  |      |                |             |            |      |    |      |          |
| 7  | 802  | 215  |      |                |             |            |      |    |      |          |
| 8  | 616  | 584  | 4500 | ,              |             |            |      |    |      |          |
| 9  | 897  | 839  | 4000 | , <u> </u>     |             |            |      |    |      | <u> </u> |
| 10 | 131  | 121  |      |                |             |            |      |    |      |          |
| 11 | 732  | 622  | 3500 | 10             |             |            |      |    |      |          |
| 12 | 934  | 112  | 3000 | ) <del> </del> |             |            |      |    |      |          |
| 13 | 221  | 542  | 2500 | , <u> </u>     |             |            |      |    |      |          |
| 14 | 993  | 566  |      |                |             |            |      |    |      |          |
| 15 | 977  | 541  | 2000 |                |             |            |      |    |      |          |
| 16 | 383  | 989  | 1500 | , <del> </del> |             |            |      |    |      |          |
| 17 | 105  | 494  | 1000 |                |             |            |      |    |      |          |
| 18 | 558  | 168  |      |                |             |            |      |    |      |          |
| 19 | 622  | 966  | 500  |                |             |            |      |    |      |          |
| 20 | 625  | 990  | 0    | ) + 🖛 🚽        | • • •       |            |      |    |      |          |
| 21 | 4464 | 3982 |      | 0              | 1000        | 2000       | 30   | 00 | 4000 | 5000     |

In <u>Figure 4.9</u>, two variables that are only weakly related are shown in cells A1:B20 (yes, B20, not B21). The correlation between them is shown in cell G3: It is only .24.

Somehow, because of a typo or incorrect readings on meters or a database query that was structured ineptly, two additional values appear in cells A21:B21. When those two values are included in the arguments to the CORREL() function, the correlation changes from a weak 0.24 to quite a strong 0.91.

This happens because of the way the covariance, and therefore the correlation, is defined. Let's review a covariance formula given earlier, used with a set of observations that constitute a sample:

$$s_{xy} = \sum_{i=1}^{N} (X_i - \bar{X})(Y_i - \bar{Y}) / (N - 1)$$

The expression in the numerator multiplies an observation's deviation from the mean of X times the observation's deviation from the mean of Y. The addition of that one record, where both the X and the Y values deviate by thousands of units from the means of the two variables, inflates the covariance, and therefore the correlation, far above their values based on the first 20 records.

You might not have realized what was going on without the accompanying XY chart. There you can see the one observation that turns what is basically no relationship into a strong one. Of course, it's possible that the one outlier is entirely legitimate. But in that case, it might be that the standard correlation coefficient is not an appropriate expression of the relationship between the two variables (any more than the mean is an appropriate expression of central tendency in a distribution that's highly skewed).

Make it a habit to create XY charts of variables that you investigate via correlation analysis. The standard r, the Pearson correlation coefficient, is the basis for many sophisticated statistical analyses, but it was not designed to assess the strength of relationships that are either nonlinear or contain extreme outliers.

Fortunately, Excel makes it very easy to create the charts. For example, to create the XY chart shown in <u>Figure 4.9</u>, take these steps:

**1.** With raw data as shown in cells A1:B21, select any cell in that range.

**2.** Click the Ribbon's Insert tab.

**3.** Click the Insert Scatter(X, Y) or Bubble Chart button in the Charts group.

**4.** Click the Scatter type in the drop-down.

## **Using the Analysis Tools**

Since the 1990s, Excel has included an add-in that provides a variety of tools that perform statistical analysis. In several Excel versions, Microsoft's documentation has referred to it as the Analysis ToolPak. This book terms it the Data Analysis add-in because that's the label you see in the Ribbon once the add-in has been installed in Excel 2010 through 2016.

Many of the tools in the Data Analysis add-in are quite useful. One of them is the Correlation tool. There isn't actually a lot of sense in deploying it if you have only two or three variables to analyze. Then, it's faster to enter the formulas with the CORREL() function on the worksheet yourself than it is to jump through the few hoops that Data Analysis puts in the way. With more than two or three variables, consider using the Correlation tool.

You can use this formula to quickly calculate the number of unique correlation coefficients in a set of *k* variables:

# k \* (k - 1) / 2

If you have three variables, then you would have to calculate three correlations (3 \* 2 / 2). That's easy enough, but with four variables, there are six possible correlations (4 \* 3 / 2), and with five variables, there are ten (5 \* 4 / 2). Then, using the CORREL() function for each correlation gets to be time-consuming and error prone, and that's where the Data Analysis add-in's Correlation tool becomes more valuable.

You get at the Data Analysis add-in much as you get at Solver (see <u>Chapter 2</u> for an introduction to accessing and using the Solver add-in). With Excel 2007 or later, click the Ribbon's Data tab and look for Data Analysis in the Analysis group. (In Excel 2003 or earlier, look for Data Analysis in the Tools menu.) If you find Data Analysis, you're ready to go, and you can skip forward to the next section, "Using the Correlation Tool."

If you don't see Data Analysis, you need to make it available to Excel, and you might even have to install it from the installation disc or the downloaded installation utility.

The Data Analysis add-in has much more than just a Correlation tool. It includes a tool that returns descriptive statistics for a single variable, tools for several inferential tests that are discussed in detail in this book, moving averages, and several other tools. If you intend to use Excel to carry out beginning-to-intermediate statistical analysis, I urge you to install and become familiar with the Data Analysis add-in.

The Data Analysis add-in might have been installed on your working disk but not yet made available to Excel. If you don't see Data Analysis in the Analysis group of the Data tab, take these steps:

**1.** In Office 2010 or later, click the File tab and click Options in its navigation bar. In Office 2007, click the Office button and click the Excel Options button at the bottom of the menu.

**2.** The Excel Options window opens. Click Add-Ins in its navigation bar.

**3.** If necessary, select Excel Add-Ins in the Manage drop-down, and then click Go.

**4.** The Add-Ins dialog box appears. If you see Analysis ToolPak listed, be sure its check box is filled. (*Analysis ToolPak* is an old term for this add-in.) Click OK.

You should now find Data Analysis in the Analysis group on the Data tab. Skip ahead to the section titled "Using the Correlation Tool."

Things are a little quicker in versions of Excel prior to 2007. Choose Add-Ins from the Tools menu. Look for Analysis ToolPak in the Add-Ins dialog box, and fill its check box if you see it. Click OK. You should now find Data Analysis in the Tools menu.

If you do not find Analysis ToolPak in the Add-Ins dialog box, regardless of the version of Excel you're using, you need to modify the installation. You can do this if you have access to the installation disc or downloaded installation file. It's usually best to start from the Control Panel. Choose Add or Remove Software, or Programs and Features, or Programs, depending on the version of Windows that you're running. Choose to change the installation of Office.

When you get to the Excel portion of the installation, click Excel's expand box (the one with a plus sign inside a box). You see another expand box beside Add-Ins. Click it to display Analysis ToolPak. Use its drop-down to select Run from My Computer and then click Continue and OK to make your way back to Excel.

Now continue with step 1 in the preceding list.

#### Using the Correlation Tool

To use the Correlation tool, begin with data laid out as shown in <u>Figure 4.10</u>.

Figure 4.10. The Correlation tool can deal with labels, so be sure to use them in the first row of your list.

| 1  | A   | В                | С                | D           |
|----|-----|------------------|------------------|-------------|
| 1  | Age | Weight in pounds | Height in inches | Cholesterol |
| 2  | 2   | 28               | 32               | 161         |
| 3  | 4   | 26               | 40               | 142         |
| 4  | 4   | 42               | 38               | 181         |
| 5  | 10  | 72               | 51               | 138         |
| 6  | 4   | 61               | 37               | 175         |
| 7  | 2   | 41               | 33               | 162         |
| 8  | 5   | 50               | 43               | 129         |
| 9  | 7   | 31               | 44               | 143         |
| 10 | 3   | 28               | 33               | 150         |
| 11 | 5   | 51               | 40               | 128         |
| 12 | 4   | 39               | 40               | 138         |
| 13 | 6   | 61               | 44               | 126         |
| 14 | 4   | 29               | 37               | 133         |

Then click Data Analysis in the Data tab's Analysis group, and choose Correlation from the Data Analysis list box. Click OK to get the Correlation dialog box shown in <u>Figure 4.11</u>, and then follow these steps:

Figure 4.11. *If you have labels at the top of your list, include them in the Input Range box.* 

| 1  | Α     | В                          | С                | D           | E    |
|----|-------|----------------------------|------------------|-------------|------|
| 1  | Age   | Weight in pounds           | Height in inches | Cholesterol |      |
| 2  | 2     | 28                         | 32               | 161         |      |
| 3  | 4     | 26                         | 40               | 142         |      |
| 4  | 1     | /12                        | 28               | 181         |      |
| 5  | Corre | lation                     |                  | ?           | ×    |
| 6  | Inpu  | t                          |                  |             |      |
| 7  | Inpu  | it Range:                  |                  | <u> </u>    | К    |
| 8  | Grou  | uped By:                   |                  | Car         | ncel |
| 9  | 0.01  | aped by:                   |                  | He          | In   |
| 10 |       | abels in First Row         | 0_               | 14          | . P  |
| 11 |       |                            |                  |             |      |
| 12 | Outp  | out options                |                  |             |      |
| 13 | 00    | Output Range:              |                  | T           |      |
| 14 |       | New Worksheet <u>Ply</u> : |                  |             |      |
| 15 | 0     | New <u>W</u> orkbook       |                  |             |      |
| 16 | 3     | 51                         | 55               | 1/5         |      |
| 17 | 10    | 77                         | 55               | 145         |      |
| 18 | 3     | 18                         | 34               | 127         |      |

**1.** Make sure that the Input Range box is active—if it is, you'll see a flashing cursor in it. Use your mouse pointer to drag through the entire range where your data is located.

·----
For me, the fastest way to select the data range is to start with the range's upper-left corner. I hold down Ctrl+Shift and press the right arrow to select the entire first row of contiguous populated cells. Then, without releasing Ctrl+Shift, I press the down arrow to select all the rows, down to the end of the list or table.

**2.** If your data is laid out as a list, with different variables occupying different columns, make sure that the Columns option button is selected.

**3.** If you used and selected the column headers supplied in <u>Figure 4.11</u>, make sure the Labels in First Row check box is filled.

**4.** Click the Output Range option button if you want the correlation coefficients to appear on the same worksheet as the input data. (This is normally my choice.) Click in the Output Range edit box, and then click the worksheet cell where you want the output to begin. *See the Caution that follows this list.* 

**5.** Click OK to begin the analysis.

Caution

The Correlation dialog box has a trap built into it, one that it shares with several other Data Analysis dialog boxes. When you click the Output Range option button, the Input Range edit box becomes active. If you don't happen to notice that, you can think that you have specified a cell where you want the output to start, but in fact you've told Excel that's where the input range is located.

After clicking the Output Range option button, reactivate its associated range edit box by clicking in it.

Almost immediately after you click OK, you see the Correlation tool's output, as shown in <u>Figure 4.12</u>.

Figure 4.12. *The numbers shown in cells G2:J5 are sometimes collectively called a* correlation matrix.

| 1  | A   | В                | С                | D           | E | F                | G            | Н                | I                | J           |
|----|-----|------------------|------------------|-------------|---|------------------|--------------|------------------|------------------|-------------|
| 1  | Age | Weight in pounds | Height in inches | Cholesterol |   |                  | Age          | Weight in pounds | Height in inches | Cholesterol |
| 2  | 2   | 28               | 32               | 161         |   | Age              | 1            |                  |                  |             |
| 3  | 4   | 26               | 40               | 142         |   | Weight in pounds | 0.740390483  | 1                |                  |             |
| 4  | 4   | 42               | 38               | 181         |   | Height in inches | 0.967749149  | 0.724796001      | 1                |             |
| 5  | 10  | 72               | 51               | 138         |   | Cholesterol      | -0.114306043 | 0.339853229      | -0.188243537     | 1           |
| 6  | 4   | 61               | 37               | 175         |   |                  |              |                  |                  | 1           |
| 7  | 2   | 41               | 33               | 162         |   |                  |              |                  |                  |             |
| 8  | 5   | 50               | 43               | 129         |   |                  |              |                  |                  |             |
| 9  | 7   | 31               | 44               | 143         |   |                  |              |                  |                  |             |
| 10 | 3   | 28               | 33               | 150         |   |                  |              |                  |                  |             |
| 11 | 5   | 51               | 40               | 128         |   |                  |              |                  |                  |             |
| 12 | 4   | 39               | 40               | 138         |   |                  |              |                  |                  |             |

You need to keep some matters in mind regarding the Correlation tool. To begin, it gives you a square range of cells with its results (F1:J5 in <u>Figure 4.12</u>). Each row in the range, as well as each column, represents a different variable from your input data. The layout is an efficient way

to show the matrix of correlation coefficients.

In <u>Figure 4.12</u>, the cells G2, H3, I4, and J5 each contain the value 1.00. Each of those four specific cells shows the correlation of one of the input variables with itself. That correlation is always 1.00. Those cells in <u>Figure 4.12</u>, and the analogous cells in other correlation matrixes, are collectively referred to as the *main diagonal*.

You don't normally see correlation coefficients above the main diagonal because they would be redundant with those below it. You can see in cell H4 that for this sample, the correlation between height and weight is 0.72. Excel could show the same correlation in cell I3, but doing so wouldn't add any new information: The correlation between height and weight is the same as the correlation between weight and height.

The suppression of the correlation coefficients above the main diagonal is principally to avoid visual clutter. More advanced statistical analyses such as factor analysis often require the fully populated square matrix.

The Correlation tool, like some other Data Analysis tools, reports static values. For example, in <u>Figure 4.12</u>, the numbers in the correlation matrix are not formulas such as

#### =CORREL(A2:A31,B2:B31)

but rather the static results of the formulas. In consequence, if any numbers in the input range change, or if you add or remove records from the input range, the correlation matrix does not automatically update to reflect the change. You must run the Correlation tool again if you want a change in the input data to result in a change in the output.

The Data Analysis add-in has problems—problems that date all the way back to its introduction in Excel 95. One, the Output Range issue, is described in a Caution earlier in this section. The tool named ANOVA: Two Factor without Replication employs an old-fashioned approach to repeated measures that involves some very restrictive assumptions. The ANOVA: Two Factor with Replication forces you to supply equal cell sizes. Although these complaints do not come close to exhausting the list of drawbacks, the Data Analysis add-in is nevertheless a useful adjunct, and I encourage you to install it and use it as needed.

#### **Correlation Isn't Causation**

It can be surprisingly easy to see that changes in one variable are associated with changes in another variable, and conclude that one variable's behavior causes changes in the other's. For example, it might very well be true that the regularity with which children eat breakfast has a direct effect on their performance in school. Certainly, TV commercials assert that eating breakfast cereals enhances concentration.

But there's an important difference between believing that one variable is related to another and believing that changes to one variable *cause* changes to another. Some observational research, relying on correlations between nutrition and achievement, concludes that eating breakfast regularly improves academic achievement. Other, more careful studies show that the question is more complicated: that variables such as absenteeism come into play, and that coaxing information out of a mass of correlation coefficients isn't as informative or credible as a manufacturer of sugar-coated cereal flakes might wish.

Besides the issue of the complexity of the relationships, there are two general reasons, discussed next, that you should be very careful of assuming that a correlational relationship is also causal.

#### A Third Variable

It sometimes happens that you find a strong correlation between two variables that suggests a causal relationship. The classic example is the number of books in school district libraries and scores on the standardized SAT exams. Suppose you found a strong correlation—say, 0.7—between the number of books per student in districts' libraries and the average performance by those districts' students on the SATs. A first-glance interpretation might be that the availability of a larger number of books results in more knowledge, thus better outcomes on standardized tests.

A more careful examination might reveal that communities where the annual household income is higher have more in the way of property taxes to spend on schools and their libraries. Such communities also tend to spend more on other important aspects of children's development, such as nutrition and stable home environments. In other words, children raised in wealthier districts are more likely to score well on standardized tests. In contrast, it is difficult to argue that simply adding more books to a school library will result in higher SAT scores. The third variable here, in addition to number of library books and SAT scores, is the wealth of the community.

Another example concerns the apparent relationship between childhood vaccinations and the incidence of autism. It has been argued over the past several decades that as vaccination has become more and more prevalent, so has autism. Some have concluded that childhood vaccines, or the preservatives used in their manufacture, cause autism. But close examination of studies that apparently supported that contention disclosed problems with the studies' methods, in particular the methods used to establish an increased prevalence of autism. Further study has suggested that a third variable, more frequent and sophisticated tests for autism, has been at work, bringing about an increase in the diagnoses of autism rather than an increase in the prevalence of the condition itself.

Untangling correlation and causation is a problem. In the 1950s and 1960s, the link between cigarette smoking and lung cancer was debated on the front pages of newspapers. Some said that the link was merely correlation, and not causation. The only way to convincingly demonstrate causation would be by means of a true experiment: Randomly assign people to smoking and nonsmoking groups and force those in the former group to smoke cigarettes. Then, after years of enforced smoking or abstinence, compare the incidence of lung cancer in the two groups.

That solution is obviously both a practical and ethical impossibility. But it is generally conceded today that smoking cigarettes causes lung cancer, even in the absence of a true experiment. Correlation does not by itself mean causation, but when it's buttressed by the findings of repeated observational studies, and when the effect of a third variable can be ruled out (both liquor consumption and sleep loss were posited and then discarded as possible third variables causing lung cancer among smokers), it's reasonable to conclude that causation is present.

#### The Direction of the Effect

Another possibility to keep in mind when you consider whether a correlation represents causation is that you might be looking at the wrong variable as the cause. If you find that the incidence of gun ownership correlates strongly with the incidence of violent crime, you might come to the conclusion that there's a causal relationship. And there might be cause involved.

However, without more rigorous experimentation, whether you conclude that "More guns result in more violent crime" or "People respond to more violent crime by buying more guns" is likely to depend more on your own political and cultural sensibilities than on empirical evidence.

# **Using Correlation**

To this point, we have talked mostly about the concept of a correlation coefficient—how it is defined and how it can illuminate the nature of the relationship between two variables. That's useful information by itself, but things go much further than that. For example, it's probably occurred to you that if you know the value of one variable, you can predict the value of another variable that's correlated with the first.

That sort of prediction is the focus of the remainder of this chapter. The basics discussed here turn out to be the foundation of several analyses discussed in later chapters. Used in this way, the technique goes by the name *regression*, which is the basis for the designation of the correlation coefficient, r.

Note

Why the word *regression*? In the nineteenth century, a scientist and mathematician named Francis Galton studied heredity and noticed that numeric relationships exist between parents and children as measured by certain standard variables. For example, Galton compared the heights of fathers to the heights of their sons, and he came to an interesting finding: Sons' heights tended to be closer to their own mean than did the heights of their fathers.

Put another way, fathers who stood, say, two standard deviations above the mean height of their generation tended to have sons whose mean height was just one standard deviation above their own generation's mean height. Similarly, fathers who were shorter than average tended to have sons who were also shorter than average, but who were closer to their average than their fathers were to their own. The sons' height *regressed* toward the mean.

Subsequent work by Karl Pearson, mentioned earlier in this chapter, built on Galton's work and developed the concepts and methods associated with the correlation coefficient. Figure 4.13 shows some heights, in inches, of fathers and sons, and an XY chart showing visually how the two variables are associated.

Figure 4.13. *The regression line shows where the data points would fall if the correlation were a perfect 1.0.* 

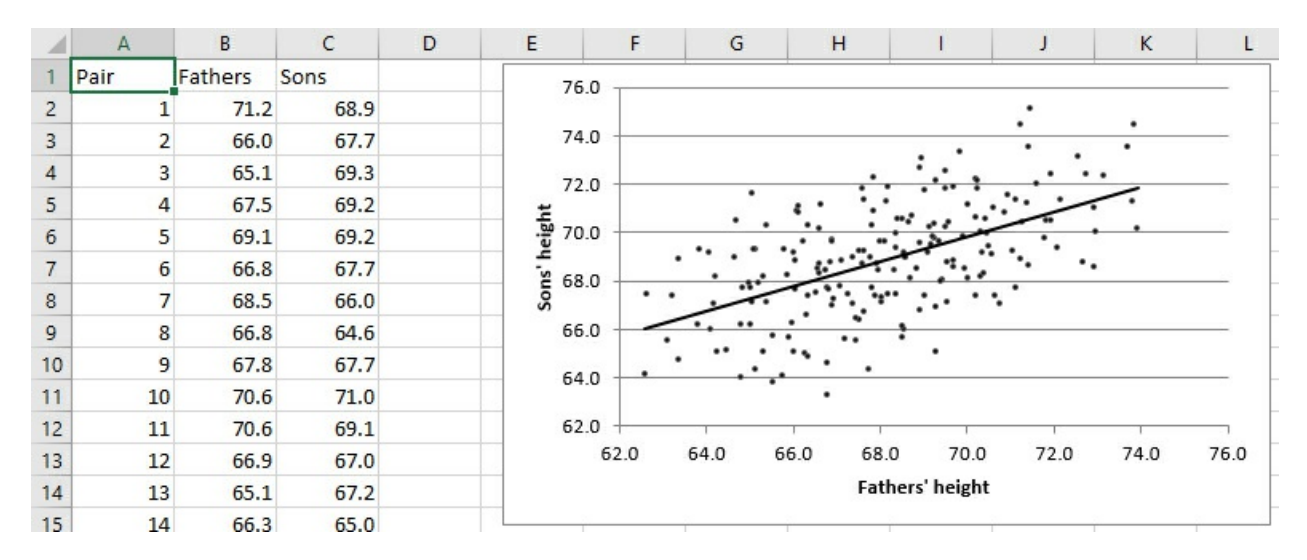

Given that two variables—here, fathers' height and sons' height—are correlated, it should be possible to predict a value on one variable from a value on the other variable. And it is possible, but the hitch is that the prediction will be perfectly accurate only when the relationship is of very limited interest, such as the relationship between weight in ounces and weight in grams. The prediction can be perfect only when the correlation is perfect, and that happens only in highly artificial or trivial situations.

The next section discusses how to make that sort of prediction without relying on Excel. Then I show how Excel does it quickly and easily.

# **Removing the Effects of the Scale**

<u>Chapter 3</u> discussed the standard deviation and z-scores, and showed how you can express a value in terms of standard deviation units. For example, if you have a sample of 10 people whose mean height is 68 inches with a standard deviation of 4 inches, then you can express a height of 72 inches as one standard deviation above the mean—or, equivalently, as a z-score of +1.0. So doing removes the attributes of the original scale of measurement and makes comparisons between different variables much clearer.

The z-score is calculated, and thus standardized, by subtracting the mean from a given value and dividing the result by the standard deviation. The correlation coefficient uses an analogous calculation. To review, the definitional formula of the correlation coefficient is

 $r = s_{xy}/s_x s_y$ 

or, in words, the correlation is the covariance divided by the product of the standard deviations of the two variables. It is therefore standardized to range from 0 to plus or minus 1.0, uninfluenced by the units of measure used in the underlying variables.

The covariance, like the variance, can be difficult to visualize. Suppose you have the weights in pounds of the same 10 people, along with their heights. You might calculate the mean of their weights at 150 pounds and the standard deviation of their weights at 25 pounds. It's easy to see a distance of 25 pounds on the horizontal axis of a chart. It's more difficult to visualize the variance of your sample, which is 625 squared pounds—or even to comprehend its meaning.

Similarly, it can be difficult to comprehend the meaning of the covariance (unless you're used to

working with the measures involved, which is often the case for physicists and engineers they're usually familiar with the covariance of measures they work with, and sometimes term the correlation coefficient the *dimensionless covariance*).

In your sample of 10 people, for example, you might have height measures as well as weight measures. If you calculate the covariance of height and weight in your sample, you might wind up with some value such as 58.5 foot-pounds. But this is not one of the classical meanings of "foot-pound," a measure of force or energy. It is a measure of how pounds and feet combine in your sample. And it's not always clear how you visualize or otherwise interpret that measurement.

The correlation coefficient resolves that difficulty in a way that's similar to the z-score. You divide the covariance by the standard deviation of each variable, thus removing the effect of the two scales—here, height and weight—and you're left with an expression of the strength of the relationship that isn't affected by your choice of measure, whether feet or inches or centimeters, or pounds or ounces or kilograms. A perfect, one-to-one relationship is plus or minus 1.0. The absence of a relationship is 0.0. The correlations of most variables fall somewhere between the extremes.

In the z-score you have a way to measure how far from the mean a person or object is found, without reference to the unit of measurement. Perhaps John's height is 70.8 inches, or a z-score on height of 0.70. Perhaps the correlation between height and weight in your sample—again, uncontaminated by the scales of measurement—is 0.65. You can now predict John's weight with this equation:

#### $z_{Weight} = r z_{Height}$

Put into words, John's predicted distance from the mean on weight is the product of the correlation coefficient and his distance from the mean on height. More specifically, John's predicted z-score on weight equals the correlation r times his z-score on height, or .65 \* .70, or .455. See Figure 4.14 for the specifics.

Figure 4.14. The regression line shows where the data points would fall if the correlation were a perfect 1.0.

| B  | $22  \bullet  \vdots  \times  \checkmark  f_x$ | =B21*C              | 14+C13              |              |      |   |      |             |       |      |       |      |
|----|------------------------------------------------|---------------------|---------------------|--------------|------|---|------|-------------|-------|------|-------|------|
|    | A                                              | В                   | с                   | D            | E    | F | G    | н           | 1     | i    | J     | к    |
| 1  |                                                | Height in<br>inches | Weight in<br>pounds | 20           | 0.0  |   |      |             |       |      |       |      |
| 2  | Andy                                           | 62.9                | 116.6               | 19           | 0.0  |   |      |             |       |      | 0.007 |      |
| 3  | Bill                                           | 64.0                | 126.9               | 10           | 0.0  |   |      |             |       |      | /     |      |
| 4  | Charlie                                        | 65.2                | 132.4               | 10           | 0.0  |   | 5    |             | •     | /    |       |      |
| 5  | Doug                                           | 66.4                | 113.5               | 17           | 0.0  |   |      |             | /     | /    |       |      |
| 6  | Ed                                             | 67.5                | 175.7               | spu 16       | 0.0  |   |      |             |       |      | •     |      |
| 7  | Frank                                          | 67.5                | 173.3               | nod          | 0.0  |   |      | •/          |       |      |       |      |
| 8  | Gordon                                         | 68.7                | 158.7               | . <u></u> 15 | 0.0  |   |      | /           |       |      |       |      |
| 9  | Harvey                                         | 69.9                | 161.6               |              | 00   |   | /    |             |       |      |       |      |
| 10 | Ike                                            | 71.1                | 176.9               | Ň            |      | / |      |             |       |      |       |      |
| 11 | Ken                                            | 76.8                | 164.3               | 13           | 0.0  |   | -    |             |       |      |       |      |
| 12 |                                                |                     |                     | 12           | 0.0  |   |      |             |       |      |       |      |
| 13 | Mean                                           | 68                  | 150                 |              |      | ٠ |      |             |       |      |       |      |
| 14 | SD                                             | 4                   | 25                  | 11           | 0.0  |   |      |             |       |      |       |      |
| 15 | Covariance                                     |                     | 58.5                | 10           | 0.0  |   |      |             |       |      |       |      |
| 16 | Correlation                                    |                     | 0.65                |              | 60.0 |   | 65.0 | 70.0        |       | 75.0 |       | 80.0 |
| 17 |                                                |                     |                     |              |      |   |      | Height in i | nches |      |       |      |
| 18 | John                                           | 70.8                |                     |              |      |   |      |             |       |      |       |      |
| 19 |                                                |                     |                     |              |      |   |      |             |       |      |       |      |
| 20 | John's z score, height                         | 0.7                 |                     |              |      |   |      |             |       |      |       |      |
| 21 | John's predicted z score, weight               | 0.455               |                     |              |      |   |      |             |       |      |       |      |
| 22 | John's predicted raw score, weight             | 161.375             |                     |              |      |   |      |             |       |      |       |      |

#### Note

John's predicted z-score on weight (.455) is smaller than his z-score on height (.70). His weight is predicted to *regress* toward the mean on weight, just as a son's predicted height is closer to the mean height of sons than his father's is to the mean height of fathers. This regression *always* takes place when the correlation is not perfect: that is, when it is less than 1.0 and greater than -1.0. That's inherent in the equation given above for weight and height, repeated here in a more general form:  $z_y = r_{xy}z_x$ . Consider that equation and keep in mind that r is always between -1.0 and +1.0.

The mean weight in your sample is 150 pounds, and the standard deviation is 25. You have John's predicted z-score for weight, 0.455, the result of multiplying the correlation by John's actual z-score for weight. You can change that predicted z-score into pounds by rearranging the formula for a z-score:

$$Z = (X - \overline{X})/s$$

 $X = sz + \overline{X}$ 

In John's case, you have the following:

161.375 = 25 \* 0.455 + 150

To verify this result, see cell B22 in Figure 4.14.

So, the correlation of .65 leads you to predict that John weighs 161.375 pounds. But then John tells you that he actually weighs 155 pounds. When you use even a reasonably strong correlation to make predictions, you don't expect your predictions to be exactly correct with any real

frequency, any more than you expect the prediction for a tenth of an inch of rain tomorrow to be exactly correct. In both situations, though, you expect the prediction to be reasonably close most of the time.

# Using the Excel Function

The prior section described how to use a correlation between two variables, plus a z-score on each variable, to predict a person's weight in pounds from his height in inches. This involved multiplying one z-score by a correlation to get another z-score, and then converting the latter z-score to a weight in pounds by rearranging the formula for a z-score. Behind the scenes, it was also necessary to calculate the mean and standard deviation of both variables as well as the correlation between the two.

I inflicted all this on you because it helps illuminate the relationship between raw scores and covariances, between z-scores and correlations. As you might expect, Excel relieves you of the tedium of doing all that formulaic hand-waving.

<u>Figure 4.15</u> shows the raw data and some preliminary calculations that the preceding discussion was based on.

| C  | 18 $\checkmark$ : $\times \checkmark f_x$ | =TREND              | (C2:C11,B2:E        | 811,B18) |       |   |     |                |     |     |      |
|----|-------------------------------------------|---------------------|---------------------|----------|-------|---|-----|----------------|-----|-----|------|
|    | A                                         | В                   | С                   | D        | E     | F | G   | н              | L   | J   | K    |
| 1  |                                           | Height in<br>inches | Weight in<br>pounds | 2        | .00.0 |   |     |                |     |     |      |
| 2  | Andy                                      | 62.9                | 116.6               | 1        | .90.0 |   |     |                |     |     |      |
| 3  | Bill                                      | 64.0                | 126.9               |          | 80.0  |   |     |                |     | /   |      |
| 4  | Charlie                                   | 65.2                | 132.4               | -        | .80.0 |   | *   | *              | /   |     |      |
| 5  | Doug                                      | 66.4                | 113.5               | 1        | .70.0 |   |     |                | /   |     | _    |
| 6  | Ed                                        | 67.5                | 175.7               | spu      | 60.0  |   |     | •/             | /   | •   |      |
| 7  | Frank                                     | 67.5                | 173.3               | nod      | .00.0 |   |     | •/             |     |     |      |
| 8  | Gordon                                    | 68.7                | 158.7               | .5 1     | .50.0 |   | /   | /              |     |     |      |
| 9  | Harvey                                    | 69.9                | 161.6               | Ha 1     | 40.0  |   | /   |                |     |     |      |
| 10 | Ike                                       | 71.1                | 176.9               | Me       |       | / |     |                |     |     |      |
| 11 | Ken                                       | 76.8                | 164.3               | 1        | .30.0 |   |     |                |     |     |      |
| 12 |                                           |                     |                     | 1        | 20.0  |   |     |                |     |     |      |
| 13 | Mean                                      | 68                  | 150                 |          |       | ٠ |     |                |     |     |      |
| 14 | SD                                        | 4                   | 25                  | 1        | .10.0 |   |     |                |     |     |      |
| 15 | Covariance                                |                     | 58.5                | 1        | .00.0 |   | 1   |                |     | 1   |      |
| 16 | Correlation                               |                     | 0.65                |          | 60.0  | 6 | 5.0 | 70.0           | 7   | 5.0 | 80.0 |
| 17 |                                           |                     |                     |          |       |   | H   | leight in incl | ies |     |      |
| 18 | John                                      | 70.8                | 161.375             |          |       |   |     |                |     |     |      |

Figure 4.15. *The TREND() function takes care of all the calculations for you.* 

To predict John's weight using the data as shown in <u>Figures 4.14</u> and <u>4.15</u>, enter this formula in some empty cell (it's C18 in <u>Figure 4.15</u>):

# =TREND(C2:C11,B2:B11,B18)

With this data set, the formula returns the value 161.375. To get the same value using the scenic route in <u>Figure 4.14</u>, you could also enter the formula

# =((B18-B13)/B14)\*C16\*C14+C13

which carries out the math that was sketched in the prior section: Calculate John's z-score for

height, multiply it by the correlation, multiply that by the standard deviation for weight, and add the mean weight. Fortunately, the TREND() function helps you avoid all those opportunities to make a mistake.

The TREND() function's syntax is as follows:

=TREND(known\_y's, known \_x's, new\_x's, const)

#### Note

The fourth argument, const, is optional. A section named "Dealing with the Intercept," in <u>Chapter 16</u>, "Multiple Regression Analysis and Effect Coding: Further Issues," discusses the reason you should omit the const argument, which is the same as setting it to FALSE. It's best to delay that discussion until more groundwork has been laid.

The first three arguments to TREND() are discussed next.

#### known\_y's

These are values that you already have in hand for the variable you want to predict. In the example from the prior section, that variable is weight: The idea was to predict John's weight on the basis of the correlation between height and weight, combined with knowledge of John's height. It's conventional in statistical writing to designate the predicted variable as Y, and its individual values as y's.

#### known\_x's

These are values of the variable you want to predict from. Each must be paired up with one of the known\_y's. You'll find that the easiest way to do this is to align two adjacent ranges as in Figure 4.15, where the known\_x's are in B2:B11 and the known\_y's are in C2:C11.

#### new\_x's

This value (or values) belongs to the predictor variable, but you do not have, or are not supplying, associated values for the predicted variable. There are various reasons that you might have new\_x's to use as an argument to TREND(), but the typical reason is that you want to predict y's for the new\_x's, based on the relationship between the known\_y's and the known\_x's. For example, the known\_x's might be years: 1980, 1981, 1982, and so on. The known\_y's might be company revenue for each of those years. And your new\_x might be next year's number, such as 2019, for which you'd like to predict revenue.

#### **Getting the Predicted Values**

If you have only one new\_x value to predict from, you can enter the formula with the TREND() function normally, just by typing it and pressing Enter. This is the situation in Figure 4.15, where you would enter =TREND(C2:C11,B2:B11,B18) in a blank cell such as C18 to get the predicted weight given the height in B18.

But suppose you want to know what the predicted weight of *all* the subjects in your sample would be, given the correlation between the two variables. TREND() does this for you, too: You simply need to *array-enter* the formula.

You start by selecting a range of cells with the same dimensions as is occupied by your known\_x's. In <u>Figure 4.15</u>, the known x's are in B2:B11, so you might select D2:D11. Then type the formula **=TREND(C2:C11,B2:B11)** and array-enter it with Ctrl+Shift+Enter instead of simply Enter.

Note

Array formulas are discussed in more detail in <u>Chapter 2</u>, in the section titled "Using an Array Formula to Count the Values."

The result appears in <u>Figure 4.16</u>.

Figure 4.16. The curly brackets around the formula in the formula box indicate that it's an array formula.

| D  | $2$ $\checkmark$ : $\times \checkmark f_x$ | {=TREND(0   | C2:C11,B2 | :B11)}                 |   |                    |   |      |           |        |      |      |   |
|----|--------------------------------------------|-------------|-----------|------------------------|---|--------------------|---|------|-----------|--------|------|------|---|
|    | A                                          | В           | с         | D                      | E | F                  | G | н    | 1         | J      | К    | L    |   |
|    |                                            |             |           | Predicted<br>weight in | _ |                    |   |      |           |        |      |      |   |
|    |                                            | Height in V | Veight in | pounds                 |   | 200.0              |   |      |           |        |      |      |   |
| 1  |                                            | inches      | pounds    | (TREND)                |   | 190.0              |   |      |           |        |      |      |   |
| 2  | Andy                                       | 62.9        | 116.6     | 129.2                  |   | 150.0              |   |      |           |        | /    |      |   |
| 3  | Bill                                       | 64.0        | 126.9     | 133.9                  |   | 180.0              |   |      |           |        |      |      |   |
| 4  | Charlie                                    | 65.2        | 132.4     | 138.6                  |   |                    |   |      | *         | •      | /    |      |   |
| 5  | Doug                                       | 66.4        | 113.5     | 143.3                  |   | 170.0              |   |      |           | /      |      |      |   |
| 6  | Ed                                         | 67.5        | 175.7     | 148.1                  |   | ¥ 160.0            |   |      |           | /      | •    |      |   |
| 7  | Frank                                      | 67.5        | 173.3     | 148.1                  |   | nod                |   |      | 1         |        |      |      |   |
| 8  | Gordon                                     | 68.7        | 158.7     | 152.9                  |   | . <u>s</u> 150.0 + |   |      | /         |        |      |      |   |
| 9  | Harvey                                     | 69.9        | 161.6     | 157.6                  |   | in 1400            |   | /    |           |        |      |      |   |
| 10 | Ike                                        | 71.1        | 176.9     | 162.5                  |   | Š 140.0            |   | /    |           |        |      |      |   |
| 11 | Ken                                        | 76.8        | 164.3     | 185.8                  |   | 130.0              | / | •    |           |        |      |      |   |
| 12 | -                                          |             |           |                        |   |                    |   | •    |           |        |      |      |   |
| 13 | Mean                                       | 68          | 150       | 8                      |   | 120.0              |   |      |           |        |      |      |   |
| 14 | SD                                         | 4           | 25        |                        |   | 110.0              |   | +    |           |        |      |      |   |
| 15 | Covariance                                 |             | 58.5      | <u>8</u> 8             |   | 110.0              |   |      |           |        |      |      |   |
| 16 | Correlation                                |             | 0.65      |                        |   | 100.0              |   |      |           |        |      |      |   |
| 17 |                                            |             |           | (                      | _ | 60.0               |   | 65.0 | 70.0      | )      | 75.0 | 80.0 | ĝ |
| 18 |                                            |             |           |                        |   |                    |   |      | Height in | inches |      |      |   |
| 19 |                                            |             |           | 8                      |   |                    |   |      |           |        |      |      | _ |

You can get some more insight into the meaning of the trendline in the chart if you use the predicted values in D2:D11 of <u>Figure 4.16</u>. If you create an XY chart using the values in B2:B11 and D2:D11, you'll find that you have a chart that duplicates the trendline in <u>Figure 4.16</u>'s chart.

So a linear trendline in a chart represents the unrealistic situation in which all the observations obediently follow a formula that relates two variables. But Ed eats too much and Doug isn't eating enough. They, along with the rest of the subjects, stray to some degree from the perfect trendline.

If it's unrealistic, what's the point of including a trendline in a chart? It's largely a matter of helping you visualize how far individual observations fall from the mathematical formula. The larger the deviations, the lower the correlation. The more that the individual points hug the

trendline, the greater the correlation. Yes, you can get that information from the magnitude of the result returned by CORREL(). But there's nothing like seeing it charted.

Note

Because so many options are available for chart trendlines, I have waited to even mention how you get one in Excel. For a trendline such as the one shown in Figures 4.14 through 4.16, click the chart to select it and then click the Chart Elements button (the stylized plus sign that appears next to the chart). Fill the Trendline check box to get a linear trendline. You can obtain other types of trendlines by clicking the arrow that appears when you move your mouse pointer over the Trendline check box.

# **Getting the Regression Formula**

An earlier section in this chapter, "Removing the Effects of the Scale," discussed how you can use z-scores, means and standard deviations, and the correlation coefficient to predict one variable from another. The subsequent section, "Using the Excel Function," described how to use the TREND() function to go directly from the observed values to the predicted values.

Neither discussion dealt with the formula that you can use on the raw data. In the examples that this chapter has used—predicting one variable on the basis of its relationship with another variable—it is possible to use two Excel functions, SLOPE() and INTERCEPT(), to generate the formula that returns the predicted values that you get with TREND().

A related function, LINEST(), is more powerful than either SLOPE() or INTERCEPT(). It can handle many more variables and return much more information, and subsequent chapters of this book, particularly <u>Chapter 16</u>, on regression analysis, and <u>Chapter 18</u>, "Analysis of Covariance: Further Issues," on the analysis of covariance, discuss it in depth.

However, this chapter discusses SLOPE() and INTERCEPT() briefly, so that you know what their purpose is and because they serve as an introduction of sorts to LINEST().

A formula that best describes the relationship between two variables, such as height and weight in <u>Figures 4.14</u> through <u>4.16</u>, requires two numbers: a slope and an intercept. The slope refers to the regression line's steepness (or lack thereof). Back in geometry class your teacher might have referred to this as the "rise over the run." The slope indicates the number of units that the line moves up for every unit that the line moves right. The slope can be positive or negative: If it's positive, the regression line slopes from lower left to upper right, as in <u>Figure 4.16</u>; if it's negative, the slope is from upper left to lower right.

You calculate the value of the slope directly in Excel with the SLOPE() function. For example, using the data in <u>Figures 4.14</u> through <u>4.16</u>, the value returned by the formula

# =SLOPE(C2:C11,B2:B11)

is 4.06. That is, for every unit increase (each inch) in height in this sample, you expect slightly over four pounds increase in weight.

But the slope isn't all you need: You also need what's called the *intercept*. That's the value of the

predicted variable—here, weight—at the point that the regression line crosses its axis. In Figure 4.17, the regression line has been extended to the left, to the zero point on the horizontal axis where it crosses the vertical axis. The point where the regression line crosses the vertical axis is the value of the intercept.

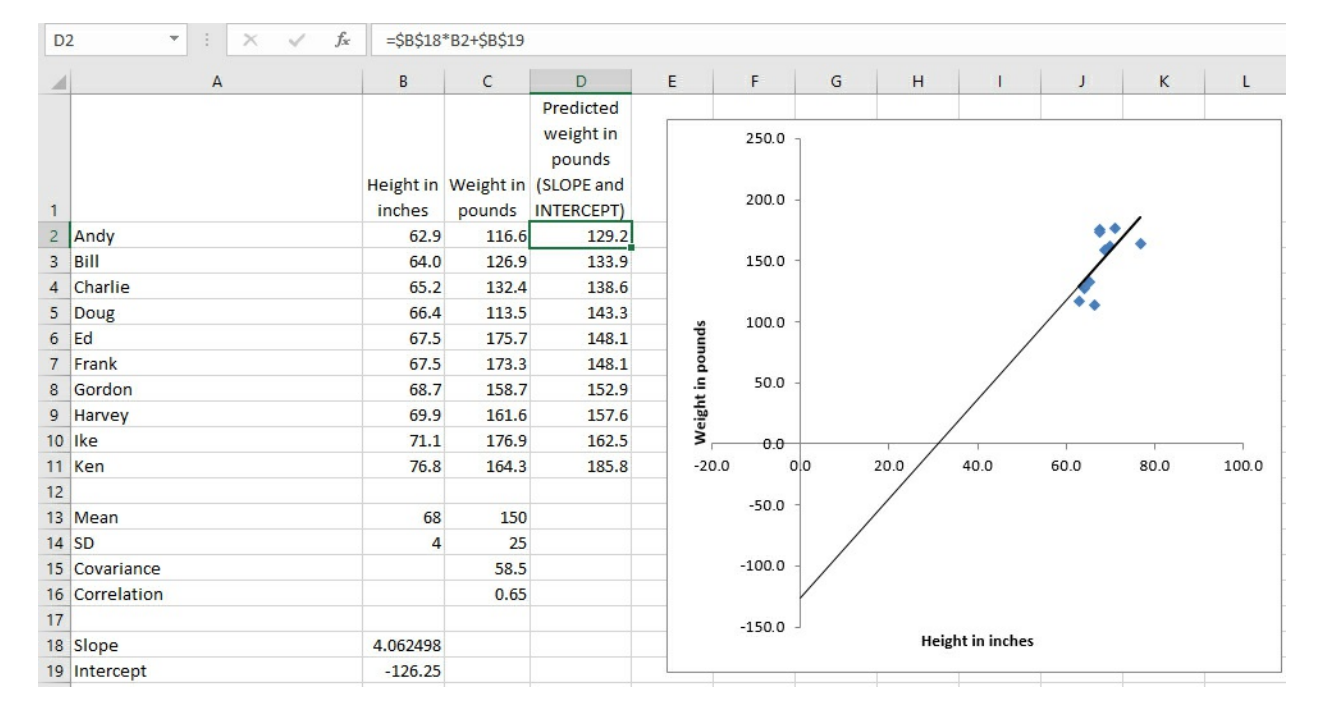

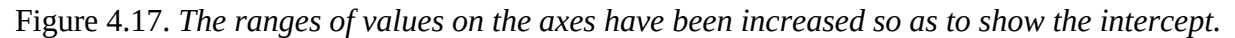

The values of the regression line's slope and intercept are shown in B18 and B19 of <u>Figure 4.17</u>. Notice that the intercept value shown in cell B19 matches the point in the chart where the regression line crosses the vertical axis.

The predicted values for weight are shown in cells D2:D11 of <u>Figure 4.17</u>. They are calculated using the values for the slope and intercept in B18 and B19 and are identical to the predicted values in <u>Figure 4.16</u> that were calculated using TREND(). Notice these three points about the formula, shown in the formula box:

• You multiply a known\_x value by the value of the slope and add the value of the intercept.

• No curly brackets appear around the formula. Therefore, in contrast to the instance of the TREND() function in <u>Figure 4.16</u>, you can enter the formula normally.

• You enter the formula in one cell—in the figure, you might as well start in cell D2— and either copy and paste or drag and drop into the remaining cells in the range (here, that's D3:D11). So doing adjusts the reference to the known\_x value. But because you don't want to adjust the references to the cell with the slope and the cell with the intercept, dollar signs are used to make those references absolute prior to the copy-and-paste operation.

# Note

Yet another way is to begin by selecting the entire D2:D11 range, typing the formula (including the dollar signs that make two of the cell references absolute), and finishing with Ctrl+Enter.

This sequence enters the formula in a range of selected cells, with the references adjusting accordingly. It is *not* an array formula; you have not finished with Ctrl+Shift+Enter.

It's also worth noting that an earlier section in this chapter, "Removing the Effects of the Scale," shows how to work with z-scores and the correlation coefficient to predict the z-score on one variable from the z-score on the other. In that context, both variables have been converted to z-scores and so have a standard deviation of 1.0 and a mean of 0.0.

Therefore, the formula

Predicted value = Slope \* Predictor value + Intercept

reduces to this formula:

Predicted z-score = Correlation Coefficient \* Predictor z-score

When both variables are expressed as z-scores, the correlation coefficient *is* the slope. Also, z-scores have a mean of zero, so the intercept drops out of the equation: Its value is always zero when you're working with z-scores.

# Using TREND() for Multiple Regression

It often happens that you have one variable whose values you would like to predict, and more than just one variable that you would like to use as predictors. Although it's not apparent from the discussion so far in this chapter, it's possible to use multiple variables as predictors *simultaneously*. Using two or more simultaneous predictors can often improve the accuracy of the prediction, compared to the result of using either predictor by itself.

# **Combining the Predictors**

In the sort of situation just described, SLOPE() and INTERCEPT() won't help you, because they weren't designed to handle multiple predictors. Excel instead provides you with the functions TREND() and LINEST(), which can handle both the single predictor and the multiple predictor situations. That's the reason you won't see SLOPE() and INTERCEPT() discussed further in this book. They serve as a useful introduction to the concepts involved in regression, but they are underpowered and their capabilities are available in TREND() and LINEST() when you have only one predictor variable.

Note

It's easy to conclude that TREND() and LINEST() are analogous to SLOPE() and INTERCEPT(), but they are not. The results of SLOPE() and INTERCEPT() combine to form an equation based on a single predictor. LINEST() by itself takes the place of SLOPE() and INTERCEPT() for both single and multiple predictors. TREND() returns only the results of applying the prediction equation. Just as in the case of the single predictor variable, you can use TREND() with more than one predictor variable to return the predictions directly to the worksheet.

LINEST() does not return the predicted values directly, but it does provide you with the equation

that TREND() uses to calculate the predicted values (and it also provides a variety of diagnostic statistics that are discussed in <u>Chapters 16</u> and <u>18</u>). The function name LINEST is a contraction of *linear estimation*.

<u>Figure 4.18</u> shows results from a multiple regression analysis along with results from two standard regression analyses.

Figure 4.18. The predicted values in columns E, F, and G are all based on TREND().

| J4 |           |     | Jx =CORREL     | .(C2 | 2:C31,G2:G31)                       |                               |                                                |   |                                       |        |
|----|-----------|-----|----------------|------|-------------------------------------|-------------------------------|------------------------------------------------|---|---------------------------------------|--------|
| 1  | A         | В   | с              | D    | E                                   | F                             | G                                              | н | L                                     | J      |
| 1  | Education | Age | Income (\$000) |      | Income<br>predicted by<br>Education | Income<br>predicted<br>by Age | Income<br>predicted by<br>Education and<br>Age |   | Correlations                          | Income |
| 2  | 13        | 32  | \$ 28          |      | \$ 46.6                             | \$ 27.1                       | \$ 30.5                                        |   | Income predicted by Education         | 0.63   |
| 3  | 14        | 40  | \$ 26          |      | \$ 52.3                             | \$ 47.0                       | \$ 49.0                                        |   | Income predicted by Age               | 0.72   |
| 4  | 11        | 38  | \$ 42          |      | \$ 35.3                             | \$ 42.1                       | \$ 35.1                                        |   | Income predicted by Education and Age | 0.80   |

In <u>Figure 4.18</u>, columns E and F each contain values, predicted from a single variable, of the sort that this chapter has already discussed. Column E shows the results of regressing Income on Education, and Column F shows the results of regressing Income on Age.

One way of assessing the accuracy of predicted values is to calculate their correlation with the predictors, and you'll find those correlations in Figure 4.18, cells J2 and J3. In this sample, the correlation of Education with Income Predicted by Education is .63, and Age with Income Predicted by Age is .72. These are good, strong correlations and indicate that both Education and Age are useful predictors of Income, but it may be possible to do better yet. In Figure 4.18, column G contains this array formula:

=TREND(C2:C31,A2:B31)

Notice the difference between that formula and, say, the one in Column E:

=TREND(C2:C31,A2:A31)

Both formulas use the Income values in C2:C31 as the known\_y's. But the formula in Column E, which predicts Income from Education, uses only the Education values in Column A as the known\_x's. The formula in Column G, which predicts Income from both Education and Age, uses the Education values in Column A *and* the Age values in Column B as the known\_x's.

The correlation of the actual income values in Column C with those predicted by Education and Age in column G is shown in cell J4 of Figure 4.18. That correlation, .80, is a bit stronger than the correlation of either Income with Income predicted by Education (0.63), or of Income with Income predicted by Age (.72). This means that—to the degree that this sample is representative of the population—you can do a more accurate job of predicting Income when you do so using both Education and Age than you can using either variable alone.

# **Understanding "Best Combination"**

The prior section shows that you can use TREND() with two or more predictor variables to improve the accuracy of the predicted values. Understanding how that comes about involves two

general topics: the mechanics of the process and the concept of *shared variance*.

### **Creating a Linear Combination**

You sometimes hear multiple regression discussed in terms of a "best combination" or "optimal combination" of variables. Multiple regression's principal task is to combine the predictor variables in such a way as to maximize the correlation of the combined variables with the predicted variable.

Consider the problem discussed in the prior section, in which education and age were used first separately, then jointly to predict income. In the joint analysis, you handed education and age to TREND() and asked for—and got—the best available predictions of income given those predictors in that sample.

In the course of completing that assignment, TREND() figured out the coefficient needed for education and the coefficient needed for age that would result in the most accurate predictions. More specifically, TREND() derived and used (but did not show you) this equation:

Predicted Income = 3.39 \* Education + 1.89 \* Age + (-73.99)

With the data as given in Figures 4.18 and 4.19, that equation (termed the *regression equation*) results in a set of predicted income values that correlate in this sample with the actual income values better than any other combination of education and age.

| J6 |           | · •      | $\times  \checkmark$ | j | fx =CORREL(                | C6:C35,H6:           | H35)   |                     |   |                 |                |
|----|-----------|----------|----------------------|---|----------------------------|----------------------|--------|---------------------|---|-----------------|----------------|
|    | A         | В        | с                    | D | E                          | F                    | G      | н                   |   | J               | К              |
| 1  | 1.889928  | 3.388934 | -73.9935             |   | b <sub>2</sub>             | b1                   | а      |                     |   |                 |                |
| 2  | 0.45      | 1.173826 | 18.23959             |   | 1.89                       | 3.39                 | -73.99 |                     |   |                 |                |
| 3  | 0.6373    | 15.03106 | #N/A                 |   |                            |                      |        |                     |   | Correlation, Ir | ncome          |
| 4  |           |          |                      |   |                            |                      |        |                     |   | with Predicted  | Income         |
| 5  | Education | Age      | Income<br>(\$000)    |   | b <sub>1</sub> X Education | b <sub>2</sub> X Age | а      | Predicted<br>Income | ł | R               | R <sup>2</sup> |
| 6  | 13        | 32       | \$ 28                |   | 44.06                      | 60.48                | -73.99 | \$ 30.5             |   | 0.7983          | 0.6373         |
| 7  | 14        | 40       | \$ 26                |   | 47.45                      | 75.60                | -73.99 | \$ 49.0             |   |                 |                |
| ~  |           |          | A 40                 |   | 07.00                      | 74 00                | 70.00  | A                   |   |                 |                |

Figure 4.19. The predictions use the regression equation instead of TREND().

How do you get that equation, and why would you want to? One way to get the equation is to use the LINEST() function, shown next. As to why you would want to know the regression equation, a fuller answer to that has to wait until <u>Chapter 16</u>. For now, it's enough to know that you don't want to use a predictor variable that doesn't contribute much to the accuracy of the prediction. The regression equation, in combination with some associated statistics, enables you to decide which predictor variables to use and which to ignore.

#### Using LINEST() for the Regression Equation

Figure 4.19 contains quite a bit of information starting with cells A1:C3, which show most of the results of running LINEST() on the raw data in the range A6:C35.

Note

LINEST() can return two more rows, not shown in <u>Figure 4.19</u>. They have been omitted because the meaning of their contents won't become clear until <u>Chapter 16</u>.

The first row of results returned by LINEST() includes the regression coefficients and the intercept. Compare the contents of A1:C1 in Figure 4.19 with the equation given toward the end of the prior section. The final column in the first row of the results always contains the intercept. Here, that's -73.99, found in cell C1.

Still in the first row of any result returned by LINEST(), the columns that precede the final one always contain the regression coefficients. These are the values that are multiplied by the predictor variables in the regression equation. In this example, there are only two predictor variables—education and age—so there are only two regression coefficients, found in cells A1 and B1.

Figure 4.19 uses the labels  $b_2$ ,  $b_1$ , and a in cells E1, F1, and G1. The letters a and b are standard symbols used in much of the literature concerning regression analysis. I'm inflicting them on you only so that when you encounter them elsewhere you'll know what they refer to. ("Elsewhere" does not include Microsoft's Help documentation on LINEST(), which is highly idiosyncratic.) If this example used a third predictor variable, standard sources would refer to it as  $b_3$ . The intercept is normally referred to as a.

#### LINEST() Runs Backward

On the topic of idiosyncrasies, here's one that has been making me nuts since Excel 3. LINEST() returns the regression coefficients in the reverse of the order that they appear on the worksheet.

Figure 4.19 shows this pretty clearly. There, you find Education in the first column of the input data (A6:A35) and Age in the second column (B6:B35). But LINEST() returns the regression coefficient for Age first (cell A1) and then Education (cell B1). As just noted, LINEST() always returns the intercept last, in the final column, first row of its output (cell C1).

This reversal can be hugely inconvenient. It's easy enough to handle when you have only a couple of predictor variables. However, when you have as many as five or six, making use of the equation on the worksheet becomes very tricky. Suppose your raw data for the predictor variables was in the range A6:E100, and you array-enter the LINEST() function in A1:F3. To get a predicted value for the first record, you'd need this:

=A1\*E6 + B1\*D6 + C1\*C6 + D1\*B6 + E1\*A6 + F1

Notice how the order of the coefficients in row 1 runs one way (A1 through E1) and the order of the predictor variables runs in the opposite direction (E6 through A6). If Microsoft had gotten it right in the 1990s, your equation could have been along these lines (which is much easier to compose and understand):

=A1\*A6 + B1\*B6 + C1\*C6 + D1\*D6 + E1\*E6 + F1

There is absolutely no good reason, statistical or programmatic, for this situation. It is the sort of thing that happens from time to time when the programmers and the subject matter experts aren't

talking the same language (assuming that they're talking at all).

If Microsoft had gotten it right to begin with, we wouldn't be saddled with this nonsense 25 years later. But once the function hit the marketplace, Microsoft couldn't take it back. By the time the next release appeared, there were too many workbooks out there that depended on finding LINEST()'s regression coefficients in a particular order.

TREND() gets it right and calculates the predicted values properly, but TREND() returns only the predicted values, not the regression coefficients. The Data Analysis add-in has a Regression tool that returns the regression equation with the coefficients in the proper order. But the Regression tool writes static values to the worksheet, so if your data changes at all and you want to see the results, you have to run the Regression tool again. And then, you should be sure to document which report goes with which set of data.

The reversal of the order of the regression coefficients imposed by LINEST() is the reason you see  $b_2$  as a label in cell E1 of Figure 4.19, and  $b_1$  in cell F1. If you want to derive the predicted values yourself directly from the raw data and the regression coefficients—and there are times you want to do that rather than relying on TREND() to do it for you—you need to be sure you're multiplying the correct variable by the correct coefficient.

<u>Figure 4.19</u> does this in columns E through G. It then adds the values in those columns to get the predicted income in column H. For example, the formula in cell E6 is

=A6\*\$F\$2

In F6:

=B6\*\$E\$2

And in G6, all you need is the intercept:

**=**\$G\$2

In H6, you can add them up to get the predicted income for the first record:

=E6+F6+G6

#### Note

I have used the coefficients in cells E2, F2, and G2 in these prediction equations, rather than the identical coefficients in A1, B1, and C1. The reason is that if you're using the workbook that you can download from this book's website (www.informit.com/title/9780789759054), I want you to be able to change the values of the coefficients used in the formulas. If you change any of the coefficients, you'll see that the correlation in cell J6 becomes smaller. That's the correlation between the actual and predicted income values, and is a measure of the accuracy of the prediction.

Earlier, I said that multiple regression returns the best combination of the predictor variables, so if you change the value of any coefficient, you will reduce the value of the correlation. You need to modify the values in E2, F2, and G2 if you want to try this experiment. But the coefficients in

A1, B1, and C1 are what LINEST() returns, and so you can't conveniently change them to see what happens in cell J6. (You cannot change individual values returned by an array formula.)

# **Understanding Shared Variance**

Toward the beginning of this chapter, there is a discussion of a statistic called the *covariance*. Recall that it is analogous to the variance of a single variable. That is, the variance is the average of the squared deviations of each value from the mean, whereas the covariance is the average of the cross products of the deviations of each of two variables from its mean:

$$s_{xy} = \sum_{i=1}^{N} (X_i - \overline{X})(Y_i - \overline{Y}) / (N - 1)$$

If you divide the covariance by the product of the two standard deviations, you get the correlation coefficient:

 $r = s_{xy}/s_x s_y$ 

Another way to conceptualize the covariance is in terms of set theory. Imagine that Income and Education each represent a set of values associated with the people in your sample. Those two sets *intersect*: that is, there is a tendency for income to increase as education increases. And the covariance is actually the variance of the intersection of, in this example, income and education.

Viewed in that light, it's both possible and useful to say that education shares some variance with income, that education and income have some amount of variance in common. But how much?

You can easily determine what proportion of variance is shared by the two variables by squaring the values in the prior formula:

$$r^2 = s_{xy}^2 / s_x^2 s_y^2$$

Now we're standardizing the measure of the covariance by dividing its square by the two variances. The result is the proportion of one variable's variance that it has in common with the other variable. This is usually termed  $r^2$  and, perhaps obviously, pronounced *r*-squared. It's usual to capitalize the *r* when there are multiple predictor variables: then you have a *multiple*  $R^2$ .

Figure 4.19 has the correlation between the actual income variable in column C and the predicted income variable in column H. That correlation is returned by =CORREL(C6:C35,H6:H35). Its value is .7983 and it appears in cell J6. It is the multiple R for this regression analysis.

Figure 4.19 shows the square of the multiple R, or the multiple R<sup>2</sup>, in cell K6. Its value is .6373. Let me emphasize that the multiple R<sup>2</sup>, here .6373, is *the proportion of variance in the Income variable that is shared with the income as predicted by education and age*. It is a measure of the usefulness of the regression equation in predicting, in this case, income. Close to two-thirds of the variability in income, almost 64% of income's variance, can be predicted by (a) knowing a person's education and age, and (b) knowing how to combine those two variables optimally with the regression equation. (Of course, that finding is based on this particular sample of values,

Note

The multiple  $R^2$  is also returned by LINEST() in cell A3 of Figure 4.19.

You might see R<sup>2</sup> referred to as the *coefficient of determination*. That's not always a meaningful designation. It is often true that changes in one variable cause changes in another, and in that case it's appropriate to say that one variable's value determines another's. But when you're running a regression analysis outside the context of a true experimental design, you usually can't infer causation (see this chapter's earlier section on correlation and causation). In that very common situation, the term *coefficient of determination* probably isn't apt, and "R<sup>2</sup>" does just fine.

Is there a difference between  $r^2$  and  $R^2$ ? Not much. The symbol  $r^2$  is normally reserved for a situation where there's a single predictor variable, and  $R^2$  for a multiple predictor situation. With a simple regression, you're calculating the correlation *r* between the single predictor and the known\_y's; with multiple regression, you're calculating the multiple correlation *R* between the known\_y's and a composite—the best combination of the individual predictors.

After that best combination has been created in multiple regression, the process of calculating the correlation and its square is the same whether the predictor is a single variable or a composite of more than one variable. So the use of  $R^2$  instead of  $r^2$  is simply a way to inform the reader that the analysis involved multiple regression instead of simple regression. (The Regression tool in the Data Analysis add-in does not distinguish and always uses R and  $R^2$  in its labeling.)

# Shared Variance Isn't Additive

It's easy to assume, intuitively, that you could simply take the  $r^2$  between education and income, and the  $r^2$  between age and income, and then total those two  $r^2$  values to come up with the correct  $R^2$  for the multiple regression. Unfortunately, it's not quite that simple.

In the example given in Figures 4.18 and 4.19, the simple correlation between education and income is .63; between age and income it's .72. The associated  $r^2$  values are .40 and .53, which sum to .93. But the actual  $R^2$  is .6373.

The problem is that the values used for age and education are themselves correlated—there is shared variance in the predictors. Therefore, to simply add their  $r^2$  values with income is to add the same variance more than once. Only if the predictors are uncorrelated will their simple  $r^2$  values with the predicted variable sum to the multiple  $R^2$ .

The process of arranging for predictor variables to be uncorrelated with one another is a major topic in <u>Chapter 16</u>. It is often required when you're designing a true experiment and when you have unequal group sizes.

# A Technical Note: Matrix Algebra and Multiple Regression in Excel

The remaining material in this chapter is intended for readers who are well versed in statistics but may be somewhat new to Excel. If you're not familiar with matrix algebra and see no particular need to use it—which is the case for the overwhelming majority of those who do high-quality statistical analysis using Excel—then by all means head directly for <u>Chapter 5</u>, "Charting Statistics."

<u>Figure 4.20</u> repeats the raw data shown in <u>Figure 4.19</u> but uses matrix multiplication and inversion to obtain the regression coefficients and the intercept. It has the advantage of returning the regression coefficients and the intercept in the proper order.

Begin by inserting a column of 1s immediately following the columns with the predictor variables. This is a computational device to make it easier to calculate the intercept. Figure 4.20 shows the vector of unities in column C.

| F1 | 10        | •   | $\times \checkmark f_x$ | {=TRANSPOSE(N  | IMULT(F | 6:H8,J6:J8))} |          |              |    |       |
|----|-----------|-----|-------------------------|----------------|---------|---------------|----------|--------------|----|-------|
|    | A         | В   | с                       | D              | E       | F             | G        | н            | i. | J     |
| 1  | Education | Age | Unities                 | Income (\$000) |         |               |          |              |    |       |
| 2  | 13        | 32  | 1                       | \$ 28          |         | 5785          | 17131    | 409          |    |       |
| 3  | 14        | 40  | 1                       | \$ 26          |         | 17131         | 52510    | 1238         |    |       |
| 4  | 11        | 38  | 1                       | \$ 42          |         | 409           | 1238     | 30           |    |       |
| 5  | 13        | 51  | 1                       | \$ 72          |         |               |          |              |    |       |
| 6  | 9         | 37  | 1                       | \$ 61          |         | 0.006099      | -0.00108 | -0.03837514  |    | 21718 |
| 7  | 15        | 33  | 1                       | \$ 41          |         | -0.00108      | 0.000896 | -0.022196395 |    | 65692 |
| 8  | 14        | 43  | 1                       | \$ 50          |         | -0.03838      | -0.0222  | 1.472485654  |    | 1506  |
| 9  | 8         | 44  | 1                       | \$ 31          |         |               |          |              |    |       |
| 10 | 12        | 33  | 1                       | \$ 28          |         | 3.388934      | 1.889928 | -73.99349453 |    |       |
| 11 | 15        | 40  | 1                       | \$ 51          |         |               |          |              |    |       |

Figure 4.20. *Excel's matrix functions are used to create the regression coefficients.* 

Cells F2:H4 in <u>Figure 4.20</u> show the sum of squares and cross products (SSCP) for the predictor variables, perhaps more familiar in matrix notation as X'X. Using Excel, you obtain that matrix by selecting a square range of cells with as many columns and rows as you have predictors, plus the intercept. Then array-enter this formula (modified, of course, according to where you have stored the raw data):

=MMULT(TRANSPOSE(A2:C31),A2:C31)

Excel's MMULT() function must be array-entered for it to return the results properly, and it always postmultiplies the first argument by the second.

To get the inverse of the SSCP matrix, use Excel's MINVERSE() function, also array-entered. <u>Figure 4.20</u> shows the SSCP inverse in cells F6:H8, using the formula

```
=MINVERSE(F2:H4)
```

to return  $(X'X)^{-1}$ .

The vector that contains the summed cross products of the predictors and the predicted variable, X'y, appears in <u>Figure 4.20</u> in cells J6:J8 using this array formula:

=MMULT(TRANSPOSE(A2:C31),D2:D31)

Finally, the matrix multiplication that returns the regression coefficients and the intercept, *in the same order as they appear on the worksheet*, is array-entered in cells F10:H10:

### =TRANSPOSE(MMULT(F6:H8,J6:J8))

Alternatively, the entire analysis could be managed in a range of one row and three columns with this array formula, which combines the intermediate arrays into a single expression:

# =TRANSPOSE(MMULT(MINVERSE(MMULT(TRANSPOSE(A2:C31), A2:C31)),MMULT(TRANSPOSE(A2:C31),D2:D31)))

This is merely a lengthy way in Excel to express  $(X'X)^{-1} X'y$ .

Prior to its 2003 version, Excel employed the approach to multiple regression discussed in this section—or one very much like it. In 2003 Microsoft adopted a different approach to multiple regression in the code that drives the LINEST() function, and other functions in the regression family such as TREND(). The more recent approach is less susceptible to rounding error. Further, it can return an accurate result even when the underlying data has high correlations among the predictor variables (a condition termed *collinearity*). <u>Chapter 16</u> goes into this issue in greater detail.

# **5. Charting Statistics**

In This Chapter

Characteristics of Excel Charts

Histogram Charts

**Box-and-Whisker Plots** 

Charts have been an integral part of Excel ever since the earliest releases. They are particularly valuable for statistical analysis, for reasons that have little to do with Excel. It often happens that there's some aspect of a distribution of numbers that is not apparent from simply looking at the numbers themselves, or even at their summary statistics. You might be working with a distribution that has not one but two modes, or you might be misled when you see a correlation of .90 that is due primarily to one extreme outlier. In cases like these, the summary statistic won't set you straight, but charts can help keep you from misinterpreting your findings.

And there are reasons to use charts that have everything to do with Excel and nothing to do with statistics. Excel charts traditionally redraw themselves automatically when you change even one number in the underlying data. If you set things up properly, by using dynamic range names or Excel tables, you can arrange for the chart to display new data when you add new numbers to the worksheet. These capabilities set Excel charts apart from charts that are available in other applications such as R. (Granted, charts in specifically statistical applications tend to be much more sophisticated than those available in Excel.)

For Excel 2016, Microsoft added several new chart types, including two that are important for statistical purposes: the histogram and the box-and-whisker plot. (Histograms have long been available in Excel, but only as a tool in the Data Analysis add-in, also known as the Analysis ToolPak.) These two chart types are fundamentally different from the traditional charts in Excel —Bar charts, Column charts, Line charts, XY charts, and so on. The reasons for these differences are pretty good, and I discuss them as I describe how you can create and use histograms and box-and-whisker plots in Excel 2016.

# **Characteristics of Excel Charts**

Excel charts have a variety of characteristics, of course, but the two most important for our present purposes are the nature of the chart axes and what information is actually charted. Most of the characteristics have to do with whether the data's scale is text or numeric, so some of this section reviews information about variables' scales from <u>Chapter 1</u>, "About Variables and Values."

# **Chart Axes**

Most charts in Excel have what Microsoft terms a *value axis* and a *category* or *text axis*. Consider, for example, the chart shown in Figure 5.1.

Figure 5.1. The Column chart's horizontal or x-axis treats its three values as categories.

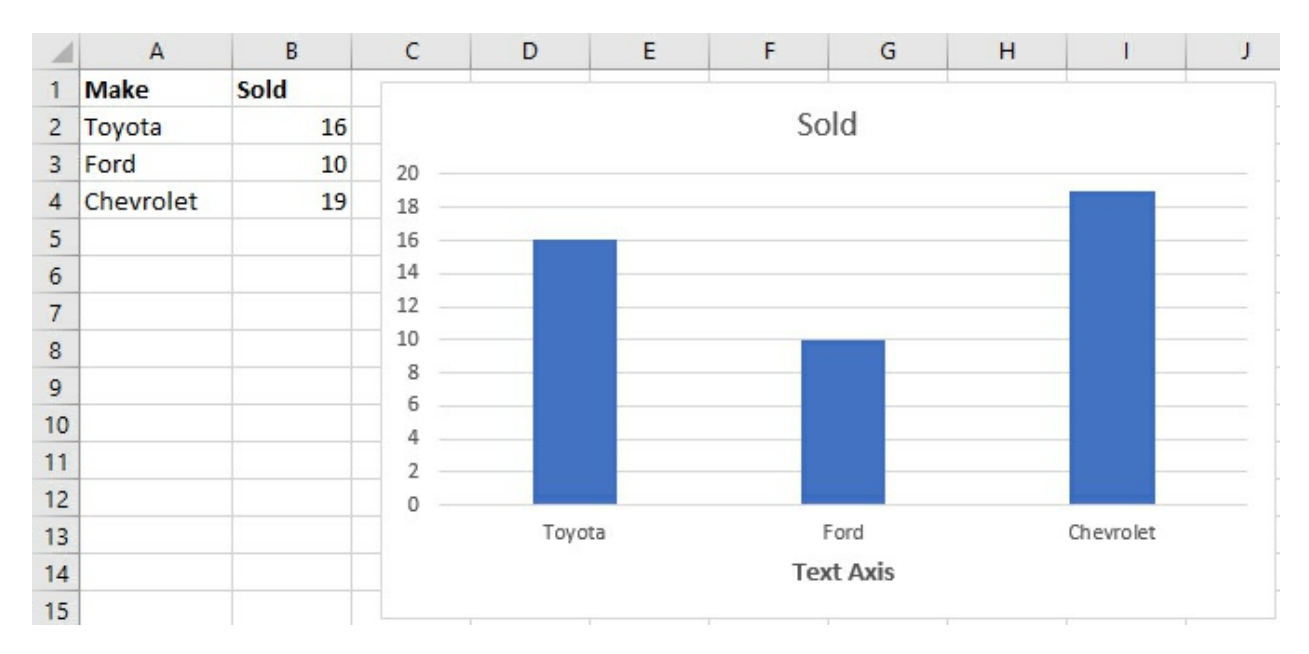

There is nothing special about how Excel displays the three values on the horizontal axis in <u>Figure 5.1</u>. They represent three categories—makes of car—and there is nothing about the categories that would cause one to appear a greater distance away from the other two. That is, the value Chevrolet is as far from Ford as Ford is from Toyota. Excel places text values such as these on a category axis, and places them equidistant from one another.

Furthermore, the order in which the values appear on the category axis is simply the order in which they appear on the worksheet. The axis does not order them alphabetically, nor does the chart show them sorted according to the amount of sales or any other property. The text values on the category axis are nothing more than labels.

The same is true of other traditional Excel charts. The Line chart, the Area chart, and the Stock chart each use the horizontal axis to display labels. Each of these charts treats the vertical, or y-axis, as a numeric axis. Quantitative values for ordinal, interval, and ratio variables appear on the numeric axis. In <u>Figure 5.1</u>, for example, it's easy to see that almost twice as many Chevrolets were sold as Fords, and that the Toyota sales fell somewhere in between.

The Bar chart adopts the same approach, with one category or text axis and one numeric axis. It simply rotates the Column chart 90 degrees clockwise, so that the horizontal axis is numeric and the vertical axis is text.

Two other traditional Excel charts involve a variation on this pattern. The XY chart (also known as a *scatter chart*) and the Bubble chart treat both the vertical and the horizontal axes as numeric. The point of these two charts is to demonstrate graphically the relationship between two numeric variables. For example, if you were charting age against height among pre-teens, you would expect a data marker in the lower-left corner of the chart that shows the shortest and the youngest subject. Similarly, you might expect another data marker in the upper-right corner of the chart that shows the tallest and the oldest subject.

More generally, charts with a category axis and a numeric axis are used to group observations according to their category. Charts with two numeric axes are used to illustrate the relationship between two variables.

### **Date Variables on Category Axes**

In some cases, you can replace the text or category axis in these charts—Column, Bar, Line, and so on—with a date axis. Doing so has some real advantages. See <u>Figure 5.2</u>.

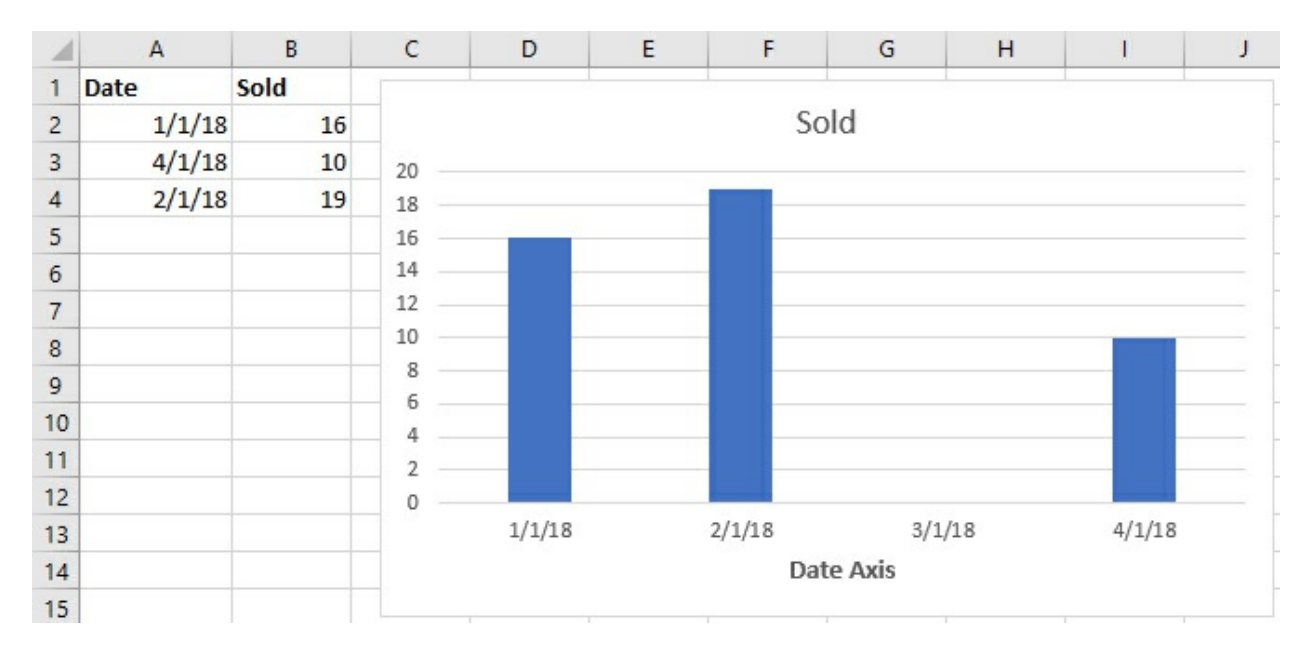

Figure 5.2. *The dates on the horizontal axis appear in chronological order and are spaced accordingly.* 

Notice in <u>Figure 5.2</u> that the values in cells A2:A4 have been changed from pure text labels showing the make of car, as in <u>Figure 5.1</u>, to pure date values, and they are *not* in chronological order on the worksheet. The chart in <u>Figure 5.2</u> reflects these changes from <u>Figure 5.1</u>, but the dates on the horizontal axis are in chronological order, and the fact that data for March 2018 is missing from the worksheet is represented by an empty region on the chart.

It's simple to arrange for a Column (or Line, or Bar, or Area) chart's category axis to show dates rather than simple text labels, and to show the dates properly. You do so using the Format Axis pane. Begin by clicking a chart to open it. Then right-click an axis and choose Format Axis from the shortcut menu to open the Format Axis pane (see Figure 5.3).

Figure 5.3. Use the Format Axis pane to control the axis properties.

| Format Axis                                  | 5                      |       | -    | × |
|----------------------------------------------|------------------------|-------|------|---|
| Axis Options 🔻                               | Text Optio             | ns    |      |   |
|                                              |                        |       |      |   |
| Axis Options                                 |                        |       |      |   |
| Axis Type                                    |                        |       |      |   |
| <ul> <li>Automation</li> <li>data</li> </ul> | call <u>y</u> select l | based | l on |   |
| ○ <u>T</u> ext axis                          |                        |       |      |   |
| ○ Date a <u>x</u> is                         |                        |       |      |   |
| Bounds                                       |                        |       |      |   |
| Mi <u>n</u> imum                             | 1/1/2018               |       | Auto |   |
| Ma <u>x</u> imum                             | 4/1/2018               |       | Auto |   |
| Units                                        |                        |       |      |   |
| Major 1                                      | Months                 | *     | Auto | Ц |
| Minor 1                                      | Months                 | •     | Auto |   |
| <u>B</u> ase                                 | Months                 | ۳     | Auto |   |
| Vertical axis cro                            | sses                   |       |      |   |
| Between description                          | lates                  |       |      |   |
| ○ At dat <u>e</u>                            |                        | 1/1/  | 2018 | - |

In <u>Figure 5.3</u>, notice that you can choose either Text Axis or Date Axis as the proper type for the category axis. You can also cause Excel to choose the axis type automatically, depending on the sort of data that it finds in the range that you have selected for the category axis values (here, A2:A4).

Be aware, though, that if you choose a Text or Date axis specifically, that choice takes precedence over the type of data in the worksheet. For example, suppose you have actual dates in cells A2:A4. If, nevertheless, you use the Format Axis pane to specify that the horizontal axis should be a Text axis, the dates show up in the horizontal axis, but they will not be spaced properly. They will be equidistant, as are all text values. And if they are out of chronological order on the worksheet, the chart doesn't show them in chronological order.

Now, it can be convenient to set the axis type as Date or as Text. For most of the reasons that you use Excel charts—sum of dollars by product category, number of patients by diagnosis category, count of hits by web page category, average tax revenue by month, number of items sold by year, and so on—you will want to summarize a numeric variable according to a particular set of categories or according to a particular set of dates.

You will not normally want to associate a column in a Column chart, or a bar in a Bar chart, with a particular number on the chart's category axis unless that number is in fact a date. There are better ways to show the relationship between a child's age and that child's height in inches than

by showing a 10-year-old's height by means of one column, an 11-year-old's height by means of another column, and so on. It's rare, then, to want to show a numeric variable as the basis for the category axis of a Column chart, Bar chart, Line chart, or Area chart.

# **Other Numeric Variables on a Category Axis**

It may be rare, but it's by no means unheard of to display a numeric variable on a category axis. It doesn't happen frequently in other disciplines, but in statistical analysis you often want to use a numeric variable on the chart's category axis. Visualize a normal curve, for example. That curve's horizontal axis does not consist of text categories or of dates. It consists of individual numeric values.

And that normal curve constitutes a frequency distribution, discussed in <u>Chapter 1</u>, "About Variables and Values." Assume you're showing a normal curve by means of a Column chart. For each numeric value along the horizontal axis, there exists some number of beings or objects that take on that value: perhaps, 100 records with a value of 85, 105 records with a value of 90, and so on. The number of records is indicated by the chart's vertical dimension. In statistical analysis, you often want to create that sort of chart—for example, to gauge whether a sample is distributed normally and has one mode.

If you were using Excel to draw an idealized normal curve—which this book does in <u>Chapter 9</u>, "Testing Differences Between Means: The Basics"—it really doesn't matter that a standard Excel chart shows either text values or date values on its horizontal axis. Because you're supplying the entire range of values, none are skipped (as is March in <u>Figure 5.2</u>). You can easily arrange for the values to appear in sorted ascending order on the worksheet, and therefore on the chart's category axis.

But it often happens, when you're working with a sample, that you don't find all of a variable's possible values in that sample. <u>Figure 5.4</u> shows what you want to happen with an Excel Column chart when an underlying value is missing on the chart's horizontal axis.

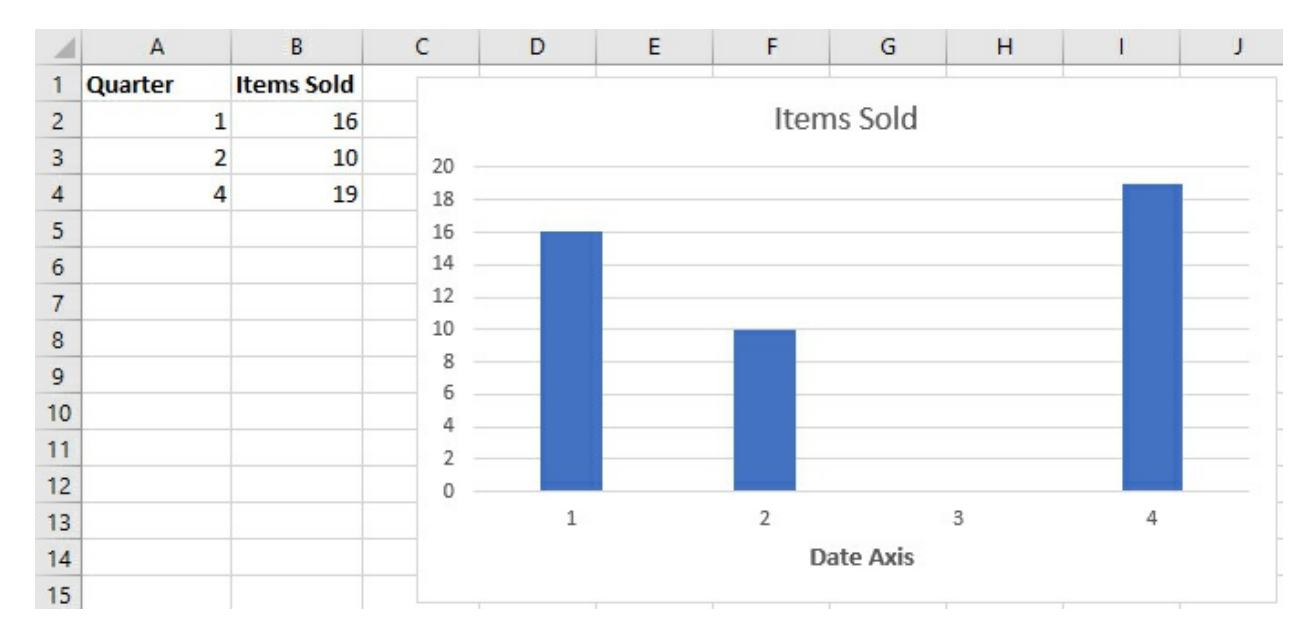

Figure 5.4. Set to the Date axis option, the chart correctly skips the third quarter.

This is the sort of outcome you're after when you're putting together a frequency distribution.

The chart's horizontal axis leaves room for the third quarter sales that, according to the worksheet, do not exist.

It turns out that you do not need to supply dates in order to take advantage of the Date axis option when you format the category axis. In Figure 5.4, the worksheet supplies three integers (1, 2, and 4) to identify the quarters. Even though the worksheet and chart use integers formatted as integers, rather than long integers formatted as dates such as 1/1/2018, the Column chart deals with the quarters accurately.

As you've already seen, if you chose the Text axis option, the columns would be shown as equidistant from one another on the chart. Furthermore, if you supplied the quarters out of ascending order on the worksheet, a Text axis would not correct their order.

To recap the issues that this section has discussed:

• Most traditional Excel charts, such as Column, Bar, and Area charts, have two axes: a category axis and a numeric axis.

• Of the charts that have a category and a numeric axis, only the Bar chart places the categories on the vertical axis. Other charts place the categories on the horizontal axis.

• The category axis can be treated as either a Text axis or as a Date axis. You can make that choice using the Format Axis pane.

• If you choose to use a Text category axis, the categories appear on the axis in worksheet order. Both the categories and the associated data markers, such as columns, will be equidistant.

• If you choose to use a Date category axis, and if you supply numeric values to represent the categories, the categories appear on the category axis in sorted ascending order. The values that are missing on the worksheet appear as blank regions on the chart.

• You can supply numbers other than actual dates as the categories, even if you choose to show the category axis as a Date axis. For example, you could supply the numbers 1 through 4 to identify calendar quarters, or numbers such as -3.00, -2.99, -2.98, and so on to identify standard scores in a normal distribution. (A more felicitous name for "Date axis" might be "Numeric axis.")

With those items in mind, let's see what sorts of effects they have on the design of statistical charts.

# **Histogram Charts**

I might as well give you the bad news up front: For all the work that Microsoft has done in converting the Data Analysis add-in's histogram tool to a built-in chart type, Excel still offers no fully satisfactory way to create a histogram. Several methods exist, and I'll demonstrate them in this section, but each requires you do something that you really shouldn't have to.

That said, one of the fundamental methods of displaying data graphically is the frequency distribution, or histogram. A frequency distribution displays the observed values along its category axis (which is often the horizontal, or *x*, axis), and the number of instances of each observed value along its value axis (often the vertical, or *y*, axis). This is the layout that the

previous section discussed, using the traditional Column chart as the display method.

# Using a Pivot Table to Count the Records

We haven't yet looked at how you get the data into the tabular form shown most recently in the range A1:B4 of <u>Figure 5.4</u>. When you're preparing a statistical analysis, the data generally comes to you record by record, not grouped as shown in columns A and B of <u>Figures 5.1</u> through <u>5.4</u>. The standard method—which isn't the only one—to organize and summarize individual records in Excel is by way of a pivot table. <u>Figure 5.5</u> shows the process.

| 1  | А         | В             | С    | D                     | E                      | F | G |
|----|-----------|---------------|------|-----------------------|------------------------|---|---|
| 1  | Item Sold | Sales Quarter |      | Row Labels            | Count of Sales Quarter |   |   |
| 2  | E-reader  | 1             |      | 1                     | 16                     |   |   |
| 3  | E-reader  | 1             |      | 2                     | 10                     |   |   |
| 4  | E-reader  | 1             |      | 4                     | 19                     |   |   |
| 5  | E-reader  | 1             |      | Grand Total           | 45                     |   |   |
| 6  | E-reader  | 1             |      |                       |                        |   |   |
| 7  | E-reader  | 1             | Car  | ent of Color Outerton |                        |   | L |
| 8  | E-reader  | 1             | COU  | intor sales Quarter   |                        |   |   |
| 9  | E-reader  | 1             | 20   |                       |                        |   |   |
| 10 | E-reader  | 1             | 18   |                       |                        |   |   |
| 11 | E-reader  | 1             | 10   |                       |                        |   |   |
| 12 | E-reader  | 1             | 14   |                       |                        |   |   |
| 13 | E-reader  | 1             | 10   |                       | 11/2                   |   |   |
| 14 | E-reader  | 1             | - 8  |                       |                        |   |   |
| 15 | E-reader  | 1             | 6    |                       |                        |   |   |
| 16 | E-reader  | 1             | 4    |                       |                        |   |   |
| 17 | E-reader  | 1             | 2    |                       |                        |   |   |
| 18 | E-reader  | 2             | 0    |                       |                        |   |   |
| 19 | E-reader  | 2             |      | 1                     | 2                      |   | 4 |
| 20 | E-reader  | 2             | Sale | es Quarter 🔻          |                        |   |   |
| 21 | E-reader  | 2             |      |                       | -                      |   |   |

Figure 5.5. The pivot table counts the records in each category on your behalf.

In <u>Figure 5.5</u>, the quarter of the fiscal year in which each E-reader was sold appears in column B. A pivot table that summarizes the number of items sold in each quarter is in the range D1:E5. The pivot table summary statistic is Count rather than the default Sum.

All is well so far, but if you now try to form a histogram using the data in the pivot table, you're stymied. If you try to create a standard chart using the data in a pivot table, Excel insists on returning a *pivot chart* rather than a traditional Excel chart.

The pivot chart in Figure 5.5 shows the count for each sales quarter, but notice that the columns are equidistant. This is the case even if you format the horizontal axis so that its type is Date rather than Text. In many cases this won't matter: You might not have a quarter whose data is entirely missing. But in many cases, it will make a meaningful difference to how the chart displays the data.

So if you try to create a standard chart using a pivot table as its data source, you get a pivot chart whose category axis does not behave as does the category axis in a standard chart.

Note

The same thing happens if you begin by calling for a pivot chart rather than a standard chart from the pivot table. In either case, Excel hands you a pivot chart. Its columns are equidistant, and changing the horizontal axis type to Date has no effect. Pivot charts don't exhibit the same behavior as standard charts, even in areas where you might expect them to.

Why is the treatment of missing categories a big deal? Suppose you're working with a skewed distribution, such as housing prices. The distribution of home prices typically has a positive skew, with most of the records bunched up in the left tail of the distribution and fewer and fewer stretching out the farther you get into the right tail. There will therefore be many missing price points in the right tail, and if the chart does not take account of them and show them as missing, then the chart could even make it appear as though it were a normal, symmetric distribution. You can see the potential for being misled.

Figure 5.6 shows one possible solution to this problem.

| 1  | A         | В             | C    | D           |         | E                | F | G |
|----|-----------|---------------|------|-------------|---------|------------------|---|---|
| 1  | Item Sold | Sales Quarter |      | Row Labels  | - Count | of Sales Quarter |   |   |
| 2  | E-reader  | 1             |      | 1           |         | 16               |   |   |
| 3  | E-reader  | 1             |      | 2           |         | 10               |   |   |
| 4  | E-reader  | 1             |      | 4           |         | 19               |   |   |
| 5  | E-reader  | 1             |      | Grand Total |         | 45               |   |   |
| 6  | E-reader  | 1             |      |             |         |                  |   |   |
| 7  | E-reader  | 1             |      |             | 1       | 16               |   |   |
| 8  | E-reader  | 1             |      |             | 2       | 10               |   |   |
| 9  | E-reader  | 1             |      |             | 4       | 19               |   |   |
| 10 | E-reader  | 1             | 20   |             |         |                  |   | 1 |
| 11 | E-reader  | 1             | 20   |             |         |                  |   |   |
| 12 | E-reader  | 1             | 18 - |             |         |                  |   |   |
| 13 | E-reader  | 1             | 16 - |             |         |                  |   |   |
| 14 | E-reader  | 1             | 14 - | _           |         |                  |   |   |
| 15 | E-reader  | 1             | 12 _ |             |         |                  |   |   |
| 16 | E-reader  | 1             | 10   |             |         |                  |   |   |
| 17 | E-reader  | 1             | 10   |             |         |                  |   |   |
| 18 | E-reader  | 2             | 8 -  |             |         |                  |   |   |
| 19 | E-reader  | 2             | 6 -  |             | _       |                  |   |   |
| 20 | E-reader  | 2             | 4 _  | _           | _       |                  |   |   |
| 21 | E-reader  | 2             | 2    |             |         |                  |   |   |
| 22 | E-reader  | 2             |      |             |         |                  |   |   |
| 23 | E-reader  | 2             | 0    | 1           | 2       | 3                |   | 4 |
| 24 | E-reader  | 2             |      | -           | _       | -                |   |   |

Figure 5.6. You can work with the pivot table's results by copying them into the worksheet.

Figure 5.6 shows the count of sales in each quarter, both in the pivot table in D1:E5, and in the normal worksheet range D7:E9. You can copy the results from the pivot table and paste them into the worksheet range, or you can set up links from the worksheet cells into the pivot table— for example, cell E7 contains this formula:

=E2

Once you have the data in normal worksheet cells, whether copied from or linked to the pivot table, you can use it as the source for a Column chart as shown in Figure 5.6. Because the Column chart is based on worksheet cells, rather than on the contents of the pivot table, setting the chart's horizontal axis to a Date axis enables Excel to place the chart's columns properly.

To get the chart shown in <u>Figure 5.6</u>, take these steps:

**1.** Select the range E7:E9. This range contains the count of records for each of the three calendar quarters, as picked up from the pivot table.

**2.** Click the Ribbon's Insert tab and then click the Insert Column or Bar Chart button in the Charts group.

**3.** Click the leftmost Column chart in the menu. A Column chart appears.

**4.** Click the Design tab and then click the Select Data button in the Data group.

**5.** Click the Edit button in the Horizontal (Category) Axis Labels section of the dialog box. Drag through the range D7:D9 on the worksheet to pick up the labels for each of the three calendar quarters.

**6.** Click OK buttons twice to get back to the worksheet.

**7.** Open the chart by clicking it and then click the horizontal axis to select it. Right-click the (selected) horizontal axis and choose Format Axis.

**8.** Open the Axis Options in the Format Axis pane and click the Date Axis option button under Axis Type.

**9.** Click the Format Axis pane's Close button to return the worksheet.

# Using Advanced Filter and FREQUENCY()

As I suggested earlier, there are ways other than by means of the pivot table to get the count of records in each quarter, in preparation for the Column chart's histogram. When you have the data shown in D7:E9 of Figure 5.6, the hard work's all done and all you need to do is create the chart and give it a tweak.

For example, you might use Excel's Advanced Data Filter capability to return the unique quarters listed in Column B of <u>Figure 5.6</u>. To do so, take these steps:

**1.** Click the Ribbon's Data tab.

**2.** Click Advanced in the Sort & Filter group.

**3.** Click in the List Range edit box. Select the data listed in column B, including the label in cell B1.

- **4.** Click the Copy to Another Location option button.
- **5.** Enter a cell address in the Copy To edit box.
- **6.** Fill the Unique Records Only check box.

# 7. Click OK.

You should now have a list of the categories that your data belongs to. In this case the list consists of values 1, 2, and 4, because there's at least one record for each of those three calendar quarters and no record at all in quarter 3. If you chose to start the list of unique values in cell D1, your worksheet should look something like the range A1:D4 in Figure 5.7.

Figure 5.7. Use the unique values of Sales Quarter as bins for the FREQUENCY() function.

| E2 | 2         |         | ×      | $\checkmark f_x$ | {=FREQUENC    | CY(B2:B46,D2 | 2:D4)} |
|----|-----------|---------|--------|------------------|---------------|--------------|--------|
|    | A         | В       |        | С                | D             | E            | F      |
| 1  | Item Sold | Sales Q | uarter |                  | Sales Quarter | Sales        |        |
| 2  | E-reader  |         | 1      |                  | 1             | 16           |        |
| 3  | E-reader  |         | 1      |                  | 2             | 10           |        |
| 4  | E-reader  |         | 1      |                  | 4             | 19           |        |
| 5  | E-reader  |         | 1      |                  |               |              |        |
| 6  | E-reader  |         | 1      |                  |               |              |        |
| 7  | E-reader  |         | 1      |                  |               |              |        |
| 8  | E-reader  |         | 1      |                  |               |              |        |
| 9  | E-reader  |         | 1      |                  |               |              |        |
| 10 | E-reader  |         | 1      |                  |               |              |        |
| 11 | E-reader  |         | 1      |                  |               |              |        |
| 12 | E-reader  |         | 1      |                  |               |              |        |
| 13 | E-reader  |         | 1      |                  |               |              |        |
| 14 | E-reader  |         | 1      |                  |               |              |        |
| 15 | E-reader  |         | 1      |                  |               |              |        |
| 16 | E-reader  |         | 1      |                  |               |              |        |
| 17 | E-reader  |         | 1      |                  |               |              |        |

The next task is to count the number of records that belong to each of the three unique calendar quarters. With your data laid out as in <u>Figure 5.7</u>, select the range E2:E4 and array-enter this formula:

#### =FREQUENCY(B2:B46,D2:D4)

Recall that to array-enter a formula, you first select the range of cells that you want the formula to occupy. Here, that's E2:E4. Then type the formula itself and finish by holding down the Ctrl and Alt keys as you press Enter. Enter a label, such as **Sales**, in cell E1. The arguments to the FREQUENCY() formula are the *data array*, B2:B46, and the *bins array*, D2:D4.

Your worksheet should now look very much like the one shown in <u>Figure 5.8</u>, with the exception of the chart itself.

Figure 5.8. You get the same place by using the advanced filter and the FREQUENCY() function as by building a pivot table and copying its contents to the worksheet.

| 1  | Α         | В             | С  | D             | E     | F         | G | Н | 1  |
|----|-----------|---------------|----|---------------|-------|-----------|---|---|----|
| 1  | Item Sold | Sales Quarter |    | Sales Quarter | Sales |           |   |   |    |
| 2  | E-reader  | 1             |    | 1             | 16    |           |   |   |    |
| 3  | E-reader  | 1             |    | 2             | 10    |           |   |   |    |
| 4  | E-reader  | 1             |    | 4             | 19    |           |   |   |    |
| 5  | E-reader  | 1             |    |               |       | <u>/=</u> |   |   |    |
| 6  | E-reader  | 1             |    |               |       |           |   |   |    |
| 7  | E-reader  | 1             |    |               |       | Sales     |   |   |    |
| 8  | E-reader  | 1             | 20 |               |       |           |   |   |    |
| 9  | E-reader  | 1             | 18 |               |       |           |   |   |    |
| 0  | E-reader  | 1             | 16 | 5             |       |           |   |   |    |
| 1  | E-reader  | 1             | 14 | 1             |       |           |   |   |    |
| 2  | E-reader  | 1             | 12 | ,             |       |           |   |   |    |
| 13 | E-reader  | 1             | 14 |               |       |           |   |   |    |
| 14 | E-reader  | 1             | 10 |               |       |           |   |   |    |
| 15 | E-reader  | 1             | 2  | 5             |       |           |   |   |    |
| 6  | E-reader  | 1             | t  |               |       |           |   |   |    |
| 17 | E-reader  | 1             | 4  | +             |       |           |   |   |    |
| 8  | E-reader  | 2             |    | 2             |       |           |   |   |    |
| 9  | E-reader  | 2             |    |               | 3     |           | 2 |   | 4  |
|    |           |               |    |               |       |           |   |   | 44 |

To get the histogram via a Column chart, follow the list of nine steps at the end of the section titled "Using a Pivot Table to Count the Records."

Whether you use a pivot table or the FREQUENCY() function to count the records in each category, you need to convert the raw data shown in column B of <u>Figure 5.8</u> to the summary data shown in the range D2:E4. Excel has no traditional chart that will group the data properly *and* then show it, whether in columns, in bars, in a line, or in areas.

I describe some reasonable solutions in the following sections, including the histogram type of the statistic charts, but I'm not really happy with any of them.

# The Data Analysis Add-in's Histogram

Excel's Data Analysis add-in includes a tool titled Histogram. If you're not familiar with this addin, see <u>Chapter 4</u>, "How Variables Move Jointly: Correlation," for information on installing the add-in and on its use.

The add-in's Histogram tool includes an option to sort the categories on the chart, in descending order by frequency of occurrence. This is usually termed a Pareto chart. Although Pareto charts have their uses, they're easy enough to create on your own without recourse to the Histogram tool.

I can't recommend that you bother with the add-in's Histogram tool, for various reasons:

• Before calling the tool, you must have already established the categories—for example, by means of the Advanced Data Filter, described in the prior section.

• The chart that the Histogram tool provides includes a category labeled "More." It does so to reserve a place for other categories, even if you have already accounted for all the categories in the data set. The presence of that text value, "More," on the horizontal axis means that if you change its axis type to Date, the axis doesn't work properly. That is, it neither sorts the numeric categories nor leaves a blank region to represent a missing category. To force that behavior, you would need to adjust the data series address on the worksheet, so that it omits the "More" category, and change the Axis Type to Date.

• If you fill the Labels check box in the Histogram tool's main dialog box, you must be sure to provide a label for both the raw data and the list of bins. If you fill the check box and omit a label for either the data or the bins, Excel treats the first data point, or the first bin, as a label and inevitably charts your data incorrectly.

### The Built-in Histogram

Excel 2016 offers a new, built-in Histogram chart. It counts the number of records in each category for you and displays those counts as columns in the Histogram chart. (The Histogram chart refers to the columns as *bins*.) Histograms are not a new feature in Excel 2016, but they have been promoted from their prior status as part of the Data Analysis add-in. The Histogram charts in Excel 2016 still leave you with some work to do after you have established the chart itself, but overall it's not as exacting as the pivot-table-cum-column-chart approach described earlier in this chapter.

<u>Figure 5.9</u> shows the data that we've been working with so far in this chapter, plotted by means of the new Histogram chart capability.

Figure 5.9. All is well here except the horizontal axis labels.

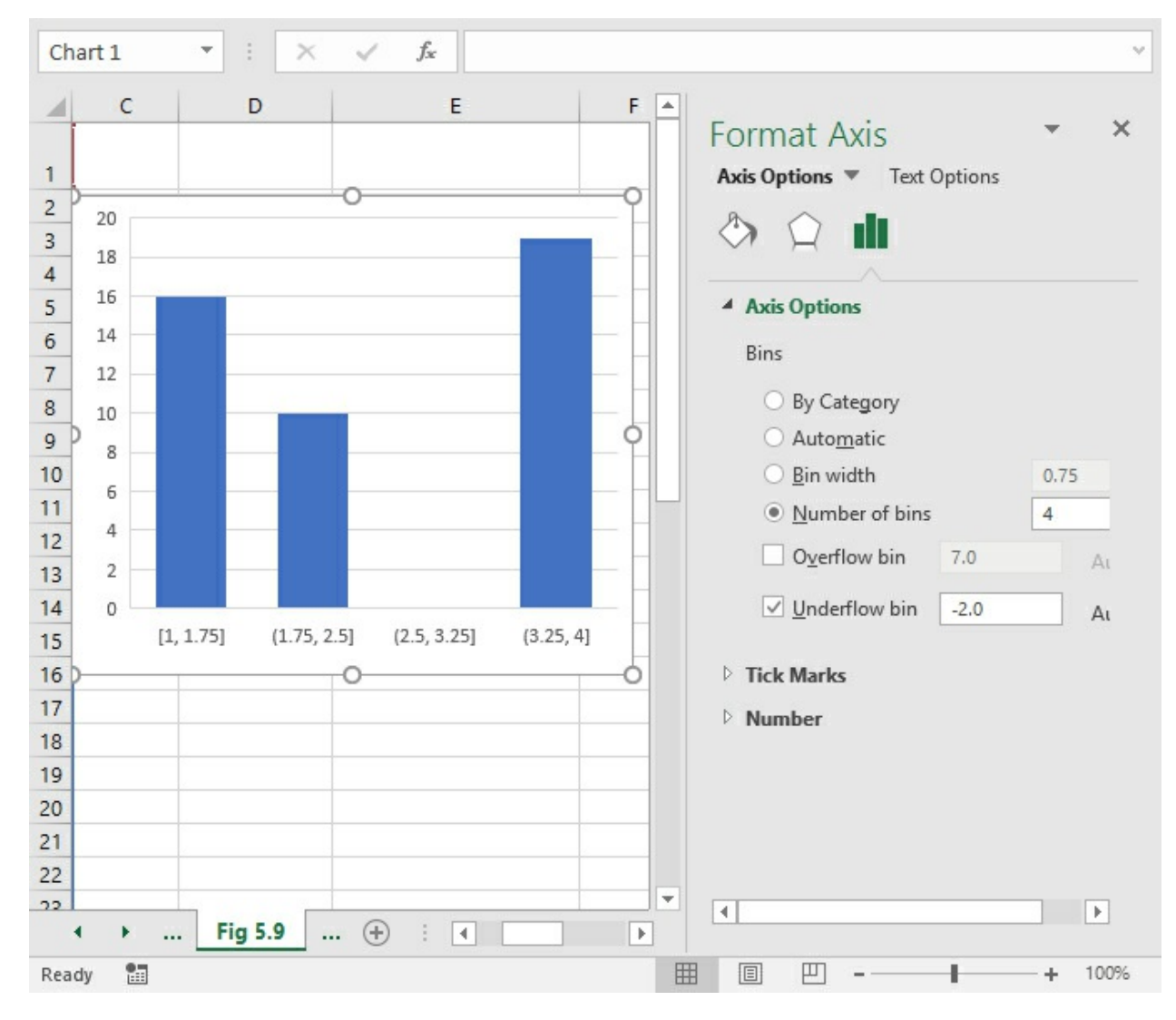

These are the steps to get the chart shown in <u>Figure 5.9</u>:

**1.** Select the range B1:B46.

**2.** Click the Ribbon's Insert tab.

**3.** In the Charts group, click the Insert Statistic Chart button.

**4.** Click the first Histogram button. A new chart appears on the worksheet. Click the chart to activate it.

**5.** Right-click the chart's horizontal axis and choose Format Axis from the shortcut menu. The Format Axis pane appears as shown in <u>Figure 5.9</u>.

**6.** Click the Axis Options button (the one that looks like a small Column chart) if necessary, and then the Axis Options menu item to display the option buttons shown in <u>Figure 5.9</u>.

**7.** Click the option button labeled Number of Bins and enter **4** in the edit box.

**8.** Press Enter to get the axis option to take effect.

Notice the appearance of the horizontal axis labels. Excel uses a simple algorithm to determine what it regards as the optimal number of bins and, therefore, the optimal width of each bin. The figures that define the width of each bin are shown in square brackets on the horizontal axis. We're not looking for that. We're looking for a single number—in this case, 1, 2, or 4—to identify each column.

Given that you start by requesting a Histogram statistic chart based on a single column of data, no bin option available to you provides the correct labels on the horizontal axis.

#### Note

There is one moderately tedious approach that you can take with a statistic Histogram chart and that provides single numbers as axis labels. Suppose you begin with a column of text values, such that each text value represents a category. You could, for example, use the text value "One" or the number 1 preceded by a single quotation mark (the single quote, as in '1, causes Excel to regard what follows as a text value). Add more text values for the remaining categories—in the present example, "Two" and "Four." Place another column consisting exclusively of numeric 1s immediately adjacent to the first column.

Select the two columns of values and create a statistic chart of the Histogram type. Format the horizontal axis so that the bins are based on Category.

The horizontal axis now shows each category properly, but it doesn't provide for a blank area when a category is entirely missing, and it doesn't automatically sort the axis in numeric order.

# **Data Series Addresses**

Traditional Excel charts—Column charts, Bar charts, XY charts, and so on—all have what Excel terms *data series*. A data series consists of values in the worksheet cells that are shown on the Excel chart. For example, in Figure 5.8, the three columns in the chart together constitute a data series, as do the worksheet cells whose values underlie those columns, in the range E2:E4.

It's characteristic of this kind of chart that you can click the data series in the chart and see the address of the range on the worksheet that contains the charted values. Still in Figure 5.8, if you select the data series in the chart by clicking any one of the columns, you see the worksheet address of the values in the formula box. That makes good sense because you might want to change the address of the data series, often to extend or to shorten it. (You can also see the charted cells highlighted on the worksheet itself, surrounded by borders termed a *range finder*. You can resize the range by moving the cursor over a corner of the range finder, clicking, and then dragging.)

The statistic chart, either a histogram or a box-and-whisker plot, is different. Unlike traditional Excel charts, a statistic chart does not plot the values that you find on the worksheet. It takes those values, subjects them to some sort of manipulation, and charts the results.

For example, this chapter has already shown that you can create a Histogram statistic chart directly from individual records. The raw data does not provide the worksheet with a count of the number of records in each category. That calculation is handled by preliminary work that the code does in preparing the chart.

So there may well be nothing on the worksheet that corresponds to the count of records in a given category. That's why you don't see a traditional data series, along with the address of the values, when you click a column in a Histogram statistic chart. As far as the chart is concerned, the count of a category's records might not appear anywhere in either the worksheet or the workbook.

In the area of statistical analysis, Microsoft has a history of providing Excel with a capability that needs some additional work before it's really ready for prime time. The LINEST() function is one example. I suspect that the Histogram statistic chart will prove to be another. In the meantime, my own preference is to use the pivot table approach discussed earlier in this chapter. I might have to link standard worksheet cells to the pivot table's cells before I can build the chart, but that's a minor task. I often have other uses for the pivot table, so it's not wasted work.

# **Box-and-Whisker Plots**

<u>Chapter 1</u> discusses the concept of *skewness* in a frequency distribution. A skewed distribution is most frequently shown as a normal curve that has been stretched out at one tail and that has more records than normal bunched up in the other tail. If a distribution is stretched out to the right, it's termed *positive skew*, and if it stretches to the left, it's termed it *negative skew*. See Figure 5.10.

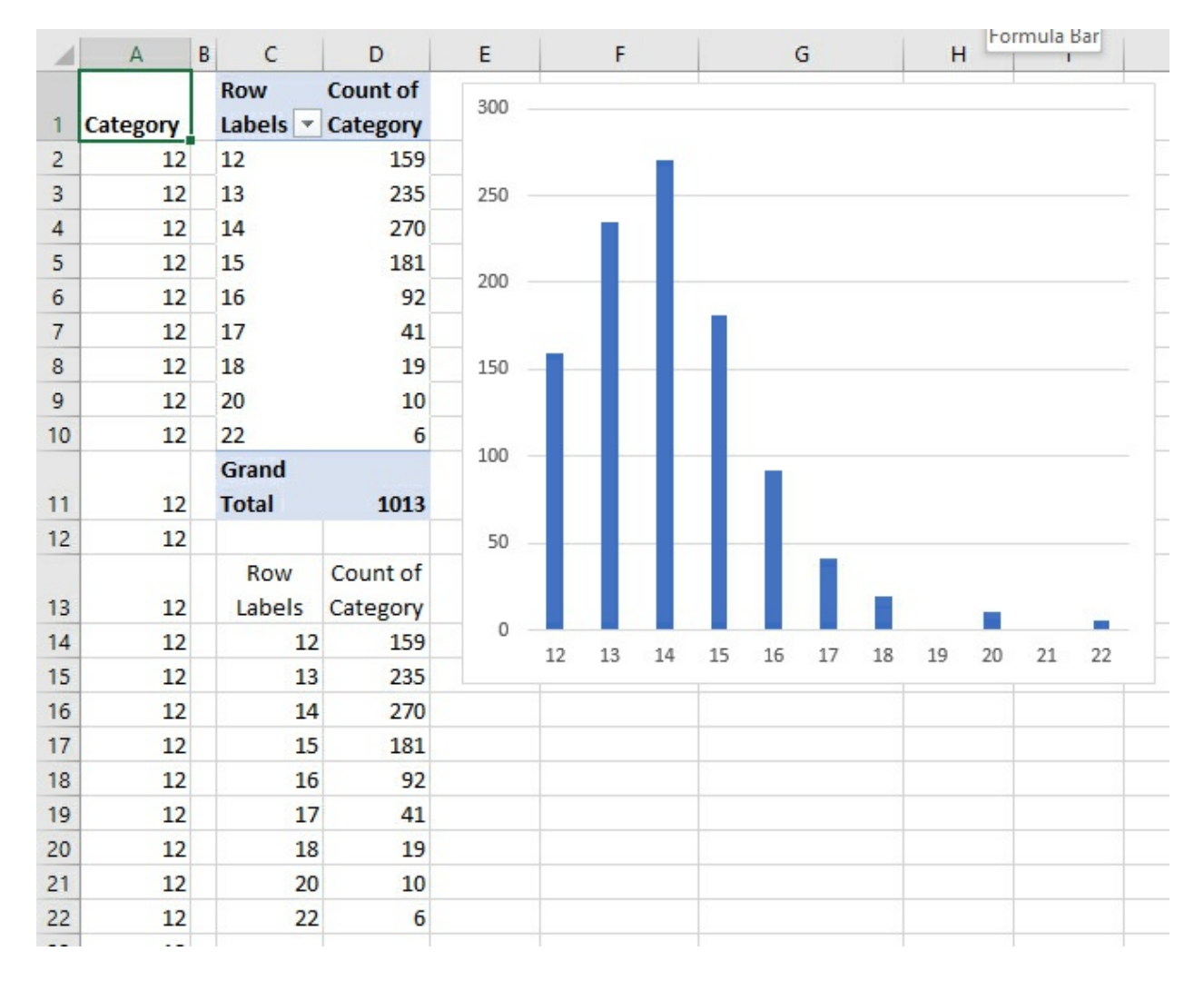

Figure 5.10. *This distribution skews positive*.
You don't generally worry too much about a moderate amount of skewness in a distribution, but if the skewness is severe, you may well want to take some steps to correct it. Again, <u>Chapter 1</u> has some suggestions about how you might go about doing that. If you intend to submit your research to a refereed journal, or even if you just intend to publish it in a blog, it's a good idea to report the distribution's degree of skewness.

It also would be a good idea to chart the distribution using what is termed a *box-and-whisker plot*. The statistician John Tukey conceived of and developed box-and-whisker plots in the 1970s. These charts are useful in several ways:

• They can give you a quick sense of the degree of skewness in a frequency distribution.

• They can show you quickly where the outliers are, including their distance from the center of the distribution.

• They provide a concise display of where the center half of the distribution is located.

Excel has provided box-and-whisker plots via add-ins for several years. More recently they have been upgraded to become part of the main Excel application. You specify that you want a box-and-whisker plot by two quick steps:

**1.** Select the records that form the distribution you want to chart in a box-and-whisker plot. In <u>Figure 5.11</u>, that's the values in column A, starting with cell A1 (to capture the label in that cell).

**2.** Click the Ribbon's Insert tab, click the Statistic chart button in the Charts group, and then choose Box and Whisker from the drop-down.

<u>Figure 5.11</u> shows how the data charted in <u>Figure 5.10</u> appears when charted as a box-and-whisker plot.

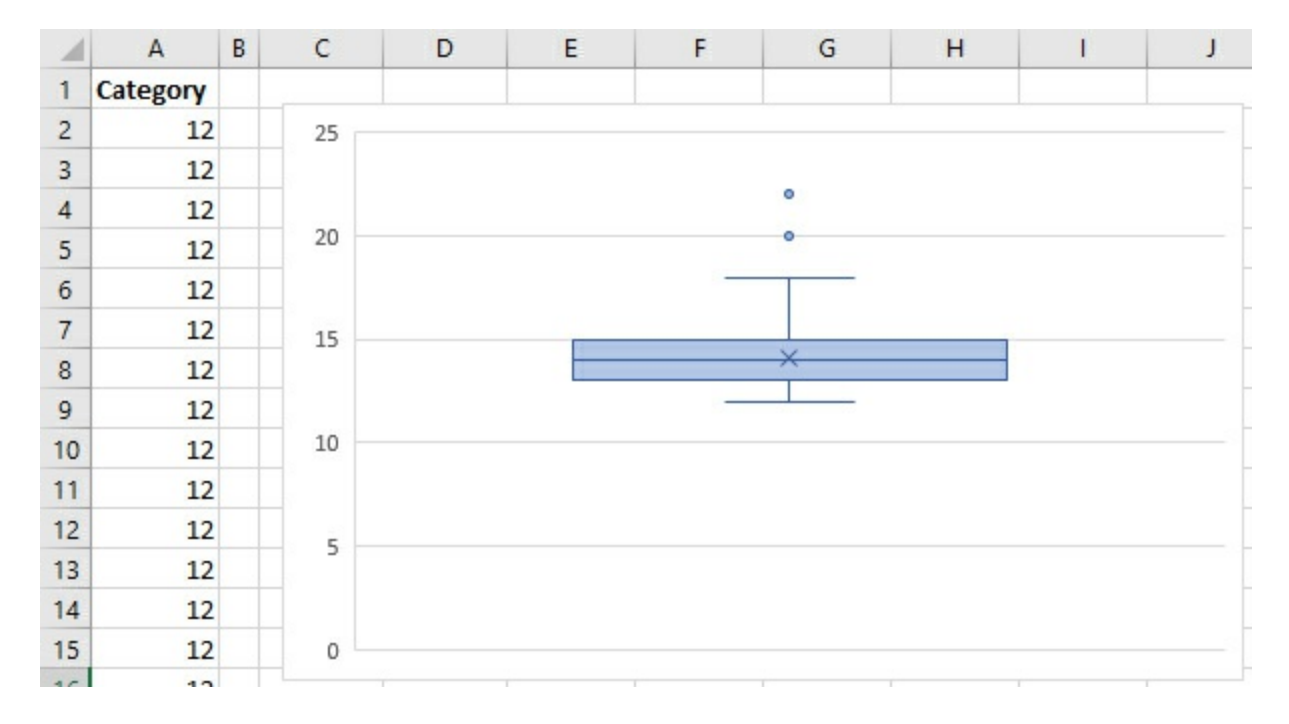

Figure 5.11. *This box-and-whisker plot is rotated 90 degrees from the orientation used in <i>Figure* <u>5.10</u>.

In <u>Figure 5.10</u>, the horizontal axis shows each category, running from the left to the right. <u>Figure 5.11</u> also shows each category, but it shows them on the vertical axis, running from the bottom to the top.

If you've seen or worked with box-and-whisker plots in the past, you might have seen the orientation shown in <u>Figure 5.11</u>, but more typically the box-and-whisker plot shows the number of instances per category on the horizontal axis, just as is done in <u>Figure 5.10</u>. The orientation used by the Excel box-and-whisker chart might take a little getting used to.

The idea behind the box-and-whisker plot is that you can tell at a glance whether the distribution is symmetric or skewed, and you can get a general idea of the extent of the skewness. Before we can discuss that sensibly, we need a little terminology.

The two aspects of a box-and-whisker plot that jump out at you are its box and its whiskers. With the orientation used by the Excel chart, the lower edge of the *box* shows the location of the 25th percentile of the distribution, and the upper edge of the box shows the location of the 75th percentile. You can, of course, refer to those as the first and the third quartiles. Many people, including Tukey, refer to the box's edges as hinges.

Notice the X symbol inside the box in Figure 5.11. It shows the location of the arithmetic mean —the value returned by Excel's AVERAGE() function. The box also contains a horizontal line, in this case at 14. That's the *median*, the 50th percentile or the second quartile, of the distribution.

The two lines that extend up from the third quartile and down from the first quartile are the *whiskers*. The whiskers typically, but not always, extend to the minimum value in the distribution and to the maximum value in the distribution. I discuss the conditions under which that is not necessarily the case shortly.

The distance from the 25th to the 75th percentiles is often termed the *interquartile range*, or *IQR*.

You won't see them in every box-and-whisker plot, but the two dots at the top of the plot in <u>Figure 5.11</u> are *outliers*.

What of the length of the whiskers? Some people like them to extend as far as the minimum and maximum values in the distribution that is plotted. Tukey goes along with this, but makes an exception for cases in which either the maximum or the minimum fall too far from the nearest hinge. Tukey recommends that a whisker extend from the hinge no more than 1.5 times the IQR.

You might run across some examples of box-and-whisker plots that terminate the whiskers at the 10th and the 90th percentiles. But in recent years, consensus has largely established the minimum and the maximum values as the whiskers' endpoints, subject to the rule discussed in the next section.

## **Managing Outliers**

In <u>Figure 5.11</u>, the lower hinge is at 13 and the upper hinge is at 15. Therefore, the IQR is 15 - 13, or 2. Multiplying 1.5 times the IQR results in a value of 3. Using Tukey's recommendation, then, the lower whisker should extend no farther than 13 - 3, or 10. The upper whisker should extend no farther than 15 + 3, or 18.

The minimum value in the data set is 12. Therefore, the lower whisker can extend from the lower hinge of 13 down to the minimum value of 12. Tukey's recommendation does not apply in this

case because it would limit the lower whisker's endpoint to 10, whereas the minimum value in the data set is 12.

The maximum value in the data set is 22. But Tukey's recommendation tells us that the upper whisker should not extend beyond 18. So, Excel terminates the upper whisker at 18 and shows values that exceed 18 as dots, or outliers, above the end of the upper whisker.

This is the approach used by R and other well-regarded statistical applications.

### **Diagnosing Asymmetry**

Three quick clues to the presence of asymmetry in a distribution appear in a box-and-whisker plot:

• The two whiskers have different lengths.

• The distance between the median and the lower hinge differs from the distance between the median and the upper hinge.

• The distance between the median and the end of the upper whisker differs from the distance between the median and the end of the lower whisker.

And any time outliers are present, particularly at only one end of the distribution, you should suspect that your distribution is asymmetric.

### **Comparing Distributions**

It's easy to create multiple box-and-whisker plots in Excel. It can be a handy way of comparing two or more distributions. Suppose that you've had measurements of height in inches on 1,000 males and 1,000 females. As shown in Figure 5.12, those (imaginary) measurements appear in columns A and B. Just select those 2,000 values, click the Ribbon's Insert tab, and call for a box-and-whisker chart from the Chart group's Statistic chart button. The results appear as shown in Figure 5.12.

Figure 5.12. The two box-and-whisker plots are on the same axis, so comparisons are convenient.

| 1  | A     | В       | С  | D | E | F | G           | н                                                                                                    | 1 | J | K |
|----|-------|---------|----|---|---|---|-------------|----------------------------------------------------------------------------------------------------|---|---|---|
| 1  | Males | Females | 80 |   |   |   |             |                                                                                                    |   |   |   |
| 2  | 66    | 57      |    |   |   |   |             |                                                                                                    |   |   |   |
| 3  | 66    | 57      |    |   |   |   |             |                                                                                                    |   |   |   |
| 4  | 66    | 57      | 75 |   |   | 0 |             |                                                                                                    |   |   |   |
| 5  | 66    | 57      | /3 |   |   | 0 |             |                                                                                                    |   |   |   |
| 6  | 66    | 57      |    |   |   |   |             |                                                                                                    |   |   |   |
| 7  | 66    | 57      |    |   |   |   |             | and the second second sec |   |   |   |
| 8  | 66    | 57      | 70 |   |   |   |             |                                                                                                    |   |   |   |
| 9  | 66    | 57      |    |   | _ | X |             |                                                                                                    |   |   |   |
| 10 | 66    | 57      |    |   |   |   |             |                                                                                                    |   |   |   |
| 11 | 66    | 57      | 65 |   |   |   |             |                                                                                                    |   |   |   |
| 12 | 66    | 57      |    |   |   |   |             | ×                                                                                                    |   |   |   |
| 13 | 66    | 57      |    |   |   |   |             |                                                                                                    |   |   |   |
| 14 | 66    | 57      | 60 |   |   |   |             |                                                                                                    |   |   |   |
| 15 | 66    | 57      |    |   |   |   |             |                                                                                                    |   |   |   |
| 16 | 66    | 57      |    |   |   |   |             | <u></u>                                                                                                    |   |   |   |
| 17 | 66    | 57      |    |   |   |   |             |                                                                                                    |   |   |   |
| 18 | 66    | 57      | 55 |   |   |   |             |                                                                                                    |   |   |   |
| 19 | 66    | 57      |    |   |   |   | lales 🔝 Fem | ales                                                                                                    |   |   |   |
| 20 | 66    | 57      |    |   |   |   |             |                                                                                                    |   |   |   |

You can immediately tell by comparing the two box-and-whisker plots that, in these samples, women tend to be shorter than men and the distribution of their heights is much more symmetric than that of men's heights. Furthermore, the variability among women's heights is considerably greater than among men's heights.

# 6. How Variables Classify Jointly: Contingency Tables

In This Chapter Understanding One-Way Pivot Tables Making Assumptions Understanding Two-Way Pivot Tables The Yule Simpson Effect Summarizing the Chi-Square Functions

In <u>Chapter 4</u>, "How Variables Move Jointly: Correlation," you saw the ways in which two continuous variables can covary: together in a direct, positive correlation, and apart in an indirect, negative correlation—or not at all when no relationship between the two exists.

This chapter explores how two *nominal* variables can vary together, or fail to do so. Recall from <u>Chapter 1</u>, "About Variables and Values," that variables measured on a nominal scale have names (such as Ford or Toyota, Republican or Democrat, Smith or Jones) as their values. Variables measured on an ordinal, interval, or ratio scale have numbers as their values, and their relationships can be measured by means of covariance and correlation. For nominal variables, we have to make do with tables.

# **Understanding One-Way Pivot Tables**

As the quality control manager of a factory that produces sophisticated, cutting-edge smartphones, you are responsible for seeing to it that the phones leaving the factory conform to some standards for usability.

Your factory is producing the phones at a brisk rate, and you just don't have the staff to check every phone. Therefore, you arrange to have a sample of 50 phones tested daily, checking for connection problems. You know that zero-defect manufacturing is both terribly expensive and a generally impossible goal: Your company will be satisfied if only 1% of its phones fail to establish a connection with a cell tower that's within reach.

Today your factory produced 1,000 phones. Did you meet your goal of at most 10 defective units in 1,000?

You can't possibly answer that question yet. First, you need more information about the sample you had tested: In particular, how many failed the test? See <u>Figure 6.1</u>.

Figure 6.1. A standard Excel list, with a variable occupying column A, records occupying different rows, and a value in each cell of column A.

| 1  | A       | В |
|----|---------|---|
| 1  | Outcome |   |
| 2  | Pass    |   |
| 3  | Pass    |   |
| 4  | Pass    |   |
| 5  | Pass    |   |
| 6  | Pass    |   |
| 7  | Pass    |   |
| 8  | Pass    |   |
| 9  | Pass    |   |
| 10 | Pass    |   |
| 11 | FAIL    |   |
| 12 | Pass    |   |
| 13 | Pass    |   |
| 14 | Pass    |   |
| 15 | Pass    |   |
| 16 | Pass    |   |
| 17 | Pass    |   |
| 18 | Pass    |   |
| 19 | Pass    |   |
| 20 | FAIL    |   |
| 21 | Pass    |   |
| 22 | Pass    |   |
| 23 | Pass    |   |
| 24 | Pass    |   |
|    |         |   |

To create a pivot table with category counts, take these steps in Excel 2013 and 2016:

**1.** Select cell A1 to help Excel find your input data.

**2.** Click the Insert tab and choose Recommended PivotTables in the Tables group.

**3.** Because there's only one variable in the input data, Excel's recommendations are pretty limited. There's only one recommendation in this case, so simply click OK.

You now have a new pivot table on its own worksheet, showing the count of Pass and the count of Fail.

The Recommended PivotTables feature can be a handy one, particularly if you know you're not going to ask a lot of the analysis. Building a pivot table this way can be a swift, three-click process. But you have to be running Excel 2013 or 2016, and you have to accept various defaults.

For example, I often use and reuse pivot tables that are based on constantly expanding data sets. It saves me time and aggravation to have the data set on the same worksheet as the pivot table. Recommended PivotTables, though, automatically locates the resulting pivot table on a new worksheet. Moving the pivot table to the worksheet that refreshes or otherwise contains the underlying data set wastes the time I saved by calling for a Recommended PivotTable.

Nevertheless, if you're after a quick summary of a data set, using Recommended PivotTable is often a good choice. By contrast, here are the steps you need if you want to build it yourself—or if you need to do so because you're running a version that precedes Excel 2013:

**1.** Select cell A1.

**2.** Click the Insert tab and choose PivotTable in the Tables group.

**3.** In the Create PivotTable dialog box, click the Existing Worksheet option button, click in the Location edit box, and then click in cell C1 on the worksheet. Click OK.

**4.** In the PivotTable Fields list, click Outcome and drag it into the Rows area.

**5.** Click Outcome again and drag it into the Summary Values area, designated by **[ugs] Values**. Because at least one value in the input range is text, the summary statistic is Count. It's often useful to show the counts in the pivot table as percentages. If you're using Excel 2010 through 2016, right-click any cell in the pivot table's Count column and choose Show Values As from the shortcut menu. (See the following note if you're using an earlier version of Excel.) Then click % of Column Total in the cascading menu.

Note

Microsoft made significant changes to the user interface for pivot tables in each release between Excel 2003 and 2016. In this book, I try to provide instructions that work regardless of the version you're using. That's not always feasible.

In this case, you could also do the following in Excel 2007 through 2016. Right-click one of the Count or Total cells in the pivot table, such as D2 or D3 in Figure 6.2. Choose Value Field Settings from the shortcut menu and click the Show Values As tab. Click % of Column Total in the Show Values As drop-down. Then click OK. In Excel 2003 or earlier, right-click one of the pivot table's value cells and choose Field Settings from the shortcut menu. Use the drop-down labeled Show Data As in the Field Settings dialog box.

You now have a statistical summary of the pass/fail status of the 50 phones in your sample, as shown in <u>Figure 6.2</u>.

Figure 6.2. A quick-and-easy summary of your sample results.

| 1  | A       | В | C           |   | D                |
|----|---------|---|-------------|---|------------------|
| 1  | Outcome |   | Row Labels  | • | Count of Outcome |
| 2  | Pass    |   | Fail        |   | 4.00%            |
| 3  | Pass    |   | Pass        |   | 96.00%           |
| 4  | Pass    |   | Grand Total |   | 100.00%          |
| 5  | Pass    |   |             |   |                  |
| 6  | Pass    |   |             |   |                  |
| 7  | Pass    |   |             |   |                  |
| 8  | Pass    |   |             |   |                  |
| 9  | Pass    |   |             |   |                  |
| 10 | Pass    |   |             |   |                  |
| 11 | FAIL    |   |             |   |                  |
| 12 | Pass    |   |             |   |                  |
| 13 | Pass    |   |             |   |                  |
| 14 | Pass    |   |             |   |                  |
| 15 | Pass    |   |             |   |                  |
| 16 | Pass    |   |             |   |                  |
| 17 | Pass    |   |             |   |                  |
| 18 | Pass    |   |             |   |                  |
| 19 | Pass    |   |             |   |                  |
| 20 | FAIL    |   |             |   |                  |
| 21 | Pass    |   |             |   |                  |
| 22 | Pass    |   |             |   |                  |
| 23 | Pass    |   |             |   |                  |
| 24 | Dace    |   |             |   |                  |

The results shown in Figure 6.2 aren't great news. Out of the entire population of 1,000 phones that were made today, no more than 1% (10 total) should be defective if you're to meet your target. But in a sample of 50 phones you found 2 defectives. In other words, a 5% sample (50 of 1,000) got you 20% (2 of 10) of the way toward your self-imposed limit. You found 2 defectives in 50 phones.

At that rate the 1,000 phone population would have 40 defective units, but your target maximum is 10. You could take another nineteen 50-unit samples from the population. At the rate of 2 defectives in 50 units, you'd wind up with 40 defectives overall, and that's four times the number you can tolerate from the full population.

However, it is a random sample. As such, there are limits (roomy ones, but limits nevertheless) to how representative the sample is of the population it comes from. It's possible that you just happened to get your hands on a sample of 50 phones that included 2 defective units when the full population has a lower defective rate. How likely is that?

Here's how Excel can help you answer that question.

#### **Running the Statistical Test**

A large number of questions in the areas of business, manufacturing, medicine, social science, gambling, and so on are based on situations in which there are just two typical outcomes: succeeds/fails, breaks/doesn't break, cures/sickens, Republican/Democrat, wins/loses. In

statistical analysis, these situations are termed *binomial*: "bi" referring to "two," and "nomial" referring to "names." Several hundred years ago, due largely to an avid interest in the outcomes of bets, mathematicians started looking closely at the nature of those outcomes. We now know a lot more than we once did about how the numbers behave in the long run.

And you can use that knowledge as a guide to an answer to the question posed earlier: How likely is it that there are at most 10 defectives in the production lot of 1,000 phones, when you found 2 in a sample of just 50?

#### Framing the Hypothesis

Start by supposing that you had a population of 100,000 phones that has 1,000 defectives—thus the same 1% defect rate as you hope for in your actual production lot of 1,000 phones.

#### Note

This sort of supposition is often called a *null hypothesis*. In its most frequently occurring version, it assumes that no difference exists between two values, such as a value obtained from a sample and a value assumed for a population; another type of null hypothesis assumes that no difference exists between two population values. The assumption of no difference is behind the term *null* hypothesis. You often see that the researcher has framed another hypothesis that contradicts the null hypothesis, called the *alternative hypothesis*.

If you had all the resources you needed, you could take hundreds of samples, each sample consisting of 50 units, from that population of 100,000. You could examine each sample and determine how many defective units were in it. If you did that, you could create a special kind of frequency distribution, called a *sampling distribution*, based on the number of defectives in each sample. (Frequency distributions are introduced in some detail in <u>Chapter 1</u>.)

Under your supposition of just 1% defective in the population, one of those hypothetical samples would have zero defects; another sample would have two (just like the one you took in reality); another sample would have one defect; and so on until you had exhausted all those resources in the process of taking hundreds of samples. You could chart the number of defects in each sample, creating a sampling distribution that shows the frequency of each specific number of defects found in your samples.

#### Using the BINOM.DIST() Function

Because of all the research and theoretical work that was done by those mathematicians starting in the 1600s, you know what that frequency distribution looks like *without having to take all those samples*. You'll find it in Figure 6.3.

Figure 6.3. A sampling distribution of the number of defects in each of many, many samples would look like this.

| E3 |                                              | :  | × | $\checkmark f_x$        | =BINOM.D           | IST(D3,\$B\$1,                      | \$B\$2 | 2,FALSE)     |   |         |         | =BINOM.DIST(D3,\$B\$1,\$B\$2,FALSE) |       |      |   |   |  |  |  |  |
|----|----------------------------------------------|----|---|-------------------------|--------------------|-------------------------------------|--------|--------------|---|---------|---------|-------------------------------------|-------|------|---|---|--|--|--|--|
| 1  | A                                            | В  | с | D                       | E                  | F                                   | G      | н            | 1 |         | J       | K                                   |       |      | L | N |  |  |  |  |
| 1  | Sample size                                  | 50 |   |                         |                    |                                     |        | 70%          | 1 |         |         |                                     |       |      |   | _ |  |  |  |  |
| 2  | Target Percent<br>Defective in<br>Population | 1% |   | Number of<br>defectives | Percent of samples | Cumulative<br>percent of<br>samples |        | 60%<br>% 50% |   |         |         |                                     |       |      |   |   |  |  |  |  |
| 3  |                                              |    |   | 0                       | 60.50%             | 60.50%                              |        | aldu         |   |         |         |                                     |       |      |   |   |  |  |  |  |
| 4  |                                              |    |   | 1                       | 30.56%             | 91.06%                              |        | Jeg 40%      | - |         |         |                                     |       |      |   | - |  |  |  |  |
| 5  |                                              |    |   | 2                       | 7.56%              | 98.62%                              |        | t sow        |   | _       |         |                                     |       |      |   |   |  |  |  |  |
| 6  |                                              |    |   | 3                       | 1.22%              | 99.84%                              |        | u 50%        |   |         |         |                                     |       |      |   |   |  |  |  |  |
| 7  |                                              |    |   | 4                       | 0.15%              | 99.99%                              |        | <b>J</b> 20% | _ |         |         |                                     |       |      |   | _ |  |  |  |  |
| 8  |                                              |    |   | 5                       | 0.01%              | 100.00%                             |        |              |   |         |         |                                     |       |      |   |   |  |  |  |  |
| 9  |                                              |    |   | 6                       | 0.00%              | 100.00%                             |        | 10%          |   | -       | 1.1     |                                     |       |      |   | - |  |  |  |  |
| 10 |                                              |    |   | 7                       | 0.00%              | 100.00%                             |        | 0%           |   |         |         |                                     | -     |      | _ |   |  |  |  |  |
| 11 |                                              |    |   | 8                       | 0.00%              | 100.00%                             |        | 0,0          | 0 | 1       | 2       | 3                                   | 10    | 4    | 5 |   |  |  |  |  |
| 12 |                                              |    |   | 9                       | 0.00%              | 100.00%                             |        |              |   | Nu      | mber of | f Defect                            | ive U | nits |   |   |  |  |  |  |
| 13 |                                              |    |   | 10                      | 0.00%              | 100.00%                             |        |              |   | 1993.94 |         | 1                                   |       |      |   |   |  |  |  |  |

The distribution that you see charted in Figure 6.3 is one of many *binomial distributions*. The shape of each binomial distribution is different, depending on the size of the samples and the probability of each alternative in the population. The binomial distribution you see in Figure 6.3 is based on a sample size of 50 and a probability (in this example, of defective units) of 1%. The table and the accompanying chart tell you that, given a population with a 1% defect rate, 60.50% of 50-item samples would contain 0 defective items, another 30.56% would contain 1 defective item, and so on.

For contrast, <u>Figure 6.4</u> shows an example of the binomial distribution based on a sample size of 100 and a defective-unit probability of 3%.

| $\Gamma$           | C                            | $\Gamma'$ $\sim$ $C$ $\gamma$ | $T_{1} = J_{1} = J_{1$ | 1 1. : 6   |                |
|--------------------|------------------------------|-------------------------------|----------------------------------------------------------------------------------------------------|------------|----------------|
| $H1011PP h \Delta$ | $i \cap mn \cap r \rho$ with | $HIMITP h \prec$              | <i>ι ηρ αιςτ</i> ειημείοη                                                                                                    | ησς ςηιπρι | 1 to the riant |
| I IGUIC U.T.       |                              | 1 Igui C 0.0.                 |                                                                                                    | nus snince |                |
| 0                  | 1                            |                               |                                                                                                    |            |                |

| E3 | •                                            | :   | × | $\checkmark f_x$        | =BINOM.DIST(D3,    | \$B\$1,\$B\$2,F/                    | ALS | E)           |   |   |       |         |        |        |     |   |   |
|----|----------------------------------------------|-----|---|-------------------------|--------------------|-------------------------------------|-----|--------------|---|---|-------|---------|--------|--------|-----|---|---|
|    | A                                            | В   | с | D                       | E                  | F                                   | G   | н            | I |   | J     |         | к      |        | L   |   | ł |
| 1  | Sample size                                  | 100 |   |                         |                    |                                     |     | 25%          | - |   |       |         |        |        |     |   | - |
| 2  | Target Percent<br>Defective in<br>Population | 3%  |   | Number of<br>defectives | Percent of samples | Cumulative<br>percent of<br>samples |     | 20%          |   |   | -     |         |        |        |     |   |   |
| 3  |                                              |     |   | 0                       | 4.76%              | 4.76%                               |     | ple          |   |   |       |         |        |        |     |   |   |
| 4  |                                              |     |   | 1                       | 14.71%             | 19.46%                              |     | ues 15%      | - |   |       |         |        |        |     |   | - |
| 5  |                                              |     |   | 2                       | 22.52%             | 41.98%                              |     | t of         |   |   |       |         |        |        |     |   |   |
| 6  |                                              |     |   | 3                       | 22.75%             | 64.72%                              |     | <b>5</b> 10% | + |   | -     | -       | -      |        |     |   |   |
| 7  |                                              |     |   | 4                       | 17.06%             | 81.79%                              |     | Per          |   |   |       |         |        |        |     |   |   |
| 8  |                                              |     |   | 5                       | 10.13%             | 91.92%                              |     | 5%           | _ | _ | _     | _       | _      | -      |     |   | - |
| 9  |                                              |     |   | 6                       | 4.96%              | 96.88%                              |     |              |   |   |       |         |        |        |     |   |   |
| 10 |                                              |     |   | 7                       | 2.06%              | 98.94%                              |     | 0%           |   |   |       |         |        |        |     |   |   |
| 11 |                                              |     |   | 8                       | 0.74%              | 99.68%                              |     | 0,0          | 0 | 1 | 2     | 3       | 4      | 5      | 6   | 7 | 1 |
| 12 |                                              |     |   | 9                       | 0.23%              | 99.91%                              |     |              |   |   | lumbe | er of D | efecti | ve Uni | its |   |   |
| 13 |                                              |     |   | 10                      | 0.07%              | 99.98%                              |     |              |   |   |       |         |        |        |     |   |   |

The distributions shown in Figures 6.3 and 6.4 are based on the theory of binomial distributions and are generated directly using Excel's BINOM.DIST() function.

If you are using a version of Excel prior to 2010, you must use the compatibility function BINOMDIST(). Notice that there is no period in the function name, as there is with the consistency function BINOM.DIST(). The arguments to the two functions are identical as to both argument name and argument meaning.

For example, in <u>Figure 6.4</u>, the formula in cell E3 is as follows:

=BINOM.DIST(D3,\$B\$1,\$B\$2,FALSE)

or, using argument names instead of cell addresses:

=BINOM.DIST(Number\_s,Trials,Probability\_s,Cumulative)

Here are the arguments to the BINOM.DIST() function:

• **Number of successes**—Excel calls this *Number\_s*. In BINOM.DIST(), as used in cell E3 of Figure 6.4, that's the value found in cell D3: 0. In this example, it's the number of defective items that are successfully found in a sample.

• **Trials**—In cell E3, that's the value found in cell \$B\$1: 100. In the context of this example, Trials means number of cell phones in a sample. Another term for this aspect of the binomial distribution is *sample size*.

• **Probability of success**—Excel calls this *Probability\_s*. This is the probability of a success—of finding what you're looking for, in this case a defective unit—in the population. In this example, we're assuming that the probability is 3%, which is the value found in cell \$B\$2.

• **Cumulative**—This argument takes either a TRUE or FALSE value. If you set it to TRUE, Excel returns the probability for this number of successes plus the probability of all smaller numbers of successes. That is, if the number of successes cited in this formula is 2, and if Cumulative is TRUE, then BINOM.DIST() returns the probability for 2 successes plus the probability of 1 success plus the probability of 0 successes (in Figure 6.4, that is 41.98% in cell F5). When Cumulative is set to FALSE, Excel returns the probability of one particular number of successes. As used in cell E4, for example, that is the probability of the number of successes found in D4 (1 success in D4 leads to 14.71% of samples in cell E4).

So, Figure 6.4 shows the results of entering the BINOM.DIST() function 11 times, each time with a different number of successes but the same number of trials (that is, sample size), the same probability of defective items in the population, and the same cumulative option. If you tried to replicate this result by taking a few actual samples of size 50 with a success probability of 3%, you would not get what is shown in Figure 6.4. After taking 20 or 30 samples and charting the number of defects in each sample, you would begin to get a result that looks like Figure 6.4. After, say, 500 samples, your sampling distribution would look very much like Figure 6.4. (That outcome would be analogous to the demonstration for the normal distribution shown at the end of Chapter 1, in "Building Simulated Frequency Distributions.")

But because we know the characteristics of the binomial distribution, under different sample sizes and with different probabilities of success in the population, it isn't necessary to get a new distribution by repeated sampling each time we need one. (We know those characteristics by understanding the math involved, not from trial and error.) Just giving the required information to Excel is enough to generate the characteristics of the appropriate distribution.

So, in <u>Figure 6.3</u>, there is a binomial distribution that's appropriate for this question: Given a 50-unit sample in which we found 2 defective units, what's the probability that the sample came from a population in which just 1% of its units are defective?

#### Interpreting the Results of BINOM.DIST()

In <u>Figure 6.3</u>, you can see that you expect to find 0 defective units in 60.50% of 50-unit samples you might take. You expect to find 1 defective unit in another 30.56% of possible 50-unit samples. That totals to 91.06% of 50-unit samples that you might take from this population of units. The remaining 8.94% of 50-unit samples would have 2 defective units, 4% of the sample, or more, when the population has only 1%.

What conclusion do you draw from this analysis? Is the one sample that you actually obtained part of the 8.94% of 50-unit samples that have two or more defectives when the population has only 1%? Or is your assumption that the population has just 1% defective a bad assumption? Those are the only two alternatives.

If you decide that you have come up with an unusual sample—that yours is one of the 8.94% of samples that have 4% defectives when the population has only 1%—then you're laying odds of over 10 to 1 on your decision-making ability.

Probability and odds are closely related. One way to express that relationship is as follows:

Odds = (1 – Probability) / Probability

In this case, a probability of 8.94% can be expressed as odds of over 10 to 1:

10.18 = (1 - .0894) / .0894

In sum, you have found 4% defectives in a sample from a 1% defective population. The probability of that result is 8.94%, and so the odds are more than 10 to 1 against getting that outcome.

Most rational people, given exactly the information discussed in this section, would conclude that their initial assumption about the population was in error—that the population does not in fact have 1% defective units. Most rational people don't lay 10 to 1 on themselves without a pretty good reason, and this example has given you no reason at all to take the short end of that bet.

If you decide that your original assumption, that the population has only 1% defectives, was wrong—if you go with the odds and decide that the population has more than 1% defective units —that doesn't necessarily mean you have persuasive evidence that the percentage of defects in the population is 4%, as it is in your sample (although that's your best estimate right now). All your conclusion says is that you have decided that the population of 1,000 units you made today includes more than 10 defective units.

#### **Setting Your Decision Rules**

Now, it can be a little disturbing to find that almost 9% (8.94%) of the samples of 50 phones from a 1% defective population would have at least 4% defective phones. It's disturbing because most people would not regard 9% of the samples as absolutely conclusive. They would normally

decide that the defect rate in the population is higher than 1%, but there would be a nagging doubt. After all, we've seen that almost 1 sample in 10 from a 1% defective population would have 4% defects or more, so it's surely not impossible to get a bad sample from a good population.

Let's eavesdrop: "I have 50 phones that I sampled at random from the 1,000 we made today and we're hoping that there are no more than 1% defective units in that entire production run. Two of the sample, or 4%, are defective. Excel's BINOM.DIST() function, with those arguments, tells me that if I took 10 samples of 50 each, I can expect that one of them (8.94% of the samples, or nearly 1 in 10) would have 2 or even more defectives. Maybe that's the sample I have here. Maybe the full production run really does have only 1% defective."

Tempting, isn't it? This is why you should specify your decision rule *before* you've seen the data, and why you shouldn't fudge it after the data has come in. If you see the data and then decide what your criterion will be, you are allowing the data to influence your decision rule after the fact. That's called *capitalizing on chance*.

Traditional experimental methods advise you to specify the likelihood of making the wrong decision about the population before you see the data. The idea is that you should bring a costbenefit approach to setting your criterion. Suppose that you sell your 1,000 phones to a wholesaler at a 5% markup. The terms of your contract with the wholesaler call for you to refund the price of an entire shipment if the wholesaler finds more than 1% defective units in the shipment. The cost of that refund has to be borne by the profits you've made.

Suppose that you make a bad decision. That is, you decide the population of 1,000 phones from which you drew your sample has 1% or fewer defective units, when in fact it has, say, 3%. In that case, the 21st sale could cost you all the profits you've made by means of the 5% markup on the first 20 sales. Therefore, you want to make your criterion for deciding to a ship the 1,000-unit lot strong enough that at *most* 1 shipment in 20 will fail to meet the wholesaler's acceptance criterion.

#### Note

The approach discussed in this book can be thought of as a more traditional one, following the methods developed in the early part of the twentieth century by theorists such as Ronald Fisher. It is sometimes termed a *frequentist* approach. Other statistical theorists and practitioners follow a Bayesian model, under which the hypotheses themselves can be thought of as having probabilities. The matter is a subject of some controversy and is well beyond the scope of a book on Excel. Be aware, though, that where there is a choice that matters in the way functions are designed and the Data Analysis add-in works, Microsoft has taken a conservative stance and adopted the frequentist approach.

## **Making Assumptions**

You must be sure to meet two basic assumptions if you want your analysis of the defective phone problem—and other, similar problems—to be valid. You'll find that all problems in statistical inference involve assumptions; sometimes there are more than just two, and sometimes it turns out that you can get away with violating the assumptions. In this case, there are just two, but you can't get away with any violations.

## **Random Selection**

The analysis assumes that you take samples from your population at random. In the phone example, you can't look at the population of phones and pick the 50 that look least likely to be defective.

Well, more precisely, you *can* do that if you want to. But if you do, you are creating a sample that is systematically different from the population. You need a sample that you can use to make an inference about all the phones you made, and your judgment about which phones look best was not part of the manufacturing process. If you let your judgment interfere with random selection of phones for your sample, you wind up with a sample that isn't truly representative of the population.

And there aren't many things more useless than a nonrepresentative sample. (Just ask George Gallup about his prediction that Truman would lose to Dewey in 1948. Or virtually every psephologist who picked the 2016 presidential election for Clinton.) If you don't pick a random sample of phones, you make a decision about the population of phones that you have manufactured on the basis of a nonrepresentative sample. If your sample has not a single defective phone, how confident can you be that the outcome is due to the quality of the population, and not to the quality of your judgment in selecting the sample?

#### Using Excel to Help Sample Randomly

The question of using Excel to support a random selection comes up occasionally. Here's the approach that I use and prefer. Start with a worksheet list of values that uniquely identify members of a population. In the example this chapter has used, those values might be serial numbers.

Suppose that list occupies A1:A1001, with a label such as Serial Number in cell A1. You can continue by taking these steps:

**1.** In cell B1, enter a label such as **Random Number**.

**2.** Select the range B2:B1001. (But see the Tip at the end of these steps.)

**3.** Type the formula **=RAND()** and enter it into B2:B1001 using Ctrl+Enter. This generates a list of random values in random order. The values returned by RAND() are unrelated to the identifying serial numbers in column A. Leave the range B2:B1001 selected.

**4.** So that you can sort them, convert the formulas to values by clicking the Copy button on the Ribbon's Home tab, clicking Paste, choosing Paste Special, selecting the Values option, and then clicking OK. You now have random numbers in B2:B1001.

**5.** Select any cell in the range A1:B1001. Click the Ribbon's Data tab and click the Sort button. For this example, make sure that the My Data Has Headers check box is filled.

**6.** In the Sort By drop-down, choose Random Number. Accept the defaults for the Sort On and the Order drop-downs and click OK.

Here's a timesaver I picked up from Bill Jelen in 2012, and I wish I'd learned about it long before that. Suppose that you have a list of values or formulas in A1:A1000, and that you want to fill B1:B1000 with formulas such as =A1/\$D\$1, =A2/\$D\$1, and so on. One way is to enter the formula in B1, copy it, select B2:B1000, and click Paste. You could also click the Fill Handle in B1 and drag down through B2:B1000. (The Fill Handle is the black square on the lower-right corner of the active cell.) Either way, you expose yourself to the error-prone tedium of selecting B2:B1000.

A better way is to select cell B1 after entering your formula there, and *double-clicking* the Fill Handle. Excel automatically fills down for you as far as the bottommost row of an adjacent list. (In this example, that's row 1000.)

The result is to sort the unique identifiers into random order, as shown in <u>Figure 6.5</u>. You can now print off the first 50 (or the size of the sample you want) and select them from your population.

Figure 6.5. Instead of serial number, the unique identifier in column A could be name, Social Security number, phone number—whatever is most apt for your population of interest.

| 1  | A             | В             |
|----|---------------|---------------|
| 1  | Serial Number | Random Number |
| 2  | 0755          | 0.001689476   |
| 3  | 0543          | 0.002009872   |
| 4  | 0036          | 0.003269631   |
| 5  | 0180          | 0.005764236   |
| 6  | 0592          | 0.006447337   |
| 7  | 0075          | 0.00688983    |
| 8  | 0738          | 0.008381166   |
| 9  | 0398          | 0.008724755   |
| 10 | 0333          | 0.010579213   |
| 11 | 0558          | 0.011353086   |

#### Note

Random numbers that you generate in this way are really pseudo-random numbers. Computers have a relatively limited instruction set, and execute their instructions repeatedly. This makes them very fast and very accurate but not very random. Nevertheless, the pseudo-random numbers produced by Excel's RAND() function pass some rigorous tests for nonrandomness and are well suited to any sort of random selection you're at all likely to need.

## **Independent Selections**

It's important that the individual selections be independent of one another: That is, the fact that Phone 0001 is selected for the sample must not change the likelihood that another specific unit will be selected.

Suppose that the phones leave the factory floor packaged in 50-unit cartons. It would obviously

be convenient to grab one of those cartons, even at random, and declare that it's to be your 50unit sample. But if you did that, you could easily be introducing some sort of structural dependency into the system.

For example, if the 50 phones in a given carton were manufactured sequentially—if they were, say, the 51st through 100th phones to be manufactured that day—then a subset of them might be subject to the same calibration error in a piece of equipment. In that case, the lack of independence in making the selections again introduces a nonrandom element into what is assumed to be a random process.

A corollary to the issue of independence is that the probability of being selected must remain the same through the process. In practice, it's difficult to adhere slavishly to this requirement, but the difference between 1/1,000 and 1/999, or between 1/999 and 1/998 is so small that they are generally taken to be equivalent probabilities. You run into this situation if you're sampling without replacement—which often happens when you're doing destructive testing. The hypergeometric distribution can prove helpful when the selection probabilities are greater (say, 1/20 or 1/30). Excel supports the hypergeometric distribution with its HYPGEOM.DIST() worksheet function.

## The Binomial Distribution Formula

If these assumptions—random and independent selection with just two possible values—are met, then the formula for the binomial distribution is valid:

Probability = 
$$\binom{n}{r} p^r q^{n-r}$$

In this formula:

- *n* is the number of trials.
- *r* is the number of successful trials.
- $\binom{n}{r}$  is the number of combinations.
- *p* is the probability of a success in the population.
- q is (1 p), or the probability of a failure in the population.

(The number of combinations is often called the *nCr formula*, or "*n* things taken *r* at a time.")

You'll find the formula worked out in <u>Figure 6.6</u> for a specific number of trials, successes, and probability of success in the population. Compare <u>Figure 6.6</u> with <u>Figure 6.4</u>. In both figures:

• The number of trials, or *n*, representing the sample size, is 100.

• The number of successful trials, or *r*, representing the number of defects in the sample, is 4 (cell D7 in Figure 6.4).

• The probability of a success in the population, or *p*, is .03.

| C6 | ; | $\bullet$ : $\times \checkmark f_x$ =C5  | *(C3^C2)*(C4 | 4^(C1-C2)) |                  |  |  |  |  |
|----|---|------------------------------------------|--------------|------------|------------------|--|--|--|--|
|    | A | В                                        | С            | D          | E                |  |  |  |  |
| 1  |   | Trials (n)                               | 100          |            |                  |  |  |  |  |
| 2  |   | Successes (r)                            | 4            |            |                  |  |  |  |  |
| 3  |   | Population Probability (p)               | 0.03         |            |                  |  |  |  |  |
| 4  |   | 1 - Population Probability (q)           | 0.97         |            |                  |  |  |  |  |
| 5  |   | n (trials) taken r (successes) at a time | 3921225 -    | <          | - =COMBIN(C1,C2) |  |  |  |  |
| 6  |   | Probability of 4 successes               | 17.06%       |            |                  |  |  |  |  |
| 7  |   |                                          |              |            |                  |  |  |  |  |

Figure 6.6. *Building the results of BINOM.DIST() from scratch.* 

## In <u>Figure 6.6</u>:

• The value of *q* is calculated simply by subtracting *p* from 1 in cell C4.

$$\binom{n}{n}$$

• The value of (r) is calculated in cell C5 with the formula =COMBIN(C1,C2).

• The formula for the binomial distribution is used in cell C6 to calculate the probability of four successes in a sample of 100, given a probability of success in the population of 3%.

Note that the probability calculated in cell C6 of <u>Figure 6.6</u> is identical to the value returned by BINOM.DIST() in cell E7 of <u>Figure 6.4</u>.

Of course, it's not necessary to use the nCr formula to calculate the binomial probability; that's what BINOM.DIST() is for. Still, I like to calculate it from scratch from time to time as a check that I have used BINOM.DIST() and its arguments properly.

## Using the BINOM.INV() Function

You have already seen Excel's BINOM.DIST() function, in <u>Figures 6.3</u> and <u>6.4</u>. There, the arguments used were as follows:

• **Number of successes**—More generally, that's the number of times something occurred; here, that's the number of instances that phones are defective. Excel terms this argument *successes* or *Number\_s*.

• **Number of trials**—The number of opportunities for *successes* to occur. In the current example, that's the sample size.

• **Probability of success**—The percent of times something occurs *in the population*. In practice, this is usually the probability that you are testing for by means of a sample: "How likely is it that the probability of success in the population is 1%, when the probability of success in my sample is 4%?"

• **Cumulative**—TRUE to return the probability associated with this number of successes, plus all smaller numbers of successes down to and including zero. FALSE to return the probability associated with this number of successes only.

BINOM.DIST() returns the probability that a sample with the given number of successes can be drawn from a population with the given probability of success. The older compatibility function BINOMDIST() takes the same arguments and returns the same results.

As you'll see in this and later chapters, a variety of Excel functions that return probabilities for different distributions have a form whose name ends with .DIST(). For example, NORM.DIST() returns the probability of observing a value in a normal distribution, given the distribution's mean and standard deviation, and the value itself.

Another form of these functions ends with .INV() instead of .DIST(). The INV stands for *inverse*. In the case of BINOM.INV(), the arguments are as follows:

• **Trials**—Just as in BINOM.DIST(), this is the number of opportunities for successes (here, the sample size).

• **Probability**—Just as in BINOM.DIST(), this is the probability of successes in the population. (The probability is unknown but hypothesized.)

• **Alpha**—This is the value that BINOM.DIST() returns: the cumulative probability of obtaining some number of successes in the sample, given the sample size and the population probability. (The term *alpha* for this value is nonstandard.)

With these arguments, BINOM.INV() returns the number of successes (here, defective phones) associated with the alpha argument you supply. I know that's confusing, and this may help clear it up: Look back to Figure 6.4. Suppose you enter this formula on that worksheet:

## =BINOM.INV(B1,B2,F8)

That would return the number 6. Here's what that means and what you can infer from it, given the setup in Figure 6.4:

You've told me that you have a sample of 100 phones (cell B1). The sample comes from a population of phones—a production lot—where you *hope* the probability of a phone being defective is at most 3% (cell B2). You plan to count the number of defective phones in the 100-item sample. Sometimes you'll get a bad sample and reject the production lot of phones *erroneously*—the lot meets your 3% defective criterion, but the sample has, say, 10% defective. You want to hold the probability of making that mistake to about 8%.

Looked at from the standpoint of a correct decision, you want to keep the probability that you'll accept the lot *correctly* to about 92%. You have come up with these figures, 92% probability of a true positive and 8% of a false positive, from a separate analysis of the costs of mistakenly rejecting a good lot: the false positive.

Given all that, you should conclude that the sample did *not* come from a population with only 3% defective if you get 6 or more defective units in your sample—if you get that many, you're into the 8% of the samples that your cost-benefit analysis has warned you off. Although your sample could certainly be among the 8% of samples with 6 defectives from a 3% defective production lot, that's too unlikely a possibility to suit most people. Most people would decide

instead that the production lot has more than 3% defectives. If the full lot had 3% or fewer defective units, you'd be 11 times as likely to get a sample with fewer than 6 defectives than to get a sample with 6 or more.

To recap: You begin by deciding that you want to hold your false positive rate to around 8%. If your production lot really has just 3% defective, you arrange your decision rule so that your probability of rejecting the lot as having too many defects is about 8%.

By setting the probability of a false positive at 8%, by using a sample size of 100, and by assuming the lot percent defective is 3%, you can deploy Excel's BINOM.INV() function to learn how many defectives in a sample of 100 items would cause you to decide your overall production lot has missed its criterion of 3% defective items.

So, the .INV() form of the function turns the .DIST() form on its head, as follows:

• With BINOM.DIST(), you supply the number of successful trials (regarded as defective phones in this example), and the function returns the probability of getting a sample with that many defective phones from the population.

• With BINOM.INV(), you supply the largest percent of samples beyond which you would cease to believe the samples come from a population that has a given defect rate. Then, BINOM.INV() returns the number of successful trials that would satisfy your criteria for sample size, for percent defective in the population, and for the percent of the area in the binomial distribution that you're interested in.

You'll see all this depicted in <u>Figure 6.7</u>, based on the data from <u>Figure 6.4</u>.

Figure 6.7. Comparing BINOM.INV() with BINOM.DIST().

| D3 | Ŧ            | ×   | √ f <sub>x</sub> | =BINOM. | INV | /(\$B\$1,\$B\$2,    | 3)      |            |
|----|--------------|-----|------------------|---------|-----|---------------------|---------|------------|
|    | А            | BC  | D                | E       | F   | G                   | н       | 1          |
| 1  | Sample size  | 100 |                  |         |     |                     |         | o 1.1      |
|    | Defective in |     | defective        | of      |     | Number<br>defective | of      | percent of |
| 2  | Population   | 3%  | in sample        | samples |     | in sample           | samples | samples    |
| 3  |              |     | 8                | 99%     |     | 0                   | 4.76%   | 4.76%      |
| 4  |              |     | 7                | 98%     |     | 1                   | 14.71%  | 19.46%     |
| 5  |              |     | 7                | 97%     |     | 2                   | 22.52%  | 41.98%     |
| 6  |              |     | 6                | 96%     |     | 3                   | 22.75%  | 64.72%     |
| 7  |              |     | 6                | 95%     |     | 4                   | 17.06%  | 81.79%     |
| 8  |              |     | 6                | 94%     |     | 5                   | 10.13%  | 91.92%     |
| 9  |              |     | 6                | 93%     |     | 6                   | 4.96%   | 96.88%     |
| 10 |              |     | 6                | 92%     |     | 7                   | 2.06%   | 98.94%     |
| 11 |              |     | 5                | 91%     |     | 8                   | 0.74%   | 99.68%     |
| 12 |              |     | 5                | 90%     |     | 9                   | 0.23%   | 99.91%     |
| 13 |              |     | 5                | 89%     |     | 10                  | 0.07%   | 99.98%     |
| 14 |              |     | 5                | 88%     |     |                     |         |            |
| 15 |              |     | 5                | 87%     |     |                     |         |            |
| 16 |              |     | 5                | 86%     |     |                     |         |            |
| 17 |              |     | 5                | 85%     |     |                     |         |            |
| 18 |              |     | 5                | 84%     |     |                     |         |            |
| 19 |              |     | 5                | 83%     |     |                     |         |            |
| 20 |              |     | 5                | 82%     |     |                     |         |            |
| 21 |              |     | 4                | 81%     |     |                     |         |            |

In Figure 6.7, as in Figure 6.4, a sample of 100 units (cell B1) is taken from a population that is assumed to have 3% defective units (cell B2). Cells G2:I13 replicate the analysis from Figure 6.4, using BINOM.DIST() to determine the percent (H2:H13) and cumulative percent (I2:I13) of samples from that population that you would expect to have different numbers of defective units (cells G2:G13).

Columns D and E use BINOM.INV() to determine the number of defects (column D) you would expect in a given percent of samples from that same population. That is, in anywhere from 82% to 91% of samples from the production lot, you would expect to find as many as five defective units. This finding is consistent with the BINOM.DIST() analysis, which shows that a cumulative 91.92% of samples have as many as five defective units (see cells G8 and I8).

Put another way, 91.92% of the 100-unit samples taken from a population with a 3% defect rate could have as many as 5 defective units. You could count as many as 5 defective units in a single sample, conclude that the full lot has only a 3% defective rate, and be right 91.92% of the time. And you'd be wrong 8.08% of the time.

The following sections offer a few comments on all this information.

#### Somewhat Complex Reasoning

Don't let the complexity throw you. It usually takes several trips through the reasoning before the logic of it begins to settle in. The general line of thought pursued here is somewhat more complicated than the reasoning you follow when you're doing other kinds of statistical analysis, such as whether two samples indicate that the means are likely to be different in their populations. The reasoning about mean differences tends to be less complicated than is the case with the binomial distribution.

Three issues complicate the logic of a binomial analysis. One is the cumulative nature of the outcome measure: the number of defective units in the sample. To test whether the sample came from a population with an acceptable number of defectives, you need to account for 0 defective units, 1 defective unit, 2 defective units, and so on. That's the point of column I in Figure 6.7 where, for example, 19.46% of 100-unit samples from a population with 3% defective units would contain either 0 or 1 defective unit.

Another complicating issue is that more percentages than usual are involved. In most other kinds of statistical analysis, the only percentage you're concerned with is the percent of the time that you would observe a sample like the one you obtained, given that the population is as you assume it to be. It's mostly when you're working with a nominal scale for your outcome measure that you might find yourself working with outcome percentages: *X*% of sampled patients survived one year; *Y*% of sampled cars had brake failure; *Z*% of sampled voters were Republicans.

And you usually want to compare the sampled percentage with a hypothetical population percentage: "We expect to get a sample with exactly 8% defective units only 0.74% of the time when the population has a 3% defective rate." Furthermore, this type of analysis is at the heart of acceptance sampling, which often deals with both the purchaser's risk and the producer's risk, both of which are often measured as percentages. To avoid some of the inevitable confusion, consider expressing your measures as actual count rather than as percentages: for example, "5 defective units in a sample of 100" rather than "a 5% defect rate."

Another complicating factor is that the outcome measure is an integer. You don't get 3.5 defective units; a phone is either defective or it isn't. (Things can be different when you're testing the number of defects per unit, but that's a different sort of situation.) Therefore, the associated probabilities don't increase smoothly. Instead, they increase by steps, as the number of defective units increases. Refer back to Figure 6.4 and notice how the probabilities first increase and then decrease in steps as the number of defective units—an integer—increases.

#### The General Flow of Hypothesis Testing

Still, the basic reasoning followed here is analogous to the reasoning used in other situations. The normal process is as follows.

#### The Hypothesis

Set up an assumption (often called an *hypothesis*, sometimes a *null hypothesis*, to be contrasted with an *alternative hypothesis*). In the example shown in Figures 6.4 through 6.7, the null hypothesis is that the population from which the sample of phones came has a 3% defect rate; the term *null* suggests that nothing unusual is going on, that 3% is the normal expectation. The alternative hypothesis is that the population defect rate is higher than 3%.

Determine the characteristics of the sampling distribution that would result if the hypothesis were true. There are various types of sampling distributions, and your choice is usually dictated by the question you're trying to answer and by the level of measurement available to you. Here, the level of measurement was not only nominal (acceptable versus defective) but binomial (just two possible values). You use the functions in Excel that pertain to the binomial distribution to determine the probabilities associated with different numbers of defects in the sample.

#### The Error Rate

Decide how much risk of incorrectly rejecting the hypothesis is acceptable. This chapter has talked about that decision without actually making it in the phone quality example; it advises you to take into account issues such as the costs of making an incorrect decision versus the benefits of making a correct one. (This book discusses other related issues in <u>Chapter 14</u>, "Statistical Power.")

In many branches of statistical analysis, it is conventional to adopt levels such as .05 and .01 as error rates. Unfortunately, the choice of these levels is often dictated by tradition, not the logic and mathematics of the situation. The limitations of the printed page also come into play. If your cost-benefit analysis tells you that an ideal error rate is 12%, you can easily plug that into BINOM.INV(). But the tables in the appendices of traditional statistics texts tend to show only the .05 and .01 error rates.

Whatever the rationale for adopting a particular error rate, note that it's usual to make that decision prior to analyzing the data. You should decide on an error rate before you see any results; then you have more confidence in your sample results because you have specified beforehand what percent of the time (5%, 1%, or some other figure) your conclusion will be in error.

#### Hypothesis Acceptance or Rejection

In this phase of hypothesis testing, obtain the sample and calculate the pertinent statistic (here, number of defective phones in the sample). Compare the result with the number that the sampling distribution, derived in step 2, leads you to expect. For example:

• You choose an error rate of 5%.

• In a population with a 3% defect rate, you would get 10 defective units in 4% of the 200-unit samples you might take.

• Ten defective units makes your sample too unusual—only 4% of the possible random samples —to continue to believe that the population has a 3% defect rate.

A full production lot of with 3% defective units returns 200-unit samples with 10 defective units as much as 4% of the time, but you started out by choosing an error rate criterion of 5%. You are willing to accept a result that would occur 5% of the time when your full lot has only a 3% defective rate. But you have decided that 4% of the time is too rare for you to continue believing that you have only a 3% defect rate in the full lot.

On the other hand, a sample with, say, 8 defective units might occur 8% of the time in a population with 3% defects, and according to your 5% criterion that's not unusual enough to conclude that the population has greater than a 3% defect rate. You would reach that conclusion

if your criterion were 2% and your sample's defect rate would occur, say, only 1% of the time.

Figure 6.3 represents the hypothesis that the population has 1% defective units. A sample of 50 units with 0, 1, or 2 defective units would occur in 98.62% of the possible samples from a population with 1% defective units. Therefore, if you adopted .05 as your error rate, 2 sample defects would cause you to reject the hypothesis of 1% defects in the population. The presence of 2 defective units in the 50-unit sample takes you past the .95 criterion (actually, to 98.62% as shown in cell F5 of Figure 6.3), the complement of the .05 error rate.

#### Choosing Between BINOM.DIST() and BINOM.INV()

The functions BINOM.DIST() and BINOM.INV() are two sides of the same coin. They deal with the same numbers. The difference is that you supply BINOM.DIST() with a number of successful trials and it tells you the probability, but you supply BINOM.INV() with a probability and it tells you the number of successful trials.

You can get the same set of results either way, but I prefer to create analyses such as Figures 6.3 and 6.4 using BINOM.DIST(). In Figure 6.4, you could supply the integers in D3:D13 and use BINOM.DIST() to obtain the probabilities in E3:E13. Or you could supply the cumulative probabilities in F3:F13 and use BINOM.INV() to obtain the number of successes in D3:D13.

But just in terms of worksheet mechanics, it's easier to present a series of integers to BINOM.DIST() than it is to present a series of probabilities to BINOM.INV().

### Alpha: An Unfortunate Argument Name

Standard statistical usage employs the name *alpha* for the probability of incorrectly rejecting a null hypothesis, of deciding that something unexpected is going on when it's really business as usual. But in the BINOM.INV() function, Excel uses the argument name *alpha* for the probability of obtaining a particular number of successes in a sample, given a sample size and the probability of successes in the population—not a conflicting definition by any means, but one so inclusive that it has little real meaning. If you're accustomed to the standard usage, or even if you're not yet accustomed to it, don't be misled by the idiosyncratic Excel terminology.

Note

In versions of Excel prior to 2010, BINOM.INV() was named CRITBINOM(). Like all the "compatibility functions," CRITBINOM() is still available in Excel 2010 through 2016.

# **Understanding Two-Way Pivot Tables**

Two-way pivot tables are, on the surface, a simple extension of the one-way pivot table discussed at the beginning of this chapter. There, you obtained data on some nominal measure—the example that was used was acceptable versus defective—and put it into an Excel list. Then you used Excel's pivot table feature to count the number of instances of acceptable units and defective units. Only one field, acceptable versus defective, was involved, and the pivot table had only row labels and a count, or a percent, for each label (refer back to Figure 6.2).

A two-way pivot table adds a second field, also normally measured on a nominal scale. Suppose that you have at hand data from a telephone survey of potential voters, many of whom were willing to disclose both their political affiliation and their attitude (approve or disapprove) toward a proposition that will appear on the next statewide election ballot. Your data might appear as shown in Figure 6.8.

Figure 6.8. *The relationship between these two sets of data can be quickly analyzed with a pivot table.* 

| A  | L. 👻       | $\times \checkmark f_x$ |  |  |  |  |  |  |  |
|----|------------|-------------------------|--|--|--|--|--|--|--|
| 1  | A          | В                       |  |  |  |  |  |  |  |
| 1  | Party      | Proposition             |  |  |  |  |  |  |  |
| 2  | Republican | Oppose                  |  |  |  |  |  |  |  |
| 3  | Democrat   | Oppose                  |  |  |  |  |  |  |  |
| 4  | Republican | Approve                 |  |  |  |  |  |  |  |
| 5  | Democrat   | Oppose                  |  |  |  |  |  |  |  |
| 6  | Republican | Approve                 |  |  |  |  |  |  |  |
| 7  | Democrat   | Oppose                  |  |  |  |  |  |  |  |
| 8  | Republican | Approve                 |  |  |  |  |  |  |  |
| 9  | Democrat   | Approve                 |  |  |  |  |  |  |  |
| 10 | Democrat   | Approve                 |  |  |  |  |  |  |  |
| 11 | Democrat   | Oppose                  |  |  |  |  |  |  |  |
| 12 | Democrat   | Oppose                  |  |  |  |  |  |  |  |
| 13 | Republican | Oppose                  |  |  |  |  |  |  |  |
| 14 | Republican | Approve                 |  |  |  |  |  |  |  |
| 15 | Democrat   | Approve                 |  |  |  |  |  |  |  |
| 16 | Democrat   | Oppose                  |  |  |  |  |  |  |  |
| 17 | Republican | Oppose                  |  |  |  |  |  |  |  |
| 18 | Democrat   | Approve                 |  |  |  |  |  |  |  |
| 19 | Republican | Oppose                  |  |  |  |  |  |  |  |
| 20 | Republican | Oppose                  |  |  |  |  |  |  |  |
| 21 | Republican | Approve                 |  |  |  |  |  |  |  |

To create a two-way pivot table with the data shown in <u>Figure 6.8</u>, take these steps:

**1.** Select cell A1 to help Excel find your input data.

**2.** Click the Insert tab and choose PivotTable in the Tables group.

**3.** In the Create PivotTable dialog box, click the Existing Worksheet option button, click in the Location edit box, and then click in cell D1 on the worksheet. Click OK.

**4.** In the PivotTable Fields list, click Party and drag it into the Rows area.

**5.** Still in the PivotTable Fields list, click Proposition and drag it into the Columns area.

**6.** Click Proposition again and drag it into the **[ugs] Values** area in the PivotTable Fields list. Because at least one value in the input range is text, the summary statistic is Count. (You could

equally well drag Party into the **[ugs] Values** area.)

The result is shown in <u>Figure 6.9</u>.

| Figure 6.9. B | By displaying the Party | and the | Proposition | fields | simultaneous | sly, you | can tell |
|---------------|-------------------------|---------|-------------|--------|--------------|----------|----------|
| whether ther  | e's a joint effect.     |         |             |        |              |          |          |

| 1 | A          | В           | CD | E                           | E |               | G      | н           |
|---|------------|-------------|----|-----------------------------|---|---------------|--------|-------------|
| 1 | Party      | Proposition |    | <b>Count of Proposition</b> | n | Proposition 🔻 |        |             |
| 2 | Republican | Oppose      |    | Party                       | • | Approve       | Oppose | Grand Total |
| 3 | Democrat   | Oppose      |    | Democrat                    |   | 63            | 142    | 205         |
| 4 | Republican | Approve     |    | Republican                  |   | 133           | 162    | 295         |
| 5 | Democrat   | Oppose      |    | Grand Total                 |   | 196           | 304    | 500         |
| 6 | Republican | Approve     |    |                             |   |               |        |             |
| 7 | Democrat   | Oppose      |    |                             |   |               |        |             |
| 8 | Republican | Approve     |    |                             |   |               |        |             |

There is another way to show two fields in a pivot table that some users prefer—and that some report formats make necessary. Instead of dragging Proposition into the Column Labels area in step 5, drag it into the Row Labels area along with Party (see <u>Figure 6.10</u>).

Figure 6.10. Reorienting the table in this way is called "pivoting the table."

| Party                   | -          | Proposition 🔻 | <b>Count of Proposition</b> |
|-------------------------|------------|---------------|-----------------------------|
| Democrat                |            | Approve       | 63                          |
|                         |            | Oppose        | 142                         |
| Democrat Total          |            |               | 205                         |
| Republican              | Republican |               | 133                         |
|                         |            | Oppose        | 162                         |
| <b>Republican Total</b> |            |               | 295                         |
| Grand Total             |            |               | 500                         |

The term *contingency table* is sometimes used for this sort of analysis because it can happen that the results for one variable are contingent on the influence of the other variable. For example, you would often find that attitudes toward a ballot proposition are contingent on the respondents' political affiliations. From the data shown in Figure 6.10, you can infer that more Republicans oppose the proposition than Democrats. How many more? More than can be attributed to the fact that there are simply more Republicans in this district's sample? One way to answer that is to change how the pivot table displays the data. Follow these steps, which are based on the layout in Figure 6.9:

**1.** Right-click one of the summary data cells. In <u>Figure 6.9</u>, that's anywhere in the range F3:H5.

**2.** In the shortcut menu, choose Show Values As.

**3.** In the cascading menu, choose % of Row Total.

The pivot table recalculates to show the percentages, as in cells E1:H5 in <u>Figure 6.11</u>, rather than the raw counts that appear in <u>Figures 6.9</u> and <u>6.10</u>, so that each row totals to 100%. Also in <u>Figure 6.11</u>, the pivot table in cells E8:H12 shows that you can display the figures as percentages

of the grand total for the table.

| <b>Count of Proposition</b> |      | Proposition 🔻 | ]      |             |
|-----------------------------|------|---------------|--------|-------------|
| Party                       | -    | Approve       | Oppose | Grand Total |
| Democrat                    |      | 30.73%        | 69.27% | 100.00%     |
| Republican                  |      | 45.08%        | 54.92% | 100.00%     |
| Grand Total                 |      | 39.20%        | 60.80% | 100.00%     |
| Count of Proposit<br>Party  | tion | Proposition 💌 | Oppose | Grand Total |
| Democrat                    |      | 12.60%        | 28.40% | 41.00%      |
| Republican                  |      | 26.60%        | 32.40% | 59.00%      |
| Grand Total                 |      | 39.20%        | 60.80% | 100.00%     |

Figure 6.11. You can instead show the percent of each column in a cell.

### Tip

If you don't like the two decimal places in the percentages any more than I do, right-click one of them, choose Number Format from the shortcut menu, and set the number of decimal places to zero.

Viewed as row percentages—so that the cells in each row total to 100%—it's easy to see that Republicans oppose this proposition by a solid but not overwhelming margin, whereas Democrats are more than two-to-one against it. The respondents' votes may be *contingent* on their party identification. Or there might be sampling error going on, which could mean that the sample you took does not reflect the party affiliations or attitudes of the overall electorate. Or Republicans might oppose the proposition, but in numbers lower than you would expect given their simple numeric majority.

Put another way, the cell frequencies and percentages shown in <u>Figures 6.9</u> through <u>6.11</u> aren't what you'd expect, given the overall Republican versus Democratic ratio of 295 to 205. Nor do the observed cell frequencies follow the overall pattern of Approve versus Oppose, which at 304 oppose to 196 approve approximates the ratio of Republicans to Democrats. How can you tell what the frequencies in each cell would be if they followed the overall "marginal" frequencies?

To get an answer to that question, I start by giving you a brief tour of your local card room.

## **Probabilities and Independent Events**

Suppose that you draw a card at random from a standard deck of cards. Because there are 13 cards in each of the four suits, the probability that you draw a diamond is .25. You put the card back in the deck.

Now you draw another card, again at random. The probability that you draw a diamond is still .25.

As described, these are two independent events. The fact that you first drew a diamond has no effect at all on the denomination you draw next. Under that circumstance, the laws of probability state that the chance of drawing two consecutive diamonds is .0625, or .25 times .25. The probability that you draw two cards of any two named suits, under these circumstances, is also .0625, because all four suits have the same number of cards in the deck.

It's the same concept with a fair coin, one that has an equal chance of coming up heads or tails when it's tossed. Heads is a 50% shot, and so is tails. When you toss the coin once, it's .5 to come up heads. When you toss the coin again, it's still .5 to come up heads. Because the first toss has nothing to do with the second, the events are independent of one another and the chance of two heads (or a heads first and then a tail, or two tails) is .5 \* .5, or .25.

Note

The *gambler's fallacy* is relevant here. Some people believe that if a coin, even a coin known to be fair, comes up heads five times in a row, the coin is "due" to come up tails. Given that it's a fair coin, the probability of heads is still 50% on the sixth toss. People who indulge in the gambler's fallacy ignore the fact that *the unusual event has already occurred*. That event, the streak of five heads, is in the past, and has no say in the next outcome.

This rule of probabilities—that the likelihood of occurrence of two independent events is the product of their respective probabilities—is in play when you evaluate contingency tables. Notice in <u>Figure 6.11</u> that the probability in the sample of being a Democrat is 41% (cell H10) and a Republican is 59% (cell H11).

Similarly, irrespective of political affiliation, the probability that a respondent approves of the proposition is 39.2% (cell F12) and opposes it 60.8% (cell G12). *If approval is independent of party*, the rule of independent events states that the probability of, say, being a Republican and approving the proposition is .59 \* .392, or .231. See cell E16 in Figure 6.12.

You can complete the remainder of the table, the other three cells F16, E15, and F15, as shown in <u>Figure 6.12</u>. Then, by multiplying the percentages by the total count, 500, you wind up with the number of respondents you would expect in each cell if party affiliation were independent of attitude toward the proposal. These expected counts are shown in cells E21:F22.

Figure 6.12. Moving from observed counts to expected counts.

| A  | В                      | С | D                             | E       | F      | G           |
|----|------------------------|---|-------------------------------|---------|--------|-------------|
| 1  | Observed counts        |   | Count of Proposition          |         | tion   |             |
| 2  |                        |   | Party                         | Approve | Oppose | Grand Total |
| 3  |                        |   | Democrat                      | 63      | 142    | 205         |
| 4  |                        |   | Republican                    | 133     | 162    | 295         |
| 5  |                        |   | Grand Total                   | 196     | 304    | 500         |
| 6  |                        |   |                               |         |        |             |
| 7  | Observed Counts as     |   | Percent of total              | Proposi | tion   |             |
| 8  | proportion of total    |   | Party                         | Approve | Oppose | Grand Total |
| 9  |                        |   | Democrat                      | 12.6%   | 28.4%  | 41.0%       |
| 10 |                        |   | Republican                    | 26.6%   | 32.4%  | 59.0%       |
| 11 |                        |   | Grand Total                   | 39.2%   | 60.8%  | 100.0%      |
| 12 |                        |   |                               |         |        |             |
| 13 | Cells as product of    |   | Product of marginals          | Proposi | tion   |             |
| 14 | marginal proportions   |   | Party                         | Approve | Oppose | Grand Total |
| 15 | (expected proportions) |   | Democrat                      | 16.1%   | 24.9%  | 41.0%       |
| 16 |                        |   | Republican                    | 23.1%   | 35.9%  | 59.0%       |
| 17 |                        |   | Grand Total                   | 39.2%   | 60.8%  | 100.0%      |
| 18 |                        |   |                               |         |        |             |
| 19 | Expected proportions   |   | Expected Count of Proposition | Proposi |        |             |
| 20 | 0 as counts            |   | Party                         | Approve | Oppose | Grand Total |
| 21 |                        |   | Democrat                      | 80.36   | 124.64 | 205         |
| 22 |                        |   | Republican                    | 115.64  | 179.36 | 295         |
| 23 |                        |   | Grand Total                   | 196     | 304    | 500         |

In <u>Figure 6.12</u>, you see these tables:

• **D1:G5**—These are the original counts as shown in the pivot table in <u>Figure 6.9</u>.

• **D7:G11**—These are the original counts displayed as percentages of the total count. For example, 41.0% in cell G9 is 205 divided by 500, and 12.6% in cell E9 is 63 divided by 500.

• **D13:G17**—These are the cell percentages as obtained from the marginal percentages. For example, 35.9% in cell F16 is the result of multiplying 60.8% in cell F17 (the column percentage) by 59.0% in cell G16 (the row percentage). To review, if party affiliation is independent of attitude toward the proposition, then their joint probability is the product of the two individual probabilities. The percentages shown in E15:F16 are the probabilities that are expected if party and attitude are independent of one another.

• **D19:G23**—The expected counts are in E21:F22. They are obtained by multiplying the expected percentages in E15:G16 by 500, the total number of respondents.

Now you are in a position to determine the likelihood that the observed counts would have been obtained under an assumption: that in the population, there is no relationship between party affiliation and attitude toward the proposition. The next section shows you how that's done.

## **Testing the Independence of Classifications**

Prior sections of this chapter discussed how you use the binomial distribution to test how likely it is that an observed proportion comes from an assumed, hypothetical distribution. The theoretical binomial distribution is based on the use of one field that has only two possible values.

But when you're dealing with a contingency table, you're dealing with at least two fields (and each field can contain two or more categories). The example that's been discussed so far concerns two fields: party affiliation and attitude toward a proposition. As I'll explain shortly, the appropriate distribution that you refer to in this and similar cases is called the *chi-square* (pronounced *kai square*) distribution.

#### Using the CHISQ.TEST() Function

Excel has a special chi-square test that is carried out by a function named CHISQ.TEST().

It was new in Excel 2010, but only the name was new. If you're using an earlier version of Excel, you can use CHITEST() instead. The two functions take the same arguments and return the same results. CHITEST() is retained as a so-called compatibility function in Excel 2010 through 2016.

In the more recent versions of Excel, you use CHISQ.TEST() by passing the observed and the expected frequencies to it as arguments. With the data layout shown in <u>Figure 6.12</u>, you would use CHISQ.TEST() as follows:

#### =CHISQ.TEST(E3:F4,E21:F22)

The observed frequencies are in cells E3:F4, and the expected frequencies, derived as discussed in the prior section, are in cells E21:F22. The result of the CHISQ.TEST() function is the probability that you would get observed frequencies that differ by as much as this from the expected frequencies, if political affiliation and attitude toward the proposition are independent of one another. In this case, CHISQ.TEST() returns 0.001. That is, assuming that the population's pattern of frequencies is as shown in cells E21:F22 in Figure 6.12, you would get the pattern in cells E3:F4 in only 1 of 1,000 samples obtained in a similar way.

What conclusion can you draw from that? The expected frequencies are based on the assumption that the frequencies in the individual cells (such as E3:F4) follow the marginal frequencies. If there are twice as many Republicans as Democrats, and if political party is independent of attitude toward the proposition, then you would expect twice as many Republicans in favor than Democrats in favor. Similarly, you would expect twice as many Republicans opposed as Democrats opposed.

In other words, your null hypothesis is that the expected frequencies are influenced by nothing other than the frequencies on the margins: that party affiliation is independent of attitude toward the proposal, and the differences between observed and expected frequencies is due solely to sampling error. If, however, something else is going on, that might push the observed frequencies away from what you'd expect if attitude is independent of party. The result of the CHISQ.TEST() function suggests that something else is going on.

It's important to recognize that the chi-square test itself does not pinpoint the observed frequencies whose departure from the expected causes this example to represent an improbable outcome. All that CHISQ.TEST() tells us is that the pattern of observed frequencies differs from what you would expect on the basis of the marginal frequencies for affiliation and attitude.

It's up to you to examine the frequencies and decide why the survey outcome indicates that there is an association between the two variables—that they are not in fact independent of one another.

For example, does something about the proposition make it even more unattractive to Democrats than to Republicans? Certainly that's a reasonable conclusion to draw from these numbers. But you would surely want to look at the proposition and the nature of the publicity it has received before you placed any confidence in that conclusion.

This situation highlights one of the problems with nonexperimental research. Surveys entail selfselection. The researcher cannot randomly assign respondents to either the Republican or the Democratic party and then ask for their attitude toward a political proposition. If one variable were diet and the other variable were weight, it would be possible—in theory at least—to conduct a controlled experiment and draw a sound conclusion about whether differences in food intake cause differences in weight. But survey research is almost never so clear cut.

There's another difficulty that this chapter will deal with in the section titled "The Yule Simpson Effect."

#### Understanding the Chi-Square Distribution

<u>Figures 6.3</u> and <u>6.4</u> show how the shape of the binomial distribution changes as the sample size changes and the number of successes (in the example, the number of defects) in the population changes. The distribution of the chi-square statistic also changes according to the number of observations involved (see <u>Figure 6.13</u>).

Figure 6.13. *The differences in the shapes of the distributions are due solely to their degrees of freedom.* 

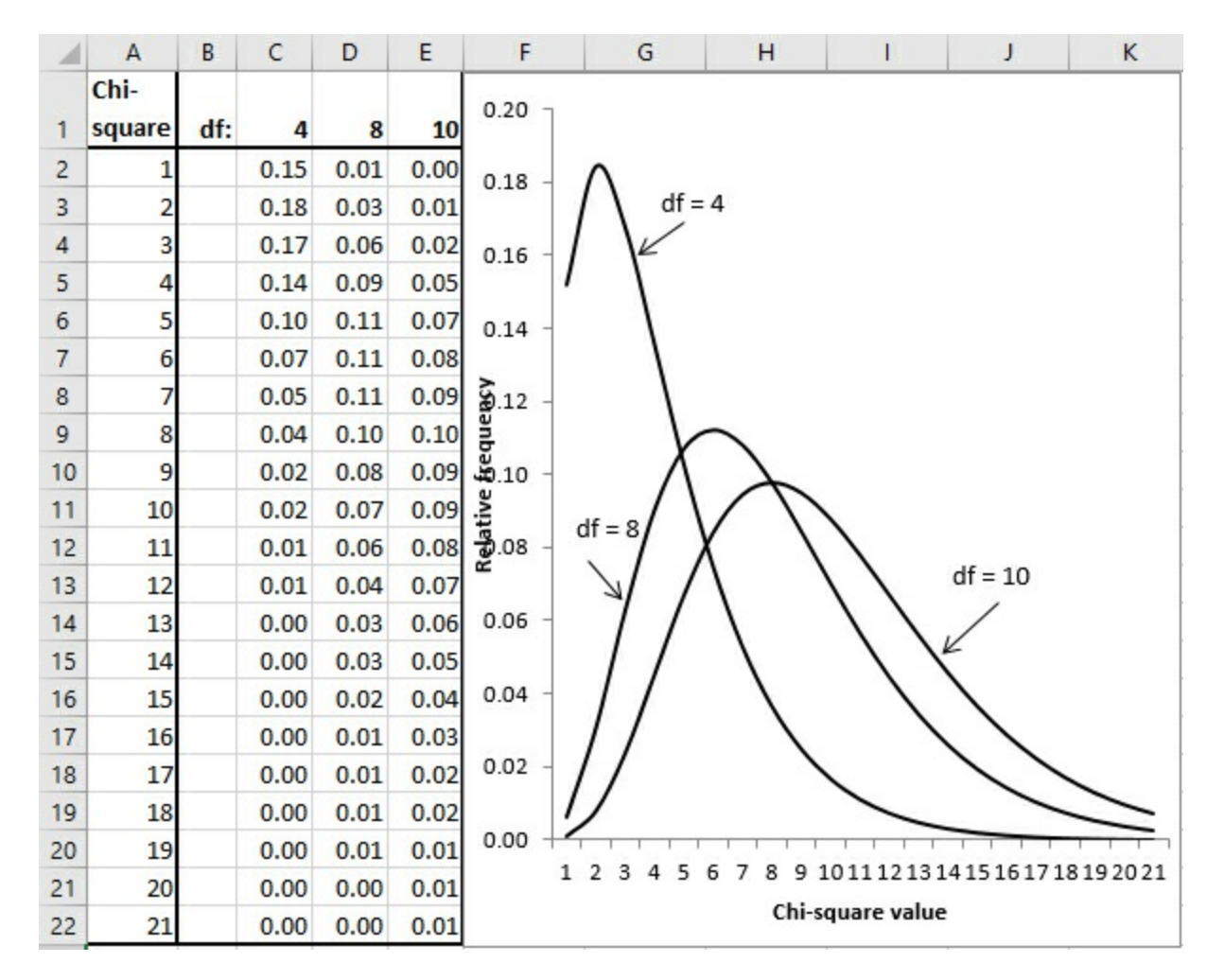

The three curves in Figure 6.13 show the distribution of chi-square with different numbers of degrees of freedom. Suppose that you sample a value at random from a normally distributed population of values with a known mean and standard deviation. You create a z-score, as described in <u>Chapter 3</u>, "Variability: How Values Disperse," subtracting the mean from the value you sampled, and dividing by the standard deviation. Here's the formula once more, for convenience:

$$z = (X - \overline{X}) / s$$

Now you square the z-score. When you do so, you have a value of chi-square. In this case, it has one degree of freedom. If you square two independent z-scores and sum the squares, the sum is a chi-square with two degrees of freedom. Generally, the sum of *n* squared independent z-scores is a chi-square with *n* degrees of freedom.

In <u>Figure 6.13</u>, the curve that's labeled df = 4 is the distribution of randomly sampled groups of four squared, summed z-scores. The curve that's labeled df = 8 is the distribution of randomly sampled groups of eight squared, summed z-scores, and similarly for the curve that's labeled df = 10. As <u>Figure 6.13</u> suggests, the more the degrees of freedom in a set of chi-squares, the more closely the theoretical distribution resembles a normal curve.

Notice that when you square the z-score, the difference between the sampled value and the mean is squared and is therefore always positive:

$$\boldsymbol{z}^2 = \left[ \left( \boldsymbol{X} - \boldsymbol{\overline{X}} \right) / \boldsymbol{s} \right]^2$$

So the farther away the sampled values are from the mean, the larger the calculated values of chisquare. The mean of a chi-square distribution is n, its degrees of freedom. The standard deviation of the distribution is  $\sqrt{2n}$ . As is the case with other distributions, such as the normal curve, the binomial distribution, and others that this book covers in subsequent chapters, you can compare a chi-square value that is computed from sample data to the theoretical chi-square distribution.

If you know the chi-square value that you obtain from a sample, you can compare it to the theoretical chi-square distribution that's based on the same number of degrees of freedom. You can tell how many standard deviations it is from the mean, and in turn that tells you how likely it is that you will obtain a chi-square value as large as the one you have observed.

If the chi-square value that you obtain from your sample is quite large relative to theoretical mean, you might abandon the assumption that your sample comes from a population described by the theoretical chi-square. In traditional statistical jargon, you might reject the null hypothesis.

It is both possible and useful to think of a proportion as a kind of mean. Suppose that you have asked a sample of 100 possible voters whether they voted in the prior election. You find that 55 of them tell you that they did vote. If you assigned a value of 1 if a person voted and 0 if not, then the sum of the variable Voted would be 55, and its average would be 0.55.

Of course, you could also say that 55% of the sample voted last time out, and in that case the two ways of looking at it are equivalent. Therefore, you could restate the z-score formula in terms of proportions instead of means:

$$z = (p - \pi) / s_{\pi}$$

In this equation, the letter *p* (for proportion) replaces *X* and the letter  $\pi$  replaces  $\overline{X}$ . The standard deviation in the denominator,  $s_{\pi}$ , depends on the size of  $\pi$ . When your classification scheme is binomial (such as voted versus did not vote), the standard deviation of the proportion is

$$\sqrt{\pi * (1 - \pi) / n}$$

where n is the sample size.

So, the z-score based on proportions becomes this:

$$z = (p - \pi) / \sqrt{\pi * (1 - \pi) / n}$$

Here's the chi-square value that results:

$$[\text{gchi}]^2 = (p - \pi)^2 / (\pi * (1 - \pi) / n)$$

In many situations, the value of *p* is the proportion that you observe in your sample, whereas the

value of  $\pi$  is a hypothetical value that you're investigating. The value of  $\pi$  can also be the value of a proportion that you would expect if two methods of classification, such as political party and attitude toward a ballot proposal, are independent of one another. That's the meaning of  $\pi$  discussed in this section.

The discussion in this section has been fairly abstract. The next section shows how to put the concepts into practice on a worksheet.

### Using the CHISQ.DIST() and CHISQ.INV() Functions

The CHISQ.TEST() function returns a probability value only. That can be very handy if all you're after is the probability of observing the actual frequencies assuming there is no dependence between the two variables. But it's usually best to do the spadework and calculate the value of the chi-square statistic. If you do so, you'll get more information back and you can be clearer about what's going on. Furthermore, it's easier to pinpoint the location of any problems that might exist in your source data.

The process of using chi-square to test a null hypothesis is described very sparingly in the prior section. This section goes more fully into the matter.

Figure 6.14 repeats some of the information in Figure 6.12.

| Figure 6.14.            | . The expected  | counts are b | oased on t  | he hypothesis | s that political | party and | attitude |
|-------------------------|-----------------|--------------|-------------|---------------|------------------|-----------|----------|
| toward the <sub>l</sub> | proposition are | e independer | nt of one d | inother.      |                  |           |          |

| E1                                          | .6                | · · ·           | $\times$ | $\checkmark f_x$                                    | =SUM(E13:F14)      |                                                 |                                         |                   |
|---------------------------------------------|-------------------|-----------------|----------|-----------------------------------------------------|--------------------|-------------------------------------------------|-----------------------------------------|-------------------|
|                                             | A                 | В               | с        |                                                     | D                  | E                                               | F                                       | G                 |
| 1                                           |                   | Observed counts |          | Count of Pro                                        | position           | Propos                                          | ition                                   |                   |
| 2                                           |                   |                 |          | Party                                               |                    | Approve                                         | Oppose                                  | Grand Total       |
| 3                                           |                   |                 |          | Democrat                                            |                    | 63                                              | 142                                     | 205               |
| 4                                           | 4                 |                 |          | Republican                                          |                    | 133                                             | 162                                     | 295               |
| 5                                           |                   |                 |          | Grand Total                                         |                    | 196                                             | 304                                     | 500               |
| 6                                           |                   |                 |          |                                                     |                    |                                                 |                                         |                   |
| 7                                           | 7 Expected counts |                 |          | Expected Co                                         | unt of Proposition | Propos                                          |                                         |                   |
| 8                                           |                   |                 |          | Party                                               | Approve            |                                                 | Oppose                                  | Grand Total       |
| -                                           |                   |                 |          | -                                                   |                    |                                                 |                                         |                   |
| 9                                           |                   |                 |          | Democrat                                            |                    | 80.36                                           | 124.64                                  | 205               |
| 9<br>10                                     |                   |                 |          | Democrat<br>Republican                              |                    | 80.36<br>115.64                                 | 124.64<br>179.36                        | 205<br>295        |
| 9<br>10<br>11                               |                   |                 |          | Democrat<br>Republican<br>Grand Total               |                    | 80.36<br>115.64<br>196                          | 124.64<br>179.36<br>304                 | 205<br>295<br>500 |
| 9<br>10<br>11<br>12                         |                   |                 |          | Democrat<br>Republican<br>Grand Total               |                    | 80.36<br>115.64<br>196                          | 124.64<br>179.36<br>304                 | 205<br>295<br>500 |
| 9<br>10<br>11<br>12<br>13                   |                   |                 |          | Democrat<br>Republican<br>Grand Total               |                    | 80.36<br>115.64<br>196<br>3.75                  | 124.64<br>179.36<br>304<br>2.42         | 205<br>295<br>500 |
| 9<br>10<br>11<br>12<br>13<br>14             |                   |                 |          | Democrat<br>Republican<br>Grand Total               |                    | 80.36<br>115.64<br>196<br>3.75<br>2.61          | 124.64<br>179.36<br>304<br>2.42<br>1.68 | 205<br>295<br>500 |
| 9<br>10<br>11<br>12<br>13<br>14<br>15       |                   |                 |          | Democrat<br>Republican<br>Grand Total               |                    | 80.36<br>115.64<br>196<br>3.75<br>2.61          | 124.64<br>179.36<br>304<br>2.42<br>1.68 | 205<br>295<br>500 |
| 9<br>10<br>11<br>12<br>13<br>14<br>15<br>16 |                   |                 |          | Democrat<br>Republican<br>Grand Total<br>Chi-square |                    | 80.36<br>115.64<br>196<br>3.75<br>2.61<br>10.45 | 124.64<br>179.36<br>304<br>2.42<br>1.68 | 205<br>295<br>500 |

In this example, Excel tests the assumption that you would have observed the counts shown in cells E3:F4 of <u>Figure 6.14</u> if political party and attitude toward the proposition were unrelated to one another. If they were, if the null hypothesis were true, then the counts you would expect to

obtain are the ones shown in cells E9:F10.

There are several algebraically equivalent ways to go about calculating a chi-square statistic when you're working with a *contingency table* (a table such as the ones shown in Figure 6.14). Some methods work directly with cell frequencies, some work with proportions instead of frequencies, and one simplified formula is intended for use only with a two-by-two table. I chose the one used here because it emphasizes the comparison between the observed and the expected cell frequencies.

The form of the equation used in Figure 6.14 is

$$\sum_{k=1}^{K} \left[ \left( f_{o,k} - f_{e,k} \right)^2 / f_{e,k} \right]$$

where

- *k* indexes each cell in the table.
- $f_{o,k}$  is the observed count, or the frequency, in each cell.
- $f_{e,k}$  is the expected frequency in each cell.

So, for each cell:

- **1.** Subtract the expected frequency from the observed frequency.
- **2.** Square the difference.
- **3.** Divide the result by the cell's expected frequency.

Total the results to get the value of chi-square. This procedure is shown in <u>Figure 6.14</u>, where cells E13:F14 show the results of the three steps just given for each cell. Cell E16 contains the sum of E13:F14 and is the chi-square value itself.

Tip

You can combine the three steps just given for each cell, plus totaling the results, into one step by using an array formula. As the data is laid out in <u>Figure 6.14</u>, this array formula provides the chi-square value in one step:

=SUM((E3:F4-E9:F10)^2/E9:F10)

Recall that to array-enter a formula, you use Ctrl+Shift+Enter instead of simply Enter.

Cell E17 contains the CHISQ.DIST.RT() function, with the chi-square value in E16 as one argument and the degrees of freedom for chi-square, which is 1 in this case, as the second argument.

Chi-square, when used in this fashion, has degrees of freedom that is the product of the number

of categories in one field, minus 1, and the number of categories in the other field, minus 1. In other words, suppose that there are J levels of political party and K levels of attitude toward the ballot proposition. Then this chi-square test has (J - 1) \* (K - 1) degrees of freedom. Because each field has two categories, the test has (2 - 1) \* (2 - 1), or 1 degree of freedom. The probability of observing these frequencies if the two categories are independent is about 1 in 1,000.

Note that the number of cases in the cells has no bearing on the degrees of freedom for this test. All that matters is the number of fields and the number of categories in each field.

## About Logistic Regression

It's nice to know that two nominal variables are—or aren't—related, and therefore in some way mutually contingent. But simply knowing the value of chi-square, and its associated probability level, doesn't tell you much. It's analogous to knowing that the R<sup>2</sup> calculated by a multiple regression analysis is .75. It's fundamental information, and it tells you that there's probably something interesting going on between the variables, but that's about all.

So it's tempting to recode the nominal variables as interval variables and then run a regression analysis on the recoded variables. Using this chapter's example of party affiliation and attitude toward pending legislation, you might code approval as 1 and disapproval as 0, and political preference similarly. Regress attitude on party, to predict the former from the latter. Then, you could quantify not only the strength of the relationship but derive a prediction equation that forecasts the attitude toward the legislation on the basis of party membership.

And there are some cases in which that could work. Unfortunately, there are many cases in which it won't. All too often you find that the recoded data violates basic regression assumptions, such as the normal distribution of residual values and the linearity of the regression.

As a result, a technique called *logistic regression* has been developed and refined during the last several decades. It's termed "regression" largely because its end product resembles a multiple regression equation, with coefficients and intercepts. But the resemblance ends there. True multiple regression analyzes the correlations between variables to produce a regression equation. Logistic regression uses logarithms and odds ratios instead of correlations, and puts into the mix a trial-and-error method called *maximum likelihood estimation*. The result is a prediction equation that can work well with nominal outcome values such as Yes/No, Dies/Survives, and Buys/Doesn't.

Logistic regression is a valuable technique that answers the question of contingency—as does the chi-square analysis discussed earlier in this section—as well as questions that traditional contingency analysis does not answer. The theory and interpretation of logistic regression is well beyond the scope of this book, but you can find information on running logistic regression analysis with Excel in another book from Que: *Predictive Analytics: Microsoft Excel*, 9780789758354 (2017).

# The Yule Simpson Effect

In the early 1970s, a *causece[as]le[ag]bre* put a little-known statistical phenomenon on the front pages—at least on the front pages of the Berkeley student newspapers. A lawsuit was brought against the University of California, alleging that discrimination against women was occurring in

the admissions process at the Berkeley campus. <u>Figure 6.15</u> presents the damning evidence.

| C | 3     | •           | × v       | <i>f</i> <sub>x</sub> {= | SUM((B3:C           | 4-1 | H3:I4)^2/H | 3:14)}   |          |       |
|---|-------|-------------|-----------|--------------------------|---------------------|-----|------------|----------|----------|-------|
|   | A     | В           | С         | D                        | E                   | F   | G          | н        | I        | J     |
| 1 |       |             | Observed  |                          |                     |     |            |          | Expected |       |
| 2 |       | Admitted    | Denied    | Total                    | Percent<br>admitted |     |            | Admitted | Denied   | Total |
| 3 | Men   | 3738        | 4704      | 8442                     | 44%                 |     | Men        | 3461     | 4981     | 8442  |
| 4 | Women | 1494        | 2827      | 4321                     | 35%                 |     | Women      | 1771     | 2550     | 4321  |
| 5 | Total | 5232        | 7531      | 12763                    | 41%                 |     | Total      | 5232     | 7531     | 12763 |
| 6 |       |             |           |                          |                     |     |            |          |          |       |
| 7 |       |             |           |                          |                     |     |            |          |          |       |
| 8 |       | Chi-square  | 111.24971 |                          |                     |     |            |          |          |       |
| 9 |       | Probability | <.001     |                          |                     |     |            |          |          |       |

Figure 6.15. *Men were admitted to graduate study at Berkeley with disproportionate frequency.* 

In 1973, 44% of men were admitted to graduate study at Berkeley, compared to only 35% of women. This is pretty clear prima facie evidence of sex discrimination. The expected frequencies are shown in cells H3:I4 and are tested against the observed frequencies, returning a chi-square of 111.25 in cell C8. The CHISQ.DIST.RT() function returns a probability of less than .001 for such a large chi-square with 1 degree of freedom. This makes it very unlikely that admission and sex were independent of one another. The OJ Simpson jury took longer than a Berkeley jury would have.

Some Berkeley faculty and staff (Bickel, Hammel, and O'Connell, 1975) got involved and, using work done by Karl Pearson (of the Pearson correlation coefficient) and a Scot named Udny Yule, dug more deeply into the numbers. They found that when information about admissions to specific departments was included, the apparent discrimination disappeared.

Furthermore, more often than not women enjoyed *higher* admission rates than did men. Figure 6.16 shows some of that additional data.

Figure 6.16. Information about department admission rates shows that women applied more often where admission rates were lowest.

|   | A          | В | С        | D      | E | F        | G      | н | 1              | J       | К       | L | М     | N              | 0       |
|---|------------|---|----------|--------|---|----------|--------|---|----------------|---------|---------|---|-------|----------------|---------|
| 1 |            |   | Ma       | les    |   | Females  |        |   | Admission Rate |         |         |   | Ар    | plication Rate |         |
| 2 | Department |   | Admitted | Denied |   | Admitted | Denied | 1 | Males          | Females | Overall |   | Males | Females        | Overall |
| 3 | 1          |   | 512      | 313    |   | 89       | 19     |   | 62%            | 82%     | 64%     |   | 18%   | 2%             | 21%     |
| 4 | 2          |   | 353      | 207    |   | 17       | 8      |   | 63%            | 68%     | 63%     |   | 12%   | 1%             | 13%     |
| 5 | 3          |   | 120      | 205    |   | 202      | 391    |   | 37%            | 34%     | 35%     |   | 7%    | 13%            | 20%     |
| 6 | 4          |   | 138      | 279    |   | 131      | 244    |   | 33%            | 35%     | 34%     |   | 9%    | 8%             | 17%     |
| 7 | 5          |   | 53       | 138    |   | 94       | 299    |   | 28%            | 24%     | 25%     |   | 4%    | 9%             | 13%     |
| 8 | 6          |   | 22       | 351    |   | 24       | 317    |   | 6%             | 7%      | 6%      |   | 8%    | 8%             | 16%     |
| 9 | Total      |   | 45%      | 55%    |   | 30%      | 70%    |   |                |         |         |   |       |                |         |

There were 101 graduate departments involved. The study's authors found that women were disproportionately more likely to apply to departments that were overall more difficult to gain admission to. This is illustrated in <u>Figure 6.16</u>, which provides the data for six of the largest
departments. (The pattern was not substantially different across the remaining 95 departments.)

Notice cells C3:D8 and F3:G8, which show the raw numbers of male and female applicants as well as the outcomes of their applications. That data is summarized in row 9, where you can see that the aggregated outcome for these six departments echoes that shown in Figure 6.15 for all departments. About 45% of men and about 30% of women were admitted.

Compare that with the data in cells I3:J8 in <u>Figure 6.16</u>. There you can see that women's acceptance rates were higher than men's in Departments 1, 2, 4, and 6. Women's acceptance rates lagged men's by 3% in Department 3 and by 4% in Department 5.

This pattern reversal is so striking that some have termed it a "paradox," specifically *Simpson's paradox* after the statistician who wrote about it a half century after Yule and Pearson's original work. But it is not in fact a paradox. Compare the application rates with the admission rates in Figure 6.16.

Departments 1 and 2 have very high admission rates compared with the other four departments. But it's the two departments with the highest admission rates that have the lowest application rates from females. About 10 times as many males applied to those departments as females, and that's where the admission rates were highest.

Contrast that analysis with Departments 5 and 6, which had the two lowest admission rates. There, women were twice as likely as men to apply (Department 5) or just as likely to apply (Department 6).

So one way of looking at the data is suggested in <u>Figure 6.15</u>, which ignores departmental differences in admission rates: Women's applications are disproportionately rejected.

Another way of looking at the data is suggested in <u>Figure 6.16</u>: Some departments have relatively high admission rates, and a disproportionately large number of men apply to those departments. Other departments have relatively low admission rates, regardless of the applicant's sex, and a disproportionately large number of women apply to those departments.

Neither this analysis nor the original 1975 paper proves *why* admission rates differ, either in men's favor in the aggregate or in women's favor when department information is included. All they prove is that you have to be very careful about assuming that one variable causes another when you're working with survey data or with "grab samples"—that is, samples that are simply close at hand and therefore convenient. The Berkeley graduate admissions data is far from the only published example of the Yule Simpson effect. Studies in the areas of medicine, education, and sports have exhibited similar outcomes.

I don't mean to imply that the use of a true experimental design, with random selection and random assignment to groups, would have prevented the initial, questionable conclusion in the Berkeley case. An experimenter would have to direct students to apply to randomly selected departments, which is clearly impractical. (Alternatively, bogus applications would have to be made and evaluated, after which the experimenter would have difficulty finding another test bed for future research.) Although a true experimental design usually makes it possible to interpret results sensibly, it's not always feasible.

# **Summarizing the Chi-Square Functions**

In versions of Excel prior to Excel 2010, just three functions are directly concerned with chisquare: CHIDIST(), CHIINV(), and CHITEST(). Their purposes, results, and arguments are completely replicated by functions introduced in Excel 2010. Those new "consistency" functions are discussed next, and their relationships to the older, "compatibility" functions are also noted.

## Using CHISQ.DIST()

The CHISQ.DIST() function returns information about the left side of the chi-square distribution. You can call for either the relative frequency of a chi-square value or the cumulative frequency —that is, the cumulative area or probability—at the chi-square value you supply.

Note

Excel functions return cumulative areas that are directly interpretable as the proportion of the total area under the curve. Therefore, they can be treated as cumulative probabilities, from the leftmost point on the curve's horizontal axis through the value that you have provided to the function, such as the chi-square value to CHISQ.DIST().

The syntax of the CHISQ.DIST() function is

=CHISQ.DIST(X, Df, Cumulative)

where:

- *X* is the chi-square value.
- *Df* is the degrees of freedom for chi-square.
- *Cumulative* indicates whether you want the cumulative area or the relative frequency.

If you set Cumulative to TRUE, the function returns the cumulative area to the left of the chisquare you supply. That area represents the probability that this chi-square or a smaller one will occur among the chi-square values with a given number of degrees of freedom.

Because of the way most hypotheses are framed, it's usual that you want to know the area—the probability—to the *right* of a given chi-square value. Therefore, you're more likely to want to use CHISQ.DIST.RT() than CHISQ.DIST()—see the next section, "Using CHISQ.DIST.RT() and CHIDIST()" for a discussion of CHISQ.DIST.RT().

If you set Cumulative to FALSE, the function returns the relative frequency of the specific chisquare value in the family of chi-squares with the degrees of freedom you specified. You seldom need this information for hypothesis testing, but it's very useful for charting chi-square, as shown in <u>Figure 6.17</u>.

### Note

The only chi-square function with a Cumulative argument is CHISQ.DIST(). There is no Cumulative argument for CHISQ.INV() and CHISQ.INV.RT() because they return axis points, not values that represent either relative frequencies (the height of the curve) or probabilities (the

area under the curve, which you call for by setting the Cumulative argument to TRUE). There is no Cumulative argument for CHISQ.DIST.RT because the cumulative area is the default result; you can get the curve height at a given chi-square value using CHISQ.DIST().

| 1  | A              | B            | С    | D         | E        | F | G        | H        | 1                   | J              | K            |
|----|----------------|--------------|------|-----------|----------|---|----------|----------|---------------------|----------------|--------------|
| 1  | Chi-<br>square | CHISQ.DIST() |      |           |          |   |          |          |                     | Chi-<br>square | CHISQ.DIST() |
| 2  | 0              | 0.00         | ]    |           |          |   |          |          |                     | 0              | 0.00         |
| 3  | 0.5            | 0.10         |      |           |          |   |          |          |                     | 0.5            | 0.03         |
| 4  | 1              | 0.15         | ≻←   | Cumulativ | e = FALS |   | umulativ | e = TRUE | $\rightarrow \prec$ | 1              | 0.09         |
| 5  | 1.5            | 0.18         |      |           |          |   |          |          |                     | 1.5            | 0.17         |
| 6  | 2              | 0.18         |      | Ĵ         |          |   |          |          |                     | 2              | 0.26         |
| 7  | 2.5            | 0.18         |      |           |          |   |          |          |                     | 2.5            | 0.36         |
| 8  | 3              | 0.17         |      |           |          |   |          |          |                     | 3              | 0.44         |
| 9  | 3.5            | 0.15         | 0.20 | i 🗸       |          |   |          |          |                     | 3.5            | 0.52         |
| 10 | 4              | 0.14         | 0.18 | Ń         |          |   |          |          |                     | 4              | 0.59         |
| 11 | 4.5            | 0.12         | 0.16 |           |          |   |          |          |                     | 4.5            | 0.66         |
| 12 | 5              | 0.10         | 0.14 |           |          |   |          |          |                     | 5              | 0.71         |
| 13 | 5.5            | 0.09         | 0.14 |           |          |   |          |          |                     | 5.5            | 0.76         |
| 14 | 6              | 0.07         | 0.12 |           |          |   |          |          |                     | 6              | 0.80         |
| 15 | 6.5            | 0.06         | 0.10 | 1         |          | 1 |          |          |                     | 6.5            | 0.84         |
| 16 | 7              | 0.05         | 0.08 |           |          |   |          |          |                     | 7              | 0.86         |
| 17 | 7.5            | 0.04         | 0.06 |           |          |   |          |          |                     | 7.5            | 0.89         |
| 18 | 8              | 0.04         | 0.04 |           |          |   |          |          |                     | 8              | 0.91         |
| 19 | 8.5            | 0.03         | 0.04 |           |          |   |          |          |                     | 8.5            | 0.93         |
| 20 | 9              | 0.02         | 0.02 |           |          |   |          |          | <b>-</b>            | 9              | 0.94         |
| 21 | 9.5            | 0.02         | 0.00 |           |          |   |          |          |                     | 9.5            | 0.95         |
| 22 | 10             | 0.02         |      | 0 1 2     | 3 4      | 5 | 6 7      | 8 9 10   | 11                  | 10             | 0.96         |
| 23 | 10.5           | 0.01         |      |           |          |   |          |          |                     | 10.5           | 0.97         |

Figure 6.17. CHISQ.DIST() returns the height of the curve when Cumulative is FALSE and returns the area under the curve when Cumulative is TRUE.

# Using CHISQ.DIST.RT() and CHIDIST()

The consistency function CHISQ.DIST.RT() and the compatibility function CHIDIST() are equivalent as to arguments, usage, and results. The syntax is

=CHISQ.DIST.RT(X, Df)

where:

- *X* is the chi-square value.
- *Df* is the degrees of freedom for chi-square.

There is no Cumulative argument. CHISQ.DIST.RT() and CHIDIST() both return cumulative areas only, and do not return relative frequencies. To get relative frequencies, you would use

CHISQ.DIST() and set Cumulative to FALSE.

CHISQ.DIST() is closely related to CHISQ.DIST.RT(), as you might expect. CHISQ.DIST() equals 1 – CHISQ.DIST.RT().

When you want to test a null hypothesis using chi-square, as has been done earlier in this chapter, it's likely that you will want to use CHISQ.DIST.RT() or, equivalently, the compatibility function CHIDIST(). The larger the departure of a sample observation from a population parameter such as a proportion, the larger the associated value of chi-square. (Recall that to calculate chi-square, you square the difference between the sample observation and the parameter, thereby eliminating negative values.)

Therefore, under a null hypothesis such as that of the independence of two fields in a contingency table, you would want to know the likelihood of a relatively large chi-square value. As you can see in Figure 6.18, a chi-square of 10 (cell A22) is found in the rightmost 4% (cell B22) of a chi-square distribution that has 4 degrees of freedom (cell E1).

That tells you that only 4% of samples from a population where two variables, of three levels each, are independent of one another would result in a chi-square value as large as 10. So it's 96% to 4%, or 24 to 1, against a chi-square of 10 under whatever null hypothesis you have adopted: for example, no association between classifications in a three-by-three contingency table.

Figure 6.18. The farther to the right you get in a chi-square distribution, the larger the value of chi-square and the less likely you are to observe that value purely by chance.

| B  | 22             | •      | XV        | <u></u> | $f_{x}$      | =CHIS          | =CHISQ.DIST.RT(A22,\$E\$1) |   |   |  |  |
|----|----------------|--------|-----------|---------|--------------|----------------|----------------------------|---|---|--|--|
|    | A              |        | В         | с       |              | D              | E                          | F | G |  |  |
| 1  | Chi-<br>square | CHISQ. | DIST.RT() |         | Degr<br>Free | ees of<br>dom: | 4                          |   |   |  |  |
| 2  | 0              |        | 1.00      |         |              |                |                            |   |   |  |  |
| 3  | 0.5            |        | 0.97      |         |              |                |                            |   |   |  |  |
| 4  | 1              |        | 0.91      |         |              |                |                            |   |   |  |  |
| 5  | 1.5            |        | 0.83      |         |              |                |                            |   |   |  |  |
| 6  | 2              |        | 0.74      |         |              |                |                            |   |   |  |  |
| 7  | 2.5            |        | 0.64      |         |              |                |                            |   |   |  |  |
| 8  | 3              |        | 0.56      |         |              |                |                            |   |   |  |  |
| 9  | 3.5            |        | 0.48      |         |              |                |                            |   |   |  |  |
| 10 | 4              |        | 0.41      |         |              |                |                            |   |   |  |  |
| 11 | 4.5            |        | 0.34      |         |              |                |                            |   |   |  |  |
| 12 | 5              |        | 0.29      |         |              |                |                            |   |   |  |  |
| 13 | 5.5            |        | 0.24      |         |              |                |                            |   |   |  |  |
| 14 | 6              |        | 0.20      |         |              |                |                            |   |   |  |  |
| 15 | 6.5            |        | 0.16      |         |              |                |                            |   |   |  |  |
| 16 | 7              |        | 0.14      |         |              |                |                            |   |   |  |  |
| 17 | 7.5            |        | 0.11      |         |              |                |                            |   |   |  |  |
| 18 | 8              |        | 0.09      |         |              |                |                            |   |   |  |  |
| 19 | 8.5            |        | 0.07      |         |              |                |                            |   |   |  |  |
| 20 | 9              |        | 0.06      |         |              |                |                            |   |   |  |  |
| 21 | 9.5            |        | 0.05      |         |              |                |                            |   |   |  |  |
| 22 | 10             |        | 0.04      |         |              |                |                            |   |   |  |  |
| 23 | 10.5           |        | 0.03      |         |              |                |                            |   |   |  |  |
| 24 | 11             |        | 0.03      |         |              |                |                            |   |   |  |  |

### Using CHISQ.INV()

CHISQ.INV() returns the chi-square value that defines the right border of the area in the chisquare distribution that you specify, for the degrees of freedom that you specify. The syntax is

=CHISQ.INV(Probability, Df)

where:

• *Probability* is the area in the chi-square distribution to the left of the chi-square value that the function returns.

• *Df* is the number of degrees of freedom for the chi-square value.

So, the expression CHISQ.INV(.3, 4) returns the chi-square value that divides the leftmost 30% of the area from the rightmost 70% of the area under the chi-square curve that has 4 degrees of freedom.

Recall that the chi-square distribution is built on squared z-scores, which themselves involve the difference between an observation and another value such as a mean. Your interest in the

probability of observing a given chi-square value, and your interest in that chi-square value itself, usually centers on areas that are in the right tail of the distribution. This is because the larger the difference between an observation and a comparison value—whether that difference is positive or negative—the larger the value of chi-square, because the difference is squared.

Therefore, you normally ask, "What is the probability of obtaining a chi-square this large if my null hypothesis is true?" You do not tend to ask, "What is the probability of obtaining a chi-square value this *small* if my null hypothesis is true?"

In consequence, and as a practical matter, you will not have much need for the CHISQ.INV() function. It returns chi-square values that bound the left end of the distribution, but your interest is normally focused on the right end.

# Using CHISQ.INV.RT() and CHIINV()

As is the case with all the .DIST consistency functions, CHISQ.DIST.RT() returns the *probability*; you supply the chi-square *value* and degrees of freedom. And as with all the .INV functions, CHISQ.INV.RT() returns the chi-square *value*; you supply the *probability* and the degrees of freedom. (So does the CHIINV() compatibility function.)

This can be helpful when you know the probability that you will require to reject a null hypothesis, and simply want to know what value of chi-square is needed to do so, given the degrees of freedom.

These two procedures come to the same thing:

• Determine a critical value for chi-square before analyzing the experimental data—Decide in advance on a probability level to reject a null hypothesis. Determine the degrees of freedom for your test based on the design of your experiment. Use CHISQ.INV.RT() to fix a critical value of chi-square in advance, given the probability level you require and the degrees of freedom implied by the design of your experiment. Compare the chi-square from your experimental data with the critical value of chi-square from CHISQ.INV.RT() and retain or reject the null hypothesis accordingly.

This is a formal, traditional approach, and enables you to state with a little more assurance that you settled on your decision rules before you saw the experimental outcome.

• **Decide beforehand on the probability level only**—Select the probability level to reject a null hypothesis in advance. Calculate the chi-square from the experimental data and use CHISQ.DIST.RT() and the degrees of freedom to determine whether the chi-square value falls within the area in the chi-square distribution implied by the probability level you selected. Retain or reject the null hypothesis accordingly.

This approach isn't quite so formal, but it results in the same outcome as deciding beforehand on a critical chi-square value. Both approaches work, and it's more important that you see why they are equivalent than for you to decide which one you prefer.

### Using CHISQ.TEST() and CHITEST()

The CHISQ.TEST() consistency function and the CHITEST() compatibility function both return the probability of observing a pattern of cell counts in a contingency table when the classification

methods that define the table are independent of one another. For example, in the Berkeley study cited earlier in this chapter, those classifications are sex and admission status.

The syntax of CHISQ.TEST() is

=CHISQ.TEST(observed frequencies, expected frequencies)

where each argument is a worksheet range of values such that the ranges have the same dimensions. The arguments for CHITEST() are identical to those for CHISQ.TEST().

You find the expected frequencies by taking the product of the associated marginal values and dividing by the total frequency. <u>Figure 6.19</u> shows one way that you can generate the expected frequencies.

Figure 6.19. *If you set up the initial formula properly with mixed and absolute references, you can easily copy and paste it to create the remaining formulas.* 

| H  | H3 $\checkmark$ : $\times \checkmark f_x$ |          |          |       | =\$D3*B\$5/\$D\$5   |       |       |                   |                   |        |  |  |  |  |
|----|-------------------------------------------|----------|----------|-------|---------------------|-------|-------|-------------------|-------------------|--------|--|--|--|--|
| 1  | А                                         | В        | с        | C D   |                     | E F G |       | н                 | I.                | J      |  |  |  |  |
| 1  |                                           |          | Observed |       |                     |       |       |                   | Expected          |        |  |  |  |  |
| 2  |                                           | Admitted | Denied   | Total | Percent<br>admitted |       |       | Admitted          | Denied            | Total  |  |  |  |  |
| 3  | Men                                       | 3738     | 4704     | 8442  | 44%                 |       | Men   | 3461              | 4981              | 8442   |  |  |  |  |
| 4  | Women                                     | 1494     | 2827     | 4321  | 35%                 |       | Women | 1771              | 2550              | 4321   |  |  |  |  |
| 5  | Total                                     | 5232     | 7531     | 12763 | 41%                 |       | Total | 5232              | 7531              | 12763  |  |  |  |  |
| 6  |                                           |          |          |       |                     |       |       |                   |                   |        |  |  |  |  |
| 7  |                                           |          |          |       |                     |       |       |                   |                   |        |  |  |  |  |
| 8  |                                           |          |          |       |                     |       |       |                   | Expected          |        |  |  |  |  |
| 9  |                                           |          |          |       |                     |       | 0     | Admitted          | Denied            | Total  |  |  |  |  |
| 10 |                                           |          |          |       | 5                   |       | Men   | =\$D3*B\$5/\$D\$5 | =\$D3*C\$5/\$D\$5 | =H3+I3 |  |  |  |  |
| 11 |                                           |          |          |       |                     |       | Women | =\$D4*B\$5/\$D\$5 | =\$D4*C\$5/\$D\$5 | =H4+I4 |  |  |  |  |
| 12 |                                           |          |          |       |                     |       | Total | =H3+H4            | =13+14            | =J3+J4 |  |  |  |  |

In <u>Figure 6.19</u>, cells H3:J5 display the results of formulas that make use of the observed frequencies in cells B3:E5. The formulas in H3:J5 are displayed in cells H10:J12.

The formula in cell H3 is = D3\*B\$5/\$D\$5.

Ignore for a moment the dollar signs that result in mixed and absolute cell references. This formula instructs Excel to multiply the value in cell D3 (the total men) by the value in cell B5 (the total admitted) and divide by the value in cell D5 (the total of the cell frequencies). The result of the formula, 3461, is what you would estimate to be the number of male admissions if all you knew was the number of men, the number of admissions, the number applying, and that sex and admission status were independent of one another.

The other three estimated cells are filled in via the same approach: Multiply the marginal frequencies for each cell and divide by the total frequency.

### Using Mixed and Absolute References to Calculate Expected Frequencies

Now notice the mixed and absolute referencing in the prior formula for cell H3. The column marginal, cell D3, is made a mixed reference by anchoring its column only. Therefore, you can copy and paste, or drag and drop, the formula to the right (or the left) without changing the reference to the Total Admitted column, column D.

Similarly, the row marginal, cell B5, is made a mixed reference by anchoring its row only. You can copy and paste it down (or up) without changing its row.

Lastly, the total frequencies cell, D5, is made absolute by anchoring both its row and column. You can copy the formula anywhere and the pasted formula will still divide by the value in D5.

Notice how easy this makes things. If you take the prior formula in H3:

### =\$D3\*B\$5/\$D\$5

and drag it one column to the right, you get this formula:

### =\$D3\*C\$5/\$D\$5

The result is to multiply by C5 instead of B5, by total denied instead of total admitted. You continue to use D3, total men. And the result is the estimate of the number of men denied admission.

And if you drag it one row down into H4, you get this formula:

### =\$D4\*B\$5/\$D\$5

Now you are using cell D4, total women instead of total men. You continue to use B5, total admitted. And the result is the estimate of the number of women admitted.

In short, if you set up your original formula properly with mixed and absolute references, it's the only one you need to write. After you've done that, drag it right to fill in the remaining cells in its row. Then drag those cells down to fill in the remaining cells in their columns.

With the range that contains the observed frequencies and the range that contains the computed, expected frequencies, you can use CHISQ.TEST() to determine the probability of observing those frequencies given the expected frequencies, which assume no dependence between sex and admission status:

### =CHISQ.TEST(B3:C4,H3:I4)

As noted earlier in the chapter, you bypass the calculation of the chi-square value itself and get the probability directly in the cell where you enter the CHISQ.TEST() function. There's no need to supply the degrees of freedom because CHISQ.TEST() can calculate them itself, noting the number of rows and columns in either the observed or in the expected frequencies range.

### Using the Pivot Table's Index Display

As easy as it is to generate the expected frequencies in a two-by-two contingency table, it can get complicated when you're dealing with more rows and columns, or with a different number of rows and columns, or with a third classification.

If your original data is in the form of a list that you've used to create a pivot table, you can display the counts as an Index. This simplifies the task of getting the expected frequencies. Figure 6.20 shows an example.

| F1 | .4         | *    | : ×     | 3 | < | $f_{x}$                     | {=F3:G4/F10:         | G | 11}           |        |             |
|----|------------|------|---------|---|---|-----------------------------|----------------------|---|---------------|--------|-------------|
|    | A          |      | В       | с | D |                             | E                    |   | F             | G      | н           |
| 1  | Party      | Prop | osition |   |   | Count                       | Count of Proposition |   | Proposition 💌 |        |             |
| 2  | Republican | Орр  | ose     |   |   | Party                       | Party 🔽 🗸            |   | Approve       | Oppose | Grand Total |
| 3  | Democrat   | Opp  | ose     |   |   | Demo                        | crat                 |   | 63            | 142    | 205         |
| 4  | Republican | Арр  | rove    |   |   | Repub                       | olican               |   | 133           | 162    | 295         |
| 5  | Democrat   | Opp  | ose     |   |   | Grand                       | Total                |   | 196           | 304    | 500         |
| 6  | Republican | Арр  | rove    |   |   |                             |                      |   |               |        |             |
| 7  | Democrat   | Орр  | ose     |   |   |                             |                      |   |               |        |             |
| 8  | Republican | Арр  | rove    |   |   | <b>Count of Proposition</b> |                      |   | Proposition 💌 |        |             |
| 9  | Democrat   | Арр  | rove    |   |   | Party                       |                      | • | Approve       | Oppose | Grand Total |
| 10 | Democrat   | Арр  | rove    |   |   | Demo                        | crat                 |   | 0.78          | 1.14   | 1.00        |
| 11 | Democrat   | Opp  | ose     |   |   | Repub                       | olican               |   | 1.15          | 0.90   | 1.00        |
| 12 | Democrat   | Орр  | ose     |   |   | Grand                       | Total                |   | 1.00          | 1.00   | 1.00        |
| 13 | Republican | Opp  | ose     |   |   | 1.000                       |                      |   |               |        |             |
| 14 | Republican | Арр  | rove    |   |   |                             |                      |   | 80.36         | 124.64 | 205         |
| 15 | Democrat   | Арр  | rove    |   |   |                             |                      |   | 115.64        | 179.36 | 295         |
| 16 | Democrat   | Opp  | ose     |   |   |                             |                      |   | 196           | 304    | 500         |

Figure 6.20. The Index display helps you move from observed to expected frequencies.

The first pivot table in <u>Figure 6.20</u> shows the normal result of showing the count in cells defined by two nominal variables. It repeats the analysis shown in <u>Figure 6.9</u>.

The second pivot table, in E8:H12, uses the same source data as the first pivot table and is structured identically. However, it shows what Excel terms the *Index*. To get that display, take these steps:

**1.** Replicate the first pivot table. You can either build a second pivot table from scratch or simply copy and paste the first pivot table.

**2.** Right-click in any one of the summary cells of the second pivot table. The shortcut menu contains a Show Values As item.

**3.** Move your mouse pointer over the Show Values As item to display a cascading menu that contains the Index item. Click Index.

Note

If you're using Excel 2007, follow the instructions in the note in this chapter's "Understanding One-Way Pivot Tables" section. Choose Index from the Show Values As drop-down.

The final task is to divide the observed frequencies by the index values. That is done in cells

F14:G15 of <u>Figure 6.20</u> by means of this array formula:

### =F3:G4/F10:G11

The result is the expected cell frequencies, based on the marginal frequencies, assuming no dependency between sex and admission status. There is no need to structure an initial formula properly, either as to pointing it at the correct marginal frequencies or as to changing the correct cell references from relative to mixed or fixed.

# 7. Using Excel with the Normal Distribution

In This Chapter

About the Normal Distribution

Excel Functions for the Normal Distribution

Confidence Intervals and the Normal Distribution

The Central Limit Theorem

# About the Normal Distribution

The normal distribution occupies a special niche in the theory of statistics and probability, and Excel offers more worksheet functions that pertain to the normal distribution than to any other, such as the t, the binomial, the Poisson, and so on. One reason Excel pays so much attention to the normal distribution is that so many variables that interest researchers—in addition to the few just mentioned—follow a normal distribution.

### **Characteristics of the Normal Distribution**

There isn't just one normal distribution, but an infinite number. Despite the fact that there are so many of them, you never encounter one in nature.

Those are not contradictory statements. There is a normal curve—or, if you prefer, normal distribution or bell curve or Gaussian curve—for every number, because the normal curve can have any mean and any standard deviation. A normal curve can have a mean of 100 and a standard deviation of 16, or a mean of 54.3 and a standard deviation of 10. It all depends on the variable you're measuring.

The reason you never see a normal distribution in nature is that nature is messy. You see a huge number of variables whose distributions follow a normal distribution very closely. But the normal distribution is the result of an equation, and can therefore be drawn precisely. If you attempt to emulate a normal curve by charting the number of people whose height is 56[dp], all those whose height is 57[dp], and so on, you will start seeing a distribution that resembles a normal curve when you get to somewhere around 30 people.

As your sample gets into the hundreds, you'll find that the frequency distribution looks pretty normal—not quite, but nearly. As you get into the thousands, you'll find your frequency distribution is not visually distinguishable from a normal curve. But if you apply the functions for skewness and kurtosis discussed in this chapter, you'll find that your curve just misses being perfectly normal. You have tiny amounts of sampling error to contend with, for one; for another, your measures won't be perfectly accurate.

#### Skewness

A normal distribution is not skewed to the left or the right but is symmetric. A skewed distribution has values whose frequencies bunch up in one tail and stretch out in the other tail.

#### Skewness and Standard Deviations

The asymmetry in a skewed distribution causes the interpretation of a standard deviation to differ from its meaning in a symmetric distribution, such as the normal curve or the t-distribution (see <u>Chapter 9</u>, "Testing Differences Between Means: The Basics," and <u>Chapter 10</u>, "Testing Differences Between Means: Further Issues," for information on the t-distribution). In a symmetric distribution such as the normal, close to 34% of the area under the curve falls between the mean and one standard deviation below the mean. Because the distribution is symmetric, an additional 34% of the area also falls between the mean and one standard deviation above the mean.

But the asymmetry in a skewed distribution causes the equal percentages in a symmetric distribution to become unequal. For example, in a distribution that skews right, you might find 44% of the area under the curve between the mean and one standard deviation below the mean; another 24% might be between the mean and one standard deviation above it.

In that case, you still have about 68% of the area under the curve between one standard deviation below and one standard deviation above the mean. But that 68% is split so that its bulk is primarily below the mean.

### Visualizing Skewed Distributions

Figure 7.1 shows several distributions with different degrees of skewness.

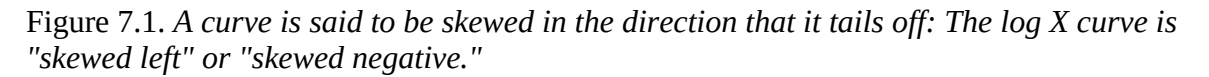

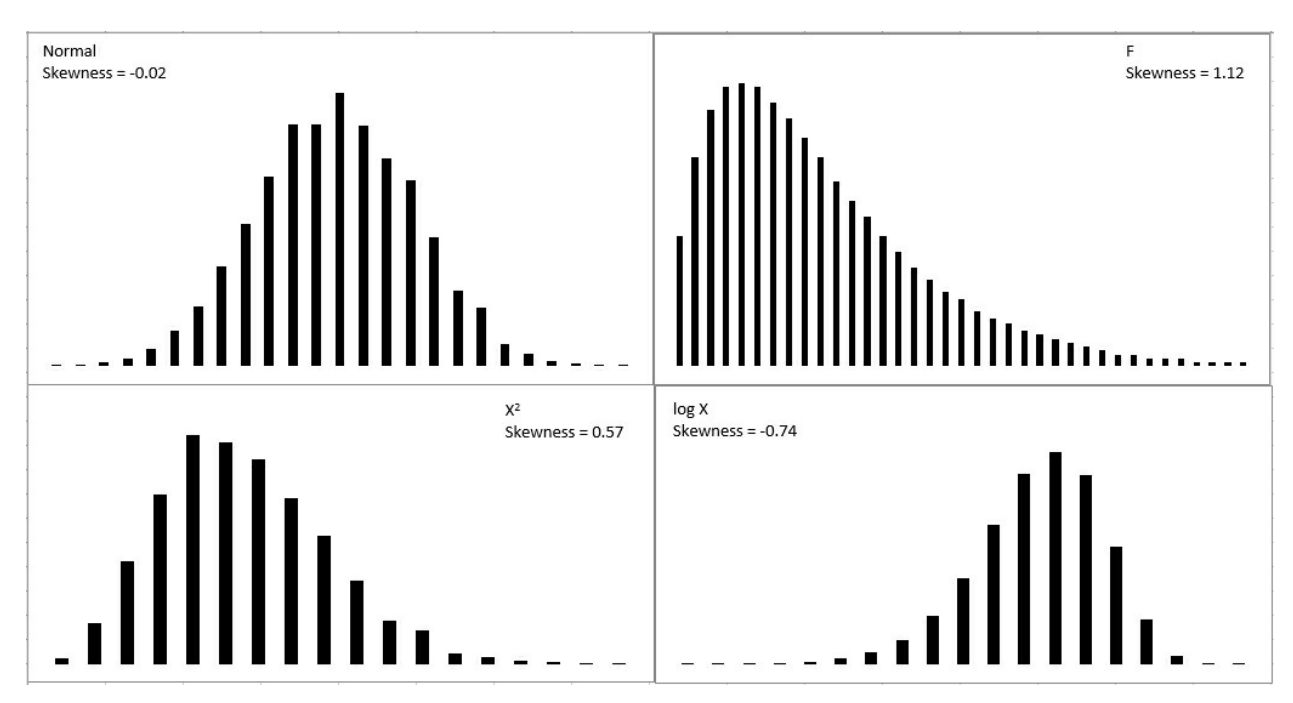

The normal curve shown in Figure 7.1 (based on a random sample of 5,000 numbers, generated by Excel's Data Analysis add-in) is not the idealized normal curve but a close approximation. Its

skewness, calculated by Excel's SKEW() function, is -0.02. That's very close to zero; a purely normal curve has a skewness of exactly zero.

The X<sup>2</sup> and log X curves in Figure 7.1 are based on the same X values as form the figure's normal distribution. The X<sup>2</sup> curve tails to the right and skews positively at 0.57. The log X curve tails to the left and skews negatively at -0.74. It's generally true that a negative skewness measure indicates a distribution that tails off left, and a positive skewness measure tails off right.

The F curve in Figure 7.1 is based on a true F-distribution with 4 and 100 degrees of freedom. (This book has much more to say about F-distributions beginning in <u>Chapter 11</u>, "Testing Differences Between Means: The Analysis of Variance." An F-distribution is based on the ratio of two variances, each of which has a particular number of degrees of freedom.) F-distributions always skew right. It is included here so that you can compare it with another important distribution, t, which appears in the next section on a curve's kurtosis.

### Quantifying Skewness

Several methods are used to calculate the skewness of a set of numbers. Although the values they return are close to one another, no two methods yield exactly the same result. Unfortunately, no real consensus has formed on one method. I mention them here so that you'll be aware of the lack of consensus. More researchers report some measure of skewness than was once the case, to help the consumers of that research better understand the nature of the data under study. It's much more effective to report a measure of skewness than to print a chart in a journal and expect the reader to decide how far the distribution departs from the normal. That departure can affect everything from the meaning of correlation coefficients to whether inferential tests have any meaning with the data in question.

For example, one measure of skewness proposed by Karl Pearson (of the Pearson correlation coefficient) is shown here:

Skewness = (Mean – Mode) / Standard Deviation

But it's more typical to use the sum of the cubed z-scores in the distribution to calculate its skewness. One such method calculates skewness as follows:

$$\sum_{i=1}^{N} z^{3} / N$$

This is simply the average cubed z-score.

Excel uses a variation of that formula in its SKEW() function:

$$N \sum_{i=1}^{N} z^{3} / (N - 1)(N - 2)$$

A little thought will show that the Excel function always returns a larger value than the simple average of the cubed z-scores. If the number of values in the distribution is large, the two approaches are nearly equivalent. But for a sample of only five values, Excel's SKEW() function can easily return a value half again as large as the average cubed z-score. See <u>Figure 7.2</u>, where the original values in column A are simply replicated (twice) in column E. Notice that the value returned by SKEW() depends on the number of values it evaluates.

| 1  | Α                  | В                   | С                 | D | E                  | F                   | G                 |
|----|--------------------|---------------------|-------------------|---|--------------------|---------------------|-------------------|
| 1  | Original<br>values | z scores            | Cubed z<br>scores |   | Original<br>values | z scores            | Cubed z<br>scores |
| 2  | 2                  | -0.682288239        | -0.31762          |   | 2                  | -0.682288239        | -0.31762          |
| 3  | 2                  | -0.682288239        | -0.31762          |   | 2                  | -0.682288239        | -0.31762          |
| 4  | 3                  | -0.303239217        | -0.02788          |   | 3                  | -0.303239217        | -0.02788          |
| 5  | 3                  | -0.303239217        | -0.02788          |   | 3                  | -0.303239217        | -0.02788          |
| 6  | 9                  | 1.971054913         | 7.657662          |   | 9                  | 1.971054913         | 7.657662          |
| 7  |                    |                     |                   |   | 2                  | -0.682288239        | -0.31762          |
| 8  |                    | Mean cubed z score: | 1.393332          |   | 2                  | -0.682288239        | -0.31762          |
| 9  |                    | =SKEW(A2:A6)        | 2.077057          |   | 3                  | -0.303239217        | -0.02788          |
| 10 |                    |                     |                   |   | 3                  | -0.303239217        | -0.02788          |
| 11 |                    |                     |                   |   | 9                  | 1.971054913         | 7.657662          |
| 12 |                    |                     |                   |   | 2                  | -0.682288239        | -0.31762          |
| 13 |                    |                     |                   |   | 2                  | -0.682288239        | -0.31762          |
| 14 |                    |                     |                   |   | 3                  | -0.303239217        | -0.02788          |
| 15 |                    |                     |                   |   | 3                  | -0.303239217        | -0.02788          |
| 16 |                    |                     |                   |   | 9                  | 1.971054913         | 7.657662          |
| 17 |                    |                     |                   |   |                    |                     |                   |
| 18 |                    |                     |                   |   |                    | Mean cubed z score: | 1.393332          |
| 19 |                    |                     |                   |   |                    | =SKEW(E2:E16)       | 1.553177          |

Figure 7.2. *The mean cubed z-score is not affected by the number of values in the distribution.* 

### Kurtosis

A distribution might be symmetric but still depart from the normal pattern by being taller or flatter than the true normal curve. This quality is called a curve's *kurtosis*.

#### Types of Kurtosis

Several adjectives that further describe the nature of a curve's kurtosis appear almost exclusively in statistics textbooks:

• A *platykurtic* curve is flatter and broader than a normal curve. (A platypus is so named because of its broad foot.)

• A *mesokurtic* curve occupies a middle ground as to its kurtosis. A normal curve is mesokurtic.

• A *leptokurtic* curve is more peaked than a normal curve: Its central area is more slender ("lepto" means "narrow"). This forces more of the curve's area into the tails. Or you can think of it as thicker tails pulling more of the curve's area out of the middle.

The t-distribution (see <u>Chapter 9</u>) is leptokurtic, but the more observations in a sample the more closely the t-distribution resembles the normal curve. Because there is more area in the tails of a t-distribution, special comparisons are needed to use the t-distribution as a way to test the mean of a relatively small sample. Again, <u>Chapters 9</u> and <u>10</u> explore this issue in some detail, but you'll find that the leptokurtic t-distribution also has applications in regression analysis (see

<u>Chapter 15</u>, "Multiple Regression Analysis and Effect Coding: The Basics").

<u>Figure 7.3</u> shows a normal curve—at any rate, one with a very small amount of kurtosis, -0.03. It also shows a somewhat leptokurtic curve, with kurtosis equal to -0.80.

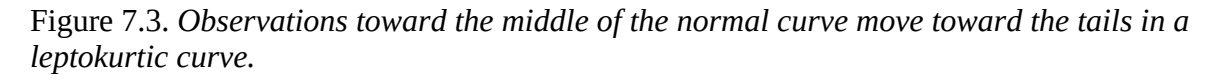

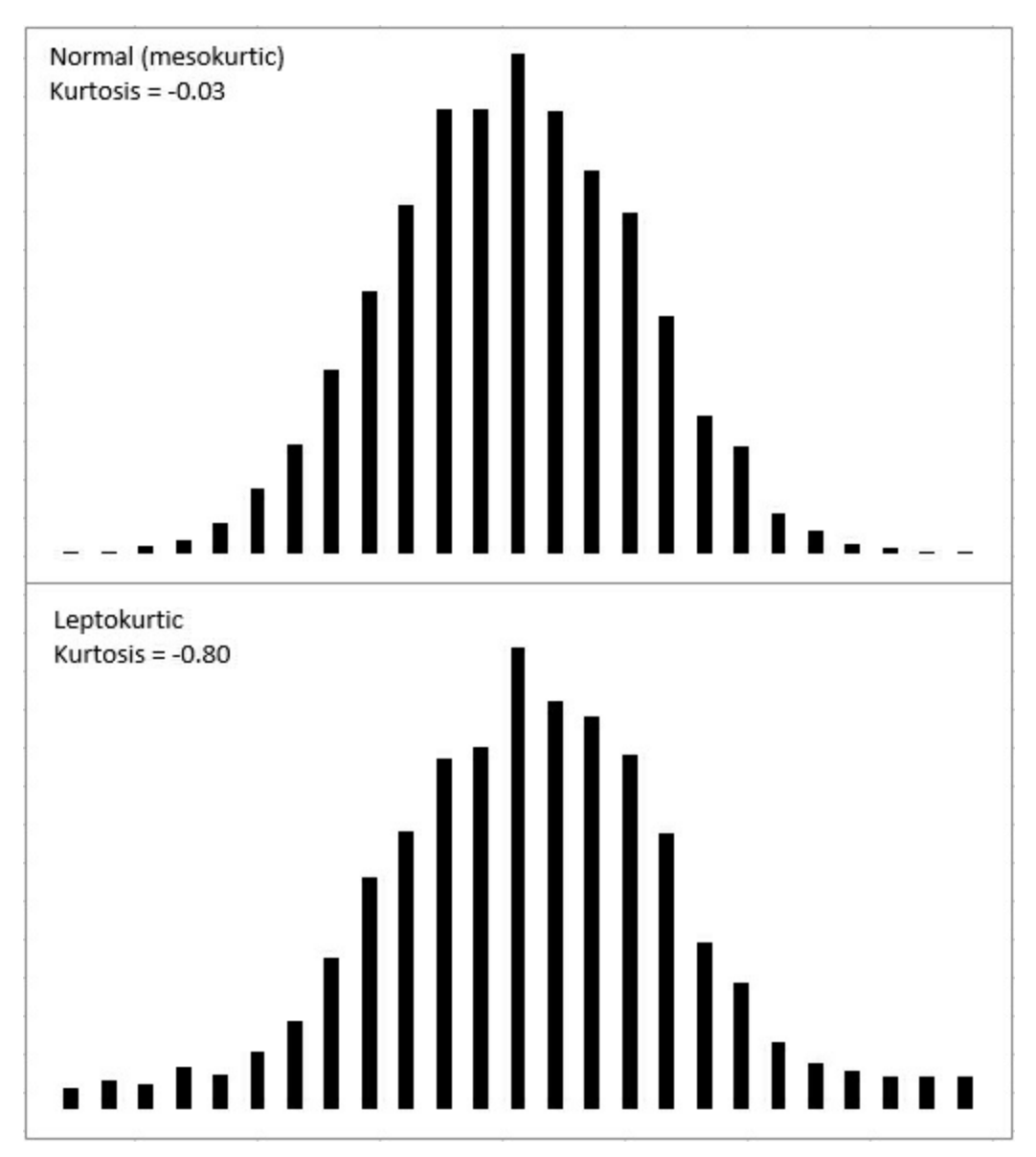

Notice that more of the area under the leptokurtic curve is in the tails of the distribution, with less occupying the middle. The t-distribution follows this pattern, and tests of such statistics as means take account of this when, for example, the population standard deviation is unknown and the sample size is small. With more of the area in the tails of the distribution, the critical values needed to reject a null hypothesis are larger than when the distribution is normal. The effect also finds its way into the construction of confidence intervals (discussed later in this chapter).

#### Quantifying Kurtosis

The rationale to quantify kurtosis is the same as the rationale to quantify skewness: A number

can sometimes describe more efficiently than a chart can. Furthermore, knowing how far a distribution departs from the normal helps the consumer of the research put other reported findings in context.

Excel offers the KURT() worksheet function to calculate the kurtosis in a set of numbers. Unfortunately, there is no more consensus regarding a formula for kurtosis than there is for skewness. But the recommended formulas do tend to agree on using some variation on the z-scores raised to the fourth power. Here's one textbook definition of kurtosis:

$$\left(\sum_{i=1}^{N} z^{4} / N\right) - 3$$

In this definition, N is the number of values in the distribution, and z represents the associated z-scores: that is, each value less the mean, divided by the standard deviation.

The number 3 is subtracted to set the result equal to zero for the normal curve. Then, positive values for the kurtosis indicate a leptokurtic distribution, whereas negative values indicate a platykurtic distribution. Because the z-scores are raised to an even power, their sum (and therefore their mean) cannot be negative. Subtracting 3 is a convenient way to give platykurtic curves a negative kurtosis. Some versions of the formula do not subtract 3. Those versions would return the value 3 for a normal curve.

Excel's KURT() function is calculated in this fashion, following an approach that's intended to correct bias in the sample's estimation of the population parameter:

Kurtosis = 
$$\frac{N(N+1)}{(N-1)(N-2)(N-3)} \sum_{1}^{N} z^{4} - \frac{3(N-1)^{2}}{(N-2)(N-3)}$$

### The Unit Normal Distribution

One particular version of the normal distribution has special importance. It's called the *unit normal* or *standard normal* distribution. Its shape is the same as any normal distribution, but its mean is 0 and its standard deviation is 1. That location (the mean of 0) and spread (the standard deviation of 1) make it a standard, and that's handy.

Because of those two characteristics, you immediately know the cumulative area below any value. In the unit normal distribution, the value 1 is one standard deviation above the mean of 0, and so 84% of the area falls to its left. The value -2 is two standard deviations below the mean of 0, and so 2.275% of the area falls to its left.

Suppose, however, that you were working with a distribution that has a mean of 7.63 centimeters and a standard deviation of .0124 centimeters—perhaps that represents the diameter of a machine part whose size must be precise. If someone told you that one of the machine parts has a diameter of 7.6486, you'd probably have to think for a moment before you realized that's one and one-half standard deviations above the mean. But if you're using the unit normal distribution as a yardstick, hearing of a z-score of 1.5 tells you exactly where that machine part is in the distribution.

So it's quicker and easier to interpret the meaning of a value if you use the unit normal distribution as your framework. Excel has worksheet functions tailored for the normal distribution, and they are easy to use. Excel also has worksheet functions tailored specifically for

the unit normal distribution, and they are even easier to use: You don't need to supply the distribution's mean and standard deviation, because they're known. The next section discusses those functions, for both Excel 2016 and earlier versions.

# **Excel Functions for the Normal Distribution**

Excel names the functions that pertain to the normal distribution so that you can tell whether you're dealing with any normal distribution, or the unit normal distribution with a mean of 0 and a standard deviation of 1.

Excel refers to the unit normal distribution as the "standard" normal, and therefore uses the letter *S* in the function's name. So the NORM.DIST() function refers to any normal distribution, whereas the NORMSDIST() compatibility function and the NORM.S.DIST() consistency function refer specifically to the unit normal distribution.

### The NORM.DIST() Function

Suppose you're interested in the distribution in the population of high-density lipoprotein (HDL) levels in adults over 20 years of age. That variable is normally measured in milligrams per deciliter of blood (mg/dl). Assuming HDL levels are normally distributed (and they are), you can learn more about the distribution of HDL in the population by applying your knowledge of the normal curve. One way to do so is by using Excel's NORM.DIST() function.

### NORM.DIST() Syntax

The NORM.DIST() function takes the following data as its arguments:

• *x*—This is a value in the distribution you're evaluating. If you're evaluating HDL levels, you might be interested in one specific level—say, 60. That specific value is the one you would provide as the first argument to NORM.DIST().

• **Mean**—The second argument is the mean of the distribution you're evaluating. Suppose that the mean HDL among humans over 20 years of age is 54.3.

• **Standard deviation**—The third argument is the standard deviation of the distribution you're evaluating. Suppose that the standard deviation of HDL levels is 15.

• **Cumulative**—The fourth argument indicates whether you want the cumulative probability of HDL levels from 0 to x (which we're taking to be 60 in this example), or the probability of having an HDL level of specifically x (that is, 60). If you want the cumulative probability, use TRUE as the fourth argument. If you want the specific probability, use FALSE.

### **Requesting the Cumulative Probability**

This formula

=NORM.DIST(60, 54.3, 15, TRUE)

with its fourth argument set to TRUE, returns .648, or 64.8%. This means that 64.8% of the area under the distribution of HDL levels is between 0 and 60 mg/dl. <u>Figure 7.4</u> shows this result.

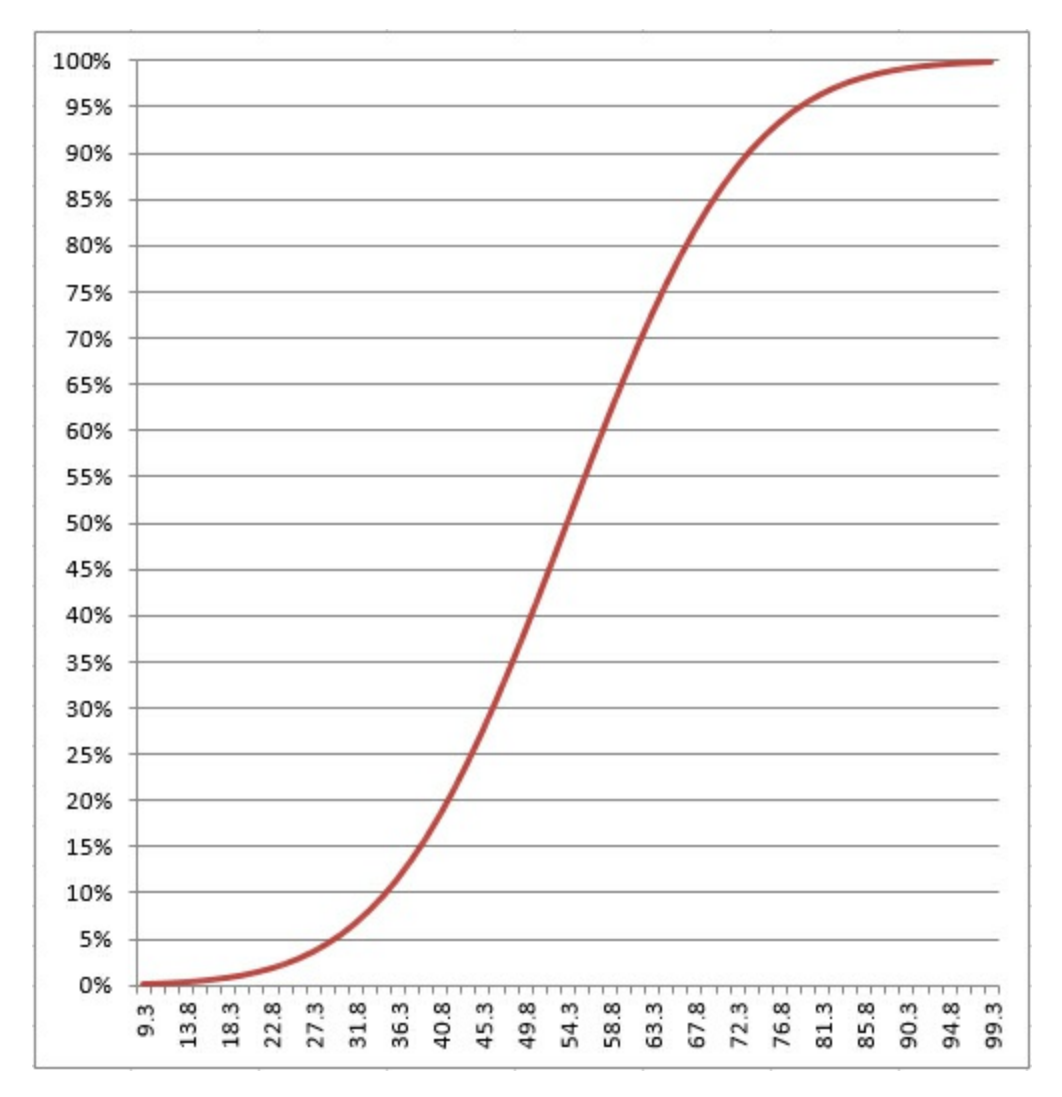

Figure 7.4. You can adjust the number of gridlines by formatting the vertical axis to show more or fewer major units.

If you mouse over the line that shows the cumulative probability, you see a small pop-up window that tells you which data point you are pointing at, as well as its location on both the horizontal and vertical axes. Once created, the chart can tell you the probability associated with any of the charted data points, not just the 60 mg/dl this section has discussed. As shown in Figure 7.4, you can use either the chart's gridlines or your mouse pointer to determine that a measurement of, for example, 60.3 mg/dl or below accounts for about 66% of the population.

### **Requesting the Point Estimate**

Things are different if you choose FALSE as the fourth, Cumulative argument to NORM.DIST(). In that case, the function returns the probability associated with the point you specify in the first argument. Use the value FALSE for the Cumulative argument if you want to know the height of the normal curve at a specific value of the distribution you're evaluating. Figure 7.5 shows one way to use NORM.DIST() with the Cumulative argument set to FALSE.

Figure 7.5. *The height of the curve at any point is the probability that the point appears in a random sample from the full distribution.* 

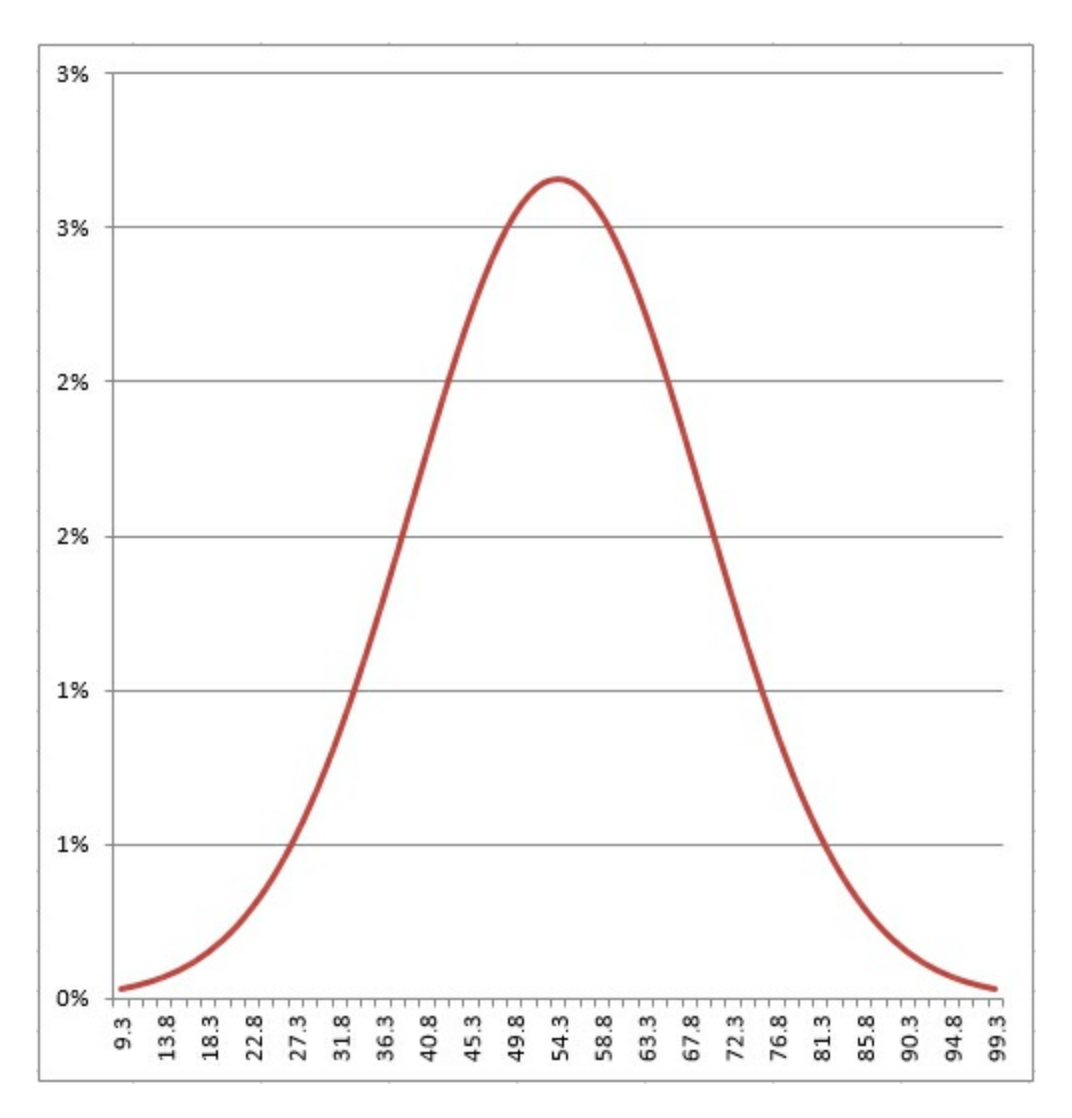

It doesn't often happen that you need a point estimate of the probability of a specific value in a normal curve, but if you do—for example, to draw a curve that helps you or someone else visualize an outcome—then setting the Cumulative argument to FALSE is a good way to get it. NORM.DIST() then returns the value that defines the height of the normal curve at the point you specify and as such represents the probability of observing that point relative to other points on the horizontal axis.

(You might also see this value—the probability of a specific point, the height of the curve at that point—referred to as the *probability density function* or *probability mass function*. The terminology has not been standardized.)

If you're using a version of Excel prior to 2010, you can use the NORMDIST() compatibility function. It is the same as NORM.DIST() as to both arguments and returned values.

### The NORM.INV() Function

As a practical matter, you'll find that you usually have need for the NORM.DIST() function after the fact. That is, you have collected data and know the mean and standard deviation of a sample or population. But where does a given value fall in a normal distribution? That value might be a sample mean that you want to compare to the mean of a population, or it might be an individual observation that you want to assess in the context of a larger group.

In that case, you would pass the information along to NORM.DIST(), which would tell you the relative probability of observing up to a particular value (set the Cumulative argument to TRUE) or that specific value (set the Cumulative argument to FALSE). You could then compare that probability to the probability of a false positive (the alpha rate) or to that of a false negative (the beta rate) that you already adopted for your experiment.

The NORM.INV() function is closely related to the NORM.DIST() function and gives you a slightly different angle on things. NORM.DIST() returns a value that represents an area—that is, a probability. NORM.INV() returns a value that represents a point on the normal curve's horizontal axis, one that's associated with a probability which you supply. The point that NORM.INV() returns is the same as the point that you provide as the first argument to NORM.DIST().

For example, the prior section showed that the formula

=NORM.DIST(60, 54.3, 15, TRUE)

returns .648. The value 60 is equal to or larger than 64.8% of the observations in a normal distribution that has a mean of 54.3 and a standard deviation of 15. The other side of the coin: The formula

=NORM.INV(0.648, 54.3, 15)

returns 60. If your distribution has a mean of 54.3 and a standard deviation of 15, then 64.8% of the distribution lies at or below a value of 60. That illustration is just, well, illustrative. You would not normally need to know the point that meets or exceeds 64.8% of a distribution.

But suppose that in preparation for a research project you decide that you will conclude that a treatment has a reliable effect only if the mean of the experimental group is in the top 5% of the population of hypothetical group means that might be acquired similarly from a normally distributed population. (This is consistent with the traditional null hypothesis approach to experimentation, which <u>Chapters 9</u> and <u>10</u> discuss in considerably more detail.) In that case, you would want to know what score would separate that top 5% from the lower 95%.

If you know the mean and standard deviation, NORM.INV() does the job for you. Still taking the population mean at 54.3 and the standard deviation at 15, the formula

=NORM.INV(0.95, 54.3, 15)

returns 78.97. Five percent of a normal distribution that has a mean of 54.3 and a standard deviation of 15 lies above a value of 78.97.

As you see, the formula uses 0.95 as the first argument to NORM.INV(). That's because NORM.INV assumes a cumulative probability. Notice that unlike NORM.DIST(), the NORM.INV() function has no fourth, Cumulative argument. So asking what value cuts off the top 5% of the distribution is equivalent to asking what value cuts off the bottom 95% of the distribution.

In this context, choosing to use NORM.DIST() or NORM.INV() is largely a matter of the sort of information you're after. If you want to know how likely it is that you will observe a number at least as large as X, hand X off to NORM.DIST() to get a probability. If you want to know the number that serves as the boundary of an area—an area that corresponds to a given probability—

hand the area off to NORM.INV() to get that number.

In either case, you need to supply the mean and the standard deviation. Bear in mind that there are uncounted numbers of normal distributions that have different means to define their locations and different standard deviations to define their spreads. In the case of NORM.DIST, you also need to tell the function whether you're interested in the cumulative probability or the point estimate.

The consistency function NORM.INV() is not available in versions of Excel prior to 2010, but you can use the compatibility function NORMINV() instead. The arguments and the results are as with NORM.INV().

### Using NORM.S.DIST()

There's much to be said for expressing distances, weights, durations, and so on in their original unit of measure. That's what NORM.DIST() is for—you provide its arguments in those original units. But when you want to use a standard unit of measure for a variable that's distributed normally, you should think of NORM.S.DIST(). The *S* in the middle of the function name stands for *standard*.

It's quicker to use NORM.S.DIST() because you don't have to supply the mean or standard deviation. Because you're making reference to the unit normal distribution, the mean (0) and the standard deviation (1) are known by definition. All that NORM.S.DIST() needs is the z-score and whether you want a cumulative area (TRUE) or a point estimate (FALSE). The function uses this simple syntax:

=NORM.S.DIST(z, Cumulative)

Thus, the result of this formula

=NORM.S.DIST(1.5, TRUE)

informs you that 93.3% of the area under a normal curve is found to the left of a z-score of 1.5. (See <u>Chapter 3</u>, "Variability: How Values Disperse," for an introduction to the concept of z-scores.)

### Caution

NORMSDIST() is available in versions of Excel prior to 2010, and it remains available as a compatibility function in Excel 2010 through 2016. It is the only one of the normal distribution functions whose argument list differs from that of its associated consistency function. NORMSDIST() has no *cumulative* argument: It returns by default the cumulative area to the left of the z argument. Excel warns that you have made an error if you supply a *Cumulative* argument to NORMSDIST(). If you want the point estimate rather than the cumulative probability, you should use the NORMDIST() function with 0 as the second argument and 1 as the third. Those two together specify the unit normal distribution, and you can now supply FALSE as the fourth argument to NORMDIST() to get the point estimate rather than the cumulative probability. Here's an example:

=NORMDIST(2,0,1,FALSE)

That formula returns the relative probability of a z-score of 2 in the unit normal curve (a normal distribution with a mean of 0 and a standard deviation of 1).

### Using NORM.S.INV()

It's even simpler to use the inverse of NORM.S.DIST(), which is NORM.S.INV(). All the latter function needs is a probability:

### =NORM.S.INV(.95)

This formula returns 1.64, which means that 95% of the area under the normal curve lies to the left of a z-score of 1.64. If you've taken a course in elementary inferential statistics, that number probably looks familiar—as familiar as the 1.96 that cuts off 97.5% of the distribution.

These are frequently occurring numbers because they are associated with the all-too-frequently occurring "p<.05" and "p<.025" entries at the bottom of tables in journal reports—a rut that you don't want to get stuck in. <u>Chapters 9</u> and <u>10</u> have much more to say about those sorts of entries, in the context of the t-distribution (which is closely related to the normal distribution).

The compatibility function NORMSINV() takes the same argument and returns the same result as does NORM.S.INV().

There is another Excel worksheet function that pertains directly to the normal distribution: CONFIDENCE.NORM(). To discuss the purpose and use of that function sensibly, it's necessary first to explore a little background.

# **Confidence Intervals and the Normal Distribution**

A *confidence interval* is a range of values that gives the user a sense of how precisely a statistic estimates a parameter. The most familiar use of a confidence interval is likely the "margin of error" reported in news stories about polls: "The margin of error is plus or minus 3 percentage points." This statement is meant to indicate that most samples—perhaps 19 out of 20—taken similarly would return results within 3 percentage points of the actual population parameter. But confidence intervals are useful in contexts that go well beyond that simple situation.

Confidence intervals can be used with distributions that aren't normal—that are highly skewed or in some other way non-normal. But it's easiest to understand what they're about in symmetric distributions, so the topic is introduced here. Don't let that get you thinking that you can use confidence intervals with normal distributions only.

### The Meaning of a Confidence Interval

Suppose that you measured the HDL level in the blood of a sample of 100 adults on a special diet and calculated a mean of 50 mg/dl with a standard deviation of 20. You're aware that this mean is a statistic, not a population parameter, and that another sample of 100 adults, on the same diet, would very likely return a different mean value. Over many repeated samples, the grand mean—that is, the mean of the sample means—would turn out to be very, very close to the population parameter.

But your resources don't extend that far and you're going to have to make do with just the one statistic, the 50 mg/dl that you calculated for your sample. Although the value of 20 that you calculate for the sample standard deviation is a statistic, it is the same as the known population standard deviation of 20. You can make use of the sample standard deviation and the number of HDL values that you tabulated in order to get a sense of how much play there is in that sample estimate.

You do so by constructing a confidence interval around that mean of 50 mg/dl. Perhaps the interval extends from 45 to 55. (And here you can see the relationship to "plus or minus 3 percentage points.") Does that tell you that the true population mean is somewhere between 45 and 55?

No, it doesn't, although it might well be. Just as there are many possible samples that you might have taken, but didn't, there are many possible confidence intervals you might have constructed around the sample means, but couldn't. As you'll see, you construct your confidence interval in such a way that if you took many more means and put confidence intervals around them, 95% of the confidence intervals would capture the true population mean. As to the specific confidence interval that you did construct, the probability that the true population mean falls within the interval is either 1 or 0: Either the interval captures the population mean or it doesn't.

However, it is more rational to assume that the one confidence interval that you took is one of the 95% that capture the population mean than to assume it isn't. So you would tend to believe, with 95% confidence, that the interval is one of those that captures the population mean.

Although I've spoken of 95% confidence intervals in this section, you can also construct 90% or 99% confidence intervals, or any other degree of confidence that makes sense to you in a particular situation. You'll see next how your choices when you construct the interval affect the nature of the interval itself. It turns out that it smooths the discussion if you're willing to suspend your disbelief a bit, and briefly: I'm going to ask you to imagine a situation in which you know what the standard deviation of a measure is in the population, but that you don't know its mean in the population. Those circumstances are a little odd but far from impossible.

### **Constructing a Confidence Interval**

A confidence interval on a mean, as described in the prior section, requires these building blocks:

- The sample mean itself
- The standard deviation of the observations
- The number of observations in the sample
- The level of confidence you want to apply to the confidence interval

Starting with the level of confidence, suppose that you want to create a 95% confidence interval: You want to construct it in such a way that if you created 100 confidence intervals around 100 sample means, 95 of them would capture the true population mean.

In that case, you could enter these formulas in a worksheet:

=NORM.S.INV(0.025)

### =NORM.S.INV(0.975)

The NORM.S.INV() function, described in the prior section, returns the z-score that has to its left the proportion of the curve's area given as the argument. Therefore, NORM.S.INV(0.025) returns –1.96. That's the z-score that has 0.025, or 2.5%, of the curve's area to its left.

Similarly, NORM.S.INV(0.975) returns 1.96, which has 97.5% of the curve's area to its left. Another way of saying it is that 2.5% of the curve's area lies to its right. These figures are shown in <u>Figure 7.6</u>.

Figure 7.6. Adjusting the *z*-score limit adjusts the level of confidence. Compare <u>Figures 7.6</u> and <u>7.7</u>.

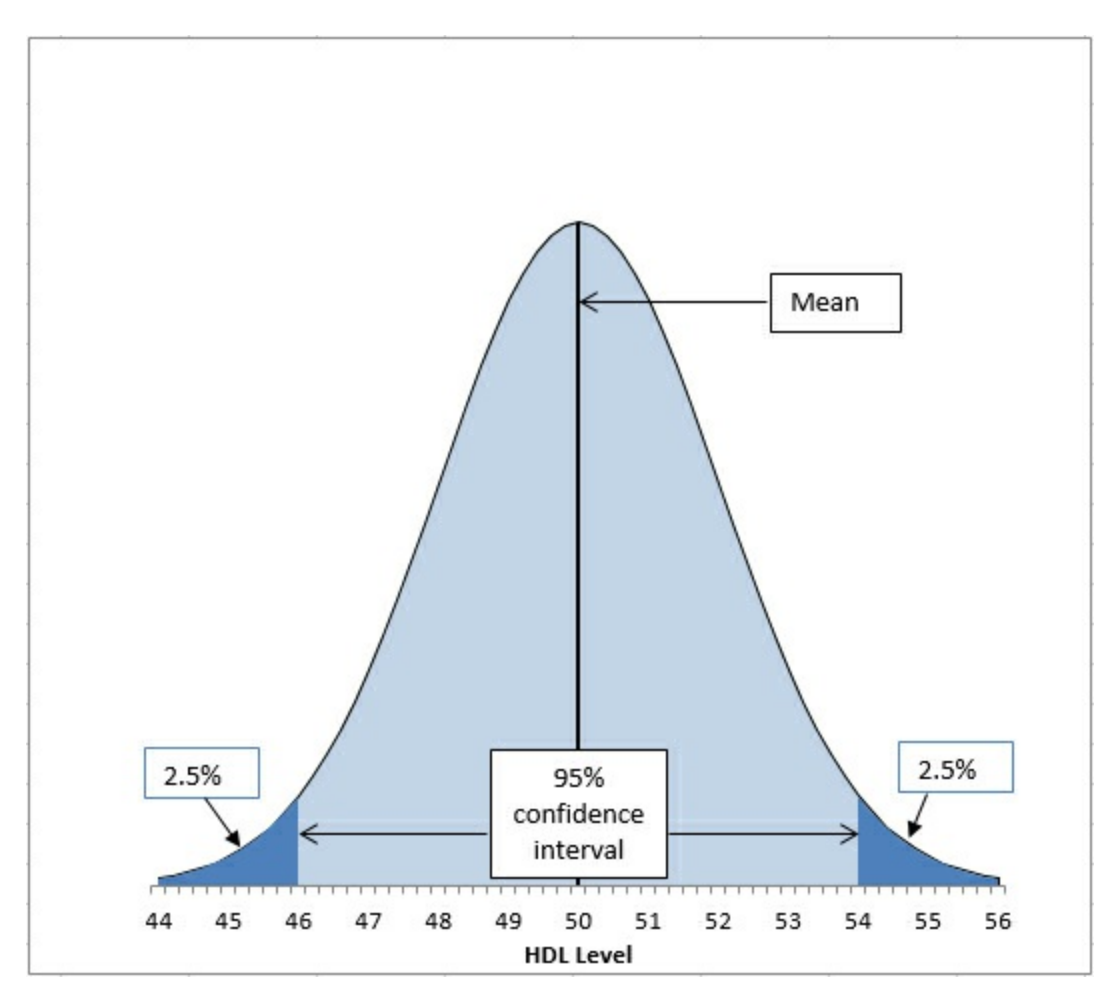

Suppose that the mean of the curve in Figure 7.6, which is 50, is also the population mean. Suppose further that you take hundreds, even thousands, of additional samples of the same size in the same way. Those sample means are depicted in the sampling distribution shown in Figure 7.6. And 95% of the sample means would be between 46.1 and 53.9, the confidence interval shown in Figure 7.6. Most would cluster around 50, the population mean. A relative few would occupy the sampling distribution's tails.

If the confidence interval in the figure captures 95% of those sample means, it follows that 95% of the additional samples' confidence intervals would capture the population mean—here, that's 50.

What you see in Figure 7.6 is something of an artificial example: You don't generally know the population mean. I've assumed you know it in this case, to make the discussion more concrete. In the real world, you don't know the exact population mean. But you do know that of one hundred 95% confidence intervals, ninety-five *will* capture the true population mean. It's therefore nineteen to one that the single confidence interval you construct around your sample mean does capture the population mean.

The figures 46.1 and 53.9—the confidence interval's lower and upper bounds—were chosen so as to capture that 95% of other, theoretical sample means. If you wanted a 99% confidence interval (or some other interval more or less likely to be one of the intervals that captures the population mean), you would choose different figures. <u>Figure 7.7</u> shows a 99% confidence interval around a sample mean of 50.

Figure 7.7. Widening the interval gives you more confidence that you are capturing the population parameter, but inevitably results in a vaguer estimate.

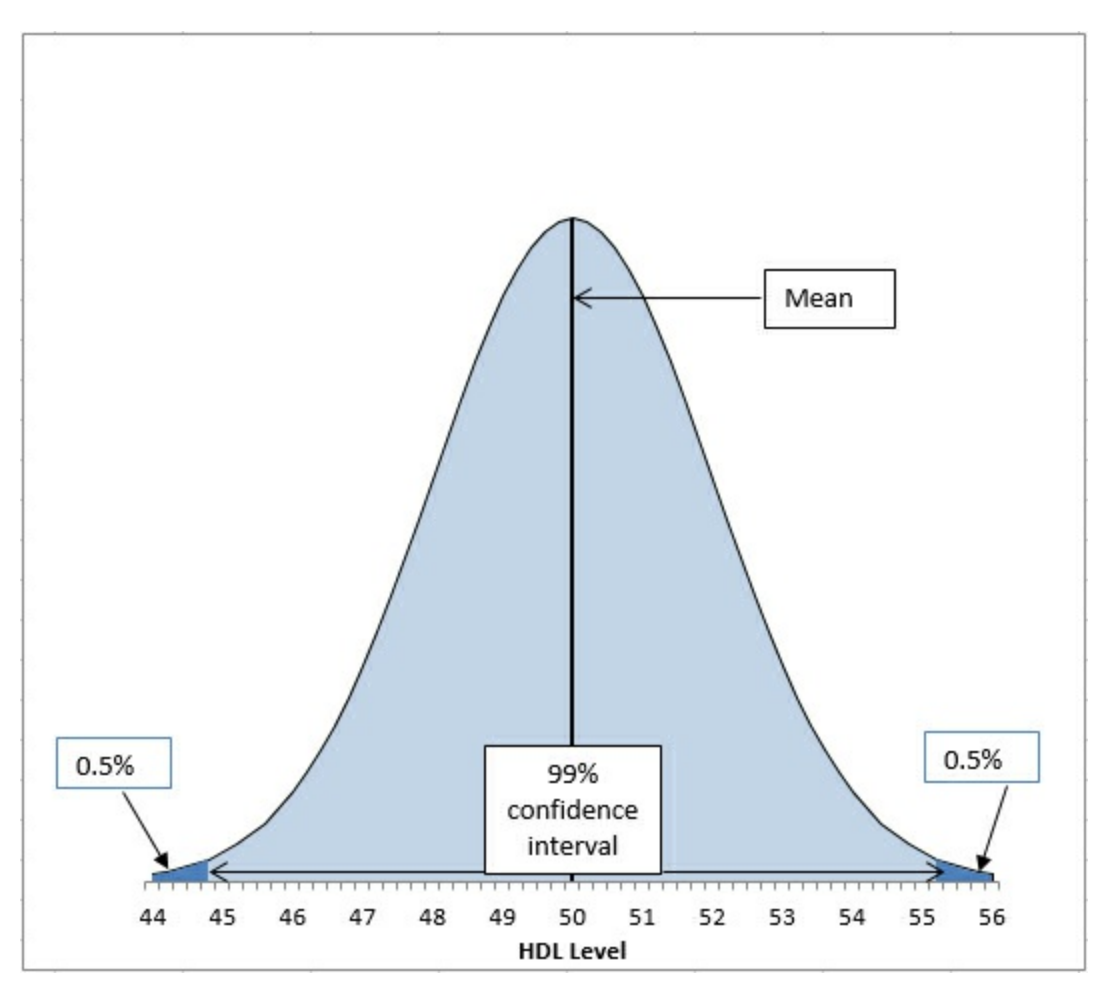

In Figure 7.7, the 99% confidence interval extends from 44.8 to 55.2, a total of 2.6 points wider than the 95% confidence interval depicted in Figure 7.6. If a hundred 99% confidence intervals were constructed around the means of 100 samples, 99 of them (not 95 as before) would capture the population mean. The additional confidence is provided by making the interval wider. And that's always the tradeoff in confidence intervals. The narrower the interval, the more precisely you draw the boundaries, but the fewer such intervals will capture the statistic in question—here, that's the mean. The broader the interval, the less precisely you set the boundaries but the larger the number of intervals that capture the statistic.

Other than setting the confidence level, the only factor that's under your control is the sample size. You generally can't dictate that the standard deviation is to be smaller, but you can take larger samples. As you'll see in <u>Chapters 9</u> and <u>10</u>, the standard deviation used in a confidence interval around a sample mean is not the standard deviation of the individual raw scores. It is that standard deviation divided by the square root of the sample size, and this is known as the *standard error of the mean* (or just *standard error*, when the context makes it clear that you're talking about the standard error of the mean rather than some other sort of standard error).

The data set used to create the charts in <u>Figures 7.6</u> and <u>7.7</u> has a standard deviation of 20, known to be the same as the population standard deviation. The sample size is 100. Therefore, the standard error of the mean is

Standard Error = 
$$\frac{20}{\sqrt{100}}$$

or 2.

To complete the construction of the confidence interval, you multiply the standard error of the mean by the z-scores that cut off the confidence level you're interested in. Figure 7.6, for example, shows a 95% confidence interval. The interval must be constructed so that 95% lies under the curve and within the interval. Therefore, 5% must lie outside the interval, normally with 2.5% in each tail.

Here's where the NORM.S.INV() function comes into play. Earlier in this section, these two formulas were used:

=NORM.S.INV(0.025)

=NORM.S.INV(0.975)

They return the z-scores –1.96 and 1.96, which form the boundaries for 2.5% and 97.5% of the unit normal distribution, respectively. If you multiply each by the standard error of 2, and add the sample mean of 50, you get 46.1 and 53.9, the limits of a 95% confidence interval on a mean of 50 and a standard error of 2. If you want a 99% confidence interval, use the formulas

=NORM.S.INV(0.005)

=NORM.S.INV(0.995)

to return -2.58 and 2.58. These latter z-scores cut off one-half of one percent of the unit normal distribution at each end. The remainder of the area under the curve is 99%. Multiplying each z-score by the standard error of 2 and adding 50 for the mean results in 44.8 and 55.2, the limits of a 99% confidence interval on a mean of 50 and a standard error of 2.

At this point it can help to back away from the arithmetic and focus instead on the concepts. Any z-score is some number of standard deviations—so a z-score of 1.96 is a point that's found at 1.96 standard deviations above the mean, and a z-score of -1.96 is found 1.96 standard deviations below the mean.

Because the nature of the normal curve has been studied so extensively, we know that 95% of the area under a normal curve is found between 1.96 standard deviations below the mean and 1.96 standard deviations above the mean.

When you put a confidence interval around a sample mean, you start by deciding what percentage of other confidence intervals, if collected and calculated, you would want to capture the population mean. So, if you decided that you wanted 95% of possible confidence intervals to capture the population mean, you would put its limits at 1.96 standard deviations above and below your sample mean. You assume, of course, that the confidence interval you construct around the sample mean is among the 95% that captures the population mean, rather than among the 5% that doesn't.

But how large is the relevant standard deviation? In this situation, the relevant units are themselves mean values. You need to know the standard deviation not of the original and individual observations, but of the means that are calculated from those observations. As I noted earlier, that standard deviation has a special name, the standard error of the mean.

Because of mathematical derivations *and* long experience with the way the numbers behave, we know that a good, close estimate of the standard deviation of the mean values is the standard deviation of individual scores, divided by the square root of the sample size. That's the standard deviation you want to use to determine your confidence interval.

In the example this section has explored, the standard deviation of the original set of sampled values is 20 and the sample size is 100, so the standard error of the mean is 2. When you calculate 1.96 standard errors below the mean of 50 and above the mean of 50, you wind up with values of 46.1 and 53.9. That's your 95% confidence interval. If you took another 99 samples from the population, 95 of 100 similar confidence intervals would capture the population mean. It's sensible to conclude that the confidence interval you calculated is one of the 95 that capture the population mean. It's not sensible to conclude that it's one of the remaining 5 that don't.

### **Excel Worksheet Functions That Calculate Confidence Intervals**

The preceding section's discussion of the use of the normal distribution made the assumption that you know the standard deviation in the population. That's not an implausible assumption, but it is true that you often don't know the population standard deviation and must estimate it on the basis of the sample you take. There are two different distributions that you need access to, depending on whether you know the population standard deviation or are estimating it. If you know it, you make reference to the normal distribution. If you are estimating it from a sample, you use the t-distribution.

Excel 2010 through 2016 has two worksheet functions, CONFIDENCE.NORM() and CONFIDENCE.T(), that help calculate the *width* of confidence intervals. You use CONFIDENCE.NORM() when you know the population standard deviation of the measure (such as this chapter's example using HDL levels). You use CONFIDENCE.T() when you don't know the measure's standard deviation in the population and are estimating it from the sample data. <u>Chapters 9</u> and <u>10</u> have more information on this distinction, which involves the choice between using the normal distribution and the t-distribution.

Versions of Excel prior to 2010 have the CONFIDENCE() function only. Its arguments and results are identical to those of the CONFIDENCE.NORM() consistency function. Prior to 2010 there was no single worksheet function to return a confidence interval based on the t-distribution. However, as you'll see in this section, it's very easy to replicate CONFIDENCE.T() using either T.INV() or TINV(). You can replicate CONFIDENCE.NORM() using NORM.S.INV() or NORMSINV().

### Using CONFIDENCE.NORM() and CONFIDENCE()

Figure 7.8 shows a small data set in cells A2:A17. Its mean is in cell B2 and the *population* standard deviation in cell C2.

Figure 7.8. You can construct a confidence interval using either a CONFIDENCE() function or a normal distribution function.

| G2 |     | · •         | × ✓                                 | f <sub>x</sub> | =CONFII     | DENCE.NO    | RM(F2,C2,C                    | COUNT(A | 2:A17)) |
|----|-----|-------------|-------------------------------------|----------------|-------------|-------------|-------------------------------|---------|---------|
|    | A   | В           | С                                   | D              | E           | F           | G                             | н       | I       |
| 1  | HDL | Mean<br>HDL | Population<br>Standard<br>Deviation |                |             | Alpha       | One half<br>interval<br>width |         |         |
| 2  | 88  | 57.19       | 22.00                               |                |             | 0.05        | 10.78                         |         |         |
| 3  | 64  |             |                                     |                |             |             |                               |         |         |
| 4  | 50  |             |                                     |                | Confidence  | e interval: | 46.41                         | to      | 67.97   |
| 5  | 67  |             |                                     |                |             |             |                               |         |         |
| 6  | 45  |             |                                     |                |             |             |                               |         |         |
| 7  | 86  |             |                                     |                |             |             | z score                       |         |         |
| 8  | 71  |             |                                     |                | Alpha/2     | 0.025       | -1.96                         |         |         |
| 9  | 68  |             |                                     |                | 1-(Alpha/2) | 0.975       | 1.96                          |         |         |
| 10 | 36  |             |                                     |                |             |             |                               |         |         |
| 11 | 20  |             |                                     |                | Confidence  | e interval: | 46.41                         | to      | 67.97   |
| 12 | 57  |             |                                     |                |             |             |                               |         |         |
| 13 | 49  |             |                                     |                |             |             |                               |         |         |
| 14 | 37  |             |                                     |                |             |             |                               |         |         |
| 15 | 94  |             |                                     |                |             |             |                               |         |         |
| 16 | 39  |             |                                     |                |             |             |                               |         |         |
| 17 | 44  |             |                                     |                |             |             |                               |         |         |

In <u>Figure 7.8</u>, a value called *alpha* is in cell F2. The use of that term is consistent with its use in other contexts such as hypothesis testing. It is the area under the curve that is outside the limits of the confidence interval. In <u>Figure 7.6</u>, alpha is the sum of the shaded areas in the curve's tails. Each shaded area is 2.5% of the total area, so alpha is 5% or 0.05. The result is a 95% confidence interval.

Cell G2 in <u>Figure 7.8</u> shows how to use the CONFIDENCE.NORM() function. Note that you could use the CONFIDENCE() compatibility function in the same way. The syntax is

=CONFIDENCE.NORM(alpha, standard deviation, size)

where *size* refers to sample size. As the function is used in cell G2, it specifies 0.05 for alpha, 22 for the population standard deviation, and 16 for the count of values in the sample:

```
=CONFIDENCE.NORM(F2,C2,COUNT(A2:A17))
```

This returns 10.78 as the result of the function, given those arguments. Cells G4 and I4 show, respectively, the upper and lower limits of the 95% confidence interval.

There are several points to note:

• CONFIDENCE.NORM() is used, not CONFIDENCE.T(). This is because you have knowledge of the population standard deviation and need not estimate it from the sample standard deviation. If you had to estimate the population value from the sample, you would use CONFIDENCE.T(), as described in the next section.

• Because the sum of the confidence level (for example, 95%) and alpha always equals 100%, Microsoft could have chosen to ask you for the confidence level instead of alpha. It is standard to refer to confidence intervals in terms of confidence levels such as 95%, 90%, 99%, and so on. Microsoft would have demonstrated a greater degree of consideration for its customers had it chosen to use the confidence level instead of alpha as the function's first argument.

• The Help documentation states that CONFIDENCE.NORM(), as well as the other two confidence interval functions, returns the confidence interval. It does not. The value returned is one-half of the confidence interval. To establish the full confidence interval, you must subtract the result of the function from the mean and add the result to the mean.

Still in <u>Figure 7.8</u>, the range E7:I11 constructs a confidence interval identical to the one in E1:I4. It's useful because it shows what's going on behind the scenes in the CONFIDENCE.NORM() function. The following calculations are needed:

• Cell F8 contains the formula =F2/2. The portion under the curve that's represented by alpha—here. 0.05, or 5%—is split in half between the two tails of the distribution. The leftmost 2.5% of the area will be placed in the left tail, to the left of the *lower* limit of the confidence interval.

• Cell F9 contains the remaining area under the curve after half of alpha has been removed. That is the leftmost 97.5% of the area, which is found to the left of the *upper* limit of the confidence interval.

• Cell G8 contains the formula =NORM.S.INV(F8). It returns the z-score that cuts off (here) the leftmost 2.5% of the area under the unit normal curve.

• Cell G9 contains the formula =NORM.S.INV(F9). It returns the z-score that cuts off (here) the leftmost 97.5% of the area under the unit normal curve.

Now we have in cell G8 and G9 the z-scores—the standard deviations in the unit normal distribution—that border the leftmost 2.5% and rightmost 2.5% of the distribution. To get those z-scores into the unit of measurement we're using—a measure of the amount of HDL in the blood—it's necessary to multiply the z-scores by the standard error of the mean, and add and subtract that from the sample mean.

Note

Bear in mind that because we're thinking in terms of sample means, it's the standard deviation of those means—the standard error of the mean—that is the standard deviation we're interested in.

This formula does the addition part in cell G11:

=B2+(G8\*C2/SQRT(COUNT(A2:A17)))

Working from the inside out, the formula does the following:

**1.** Divides the standard deviation in cell C2 by the square root of the number of observations in the sample. As noted earlier, this division returns the standard error of the mean.

**2.** Multiplies the standard error of the mean by the number of standard errors below the mean (-1.96) that bounds the lower 2.5% of the area under the curve. That value is in cell G8.

**3.** Adds the mean of the sample, found in cell B2.

Steps 1 through 3 return the value 46.41. Note that it is identical to the lower limit returned using CONFIDENCE.NORM() in cell G4.

Similar steps are used to get the value in cell I11. The difference is that instead of adding a negative number (rendered negative by the negative z-score -1.96), the formula adds a positive number (the z-score 1.96 multiplied by the standard error returns a positive result). Note that the value in I11 is identical to the value in I4, which depends on CONFIDENCE.NORM() instead of on NORM.S.INV().

Notice that CONFIDENCE.NORM() asks you to supply three arguments:

• **Alpha, or 1 minus the confidence level**—Excel can't predict with what level of confidence you want to use the interval, so you have to supply it.

• **Standard deviation**—Because CONFIDENCE.NORM() uses the normal distribution as a reference to obtain the z-scores associated with different areas, it is assumed that the population standard deviation is in use. (See <u>Chapters 9</u> and <u>10</u> for more on this matter.) Excel doesn't have access to the full population and thus can't calculate its standard deviation. Therefore, it relies on the user to supply that figure.

• **Size, or, more meaningfully, sample size**—You aren't directing Excel's attention to the sample itself (cells A2:A17 in Figure 7.8), so Excel can't count the number of observations. You have to supply that number so that Excel can calculate the standard error of the mean.

You should use CONFIDENCE.NORM() or CONFIDENCE() if you feel comfortable with them and have no particular desire to grind it out using NORM.S.INV() and the standard error of the mean. Just remember that CONFIDENCE.NORM() and CONFIDENCE() do not return the width of the entire interval, just the width of the upper half, which is identical in a symmetric distribution to the width of the lower half.

### Using CONFIDENCE.T()

<u>Figure 7.9</u> makes two basic changes to the information in <u>Figure 7.8</u>: It uses the sample standard deviation in cell C2, and it uses the CONFIDENCE.T() function in cell G2. These two basic changes alter the size of the resulting confidence interval.

Figure 7.9. Other things being equal, a confidence interval constructed using the t-distribution is wider than one constructed using the normal distribution.

| G2 |     |             | × ✓                             | f <sub>x</sub> | =CONFIL     | DENCE.T(F   | 2,C2,COUN                     | T(A2:A17 | ))    |
|----|-----|-------------|---------------------------------|----------------|-------------|-------------|-------------------------------|----------|-------|
|    | A   | В           | С                               | D              | E           | F           | G                             | н        | I     |
| 1  | HDL | Mean<br>HDL | Sample<br>Standard<br>Deviation |                |             | Alpha       | One half<br>interval<br>width |          |       |
| 2  | 88  | 57.19       | 20.97                           |                |             | 0.05        | 11.17                         |          |       |
| 3  | 64  |             |                                 |                |             |             |                               |          |       |
| 4  | 50  |             |                                 |                | Confidence  | e interval: | 46.01                         | to       | 68.36 |
| 5  | 67  |             |                                 |                |             |             |                               |          |       |
| 6  | 45  |             |                                 |                |             |             |                               |          |       |
| 7  | 86  |             |                                 |                |             |             | t value                       |          |       |
| 8  | 71  |             |                                 |                | Alpha/2     | 0.025       | -2.13                         |          |       |
| 9  | 68  |             |                                 |                | 1-(Alpha/2) | 0.975       | 2.13                          |          |       |
| 10 | 36  |             |                                 |                |             |             |                               |          |       |
| 11 | 20  |             |                                 |                | Confidence  | e interval: | 46.01                         | to       | 68.36 |
| 12 | 57  |             |                                 |                |             |             |                               |          |       |
| 13 | 49  |             |                                 |                |             |             |                               |          |       |
| 14 | 37  |             |                                 |                |             |             |                               |          |       |
| 15 | 94  |             |                                 |                |             |             |                               |          |       |
| 16 | 39  |             |                                 |                |             |             |                               |          |       |
| 17 | 44  |             |                                 |                |             |             |                               |          |       |

Notice first that the 95% confidence interval in Figure 7.9 runs from 46.01 to 68.36, whereas in Figure 7.8 it runs from 46.41 to 67.97. The confidence interval in Figure 7.8 is narrower. You can find the reason in Figure 7.3. There, you can see that there's more area under the tails of the leptokurtic t-distribution than under the tails of the mesokurtic normal distribution. You have to go out farther from the mean of a leptokurtic distribution to capture, say, 95% of its area between its tails. Therefore, the limits of the interval are farther from the mean and the confidence interval is wider.

Because you use the t-distribution when you don't know the population standard deviation, using CONFIDENCE.T() instead of CONFIDENCE.NORM() brings about a wider confidence interval.

The shift from the normal distribution to the t-distribution also appears in the formulas in cells G8 and G9 of Figure 7.9, which are

=T.INV(F8,COUNT(A2:A17)-1)

and

=T.INV(F9,COUNT(A2:A17)-1)

Note that these cells use T.INV() instead of NORM.S.INV(), as is done in Figure 7.8. In addition to the probabilities in cells F8 and F9, T.INV() needs to know the degrees of freedom associated with the sample standard deviation. Recall from Chapter 3 that a sample's standard deviation uses in its denominator the number of observations minus 1. When you supply the proper number of degrees of freedom, you enable Excel to use the proper t-distribution: There's a

different t-distribution for every different number of degrees of freedom.

### Using the Data Analysis Add-In for Confidence Intervals

Excel's Data Analysis add-in has a Descriptive Statistics tool that can be helpful when you have one or more variables to analyze. The Descriptive Statistics tool returns valuable information about a range of data, including measures of central tendency and variability, skewness, and kurtosis. The tool also returns half the size of a confidence interval, just as CONFIDENCE.T() does.

Note

The Descriptive Statistics tool's confidence interval is very sensibly based on the t-distribution. You must supply a range of actual data for Excel to calculate the other descriptive statistics, and so Excel can easily determine the sample size and standard deviation to use in finding the standard error of the mean. Because Excel calculates the standard deviation based on the range of values you supply, the assumption is that the data constitutes a sample, and therefore a confidence interval based on t instead of z is appropriate. (If your data actually constitutes a population, you already know its mean and you have no need for a confidence interval.)

To use the Descriptive Statistics tool, you must first have installed the Data Analysis add-in. <u>Chapter 4</u>, "How Variables Move Jointly: Correlation," provides step-by-step instructions for its installation. After you have installed the add-in from the Office disc and made it available to Excel, you'll find it in the Analysis group on the Ribbon's Data tab.

Once the add-in is installed and available, click Data Analysis in the Data tab's Analysis group, and choose Descriptive Statistics from the Data Analysis list box. Click OK to get the Descriptive Statistics dialog box shown in Figure 7.10.

Figure 7.10. The Descriptive Statistics tool is a handy way to get information quickly on the measures of central tendency and variability of one or more variables.

| put                       |                | 01     | 1 |
|---------------------------|----------------|--------|---|
| nput Range:               | <u>1</u>       | UK     |   |
| rouped By:                | <u>Columns</u> | Cancel |   |
|                           | O <u>R</u> ows | Help   |   |
| Labels in First Row       |                |        |   |
| utput options             |                |        |   |
| Output Range:             | 1              | ]      |   |
| New Worksheet Ply:        |                | 1      |   |
| New Workbook              |                |        |   |
| <u>Summary statistics</u> |                |        |   |
| Confidence Level for M    | lean: 95 %     |        |   |
| Kth L <u>a</u> rgest:     | 1              |        |   |
| Kth Smallest:             | 1              |        |   |

### Note

To handle several variables at once, arrange them in a list or table structure, enter the entire range address in the Input Range box, and click Grouped by Columns.

To get descriptive statistics such as the mean, skewness, count, and so on, be sure to fill the Summary Statistics check box. To get the confidence interval, fill the Confidence Level for Mean check box and enter a confidence level such as **90**, **95**, or **99** in the associated edit box.

If your data has a header cell and you have included it in the Input Range edit box, fill the Labels check box; this instructs Excel to use that value as a label in the output and not to try to use it as an input value.

When you click OK, you get output that resembles the report shown in Figure 7.11.

Figure 7.11. The output consists solely of static values. There are no formulas, so nothing recalculates automatically if you change the input data.

|    | A   | В | С                       | D        |
|----|-----|---|-------------------------|----------|
| 1  | HDL |   | HDL                     |          |
| 2  | 88  |   |                         |          |
| 3  | 64  |   | Mean                    | 57.1875  |
| 4  | 50  |   | Standard Error          | 5.242629 |
| 5  | 67  |   | Median                  | 53.5     |
| 6  | 45  |   | Mode                    | #N/A     |
| 7  | 86  |   | Standard Deviation      | 20.97052 |
| 8  | 71  |   | Sample Variance         | 439.7625 |
| 9  | 68  |   | Kurtosis                | -0.64987 |
| 10 | 36  |   | Skewness                | 0.231449 |
| 11 | 20  |   | Range                   | 74       |
| 12 | 57  |   | Minimum                 | 20       |
| 13 | 49  |   | Maximum                 | 94       |
| 14 | 37  |   | Sum                     | 915      |
| 15 | 94  |   | Count                   | 16       |
| 16 | 39  |   | Confidence Level(95.0%) | 11.17    |
| 17 | 44  |   |                         |          |

Notice that the value in cell D16 is the same as the value in cell G2 of <u>Figure 7.9</u>. The value 11.17 is what you add and subtract from the sample mean to get the full confidence interval.

The output label for the confidence interval is mildly misleading. Using standard terminology, the *confidence level* is not the value you use to get the full confidence interval (here, 11.17); rather, it is the probability (or, equivalently, the area under the curve) that you choose as a measure of the precision of your estimate and the likelihood that the confidence interval is one that captures the population mean. In Figure 7.11, the confidence level is 95%.

### **Confidence Intervals and Hypothesis Testing**

Both conceptually and mathematically, confidence intervals are closely related to hypothesis testing. As you'll see in <u>Chapters 9</u> and <u>10</u>, you often test an hypothesis about a sample mean and some theoretical number, or about the difference between the means of two different samples. In cases like those you might use the normal distribution or the closely related t-distribution to make a statement such as, "The null hypothesis is rejected; the probability that the two means are sampled from the same population is less than 0.05."

That statement is in effect the same as saying, "The mean of the second sample is outside a 95% confidence interval constructed around the mean of the first sample."

# The Central Limit Theorem

There is a joint feature of the mean and the normal distribution that this book has so far touched on only lightly. That feature is the *central limit theorem*, a fearsome-sounding phenomenon whose effects are actually straightforward. Informally, it goes as in the following fairy tale.

Suppose you are interested in investigating the geographic distribution of vehicle traffic in a large metropolitan area. You have unlimited resources (that's what makes this a fairy tale) and so

you send out an entire army of data collectors. Each of your 2,500 data collectors is to observe a different intersection in the city for a sequence of two-minute periods throughout the day, and count and record the number of vehicles that pass through the intersection during that period.

Your data collectors return with a total of 517,000 two-minute vehicle counts. The counts are accurately tabulated (that's more fairy tale, but that's also the end of it) and entered into an Excel worksheet. You create an Excel pivot chart as shown in Figure 7.12 to get a preliminary sense of the scope of the observations.

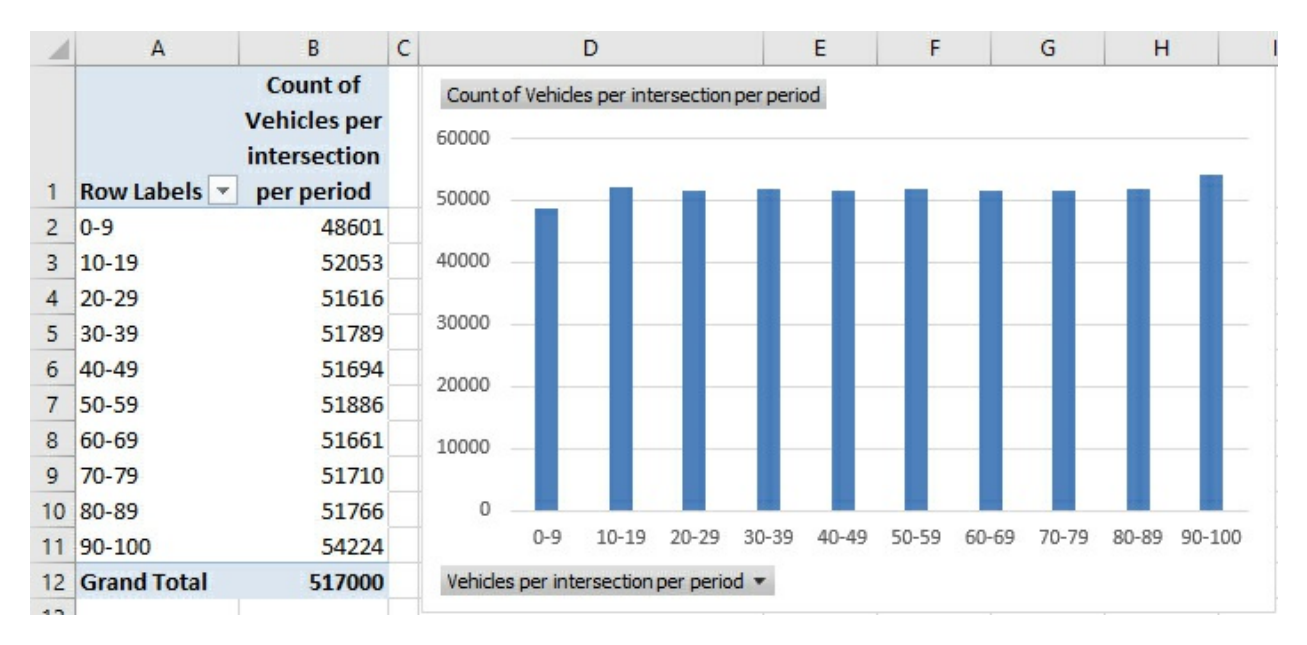

Figure 7.12. To keep things manageable, the number of vehicles is grouped by tens.

In <u>Figure 7.12</u>, different ranges of vehicles are shown as "row labels" in A2:A11. So, for example, there were 48,601 instances of between 0 and 9 vehicles crossing intersections within two-minute periods. Your data collectors recorded another 52,053 instances of between 10 and 19 vehicles crossing intersections within a two-minute period.

Notice that the data follows a uniform, rectangular distribution. Every grouping (for example, 0 to 9, 10 to 19, and so on) contains roughly the same number of observations.

Next, calculate and chart the *mean* vehicle count of each of the 2,500 intersections. The result appears in <u>Figure 7.13</u>.

Figure 7.13. *Charting means converts a rectangular distribution to a normal distribution.* 

| 1  | F                                    | G                                                        | Н       | 1               | J              | K              | L       | M             | N  |
|----|--------------------------------------|----------------------------------------------------------|---------|-----------------|----------------|----------------|---------|---------------|----|
| 1  | Mean<br>vehicles per<br>intersection | Count of Mean Vehicles<br>per intersection per<br>period | Count o | f Mean Vehicl   | es per interse | ction per peri | od      |               |    |
| 2  | 42.9-43.9                            | 4                                                        | 500     |                 |                |                |         |               |    |
| 3  | 43.9-44.9                            | 7                                                        |         |                 |                | 1 A 1          |         |               |    |
| 4  | 44.9-45.9                            | 39                                                       | 400     |                 |                |                |         |               |    |
| 5  | 45.9-46.9                            | 83                                                       |         |                 |                |                |         |               |    |
| 6  | 46.9-47.9                            | 205                                                      | 300     |                 |                |                |         |               |    |
| 7  | 47.9-48.9                            | 336                                                      |         |                 |                |                |         |               |    |
| 8  | 48.9-49.9                            | 434                                                      | 200     |                 |                |                | _       |               |    |
| 9  | 49.9-50.9                            | 519                                                      |         |                 |                |                |         |               |    |
| 10 | 50.9-51.9                            | 414                                                      | 100     |                 |                |                |         |               | ]  |
| 11 | 51.9-52.9                            | 269                                                      |         | 10              |                |                |         |               |    |
| 12 | 52.9-53.9                            | 123                                                      | 0       |                 |                |                |         |               |    |
| 13 | 53.9-54.9                            | 50                                                       | 39      | A. 5.9          | 1º 1º 20       | 1 29. 40?      | 5 52 3  | 2 42 42 4     | 69 |
| 14 | 54.9-55.9                            | 14                                                       | 22 22   | 9° 44.9° 45.9   | A69 A79 A      | 3. 3. 3. 40?   | 529 529 | 3.9 44.9 45.9 |    |
| 15 | 55.9-56.9                            | 3                                                        | Manual  | bides per int   |                | portiad m      |         |               |    |
| 16 | Grand Total                          | 2500                                                     | mean ve | enicies per int | tersection per | period •       |         |               |    |

Perhaps you expected the outcome shown in Figure 7.13, perhaps not. Most people don't. The underlying distribution is rectangular. Figure 7.12 shows that there are as many instances of intersections in your city traversed by 0 to 10 vehicles per two-minute period as there are instances of intersections that attract 90 to 100 vehicles per two-minute period.

But if you take subsets, or samples, from that set of 517,000 observations, calculate the mean of each sample, and plot the results, you get something close to a normal distribution.

And this is termed the central limit theorem. Take samples from a population that is distributed in any way: rectangular, skewed, binomial, bimodal, whatever (it's rectangular in Figure 7.12). Get the mean of each sample and chart a frequency distribution of the means (refer to Figure 7.13). The chart of the means will resemble a normal distribution.

The larger the sample size, the closer the approximation to the normal distribution. The means in Figure 7.13 are based on samples of from 155 to 260 records each. If the samples had contained, say, 300 observations each, the chart would have come even closer to a normal distribution.

### **Dealing with a Pivot Table Idiosyncrasy**

This brief section concerns a workaround for a problem with pivot table labels. If your principal objective in reading this chapter is to learn more about how Excel deals with the normal distribution, by all means skip to the next section. Otherwise, you might want to open the workbook for <u>Chapter 7</u> and activate the worksheet named Fig 7.13.

On that worksheet is a pivot table in columns A and B that calculates the mean number of vehicles passing through each of 2,500 intersections. Those mean values are the ones that result in the approximation to the normal curve shown in Figure 7.13. Notice that the mean values are displayed with as many as eight decimals each. I want to use those values as labels on the horizontal axis in Figure 7.13, but there are too many decimals to do so conveniently. It doesn't help to change the number format to show one decimal only. If those calculated means are used
as row labels in any pivot table or pivot chart, all the calculated decimals will appear in each row label, regardless of their number format.

Therefore in column D on Figure 7.13, I entered formulas that use the ROUND() function to strip off all but the first decimal from each mean value. I then copied and saved the formulas in column D as values. Those values in column D were now limited to one decimal each.

I could now use the values in column D to create the pivot chart shown in <u>Figure 7.13</u>, as well as the pivot table that forms the basis for that pivot chart. Furthermore, I could group the row labels in the pivot table so that they each capture a span of one value:

42.9–43.9

Otherwise, that grouped label would have appeared as follows:

42.8707865168539-43.8707865168539

Fixing the appearance of the labels in the pivot table results in the same fix on the pivot chart. This problem appears to arise from the pivot table's insistence on treating row labels as text, making no allowance for numeric values.

## **Making Things Easier**

During the first half of the twentieth century, great reliance was placed on the central limit theorem as a way to calculate probabilities. Suppose you want to investigate the prevalence of left-handedness among golfers. You believe that 10% of the general population is left-handed. You have taken a sample of 1,500 golfers and want to reassure yourself that there isn't some sort of systematic bias in your sample. You count the lefties and find 135. Assuming that 10% of the population is left-handed and that you have a representative sample, what is the probability of selecting 135 or fewer left-handed golfers in a sample of 1,500?

The formula that calculates that *exact* probability is

$$\sum_{i=1}^{135} \left(\frac{1500}{i}\right) (0.1^{i}) (0.9^{1500-i})$$

or, as you might write the formula using Excel functions:

```
=SUM(COMBIN(1500,ROW(A1:A135))*(0.1^ROW(A1:A135))* (0.9^(1500-ROW(A1:A135))))
```

(The formula must be array-entered in Excel, using Ctrl+Shift+Enter instead of simply Enter.)

That's formidable, whether you use summation notation or Excel function notation. It would take a long time to calculate its result by hand, in part because you'd have to calculate 1,500 factorial.

When mainframe and mini computers became broadly accessible in the 1970s and 1980s, it became feasible to calculate the exact probability, but unless you had a job as a programmer, you still didn't have the capability on your desktop.

When Excel came along, you could make use of BINOMDIST(), and in versions starting with Excel 2010, you have BINOM.DIST(). Here's an example:

=BINOM.DIST(135,1500,0.1,TRUE)

Any of those formulas returns the exact binomial probability, 10.48%. (That figure may or may not make you decide that your sample is nonrepresentative; it's a subjective decision.) But even in 1950 there wasn't much computing power available. You had to rely, so I'm told, on slide rules and compilations of mathematical and scientific tables to get the job done and come up with something close to the 10.48% figure.

Alternatively, you could call on the central limit theorem. The first thing to notice is that a dichotomous variable such as handedness—right-handed versus left-handed—has a standard deviation just as any numeric variable has a standard deviation. If you let *p* stand for one proportion such as 0.1 and (1 - p) stand for the other proportion, 0.9, then the standard deviation of that variable is as follows:

$$\sqrt{\mathbf{p}(1-p)}$$

That is, the square root of the product of the two proportions, such that they sum to 1.0. With a sample of some number n of people who possess or lack that characteristic, the standard deviation of that number of people is

# $\sqrt{np(1-p)}$

and the standard deviation of a distribution of the handedness of 1,500 golfers, assuming 10% lefties and 90% righties, would be

# √1500(.1)(.9)

or 11.6.

You know that the number of golfers in your sample who are left-handed should be 10% of 1,500, or 150. You know the standard deviation, 11.6. And the central limit theorem tells you that the means of many samples follow a normal distribution, given that the samples are large enough. Surely 1,500 is a large sample.

Therefore, you should be able to compare your finding of 135 left-handed golfers with the normal distribution. The observed count of 135, less the hypothesized count of 150, divided by the standard deviation of 11.6, results in a z-score of -1.29. Any table that shows areas under the normal curve—and that's any elementary statistics textbook—will tell you that a z-score of -1.29 corresponds to an area, a probability, of 9.84%. In the absence of a statistics textbook, you could use either

=NORM.S.DIST(-1.29,TRUE)

or, equivalently

=NORM.DIST(135,150,11.6,TRUE)

The result of using the normal distribution is 9.84%. That analysis tells you that you can expect

to find 135 or fewer left-handed golfers in a sample of 1,500, in 9.84% of samples similarly obtained.

In contrast, the result of using the exact binomial distribution is 10.48%, or slightly over half a percent difference from 9.84%. The two approaches return different figures, but the meanings of the figures are the same. The analysis using the binomial distribution tells you that you can expect to find 135 or fewer left-handed golfers in a sample of 1,500, in 10.48% of samples similarly obtained.

In either case, it's up to you to decide how to interpret the figure. You might decide that if you'd get 135 or fewer left-handed golfers in only about 10% of samples, you probably got hold of a nonrepresentative sample. Or, you might decide a sample that has a 10% probability of occurring isn't terribly unusual and that you probably have a representative sample.

## **Making Things Better**

The 9.84% figure, calculated by referring to the normal distribution, is called the *normal approximation to the binomial*. It was and to some degree remains a popular alternative to making reference to the binomial distribution itself. The approximation used to be popular because calculating the nCr combinations formula was so laborious and error prone. The approximation is still in some use because not everyone who has needed to calculate a binomial probability since the mid-1980s has had access to the appropriate software. And then there's cognitive inertia to contend with.

That slight discrepancy between 9.84% and 10.48% is the sort that statisticians have in past years referred to as "negligible," and perhaps it is. However, other constraints have been placed on the normal approximation method, such as the advice not to use it if either np or n(1 - p) is less than 5. Or, depending on the source you read, less than 10. And there has been contentious discussion in the literature about the use of a "correction for continuity," which is meant to deal with the fact that things such as counts of golfers go up by 1 (you can't have three-fourths of a golfer), whereas things such as kilograms and yards are infinitely divisible. So the normal approximation to the binomial, prior to the accessibility of the huge amounts of computing power we now enjoy, was a mixed blessing.

The normal approximation to the binomial hangs its hat on the central limit theorem. Largely because it has become relatively easy to calculate the exact binomial probability, you see normal approximations to the binomial less and less. The same is true of other approximations. The central limit theorem remains a cornerstone of statistical theory, but (as far back as 1970) a nationally renowned statistician wrote that it "does not play the crucial role it once did."

# 8. Telling the Truth with Statistics

In This Chapter A Context for Inferential Statistics Problems with Excel's Documentation The F-Test Two-Sample for Variances Reproducibility A Final Point

Several decades ago a man named Darrell Huff wrote a book titled *How to Lie with Statistics*. The book describes a variety of amusing ways that some people, often unintentionally, use statistics in ways that mislead other people.

I glanced through Huff's book again as I was preparing this book (although I wasn't yet in kindergarten when it was published), and it reminded me that many of the ways there are to go wrong with statistics have to do with context.

With the next chapter, this book continues its move, begun in the prior chapter, from the context of descriptive statistics into that of inferential statistics—making inferences about populations from observations of samples. Before I start to get into the nuts and bolts of inferential statistics in Excel, I think it's important to take a look at how the inappropriate use of both descriptive and inferential statistical analysis can mislead.

I believe that three broad sources of problems with empirical research get in our way:

- Obtaining the data by means of a weak experimental design
- Misunderstanding how the analysis software works, or the meaning of its results
- Lacking control over experimental conditions

Therefore, I'm going to spend some of this chapter talking about the context of statistical analysis: how you go about creating a situation in which statistics can have actual meaning. When numbers are gathered outside the context of a strong experimental design, their meaning is suspect. Worse, as Huff noted, they can easily mislead. Your strongest approach to arranging the right context is to attend to possible threats to the validity of your research, and a strong design is your best means of dealing with those threats.

I'm going to spend more of this chapter discussing problems with how Excel implements and documents some tools that are intended to automate various statistical analyses.

In the remainder of the chapter, I discuss how we should be informed by a valuable project to replicate experimental results, at present being conducted by a research group in Virginia—you

may have heard of this effort referred to as the *reproducibility project*.

You're probably not reading this book—or at least this far in the book—to get a sense for how and why statistical analysis is meaningless. All I can do is encourage you to read this chapter and take at least some of it to heart. Without the right framework for an experiment, the numeric analysis of the results is truly meaningless: a waste of time for both the researcher and the consumer of the research. And there's no quicker way to lose credibility in any research community than to assume that the software knows what it's doing.

# **A Context for Inferential Statistics**

Statistics provides a way to study how people and things respond to the world and, as such, it's a fascinating, annoying, and sometimes contrary field to work in. Descriptive statistics in particular seems to exercise a peculiar hold over some people. Some sports fans are able to rattle off the yearly batting averages, quarterback ratings, and/or assists per game achieved by their favorite players.

In the closely related area of inferential statistics, there are specialties such as test construction that depend heavily on the measurement of means, standard deviations, and correlations to create tests that not only measure what they are supposed to but do so with good accuracy.

But it's the area of hypothesis testing that most people reading this book think of when they encounter the term *statistics*. That's natural because they first encountered statistical inference when they read about experiments in their introductory psychology classes, and later on in psych labs where they conducted their own research, collected their own data, and used inferential statistics to summarize the numbers and generalize from them.

And that's a shame—but it's understandable because statistics is usually badly taught as an undergraduate course. Perhaps your experience was different—I hope so—but many people want never to take another course in statistics after completing their college or department's requirement. Certainly that was my own experience at a small, fairly well regarded liberal arts college quite a few years ago. It wasn't until I reached graduate school and started taking statistics from people who actually knew what they were talking about that I developed a real interest in the topic.

Still, statistics seems to exert a stranglehold on empirical research at colleges and universities, and that's a case of the tail wagging the dog. When it comes to actually doing research, it's arguable that statistics is the *least* important tool in your kit.

I feel entirely comfortable making that argument. I've spent years reading reports of research that expended large amounts of effort on statistical analysis. But the same research spent very little effort building and carrying out an experimental design that would enable the statistics to actually mean something.

About 50 years ago, in the mid-1960s, Donald Campbell and Julian Stanley published a monograph titled "Experimental and Quasi-Experimental Designs for Research." Known more broadly by its authors' surnames, this paper explored and distinguished between two types of validity: generalizability or external validity, and internal validity.

Campbell and Stanley held that both types of validity are necessary for experimental research to be useful. It must be internally valid; that is, it must be designed so that we can have confidence

in the comparisons the experiment makes.

At the same time the experiment must be externally valid or generalizable; the subjects must be chosen so that we can generalize the experimental results to the populations we're interested in. A pharmaceutical manufacturer might conduct an experiment that shows with impeccable internal validity that its new drug has no significant side effects. But if its experimental subjects were fire ants, I'm not going to take the drug.

#### **Establishing Internal Validity**

A valid experiment begins with the random selection of subjects from the population that you want to generalize to. (Therefore, they ought not all be college students if you're testing a drug for the general population.) Then you adopt an alpha or error rate: the risk you're willing to run of deciding, mistakenly, that your treatment has an effect.

Note

Several excellent references on building good sampling plans exist; they include William Cochran's *Sampling Techniques* (1977) and Leslie Kish's *Survey Sampling* (1995).

Your next step is to randomly assign your subjects to one of two or more groups. In the simplest designs, there is one treatment group and one "control" or "comparison" group. You carry out your treatment on the treatment group and administer some other treatment to the comparison group—or just leave it alone. Finally, you take some sort of measure related to the treatment: If you administered a statin, you might measure the subjects' cholesterol levels. If you showed one group an inflammatory political blog, you might ask them about their attitude toward a politician. If you applied different kinds of fertilizer to different sets of planted citrus trees, you might wait and see how their fruits differed a month later.

Finally, you would run your outcome measures through one statistical routine or another to see whether the data contradicts an hypothesis of no treatment effect, at the error rate (the *alpha*) you adopted at the outset.

The whole point of all this rigmarole is to wind up with two groups that are equivalent in all respects but one: the effect of the treatment that one of them received and that the other didn't. The random selection and assignment to groups at the outset helps to prevent any systematic, undesirable difference between the groups. Then, by managing both groups in the same way, with the exception of the treatment itself, you help to ensure that you can isolate the treatment as the only source of a difference between the groups. It is that difference that your outcome measure is intended to quantify.

If the way you have managed the groups makes it plausible that the only meaningful difference between them is due to the treatment, your experiment is said to have internal validity. The internal comparison between the groups is a valid one.

If your subjects were representative of the population you want to generalize to, your experiment is said to have external validity. It's then valid to generalize your findings from your sample to the population.

### **Threats to Internal Validity**

Campbell and Stanley identified and wrote about seven threats, in addition to sampling error also known as statistical chance—to the internal validity of an experiment. The establishment via random selection and assignment (and the management via experimental design) of equivalent treatment and control groups is meant to eliminate these threats.

#### Selection

The way that subjects are selected for the treatment and comparison groups can threaten the internal validity of the experiment, particularly if they select themselves. Suppose that a researcher wanted to compare the success rates of two medical procedures, each of which is conducted at a different hospital in a major city.

If the results of the two procedures are compared, it's impossible to determine whether any difference in, say, survival rates is due to the procedure or to differences in the populations from which the hospitals draw their patients. It may not be feasible to do so, but the usual recommendation is to assign participants randomly to treatment groups, which in this case would be expected to equalize the effect of belonging to one population or the other. A large-scale study might control selection bias by pooling the results obtained from many hospitals, randomly assigning each institution to one treatment or another. (This approach can raise other problems.)

#### History

An event of major proportions may take place and have an effect on how subjects respond to a treatment. Perhaps you are field-testing the effect of a political campaign on the attitudes of the electorate toward an incumbent. At the same time, a financial disaster occurs that damages everyone's income prospects, regardless of political leanings. It now becomes very difficult to tease the effects of the campaign out from the effects of the disaster. However, under the assumption that the disaster exerts a roughly equivalent impact on both the group that sees the campaign and the group that does not, you hope to be able to attribute any difference to the effect of the campaign. Without equivalent treatment and comparison groups, the researcher has no hope of quantifying the campaign's effects, as distinct from the effects of the event.

If the people who interact with the subjects are aware of who is in which group, it's possible that their awareness can contaminate the effects of the treatment if they (usually unintentionally) behave in ways that signal their expectations to subjects or subtly direct the subjects' behavior to desired outcomes. To prevent that—to keep an awareness of who is being treated from becoming part of a differential history for the groups—you often see double-blind procedures, particularly in medical research. These procedures are intended to prevent both the person administering the treatment and the subject receiving it from knowing which treatment, including a placebo, is being given to a particular subject.

#### Instrumentation

As used here, the term *instrumentation* goes beyond measuring instruments such as calipers and includes any sort of device that can return quantitative information, including a simple questionnaire. A change in the way that an outcome is measured can make interpretation very difficult. For instance, quite apart from the question of treatment versus control group comparisons, many of those who have researched the prevalence of autism believe the apparent

increase in autism rates over the past several decades is due primarily to changes in how it is diagnosed, which have led to higher per-capita estimates of its incidence.

### Testing

Repeatedly submitting the subjects in the groups to testing can cause changes in the way they respond. That testing, to the degree it occurs, can intensify (or mask) whatever actual effects of the treatment might be taking place.

It's not just human or other living subjects who are susceptible to this effect. For example, metals that are subject to repeated stress-testing can end up with different physical characteristics than they otherwise would have. And yet some testing at least is an inevitable part of any quantitative research.

#### Maturation

Maturation rates differ across different age spans, and this can make some comparisons suspect. Even when a treatment and a comparison group have been equated on age by means of random assignment and covariance (see <u>Chapter 17</u>, "Analysis of Covariance: The Basics," and <u>Chapter 18</u>, "Analysis of Covariance: Further Issues"), it's possible that different maturation rates that occur during the course of the treatment make it difficult to be sure how much difference is due to treatment and how much to maturation.

#### Regression

Regression toward the mean (see <u>Chapter 4</u>, "How Variables Move Jointly: Correlation") can have a pronounced effect on experimental results, particularly when the subjects are chosen *because* of their extreme scores on some pretreatment measure related to the outcome measure. Between pretest and posttest, the subjects will drift toward the mean regardless of any treatment effect. The use of matched pairs, with one member of each pair randomly assigned to a different group, is intended to do a more efficient job than randomization in equating two groups prior to a treatment. However, it often happens that the regression effect undoes this good intent, due to the imperfect correlation on outcome measures across pairs.

#### Mortality

Experimental mortality comes about when subjects in either a treatment or a comparison group fail to complete their participation in the experiment. (In this context, mortality does not necessarily mean the loss of participants due to death; instead, it refers to any effect or effects that cause subjects to stop participating.) Although random assignment at the outset helps to equate groups as to the likelihood of losing subjects in this fashion, it can be very difficult to distinguish dropping out due to the treatment from dropping out for any other reason. The problem is particularly acute in medical research, where many experiments take as subjects people whose life expectancy is relatively short.

#### Chance

Toward the end of the experiment, when the protocols have all been met, treatments applied, and measurements taken, statistical analysis enters the picture. You usually employ a statistical

analysis to test how likely it is that you obtained the results you did in your samples just by chance, when the results for the full populations would be different if you had access to them.

If you have employed the so-called gold standard of random selection and assignment, you have done as much as you can to constitute and maintain equivalent groups—groups that have these properties:

• They are not the results of self-selection, or of any sort of systematic assignment that would introduce a preexisting bias.

• They are subject to the same historical occurrences that come to pass during the course of the experiment, from political unrest to the accidental introduction of dust into a delicate manufacturing environment.

- They are measured by the same set of instruments through the course of the experiment.
- They are not differentially sensitized by the administration of tests.
- They mature at equivalent rates during the course of the experiment.
- They have not been differentially assigned to groups on the basis of extreme scores.
- They do not drop out of the experiment at differential rates.

Random selection and assignment are, together with sufficient sample sizes, the best ways to ensure that your experimental groups have these properties. But these techniques are imperfect. It can be entirely plausible that some outside occurrence has a greater impact on one group than on another, or that randomization did not eliminate the effect of a preexisting bias, or that more than chance is involved in different dropout rates... and so on.

So those threats to the internal validity of your experiment exist, and you do your best to mitigate them by means of randomization. You also do all you can to ensure that the only difference between groups is the treatment you are investigating. But the threats can never be completely ruled out as competing explanations for the results you observe.

And to the degree that these threats are present, statistical analysis loses much of its point. As traditionally used in the testing of hypotheses, statistical analysis serves to quantify the role of chance in the outcome of the experiment. But the accurate assessment of the degree to which chance plays a part depends on the presence of two or more groups that are equivalent except for the presence of an experimental treatment.

Consider this situation: For one month you have administered a new drug to a treatment group and withheld it, instead using a placebo, from another group. You have used double-blinding. The drug is intended to reduce the level of low density lipoproteins (LDL) in the blood. At the end of the month, blood samples are taken and you conduct a statistical analysis of the results. Your analysis shows that the likelihood is about 1 chance in 1,000 that the mean LDL of the treatment group and that of the control group came from the same population.

If you conclude that the group means had come from the same population, then the administration of the treatment did not bring about populations whose mean LDL levels parted ways as a result of taking the drug. However, your statistical analysis strongly indicates that the groups are now representative of two different populations. This seems like great news... *unless* 

you have not carefully equated the two groups at the outset and maintained that degree of equivalence. In that case, you cannot state that the difference was due to your drug. It could have come about because the members of the control group became friendly and went out for cheeseburgers every day after taking their placebos.

There are reasons to carry out statistical analyses that don't involve true or even quasiexperimentation. For example, the development and analysis of psychological tests and political surveys involve extensions to regression analysis (which is the basis for many of the analyses described in the second half of this book). Those tests are by no means restricted to tests of cognitive abilities or political attitudes, but can involve other areas—from medical and drug testing to quality control in manufacturing environments. Their development and interpretation depend in large measure on the kinds of statistical analysis that this book discusses, using Excel as the platform. But these analyses involve no hypotheses. They are intended to explore how the tests work, what they measure, and with what degree of reliability, in different groups.

Nevertheless, the use of statistical analysis to rule out chance as an explanation of an experimental outcome is normal, typical, and standard. When we hear about the results of an experiment regarding a condition, situation, or even a disease that we're interested in, we want to know something about the nature of the statistical analysis that was used. And in experimentation, a statistical analysis is *pointless* if it is not done in the context of a solid experimental design, one that is carefully managed.

# **Problems with Excel's Documentation**

The basic premise of this book is that Microsoft Excel is an accurate and reliable tool for statistical analysis. Roughly 20 years of experience with Excel's worksheet functions—including tearing them apart to see how they work inside—convinces me that the premise is true.

But that's not to say that you can take all of Excel's statistical tools at face value. Even the worksheet functions—the core of Excel's analysis capabilities—merit close study and careful application if you want to be confident of their results. <u>Chapter 15</u>, "Multiple Regression Analysis and Effect Coding: The Basics," discusses how one of the most important of the statistical functions in Excel went for several years with a bug that could actually return a negative sum of squares.

The preceding section provides an overview of how a weak framework for collecting data can render subsequent statistical analysis meaningless. Many of the other ways to go wrong with statistics have to do with misunderstanding the nuts and bolts of statistical analysis. It's unfortunate that Excel gives that sort of misunderstanding an assist here and there. But those assists are principally found in an add-in that has accompanied Excel since the mid-1990s. It used to be known as the Analysis ToolPak (*sic*), or ATP, and more recently as the Data Analysis add-in. That add-in is a collection of statistical tools. Its intent is to provide the user with a way to create (mostly) inferential statistical analyses such as analysis of variance and regression analysis. These are analyses that you can do directly on a worksheet, using Excel's native worksheet functions. But the add-in's tools organize and lay out the analysis for you, using sensible formats and dialog box choices instead of somewhat clumsy function arguments. As such, the add-in's tools can make your life easier. Because the add-in ships with Excel, many new users quite reasonably assume that it encompasses all Excel's statistical capabilities. After all, it provides three types of analysis of variance, z-tests, t-tests, correlation and covariance matrices, descriptive statistics, and so on.

However, the tools can also mislead, or simply fail to inform you of the consequences of making certain decisions. Any statistical software can do that, of course, but the Data Analysis add-in is especially prone to that sort of problem because its documentation is terribly sparse.

A good example is the add-in's Exponential Smoothing tool. Exponential smoothing is a kind of moving average used to forecast the next value in a time series. It relies heavily on a numeric factor called the *smoothing constant*, which helps the forecasts correct themselves by taking prior errors in the forecasts into account.

But selecting a smoothing constant can be a fairly complicated procedure, involving choices between fast tracking versus smoothing, and whether the time series has an up or down trend, or no trend at all. Making things more difficult is that the standard approach calls on the user to supply the smoothing constant, but the Exponential Smoothing tool unaccountably asks the user to supply the damping factor instead. The term *smoothing constant* appears in perhaps 10 times as many texts as the term *damping factor*, and there's no reason to expect the new user to know what a damping factor is. The damping factor is just 1 minus the smoothing constant, so it's a trivial problem, but it's also an unnecessary complication. Considerate, informed documentation would use the more common term (smoothing constant), or at least tell the user how to calculate the damping factor, but the add-in's documentation did neither for many years. Microsoft corrected that situation in Excel 2013, but—maddeningly—although the documentation now refers exclusively to the smoothing constant, the add-in's dialog box still refers exclusively to the damping factor. Go figure.

The various tools in the Data Analysis add-in tend to exhibit this sort of hurdle, and making things more difficult yet is the fact that most of the tools provide results as values, not as formulas. This can make it hard to trace exactly what a given tool is trying to accomplish.

For example, suppose one of the Data Analysis add-in's tools tells you that the mean value of a particular variable is 4.5; the add-in puts the value 4.5 into the cell. If that value doesn't look right to you, you'll have to do some spadework to find the source of the discrepancy. But if the add-in showed you the *formula* behind the result of 4.5, you're on your way to solving the problem a lot quicker.

A couple of the tools are just fine: The Correlation and Covariance tools provide output that is otherwise tedious to generate using the built-in worksheet functions, they do not mislead or obfuscate, and their output is useful in a practical sense. They are the exception. (But they provide results as static values rather than as formulas, and that's inconvenient.) To give you an in-depth example of the sort of problem I'm describing, I take much of this chapter to discuss one of the tools, the F-Test Two-Sample for Variances, in some depth. I do so for two reasons:

• At one time, statisticians ran this analysis to avoid violating an assumption made in testing for differences between means. It has since been shown that violating the assumption has a negligible effect, at most, in many situations. There are still good reasons to use this tool, particularly in manufacturing applications that depend on statistical analysis. But there's almost no documentation on the technique, especially as it's managed in Excel's Data Analysis add-in.

• Working through the problems with the add-in gives a good sense of the sort of thing you should look out for whenever you're starting to use unfamiliar statistical software—and that includes Excel's built-in worksheet functions and its add-ins. If something about the results puzzles you, don't take it on faith. Question it.

I hope to convey a sense of how the other end of the statistical analysis continuum—the analysis

end rather than the experimental design end—also deserves your close attention. And that applies not only to add-ins but to the built-in worksheet functions.

# The F-Test Two-Sample for Variances

The first portion of this chapter spent several pages discussing why understanding statistics is unimportant—at least as compared to the experimental design in which the data was collected—and now I want to turn the telescope around and look at why understanding statistics is important: If I don't understand the concepts, I can't possibly interpret the analyses. And, given that the data was obtained sensibly, the analysis of the numbers *is* important. Sometimes the software available does a good job of running the numbers but a bad job of explaining what it has done. We expect the software's documentation to provide clarification, but we're often disappointed. One of the tools in the Data Analysis add-in, F-Test Two-Sample for Variances, provides a prime example of why it's a bad idea to simply take documentation at its word.

Note

I don't want to give you the notion that there's anything particularly problematic about the Data Analysis add-in's F-Test tool. Its quality as a statistical tool is about average for the tools that the add-in provides. But the F-Test tool does offer an excellent springboard for discussion. The comments I make in this section represent the *sort* of considerations that I'd hope you bear in mind when you're preparing to adopt a new bit of statistical software.

Here is the meat of its documentation, from the Excel 2016 Help documents:

The tool calculates the value f of an F-statistic (or F-ratio). A value of f close to 1 provides evidence that the underlying population variances are equal. In the output table, if f < 1 "P(F <= f) one-tail" gives the probability of observing a value of the F-statistic less than f when population variances are equal, and "F Critical one-tail" gives the critical value less than 1 for the chosen significance level, Alpha. If f > 1, "P(F <= f) one-tail" gives the probability of observing a value of the F-statistic greater than f when population variances are equal, and "F Critical one-tail" gives the probability of observing a value of the F-statistic greater than f when population variances are equal, and "F Critical one-tail" gives the critical value greater than 1 for Alpha.

Got that? Neither did I. It's gibberish.

Among other uses, the F-test—the statistical concept, not the Excel tool—helps determine whether the variances of two different samples are equal in the populations from which the samples were taken. The F-Test tool attempts to perform this test for you. However, as you'll see, it takes more background than that to get the tool to yield useful information.

## Why Run the Test?

<u>Chapter 10</u>, "Testing Differences Between Means: Further Issues," and <u>Chapter 11</u>, "Testing Differences Between Means: The Analysis of Variance," discuss one of the basic assumptions made by some statistical tests: that different groups have the same variance—or, equivalently, the same standard deviation—on the outcome measure. In the first half of the last century, textbooks advised you to run an F-test for equal variances before testing whether different groups had different means. If the F-test indicated that the groups had different variances, the advice was

that you should not bother moving ahead to test the difference between means, because you would be violating a basic assumption of that test.

Then along came the "robustness studies" of the 1950s and 1960s. That work tested the effects of violating the basic assumptions that underlie many statistical tests. The statisticians who studied those issues were interested in determining whether the assumptions that were used to develop the theoretical models were still important when it came time to actually apply the models. That is, it can be important to make an assumption when you're working out a theory, perhaps in order to simplify the theory's conditions. Later, when it comes time to apply the theory, the assumption might turn out to be unimportant.

Some of the assumptions, as you'd expect, are important throughout. For example, it's usually important that observations be independent of one another: that John's score on a test have no bearing on Jane's score, as they might if John and Jane were siblings and the measure was some biochemical trait. Unless you're running one of the tests that allows for and quantifies that dependence, the test's accuracy is suspect.

But the assumption of equal variances is often unimportant. When all groups have the same number of observations in a test of a single factor, their variances can differ widely without seriously harming the accuracy of a t-test or an analysis of variance. But the combination of different group sizes with different group variances can cause problems for those tests. Suppose that one group has 20 observations and a variance of 5; another group has 10 observations and a variance of 2.5. So, one group is twice as large as the other, *and* its variance is twice as large as the other's. In that situation, statistical tables and functions might tell you that the probability of an incorrect decision is 5%, when it's actually 3%. That's quite a small impact for sample sizes and variances that are so discrepant. Therefore, statisticians usually regard these tests as *robust* with respect to the violation of the assumption of equal variances.

This doesn't mean that you shouldn't use an F-test to help decide whether two sample *variances* are equal in the population. But if your purpose is to test differences in group *means*, as in a t-test or an analysis of variance, you wouldn't usually bother to test the variances if your group sizes were roughly equal. Or, if both the group sizes and the variances are very discrepant, your time is usually better spent determining why random selection and random assignment resulted in those discrepancies. It's always more important to make sure you have designed valid comparisons than it is to cross the last statistical *t*.

In the absence of that rationale—as a preliminary to a test of group means—the rationale for running an F-test when its end purpose is to compare variances is fairly restricted. Certainly some disciplines, such as operations research and process control, test the variability of quality measures frequently. But other areas such as medicine, business, and behavioral sciences focus much more often on differences in means than on differences in variability.

#### Note

It's easy to confuse the F-test discussed here with the F-test used in the analysis of variance and covariance, discussed in <u>Chapters 10</u> through <u>17</u>. An F-test is *always* based on the ratio of two variances. As used here, the focus is on the question of whether two sampled groups have different variances in the populations. As used in the analysis of variance and covariance, the focus is on the variability of group means divided by the variability of values within groups. In both cases, the inferential statistic is F, a ratio of variances. In both cases, you compare that F ratio to a curve that's almost as well known as the normal curve. Only the purpose of the test

differs: testing differences in variances as an end in itself versus testing differences in variances to make inferences about differences in means.

I suspect that unless you're in a manufacturing environment, you'll have only occasional use for the F-Test Two-Sample for Variances tool. If you do, you'll want to know how to protect yourself in the situations where it can mislead you. If you don't, you may want to understand a little more about how Excel's own documentation can steer you wrong.

#### Using the Tool: A Numeric Example

Figure 8.1 shows an example of how you might use the F-Test tool.

Figure 8.1. Your choice of the set of observations to designate as Variable 1 makes a difference in the results.

| A  | 24     | ·•    | × 🗸       | <i>f</i> <sub>x</sub> =VAR.S(A2:A21) |          |          |
|----|--------|-------|-----------|--------------------------------------|----------|----------|
|    | А      | В     | С         | D                                    | E        | F        |
| 1  | Men    | Women |           |                                      |          |          |
| 2  | 10     | 62    |           |                                      |          |          |
| 3  | 24     | 60    | E T . I T | - C L C 1/2                          |          | 2 ~      |
| 4  | 6      | 76    | F-lest IW | o-Sample for Variances               |          | r A      |
| 5  | 76     | 84    | Input     | 100                                  |          | OK       |
| 6  | 91     | 71    | Variable  | 1 Range:                             | <u> </u> | Consul . |
| 7  | 95     | 55    | Variable  | 2 Range:                             | Ť        | Cancel   |
| 8  | 98     | 30    | Label     | s                                    |          | Help     |
| 9  | 30     | 41    | Alpha:    | 0.05                                 |          |          |
| 10 | 73     | 73    |           |                                      |          |          |
| 11 | 87     | 99    | Output o  | ptions                               |          |          |
| 12 | 77     | 22    | O Outp    | ut Range:                            | Ť        |          |
| 13 | 89     | 39    | New       | Worksheet <u>Ply</u> :               |          |          |
| 14 | 95     | 93    | O New 1   | Workbook                             |          | _        |
| 15 | 89     | 50    |           |                                      |          |          |
| 16 | 30     | 86    |           |                                      |          |          |
| 17 | 45     | 45    |           |                                      |          |          |
| 18 | 16     | 42    |           |                                      |          |          |
| 19 | 77     | 80    |           |                                      |          |          |
| 20 | 10     | 51    |           |                                      |          |          |
| 21 | 21     | 69    |           |                                      |          |          |
| 22 |        |       |           |                                      |          |          |
| 23 | Varia  | nces: |           |                                      |          |          |
| 24 | 1198.8 | 460.8 |           |                                      |          |          |

Suppose that you specify the range A1:A21 (Men) for Variable 1 in the dialog box, and B1:B21 (Women) as Variable 2. You fill the Labels check box, accept the default .05 value for alpha, and select cell D2 as the location to start the output.

#### Note

Notice in Figure 8.1 that you can accept the default value of .05 for alpha, or change it to some other value. Excel's documentation, including the Data Analysis documentation, uses the term *alpha* inconsistently in different contexts. In Excel's documentation for the F-Test tool, the term *alpha* is used correctly.

As used by the F-Test Two-Sample for Variances tool, the concept of *alpha* is as discussed in <u>Chapter 6</u>, "How Variables Classify Jointly: Contingency Tables," and as I will pick it up again in <u>Chapter 9</u>, "Testing Differences Between Means: The Basics." It is the likelihood that you will conclude a difference exists when in fact there is no difference. In the present context, it is the likelihood that your sample data will convince you that the populations from which you drew the two samples have different variances, when in fact they have the same variance. That usage agrees with the normal statistical interpretation of the term.

It's also worth noting that two assumptions that underlie the F-test, the assumptions that the samples come from normally distributed populations and that the observations are independent of one another, are critically important. If either assumption is violated, there's good reason to suspect that the F-test is not valid.

After you click OK, the F-Test tool runs and displays the results shown in D2:F11 of Figure 8.2.

Figure 8.2. Notice that the variance of Men is greater than the variance of Women in the samples, and that the F ratio is larger than 1.0.

| G  | LO     | -      | ; | $\times \checkmark f$ | ×     | =F.DIST.RT(E9,    | E8,F8)  |                |               |   |
|----|--------|--------|---|-----------------------|-------|-------------------|---------|----------------|---------------|---|
|    | A      | В      | с |                       | D     |                   | E       | F              | G             | н |
| 1  | Men    | Women  |   |                       |       |                   |         |                |               |   |
| 2  | 10     | 62     |   | F-Test Two-San        | npl   | e for Variances   |         |                |               |   |
| 3  | 24     | 60     |   |                       |       |                   |         |                |               |   |
| 4  | 6      | 76     |   |                       |       |                   | Men     | Women          |               |   |
| 5  | 76     | 84     |   | Mean                  |       |                   | 56.95   | 61.40          |               |   |
| 6  | 91     | 71     |   | Variance              |       |                   | 1198.79 | 460.78         |               |   |
| 7  | 95     | 55     |   | Observations          |       |                   | 20      | 20             |               |   |
| 8  | 98     | 30     |   | df                    |       |                   | 19      | 19             |               |   |
| 9  | 30     | 41     |   | F                     |       |                   | 2.60    |                |               |   |
| 10 | 73     | 73     |   | P(F<=f) one-tai       | L     |                   | 0.02    |                | 0.02          |   |
| 11 | 87     | 99     |   | F Critical one-ta     | ail   |                   | 2.17    |                | 2.17          |   |
| 12 | 77     | 22     |   |                       |       |                   |         |                |               | - |
| 13 | 89     | 39     |   |                       |       | $\sim$            |         | Observed       | F             |   |
| 14 | 95     | 93     |   |                       | 1     | $\langle \rangle$ |         | 3. <del></del> | $\rightarrow$ |   |
| 15 | 89     | 50     |   |                       | 1     |                   |         |                |               |   |
| 16 | 30     | 86     |   |                       | /     |                   |         | - N            |               |   |
| 17 | 45     | 45     |   |                       |       | \<br>\            | Critic  | cal F.         |               |   |
| 18 | 16     | 42     |   |                       |       | \                 |         |                |               |   |
| 19 | 77     | 80     |   |                       |       |                   |         |                |               |   |
| 20 | 10     | 51     |   |                       |       |                   |         |                |               |   |
| 21 | 21     | 69     |   |                       |       |                   |         |                |               |   |
| 22 |        |        |   |                       |       |                   |         |                |               |   |
| 23 | Vari   | ances: |   |                       |       |                   |         |                |               |   |
| 24 | 1198.8 | 460.8  |   |                       |       |                   |         |                | -             | _ |
| 25 |        |        |   | 0 05                  |       | 1                 | 15      | 2              | 25            | 3 |
| 26 |        |        |   | 0.0                   | ,<br> | 1                 |         | -              | 2.5           | 5 |

No one tells you—not the documentation, not the dialog box, not other books that deal with the Data Analysis add-in—that the data you designate as Variable 1 in the F-Test tool's dialog box is always treated as the numerator in the F ratio.

#### The F-Test Tool Always Divides Variable 1 by Variable 2

Why is it important to know that? Suppose that your research hypothesis was that men have greater variability than women on whatever it is that you've measured in Figures 8.1 and 8.2. If you arranged things as shown in Figure 8.2, with the men's measures in the numerator of the F ratio, then all is well. Your research hypothesis is that men have greater variability on this measure, and the way you set up the F-test conforms to that hypothesis. The test as you have set it up asks whether men's variability is so *much* greater than women's that you can rule out chance—that is, sampling error—as an explanation for the difference in their variances.

But now suppose that you didn't know that the F-Test tool always places Variable 1 in the numerator and Variable 2 in the denominator. In that case, you might in all innocence instruct the F-Test tool to treat the women's measures as Variable 1 and the men's as Variable 2. With the data in Figures 8.1 and 8.2, you would get an F ratio of less than 1. You would be hypothesizing

that men exhibit greater variability on the measure, and then proceeding to test the opposite.

As long as you knew what was going on, no great harm would come from that. It's easy enough to interpret the results properly. But it could be confusing, particularly if you tried to interpret the meaning of the critical value reported by the F-Test tool. More on that in the following section.

#### The F-Test Tool Changes the Decision Rule

The F-Test tool changes the way the F ratio is calculated, depending on which data set is identified as Variable 1 and which as Variable 2. The tool also changes the way that it calculates the inferential statistics, according to whether the calculated F statistic is greater or less than 1.0. Notice the chart in Figure 8.2. The chart is not part of the output produced by the F-Test tool. I have created it using Excel's F.DIST() worksheet function.

### Tip

If you download the Excel workbooks for this book from the publisher's website (www.informit.com/title/9780789759054), you can see exactly how the chart was created by opening the workbook for <u>Chapter 8</u> and activating the worksheet for <u>Figure 8.2</u>.

The curve in the chart represents all the possible F ratios you could calculate using samples of 20 observations each, assuming that both samples come from populations that have the same variance. (The shape of an F-distribution depends on the number of observations in the ratio's numerator and its denominator.)

At some point, the ratio of the sample variances gets so large that it becomes irrational to believe that the underlying populations have the same variance. If those populations have the same variance, you would have to believe that sampling error is responsible when you get an F ratio that doesn't equal 1. It doesn't take much sampling error to get an F ratio of, say, 1.05 or 1.10. But when you get a sample whose variance is twice that of the other sample—well, either an improbably large degree of sampling error is at work or the underlying populations have different variances.

"Improbably large" is a subjective notion. What is wildly unlikely to me might be somewhat out of the ordinary to you. So each researcher decides what constitutes the dividing line between the improbable and the unbelievable (often guided by the cost of making an incorrect decision). It's conventional to express that dividing line in terms of probability. In the F-Test dialog box shown in Figure 8.1, if you accept the default value of .05 for alpha, you are saying that you will regard it as unbelievable if something could occur only 5% of the time. In the case of the F-test, you would be saying that you regard it as unbelievable to get a ratio so large that it could occur only 5% of the time when both populations have the same variance.

That's what the vertical line labeled Critical F in <u>Figure 8.2</u> is about. It shows where the largest 5% of the F ratios would begin. Any F ratio you obtained that was larger than the critical F value would belong to that 5% and, therefore, because you selected .05 as your alpha criterion, would serve as evidence that the underlying populations had different variances.

The other vertical line, labeled Observed F, is the value of the actual F ratio calculated from the data in A2:B21. It's the ratio of the variances, which are shown as the result of the VAR.S()

function in A24:B24 and as returned by the F-Test tool as static, calculated values in E6:F6. The F-Test tool also returns the F ratio—the one that was actually obtained from the samples—in E9, and it's that value, 2.6, that appears in the chart as the vertical line labeled Observed F.

The observed F ratio of 2.60 in <u>Figure 8.2</u> is even farther from a ratio of 1.0 than is the critical value of 2.17. So if you had used an alpha of .05, your decision rule would lead you to reject the hypothesis that the two populations that underlie the samples have equal variances.

But what happens if the investigator, not knowing what Excel will do about forming the F ratio, happens to identify, in the F-Test tool's dialog box, the measures of women as Variable 1? Then the F-Test tool puts the variance for women, 460.8, in the numerator and the variance for men, 1198.8, in the denominator. The F ratio is now less than 1.0 and you get the output shown in Figure 8.3.

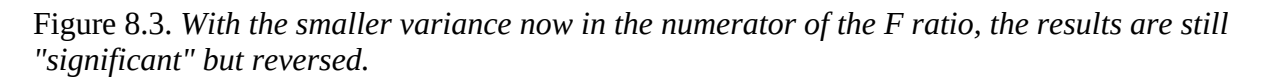

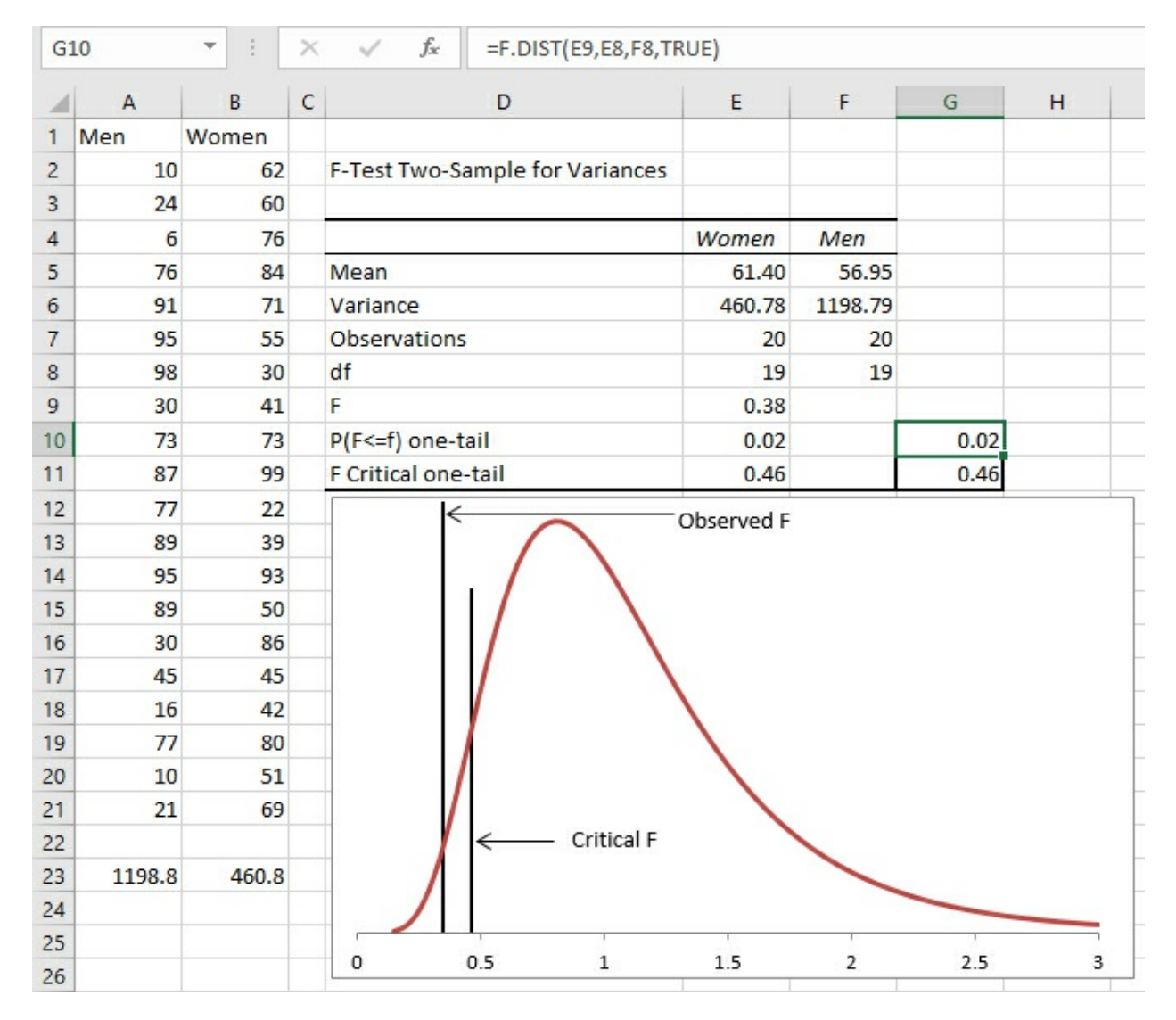

If you know what's going on—and you do now—it's not too hard to conclude that the observed F ratio of 0.38 is just as unlikely as 2.60. If the population variances are equal, the most likely results of dividing one sample variance by the other are close to 1.0. Looking at the two critical

values in Figures 8.2 and 8.3, 2.17 at the high end and 0.46 at the low end cut off 5% of the area under the curve: 5% at each end. Whether you put the larger variance in the numerator by designating it as Variable 1 or in the denominator by designating it Variable 2, the ratio is unlikely to occur when the populations have equal variances, so if you accept 5% as a rational criterion, you reject that hypothesis.

#### Understanding the F-Distribution Functions

The cells G10:G11 in both Figures 8.2 and 8.3 contain worksheet functions that pertain to the Fdistribution. The F-Test tool does not supply them—I have done so—but notice that the values shown in G10:G11 are identical to those in E10:E11, which the F-Test tool does supply. However, the F-Test tool does not supply the formulas or functions it uses to calculate results: It supplies only the static results. Therefore, to more fully understand what's being done by a tool such as the F-Test in the Data Analysis add-in, you need to know and understand the worksheet functions the tool uses.

Cell G10 in <u>Figure 8.2</u> uses this formula:

#### =F.DIST.RT(E9,E8,F8)

The F.DIST.RT function returns a probability, which you can interpret as an area under the curve. The RT suffix on the function informs Excel that an area in the right tail of the curve is needed; if you use F.DIST() instead, Excel returns an area in the left tail of the curve.

The function's first argument, which here is E9, is an F value. Used as an argument to the F.DIST.RT() function, the value in cell E9 calls for the area under the curve that lies to the right of that value. In <u>Figure 8.2</u>, the value in E9 is 2.60, so Excel returns 0.02: 2% of the area under this curve lies to the right of an F value of 2.60.

As noted in the preceding section, the shape of an F-distribution depends on the number of observations that form the variance in the numerator and in the denominator of the F ratio. More formally, you use the degrees of freedom instead of the actual number of observations: The degrees of freedom in this usage of the F-test is the number of observations minus 1. The second and third arguments to the F.DIST.RT() function are the degrees of freedom for the numerator and for the denominator, respectively.

You can conclude from the result returned by this function that, assuming men and women have the same variance in the populations, you would see an F ratio at least as large as 2.60 in only 2% of the samples you might take from the populations. You might regard it as more rational to conclude that the assumption of equal population variances is incorrect than to conclude that you obtained a fairly unlikely F ratio.

The formula in cell G11 of <u>Figure 8.2</u> is as follows:

#### =F.INV(0.95,E8,F8)

Instead of returning an area under the curve, as F.DIST() and F.DIST().RT do, the F.INV() function accepts an area as an argument and returns a corresponding F value. Here, the second and third arguments in E8 and F8 are the same as in the F.DIST.RT() function: the degrees of freedom for the numerator and the denominator. The 0.95 argument tells Excel that the F value that corresponds to 95% of the area under the curve is needed. The function returns 2.17 in cell G11, so 95% of the curve lies to the left of the value 2.17 in an F-distribution with 19 and 19

degrees of freedom. The F-Test tool returns the same value, as a value, in cell E11.

(The function's INV suffix is short for *inverse*. The value of the statistic is conventionally regarded as the inverse of the area.)

Compare the functions in <u>Figure 8.2</u> that were just discussed with the versions in <u>Figure 8.3</u>. There, this formula is in cell G10:

=F.DIST(E9,E8,F8,TRUE)

This time, the F.DIST() function is used instead of the F.DIST.RT() function. The F.DIST() function returns the area to the *left* of the F value that you supply (here, that value is 0.38, which is the value in cell E9, the ratio of the women's variance to the men's variance).

#### Note

The F.DIST() function takes a fourth argument that the F.DIST.RT() function does not take. In F.DIST() you can supply the value TRUE, as before, to request the area to the left of the F value. If you instead supply FALSE, Excel returns the height of the curve at the point of the F value. Among other uses, this height value is indispensable for charting an F-distribution. Similar considerations apply to the charting of normal distributions, t-distributions, chi-square distributions, and so on.

You can see by comparing the charts in <u>Figures 8.2</u> and <u>8.3</u> that you're as unlikely to get a ratio of 0.38 (women's to men's variance) as you are to get a ratio of 2.60 (men's to women's variance). But it can confuse the issue that the critical value is different in the two sets of output. It is 2.17 in <u>Figure 8.2</u> because the F-Test tool is working with an F ratio that's larger than 1.0, so the question is how much larger than 1.0 must the observed F ratio be in order to cut off the upper 5% of the distribution (or whatever alpha you choose instead of 0.05).

The critical value is 0.46 in Figure 8.3 because the F-Test tool is working with an F ratio that's smaller than 1.0, so the question is how much smaller than 1.0 must the observed F ratio be in order that you consider it improbably small—smaller than the smallest 5% of the ratios you observe if the populations have the same variance.

That critical value of 0.46 in cell G11 of <u>Figure 8.3</u> is returned by this formula:

#### =F.INV(0.05,E8,F8)

Whereas, as noted earlier, the formula in cell G11 of <u>Figure 6.2</u> is this:

### =F.INV(0.95,E8,F8)

In the latter version the function returns the F value that cuts off the lower 95% of the area under the curve: Thus, larger values have a 5% or smaller chance of occurring.

In the former version, the function returns the F value that cuts off the lower 5% of the area under the curve. This is the critical value you want if you've set up the observed F ratio so that the smaller variance is in the numerator.

There is an F.INV.RT() function that you might use instead of =F.INV(0.95,E8,F8). It's simply a matter of personal preference. The F.INV.RT() function returns the F value that cuts off the right tail, not the left tail as the F.INV() function does. Therefore, these two functions are equivalent:

=F.INV(0.95,E8,F8)

and

=F.INV.RT(0.05,E8,F8)

Note

Again, the F-Test tool does *not* supply a chart. It's a good idea to view the test results in a chart so that you're more sure about what's going on, but you have to construct that yourself. Download the workbook from the publisher's website to see how to design the chart.

#### Making a Nondirectional Hypothesis

So far we've been interpreting the F-Test tool's results in terms of two mutually exclusive hypotheses:

- There is no difference between the two populations, as measured by their variances.
- The population of men has a larger variance than does the population of women.

The second hypothesis is called a *directional* hypothesis because it specifies which of the two variances you expect to be the larger. (This is also called, somewhat carelessly, a *one-tailed* hypothesis, because you pay attention to only one tail of the distribution. It's a slightly careless and potentially misleading usage because, as you'll see in later chapters, many nondirectional hypotheses make reference to one tail only in the F-distribution.)

What if you didn't want to take a position about which variance is greater? Then your two, mutually exclusive hypotheses might be the following:

• There *is no* difference between the two populations, as measured by their variances.

• There *is a* difference between the two populations, as measured by their variances.

Notice that the second hypothesis doesn't specify which population variance is greater—simply that the two population variances are not equal. It's a *nondirectional* hypothesis. That has major implications for the way you go about structuring and interpreting your F-test (and your t-tests, as you'll see in <u>Chapters 9</u> and <u>10</u>).

#### Looking at It Graphically

<u>Figure 8.4</u> shows how the nondirectional situation differs from the directional situation shown in <u>Figures 8.2</u> and <u>8.3</u>.

Figure 8.4. In a nondirectional situation, the alpha area is split between the two tails.

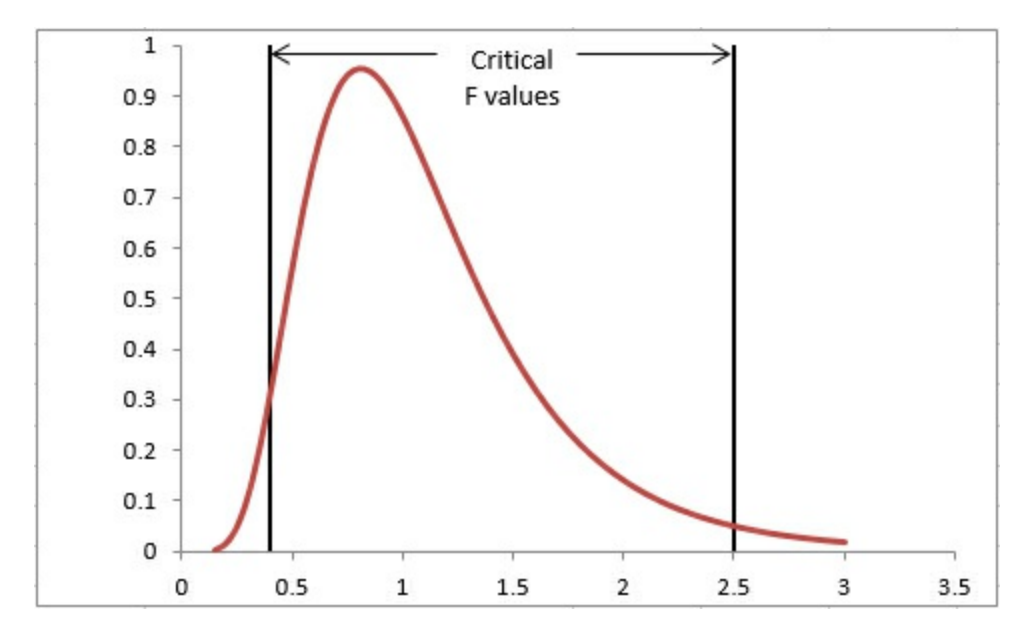

In a case like the one shown in Figure 8.4, you do not take a position regarding which population has the larger variance, just that one of them does. So, if you decide that you're willing to regard an outcome with a 5% likelihood as improbable enough to reject the null hypothesis, then that 5% probability must be shared by both tails of the distribution. The lower tail gets 2.5%, and the upper tail gets 2.5%. (Of course, you could decide that 1%, not 5%, is necessary to reject an hypothesis or any other value that your personal and professional judgment regards as "improbable." The important point to note is that in a nondirectional situation you divide that improbable alpha percentage between the two tails of the distribution. The division is normally, but not necessarily, 50-50.)

One of the consequences of adopting a nondirectional alternative hypothesis is that the critical values move farther into the tails than their locations with a directional hypothesis. In <u>Figure 8.4</u>, the nondirectional hypothesis moves the upper critical value to about 2.5, whereas in <u>Figure 8.2</u> the directional hypothesis placed the critical value at 2.17. (It is solely coincidence that the upper critical value is about 2.5 and cuts off 2.5% of the area.)

The reason the critical value moves is that in <u>Figure 8.4</u>, the critical values cut off the lower and upper 2.5% of the distributions, rather than the lower 5% or the upper 5%, as in <u>Figures 8.2</u> and <u>8.3</u>. Therefore, the critical values are farther from the center of the distribution in <u>Figure 8.4</u>.

#### Running the F-Test Tool for a Nondirectional Hypothesis

If you want to use a nondirectional hypothesis, halve the alpha level accordingly. Adjust the alpha level in the F-Test tool's dialog box. If you want the overall alpha level to be 5%, enter **0.025** when you run the tool.

Specifying an alpha level affects *only* the critical F value returned by the F-Test tool. You can always look at the p-value for the observed F value returned by the tool (for example, cell E10 in Figure 8.3); then, decide whether the p-value is small enough to regard as improbable the hypothesis that the result is due to sampling error. In practice, it's a matter of whether you want to think in terms of the probabilities (pay attention to alpha and the p-value) or in terms of the F values (compare the observed and critical F ratios).

One thing you must *not* do if you have made a *nondirectional hypothesis* is to look at the data before deciding which group's variance to put in the F ratio's numerator by using that group as Variable 1 in the F-Test tool's dialog box.

It's legitimate to decide before seeing the data that you will treat whichever group has the larger variance as Variable 1. Not this: "I see that men have the greater variance, so I'll treat their data as Variable 1." But instead this: "I will put whichever group has the greater variance in the numerator of the F ratio by designating that group as Variable 1."

It's also legitimate to assign one of the two sets of data to Variable 1 with a coin flip or some other random event.

If you decide that you will always put the larger variance in the F ratio's numerator, you will never get an F ratio that's less than 1.0. You're asking the upper tail of the distribution to stand in for the lower tail too. Therefore, if the test is nondirectional, you must be sure to put half the alpha that you really want in the dialog box. Notice that this is consistent with the advice I gave you in the preceding section to specify half the alpha you really want when you're dealing with the F-Test tool's dialog box and you're making a nondirectional alternative hypothesis.

#### The Available Choices

In summary, the way you set things up in the Data Analysis add-in's F-Test tool depends on whether you make a directional or nondirectional hypothesis. The next two sections briefly discuss each alternative given that you set alpha, the probability that your observed result is due to chance, to 0.05.

#### **Directional Hypotheses**

Make the directional hypothesis that your theory leads you to support. If theory tells you that men should have a larger variance on some measure than women, let your alternative hypothesis be a directional one: that men have the larger variance. Use the F-Test tool's dialog box to put the men's variance in the numerator of the F ratio (set the men's data as Variable 1) and set alpha to 0.05. Conclude that your alternative hypothesis is correct only if the observed F ratio exceeds the critical F ratio.

Do not reject the null hypothesis of no difference even if the men's sample variance is significantly smaller than the women's. Once you've made a directional hypothesis that points in a particular direction, you must live with it. It's capitalizing on chance to make a directional hypothesis after you've seen what the outcome is.

But if you're careful to follow these rules regarding directional hypotheses, your payoff is that you increase the power of the F-test to conclude that a true difference in fact exists in the population.

#### Nondirectional Hypotheses

Make a nondirectional hypothesis that the sampled populations have different variances, but don't specify which is greater. For convenience, treat the group with the larger variance as Variable 1, cut the nominal alpha in half when you complete the dialog box entries, and run the F-Test tool once. If the reported p-value is less than half the original nominal alpha, adopt your alternative hypothesis that the populations have different variances.

Ignore the F-Test's output label "P(F<=f) one-tail." The label itself is misleading, the symbols are poorly defined, and the label remains the same whether the obtained F ratio is larger or smaller than the critical value. Furthermore, the probability that one value is less than or equal to another is either 1.0 or 0.0: Either it is or it isn't. The values *F* and *f* are two specific numbers, and a statement such as "The probability that 2.60 is greater than 2.17 is .02" has no meaning.

To the contrary: In the F-Test tool's output, the quantity labeled " $P(F \le f)$  one-tail" is the probability of obtaining the observed F ratio under the assumption that the populations from which the samples were taken have the same variance.

# Reproducibility

Since roughly 2015, an unexpected source of difficulty in the interpretation of experimental results has shown up in academic, refereed journals and has been secondarily reported in the popular press. That is the issue of *reproducibility*. The Center for Open Science in Virginia has led an effort to reproduce the results of existing empirical studies, starting with what have been regarded as important findings in psychology, and then moving on to similarly watershed papers in medicine, primarily on the ways in which cancer spreads and how best to treat it.

At the time that I write this, the reproducibility project has not issued any firm conclusions from its research. It reports that it has failed to replicate the results of a substantial number of studies, in both psychology and medicine. On the other hand, the project also reports that it has confirmed the findings of other studies.

On a simplistic basis, this is not what we would expect. The studies that were replicated reported so-called significance levels ranging from 0.05 down to a 0.001. As you'll see in later chapters of this book, that means that the studies' authors have evidence that is sufficient to support the conclusion that their studies' results might have come about by chance in only 5% (or 1%, or 0.1%) of studies that are conducted similarly.

But the project reports that in the psychology studies, only about half, 47%, of the original effect sizes were in the 95% confidence interval built around the replication results (theory leads us to expect 95% of those effect sizes, not just 47%; an effect size is a standardized measure of a study's result, such as the difference between the two group means divided by their standard deviation, or even the homely correlation coefficient).

On the other hand, while the results of a substantial portion of the medical studies could not be reproduced, the results of another substantial portion could be.

This sort of re-evaluation can be frustrating when it contradicts, or even just fails to confirm, results that we thought well-established. But it's an important part of the scientific method, and it helps keep us from indulging a smug, lazy acceptance of conventional wisdom.

We'll have to wait awhile longer to get a final report from the project. Until then, intermediate results suggest that the difficulty in reproducing earlier studies tends to stem from differences in conditions. Biochemical research is extremely complicated, and it's easy to inadvertently violate experimental protocols, so that what is intended to be a faithful replication is in fact not. What should we do until that final report is published?

This chapter's sections on the internal validity of experiments imply that many experiments contrast the mean of an experimental treatment group (or groups) with the mean of a control

group; and those means are typically calculated on an outcome measure related to the treatment under investigation. Although that's true, I'm going to anticipate here some material discussed in later chapters by pointing out that it's possible to study the effects of two or more factors in the same experiment.

For example, a simple extension of an experiment that contrasts the effect of an experimental medication with that of a placebo might add the subjects' sex as an additional factor. In that case, you would have more than just two means to contrast: treatment versus placebo, male versus female, as well as the means of each of the four groups: experimental males, experimental females, placebo males, and placebo females. There are several reasons that an experiment designed in this way can be more valuable than two separate experiments that each examine a different variable. I discuss those reasons in subsequent chapters, but here I want to focus on the addition of a different *kind* of variable.

Suppose that you are conducting an experiment that contrasts the effect of a new drug on randomly selected adult patients with the effect of a placebo on another group of randomly selected adult patients. Researchers term that variable, new drug versus placebo, a *fixed factor*. You intend to report your results only as they pertain to that specific drug in contrast to a placebo. You do not intend to act as though that particular drug constitutes a sample of 1 from a population of possible drugs. Your attention is fixed on that one drug.

Now suppose that you can have the biochemical work done at several different laboratories. The reproducibility project has reinforced your awareness that slight procedural differences between labs can result in markedly different findings at different labs. Therefore, you decide to have 10 different labs reproduce the biochemical work needed.

You're liable to get a different result at each lab; those differences might be vanishingly small, or they might be a substantial. At the very least, you'll be much less likely to be surprised if several of your results subsequently fail to replicate one another.

In this two-factor design, treatment by laboratory, your interest in the drug treatment is fixed on that particular drug versus a placebo. But you would presumably like to generalize your findings to any qualified commercial or academic laboratory. In that case, you would regard the 10 participating laboratories as a random sample from the population of qualified labs. Researchers refer to this as a *random factor*. Whether you regard a variable as fixed or random has implications for how you conduct the data analysis as well as how you interpret its results. (You can read more about fixed and random factors in <u>Chapter 13</u>, "Experimental Design and ANOVA.")

In the early part of the twentieth century, when many of the techniques of statistical analysis that we still use today were being developed, the test beds for these techniques were primarily agricultural. The treatments under investigation—fertilizers, irrigation patterns, insecticides, and the like—were applied in massive amounts, and the outcome measures were equally massive: typically, yields measured in hundreds of bushels. Even so, the best minds of the period were developing techniques to account for the effects of so-called nuisance variables.

And surely it makes sense to account for today's nuisance variables—differences between laboratories, for example—when the outcome measure is as delicate as the microscopic penetration of a tumor by a peptide to increase the effectiveness of other chemicals in destroying tumors. It's not hard to imagine how even a relatively minuscule difference in how experimental outcomes are measured could result in a failure to confirm an earlier finding. As I mentioned earlier in this section, adding a random factor, such as a laboratory, to an experiment alters the nature of the statistical analysis. But that alteration is slight compared to a fundamental alteration in the design of the experiment. The two techniques, statistical analysis and experimental design, are closely related. <u>Chapter 13</u> explores this topic in greater depth, and I encourage you to bear in mind that even an apparently small change in the design of an experiment can have major implications for both the statistical analysis and the way that the results are interpreted.

# A Final Point

In this chapter I have tried to sketch a continuum of the ways that statistical analysis can steer you off course, and the methods available for protecting yourself. At one end of that continuum, the scientific method forces us to consider and control possible causes of experimental results, other than the one that actually captures our interest. In the overall context of the design of experiments, statistical analysis and control are relatively unimportant. Controlling the effects of chance on the conclusions you draw is important, yes, but chance is only one of several categories of threats to the validity of any comparative experiment.

At the other end you find the minutiae of managing the tools that enable you to undertake statistical analysis at all. The second half of this chapter tries to draw your attention to the *type* of pitfall that you need to be aware of, no matter what statistical procedure you have in mind or even which statistical application you intend to run. The documentation of the software tends to be quite sparse, particularly if you limit your reading to the documentation provided by the software's publisher. There are plenty of traps that go unmentioned. Your best defense against those traps consists of a good grounding in statistical theory, plus plenty of experimenting with the software so that you can become familiar with its idiosyncrasies.

That said, the next chapter takes up the idiosyncrasies in how inferential statistics in general, and Excel in particular, handle research into the differences between group means.

# **9. Testing Differences Between Means: The Basics**

In This Chapter

Testing Means: The Rationale

Using the t-Test Instead of the z-Test

One typical use of inferential statistics is to test the likelihood that the difference between the means of two groups is due to chance. Several situations call for this sort of analysis, but they each use the approach that's usually termed the *t-test*.

You'll find as many reasons to run t-tests as you have outcomes to contrast. For example, in different disciplines you might want to make these comparisons:

• Business—The mean profit margins of two product lines

• **Medicine**—The effects of different cardiovascular exercise routines on the mean blood pressure of two groups of patients

- **Economics**—The mean salaries paid to men and to women
- Education—Mean test scores achieved by students on a test after two different curricula
- **Agriculture**—The mean crop yields associated with the use of two different fertilizers

You'll notice that each of these examples has to do with comparing *two* mean values, and that's characteristic of t-tests. When you want to test the difference in the means of exactly two groups, you can use a t-test. You also might use a t-test—and this is the focus of the current chapter—if you want to test the difference between the mean of one group and a hypothetical value: For example, is the mean gross profit margin earned on the manufacture of hybrid vehicles greater than 13%?

It might occur to you that if you had, say, three groups to compare, it would be possible to carry out three t-tests: Group A versus B, A versus C, and B versus C. But doing so would expose you to a greater risk of an incorrect conclusion than you think you're running. So when the means of three or more groups are involved, you don't use t-tests. You use another technique instead, usually the analysis of variance (ANOVA) or, equivalently, multiple regression analysis (see <u>Chapter 11</u>, "Testing Differences Between Means: The Analysis of Variance," <u>Chapter 13</u>, "Experimental Design and ANOVA," <u>Chapter 15</u>, "Multiple Regression Analysis and Effect Coding: The Basics," and <u>Chapter 16</u>, "Multiple Regression Analysis: Further Issues").

The reverse is not true, though. Although you need to use ANOVA or multiple regression instead of t-tests with three or more means, you can also use ANOVA or multiple regression when you are dealing with two means only. Then, your choice of technique is more a matter of personal preference than of any technical issue.

This chapter begins to pull together the strands laid out earlier in the book: means, standard

deviations, the standard error of the mean, and characteristics of the normal curve. We'll consider two distributions:

- A comparison population with a given mean and standard deviation
- An actual sample, one with a measured mean and standard deviation

Then we'll use what we know about the normal distribution to help decide whether that sample comes from the comparison population or comes from a different one.

# **Testing Means: The Rationale**

<u>Chapter 3</u>, "Variability: How Values Disperse," discussed the concept of variability—how values disperse around a mean, and how one way of measuring whether there is great variability or only a little is by the use of the standard deviation. That chapter noted that after you've worked with standard deviations for a while, you develop an almost visceral feel for how big a difference a standard deviation represents.

<u>Chapter 3</u> also hinted that you can make more rigorous interpretations of the difference between two means than simply noting, "They're 1.5 standard deviations apart. That's quite a difference." This chapter develops that hint into a more objective framework. In discussing differences that are measured in standard deviation units, <u>Chapter 3</u> discussed z-scores:

$$z = \frac{(X - \overline{X})}{\sigma}$$

In words, a z-score is the difference between a specific value and a mean, divided by the standard deviation. Note the use of the Greek symbol [lgs] (lowercase sigma), which indicates that the z-score is formed using the population standard deviation rather than using a sample standard deviation, symbolized using the Roman character *s*.

Now, that specific value symbolized as X isn't necessarily a particular value from a sample. It could be some other, hypothetical value. Suppose you're interested in the mean age of the population of sea turtles in the Gulf of Mexico. You suspect that the 2010 oil well disaster in the Gulf killed off more of the older sea turtles than it did young adult turtles. In this case, you would begin by stating two hypotheses:

• One hypothesis, often called the *null hypothesis*, is normally the one you expect your research findings to reject. Here, it would be that the mean age of turtles in the Gulf, subsequent to the disaster, is the same as the mean age of turtles worldwide.

• Another hypothesis, often called the *alternative* or *research hypothesis*, is the one that you expect to show is tenable. You might frame it in different ways. One way is, "Gulf turtles now have a lower mean age than turtles worldwide." Or, "Gulf turtles now have a different mean age than turtles worldwide."

The null and alternative hypotheses are structured so that they cannot both be true: It can't be the case, for example, that the mean age of Gulf turtles is the same as the mean age of sea turtles worldwide, and that the mean age of Gulf turtles is different from the mean age of sea turtles worldwide. Because the hypotheses are framed so as to be mutually exclusive, it is possible to reject one hypothesis and therefore regard the other hypothesis as tenable.

## Note

We use the term *population* frequently in discussing statistical analysis. Don't take the word too literally: it's used principally as a conceptual device to keep the discussion more crisp. Here, we're talking about two possible populations of sea turtles—those that live in the Gulf of Mexico and those that live in other bodies of water. In another sense, they constitute one population: sea turtles. But we're interested in the effects of an event that might have resulted in one older population of turtles that live outside the Gulf, and one younger population that lives in the Gulf. Did that event result in two populations with different mean ages, or do the turtles still belong to what is, in terms of mean age, a single population?

Suppose that your null hypothesis is that Gulf turtles have the same mean age as all sea turtles, and your alternative hypothesis is that the mean age of Gulf turtles is lower than the mean age of all sea turtles.

You count the carapace rings on a sample of 16 turtles from the Gulf, obtained randomly and independently, and use the number of rings on each turtle to estimate the mean age of your sample at 45 years. Can you reject the hypothesis that the mean age of turtles in the Gulf of Mexico is actually 55 years, thought by some researchers to be the mean age of all the world's sea turtles?

## Using a z-Test

Before you can answer that question, you would need to know what test to apply. Do you know the standard deviation of the age of the world's sea turtles? It could be that enough research has been done on the age of sea turtles worldwide that you have at hand a credible, empirically derived and generally accepted value of the standard deviation of the age of sea turtles.

Perhaps that value is 20. In that case you could use the following equation for a z-score:

$$z = (55 - 45) / 20$$

## z = 0.5

You have adopted a null hypothesis that the mean age of sea turtles in the Gulf of Mexico is 55, the same age as all sea turtles. You have taken a sample of those Gulf turtles and calculated a mean age of 45. What is the likelihood that you would obtain a sample mean of 45 if the population of Gulf turtles has a mean age of 55?

If you took many, many samples of turtles from the Gulf and calculated the mean age of each sample, you would wind up with a sampling distribution of means. That distribution would be normal, and its mean would be extremely close to the mean of the population you're interested in; furthermore, if your null hypothesis is correct, that mean would be 55. So, when you apply the formula

# $z = (X - \overline{X}) / \sigma$

for a z-score, you can think of the X not as an individual observation but as a sample mean. You can think of the  $\overline{X}$  not as a sample mean but a population mean. And the [lgs] represents not the

standard deviation of individual observations but the standard deviation of the population of sample means.

In other words, you are treating a sample mean as an individual observation. Your population does not comprise individual observations, but instead comprises sample means. The standard deviation of those sample means is called the *standard error of the mean*, and it can be estimated with two numbers:

• The standard deviation of the individual observations in your sample (or, as just discussed, the known standard deviation of the population). You can use either, but your choice has implications for the type of test you run; see "Using the t-Test instead of the z-Test" later in this chapter.

• The sample size. Here, that's 16: Your sample consisted of 16 turtles.

#### Understanding the Standard Error of the Mean

Suppose that you take two observations from a population and that together they constitute one sample. The two observations are taken randomly and are independent of one another. You can repeat that process many times, taking two observations from the population and treating each pair of observations as a sample. Each sample has a mean:

$$\overline{X} = (X_1 + X_2) / 2$$

The population variance is represented as [lgs]<sup>2</sup>. (Recall from <u>Chapter 3</u> that the variance is the square of the standard deviation.) So, the variance of many sample means, each based on two observations, can be written as follows:

$$\sigma_x^2 = \sigma_{(x_1 + x_2)/2}^2$$

In this example, we are taking the mean of two observations: dividing their sum by 2, or equivalently multiplying their sum by 0.5. We won't do it here, but it's not difficult to show that when you multiply a variable by a constant, the resulting variance is the original variance times the square of the constant. More specifically:

$$\sigma_{(x_1+x_2)/2}^2 = 0.5^2 \times \sigma_{(x_1+x_2)}^2$$

And therefore:

$$\sigma_{\frac{2}{x}}^2 = 0.5^2 \times \sigma_{(x_1 + x_2)}^2$$

Consider the first observation in your samples to belong to a variable named  $X_1$  and the second to belong to a variable named  $X_2$ . When two variables, such as  $X_1$  and  $X_2$ , are independent of one another, the variance of their sum is equal to the sum of their variances:

$$\sigma_{(X_1+X_2)}^2 = \sigma_{X_1}^2 + \sigma_{X_2}^2$$

Plugging that back into the prior formula, we get this:

$$\sigma_{x}^{2} = 0.5^{2} \times (\sigma_{x_{1}}^{2} + \sigma_{x_{2}}^{2})$$

The variance of the first member in each of many samples,  $s_{X1}^2$ , equals the variance of the population from which the samples are drawn,  $s_X^2$ . The variance of the second member of all those samples also equals  $s_X^2$ . Therefore:

$$\sigma_{x}^{2} = 0.5^{2} \times (\sigma_{x_{1}}^{2} + \sigma_{x_{2}}^{2})$$
$$\sigma_{x}^{2} = 0.5^{2} \times 2\sigma_{x}^{2}$$

$$\sigma_{\frac{2}{x}}^2 = \sigma_{\frac{2}{x}}^2 / 2$$

More generally, substituting *n* to represent the sample size, you get the following:

$$\sigma \frac{2}{x} = \sigma \frac{2}{x} / n$$

In words, the variance of the means of samples from a population is equal to the variance of the population divided by the sample size.

You don't see the term used very often, but the expression  $\sigma_x^2$  is referred to as the *variance error of the mean*. Its square root is shown as  $\sigma_x^2$  and referred to as the *standard error of the mean*—that's a term that you see fairly often. It's easy to get using this formula:

$$\sigma_{\frac{1}{x}} = \sigma_{x} / \sqrt{n}$$

Note

The term *standard error* has historically been used to denote the standard deviation of something other than individual observations: For example, the standard error of the mean, as used here, refers to the standard deviation of sample means. Other examples are the standard error of estimate in regression analysis and the standard error of measurement in psychometrics.

When you run across *standard error*, just bear in mind that it is a standard deviation, but that the individual data points that make up the statistic are not normally the original observations, but are observations that have already been manipulated in some fashion.

I repeat this point because it's particularly important: The symbol  $\sigma_{\bar{x}}$  is the standard error of the mean. It is *calculated* by dividing the population variance by the sample size and taking the square root of the result. It is *defined* as the standard deviation of the means calculated from repeated samples from a population.

Because you can calculate it from individual observations, you need take only one sample. Use that sample's variance as an estimator of the population variance. Equipped with that information

and the sample size, you can estimate the value of the standard deviation of the means of repeated samples without actually taking them.

## Using the Standard Error of the Mean

<u>Figure 9.1</u> shows how two populations might look if you were able to get at each member of the turtle population and put its age on a chart. The curve on the left shows the ages of the population of turtles in the Gulf of Mexico, where the mean age is 45 years. That mean age is indicated in the figure by the heavy dashed vertical line.

|    | А    | В                | С                                 | D                                              | E                              | F             | G            | н   | 1           | J       | K   | L           | M   |    |
|----|------|------------------|-----------------------------------|------------------------------------------------|--------------------------------|---------------|--------------|-----|-------------|---------|-----|-------------|-----|----|
| 1  | Z    | X axis<br>labels | Relative<br>Frequency,<br>Overall | Standard<br>Deviation<br>Locations,<br>Overall | Relative<br>Frequency,<br>Gulf | Mean,<br>Gulf | 4.5%<br>4.0% | Age | es of<br>If |         |     | σ = 20      |     |    |
| 2  | -2.7 | 1                | 0.1%                              |                                                | 0.4%                           |               |              | Tur | tles        |         |     |             |     |    |
| 3  | -2.6 | 3                | 0.1%                              |                                                | 0.4%                           |               | 3.5%         |     |             |         |     | Ages of All |     |    |
| 4  | -2.5 | 5                | 0.2%                              |                                                | 0.5%                           |               | 2.00/        |     | 7           | /1      |     | Turtles     |     |    |
| 5  | -2.4 | 7                | 0.2%                              |                                                | 0.7%                           |               | 3.0%         |     |             |         |     | /           | -   |    |
| 6  | -2.3 | 9                | 0.3%                              |                                                | 0.8%                           |               | Ten o        |     |             |         | IK  |             |     |    |
| 7  | -2.2 | 11               | 0.4%                              |                                                | 0.9%                           |               | ba 2.5%      | 1   |             | 1       |     |             |     |    |
| 8  | -2.1 | 13               | 0.4%                              |                                                | 1.1%                           |               | 9<br>E       |     |             | 1       |     |             |     |    |
| 9  | -2   | 15               | 0.5%                              | 0.5%                                           | 1.3%                           |               | 2.0%         | 1   |             | 1       |     | 1           |     |    |
| 10 | -1.9 | 17               | 0.7%                              |                                                | 1.5%                           |               | Re           |     |             | 1       |     | 1           |     |    |
| 11 | -1.8 | 19               | 0.8%                              |                                                | 1.7%                           |               | 1.5%         | 1   |             |         | N   |             |     |    |
| 12 | -1.7 | 21               | 0.9%                              |                                                | 1.9%                           |               |              |     |             | - i     | L N |             |     |    |
| 13 | -1.6 | 23               | 1.1%                              |                                                | 2.2%                           |               | 1.0%         |     |             |         |     |             |     |    |
| 14 | -1.5 | 25               | 1.3%                              |                                                | 2.4%                           |               |              |     |             |         |     | $\setminus$ |     |    |
| 15 | -1.4 | 27               | 1.5%                              |                                                | 2.7%                           |               | 0.5%         | / / | ſ I         |         |     |             |     |    |
| 16 | -1.3 | 29               | 1.7%                              |                                                | 2.9%                           |               |              | /   |             |         |     |             | ~   |    |
| 17 | -1.2 | 31               | 1.9%                              |                                                | 3.1%                           |               | 0.0%         |     | 0 0 1       |         |     |             | 0 0 | 5  |
| 18 | -1.1 | 33               | 2.2%                              |                                                | 3.3%                           |               |              | -   | 100         | ω 4 4 u | 991 | r ∞ 6 6     | 10  | 11 |
| 19 | -1   | 35               | 2.4%                              | 2.4%                                           | 3.5%                           |               |              |     |             | A       | ge  |             |     |    |
| 20 | -0.9 | 37               | 2.7%                              |                                                | 3.7%                           |               |              |     |             |         |     |             |     |    |
| 21 | -0.8 | 39               | 2.9%                              |                                                | 3.8%                           |               |              |     |             |         |     |             |     |    |
| 22 | -0.7 | 41               | 3.1%                              |                                                | 3.9%                           |               |              |     |             |         |     |             |     |    |
| 23 | -0.6 | 43               | 3.3%                              |                                                | 4.0%                           |               |              |     |             |         |     |             |     |    |
| 24 | -0.5 | 45               | 3.5%                              |                                                | 4.0%                           | 4.0%          |              |     |             |         |     |             |     |    |
| 25 | -0.4 | 47               | 3.7%                              |                                                | 4.0%                           |               |              |     |             |         |     |             |     |    |

Figure 9.1. The standard deviation of the values that underlie the charts is 20.

#### Visualizing the Underlying Distributions

<u>Figure 9.1</u> shows five other, thinner vertical lines. They belong to the curve on the right. They represent the location of, from left to right, 2[lgs] below the mean, 1[lgs] below the mean, the mean itself, 1[lgs] above the mean, and 2[lgs] above the mean.

#### Note

Designing the charts in <u>Figure 9.1</u> takes a little practice. I discuss what's involved later in this chapter.

Notice that the mean of the left curve is at Age 45 on the horizontal axis. This matches the

finding that you got from your sample. But the important point is that in terms of the right curve, which represents the ages of the population of all the world's sea turtles, Age 45 falls between 1[lgs] below its mean, at Age 35, and the mean itself, at Age 55. In standard deviation terms, the mean age of Gulf turtles, 45, is not at all far from the mean age of all sea turtles, 55. The two means are only half a standard deviation apart.

So, it doesn't take much to go with the notion—the null hypothesis—that the Gulf turtles' ages came from the same population as the rest of the turtles' ages. You can easily chalk up the 10-year difference in the means to sampling error.

But there's a flaw in that argument: It uses the wrong standard deviation. The standard deviation of 20 used in the charts in Figure 9.1 is the standard deviation of individual ages. And you're not comparing the ages of individuals to a mean, you're comparing one mean to another mean. Therefore, the proper standard deviation to use is the standard error of the mean: the standard deviation of sample means. Figure 9.2 shows the effect of using the standard error of the mean instead of the raw score standard deviation.

Figure 9.2. With a sample size of 16, the standard error is one-fourth the size of the standard deviation.

| C2 |      |                  | : ×                               | $\checkmark f_x$                               | =NORM.DIS                      | T(B2,55,\$F   | I\$22/SQRT(    | \$H\$23),F | ALSE) |     |      |   |                    |              |   |     |    |
|----|------|------------------|-----------------------------------|------------------------------------------------|--------------------------------|---------------|----------------|------------|-------|-----|------|---|--------------------|--------------|---|-----|----|
|    | А    | B                | С                                 | D                                              | E                              | F             | G              | н          | 1     |     | J    |   | к                  | 1            | L | 1   | м  |
| 1  | Z    | X axis<br>labels | Relative<br>Frequency,<br>Overall | Standard<br>Deviation<br>Locations,<br>Overall | Relative<br>Frequency,<br>Gulf | Mean,<br>Gulf | 9.0% -         |            |       | ٨   | ٨    |   | σ =<br>N :         | = 20<br>= 16 |   |     |    |
| 2  | -3   | -5               | 0.0%                              |                                                | 0.0%                           |               | 7.0% -         |            |       | 11  |      |   | $\sigma_{\bar{X}}$ | = 5          |   |     |    |
| 3  | -2.9 | -3               | 0.0%                              |                                                | 0.0%                           |               |                |            |       | 1.1 |      |   |                    |              |   |     |    |
| 4  | -2.8 | -1               | 0.0%                              |                                                | 0.0%                           |               | 6.0%           |            |       |     |      |   |                    |              |   |     |    |
| 5  | -2.7 | 1                | 0.0%                              |                                                | 0.0%                           |               | >              |            |       |     |      |   |                    |              |   |     |    |
| 6  | -2.6 | 3                | 0.0%                              |                                                | 0.0%                           |               | enc            |            |       |     |      |   |                    |              |   |     |    |
| 7  | -2.5 | 5                | 0.0%                              |                                                | 0.0%                           |               | <b>1</b> .0% - |            |       |     |      |   |                    |              |   |     |    |
| 8  | -2.4 | 7                | 0.0%                              |                                                | 0.0%                           |               | e F            |            |       |     |      |   |                    |              |   |     |    |
| 9  | -2.3 | 9                | 0.0%                              |                                                | 0.0%                           |               | 4.0% -         |            |       |     |      |   |                    |              |   |     |    |
| 10 | -2.2 | 11               | 0.0%                              |                                                | 0.0%                           |               | Rel            |            |       |     |      |   |                    |              |   |     |    |
| 11 | -2.1 | 13               | 0.0%                              |                                                | 0.0%                           |               | 3.0% -         |            |       |     |      |   |                    |              |   |     |    |
| 12 | -2   | 15               | 0.0%                              |                                                | 0.0%                           |               |                |            |       |     |      |   |                    |              |   |     |    |
| 13 | -1.9 | 17               | 0.0%                              |                                                | 0.0%                           |               | 2.0%           |            |       | 1   |      |   |                    |              |   |     |    |
| 14 | -1.8 | 19               | 0.0%                              |                                                | 0.0%                           |               | 2.070          |            |       |     |      |   |                    |              |   |     |    |
| 15 | -1.7 | 21               | 0.0%                              |                                                | 0.0%                           |               |                |            |       | 1   |      |   |                    |              |   |     |    |
| 16 | -1.6 | 23               | 0.0%                              |                                                | 0.0%                           |               | 1.0% -         |            | /     |     |      |   |                    |              |   |     |    |
| 17 | -1.5 | 25               | 0.0%                              |                                                | 0.0%                           |               |                |            | /     |     |      |   |                    |              |   |     |    |
| 18 | -1.4 | 27               | 0.0%                              |                                                | 0.0%                           |               | 0.0%           |            |       |     |      |   | ~ ~                |              |   |     | 19 |
| 19 | -1.3 | 29               | 0.0%                              |                                                | 0.0%                           |               |                | 1 1 1      | 33    | 0 4 | 4 10 | 9 | 797                | 00 0         | 6 | 100 | 11 |
| 20 | -1.2 | 31               | 0.0%                              |                                                | 0.2%                           |               |                |            |       |     | Age  | - |                    | - 20         |   |     |    |
| 21 | -1.1 | 33               | 0.0%                              |                                                | 0.4%                           |               |                |            |       |     |      |   |                    |              |   |     |    |
| 22 | -1   | 35               | 0.0%                              |                                                | 1.1%                           |               | S              | 20         |       | 1   |      | 1 |                    |              |   |     |    |
| 23 | -0.9 | 37               | 0.0%                              |                                                | 2.2%                           |               | n              | 16         |       |     |      |   |                    |              |   |     |    |

The curves shown in Figure 9.2 are much narrower than those in Figure 9.1. This is as it should be: The standard deviation used in Figure 9.2 is the standard error of the mean, which is always smaller than the standard deviation of individual observations for sample sizes greater than 1 (and samples of size 1 have no standard deviations in the first place). That's clear if you keep in mind the formula for the standard error of the mean, shown in the last section and repeated here:

$$\sigma_{\overline{x}} = \sigma_x / \sqrt{n}$$

The curve on the right in Figure 9.2 still uses thin vertical lines to show the locations of one and two standard errors above and below the mean. Because the standard errors are smaller than the standard deviations, they cling more closely to the curve's mean than do the standard deviations in Figure 9.1.

But the group means themselves are in the same locations, 45 years and 55 years, in both figures: Changing from the standard deviation of individual ages to the standard error of mean ages has no effect on the group means.

The net effect is that the mean age of the Gulf turtles is farther from the mean of all sea turtles when the distance is measured in standard errors of the mean. In Figure 9.2, the mean age of Gulf turtles, 45, is two standard errors below the mean of all sea turtles, whereas the means are only half a standard deviation apart in Figure 9.1. With the context provided in Figure 9.2, it's much more difficult to dismiss the difference as due to sampling error—that is, to continue to buy into the null hypothesis of no difference between the overall population mean and the mean of the population of Gulf turtles.

#### **Error Rates and Statistical Tests**

Even if you're fairly new to inferential statistics, you've probably seen footnotes such as "p<.05" or "p<.01" at the bottom of tables that report the results of empirical research. The *p* stands for "probability," and the meaning of the footnote is something such as, "The probability of observing a difference at least this large in the sample, when there is no difference in the population, is .05."

This book in general and <u>Chapter 10</u>, "Testing Differences Between Means: Further Issues," in particular have much more to say about this sort of error, and how to manipulate and control it using Excel functions and tools. Unhelpfully, it goes by various different names, such as *alpha*, *Type I error*, and *significance level*. (I use *alpha* in this book because *Type I error* does not imply a probability level and because *significance level* is ambiguous as to the sort of significance in question.) You can begin to develop an idea of how this sort of error works by looking again at <u>Figure 9.2</u> and by becoming familiar with a couple of Excel functions.

The probability of mistakenly rejecting a null hypothesis, of deciding that Gulf turtles really do not have the same mean age as the rest of the world's turtles when they actually do, is entirely under your control. You can set it by fiat: You can declare that you are willing to make this kind of error five times in 100 (.05) or one time in 100 (.01) or any other fraction that's larger than zero and less than 1. This decision is called *setting the alpha level*.

Setting alpha is just one of the decisions you should make before you even see your experimental data. You should also make other decisions such as whether your alternative hypothesis is directional or nondirectional. Again, <u>Chapter 10</u> goes into more depth about these issues.

For now, suppose that you had begun by specifying an alpha level of .05 for your statistical test. In that case, given the data that you collected, and that appears in Figures 9.1 and 9.2, your decision rule would tell you to reject the null hypothesis of no difference between the Gulf turtle population's age and that of all sea turtles. The likelihood of observing a sample mean of 45 when the population mean is 55, given a standard error of 5, is only .02275 or 2.275%.

Note

I'll have more to say about this matter in subsequent chapters, but it bears mentioning here. I prefer not to report probability levels with such a degree of apparent precision as .02275. Doing so implies a degree of accuracy in measuring probability that simply does not exist unless all the assumptions for a given test are met. That never happens: Again, reality is messy. I'm reporting the value of .02275 here only because it makes for a clearer comparison with a .05 alpha level.

That's less than half the probability of incorrectly rejecting the null hypothesis that you said you were willing to accept when you adopted a .05 value for alpha at the outset. By adopting .05 as your alpha level, you said that you were willing to reject a null hypothesis as much as 5% of the time, when in fact it is true. In this case, that means you would be willing to conclude there's a difference between the mean age of all Gulf turtles and all sea turtles, when in fact there is no difference in the population, in 5% of the samples you might take.

The result you obtained would occur not 5% of the time, but only 2.275% of the time, when no difference in mean age exists in the population. You were willing to reject the null hypothesis if you got a finding that would occur only 5% of the time, and here you have one that occurs only 2.275% of the time, given that the null hypothesis is true—that there is no difference between the population means. It makes more sense to conclude that the null hypothesis is false, rather than to assume that you happened to take a very unlikely sample. (Compare this line of reasoning with that discussed in <u>Chapter 7</u>, "Using Excel with the Normal Distribution," in the section titled "Constructing a Confidence Interval.")

You can determine the probability of getting the sample result (here, the probability is 2.275%) easily enough in Excel by using the NORM.DIST() function to return the results of a z-test. NORM.DIST() returns the probability of observing a given value in a normal distribution with a particular mean and standard deviation. Its syntax is shown here:

NORM.DIST(value, mean, standard deviation, cumulative)

In this example, you would use the arguments

NORM.DIST(45, 55, 5, TRUE)

where:

• 45 is the sample value that you are testing.

• 55 is the mean assumed by the null hypothesis.

• 5 is the standard error of the mean, the population standard deviation of 20 divided by the square root of the sample size of 16: [lgs] /  $\sqrt{N}$  or 20 / 4.

• TRUE specifies that you want the cumulative probability—that is, the total area under the normal curve to the left of the value of 45.

Note

If you're using a version of Excel prior to 2010, you should use NORMDIST() instead of NORM.DIST(). The arguments and results are the same for both versions of the function.

The value returned by NORM.DIST(45, 55, 5, TRUE) is .02275. Visually, it is the 2.275% of the area in the curve on the right, the curve for all turtles, in <u>Figure 9.2</u>, to the left of the sample mean, or Age 45, on its horizontal axis.

That area, .02275, is the probability that you could observe a sample mean of 45 or less *if the null hypothesis is actually true*. It is entirely possible that sampling error could cause your sample of Gulf turtles to have a mean age of 45, when the population of Gulf turtles has a mean age of 55. But even though it's possible, it's improbable. More to the point, it is less probable than the alpha error rate of .05 you signed up for at the beginning of the experiment. You were willing to make the error of rejecting a true null hypothesis as much as 5% of the time, and you obtained a result that, if the null hypothesis is true, would occur only 2.275% of the time.

Therefore, you reject the null hypothesis and, in the somewhat baroque terminology of statistical testing, "entertain the alternative hypothesis."

## **Creating the Charts**

You can teach yourself quite a bit about both the nature of a statistical test and about the data that plays into that test, by charting the data. If you're going to do that, consider charting both the actual observations (or their summaries, such as the mean and standard deviation) and the unseen, theoretical data that the test is based on (such as the population from which the sample came, or the distribution of the means of samples you didn't take).

This chapter contains several figures that show the distributions of hypothetical populations, of hypothetical samples, and of actual samples. The easiest and quickest way to understand how those charts are created is to open the Excel workbook for this chapter, which you can download from this book's website (www.informit.com/title/9780789759054). Select a worksheet (they're keyed to the figures) and open the chart on that worksheet by clicking it.

You can then select the data series in the chart, one by one, and note the worksheet range that the data series represents. (A border called a *range finder* surrounds the associated worksheet ranges when you select a data series in the chart.) You can also choose to format the data series to see what line and fill options are in use that give the chart its particular appearance.

Note

Don't neglect to see what chart type is in use. In this chapter and the next, I use both Line and Area charts. There are several considerations, but my choice often depends on whether I need to show one distribution behind another, so that the nature of their overlap is a little clearer.

However, the workbooks themselves don't necessarily clarify the rationale for the structure of a given chart. This section discusses the structure of the chart in <u>Figure 9.1</u>, which is moderately complex.

#### The Underlying Ranges
The chart in <u>Figure 9.1</u> is based on six worksheet ranges, although only five appear on the chart. The data in column A provides the basis for calculations in columns B through F. Columns B through F appear in the chart. The columns are structured as follows.

#### Column A: The z-Scores

The first range is in column A. It contains the typical range of possible z-scores. Normally, that range would begin at -3.0 (or three standard deviations below the mean of 0.0) and end at +3.0 (three standard deviations above the mean). I eliminated z-scores below -2.7 because, with this example, they would be associated with negative values of the turtles' ages. Therefore, the range of z-scores on the worksheet runs from -2.7 through +3.0, occupying cells A2:A59.

One easy way to get that series of data into A2:A59 is to enter the first z-score you want to use in A2; here, that's -2.7. Enter this formula in cell A3:

#### =A2 + 0.1

That returns –2.6. Copy and paste that formula into the range A4:A59 to end the series with a value of +3.0. You can use larger or smaller increments than 0.1 if you want. I find that increments of 0.1 strike a good balance between smooth lines on the chart and a data series with a manageable length.

#### Column B: The Horizontal Axis

Those z-scores in column A do not appear on the chart, but they form the basis for the ranges that do. It's usually better to show the scale of measurement on the chart's horizontal axis, not z-scores, so column B contains the age values that correspond to the z-scores. The values in column B are used for the horizontal axis on the chart. Excel converts z-scores to age values using this formula in cell B2: =A2\*20 + 55.

The formula takes the z-score in cell A2, multiplies it by 20, and adds 55. We want the spread on the horizontal axis to reflect the standard deviation of the values to be graphed. That standard deviation is 20, and we use it as the multiple for the z-scores, which themselves have a standard deviation of 1. Then the formula adds the mean of the values to be charted, to correct for the fact that the mean of the z-scores is zero. The formula is copied and pasted into B3:B59.

I chose to add 55, the higher of the two means (45 and 55), to make sure that the chart displayed positive ages only. A mean of 45 would lead to negative ages on the left end of the axis when the standard deviation is 20. (So does 55, but then there are fewer negative ages to suppress.)

#### Column C: The Population Values

Column C begins the calculation of the values that are shown on the chart's vertical axis. Column C's label, Relative Frequency, Overall, indicates that the height of a charted curve at any particular point is defined by a value in this column. In this case, the curve on the chart that's labeled Ages of All Turtles depends on the values in column C. The formula in cell C2 is

#### =NORM.S.DIST(A2,FALSE)/10

and it requires some comment. In Excel 2010 through 2016, the formula uses the NORM.S.DIST() function. (If you are using an earlier version of Excel, be sure to see the

following sidebar.) That's the appropriate function because we are conducting a z-test. As you'll see in this chapter's section on t-tests, you use z to test the difference in means when you know the population standard deviation, and you use t when you don't.

The result of the function, whether you use NORM.S.DIST() or NORMDIST(), is divided by 10. This is due to the fact that I supplied about 60 (actually, 58) z-scores as the basis for the analysis. The total of the corresponding point estimates is very close to 10. By dividing by 10, you can format column C as percentages, which makes the vertical axis of the accompanying chart easier to interpret.

Using Normdist() Instead of Norm.S.Dist()

If your version of Excel precedes the 2010 version, you could instead use the NORMDIST() function. The issue of back compatibility is a little painful in this instance.

For the present purpose of drawing a normal curve, we do not want the function to return the cumulative area under the curve. We want to know how high the curve is at any given point (and without getting into the integral calculus of the matter, the height of the curve at any given point on the horizontal axis is proportional to the probability of that particular score occurring). If the function returns the cumulative area, it returns the total area under the curve to the left of the point on the horizontal axis. That is very useful information, but it doesn't help draw the curve. Instead of the cumulative area, we want the probability for one specific point on the horizontal axis—also termed the *point estimate*.

NORM.S.DIST() is accommodating in that regard. It has two arguments: The first is the z-score, the point on the horizontal axis of a normal curve that you're interested in. The second argument specifies whether you want the cumulative probability (TRUE) or the point estimate (FALSE), which is the curve's height and which represents the relative probability of observing that specific z-score.

That's well and good if you're using Excel 2010 through 2016. If you're using Excel 2007 or earlier, you don't have access to NORM.S.DIST(). Conceptually, the closest function in earlier versions is NORMSDIST(). But that function doesn't allow you to choose between a point estimate and the cumulative probability. NORMSDIST() takes one argument only, the z-score. It returns the cumulative probability willy-nilly.

So, if you're using a version prior to Excel 2010, you need to use NORMDIST(), which does allow you to specify point estimate versus cumulative. However, because NORMDIST() is intended for use with a broader range of normal distributions than the unit normal (which always has a mean of 0 and a standard deviation of 1), you need to supply more information—specifically, the distribution's mean and standard deviation. To use Excel 2007's compatibility function NORMDIST() instead of the consistency function NORM.S.DIST(), in this example, you would use this formula in cell C2: =NORMDIST(A2,0,1,FALSE)/10.

It's important for the chart to show the locations of one and two (but seldom three) standard deviations from the mean of the population. With those visible, it's easier to evaluate where the sample mean is found, relative to the location of the hypothesized population mean. Those

Column D: The Standard Deviations

locations appear as five thin vertical lines in the chart: -2[lgs], -1[lgs],  $\mu$ , +1[lgs], and +2[lgs].

The best way to show those lines in an Excel chart is by means of a data series with only five values. You can see two of those values in cells D9 and D19 in Figure 9.1. I entered them in those rows so that they would line up with age 15 and age 35, which correspond to the z-scores -2.0 and -1.0. (You can view the remaining three values if you open the worksheet for Figure 9.1.)

Notice that the values in D9 and D19 are identical to the values in C9 and C19. In effect, I'm setting up two data series, where the second series has five of the same values in the first series. In the normal course of events, they overlap on the chart and you can see only the full series in column C. But you can call for *error bars* for the second data series. It's those error bars that form the thin vertical lines on the chart.

Why not call for error bars for the series in column C? Because then every data point in the column would have an error bar, not just the points that locate a standard deviation. I'll explain how to create error bars for a data series shortly.

#### Column E: The Distribution of Sample Means

Column E contains the values that appear on the chart with the label Ages of Gulf Turtles. They are identical to the values in column B, and they are calculated in the same way, using NORM.S.DIST(). However, the curve needs to be shifted to the left by 10 years, to reflect the fact that the alternative hypothesis has it that the mean age of Gulf turtles is 45, 10 years less than turtles overall. Therefore, the formula in cell E2 is

#### =NORM.S.DIST(A7,FALSE)/10

which points to A7 for its z-score, whereas the formula in cell C2 points to A2 for its z-score, and is

#### =NORM.S.DIST(A2,FALSE)/10

The effect is to left-shift the curve for Gulf turtles by 10 years on the chart; each row on the worksheet represents 2 years of turtles' ages, so we point the function in E2 down five rows from A2 to A7, or 10 years.

#### Column F: The Mean of the Sample

Finally, we need a data series on the chart that will show where the sample mean is located. It's shown by a heavy dashed vertical line on the chart. That line is established on the worksheet by a single value in cell F24. It appears on the chart by means of another error bar, which is attached to the data series for column F. The value in cell F24 is the only one in this data series: After all, the sample has only one mean.

#### **Creating the Charts**

With the data established in the worksheet in columns A through F, as described previously, here is one sequence of steps you can use to create the chart as shown in <u>Figure 9.1</u>. I should warn you, it's a tedious sequence:

**1.** Begin by putting everything except the horizontal axis labels onto the chart. Select the range C1:F59.

**2.** Click the Ribbon's Insert tab and then click the Line or Area Chart button in the Charts group.

**3.** Click the button for the 2-D Area chart (*not* a Stacked Area Chart). A new chart appears, embedded in the active worksheet.

**4.** Select the legend on the chart and press Delete.

**5.** Select the major horizontal gridlines and press Delete. (You can skip steps 4 and 5 if you want, but the presence of the legend and the gridlines can distract attention from the main message of the chart.)

**6.** Now establish the labels for the chart's horizontal axis. When a chart is selected, a group labeled Chart Tools appears on the Ribbon. Click its Design tab and choose Select Data. The Select Data Source dialog box in Figure 9.3 appears.

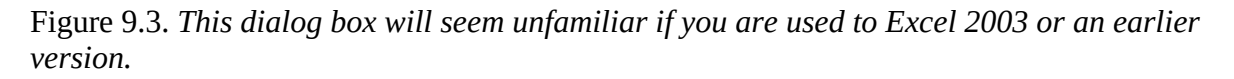

| Select Data Source                          | ?                                               | ×   |
|---------------------------------------------|-------------------------------------------------|-----|
| Chart data range: ='Fig 9.1'!\$C\$1:\$F\$59 |                                                 | Ť   |
| Legend Entries (Series)                     | Row/Column<br>Horizontal (Category) Axis Labels |     |
| 🛅 Add 🐺 Edit 🗙 Remove 🔺 💌                   | Edi <u>t</u>                                    |     |
| Relative Frequency, Overall                 | 1                                               | ^   |
| Standard Deviation Locations, Overall       | 2                                               |     |
| Relative Frequency, Gulf                    | 3                                               |     |
| Mean, Gulf                                  | 4                                               |     |
|                                             | 5                                               | ~   |
| Hidden and Empty Cells                      | OK Cano                                         | el. |

**7.** The data series named Relative Frequency, Overall should be selected in the left list box. If it is not, select it now. Click the Edit button in the *right* list box. (If you don't see that series name, make sure that you selected C1:F59 in step 1.)

**8.** The Axis Labels dialog box appears. You should see the flashing I-bar in the Axis Label Range box. Drag through the range B2:B59, type its address, or otherwise select it on the worksheet. (I recommend dragging through the range so that you won't have to type the name of the worksheet.) Click OK to return to the Select Data Source dialog box, and then click OK again to return to the worksheet. Doing so establishes the values in the range B2:B59 as the labels for the chart's horizontal axis.

The chart should now appear very much as is shown in <u>Figure 9.4</u>.

Figure 9.4. *Removing the legend and the gridlines makes it easier to see the overlap of the curves and the location of the standard deviations.* 

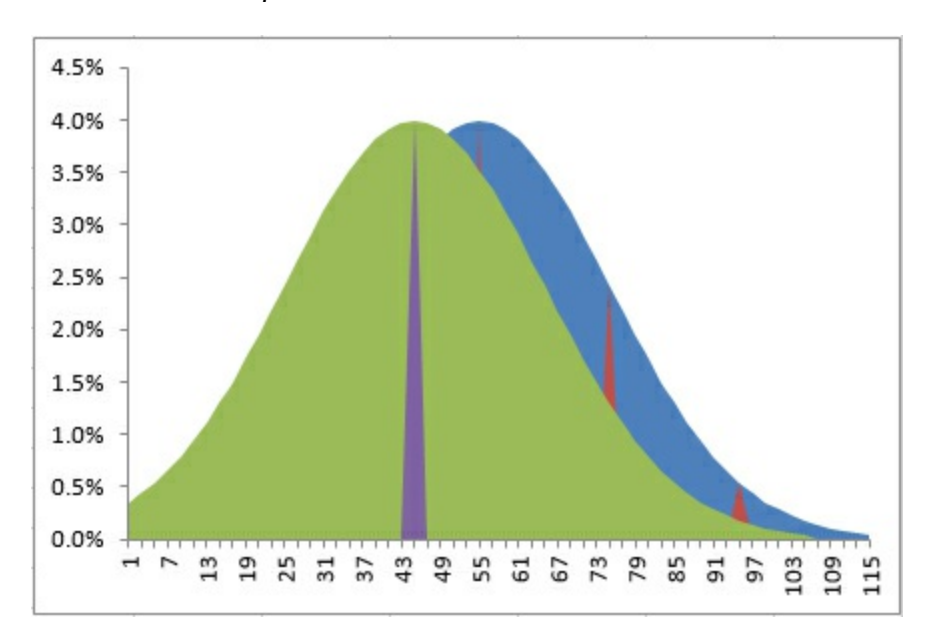

Steps 9 through 14 suppress the data series that represents the mean age of Gulf turtles and instead establish an error bar that displays the location of the mean age.

**9.** Click the Format tab (in Excel 2010, the Layout tab) in the Chart Tools area. Find the Current Selection area on the left end of the Ribbon and use its drop-down box to select the data series named Mean, Gulf.

**10.** Choose Format Selection in the Current Selection area. A Format Data Series panel appears. Click the Fill & Line button (the paint bucket) in its navigation bar, click the Fill option, and then click the No Fill option button.

**11.** Click the Border option in the panel. Click the No Line option button in the Border area, and then close the panel. By suppressing both the fill and the border in steps 10 and 11, you prevent the data series itself from appearing on the chart. Steps 12 through 14 replace the data series with an error bar.

**12.** Switch to the Design tab under Chart Tools and click the Add Chart Element button. Select Error Bars from the drop-down menu. (In Excel 2010, with the Layout tab still selected, click the Error Bars drop-down arrow.) Choose More Error Bars Options from the cascading menu. The Format Error Bars panel appears. Click the Error Bars Options button—the one that looks like a column chart. Click the Minus and the No Cap buttons in the Vertical Error Bars window.

**13.** In the Error Amount section on the Vertical Error Bars panel, click the Percentage option button and set the percentage to 100%. This ensures that the error bar descends all the way to the horizontal axis.

**14.** Click Fill & Line in the Format Error Bars pane. Select the Dash Type you want and adjust the Width to something relatively heavy, such as 2.25. Close the Format Error Bars panel.

Steps 15 through 19 are similar to steps 9 through 14. They suppress the appearance of the data series that represents the standard deviations and replaces it with error bars.

**15.** Click the Format tab (in Excel 2010, the Layout tab). Use the Current Selection drop-down box to select the data series named Standard Deviation Locations, Overall.

**16.** Choose Format Selection. Click Fill & Line in the Format Data Series pane, and then click the No Fill option button in the Fill area.

**17.** Click the No Line option button in the Border area, and then close the Format Data Series window.

**18.** Switch to the Design tab under Chart Tools and click the Add Chart Element button. Select Error Bars from the drop-down menu. (In Excel 2010, with the Layout tab still selected, click the Error Bars drop-down arrow.) Choose More Error Bars Options from the cascading menu. Click the Minus and the No Cap buttons in the Vertical Error Bars window.

**19.** In the Error Amount pane on the Vertical Error Bars window, click the Percentage option button and set the percentage to 100%. Close the Format Error Bars window to return to the worksheet. The chart should now appear as shown in <u>Figure 9.5</u>.

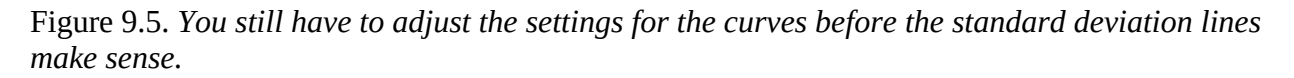

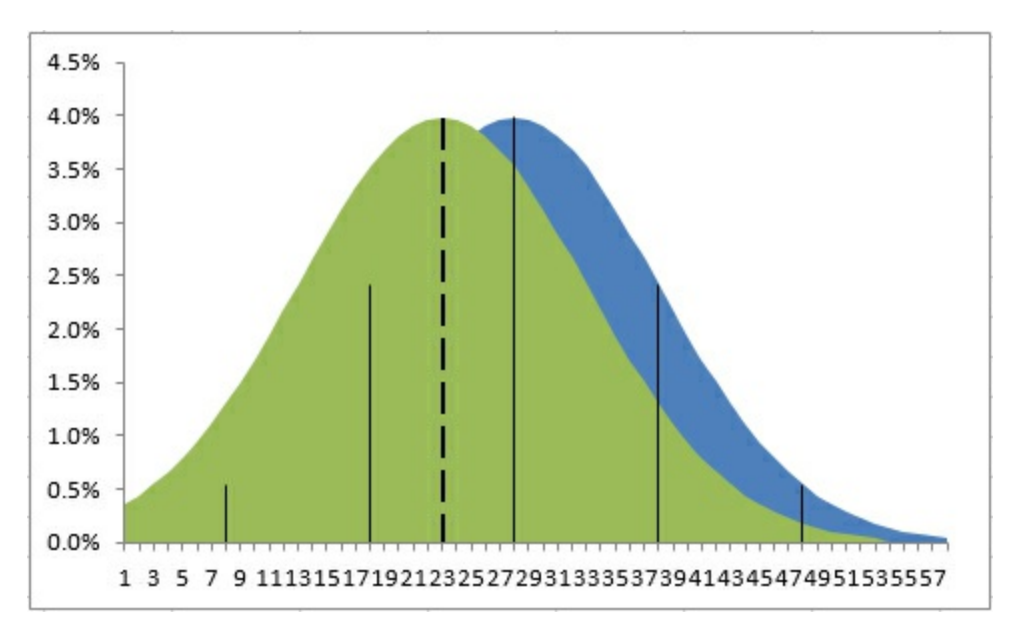

Steps 20 through 26 allow you to see through the left curve and determine the location of the right curve's border.

**20.** Finally, set the fill transparency and border properties so that you can see one curve behind the other. Right-click the left curve, which then becomes outlined with data markers. (You could use the Current Selection drop-down instead, but the curves are much easier to locate on the chart than the mean or standard deviation series.) Choose Format Data Series from the shortcut menu.

**21.** Click the Fill & Line button on the Format Data Series pane.

**22.** Click the Solid Fill option button in the Fill area. Set the Transparency to some value between 50% and 75%.

**23.** Click the Solid Line option button in the Border area.

**24.** If you want, you can click Border Styles in the navigation bar and set a wider border line.

**25.** Close the Format Data Series to return to the worksheet.

**26.** Repeat steps 20 through 25 for the right curve. Be sure that you have selected the curve on the right. You can tell if you have done so correctly because data markers appear on the border of the selected curve.

The chart should now appear very much like the one shown in <u>Figure 9.1</u>. (You might need to adjust the transparency of either or both curves.) To replicate <u>Figure 9.2</u>, the process is identical to the 26-step procedure just outlined. However, you begin with different definitions of the two curves in columns C and E. The formula

=NORM.DIST(B2,55,5,FALSE)

should be entered in cell C2 and copied and pasted into C3:C59. We need to specify the mean (55) and the standard error (5) because we're not using the standard unit normal distribution returned by NORM.S.DIST(). The unit normal distribution has a mean of 0 and a standard deviation of 1. Because the values in B2:B59 have a different mean and standard deviation than does the unit normal distribution, we use NORM.DIST() instead of NORM.S.DIST() because it allows us to specify the mean and standard deviation.

Similarly, the formula

=NORM.DIST(B2,45,5,FALSE)

should be entered in cell E2 to adjust the mean from 55 to 45 for the curve that represents the Gulf sample. It should then be copied and pasted into E3:E59. To get the means and standard deviations, enter this formula in cell D27:

#### =C27

Then copy and paste it into these cells: D29, D32, D35, and D37.

Again, this will all be easier and quicker if you have the actual workbook from the publisher open, so that you can compare the results of the instructions given earlier with what you see in the <u>Chapter 9</u> workbook.

# Using the t-Test Instead of the z-Test

<u>Chapter 3</u> went into some detail about the bias involved in the sample standard deviation as an estimator of the population standard deviation. There it was shown that because the sample mean is used instead of the (unknown) population mean, the standard deviation based on the sample is smaller than the population standard deviation, and that most of that bias is removed by the use of the degrees of freedom instead of the sample size in the denominator of the variance.

Although using N - 1 instead of N acts as a bias correction, it doesn't eliminate sampling error. One of the principal functions of inferential statistics is to help you make statements about the probability of obtaining an observed statistic, under the hypothesis that a different state of nature exists.

For example, the prior two sections discussed how to determine the probability of observing a sample mean of 45 from a population whose mean is known to be 55—which is just a formal way of asking, "How likely is it that the mean age of sea turtles in the Gulf of Mexico is 45 when we know that the mean age of all sea turtles is 55? Do we have two populations with different mean ages, or did we just get a nonrepresentative sample of Gulf turtles?"

Those two prior sections posited a fairly unlikely set of circumstances. It is particularly unlikely that you would know the actual mean age of the world's population of sea turtles. I assumed that knowledge largely because I wanted you to know the value of [lgs], the population standard deviation. If you know [lgs] in these circumstances, you certainly know  $\mu$ , the population mean, so I figured that I might as well give it to you.

But what if you didn't know the value of the population standard deviation? In that case, you might well estimate it using the value that you calculate for your sample: s instead of [lgs].

#### Note

It's quite plausible that you might encounter a real-world research situation in which you know a population standard deviation but might suspect that  $\mu$  has changed, whereas [lgs] did not. This situation often comes about in manufacturing quality control. You would use the same analysis, employing NORM.DIST() and the standard error of the mean. You would substitute a hypothesized value for the mean, the second argument in NORM.DIST(), for another value that you previously knew to be the mean.

Inevitably, though, sampling error will provide you with a mis-estimate of the population standard deviation, quite apart from the bias you remove by using the degrees of freedom rather than the sample size in the calculation. And in that case, making reference via NORM.DIST() to the normal distribution, treating your sample statistic as a z-score, can mislead you.

Recall that a z-score is defined as follows:

$$(X-\overline{X})/\sigma$$

Or, in cases where means replace individual observations, it's defined like this:

$$(\overline{X} - \mu) / (\sigma / \sqrt{N})$$

In either case, [lgs] is in the divisor. But if you don't know [lgs] and use s instead, you form a ratio of this sort:

$$(\overline{X} - \mu) / (s/\sqrt{N})$$

Notice that the sample standard deviation, not that of the population, is in the denominator. When you form that ratio, it is no longer a z-score but a *t-statistic*.

Furthermore, the normal distribution is the appropriate context to interpret a z-score, but it is not the appropriate point of reference for a t-statistic. A family of t-distributions provide the appropriate context and probability areas. They look very much, but not quite, like the normal

distribution, and with small sample sizes, this can make meaningful differences to your probability statements.

Figure 9.6 shows a t-distribution (broken line) along with a normal curve (solid line).

Figure 9.6. Notice that the t-distribution is a little shorter at the top and thicker in the tails than the normal distribution.

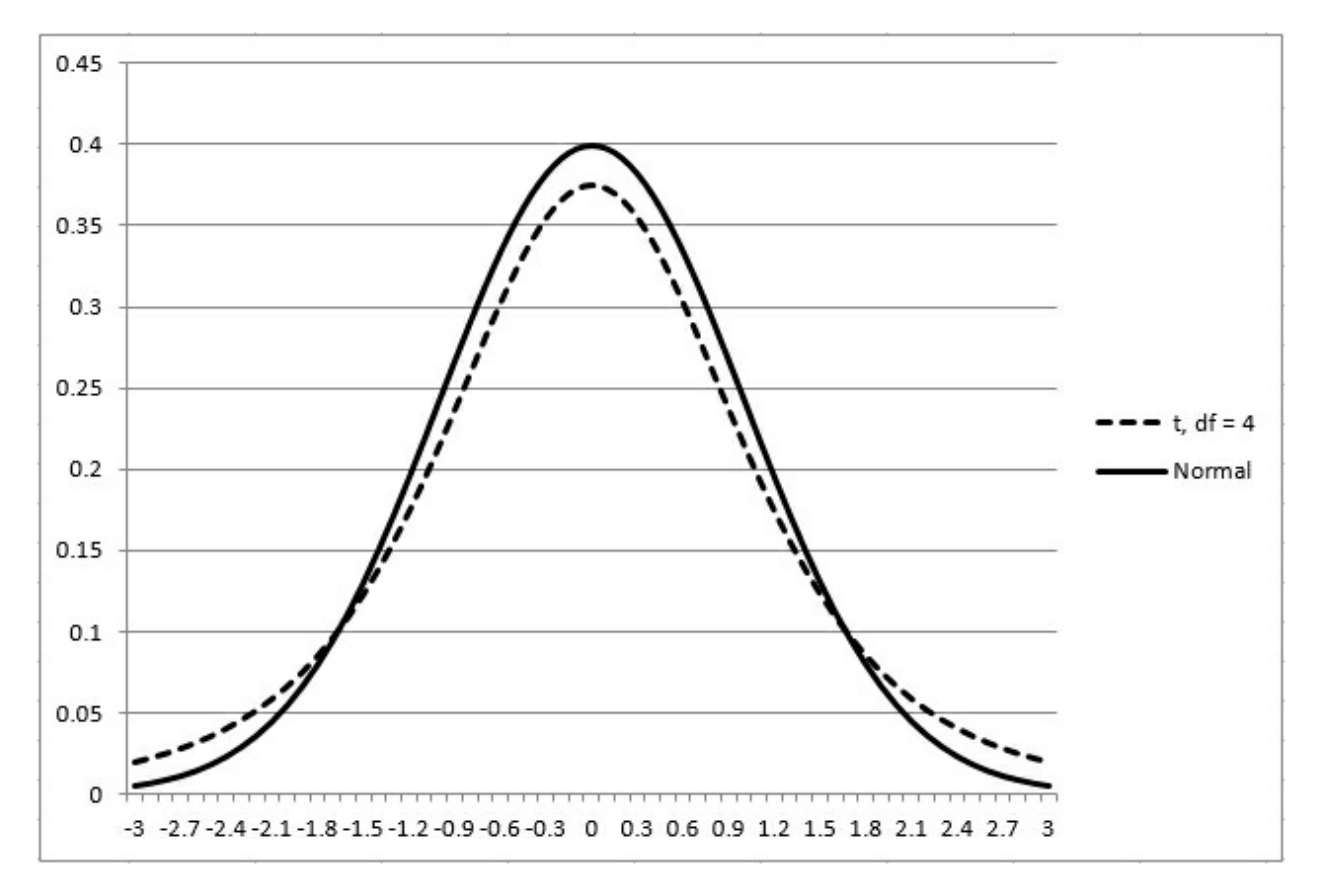

The t-distribution shown in Figure 9.6 is the distribution of *t* with 4 degrees of freedom. The tdistribution has a slightly different shape for every change in the number of degrees of freedom, and as the degrees of freedom gets larger, the shape more nearly approaches the normal distribution.

#### Note

If you have downloaded the Excel workbooks from the publisher's website, you can open the workbook for <u>Chapter 9</u>. Activate the worksheet for <u>Figure 9.6</u>. There, change the number of degrees of freedom in cell B1 to see how the charted t-distribution changes. You'll see, for example, that the t-distribution is almost indistinguishable from the normal distribution when the degrees of freedom reaches 20 or 30.

#### **Defining the Decision Rule**

Let's make a change or two to the example of the age of sea turtles: Assume that you do not know the population standard deviation of their age and simply want to compare the mean age in

your sample with a hypothetical figure of 55 years.

You don't know the population standard deviation and must estimate it from your sample data. You plan on a relatively small sample size of 16, so you should probably use the t-distribution as a reference rather than the normal distribution. (Compare the t-distribution with 15 degrees of freedom to the normal, as suggested in the earlier note.)

Suppose that you have reason to suspect that the mean age of turtles in the Gulf of Mexico is 45, 10 years younger than what you believe to be the mean age of all sea turtles. You might therefore form an alternative hypothesis that Gulf turtles' mean age is 45, and there can be good reasons to state the alternative hypothesis with that degree of precision. More typically, a researcher would adopt a less-restrictive statement. The researcher might use "Gulf turtles have a mean age less than 55" as the alternative hypothesis. After collecting and analyzing the data, the researcher might go on to use the sample mean as the best estimate available of the Gulf turtles' mean age.

With your sample of Gulf turtles' ages, you're in a position to test your hypothesis, but before you do so you should specify alpha, the error rate that you are willing to tolerate.

Perhaps you're willing to be wrong 1 time in 20—as statisticians often phrase it, "alpha is .05." What specifically does that mean? <u>Figure 9.7</u> provides a visual guide.

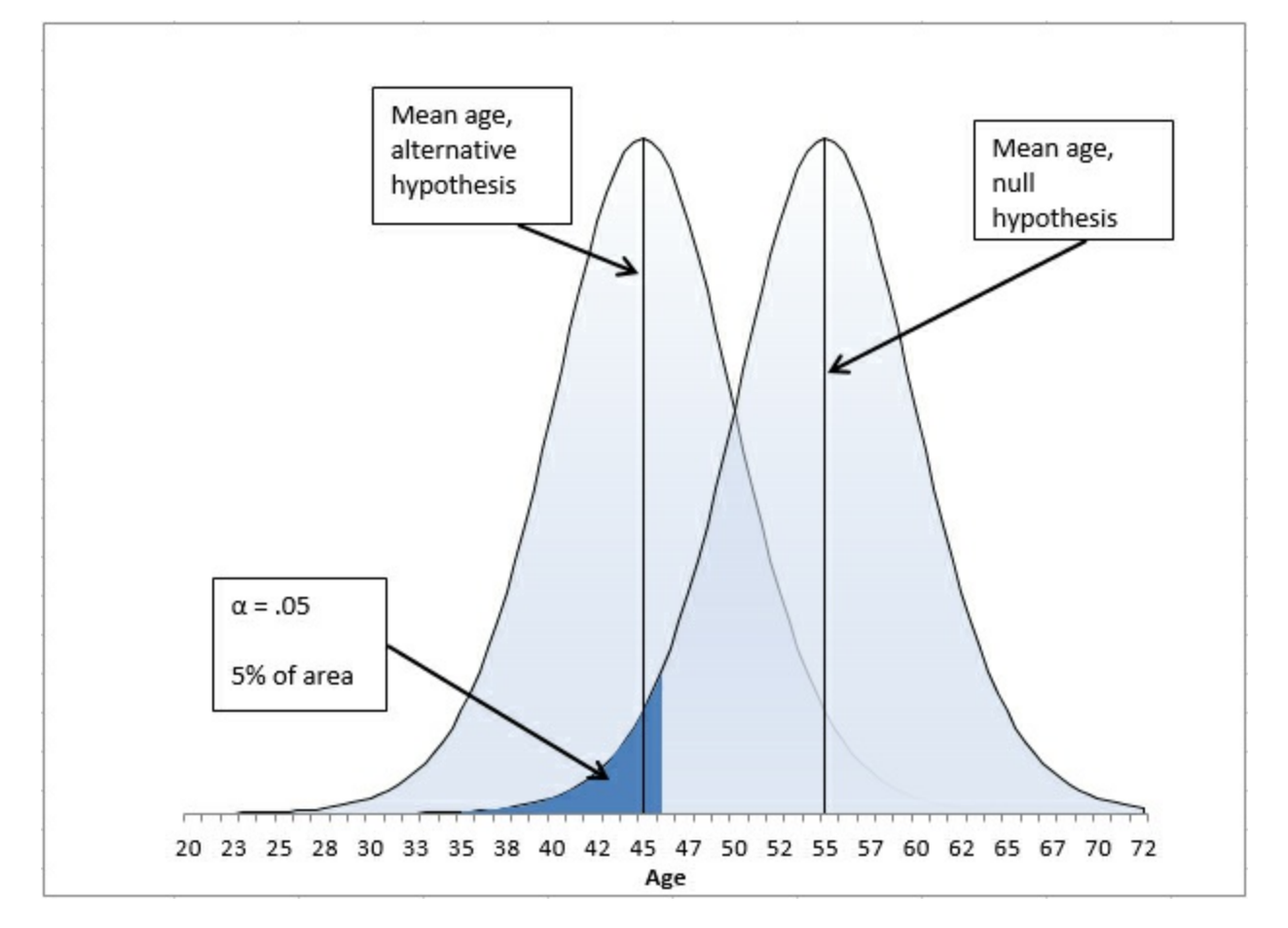

Figure 9.7. The area in the left tail of the right-hand distribution represents alpha.

I don't mean to suggest that other figures and sections in this book aren't important, but I do think that what you see in Figure 9.7 is at least as critical for understanding inferential statistics as anything else in this or any other book.

There are two curves in Figure 9.7. The one on the right represents the distribution of the means you would calculate on many, many samples, if your null hypothesis is true: that the Gulf population mean is 55. The grand mean, the mean of all samples from the population and shown by a vertical line in that curve, shows the location of the population mean, again assuming that your null hypothesis is true.

The curve on the left represents the distribution of the means you would calculate (again, on many, many samples) if your alternative hypothesis is true: that the actual mean age of Gulf turtles is not 55 but a smaller number such as 45.

It's not possible for both curves to represent reality. If the population mean is really 55, then the curve on the left is possible only in theory. If the population mean is really 45, then the curve on the right is imaginary. (Of course, it's entirely possible that the population mean is neither 45 nor 55, but using specific values here helps to make a crisper example.)

In <u>Figure 9.7</u>, look closely at the left tail of the right curve, which represents the null hypothesis. Notice that there's a section in the tail that is shaded differently from the remainder of the curve. That section is bounded on the right at the value 46.2. That value separates the section in the left tail of the right curve from the rest of the curve.

Over the course of many samples from a population whose mean is 55, some samples will have mean values less than 55, some will be less than 50, some more than 60, and so on. Because we know that the mean of the curve—the grand mean of those many samples—is 55 and that the standard error of the mean is 5, the mathematics of the t-distribution tells us that 5% of the sample means will be less than or equal to 46.2. (For convenience, the remainder of this discussion will round 46.2 off to 46.) That 5% is the alpha—the error rate—you have adopted. It is represented visually in Figure 9.7 by the shaded area in the left tail of the right curve. If your sample, the one that you actually take, has a mean of 46 or less, you have decided to conclude that the sample did not come from a distribution that represents the null hypothesis. Instead, you will conclude that the sample came from the distribution that represents your alternative hypothesis.

The value 46 in this example is called the *critical value*. It is the criterion associated with the error rate. So in this case, if you get a sample mean of 46 or less, you reject the null hypothesis. You know that with a sample mean of 46 or less there's still a 5% chance that the null hypothesis is true, but you have decided that's a risk you're willing to run.

#### Finding the Critical Value for a z-Test

The earlier section on z-tests did not discuss how to find the critical value that cut off 5% of the area under the curve. Instead, it simply noted that a value equal to or less than the sample mean of 45 would occur only 2.275% of the time if the null hypothesis were true.

If you knew the population standard deviation and wanted to use a z-test, you should determine the critical value for alpha—just as though you did not know the standard deviation and were therefore using a t-test. But in the case of a z-test, you would use the normal distribution, not the t-distribution. In Excel, you could find the critical value with the NORM.INV() function:

#### =NORM.INV(0.05,55,5)

The general rule for statistical distribution functions in Excel is that if the name ends in DIST,

the function returns an area (interpreted as a probability). If the name ends in INV, the function returns a value along the horizontal axis of the distribution. Here, we're interested in determining the critical value—the value on the horizontal axis that cuts off 5% of the area under the normal curve.

So, we supply as the arguments to NORM.INV() these values:

- **.05**—The area we're interested in under the curve that represents the distribution
- **55**—The mean of the distribution

• 5—The standard error of the mean: the standard deviation of the individual values, 20, divided by the square root of the sample size, 16

The NORM.INV() function, given those arguments, returns 46.776. If the mean of your sample is less than that figure, you are in the 5% area of the distribution that represents the null hypothesis and, given your decision rule of adopting a .05 error rate as alpha, you can reject the null hypothesis.

#### Finding the Critical Value for a t-Test

If you don't know the population standard deviation and therefore are using a t-test instead of a z-test, the logic is the same but the mechanics differ a little. The function you use is T.INV() rather than NORM.INV() because the t-distribution is different from the normal distribution.

Here's how you would use T.INV() in this situation:

#### =T.INV(0.05,15)

That formula returns a t-value such that 5% of the area under the t-distribution lies to its left, just as NORM.INV() can return a z-value such that 5% of the area under a normal distribution lies to its left.

However, NORM.INV() returns the critical value in the scale you define when you supply the mean and the standard deviation as two of its arguments. T.INV() is not so accommodating, and you have to see to the scale conversion yourself.

You tell T.INV() what area, or probability, you're interested in. That's the 0.05 argument in the preceding example. You also tell it the number of degrees of freedom. That's the 15 in the example. Your sample size is 16, from which you subtract 1 to get the degrees of freedom. (Recall that the shape of t-distributions varies with the degrees of freedom, so the area to the left of a given critical value does so as well.)

It's easy to convert the scale of t-values to the scale you're interested in. In this example, we

know that the standard error of the mean is  $\sqrt{N}$ , or 20 / 4, or 5—just as was supplied to NORM.INV(). We also know that the mean of the distribution that represents the null hypothesis is 55. So, it's merely a matter of multiplying the t-value by the standard error and adding the mean:

=T.INV(0.05,15)\*5+55

That formula returns the value 46.234. But the formula using NORM.INV() returned 46.776. So if you're running a t-test, you need a sample mean of at most 46.234—the critical value—to reject the null hypothesis. If you're running a z-test, you can reject the null if your sample mean is as high as 46.776, as shown in the prior section. The difference is due to the different shapes of the normal distribution and the t-distribution with 15 degrees of freedom.

#### **Comparing the Critical Values**

Step back a moment and review the purpose of this analysis. You know, or assume, that the world's sea turtle population has a mean age of 55. You suspect that the mean age of sea turtles in the Gulf of Mexico is 45. You have adopted an alpha level of 0.05 as protection against incorrectly rejecting the null hypothesis that the mean age of Gulf turtles is 55, the same as the rest of the world's sea turtles.

The preceding two sections have shown that if your sample mean is 46.776 and you're running a z-test, you can reject the null hypothesis knowing that your chance of going wrong is 5%. If you're running a t-test, your sample mean must be slightly farther away from the null hypothesis value of 55. The sample mean must be at most 46.234, about half a year younger than 46.776, if you are to reject the null with your specified alpha of 0.05.

If you glance back at Figure 9.6, you'll see that the tails of the t-distribution are slightly thicker than the tails of the normal distribution. That affords more headroom in the tails for area under the curve, and an area such as 5% is bounded by a critical value that's farther from the mean than is the case with the normal distribution. You have to go farther from the mean to get into that 5% area, and therefore reject the null hypothesis, when you use a t-test. That means that the t-test has slightly less statistical power than the z-test. The section "Understanding Statistical Power," which appears shortly, has more on that concept.

#### **Rejecting the Null Hypothesis**

Just looking at <u>Figure 9.7</u>, you can see that a sample with a mean value that's less than 46 is much more apt to come from the left curve, which represents your alternative hypothesis, than from the right curve, which represents your null hypothesis. A sample with a mean less than 46 is much more likely to come from the curve whose mean is 46 than from the curve whose mean is 55. Therefore, it's rational to conclude that the sample came from the left distribution in <u>Figure 9.7</u>. If so, the null hypothesis—in this case, that the right distribution reflects the true state of nature—should be rejected.

But there is some probability that a sample mean of 46 or less can come from the right curve. That probability in this example is 5%. Your alpha is 5%; you often see this expressed as "Your Type I error rate is 5%." (You'll also see this stated in research reports as "p < .05" and as the "level of significance." It's that usage that led to the horribly ambiguous term *statistical significance*.)

#### **Understanding Statistical Power**

<u>Figure 9.8</u> shows the other side of the alpha coin. Notice the area under the *left* curve that is shaded. That shaded area is to the left of the critical value of 46. In contrast, in <u>Figure 9.7</u>, the shaded, alpha area is to the left of the critical value in the *right* curve.

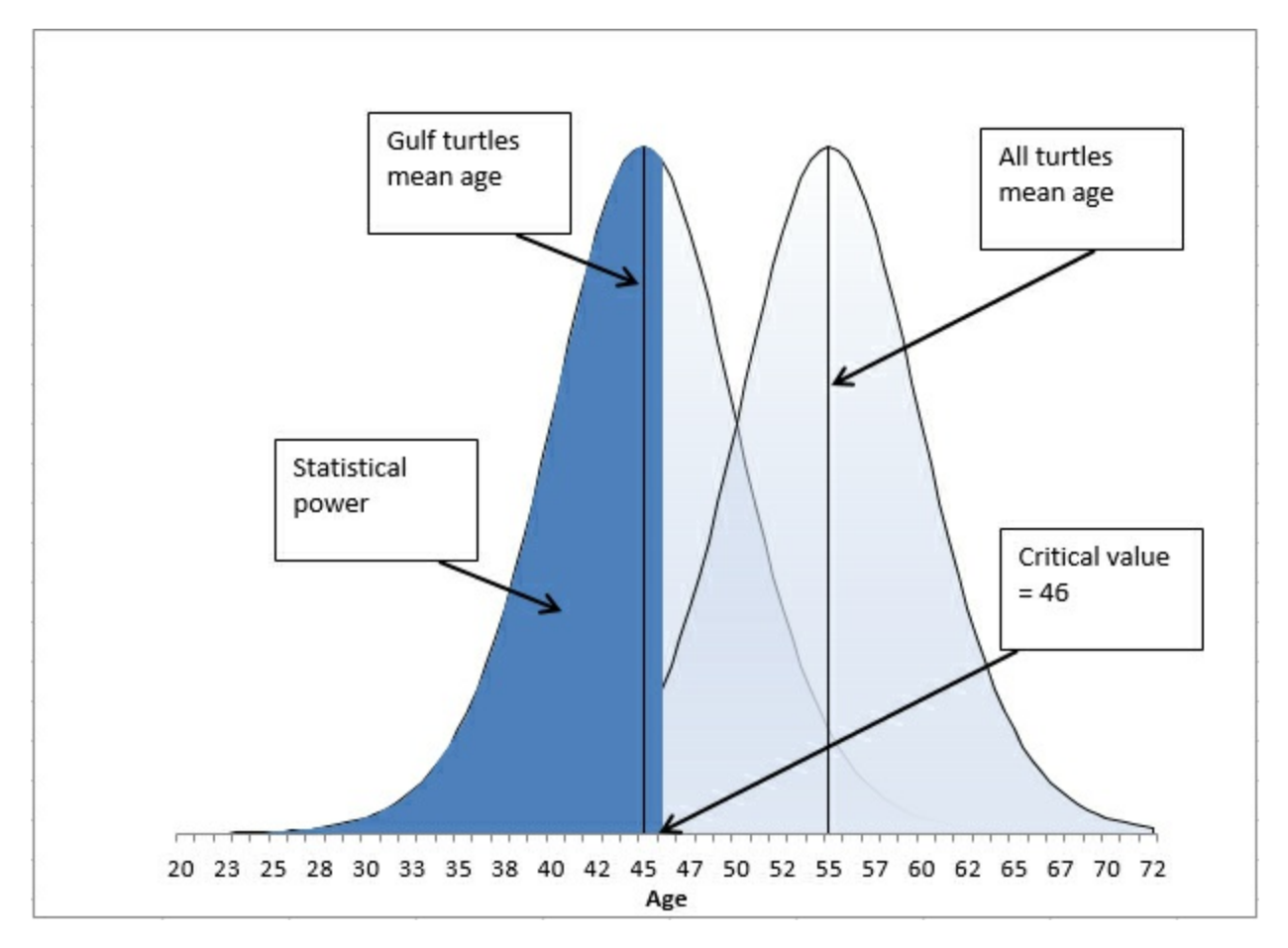

Figure 9.8. The sample mean falls within the area that represents the statistical power of this t-test.

Suppose that the alternative hypothesis is true, and that Gulf turtles have a mean age of 45 years. Some of the possible samples you might take from the Gulf have a mean age greater than 46. You have already identified that number, 46, as the critical value associated with an alpha of .05, of a probability of rejecting the null hypothesis when it is true.

So, a sample mean that's less than 46 causes you to reject the null hypothesis. If the null hypothesis is false, the alternative must be true: The mean age of Gulf turtles is less than the mean age of the population of all sea turtles. Getting a sample mean that's less than 46 in this example would then represent a correct decision. The probability of that outcome—the probability of rejecting a false null hypothesis—is termed *statistical power*.

You can quantify statistical power by looking to the curve that represents the alternative hypothesis; in all the figures shown so far in this chapter, that's the left curve. You want to know the area under the curve that's to the left of the critical value of 46. In this case, the power is 58%. Given the hypotheses you have set up, the value of the sample mean, and the size of the standard error of the mean, you have a 58% chance of getting a sample mean less than 46—and therefore, of correctly rejecting the null hypothesis.

Notice that the statistical power depends on the position of the left curve (more generally, the curve that represents the alternative hypothesis) with respect to the critical value. In this example, the farther to the left that this curve is placed, the more of it falls to the left of the critical value (here, 46). The probability of obtaining a sample mean lower than 46 increases, and

#### Note

This book goes into greater detail on the topic of statistical power in <u>Chapter 10</u> and <u>Chapter 14</u>, "Statistical Power," but the quickest way to calculate, in Excel, the power of this t-test is by using the formula

#### =T.DIST(t-statistic,df,TRUE)

where the *t-statistic* is the critical value less the sample mean divided by the standard error of the mean, *df* is the degrees of freedom for the test, and TRUE calls for Excel to return the cumulative area under the curve. In this example, the formula

#### =T.DIST((46-45)/5,15,TRUE)

returns .5779, or 58%, the statistical power of the t-test with this particular set of data, alpha level, and the form of the alternative hypothesis.

Notice that the statistical power (in this case 58%) and the alpha rate (in this case 5%) do not total to 100%. Intuitively, it's easy to expect that they'd sum to 100% because power is the probability of correctly rejecting the null hypothesis, and alpha is the probability of incorrectly doing so.

But the two probabilities belong to different curves, to different states of nature. Power is pertinent and quantifiable only under the assumption that the alternative hypothesis is true. Alpha is pertinent and quantifiable only under the assumption that the null hypothesis is true. Therefore, there is no special reason to expect that they would sum to 100%; they are properties of and describe different realities.

As the next section shows, though, there is a quantity that together with statistical power comprises 100% of the possibilities when the alternative hypothesis is true.

#### Statistical Power and Beta

You will sometimes see a reference to another sort of error rate, termed *beta*. Alpha, as just discussed, is the probability that you will reject a true null hypothesis, and is sometimes termed *Type I error*. Beta is also an error rate, but it is the probability that you will reject a true *alternative* hypothesis. The previous section explained that statistical power is the probability that you will reject a false null hypothesis, and therefore accept a true alternative hypothesis.

So, beta is 1 - power. If the power of your statistical test is 58%, so that you will accept a true alternative hypothesis 58% of the time, beta is 42%, and you will mistakenly reject a true alternative hypothesis 42% of the time. This latter type of error, rejecting a true alternative hypothesis, is sometimes called a *Type II* error.

Figure 9.9 illustrates the relationship between statistical power and beta.

Figure 9.9. Together, power and beta account for the entire area under the curve that represents the alternative hypothesis.

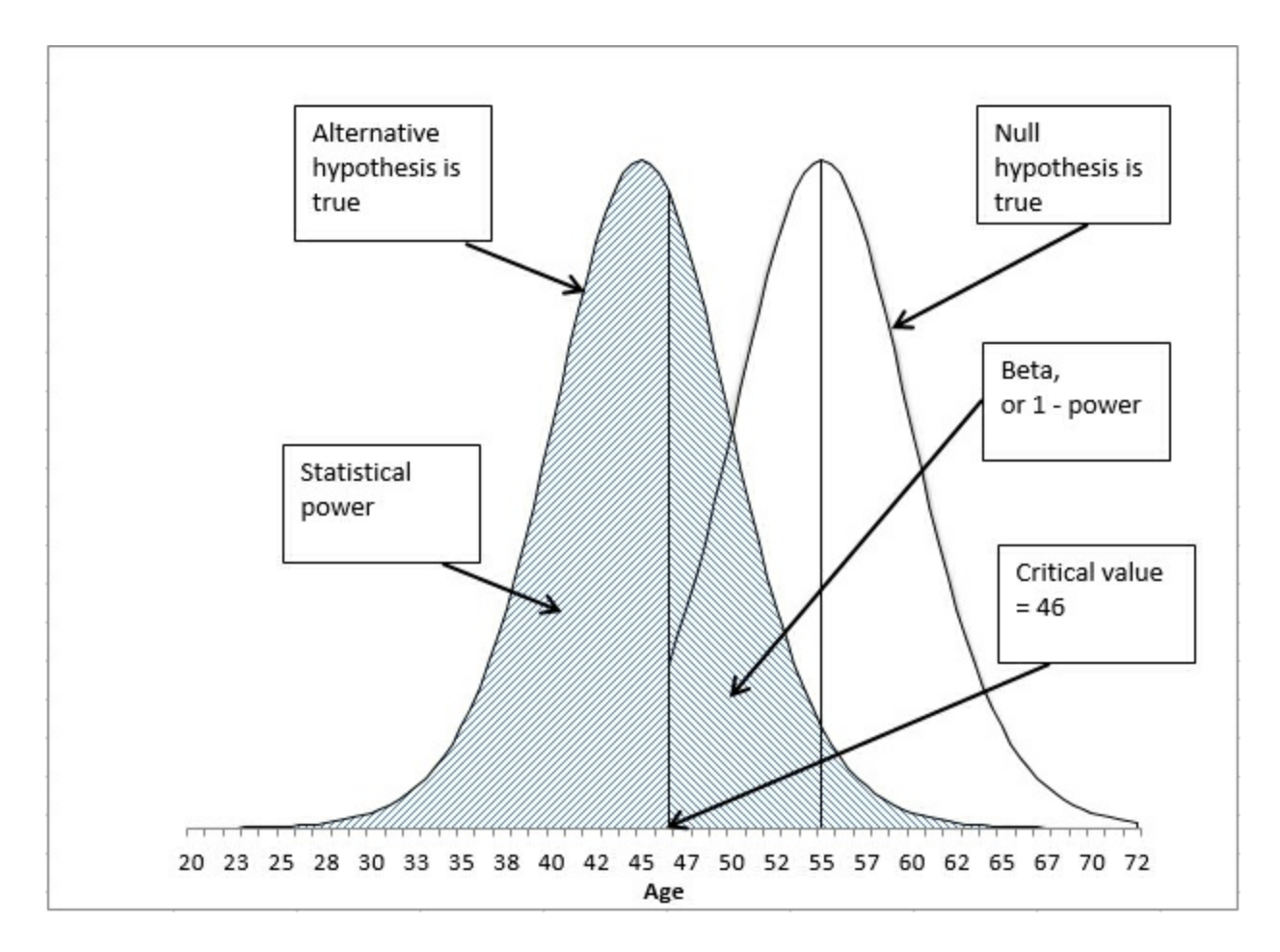

#### **Manipulating the Error Rate**

The specification of the alpha error rate is completely under your control. You can choose to set alpha at, for example, .01. In that case, only 1% of the area under the right curve would be in the shaded section, and the critical value—the value that divides alpha from the remainder of the right curve—moves accordingly. Figure 9.10 shows the result of changing alpha from .05, as in Figure 9.7, to .01.

Figure 9.10. *Reducing alpha lowers the probability of rejecting a true null hypothesis.* 

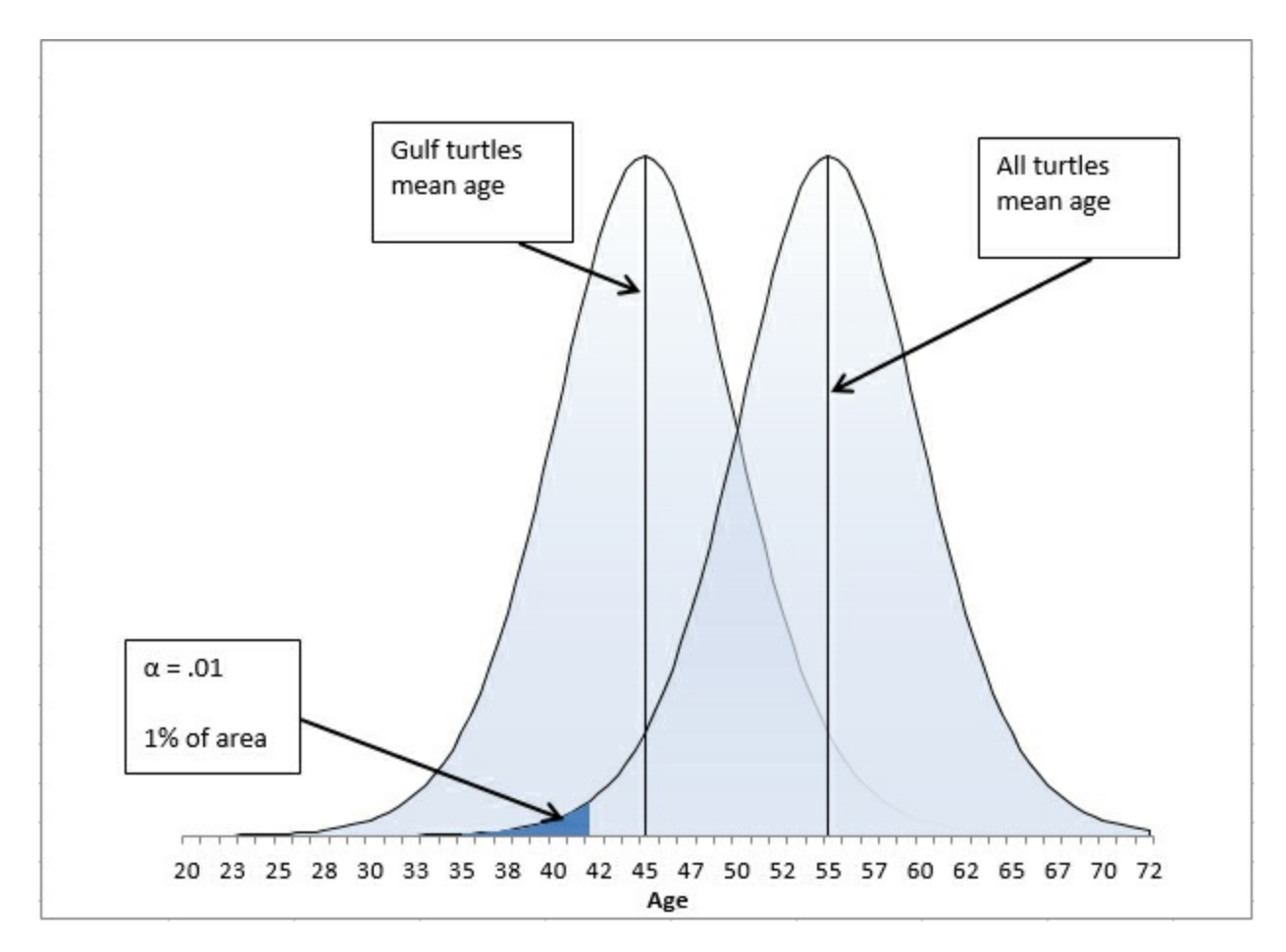

If you want to provide more protection against rejecting the null hypothesis when it's true, you can simply adopt a smaller value of alpha. In <u>Figure 9.10</u>, for example, alpha has been reduced to .01 from the .05 that's shown in <u>Figure 9.7</u>.

But notice that reducing alpha from .05 to .01 also has an effect on the power of the t-test. Reducing alpha moves the critical value, in this case, to the left, from 46 in Figure 9.7 to 42 in Figure 9.10. Pushing the critical value to the left, to 42, makes it necessary for the sample mean to come in below 42 to reject the null hypothesis. That reduces the statistical power.

But with alpha at .05, you can reject the null hypothesis if the sample mean is as high as 46. See the power as displayed in Figure 9.11, and compare it to Figure 9.8.

Figure 9.11. Compare to *Figure 9.8*, which shows the power of the t-test when alpha is set to .05.

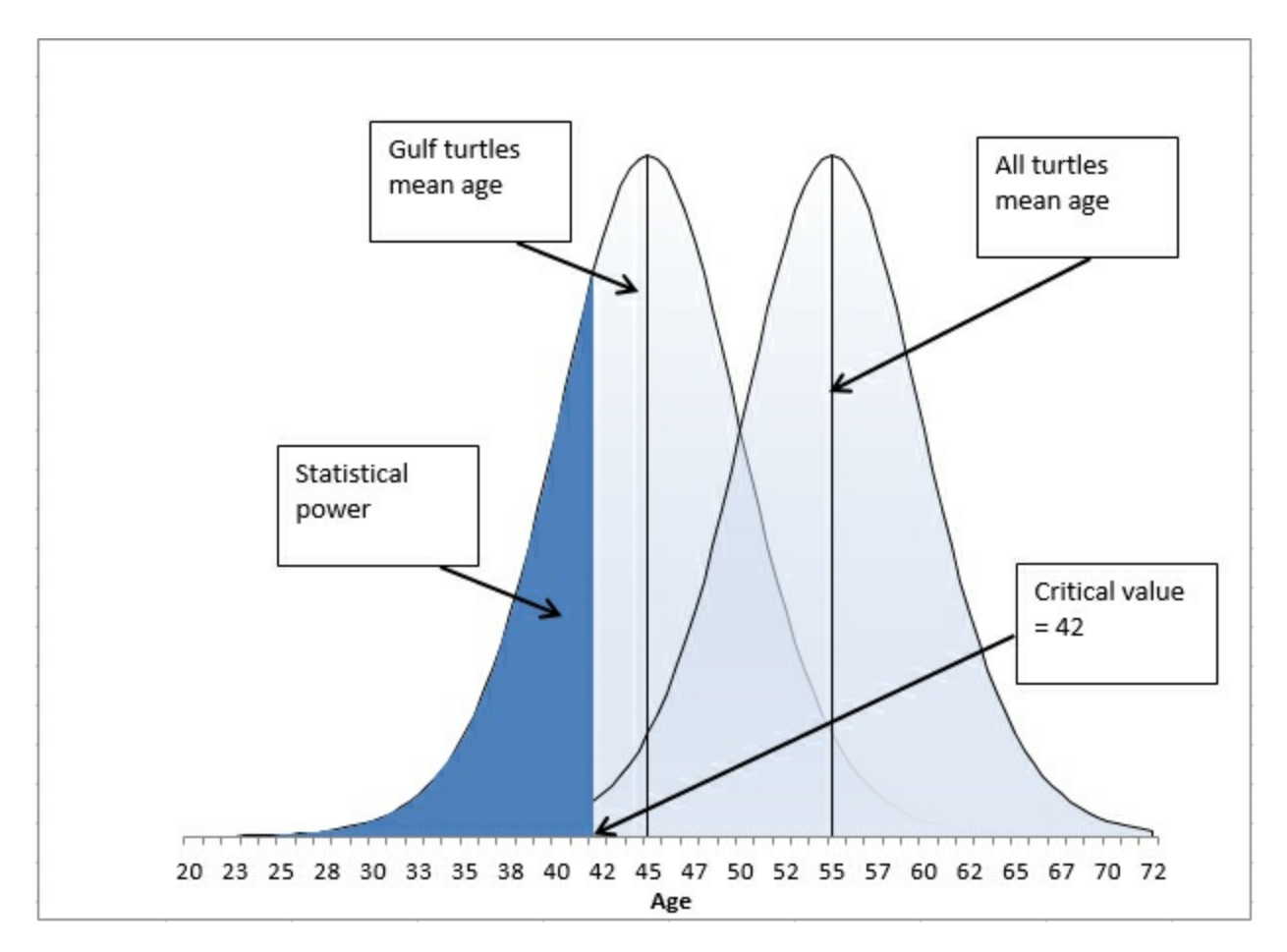

In <u>Figure 9.11</u>, with the critical value reduced from Age 46 to Age 42, and alpha reduced from .05 to .01, the power has also been reduced. A sample mean of 45 causes you to reject the null hypothesis when alpha is set to .05, but you don't reject the null hypothesis when alpha is set to .01.

This illustrates the importance of assessing the costs of rejecting a true null hypothesis (with a probability of alpha) vis-a[ag]-vis the costs of rejecting a true alternative hypothesis (with a probability of beta). Suppose that you were comparing the benefits of an expensive drug treatment to those of a placebo. The possibility exists that the drug has no beneficial effect; that would be the null hypothesis. If you set alpha to, say, .01, you run only a 1% chance of deciding that the drug has an effect when it doesn't. That may save people money: You'll be able to recommend that they avoid spending dollars to buy a drug that has no effect (except in the 1% of the time that you mistakenly reject the null hypothesis).

However, reducing alpha from .05 to .01 also reduces statistical power and makes it less likely that you will reject the null hypothesis when it is false. Then, when the drug has a beneficial effect, you stand a poorer chance of reaching the correct conclusion. You may well prevent people who could have been helped by the drug from taking it, because you will not have rejected a false null hypothesis.

Over the past 100 years, it has become more a matter of tradition and convenience to use alpha levels of .01 and .05. It takes some extra work to assess the relative costs of committing either type of error, but it's worth the effort if your decision is based on cost-benefit analysis rather than on tradition. And because Excel makes it so easy to determine these probabilities, convenience is no excuse: You no longer need rely on tables that show critical values for only

the .01 and .05 significance levels of t-distributions with different degrees of freedom.

<u>Chapter 10</u> goes more fully into using Excel's worksheet functions, particularly T.DIST(), T.DIST.RT(), and T.DIST.2T(), to determine those probabilities based on issues such as the directionality of your hypotheses, your choice of alpha level, and sample sizes. <u>Chapter 14</u> discusses similar issues in the context of the analysis of variance and the F-test, which you use when you have more than two groups to compare. <u>Chapter 14</u> also shows you how you can use Excel's worksheet functions to calculate the power of the F-test exactly, instead of relying on approximate tables that have been around for 80 years.

# **10. Testing Differences Between Means: Further Issues**

In This Chapter

Using Excel's T.DIST() and T.INV() Functions to Test Hypotheses

Using the T.TEST() Function

Using the Data Analysis Add-in t-Tests

<u>Chapter 9</u>, "Testing Differences Between Means: The Basics," focuses on testing the difference between the mean of an actual sample and a number that you have hypothesized. It's more likely that you'll encounter a situation that calls for testing the difference between the means of two samples. This chapter discusses that problem.

There are several ways to test the likelihood that the difference between two group means is due to chance, and not all of them involve a t-test. Even limiting the scope to a t-test, three general approaches are available to you in Excel:

- The T.DIST() and T.INV() functions
- The T.TEST() function
- The Data Analysis add-in

This chapter illustrates each of these approaches. You'll want to know about the T.TEST() function because it's so quick (if not broadly informative). You might decide never to use the T.DIST() and T.INV() functions directly, but you should know how to use them because they can show you step by step what's going on in the t-test. And you'll want to know how to use the Data Analysis t-test tool because it's more informative than T.TEST() and quicker to set up than T.DIST() and T.INV().

### Using Excel's T.DIST() and T.INV() Functions to Test Hypotheses

The Excel 2010 through 2016 worksheet functions that apply to the t-distribution differ dramatically from those in Excel 2007 and earlier. The differences have to do primarily with whether you assign alpha to the left tail of the t-distribution, the right tail, or both. Recall from Chapter 9 that alpha, the probability of rejecting a true null hypothesis, is entirely under your control. (Beta, the probability of rejecting a true alternative hypothesis, is not fully under your control because it depends in part on the population mean if the alternative hypothesis is true; again, see Chapter 9 for more on that matter.)

As I structured the examples in <u>Chapter 9</u>, you suspected at the outset that the mean age of your sample of turtles from the Gulf of Mexico would be less than a hypothesized value of 55 years. You put the entire alpha into the left tail of the curve on the right (see, for example, <u>Figure 9.7</u>).

When you adopt this approach, you reject the possibility that the alternative could exist at the other end of the null distribution. In <u>Chapter 9</u>'s example, by placing all of alpha into the left tail of the null distribution, you assumed that Gulf turtles are not on average *older* than the total population of turtles: You take the position that the mean age of Gulf turtles is either smaller than (the alternative hypothesis) or not reliably different from (the null hypothesis) the mean of the total population of sea turtles. This is called a *one-tailed* or a *directional* hypothesis.

However, when you make a *two-tailed* or *nondirectional* hypothesis, your alternative hypothesis does not specify whether one group's mean will be larger or smaller than that of the other group. The null hypothesis is the same, no difference in the population means, but the alternative hypothesis is something such as "The population mean for the experimental group is different from the population mean for the control group"—*different from* rather than *less than* or *greater than*.

The difference between directional and nondirectional hypotheses might seem picayune, but it makes a major difference to the statistical power of your t-tests.

#### Making Directional and Nondirectional Hypotheses

The main benefit to making a directional hypothesis rather than a nondirectional hypothesis, as the example in <u>Chapter 9</u> did, is that doing so increases the power of the statistical test. But there is also a responsibility you assume when you make a directional hypothesis.

Suppose that, just as in <u>Chapter 9</u>, you made a directional hypothesis about the mean age of Gulf turtles: that their mean age would be lower than that of all sea turtles and would remain so until the age of Gulf turtles catches up with that of the full turtle population. Presumably you had good reason for this hypothesis, that the oil spill there in 2010 would have a harmful effect on turtles, killing older turtles disproportionately. Your null hypothesis, of course, is that there is no difference in the mean ages of Gulf turtles and turtles worldwide.

You put all 5% of the alpha into the left tail of the distribution that represents the null hypothesis, as shown in Figure 9.7, and doing so results in a critical value of 46. A sample mean above 46 means that you continue to regard the null hypothesis as tenable (while recognizing that you might be missing a genuine difference). A sample mean below 46 means that you reject the null hypothesis (while recognizing that you might be doing so erroneously).

But what if you get a sample mean of 64? That's as far above the null hypothesis mean of 55 as the critical value of 46 is below it. Given your null hypothesis that the Gulf mean and the population mean are both 55, isn't it as unlikely that you'd get a sample mean of 64 as that you'd get one of 46?

Yes, it is, but that's irrelevant. When you adopted your alternative hypothesis, you made it a directional one. Your alternative stated that the mean age of Gulf turtles is less than, not equal to, and not more than, the mean age of the rest of the world's population of turtles. And you adopted a .05 alpha level.

Now suppose you obtain a sample mean of 64. If you therefore reject your null hypothesis, you are changing your alpha level after the fact. You are changing it from .05 to .10, because you are putting half your alpha into the left tail of the distribution that represents the null hypothesis, and half into its right tail. If you reject the null hypothesis, whether the sample meaning is 46 or 64, you have tacitly put 5% in each tail of the distribution, and your total alpha is not .05 but .10.

Okay, then why not change things so that the left tail contains 2.5% of the area under the curve and the right tail does too? Then you're back to a total alpha level of 5%.

But then you've changed the critical values. You've moved them farther away from the mean, so that each cuts off not 5% of the area under the curve but 2.5%. The critical values are now not 46 and 64, but 44 and 66, and you can't reject the null hypothesis whether you get a sample mean of 45 or 65.

You can see the kind of logical and mathematical difficulties you can get into if you don't follow the rules. Decide whether you want to make a directional or nondirectional hypothesis. Decide on an alpha level. Make those decisions before you start seeing results, and stick with them. You'll sleep better. And you won't leave yourself open to a charge that you stacked the deck.

#### Using Hypotheses to Guide Excel's t-Distribution Functions

This section shows you how to choose an Excel function to best fit your null and alternative hypotheses. The previous chapter's example entailed a single group t-test, which compared a sample mean to a hypothetical value. This section discusses a slightly more complicated example, which involves not one but two groups.

<u>Figure 10.1</u> shows scores on a paper-and-pencil driving test, in cells B2:C11. Participants, who were all ticketed for minor traffic infractions, were selected randomly, and then they were randomly assigned to either an experimental group that attended a class on traffic laws or a control group that did nothing special. Both groups are tested when the experimental group's class is over.

#### Making a Directional Hypothesis

Suppose first that the researcher believes that the class could have increased the test scores but could not have decreased them. The researcher makes the directional hypothesis that the experimental group will have a higher mean than the control group. The null hypothesis is that there is no difference between the groups as assessed by the test.

The researcher also decides to adopt a .05 alpha rate for the experiment. It costs \$100 per student to deliver the training, but the normal procedures such as flagging a driver's license cost only \$5 per participant. Therefore, the researcher wants to hold the probability of deciding the program has an effect, when it really doesn't, to 1 chance in 20, which is equivalent to an alpha rate of .05.

After the class was finished, both groups took a multiple choice test, with the results shown in <u>Figure 10.1</u>.

Figure 10.1. Note from the Name box that the range B2:B11 has been named ExpGroup.

| Đ  | pGroup    | • : ×                 | ~                | $f_{\mathcal{K}}$ | 62                                          |           |                                               |  |  |  |  |  |
|----|-----------|-----------------------|------------------|-------------------|---------------------------------------------|-----------|-----------------------------------------------|--|--|--|--|--|
|    | A         | А В С                 |                  | D                 | E                                           | F         | G                                             |  |  |  |  |  |
| 1  |           | Experimental<br>Group | Control<br>Group |                   | Sum of Squares<br>Within                    | 5431.2    | =DEVSQ(ExpGroup)+DEVSQ(ControlGroup)          |  |  |  |  |  |
| 2  |           | 62                    | 2 65             |                   | Pooled within groups variance               | 301.73333 | =F1/(COUNT(ExpGroup)-1+COUNT(ControlGroup)-1) |  |  |  |  |  |
| 3  |           | 60                    | 60               |                   | Standard Error of<br>difference in<br>means | 7.768     | =SQRT(F2*(1/10+1/10))                         |  |  |  |  |  |
| 4  | 45 77     |                       |                  |                   | t                                           | 2.240     | =(B13-C13)/F3                                 |  |  |  |  |  |
| 5  |           | 67                    | 37               |                   | Critical value                              | 1.734     | =T.INV(0.95,18)                               |  |  |  |  |  |
| 6  |           | 90                    | 26               | 1                 | o(t[18])                                    | 0.019     | =1-T.DIST(F4,18,TRUE)                         |  |  |  |  |  |
| 7  |           | 82                    | 13               |                   | o(t[18])                                    | 0.019     | =T.TEST(ExpGroup,ControlGroup,1,2)            |  |  |  |  |  |
| 8  |           | 46                    | 5 58             |                   |                                             |           |                                               |  |  |  |  |  |
| 9  |           | 63                    | 61               |                   |                                             |           |                                               |  |  |  |  |  |
| 10 |           | 60                    | 46               |                   |                                             |           |                                               |  |  |  |  |  |
| 11 |           | 77                    | 35               |                   |                                             |           |                                               |  |  |  |  |  |
| 12 |           |                       | <u>/=</u>        |                   |                                             |           |                                               |  |  |  |  |  |
| 13 | Mean      | 65.2                  | 47.8             |                   |                                             |           |                                               |  |  |  |  |  |
| 14 | Std. Dev. | 14.5                  | 19.8             |                   |                                             |           |                                               |  |  |  |  |  |

This researcher believes in running a t-test by taking the long way around, and there's a lot to be said for that. By taking things one step at a time, it's possible to look at the results of each step and see if anything looks irrational. In turn, if there's a problem, it's easier to diagnose, find, and fix if you're doing the analysis step by step.

Here's an overview of what the researcher does at this point. Remember that the alpha level has already been chosen, the directionality of the alternative hypothesis has been set (the experimental group is expected to score better, not just differently, on the test than the control group), and the data has been collected and entered as in Figure 10.1. These are the remaining steps:

**1.** For convenience, give names to the ranges of scores in B2:B11 and C2:C11 in Figure 10.1.

**2.** Recalling from <u>Chapter 3</u>, "Variability: How Values Disperse," that the variance is the average squared deviation from the mean, calculate and total up the squared deviations from each group's mean.

**3.** Get the pooled variance from the squared deviations calculated in step 2.

**4.** Calculate the standard error of the mean differences from the pooled variance.

5. Calculate the t-statistic using the observed mean difference and the result of step 4.

**6.** Use T.INV() to obtain the critical t-statistic.

**7.** Compare the t-statistic to the critical t-statistic. If the computed t-statistic is smaller than the critical t-statistic for an alpha of .05, regard the null hypothesis as tenable. Otherwise, reject the null hypothesis.

The next few sections explore each of these seven steps in more detail.

To make it easier to refer to the data ranges, begin by naming them. There are various ways to name a range, and some ways offer different options than others. The simplest method is the one used here. Select the range B2:B11, click in the Name box (at the left end of the formula bar), and type the name **ExpGroup**. Press Enter. Select C2:C11, click in the Name box, and type the name **ControlGroup**. Press Enter.

Step 2: Calculate the Total of the Squared Deviations

You are after what's called a *pooled* variance in order to carry out the t-test. You have two groups, the experimental and the control, and each has a different mean. According to the null hypothesis, both groups can be thought of as coming from the same population, and differences in the group means and the group standard deviations are due to nothing more than sampling error.

However, much of the sampling error that exists can be mitigated to some degree by pooling the variability in each group. That process begins by calculating the sum of the squared deviations of the experimental group scores around their mean, and the sum of the squared deviations of the control group scores around their mean.

Excel provides a worksheet function to do this: DEVSQ(). The formula

#### =DEVSQ(B2:B11)

calculates the mean of the values in B2:B11, subtracts each of the 10 values from their mean, squares the results, and totals them. If you don't trust me, and if you don't trust DEVSQ(), you could instead use this array formula (don't forget to enter it with Ctrl+Shift+Enter):

=SUM((B2:B11-AVERAGE(B2:B11))^2)

Using the names already assigned to the score ranges, the formula

```
=DEVSQ(ExpGroup)+DEVSQ(ControlGroup)
```

returns the total of the squared deviations from the experimental group's mean, plus the total of the squared deviations from the control group's mean.

The result of this step appears in cell F1 of <u>Figure 10.1</u>. The formula itself, entered as text, is shown in cell G1.

Step 3: Calculate the Pooled Variance

Again, the variance can be thought of as the average of the squared deviations from the mean. We can calculate a pooled variance using the total squared deviations with this formula:

=F1/(COUNT(ExpGroup)-1+COUNT(ControlGroup)-1)

The result is the pooled variance, shown in cell F2 of Figure 10.1, and often symbolized as  $s_w^2$ . (The *w* stands for *within* groups.)

The prior formula uses the sum of the squared deviations, in cell F1, as its numerator. The formula divides that sum by the number of scores in the Experimental group, plus the number of

scores in the Control group, less one for each group.

That's why I just said that the variance "can be thought of" as the average squared deviation. It can be helpful conceptually to think of it in that way. But using Excel's COUNT() function, you divide by the group size minus 1, instead of by the actual count, so the computed variance is not quite equal to the conceptual variance. The difference becomes smaller and smaller as the group size increases, of course.

If you think back to <u>Chapter 3</u>, which discussed the reason to divide by the degrees of freedom instead of by the actual count, you'll recall that the formula loses one degree of freedom because calculating the mean (and sticking to that mean as the deviations are calculated) exerts a constraint on the values. In this case, we're dealing with two groups, hence two means, and we lose two (not just one) degrees of freedom in the denominator of the variance.

#### Note

Why not use the overall variance of the two groups combined? If that were appropriate, you could use the single formula

#### =VAR.S(B2:C11)

to get the variance of all 20 values. In fact, we want to divide, or *partition*, that total variance in two: one component that is due to the difference between the means of the groups, and one component that is due to the variability of individual scores around each group's mean. It's that latter, *within-groups* variance that we're after here. Using the deviations of all the observations from the grand mean would not result in a purely within-group variance estimate. It would include a component that's due to the difference *between* the two group means, a component that has no business in an estimate of *within*-group variability.

Step 4: Getting the Standard Error of the Difference in Means

Let's recall <u>Chapter 3</u> once again: The standard error of the mean is a special kind of standard deviation. It is the standard deviation that you would calculate if you took samples from a population, calculated the mean of each sample, and then calculated the standard deviation of those means. Although that's the definition, you can estimate the standard error of the mean from just one sample: It is the standard deviation of your single sample divided by the square root of its sample size. Similarly, you can estimate the variance error of the mean by dividing the variance of your sample by the sample size.

The standard error of the mean is the proper divisor to use when you have only one mean to test against a known or hypothesized value, such as the example in <u>Chapter 9</u> where the mean of a sample was tested against a known population parameter.

In the present case, though, you have two groups, not just one, and the proper divisor is not the standard error of the mean based on one particular group, but the standard error of the *difference* between two means. That is the value that the first steps in this process have been working toward. As a result of step 3, you have the pooled within-groups variance, s<sup>2</sup><sub>w</sub>.

To convert the pooled variance to the variance error, you must divide the pooled within-groups

variance by the sample sizes of both groups. Because, as you'll see, the groups may consist of different numbers of subjects, the more general formula, for the variance error of the difference between means, is as follows. N as usual indicates the sample size:

# $s_w^2 (1/N_1 + 1/N_2)$

(The formula, of course, simplifies if both groups have the same number of subjects. And as you'll see, an equal number of subjects also makes the interpretation of the statistical test more straightforward.)

That prior equation returns the variance error of the difference between two means. To get the standard error of the difference, as shown in cell F3 of Figure 10.1, simply take its square root:

$$\sqrt{s_w^2 (1 / N_1 + 1 / N_2)}$$

The standard error of the difference between two means is defined in this fashion: Suppose that you get the means of two groups and calculate the difference between the means. You repeat that process many times. Eventually you calculate the standard deviation of all those mean differences. That result is the standard error of the difference between two means. But just as was done in <u>Chapter 9</u> with the standard error of the mean, we can estimate the standard error of the difference between two means using two samples only and applying the latter formula.

Step 5: Calculate the t-Statistic

This step takes less time than any other, assuming that you've done the proper groundwork. Just subtract one group mean from the other and divide the result by the standard error of the mean difference. You'll find the formula and the result for this example, 2.24, in cell F4 of Figure 10.1.

It's an easy step to take but it's one that masks some minor complexity, and that can be a little confusing at first. Except in the very unlikely event that both groups have the same mean value, the t-statistic will be positive or negative depending on whether you subtract the larger mean from the smaller or vice versa.

It can happen that you'll get a large, negative t-statistic when your hypotheses led you to expect either a positive one or no reliable difference. For example, you might test a new auto tire that you expect to raise mileage, and you phrase your alternative hypothesis accordingly: "The mean mileage for the experimental tire is greater than that of the existing product." But when the results come in, it turns out that the existing, control tires have a higher mean miles per gallon (mpg) than the experimental tires. Thus, when you subtract the control group mean (mpg) from the experimental group mean (mpg), you wind up with a negative number, and hence a negative t-statistic. Of course, you had been expecting a positive value. It gets worse if the t-statistic is something like –5.1: a value that is highly improbable if the null hypothesis is true, but that nevertheless contradicts the alternative hypothesis. Apparently, *neither* hypothesis is true.

That kind of result is more likely due to confused logic or incorrect math than it is to an inherently improbable research outcome. So, if it occurs, the first thing you should do is verify that you phrased your hypotheses to conform to your understanding of the treatment effect. Then you should check your math—including the way that you presented the data to Excel's functions and tools. If you've handled those matters correctly, all you can do is swallow your surprise,

continue to entertain the null hypothesis, and plan your next experiment using the knowledge you've gained in the present one.

Caution

Be careful about this sort of thing if and when you use the Data Analysis t-test tools. They subtract whatever values you designate as Variable 2 from the values you designate as Variable 1. It doesn't matter to that tool whether your alternative hypothesis is that Variable 2's mean will be larger, or Variable 1's. Variable 2 is always subtracted from Variable 1. Particularly if your alternative hypothesis is a directional one, it's helpful to keep this in mind when you apply the Variable 1 and Variable 2 designations.

Step 6: Determine the Critical Value Using T.INV()

You need to know the critical value of t: the value that you'll compare to the t-statistic you calculated in step 5. To get that value, you need to know the degrees of freedom and the alpha level you have adopted.

The degrees of freedom is easy. It's the total sample size of both groups, minus 2. This example has 10 observations in each group, so the degrees of freedom is 10 + 10 - 2, or 18.

You have already specified an alpha of .05 and a directional alternative hypothesis that states the experimental group will have a higher mean than the control group. The situation appears graphically in <u>Figure 10.2</u>.

Figure 10.2. This directional hypothesis places all of alpha in the right tail of the left distribution.

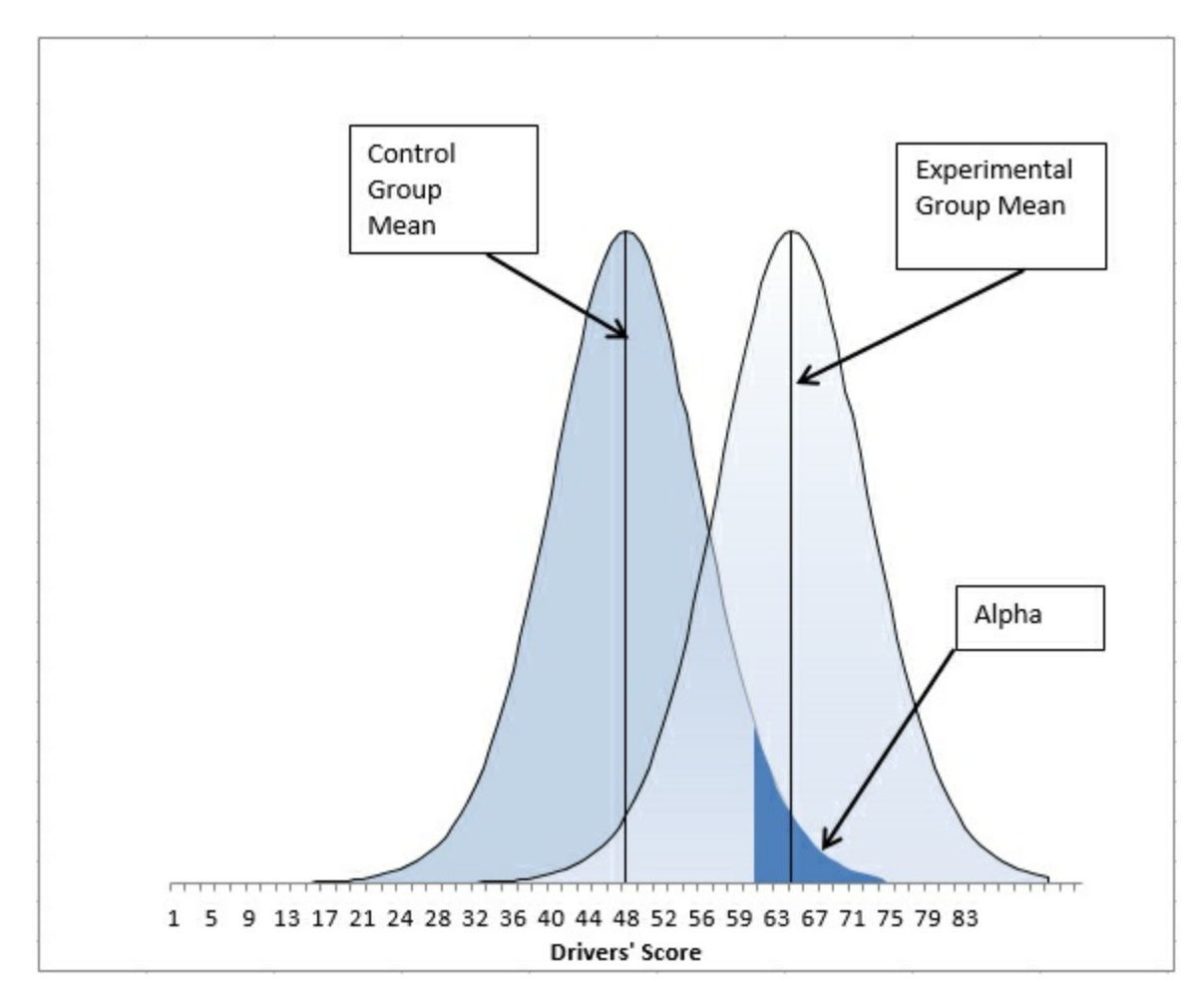

To find the value that divides the alpha area from the rest of the left distribution, here representing the control group, enter this formula:

=T.INV(0.95,18)

That formula returns 1.73, the critical value for this situation, the smallest value that your calculated t-statistic can be if you are to reject the null hypothesis at your chosen level of alpha.

Notice that your alpha is .05 but the formula uses .95 as the first argument to the T.INV() function. The T.INV() function (as well as the TINV() compatibility function) returns the t-value for which the percent under the curve lies to the left. In this case, 95% of the area of the t-distribution with 18 degrees of freedom lies to the left of the t-value 1.73. Therefore, 5% of the area under the curve lies to the right of 1.73, and that 5% is your alpha rate.

To convert the t-value to the scale of measurement used on the chart's horizontal axis, just multiply the t-value by the standard error of the mean differences and add the control group mean. Those values are shown in <u>Figure 10.1</u>, in cells F3 (standard error) and C13 (control mean). The result is a value of 61, in this example's original scale of measurement.

Suppose that your treatment was not intended to improve drivers' scores on a test on traffic laws but their golf scores. Your null hypothesis, as before, would probably be that the posttreatment mean scores are the same, if the treatment were administered to the full population. But your alternative hypothesis might well be that the treatment group's mean score is *lower* than that of the control group. With the same alpha rate as before, .05, the change in the direction of your

alternative hypothesis is shown in <u>Figure 10.3</u>.

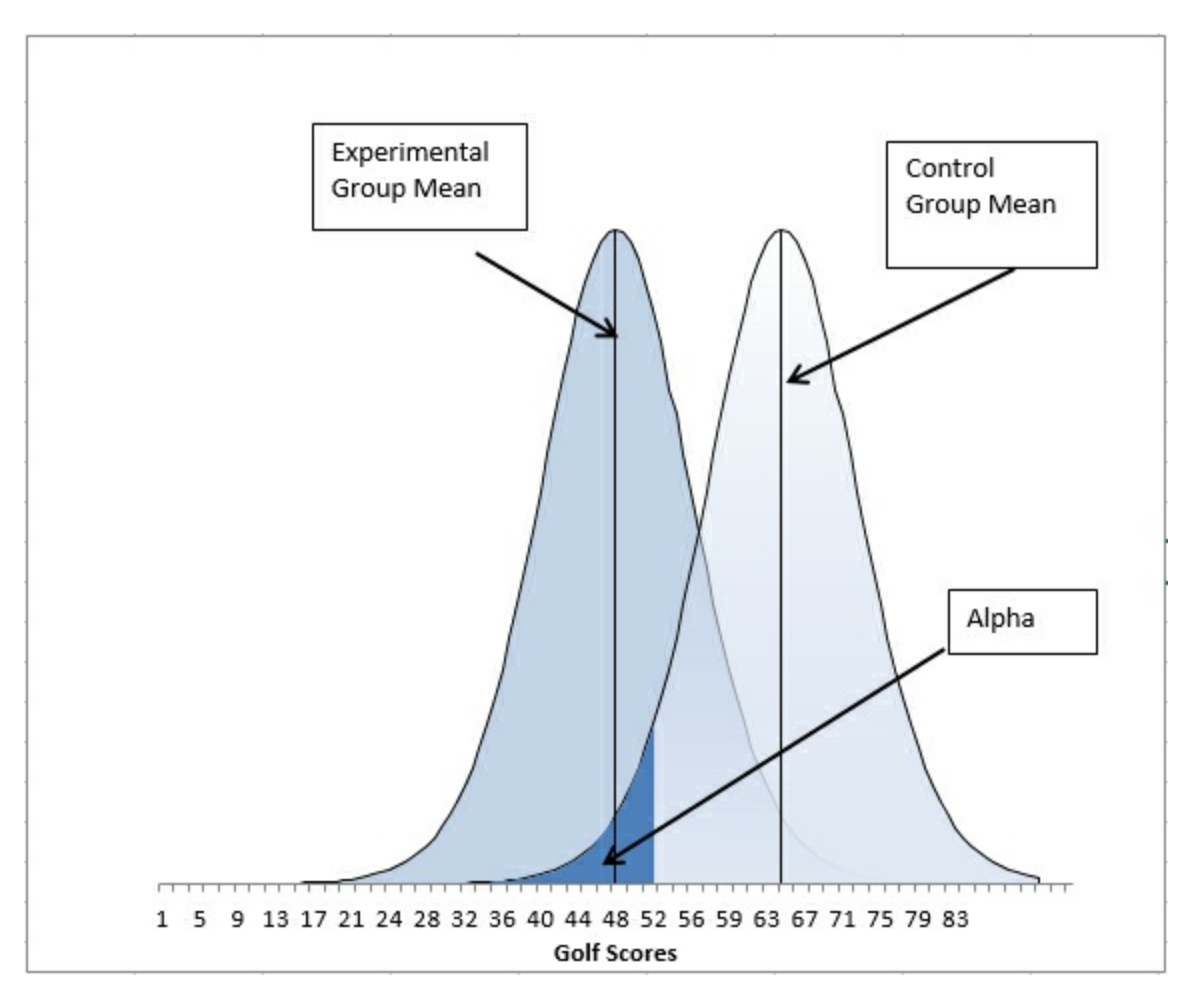

Figure 10.3. The experimental group's mean is still beyond the critical value.

Now, the critical value of t that divides the alpha area from the rest of the area under the control group's distribution of sample means has 5% of the area to its left, not 95% as in the prior example. You can find out what the t-value is by using this formula:

#### =T.INV(.05,18)

The alpha rate is the same in both examples, and both examples use a directional hypothesis. The degrees of freedom is the same in both cases. The sole difference is the direction of the alternative hypothesis; in Figure 10.3 you expect the experimental group's mean to be lower, not higher, than that of the control group.

One way to deal with this situation is as shown in Figure 10.3. The area that represents alpha is placed in the left tail of the control group's distribution, bordered by the critical value that separates the 5% alpha area from the remaining 95% of the area under the curve. When you want 5% of the area to appear to the left of the critical value, you use .05 as the first argument to T.INV(). When you want 95% of the area to appear to the left of the critical value that you specify with the probability you're interested in, along with the degrees of freedom that defines the shape of the curve. You let your choice (here, 5% or 95% to the left of the critical value) be guided by which direction you expect your directional, alternative hypothesis to point.

The t-distribution has a mean of zero and it is symmetric (although, as <u>Chapter 9</u> discussed, its shape is not identical to that of the normal distribution). Earlier in this section you saw that the formula =T.INV(0.95,18) returns 1.73. Because the t-distribution has a zero mean and is symmetric, the formula

#### =T.INV(0.05,18)

returns –1.73. Either 1.73 or –1.73 is a critical value for a directional t-test with an alpha of 5% and 18 degrees of freedom. Again, your choice depends on the direction of your alternative hypothesis.

I included Figure 10.3 and the related discussion of the placement of the area that represents alpha primarily to provide a better picture of where and how your hypotheses affect the placement of alpha. This chapter gets more deeply into that matter when it takes up nondirectional hypotheses.

But suppose you're in a situation such as the one shown in Figure 10.3. As it's set up, you might subtract the (larger) control group mean from the (smaller) experimental group mean and compare the result to the critical value of -1.73. If you got a calculated t-statistic that is farther from 0 than -1.73, you would reject the null hypothesis.

But you could also adopt the viewpoint that things are as shown in <u>Figure 10.2</u>, except that the labels for the experimental and control group are swapped. Your alternative hypothesis could just as well state that the control group mean is greater than the experimental group. If you do that, alpha is located where it is in <u>Figure 10.2</u> and you need not deal with negative critical values for t.

#### Step 7: Compare the t-Statistic to the Critical t-Statistic

You calculated the observed t-statistic as 2.24 in step 5. You obtained the critical value of 1.73 in step 6. Your observed t-statistic is larger than the critical value and so you reject the null hypothesis with 95% confidence. (That 95% is, of course, 1 - alpha.)

#### **Completing the Picture with T.DIST()**

So far this section has discussed the use of the T.INV() function to get a critical value, given an alpha and degrees of freedom. The other side of that coin is represented by the T.DIST(), the T.DIST.RT(), and the T.DIST.2T() functions.

When you use one of those three T.DIST functions, you specify a t-value such as a critical value, rather than an alpha value such as 5% or 1% as you would with T.INV(). You still must supply the degrees of freedom. Here's the syntax for T.DIST():

=T.DIST(x, df, cumulative)

where *x* is a t-value, *df* is the degrees of freedom, and *Cumulative* specifies whether you want all the area under the curve to the left of the t-statistic or the probability associated with that t-statistic itself (that's the relative height of the curve at the point defined by the t-statistic). So, using the figures from the prior section, the formula

=T.DIST(1.73,18,TRUE)

returns .95. Ninety-five percent of the area under a t-distribution with 18 degrees of freedom lies to the left of a t-value of 1.73.

Because the t-distribution is symmetric, both the formulas

=1 - T.DIST(1.73,18,TRUE)

and

=T.DIST(-1.73,18,TRUE)

return .05, and you might want to use them if your hypotheses were as suggested in Figure 10.3 —that is, alpha is in the left tail of the control group's distribution. If your situation were similar to that shown in Figure 10.2, with alpha in the right tail of the control group distribution, you might find it more convenient to use this form of T.DIST():

=T.DIST.RT(1.73,18)

It also returns .05. Using the .RT as part of the function's name indicates to Excel that you're interested in the area in the right tail of the t-distribution. Notice that there is no cumulative argument as there is in T.DIST(). The function assumes, sensibly, that you want to obtain the cumulative area to the right of the critical value. Again, because of the symmetry of the t-distribution, you can get the curve's height at 1.73 by using this (which you could also use for its height at -1.73):

=T.DIST(1.73,18,FALSE)

The final form of the T.DIST() function is T.DIST.2T(), which returns the *combined* areas in the left and right tails of the t-distribution. It can be useful when you are making a nondirectional hypothesis (see Figure 10.5 in the next section). The syntax is

=T.DIST.2T(x, df)

where, again, x refers to the t-value and df to the degrees of freedom, and there is no cumulative argument. This usage of the function

=T.DIST.2T(1.73,18)

returns .10. That's because 5% of the area under the t-distribution with 18 degrees of freedom lies to the right of 1.73, and 5% lies to the left of -1.73. I do not believe you will find that you have much use for T.DIST.2T, in large measure because with nondirectional hypotheses you are as interested in a negative t-value as a positive one, and T.DIST.2T, like the pre-2010 function TDIST(), cannot cope with a negative value as its first argument. It is more straightforward to use two instances of T.DIST(), one with a positive and one with a negative t-value.

# Using the T.TEST() Function

The T.TEST() function is a quick way to arrive at the probability of a t-statistic that it calculates for you (but does not display). In that sense, it differs from T.DIST(), which requires you to supply your own t-statistic and degrees of freedom; then, T.DIST() returns the associated probability. And T.INV() returns the t-value that's associated with a given probability and degrees of freedom.

Regardless of the function you want to use, you must always supply the degrees of freedom, either directly in T.DIST() and T.INV() or indirectly, as you'll see, in T.TEST(). The next section discusses how degrees of freedom in two-group tests differs from degrees of freedom in <u>Chapter 9</u>'s one-group examples, which test the mean of a sample against some hypothetical value.

#### **Degrees of Freedom in Excel Functions**

Regardless of the Excel function you use to get information about a t-distribution, you must always specify the number of degrees of freedom. As discussed in <u>Chapter 9</u>, this is because t-distributions with different degrees of freedom have different shapes. And when two distributions have different shapes, the areas that account for, say, 5% of the area under the curve have different boundaries, also termed *critical values*.

For example, in a t-distribution with five degrees of freedom, 5% of its area lies to the right of a t-statistic of 2.01. In a t-distribution with six degrees of freedom, 5% of its area lies to the right of a t-statistic of 1.94. (As the number of degrees of freedom increases, the t-distribution becomes more and more similar to the normal distribution—taller in the center, shorter in the tails.)

Note

You can check me on these figures by using T.INV(.95,5) and T.INV(.95,6).

So you must tell Excel how many degrees of freedom are involved in your particular t-test. When you estimate a population standard deviation from a sample, the sample size is N and the number of degrees of freedom is N - 1. The degrees of freedom in a t-test is calculated similarly.

In the case of a t-test, N represents the number of cases in a group. So if you are testing the mean of one sample against a hypothesized value (as was done in <u>Chapter 9</u>), the degrees of freedom to use in the t-test is the number of records in the sample, minus one. If you are testing the mean of one sample against the mean of another sample (as was done in the prior section), the degrees of freedom for the test is  $N_1 + N_2 - 2$ : You lose one degree of freedom for each group's mean.

#### **Equal and Unequal Group Sizes**

There is no reason you cannot run a t-test on groups that contain different numbers of observations. That statement applies no matter whether you use T.DIST() and T.INV() or T.TEST(). If you work your way once again through the examples provided in this chapter's first section, you'll see that there is no calculation that requires both groups to have the same number of cases.

However, two issues pertain to the use of equal group sizes in t-tests. These are discussed in detail later in this chapter, but here's a brief overview.

#### **Dependent Groups t-Tests**

Sometimes you want to use a t-test on two groups whose members can be paired in some way.

For example, you might want to compare the mean score of one group of people before and after a treatment. In that case, you can pair Joe's pretest score with his posttest score, Mary's pretest score with her posttest score, and so on.

If you take to heart the discussion of experimental design in <u>Chapter 8</u>, "Telling the Truth with Statistics," you won't regard a simple comparison of a pretest with a posttest as necessarily a valid experiment. But if you have arranged for a proper comparison group, you can run a t-test on the pretest scores versus the posttest scores. The t-test takes the pairing of observations into account. And because each pretest score can be paired with a posttest score, your two groups by definition have the same number of observations; you'll see next why that can be important.

Other ways that you might want to pair the observations in two groups include family relationships such as father-son and brother-sister, and members of pairs matched on some other variable who are then randomly assigned to one of the two groups in the t-test. Collectively, all these tests in which members of one sample are somehow paired with members of the other sample are termed *dependent groups* t-tests.

The Data Analysis add-in has a tool that performs a dependent groups t-test. The add-in refers to it as T-Test: Paired Two Sample for Means.

#### **Unequal Group Variances**

One of the assumptions of the t-test is that the populations from which the two groups are drawn have the same variance. Although that assumption is made, both empirical research and theoretical work have shown that violating the assumption makes little or no difference when the two groups are the same size.

However, suppose that the two populations have different variances—say, 30 and 10. If the two groups have different sample sizes and the larger group is sampled from the population with the larger variance, the probability of mistakenly rejecting a true null hypothesis is *smaller* than T.DIST() would lead you to expect. If the larger group is sampled from the population with the smaller variance, the probability of mistakenly rejecting a true null hypothesis is *greater* than you would otherwise expect.

Figure 10.4 shows what can happen.

Figure 10.4. Different group sizes and different variances combine to increase or decrease the standard error of mean differences.

|    | A       | В       | С | D               | E       | F       | G | н       | I.      | J | К               | L       | M       |
|----|---------|---------|---|-----------------|---------|---------|---|---------|---------|---|-----------------|---------|---------|
| 1  | Group 1 | Group 2 |   |                 | Group 1 | Group 2 |   | Group 3 | Group 4 |   |                 | Group 3 | Group 4 |
| 2  | 1       | 15      |   | N               | 30      | 10      |   | 3       | 1       |   | N               | 30      | 10      |
| 3  | 0       | 6       |   | Variance        | 10.1    | 30.2    |   | 2       | 5       |   | Variance        | 30.2    | 10.1    |
| 4  | 8       | 8       |   | Sum of Sq Dev   | 291.5   | 272.1   |   | 3       | 7       |   | Sum of Sq Dev   | 875.9   | 90.5    |
| 5  | 2       | 1       |   | Pooled Variance | 14.7    |         |   | 4       | 0       |   | Pooled Variance | 25.3    |         |
| 6  | 6       | 0       |   | Variance Error  | 0.4     |         |   | 14      | 0       |   | Variance Error  | 0.6     |         |
| 7  | 3       | 12      |   | Standard Error  | 0.6     |         |   | 3       | 0       |   | Standard Error  | 0.8     |         |
| 8  | 7       | 11      |   |                 |         |         |   | 1       | 4       |   |                 |         |         |
| 9  | 5       | 1       |   |                 |         |         |   | 11      | 9       |   |                 |         |         |
| 10 | 0       | 2       |   |                 |         |         |   | 0       | 5       |   |                 |         |         |
| 11 | 9       | 1       |   |                 |         |         |   | 1       | 4       |   |                 |         |         |
| 12 | 0       |         |   |                 |         |         |   | 11      |         |   |                 |         |         |
| 13 | 7       |         |   |                 |         |         |   | 14      |         |   |                 |         |         |
| 14 | 6       |         |   |                 |         |         |   | 6       |         |   |                 |         |         |
| 15 | 9       |         |   |                 |         |         |   | 0       |         |   |                 |         |         |
| 16 | 9       |         |   |                 |         |         |   | 0       |         |   |                 |         |         |
| 17 | 2       |         |   |                 |         |         |   | 18      |         |   |                 |         |         |
| 18 | 9       |         |   |                 | .ii     |         |   | 2       |         |   |                 |         |         |
| 19 | 1       |         |   |                 |         |         |   | 14      |         |   |                 |         |         |
| 20 | 0       |         |   |                 |         |         |   | 1       |         |   |                 |         |         |
| 21 | 5       |         |   |                 |         |         |   | 2       |         |   |                 |         |         |
| 22 | 7       |         |   |                 | .i      |         |   | 1       |         |   |                 |         |         |
| 23 | 1       |         |   |                 |         |         |   | 11      |         |   |                 |         |         |
| 24 | 1       |         |   |                 |         |         |   | 3       |         |   |                 |         |         |
| 25 | 5       |         |   |                 |         |         |   | 11      |         |   |                 |         |         |
| 26 | 7       |         |   |                 |         |         |   | 6       |         |   |                 |         |         |
| 27 | 1       |         |   |                 |         |         |   | 1       | -       |   |                 |         |         |
| 28 | 7       |         |   |                 | 1       |         |   | 11      |         |   |                 |         |         |
| 29 | 6       |         |   |                 |         |         |   | 2       |         |   |                 |         |         |
| 30 | 5       |         |   |                 |         |         |   | 14      |         |   |                 |         |         |
| 31 | 6       |         |   |                 |         |         |   | 2       |         |   |                 |         |         |

Individual scores in columns A and B are summarized in columns D through F. Group 1 has 30 observations and a variance of 10.1; Group 2 has 10 observations and a variance of 30.2. The larger group has the smaller variance.

Individual scores in columns H and I are summarized in columns L and M. Groups 3 and 4 have the same numbers of observations as Groups 1 and 2, but their variability has been reversed: the larger group now has the larger variance.

Even though the group sizes are the same in both instances, and the variances are the same size, the standard error of the difference in means is noticeably smaller in cell E7 than it is in cell L7. That results in both an *underestimate* and an *overestimate of* the standard error in the population. Group 1 has three times the observations as Group 2, and therefore its lower variability has a greater effect on the standard error in row 7 than does Group 2's greater variability. The net effect is, in the long run, an overestimate or underestimate of the standard error in the population, depending on whether the larger or the smaller group has the larger variance.

When the standard error is smaller, you do not need as large a difference between means to conclude that the observed difference is reliable, and that you are in the region of the curve where you will reject the null hypothesis. (See Figure 10.12 for a demonstration of that effect.) Because you tend to be working with an underestimate of the population variability in this situation—larger group, smaller variance—you will conclude that the difference is reliable more

often than you think you will when the null hypothesis is true.

Now consider the situation shown in columns H through M in Figure 10.4. The larger group now has the larger variance. Because it has more observations, it once again contributes more of its variability to the eventual standard error calculation in cell L7. The effect is to make the standard error larger than otherwise; in fact, it is 25% larger than in cell E7. Now the standard error will be larger than in the population in the long run. You will reject a true null hypothesis less frequently than you expect.

I have made the differences in group sizes and variances fairly dramatic in this example. One group is three times as large as the other, and one variance is three times as large as the other. These are differences that you're unlikely to encounter in actual empirical research. Even if you do, the effect is not a large one. However, it could make a difference, and Excel's T.TEST() function has an accepted method of handling the situation. See the subsequent section "Using the Type Argument" for more information. The Data Analysis add-in has a tool that incorporates that method. The tool is named T-Test: Two-Sample Assuming Unequal Variances.

Notice that because a dependent groups t-test by definition uses two groups that have equal sample sizes (because of the deliberate pairing of sample members with one another), the issue of unequal variances and error rate doesn't arise. Having equal group sizes means that you don't need to worry about the equal variance assumption.

#### The T.TEST() Syntax

The syntax for the T.TEST() function is

=T.TEST(Array1, Array2, Tails, Type)

This syntax differs markedly from that for T.DIST() and T.INV(). There is no x argument, which is the t-value that you supply to T.DIST(), and there is no probability argument, which is the area that you supply to T.INV(). Nor is there a degrees of freedom argument, as there is for both T.DIST() and T.INV().

The reason that those arguments are missing in T.TEST() is that you tell Excel where to find the raw data. If you were using T.TEST() with the problem shown in <u>Figure 10.1</u>, for example, you might supply B2:B11 as the Array1 argument and C2:C11 as the Array2 argument. The fact that you are supplying the raw data, in the form of worksheet addresses, to the T.TEST() function has these results:

• The T.TEST() function is capable of doing the basic calculations itself. It can count the degrees of freedom because it knows how many values there are in Array1 and Array2.

• It can calculate the pooled within-groups variance and the standard error of the mean differences. It can calculate the mean of each array. Therefore, it can calculate a t-statistic.

• Because it can calculate the t-statistic and degrees of freedom itself by looking at the two arrays, T.TEST() can and does return the probability of observing that calculated t-statistic in a t-distribution with that many degrees of freedom.

#### Identifying T.TEST() Arrays

The T.TEST() function returns only a probability level: the probability that you would observe a difference in the means of two groups as large as you have observed, assuming that the populations from which the samples came have the same mean value (in the example shown in <u>Figure 10.1</u>, between people who get the training and people who don't).

With the data as shown in <u>Figure 10.1</u>, you could enter this formula in some blank cell (cell F6 in that figure):

=T.TEST(ExpGroup,ControlGroup,1,2)

Note

If you're using Excel 2007 or earlier, use the compatibility function TTEST() instead. (Note the absence of the period in the function name.)

Array1 and Array2 are two arrays of values whose means are being compared. In the example, Array1 is a range of cells that has been given the name ExpGroup; that range is B2:B11. Array2 is a range of cells that has been given the name ControlGroup, and it's C2:C11.

The means and standard deviations of the two groups, calculated separately using the AVERAGE() and STDEV.S() functions, are in the range B13:C14. They are there strictly for your information; they have nothing to do with the T.TEST() function or its use.

#### Using the Tails Argument

The Tails argument concerns the directionality of your hypotheses. The present example assumes that the treatment will not decrease the score on a traffic test, compared to a control group. Therefore, the researcher expects that the experimental group will score well enough on the test that the only concern is whether the experimental mean is high enough that chance can be ruled out as an explanation for the outcome. The hypothesis is directional.

This situation is similar to the hypotheses that were used in the prior section, in which the experimenter believed that the treatment would leave the experimental group higher (or lower) on the outcome measure than the control group. The hypotheses were directional.

If the experimenter's alternative hypothesis were that the experimental group's mean would be different from that of the control group (not higher than or lower than, just different), then the alternative hypothesis is nondirectional.

#### Setting the Tails Argument to 1

In <u>Figure 10.2</u>, the experimenter has adopted .05 as alpha. The right tail of the left curve contains all of alpha, which is .05 or 5% of the area under the left curve. <u>Figure 10.2</u> is a visual representation of the experimenter's decision rule, which in words is this:

I expect that the treatment will raise the experimental group's mean score on the test above the control group's mean score. But if the two population means are really the same, I want to protect myself against deciding that the treatment was effective just because chance—that is, sampling error—worked in favor of the experimental group.
So I'll set the bar at a point where only 5% of the possible sample experimental means are above it, given that the experimental and control means in the populations are really the same. The T.TEST() function will tell me how much of the area under the left (control) group curve exceeds the mean of the experimental group. That's the probability of the experimental group's getting an unusually high result when the populations have the same mean.

Given the data shown in <u>Figure 10.1</u>, the experimenter rejects the null hypothesis that the two means are the same in the population. The alternative hypothesis is therefore tenable: that the experimental mean in the full population is greater than the control mean in the full population.

Notice the value .019 in cell F7 of Figure 10.1. It shows the result of the T.TEST() function. Cell G7 shows that the function's third argument, Tails, is equal to 1. That tells Excel to report the error probability in one tail only. So when Excel reports the result of T.TEST() at .019, it is saying that, in this example, 1.9% of the area that represents the null hypothesis is found above, and only above, the experimental group mean.

#### Interpreting the T.TEST() Result

It's important to recognize that the value returned by T.TEST() is not the same as alpha, although the two quantities are conceptually related. As the experimenter, you set alpha to a value such as .01, .025, .05, and so on—the risk you're willing to run that you will decide two population means differ, when in fact they don't.

In contrast, the T.TEST() function returns the percentage of the left curve that falls to the right of the right curve's mean—as <u>Figure 10.2</u> positions the curves. That percentage might be less than or equal to alpha, in which case you reject the null hypothesis; or it might be greater than alpha, in which case you continue to regard the null hypothesis as tenable.

In <u>Figure 10.2</u>, the value .019 is represented as the area under the left, control group curve that exceeds the experimental group mean. Only 1.9% of the time would you get an experimental group mean as large as this one when the experimental and control population means were really the same.

The experimenter set alpha at .05. The experimental group's mean was even farther from the control group's mean than is implied by an alpha of .05 (the critical value that divides the charted alpha region from the rest of the control group's distribution). So the experimenter can reject the null hypothesis at the .05 level of confidence—*not* at the .019 level of confidence. Once you have specified an alpha and an alternative hypothesis, you stick with it.

For example, suppose that the experimental group's mean score had been not 65.2 but 30.4. That's as far below the control group mean as the actual result is above the control group mean. Is that a "statistically significant" finding? In a sense, yes it is. It would occur at about the same 1.9% of the time that the actual finding did, given that the means are equal in the populations.

But the experimenter adopted the alternative hypothesis that the experimental group's mean would be higher than the treatment group's mean. That alternative implied that the error rate, the entire .05 or 5%, should be put in the right tail of the control group's curve. An experimental group mean of 30.4 does not exceed the minimum value for that alpha region, and so the alternative hypothesis must be rejected. The null hypothesis, that the group means are equal, must be retained even though a startlingly low experimental group mean came about.

## Note

There is another important point regarding figures such as .019, as the probability of a finding such as a difference between means. The very use of a figure such as .019 or 1.9% implies a degree of precision in the research that almost surely isn't there. To achieve that precision, all the assumptions must be met perfectly—the underlying distributions must be perfectly congruent with the theoretical distributions, all observations must be perfectly independent of one another, groups must have started out exactly equivalent on the outcome measure, and so on. Otherwise, measuring probabilities in thousandths is false precision.

Therefore, assuming that you have chosen your alpha rate rationally to begin with, it's better practice to report your findings in terms of that alpha rate rather than as a number that implies a degree of precision that's not available to you.

#### Setting the Tails Argument to 2

Now suppose that the experimenter had a somewhat more modest view of the treatment effect and admitted it's possible that instead of raising the experimental group's scores, the treatment might lower them. In that case, the null hypothesis would remain the same—that the population means are the same—but the alternative hypothesis would be different. Instead of stating that the experimental group mean is higher than the control group mean, the alternative hypothesis would state that it is different from the control group mean: that is, either higher or lower than the control group mean, and the experimenter won't predict which.

Figure 10.5 illustrates this concept.

Figure 10.5. The area that represents alpha is divided between the two tails of the distribution that represents the control group sample mean.

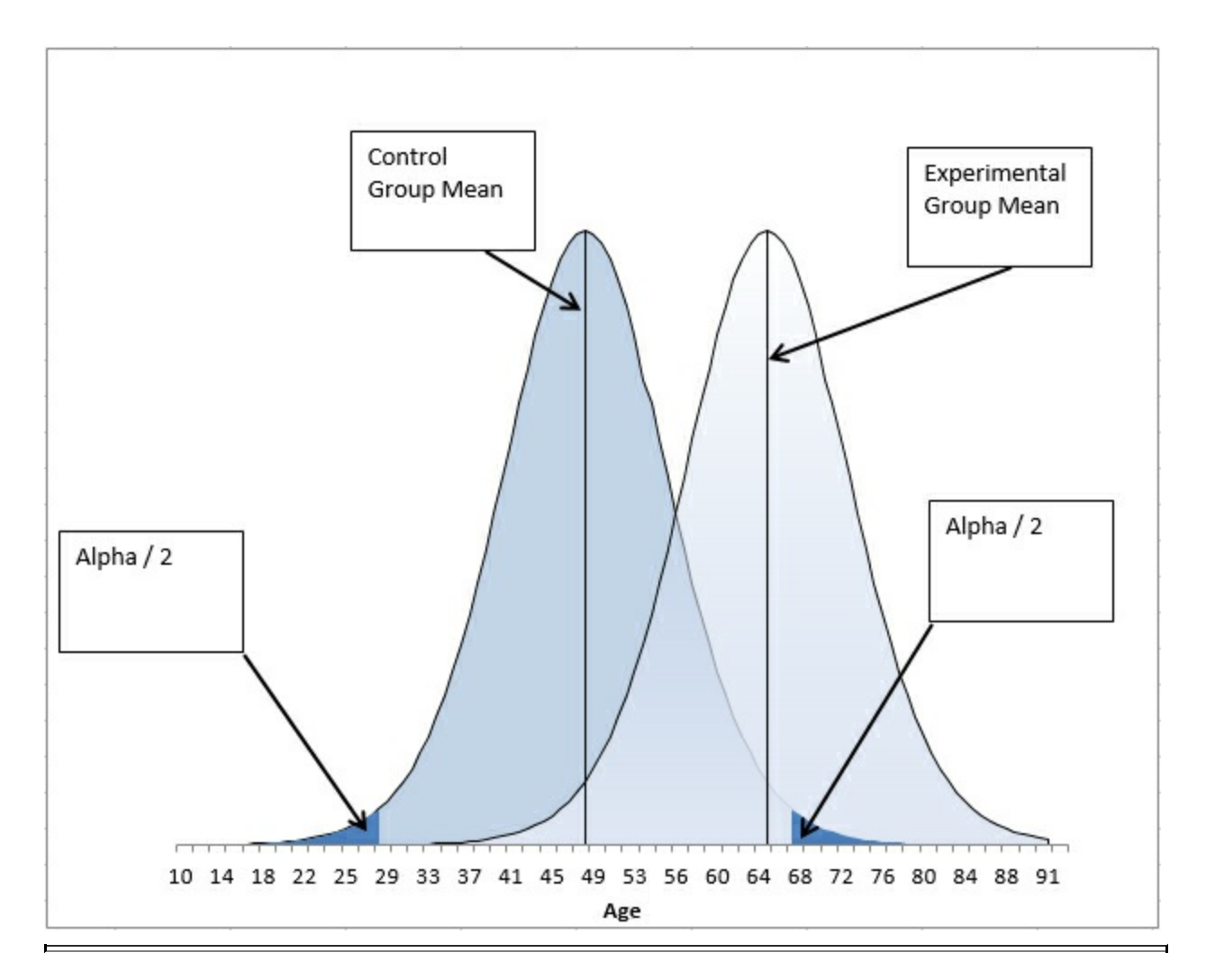

### Note

Some people refer to a directional test as *one tailed* and a nondirectional test as *two tailed*. There's nothing wrong with that terminology if you're sure you're talking about a t-test. But the usage can create confusion when you start thinking about the analysis of variance, or ANOVA, which is used to test more than two means. In ANOVA you might test nondirectional (two-tailed) hypotheses by means of a one-tailed F-test.

Figure 10.5 represents a nondirectional decision rule. Here it is in words:

I expect that the treatment group's mean will differ from the experimental group's mean. I don't know if the treatment will add to their knowledge and increase their test scores, or if it will confuse them and lower their test scores. But if the two group means are really the same in their respective populations, I want to protect myself against deciding that the treatment mattered just because chance—that is, sampling error—pushed the experimental group's scores up or pulled them down.

Therefore, I'll set not just one but two bars. Under my null hypothesis, the experimental and control means in the populations are really the same. I'll place the upper bar so that only 2.5% of the curve's area is above it, and the lower bar so that only 2.5% of the curve's area is below it. That way, I still run only 1 chance in 20 of rejecting a true null hypothesis, and I don't have to

### commit myself about whether the treatment helps or hurts.

This is called a *nondirectional test* because the experimenter is not setting an alternative hypothesis that states that the experimental mean will be higher than the mean of the control group; nor does the alternative state that the experimental mean will be lower. All the alternative hypothesis states is that the two means will be different beyond an amount that can be reasonably attributed to chance. The test is also sometimes termed a *two-tailed test* because the error rate, alpha, is split between the two tails of the curve that represents the distribution of the possible control group sample means. In this example, alpha is still .05, but .025 is in the left tail and .025 is in the right tail.

In this situation, the experimenter can reject the null hypothesis if the experimental group's mean falls below the lower critical value or above the upper critical value. This differs from the decision rule used with directional hypotheses, which can force the experimenter to regard the null hypothesis as tenable even though the experimental mean might fall improbably far from the control group mean, in an unexpected direction.

There's a cost to nondirectional tests, though. Nondirectional tests allow for more possibilities than directional tests, but their statistical power is lower. Compare the upper critical value in Figure 10.2 with that in Figure 10.5. In Figure 10.2, the directional test puts all of alpha into the right tail, and so doing places the critical value at about 61. In Figure 10.5, the nondirectional test puts only half of alpha, .025, into the right tail, and so doing raises the critical value from about 61 to a little over 67.

When a critical value moves away from the mean of the sampling distribution that represents the comparison group, the power of the statistical test is reduced. Compare <u>Figures 10.6</u> and <u>10.7</u>.

Figure 10.6. The experimental group mean exceeds the critical value because the entire alpha is allocated to the right tail of the left curve.

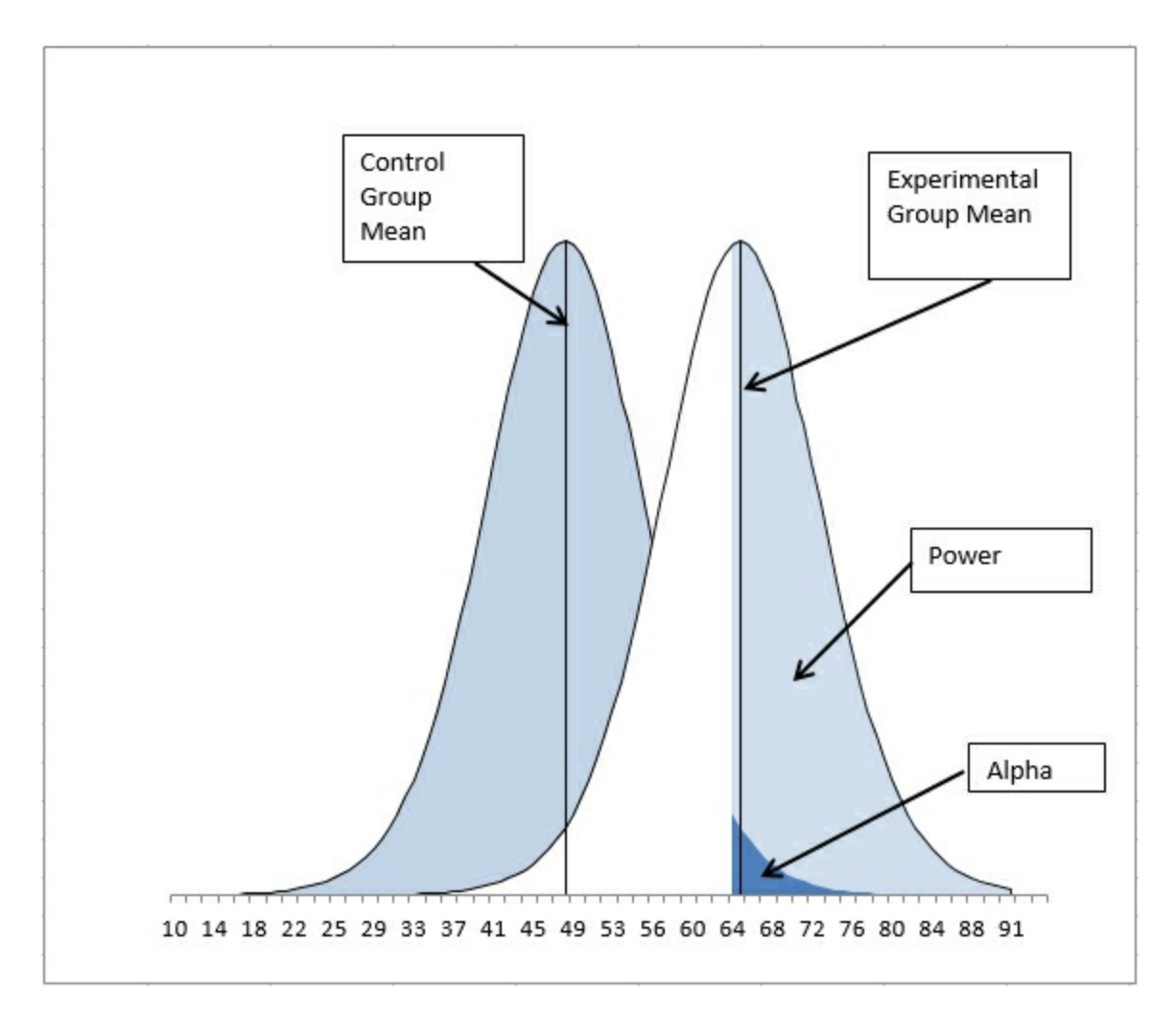

In <u>Figure 10.6</u>, notice that the experimental group mean is just barely above the critical value of 64. It's therefore within the region defined by the statistical power of this t-test, so the test has enough sensitivity to reject the null hypothesis.

Figure 10.7. The upper critical value has moved right, reducing power, because alpha has been divided between the two tails of the left curve.

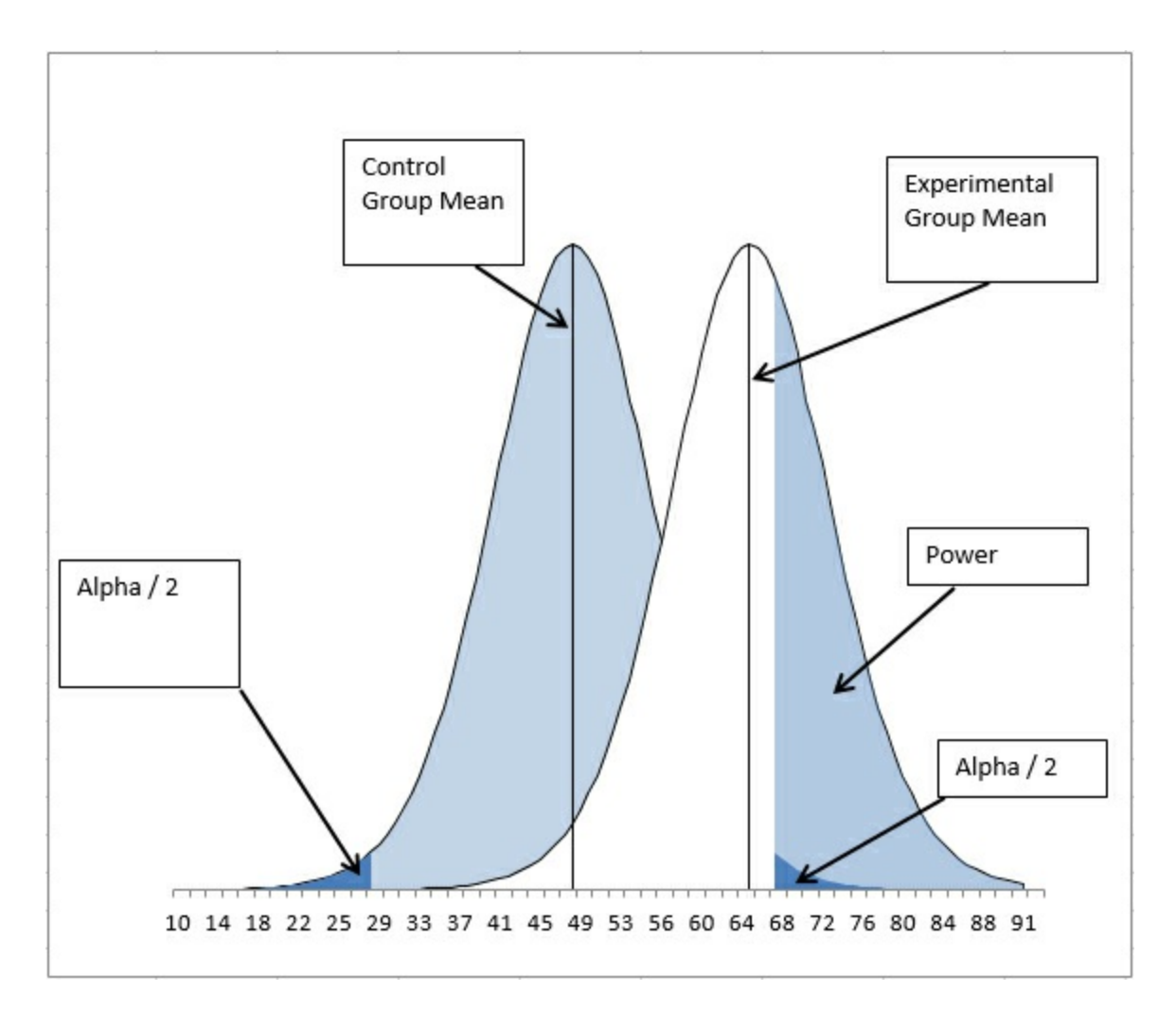

In <u>Figure 10.7</u>, the experimenter has made a nondirectional hypothesis. If alpha remains at .05, this means that .025 instead of .05 of the area under the left curve defines the upper critical value. That moves the critical value to the right, as compared to the situation depicted in <u>Figure 10.6</u>, and in turn that reduces the test's statistical power.

In general, making a directional hypothesis increases a test's statistical power when the experimenter has good reason to expect that the outcome will favor one group or the other. The tradeoff is that a directional hypothesis won't support a decision to reject the null when the experimental group's mean differs meaningfully from the control group's mean, but in an unexpected direction.

Again, the syntax of the T.TEST() function is as follows:

=T.TEST(Array1, Array2, Tails, Type)

In the T.TEST() function, you state whether you want Excel to examine one tail only or both tails. If you set Tails to 1, Excel returns the area of the curve beyond the calculated t-statistic in one tail. If you set Tails to 2, Excel returns the total of the areas to the right of the t-statistic and to the left of the negative of the t-statistic. So if the calculated t is 3.7, T.TEST() with two tails returns the area under the curve to the left of -3.7 plus the area to the right of +3.7.

Using the Type Argument

The fourth Type argument to the T.TEST() function tells Excel what kind of t-test to run, and your choice involves some assumptions that this chapter has as yet just touched on.

Most tests that support statistical inference make assumptions about the nature of the data you supply. These assumptions are usually due to the mathematics that underlies the test. In practice:

- You can safely ignore some assumptions.
- Some assumptions get violated, but there are procedures for dealing with the violation.
- Some assumptions must be met, or the test will not work as intended.

The Type argument in the T.TEST() function pertains to the second sort of assumption: When you specify a Type, you tell Excel which assumption you're worried about and thus which procedure it should use to deal with the violation.

The theory of t-tests makes three distinct assumptions about the data you have gathered.

#### Normal Distributions

The t-test assumes that both samples are taken from populations that are distributed normally on the measure you are using. If your outcome measure were a nominal variable such as Ill versus Healthy, you would be violating the assumption of normality because there are only two possible values and the measure cannot be distributed normally.

This assumption belongs to the set that you can safely ignore in practice. Considerable research has investigated the effect of violating the normality assumption, and it shows that the presence of underlying, nonnormal distributions has only a trivial effect on the results of the t-test. (Statisticians sometimes say that the t-test is *robust* with respect to the violation of the assumption of normality, and the studies just mentioned are referred to as the *robustness studies*.)

#### Independent Observations

The t-test assumes that the individual records are independent of one another. That is, the assumption is that the fact that you have observed a value in one group has no effect on the likelihood of observing another value in either group. Suppose you were testing the status of a gene. If Fred and Judy are brother and sister, the status of Fred's gene might well mirror the status of Judy's gene (and vice versa). The observations would not be independent of one another, whether they were in the same group or in two different groups.

This is an important assumption both in theory and in practice: The t-test is not robust with respect to the violation of the assumption of independence of observations. However, you often find that quantifiable relationships exist *between* the two groups—and in that case you can manage the assumption, even if the observations aren't independent of one another.

For example, you might want to test the effect of a new type of car tire on gas mileage. Suppose first that you acquire, say, 20 new cars of random makes and models and assign them, also at random, to use either an existing tire or the new type. But with that small a sample, random assignment is not necessarily an effective way to equate the two groups of cars.

Note

Even one outlier in either group can exert a disproportionate influence on that group's mean value when there are only 10 randomly selected cars in the group. Random selection and assignment are usually helpful in equating groups, but from time to time you happen to get a bunch of subcompacts and one big rig.

Now suppose that you acquire two cars from each of 10 different model lines. Then you randomly assign one car from each model-pair to get four tires of an existing type, and the other car in the pair to get four tires of your new type. The layout of this experiment is shown in <u>Figure 10.8</u>.

Figure 10.8. As you saw in <u>Chapter 4</u>, "How Variables Move Jointly: Correlation," you can pair up observations in a list by putting them in the same row.

| 1  | A            | В             | С             | D | E                                 | F             | G                                   | н | 1             | J               |
|----|--------------|---------------|---------------|---|-----------------------------------|---------------|-------------------------------------|---|---------------|-----------------|
| 1  | Car<br>model | Tire A<br>mpg | Tire B<br>mpg |   | Statistic                         | Tire A<br>mpg |                                     | 1 | Fire B<br>npg |                 |
| 2  | 1            | 15.4          | 19.0          |   | Average                           | 26.75         | =AVERAGE(TireA)                     |   | 31.18         | =AVERAGE(TireB) |
| 3  | 2            | 37.2          | 38.7          |   | Variance                          | 83.40         | =VAR.S(TireA)                       |   | 83.44         | =VAR.S(TireB)   |
| 4  | 3            | 18.4          | 26.7          |   | Standard Deviation                | 9.13          | =STDEV.S(TireA)                     |   | 9.13          | =STDEV.S(TireB) |
| 5  | 4            | 17.2          | 24.7          |   | Standard Error of the Mean        | 2.89          | =SQRT(F3/10)                        |   | 2.89          | =SQRT(13/10)    |
| 6  | 5            | 34.1          | 22.2          |   |                                   |               |                                     |   |               |                 |
| 7  | 6            | 24.6          | 27.6          |   | Correlation, Tire A with Tire B   | 0.68          | =CORREL(TireA,TireB)                |   |               |                 |
| 8  | 7            | 40.7          | 45.4          |   | Standard Error of Mean Difference | 2.30          | =SQRT(F3/10+I3/10-2*(F7*F5*I5))     |   |               |                 |
| 9  | 8            | 27.1          | 43.8          |   | t statistic                       | 1.93          | =(AVERAGE(TireB)-AVERAGE(TireA))/F8 |   |               |                 |
| 10 | 9            | 19.4          | 28.1          |   | p(t) with 9 df using T.DIST()     | 0.04          | =1-T.DIST(F9,9,TRUE)                |   |               |                 |
| 11 | 10           | 33.4          | 35.6          |   | p(t) with 9 df using T.TEST()     | 0.04          | =T.TEST(TireA,TireB,1,1)            |   |               |                 |

In this design, the observations clearly violate the assumption of independence. The fact that one car from each model has been placed in one group means that the probability is 100% that another car, identical but for the tires, is placed in the other group. Because the only difference between the members of a matched pair is the tires, the two groups have been equated on other variables, such as weight and number of cylinders.

And because the experimenter can pair up the observations, the amount of dependence between the two groups can be calculated and used to adjust the t-test. As is shown in Figure 10.8, the correlation in gas mileage between the two groups is a fairly high .68; therefore, the r-squared, the amount of shared variance in gas mileage, is almost 47%.

Because of the pairing of observations in different groups, the dependent groups t-test has one degree of freedom for each *pair*, minus 1. So in the example shown in Figure 10.8, the dependent groups t-test has 10 pairs minus 1, or 9 degrees of freedom.

Figure 10.8 also shows the result of the T.TEST() function on the two arrays in columns B and C. With nine degrees of freedom, taking into account the correlation between the two groups, the likelihood of getting a sample mean difference of 4.43 miles per gallon is only .04, if there is no relevant difference in the underlying populations. If you had started out by setting your alpha rate to .05, you could reject the null hypothesis of no difference.

#### Calculating the Standard Error for Dependent Groups

One of the reasons to use a dependent groups t-test when you can do so is that the test becomes

more powerful, just as using a larger value of alpha or making a directional hypothesis makes the t-test more powerful. To see how this comes about, consider the way that the standard error of the difference between two means is calculated.

Here is the formula for the variance of a variable named A:

$$s_A^2 = \sum \left(A_i - \overline{A}\right)^2 / (n-1)$$

Then, if A is actually equal to X – Y, we have the following:

$$s_{x-y}^{2} = \sum \left[ \left( X_{i} - Y_{i} \right) - \left( \overline{X} - \overline{Y} \right) \right]^{2} / \left( n - 1 \right)$$

Rearranging the elements in that expression results in this:

$$s_{x-y}^{2} = \sum \left[ \left( X_{i} - \overline{X} \right) - \left( Y_{i} - \overline{Y} \right) \right]^{2} / \left( n - 1 \right)$$

Expanding that expression by carrying out the squaring operation, we get this:

$$s_{X-Y}^{2} = \sum \left(X_{i} - \overline{X}\right)^{2} / (n-1) - 2\sum \left(X_{i} - \overline{X}\right) \left(Y_{i} - \overline{Y}\right) / (n-1) + \sum \left(Y_{i} - \overline{Y}\right)^{2} / (n-1)$$

The first term here is the variance of X. The third term is the variance of Y. The second term includes the covariance of X and Y (see <u>Chapter 4</u> for information on the covariance and its relationship to the correlation coefficient). So the equation can be rewritten as

$$s_{x-y}^2 = s_x^2 + s_y^2 - 2s_{xy}$$

or

$$s_{x-y}^2 = s_x^2 + s_y^2 - 2r_{xy} s_x s_y$$

Therefore, the variance of the difference between two variables can be expressed as the variance of the first variable plus the variance of the second variable, less twice the covariance. <u>Chapter 4</u> also discusses the covariance as the correlation between the two variables times their standard deviations.

The only part of that you should bother to remember is that you subtract a quantity that depends on the strength of the correlation between the two variables. In the context of the dependent groups t-test, those variables might be the scores of the subjects in Group 1 and the scores of their siblings in Group 2—or the mpg attained by the car models in Group 1 and the mpg for the identical models in Group 2, and so on.

It's worth noting that when you are running an independent groups t-test, as was done in the first part of this chapter, there is no correlation between the scores of the two groups, because no basis exists on which to pair up the scores. Then the standard error of the mean differences is just the sum of the groups' variances. With equal sample sizes, the sum of the groups' variances is the same as the pooled variance discussed earlier in the chapter.

But when members of the two groups can be paired up, you can calculate a correlation and reduce the size of the standard error accordingly (refer to the final equation just given). In turn, this gives your test greater power. To review, here's the basic equation for the t-statistic:

$$t = \left(\overline{X} - \overline{Y}\right) / s_{\overline{X} - \overline{Y}}$$

Clearly, when the denominator is smaller, the ratio is larger. A larger t-statistic is more likely to exceed the critical value. Therefore, when you can pair up members of two groups, you can calculate the correlation on the outcome variable between the two groups. That results in a smaller denominator, because you subtract it (multiplied by 2 and by the product of the standard deviations) from the sum of the variances.

## Note

There's no need to remember the specifics of this discussion. For example, Excel takes care of all the calculations for you if you've read this book and know how to apply the built-in worksheet functions such as T.TEST(). The important point to take from the preceding discussion is that a dependent groups t-test can be a much more sensitive, powerful test than an independent groups test. We'll return to this point in <u>Chapter 16</u>, "Multiple Regression Analysis and Effect Coding: Further Issues."

In a case such as the car tire example, you expect that the observations are not independent, but because you can pair up the dependent records (each model of car is represented once in each group), you can quantify the degree of dependency; that is, you can calculate the correlation between the two sets of scores because you know which score in one group goes with which score in the other group. Once you have quantified the dependency, you can use it to make the statistical test more sensitive.

That is the purpose of one of the values you can select for the T.TEST() function's Type argument. If you supply the value 1 as its Type argument, you inform Excel that the records in the two arrays are related in some way and that the correlation should factor into the function's result. So if each array contains one of two twins, Record 1 in one array should be related to Record 1 in the second array, Record 2 in one array should be related to Record 2 in the other array, and so on.

#### Running the Car Example Two Ways

<u>Figure 10.8</u> shows how you can run a dependent groups t-test two different ways. One way grinds the analysis out formula by formula: It's more tedious, but it shows you what's going on and helps you lay the groundwork for understanding more advanced analysis such as ANCOVA.

The other way is quick—it requires only one T.TEST() formula—but all you get from it is a probability level. It's useful if you're pressed for time (or if you want to check your work), but it's not helpful if what you're after is understanding.

To review, columns A, B, and C in <u>Figure 10.8</u> contain data on the mpg of 10 pairs of cars. Each pair of cars occupies a different row on the worksheet, and a pair consists of two cars from the same manufacturer/model. The experimenter is trying to establish whether or not the difference

between the groups, type of car tire, makes a difference to mean gas mileage.

The ranges have been named TireA and TireB. The range named TireA occupies cells B2:B11, and the range named TireB occupies cells C2:C11. The range names make it a little easier to construct formulas that refer to those ranges, and to make the formulas a bit more self-documenting.

The following formulas are needed to grind out the analysis. The cell references are all to <u>Figure</u> <u>10.8</u>.

#### Group Means

The mean mpg for each group appears in cells F2 and I2. The formulas used in those two cells appear in cells G2 and J2. In these samples, the cars using Tire B get better gas mileage than those using Tire A. It remains to decide whether to attribute the difference in gas mileage to the tires or to chance.

#### Group Variability

The variances appear in F3 and I3, and the formulas that return the variances are in cells G3 and J3. The standard deviations are in F4 and I4. The formulas themselves are shown in G4 and J4. The forms of the functions that treat the data in columns B and C as samples are used in the formulas.

#### Standard Error of the Mean

When you're testing a group mean against a hypothesized value as was done in <u>Chapter 9</u>, you use the standard error of the mean as the t-test's denominator; the standard error of the mean is the standard deviation of many means, not of many individual observations.

When, as here, you're testing two group means against one another, you use the standard error of the *difference* between means; that is, the standard deviation of many mean differences. This example is about to calculate the standard error of the difference, but to do so it needs to use the variance error of the mean, which is the square of the standard error of the mean. That value, one for each group, appears in cells F5 and I5; the formulas are in G5 and J5.

#### Correlation

As discussed earlier in this chapter, you need to quantify the degree of dependence between the two groups in a dependent groups t-test. You do so in order to adjust the size of the denominator in the t-statistic. In this example, <u>Figure 10.8</u> shows the correlation in cell F7 and the formula in cell G7.

Identifying the car models in cells A2:A11 is not strictly part of the t-test. But it underscores the necessity of keeping both members of a pair in the same row of the raw data. For example, Car Model 1 appears in cell B2 and cell C2, Model 2 appears in cell B3 and cell C3, and so on. Only when the data is laid out in this fashion can the CORREL() function accurately calculate the correlation between the two groups.

Note

The previous statement is not strictly true. The requirement is that each member of a pair occupy the same relative position in each array. So if you used something such as =CORREL(A1:A10,B11:B20), you need to be sure that one pair is in A1 and B11, another pair in A2 and B12, and so on. The easiest way to make sure of this setup is to start both arrays in the same row—and that also happens to conform to the layout of Excel lists and tables.

#### Standard Error of the Difference Between Means

Cell F8 calculates the standard error of the difference between means, as it is derived earlier in this chapter in the section titled "Calculating the Standard Error for Dependent Groups." It is the square root of the sum of the variance error of the mean for each group, less twice the product of the correlation and the standard error of the mean of each group. The formula used in cell F8 appears in cell G8.

#### Calculating the t-Statistic

The t-statistic for two dependent groups is the ratio of the difference between the group means to the standard error of the mean differences. The value for this example is in cell F9 and the formula in cell G9.

#### Calculating the Probability

The T.DIST() function has already been discussed; you supply it with the arguments that identify the t-statistic (here, the value in F9), the degrees of freedom (9, the number of pairs minus 1), and whether you want the cumulative area under the t-distribution through the value specified by the t-statistic (here, TRUE).

In this case, 96% of the area under the t-distribution with nine degrees of freedom lies to the left of a t-statistic of 1.93. But it's the area to the *right* of that t-statistic that we're interested in; see, for example, Figure 10.2, where that area appears in the curve for the control group, to the right of the mean of the experimental group.

The result of the formula in this example is .04, or 4%. An experimenter who had adopted .05 as alpha, the risk of rejecting a true null hypothesis, and who had made a directional alternative hypothesis, would reject the null hypothesis of no difference in the population mean mpg values: The obtained probability of 4% is less than the specified alpha of 5%, or .05.

#### Using the T.TEST() Function

All the preceding analysis, including the functions used in rows 2 through 10 of Figure 10.8, can be compressed into one formula, which also returns .04 in cell F11 of Figure 10.8. The full formula appears in cell G11. Its arguments include the named range that contains the individual mpg figures for Tire A and those for Tire B.

The third argument, Tails, is given as 1, so T.TEST() returns a directional test. It calculates the area to the right of the calculated t-statistic. If the Tails argument had been set to 2, T.TEST() would return .08. In that case, it would return the area under the curve to the left of a t-statistic of

-1.93, plus the area under the curve to the right of a t-statistic of 1.93 (see cell F9 in <u>Figure 10.8</u>).

The fourth argument, Type, is also set to 1 in this example. That value calls for a dependent groups t-test.

If you open the workbook for <u>Chapter 10</u>, available for download from the book's website at www.informit.com/title/9780789759054, you can check the values in <u>Figure 10.8</u> for cells F10 and F11. The values in the two cells are identical beyond 16 decimal places.

# Using the Data Analysis Add-in t-Tests

The Data Analysis add-in has 19 tools, ranging alphabetically from ANOVA to z-tests. Three of the tools perform t-tests, and the three tools reflect the possible values for the Type argument of the T.TEST() function:

- Dependent Groups
- Equal Variances
- Unequal Variances

The prior major section of this chapter discussed dependent groups t-tests in some detail. It covered the rationale for dependent groups tests. It compared the use of several Excel functions such as T.DIST() to arrive at an answer with the use of a single summary T.TEST() function to arrive at the same answer.

This section shows you how to use the Data Analysis add-in tool to perform the same dependent groups t-test without recourse to worksheet functions. The tool occupies a middle ground between the labor-intensive use of several worksheet functions and the minimally informative T.TEST() function. The tool runs the function for you, so it's quick, and it shows averages, standard deviations, group counts, t-statistics, critical values, and probabilities, so it's much more informative than the single T.TEST() function.

The principal drawback to the add-in's tool is that all its results are reported as static values, so if you want or need to change or add a value to the raw data, you have to run the tool again. The results don't automatically refresh the way that worksheet functions do when their underlying data changes.

# **Group Variances in t-Tests**

Earlier, this chapter noted that the basic theory of t-tests assumes that the populations from which the groups are sampled have the same variance. The procedure that follows from the assumption of equal variances is that two variances, one from each sample, are pooled to arrive at an estimate of the population variance. That pooling is done as shown in cells F1:F2 of Figure 10.1 and as repeated here in definitional form:

$$(\sum x_1^2 + \sum x_2^2) / (N_1 + N_2 - 2)$$

(The lowercase x's in the formula represent deviations of each value from their groups' means.)

That discussion went on to point out that both theoretical and empirical research have shown that when the two samples have the same number of observations, violating the equal variances assumption makes a negligible difference to the outcome of the t-test.

In turn, that finding implies that you don't worry about unequal variances when you're running a dependent groups t-test. By definition, the two groups have the same sample size, because each member of one group must be paired with exactly one member of the other group.

That leaves the cases in which group sizes are different and so are their variances. When the larger group has the larger sample variance, it contributes a *greater* share of *greater* variability to the pooled estimate of population variance than does the smaller group.

As a result, the standard error of the mean difference is inflated. That standard error is the denominator in the t-test, and therefore the t-ratio is reduced. You are working with an actual alpha rate that is less than the nominal alpha rate, and statisticians refer to your t-test as *conservative*. The probability that you will reject a true null hypothesis is lower than you think.

But if the larger group has the smaller sample variance, it contributes a *greater* share of *lower* variability than does the smaller group. This reduces the size of the standard error, inflates the value of the t-ratio, and in consequence you are working with an actual alpha that is larger than the nominal alpha. Statisticians would say that your t-test is *liberal*. The probability that you will reject a true null hypothesis is greater than you think.

#### The Data Analysis Add-In Equal Variances t-Test

This tool is the classic t-test, largely as it was originally devised in the early part of the twentieth century. It maintains the assumption that the population variances are equal, it's capable of dealing with groups of different sample sizes, and it assumes that the observations are independent of one another. (Thus, it does not calculate and use a correlation.)

To run the equal variances tool (or the unequal variances tool or the paired sample, dependent groups tool), you must have the Data Analysis add-in installed, as described in <u>Chapter 4</u>. Once the add-in is installed, you can find it in the Analysis group on the Ribbon's Data tab.

To run the Equal Variances t-test, activate a worksheet with the data from your two groups, as in columns B and C in Figure 10.8, and then click the Data Analysis button in the Analysis group. You will see a list box with the names of the available data analysis tools. Scroll down until you see t-Test: Two-Sample Assuming Equal Variances. Click it, and then click OK. The dialog box shown in Figure 10.9 appears.

Figure 10.9. *The t-test tools always subtract Variable 2 from Variable 1 when calculating the t-statistic.* 

| t-Test: Two-Sample Assum                                              | ning Equal Variances |          | ? ×          |
|-----------------------------------------------------------------------|----------------------|----------|--------------|
| Input<br>Variable <u>1</u> Range:                                     |                      | <u>+</u> | OK<br>Cancel |
| Hypoth <u>e</u> sized Mean Differ                                     | rence:               | Ĩ        | <u>H</u> elp |
| Output options<br>Output Range:<br>New Worksheet Ply:<br>New Workbook |                      | Î        |              |

Here are a few comments regarding the dialog box in <u>Figure 10.9</u> (which also apply to the dialog boxes that appear if you choose the unequal variances t-test or the paired sample t-test):

• As noted earlier in this chapter, Variable 2 is always subtracted from Variable 1. If you don't want to get caught up in the very minor logical complications of negative t-statistics, make it a rule to designate the group with the larger mean as Variable 1. So doing is *not* the same as changing a nondirectional hypothesis to a directional one after you've seen the data. You are not altering your decision rule after the fact; you are simply deciding that you prefer to work with positive rather than negative t-statistics.

• If you include column headers in your data ranges, fill the Labels check box to use those headers instead of Variable 1 and Variable 2 in the output.

• The caution regarding the Output Range, made in <u>Chapter 4</u>, holds for the t-test dialog boxes. When you choose that option button, Excel immediately activates the address box for Variable 1. Be sure to make Output Range's associated edit box active before you click in the cell where you want the output to start.

• Leaving the Hypothesized Mean Difference box blank is the same as setting it to zero. If you enter a number such as 5, you are changing the null hypothesis from "Mean 1 – Mean 2 = 0" to "Mean 1 – Mean 2 = 5." In that case, be sure that you've thought through the issues regarding directional hypotheses discussed previously in this chapter.

After making your choices in the dialog box, click OK. You will see the analysis shown in cells E1:G14 in Figure 10.10.

Figure 10.10. Note that the Paired test in columns I:K provides a more sensitive test than the Equal Variances test in columns E:G.

| 1  | А            | В             | С             | D | E                                                 | F      | G      | н | 1                                      | J      | К      |
|----|--------------|---------------|---------------|---|---------------------------------------------------|--------|--------|---|----------------------------------------|--------|--------|
| 1  | Car<br>model | Tire A<br>mpg | Tire B<br>mpg |   | t-Test: Two-Sample<br>Assuming Equal<br>Variances |        |        |   | t-Test: Paired Two<br>Sample for Means |        |        |
| 2  | 1            | 15.4          | 19.0          |   |                                                   |        |        |   |                                        |        |        |
|    |              |               |               |   |                                                   | Tire B | Tire A |   |                                        | Tire B | Tire A |
| 3  | 2            | 37.2          | 38.7          |   |                                                   | mpg    | mpg    |   |                                        | mpg    | mpg    |
| 4  | 3            | 18.4          | 26.7          |   | Mean                                              | 31.18  | 26.75  | - | Mean                                   | 31.18  | 26.75  |
| 5  | 4            | 17.2          | 24.7          |   | Variance                                          | 83.44  | 83.40  |   | Variance                               | 83.44  | 83.40  |
| 6  | 5            | 34.1          | 22.2          |   | Observations                                      | 10     | 10     |   | Observations                           | 10     | 10     |
| 7  | 6            | 24.6          | 27.6          |   | Pooled Variance                                   | 83.416 |        |   | Pearson Correlation                    | 0.683  |        |
| 8  | 7            | 40.7          | 45.4          |   | Hypothesized<br>Mean Difference                   | 0      |        |   | Hypothesized<br>Mean Difference        | 0      |        |
| 9  | 8            | 27.1          | 43.8          |   | df                                                | 18     |        |   | df                                     | 9      |        |
| 10 | 9            | 19.4          | 28.1          |   | t Stat                                            | 1.085  |        |   | t Stat                                 | 1.926  |        |
| 11 | 10           | 33.4          | 35.6          |   | P(T<=t) one-tail                                  | 0.146  |        |   | P(T<=t) one-tail                       | 0.043  |        |
| 12 |              |               |               |   | t Critical one-tail                               | 1.734  |        |   | t Critical one-tail                    | 1.833  |        |
| 13 |              |               |               |   | P(T<=t) two-tail                                  | 0.292  |        |   | P(T<=t) two-tail                       | 0.086  |        |
| 14 |              |               |               |   | t Critical two-tail                               | 2.101  |        |   | t Critical two-tail                    | 2.262  |        |

Note the following points raised by the Equal Variances analysis in E1:G14 in Figure 10.10, particularly in comparison to the Paired Sample (dependent groups) analysis in I1:K14:

Compare the calculated t-statistic in F10 with that in J10. The analysis in E1:G14 assumes that the two groups are independent of one another. Therefore, the analysis does not compute a correlation coefficient, as is done in the "paired sample" analysis. In turn, the denominator of the t-statistic is not reduced by a figure that depends in part on the correlation between the observations in the two groups.

As a result, the t-statistic in F10 is smaller than the one in J10: small enough that it does not exceed the critical value needed to reject the null hypothesis at the .05 level of alpha either for a directional test (cell F11) or a nondirectional test (cell F13).

Also compare the degrees of freedom for the two tests. The Equal Variances test uses 18 degrees of freedom: 10 from each group, less 2 for the means of the two groups. The Paired Sample test uses 9 degrees of freedom: 10 pairs of observations, less 1 for the mean of the differences between the pairs.

As a result, the Paired Sample t-test has a larger critical value. If the experimenter is using a directional hypothesis, the critical value is 1.734 for the Equal Variances test and 1.833 for the Paired Sample test. The pattern is similar for a nondirectional test: 2.101 versus 2.262. This difference in critical values is due to the difference in degrees of freedom: Other things being equal, a t-distribution with a smaller number of degrees of freedom requires a larger critical value.

But even though the Paired Sample test requires a larger critical value, because fewer degrees of freedom are available, it is still more powerful than the Equal Variances test because, in this case, the correlation between the two groups results in a smaller denominator for the t-statistic. The weaker the correlation, however, the smaller the increase in power. You can convince

yourself of this by reviewing the formula for the standard error of the difference between two means for the dependent groups t-test. See the section earlier in this chapter titled "Calculating the Standard Error for Dependent Groups."

#### The Data Analysis Add-In Unequal Variances t-Test

<u>Figure 10.11</u> shows a comparison between the results of the Data Analysis add-in's Equal Variances test and the Unequal Variances test.

|    | А | В             | С             | D | E                                                  | F             | G             | Н | I                                                   | J             | K             |
|----|---|---------------|---------------|---|----------------------------------------------------|---------------|---------------|---|-----------------------------------------------------|---------------|---------------|
| 1  |   | Tire A<br>mpg | Tire B<br>mpg |   | t-Test: Two-<br>Sample Assuming<br>Equal Variances |               |               |   | t-Test: Two-Sample<br>Assuming Unequal<br>Variances |               |               |
| 2  |   | 14.2          | 19.0          |   |                                                    |               |               |   |                                                     |               |               |
| 3  |   | 35.5          | 38.7          |   |                                                    | Tire B<br>mpg | Tire A<br>mpg |   |                                                     | Tire B<br>mpg | Tire A<br>mpg |
| 4  |   | 16.9          | 26.7          |   | Mean                                               | 31.12         | 26.75         |   | Mean                                                | 31.12         | 26.75         |
| 5  |   | 15.8          | 24.7          |   | Variance                                           | 79.39         | 166.00        |   | Variance                                            | 79.39         | 166.00        |
| 6  |   | 32.0          | 22.2          |   | Observations                                       | 20            | 10            |   | Observations                                        | 20            | 10            |
| 7  |   | 22.5          | 27.6          |   | Pooled Variance                                    | 107.23        |               |   |                                                     |               |               |
| 8  |   | 56.6          | 45.4          |   | Hypothesized<br>Mean Difference                    | 0             |               |   | Hypothesized<br>Mean Difference                     | 0             |               |
| 9  |   | 24.9          | 43.8          |   | df                                                 | 28            |               |   | df                                                  | 13            |               |
| 10 |   | 17.8          | 28.1          |   | t Stat                                             | 1.090         |               |   | t Stat                                              | 0.964         |               |
| 11 |   | 31.3          | 35.6          |   | P(T<=t) one-tail                                   | 0.142         |               |   | P(T<=t) one-tail                                    | 0.176         |               |
| 12 |   |               | 18.9          |   | t Critical one-tail                                | 1.701         |               |   | t Critical one-tail                                 | 1.771         |               |
| 13 |   |               | 38.6          |   | P(T<=t) two-tail                                   | 0.285         |               |   | P(T<=t) two-tail                                    | 0.353         |               |
| 14 |   |               | 26.5          |   | t Critical two-tail                                | 2.048         |               |   | t Critical two-tail                                 | 2.16          |               |
| 15 |   |               | 24.6          |   |                                                    |               |               |   |                                                     |               |               |
| 16 |   |               | 22.1          |   |                                                    |               |               |   |                                                     |               |               |
| 17 |   |               | 27.4          |   |                                                    |               |               |   |                                                     |               |               |
| 18 |   |               | 45.4          |   |                                                    |               |               |   |                                                     |               |               |
| 19 |   |               | 43.8          |   |                                                    |               |               |   |                                                     |               |               |
| 20 |   | 1             | 27.9          |   |                                                    |               |               |   |                                                     |               |               |
| 21 |   |               | 35.5          |   |                                                    |               |               |   |                                                     |               |               |

Figure 10.11. *The data has been set up to return a liberal t-test.* 

It is usual to assume equal variances in the t-test's two groups if their sample sizes are equal. But what if they are unequal? The possible outcomes are as follows:

• If the group with the larger sample size has the *larger* variance, your alpha level is smaller than you think. If the nominal alpha rate that you have chosen is .05, for example, the actual error rate might be .03. You will reject the null hypothesis less often than you should. Thus, the t-test is conservative. (The corollary is that statistical power is lower than is apparent.)

• If the group with the larger sample size has the *smaller* variance, your alpha level is greater than you think. If the nominal alpha rate that you have chosen is .05, for example, the actual error rate might be .08. You will more often erroneously conclude a difference exists in the

population where it doesn't. The t-test is liberal, and the corollary is that statistical power is greater than you would expect.

Accordingly, the raw data in columns B and C in <u>Figure 10.11</u> includes the following:

- The Tire B group, which has 20 records, has a variance of 79.
- The Tire A group, which has 10 records, has a variance of 166.

So the larger group has the smaller variance, which means that the t-test operates liberally—the actual alpha is larger than the nominal alpha and the test's statistical power is increased.

However, even with that added power, the Equal Variances t-test does not report a t-statistic that is greater than the critical value, for either a directional or a nondirectional hypothesis.

The main point to notice in Figure 10.11 is the difference in degrees of freedom between the Equal Variances test shown in cells E1:G14 and the Unequal Variances test in cells I1:K14. The degrees of freedom in cell F9 is 28, as you would expect. Twenty records in one group plus 10 records in the other group, less 2 for the group means, results in 28 degrees of freedom. However, the degrees of freedom for the Unequal Variances test in cell J9 is 13, which appears to bear no relationship to the number of records in the two groups. Also note that the t-statistic itself is different: 1.090 in F10 versus .964 in cell J10.

The Unequal Variances test uses what's called *Welch's correction*, so as to adjust for the liberal (or conservative) effect of a larger group with a smaller (or larger) variance. The correction procedure involves two steps:

**1.** For the t-statistic's denominator, use the square root of the sum of the two variances, rather than the standard error of the mean difference.

**2.** Adjust the degrees of freedom in a direction that makes a liberal test more conservative, or a conservative test more liberal.

The specifics of the adjustment to the degrees of freedom are not conceptually illuminating, so they are skipped here; it's enough to state that the adjustment depends on the ratios of the groups' variances to their associated number of records.

For example, the data in <u>Figure 10.11</u> involves a larger group with a smaller variance, so you expect the normal t-test to be liberal, with a higher actual alpha than the nominal alpha selected by the experimenter.

When Welch's correction is applied, the t-Test for Unequal Variances uses 13 degrees of freedom rather than 28. As the prior section noted, a t-distribution with fewer degrees of freedom has a larger critical value for cutting off an alpha area than does one with more degrees of freedom.

Accordingly, the Unequal Variances test with 13 degrees of freedom needs a critical value of 1.771 to cut off 5% of the upper tail of the distribution (cell J12). The Equal Variances test, which uses 28 degrees of freedom, cuts off 5% of the distribution at the lower critical value of 1.701 (cell F12). This is because the t-distribution is slightly leptokurtic, with thicker tails in the distributions with fewer degrees of freedom. In this case, then, Welch's correction has made what began as a liberal t-test more conservative.

# **Visualizing Statistical Power**

Both <u>Chapter 9</u> and this chapter have had much to say about statistical power. Several factors can influence how sensitive a t-test is to experimental data: the size of the treatment effect, the sample sizes, the standard deviation of the outcome measure, the size of alpha, and the directionality of the hypotheses.

Those factors all act together to influence power. <u>Figure 10.12</u> shows a worksheet that can help you visualize the effects of those factors.

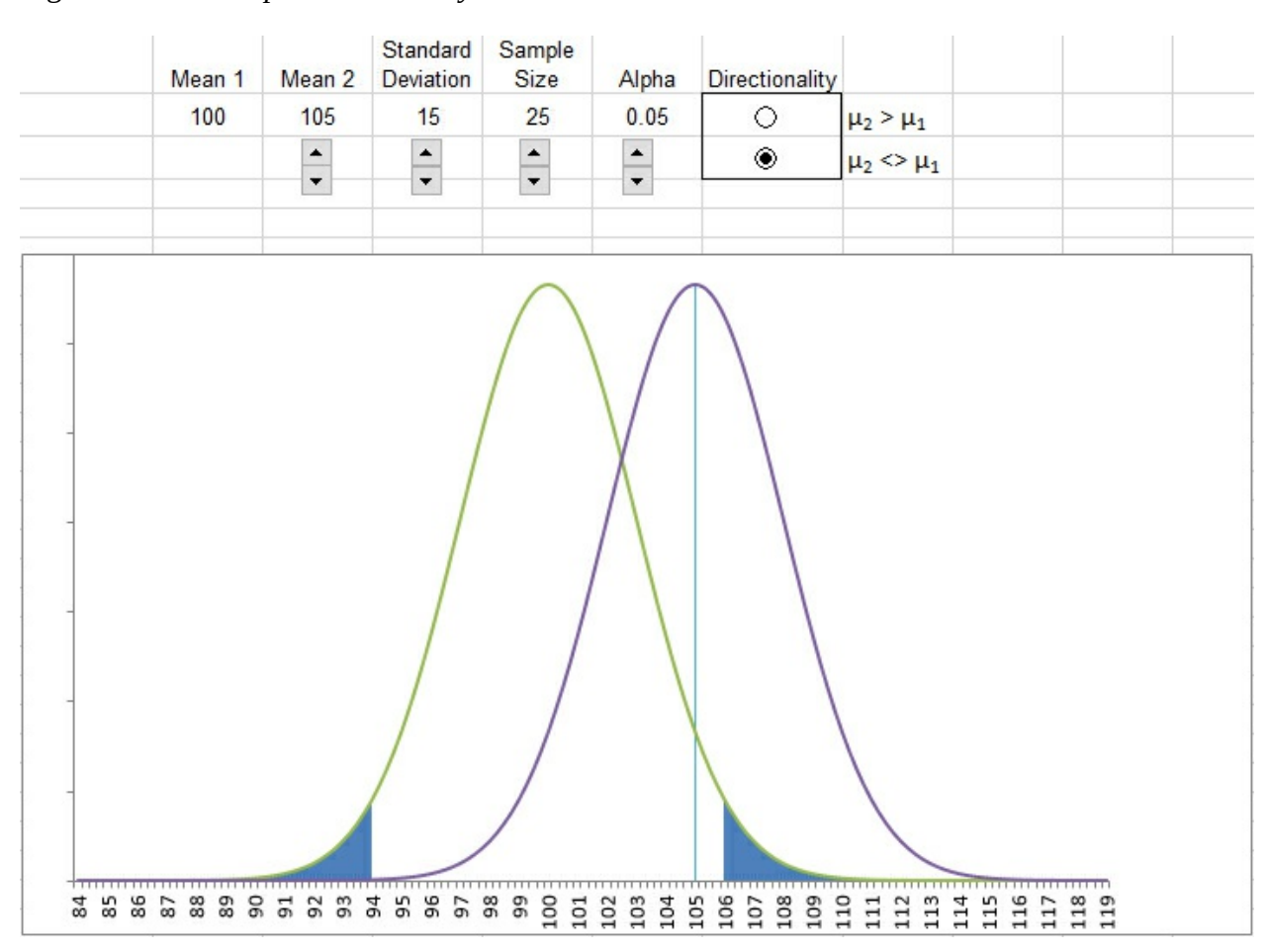

Figure 10.12. *The spinners enable you to increase or decrease their associated values.* 

You can find the worksheet shown in <u>Figure 10.12</u> in the workbook for <u>Chapter 10</u> that is available on the book's website at www.informit.com/title/ 9780789759054.

Use it to increase or decrease the treatment effect, change sample sizes (and therefore standard errors) and standard deviations (and therefore standard errors, again), and so on. When you do so, the chart redraws to show the result of the change you made.

Watch in particular what happens in the right curve that represents the experimental group. The power of the t-test, as these curves are laid out, is the area under the right curve that lies to the right of the critical value that bounds the alpha area (shown in the right tail of the left distribution).

For example, if you reduce the treatment effect by reducing Mean 2, the right curve is pulled to

the left and less of it lies to the right of the critical value. Power is reduced.

Alternatively, if you decrease the size of the standard deviation, the size of the standard errors decreases. That pulls the alpha area to the left, leaving more of the area of the right curve to the right of the critical value.

## When to Avoid t-Tests

The theoretical underpinnings of t-tests do not account for more than two groups. The examples in <u>Chapters 9</u> and <u>10</u> have all involved an experimental group and a control group. Although this is a typical design for good experiments, it is somewhat restrictive. There are many interesting questions whose answers require the use of three or more groups (for example, a drug trial involving a group that takes a new drug, a group that takes an existing drug or a placebo, and a group that takes no medication at all).

For this sort of situation, t-tests are not appropriate. <u>Chapter 11</u>, "Testing Differences Between Means: The Analysis of Variance," explains why that is so, and introduces the statistical test that is designed to handle three or more groups: the analysis of variance.

# **11. Testing Differences Between Means: The Analysis of Variance**

In This Chapter Why Not t-Tests? The Logic of ANOVA Using Excel's F Worksheet Functions Unequal Group Sizes Multiple Comparison Procedures

<u>Chapter 9</u>, "Testing Differences Between Means: The Basics," and <u>Chapter 10</u>, "Testing Differences Between Means: Further Issues," went into some detail about how to use z-tests and t-tests to determine the probability that two group means come from the same population. This chapter tries to convince you to use a different method when you're interested in three means or more.

The need to test whether three or more means belong to different populations comes up frequently. There are more than two major political organizations to pay attention to. Medical research is not limited to a comparison between a treatment and a no-treatment control group, but often compares two or more treatment arms to a control arm. There are more than two brands of car that might earn different ratings for safety, mileage, and owner satisfaction. Any one of several different strains of wheat might produce the best crop under given conditions.

# Why Not t-Tests?

If you wanted to use statistical inference to test whether more than two sample means are likely to have different population values, it's natural to think of repeated t-tests. You could use one t-test to compare GM with Ford, another to compare GM with Toyota, and yet another to compare Ford with Toyota.

The problem is that if you do so, you're taking unfair advantage of the probabilities. The t-test was designed to compare two group means, not three, not four or more. If you run multiple t-tests on three or more means, you inflate the apparent alpha rate. That is, you might set .05 (beforehand) as the acceptable risk of rejecting a true null hypothesis, and proceed to reject one because two sample means were improbably far apart when they really come from the same population. You might think your risk of being misled by sampling error is only .05, but it's higher than that if you use several t-tests to compare more than two means.

As it happens, multiple t-tests can inflate your nominal alpha level from, say, .05 to .40. A fuller explanation will have to wait until a few relevant concepts have been discussed, but <u>Figure 11.1</u> gives you the basic idea.

Figure 11.1. With every additional t-test, the cumulative probability of rejecting a true null hypothesis increases.

|    | А                             | В                                                      | С                                                              |
|----|-------------------------------|--------------------------------------------------------|----------------------------------------------------------------|
| 1  | After<br>comparison<br>number | Remaining<br>chance of not<br>rejecting a<br>true null | Cumulative<br>chance of<br>rejecting at least<br>one true null |
| 2  | 1                             | 0.950                                                  | 0.050                                                          |
| 3  | 2                             | 0.903                                                  | 0.098                                                          |
| 4  | 3                             | 0.857                                                  | 0.143                                                          |
| 5  | 4                             | 0.815                                                  | 0.185                                                          |
| 6  | 5                             | 0.774                                                  | 0.226                                                          |
| 7  | 6                             | 0.735                                                  | 0.265                                                          |
| 8  | 7                             | 0.698                                                  | 0.302                                                          |
| 9  | 8                             | 0.663                                                  | 0.337                                                          |
| 10 | 9                             | 0.630                                                  | 0.370                                                          |
| 11 | 10                            | 0.599                                                  | 0.401                                                          |

Suppose you have five means to compare. There are 10 ways to make pairwise comparisons in a set of five means. (If J is the number of means, the general formula is J(J-1)/2.) If you set alpha at .05, then that nominal alpha rate is the actual alpha rate for one t-test.

But if you run another t-test, you have 95% of the original probability space remaining (5% is taken up by the alpha you used for the first t-test). Setting the nominal alpha to .05 for the second t-test means that the probability rejecting a true null hypothesis in either of the t-tests is .05 +  $(.05 \times .95)$ , or .098 (cell C3 in Figure 11.1). Add a third test and the chance of rejecting a true null in one of the three tests climbs to .143. And so on.

Here is a related and perhaps more intuitive way of looking at it. Suppose you have run an experiment that collects the means of five groups on some outcome measure following treatments. You see that the largest and smallest means are improbably far apart—far enough apart, at any rate, to call into question the null hypothesis that the treatments had no differential effects. You choose to run a t-test on the largest and smallest means and find that so large a difference would occur less than 1% of the time if the means came from the same population.

The problem is that you have cherry-picked the two groups with the largest difference in their means, without also picking groups that may contribute substantially to the variability of the outcome measure. If you think back to <u>Chapter 10</u>, you'll recall that you run a t-test by dividing a mean difference by a factor that depends on the amount of variability both within the groups and between the groups. To omit the group means that fall between the lowest and the highest inevitably tends to increase the variability between groups, as measured by the standard error of mean differences (see <u>Chapter 10</u>), but has no special effect on the standard error within groups. The result is a spurious increase in the t-test's statistical power.

In sum, if you run an experiment that returns five means, and you compare the largest and the smallest while ignoring the others, you have stacked the deck in favor of differences in means without also allowing for possibly greater variability within groups. What you are doing is sometimes called "capitalizing on chance."

The recommended approach when your research involves more than two groups is to use the analysis of variance, or ANOVA. This approach tests all your means simultaneously, taking into account all the between-groups and within-groups variability, and lets you know whether there is a reliable difference *anywhere* in the set of means—including complex comparisons such as the mean of two groups compared to the mean of two other groups.

If the data passes that initial test, you can use follow-up procedures called *multiple comparisons* to pinpoint the source, or sources, of the significant difference that ANOVA alerted you to.

# The Logic of ANOVA

The thinking behind ANOVA begins with a way of expressing each observation in each sampled group by means of three components:

- The grand mean of all the observations
- The mean of each group, and how far each group mean differs from the grand mean
- Each observation in each group, and how far each observation differs from the group mean

ANOVA uses these components to develop two estimates of the population variance. One is based entirely on the variability of observations within each group. One is based entirely on the variability of group means around the grand mean. If those two estimates are very different from one another, that's evidence that the groups came from different populations—populations that have different means.

# **Partitioning the Scores**

Suppose you have three groups of people, and each group will take a different pill: a new cholesterol medication, an existing medication, or a placebo. Figure 11.2 shows how the grand mean, the mean of each group, and each person's deviation from the group mean combine to express each person's measured HDL level.

In practice, you seldom have reason to express each subject's score in this way—as a combination of the grand mean, the deviation of each group mean from the grand mean, and the subject's deviation from the group mean. But viewing the scores in terms of their components helps lay the groundwork for the analysis.

The objective is to analyze the total variability of all the scores into two sets: variability due to individual subject scores and variability due to the differences in group means. By analyzing the variability in this way, you can come to a conclusion about the likelihood that chance caused the differences in group means. (This is the same objective that t-tests have, but ANOVA normally assesses three or more means. In fact, if there are just two groups, the F statistic you get from ANOVA is identical to the square of the ratio you get from a t-test.)

Figure 11.2. *This model is the basis for many statistical methods from ANOVA to logistic regression.* 

| 1                                                  | A                                                                          | В                                                    | С                                                                                              | D                                                                                                    | E                                                                             |
|----------------------------------------------------|----------------------------------------------------------------------------|------------------------------------------------------|------------------------------------------------------------------------------------------------|----------------------------------------------------------------------------------------------------|-------------------------------------------------------------------------------|
| 1                                                  | Subject                                                                    | Grand Mean                                           | Group Mean                                                                                     | HDL value                                                                                                    |                                                                               |
| 2                                                  | Charles                                                                    | 50                                                   | 53                                                                                             | 55                                                                                                    |                                                                               |
| 3                                                  | Rob                                                                        | 50                                                   | 53                                                                                             | 50                                                                                                    |                                                                               |
| 4                                                  | Pat                                                                        | 50                                                   | 53                                                                                             | 54                                                                                                    |                                                                               |
| 5                                                  | Julia                                                                      | 50                                                   | 46                                                                                             | 48                                                                                                    |                                                                               |
| 6                                                  | Linda                                                                      | 50                                                   | 46                                                                                             | 45                                                                                                    |                                                                               |
| 7                                                  | Jodie                                                                      | 50                                                   | 46                                                                                             | 45                                                                                                    |                                                                               |
| 8                                                  | Fred                                                                       | 50                                                   | 51                                                                                             | 50                                                                                                    |                                                                               |
| 9                                                  | Tom                                                                        | 50                                                   | 51                                                                                             | 54                                                                                                    |                                                                               |
| 10                                                 | Judy                                                                       | 50                                                   | 51                                                                                             | 49                                                                                                    |                                                                               |
| 11                                                 |                                                                            |                                                      |                                                                                                |                                                                                                    |                                                                               |
|                                                    |                                                                            |                                                      |                                                                                                |                                                                                                    |                                                                               |
|                                                    |                                                                            |                                                      | Goup                                                                                           | Subject                                                                                                    |                                                                               |
|                                                    |                                                                            |                                                      | Goup<br>Deviation from                                                                         | Subject<br>Deviation from                                                                                           | Calculated HDL                                                                |
| 12                                                 | Subject                                                                    | Grand Mean                                           | Goup<br>Deviation from<br>Grand Mean                                                           | Subject<br>Deviation from<br>Group Mean                                                                             | Calculated HDL<br>value                                                       |
| 12<br>13                                           | Subject<br>Charles                                                         | Grand Mean<br>50                                     | Goup<br>Deviation from<br>Grand Mean<br>3                                                      | Subject<br>Deviation from<br>Group Mean<br>2                                                                        | Calculated HDL<br>value<br>55                                                 |
| 12<br>13<br>14                                     | Subject<br>Charles<br>Rob                                                  | Grand Mean<br>50<br>50                               | Goup<br>Deviation from<br>Grand Mean<br>3<br>3                                                 | Subject<br>Deviation from<br>Group Mean<br>2<br>-3                                                                  | Calculated HDL<br>value<br>55<br>50                                           |
| 12<br>13<br>14<br>15                               | Subject<br>Charles<br>Rob<br>Pat                                           | Grand Mean<br>50<br>50<br>50                         | Goup<br>Deviation from<br>Grand Mean<br>3<br>3<br>3                                            | Subject<br>Deviation from<br>Group Mean<br>2<br>-3<br>1                                                             | Calculated HDL<br>value<br>55<br>50<br>54                                     |
| 12<br>13<br>14<br>15<br>16                         | Subject<br>Charles<br>Rob<br>Pat<br>Julia                                  | Grand Mean<br>50<br>50<br>50<br>50                   | Goup<br>Deviation from<br>Grand Mean<br>3<br>3<br>3<br>-4                                      | Subject<br>Deviation from<br>Group Mean<br>2<br>-3<br>1<br>2<br>2                                                   | Calculated HDL<br>value<br>55<br>50<br>54<br>48                               |
| 12<br>13<br>14<br>15<br>16<br>17                   | Subject<br>Charles<br>Rob<br>Pat<br>Julia<br>Linda                         | Grand Mean<br>50<br>50<br>50<br>50<br>50             | Goup<br>Deviation from<br>Grand Mean<br>3<br>3<br>3<br>-4<br>-4                                | Subject<br>Deviation from<br>Group Mean<br>2<br>-3<br>1<br>2<br>2<br>-1                                             | Calculated HDL<br>value<br>55<br>50<br>54<br>48<br>45                         |
| 12<br>13<br>14<br>15<br>16<br>17<br>18             | Subject<br>Charles<br>Rob<br>Pat<br>Julia<br>Linda<br>Jodie                | Grand Mean<br>50<br>50<br>50<br>50<br>50<br>50       | Goup<br>Deviation from<br>Grand Mean<br>3<br>3<br>3<br>-4<br>-4<br>-4                          | Subject<br>Deviation from<br>Group Mean<br>2<br>-3<br>1<br>2<br>-1<br>-1<br>-1                                      | Calculated HDL<br>value<br>55<br>50<br>54<br>48<br>45<br>45                   |
| 12<br>13<br>14<br>15<br>16<br>17<br>18<br>19       | Subject<br>Charles<br>Rob<br>Pat<br>Julia<br>Linda<br>Jodie<br>Fred        | Grand Mean<br>50<br>50<br>50<br>50<br>50<br>50       | Goup<br>Deviation from<br>Grand Mean<br>3<br>3<br>3<br>-4<br>-4<br>-4<br>-4<br>1               | Subject<br>Deviation from<br>Group Mean<br>2<br>-3<br>1<br>2<br>-1<br>-1<br>-1                                      | Calculated HDL<br>value<br>55<br>50<br>54<br>48<br>45<br>45<br>50             |
| 12<br>13<br>14<br>15<br>16<br>17<br>18<br>19<br>20 | Subject<br>Charles<br>Rob<br>Pat<br>Julia<br>Linda<br>Jodie<br>Fred<br>Tom | Grand Mean<br>50<br>50<br>50<br>50<br>50<br>50<br>50 | Goup<br>Deviation from<br>Grand Mean<br>3<br>3<br>3<br>3<br>4<br>4<br>-4<br>-4<br>-4<br>1<br>1 | Subject<br>Deviation from<br>Group Mean<br>2<br>-3<br>-3<br>-3<br>-3<br>-3<br>-3<br>-3<br>-1<br>-1<br>-1<br>-1<br>3 | Calculated HDL<br>value<br>55<br>50<br>54<br>48<br>48<br>45<br>45<br>50<br>54 |

<u>Figure 11.2</u> shows how the variation due to individual observations is separated from variation due to differences between group means. As you'll see shortly, this separation puts you in a position to evaluate the distance between means in light of the distance between the individuals that make up the means.

Figure 11.3 shows the two very different paths to estimating the variability in the data set. Row 2 contains the group means, and the differences between these means lead to the sum of squared deviations *between* groups in cell M2. Row 4 contains not group means but the sums of the squared deviations within each group, which lead to the sum of squares *within*, in cell M4.

Figure 11.3. This figure just shows the mechanics of the analysis. You don't usually manage them yourself, but turn them over to, for example, the Data Analysis add-in.

| M        | 2 *                             | : × <         | <i>f</i> <sub>x</sub> =K2*L2 |                |                                 |   |                |
|----------|---------------------------------|---------------|------------------------------|----------------|---------------------------------|---|----------------|
|          | G                               | н             | 1                            | J              | К                               | L | М              |
| 1        |                                 | Group 1       | Group 2                      | Group 3        | Sum of<br>Squared<br>Deviations | n | Sum of Squares |
| 2        | Groups means                    | 53            | 46                           | 51             | 26                              | 3 | 78             |
| 3        | Sum of squares                  |               |                              |                |                                 |   |                |
| 4        | within groups                   | 14            | 6                            | 14             | 34                              |   | 34             |
| 5        |                                 |               |                              |                |                                 |   |                |
| 6        | Total variation                 |               |                              |                |                                 |   | 112            |
| 7        |                                 |               |                              |                |                                 |   |                |
| 8        |                                 | Group 1       | Group 2                      | Group 3        | Sum of<br>Squared<br>Deviations | n | Sum of Squares |
| 9        | Groups means                    | =C2           | =C5                          | =C8            | =DEVSQ(H2:J2)                   | 3 | =K2*L2         |
| 10       |                                 |               |                              |                |                                 |   |                |
| 11       | Sum of squares<br>within groups | =DEVSQ(D2:D4) | =DEVSQ(D5:D7)                | =DEVSQ(D8:D10) | =SUM(H4:J4)                     |   | =SUM(H4:J4)    |
| 12<br>13 | Total variation                 |               |                              |                |                                 |   | =DEVSQ(D2:D10) |

<u>Figure 11.3</u> shows how the overall sum of squares is allocated to either individual variation or to variation between the group means.

### Sum of Squares Between Groups

In <u>Figure 11.3</u>, the formulas themselves appear in the range H9:M13. The results of those formulas appear in the range H2:M6.

The range H2:M2 in <u>Figure 11.3</u> shows how the sum of squares between group means is calculated. Each group mean appears in H2:J2 (compare with the cells C2, C5, and C8 in <u>Figure 11.2</u>).

Cell K2 contains the sum of the squared deviations of each group mean from the grand mean. This figure is returned using the worksheet function DEVSQ(), as shown in cell K9. The result in K2 must be multiplied by the number of individual observations in each group. Because each group has the same number of observations, this can be done by multiplying the total in K2 by 3, each group's sample size (typically represented by the letter *n*). The result, usually labeled *Sum of Squares Between*, appears in cell M2. Here are the specifics:

 $SS_{b} = 3*((53-50)^{2} + (46-50)^{2} + (51-50)^{2})$ 

 $SS_b = 3*(9 + 16 + 1)$ 

 $SS_{b} = 78$ 

Note that  $SS_b$  is the conventional notation for Sum of Squares Between. Also notice that the value of  $SS_b$  has nothing to do with the individual values within each group. So long as the differences between the group means remain unchanged, the values within the groups could be anything at all and change the value of  $SS_b$  not one whit.

## Sum of Squares Within Groups

The range H4:M4 in Figure 11.3 shows how the sum of squares within groups is calculated. The function DEVSQ() is used in H4:J4 to get the sum of the squared deviations within each group from that group's mean. The range references—for example, =DEVSQ(D2:D4) in cell H4—are to cells shown in Figure 11.2.

The DEVSQ(D2:D4) function in cell H4 subtracts the mean of the values in D2:D4 from each of the values themselves, squares the differences, and sums the squared differences. Here are the specifics:

$$SS_{w1} = (55-53)^2 + (50-53)^2 + (54-53)^2$$

 $SS_{w1} = 4 + 9 + 1$ 

 $SS_{w1} = 14$ 

 $SS_w$  is the conventional notation for *sum of squares within*, and the numeral 1 in the subscript indicates that the formula is dealing with the first group.

After the sum of squared deviations is obtained for each of the three groups, in cells H4:J4, the sums are totaled in cell K4 and that total is carried over into cell M4. No weighting is needed as it is in M2, where the total of the squared deviations is multiplied by the sample size of three per group. The proof of this appears in a worksheet titled "MSB proof" in the workbook for <u>Chapter 11</u>, which you can download from the book's website at www.informit.com/title/9780789759054.

# Note

Each group in this basic example has the same number of subjects. The analysis of variance handles different numbers of subjects or observations per group quite easily—automatically, in fact, if you use tools such as the Data Analysis add-in's single-factor ANOVA tool. (In this example, the type of medication taken is a *factor*. If the example also tested for differences in outcomes according to the subject's sex, that too would be termed a factor.)

You often encounter two-factor, three-factor, or more complex designs, and the issue of equal group sizes then becomes more difficult to manage. <u>Chapter 12</u>, "Analysis of Variance: Further Issues," explores this problem in greater detail.

With this data set, the sum of squares between groups is 78, in cell M2 of <u>Figure 11.3</u>, and the sum of squares within groups is 34, in cell M4. Those two sums of squares total to 112, which is also the value you get using the DEVSQ() function on the full data set, as in cell M6.

# **Comparing Variances**

What we have done here—and what every standard analysis of variance does—is break down, or *partition*, the total variation that is calculated by summing the squared deviations of every score from the grand mean. The total of the squared deviations is 112, and it's partitioned into a sum of squares between group means (here, 78) and a sum of squares among observations within groups (here, 34). Once that's done, we can create two different, independent estimates of the total variance.

#### Variance Based on Sums of Squares Within Groups

Recall from <u>Chapter 3</u>, "Variability: How Values Disperse," that a variance of a sample is simply the sum of the squared deviations of scores from their mean, divided by the degrees of freedom. You have the sum of squares, based on variability within groups, in cell E2 of <u>Figure 11.4</u>. You arrive at 34 by totaling the sum of squares within each group, just as described in the prior section.

| 1 | A                     | В       | C       | D       | E                                    | F | G                                  | Н                        | I.                       |
|---|-----------------------|---------|---------|---------|--------------------------------------|---|------------------------------------|--------------------------|--------------------------|
| 1 |                       | Group 1 | Group 2 | Group 3 | Sum of Squared<br>Deviations         |   |                                    |                          |                          |
|   | Sum of squares        |         |         |         |                                      |   |                                    |                          |                          |
| 2 | within groups         | 14      | 6       | 14      | 34                                   |   |                                    |                          |                          |
| 3 |                       |         |         |         |                                      |   |                                    |                          |                          |
| 4 |                       |         |         |         | Average<br>Variance within<br>groups |   | Sum of<br>Squares within<br>groups | Degrees<br>of<br>Freedom | Mean<br>Square<br>within |
| 5 | Variance within group | 7       | 3       | 7       | 5.67                                 |   | 34                                 | 6                        | 5.67                     |

| TP'. 11      | 4 TT /1            | C           | • .1 •       |              | 1,1          |
|--------------|--------------------|-------------|--------------|--------------|--------------|
| HIOIIPO II / | $I = H \cap w$ the | cume at cai | ιστος ωπτητή | aroune aro   | αςςιιπιματρα |
| I IEUIC II   |                    | sums or suc |              | ui oubs ui c | uccumululu.  |
| 0            |                    |             |              | J F          |              |

Each group has 2 degrees of freedom: there are three observations per group, and you lose one degree of freedom per group because each group mean is fixed. (<u>Chapter 3</u> provides the rationale for this adjustment.)

You can divide each group's sum of squares by its degrees of freedom, 2, to get the variance for each group. This is done in cells B5:D5 of <u>Figure 11.4</u>. Each of those three variances is an estimate of the variability in the population from which the samples were drawn to create the three groups. Taking the average of the three variances in cell E5 provides an even more efficient estimate of the population variance.

An arithmetically equivalent way to arrive at the total within-group variance is to divide the total of the within-group sums of squares by the total number of subjects less the number of groups. The total within-group sum of squares is shown in cell G5 of Figure 11.4.

When the number of subjects is the same in each group, you get the total degrees of freedom for within-group variation by means of N - J, where J is the number of groups and N is the total number of subjects. (The formula is easily adjusted when the groups have different numbers of subjects.) The number of subjects less the number of groups, in cell H5, is divided into the total

within-group sum of squares to produce the total within-group variance in cell I5.

ANOVA terms this quantity "mean square within," often abbreviated as MS<sub>w</sub>. Notice that it is identical to the average within-group variance in cell E5.

Under the null hypothesis, all three groups were drawn from the same population. In that case, there is only one population mean, and any differences between the three groups' means is due to sampling error.

Furthermore—still assuming that the null hypothesis is true—any differences in the within-group variances are also due to sampling error: In other words, each group variance (and the average of the groups' variances) is an estimate of the variance in the population. When there is only one population mean for the scores to vary around, the three within-group variances are each an estimate of the same population variance, the parameter  $\Box \Box \Box \Box^2$ .

Notice also—and this is particularly important—that just as the between-group variation is unaffected by variation within groups, the estimate of the within-group variation is unaffected by the distance between the group means. The within-group sum of squares (and therefore the within-group variance) accumulates the squared deviations of each score from its own group mean. The three group means could be 1, 2, and 3; or they could be 0, 98.6, and 100,000. It doesn't matter: The within-group variation is affected only by the distances of the individual scores from the mean of their group, and therefore is unaffected by the distances between the group means.

Why is that important? Because we are about to create another estimate of the population variance that *is* based on the differences between the group means. Then we'll be able to compare an estimate based on the differences between means with an estimate that's *not* based on the differences between means. If the two estimates are very different, then there's reason to believe that the three groups are not samples from the same population, but from different populations with different means.

And that, in one paragraph, is what the logic of the analysis of variance is all about.

### Variance Based on Sums of Squares Between Groups

Figure 11.5 shows how you might calculate what ANOVA calls *mean square between*, or MS<sub>b</sub>. Cells B2:D2 contain the means of the three groups, and the grand mean is in cell E2. The sum of the squared deviations of the group means (53, 46, and 51) from the grand mean (50) is in cell F2. That figure, 26, is reached with =DEVSQ(B2:D2).

Figure 11.5. *The population variance as estimated from the differences between the means and the group sizes.* 

| 1 | Α                                                                    | В                   | С       | D       | E             | F                               | G | Н                                   | I                        | J                         |
|---|----------------------------------------------------------------------|---------------------|---------|---------|---------------|---------------------------------|---|-------------------------------------|--------------------------|---------------------------|
| 1 |                                                                      | Group 1             | Group 2 | Group 3 | Grand<br>mean | Sum of<br>Squared<br>Deviations | n | Sum of Squares<br>Between<br>Groups | Degrees<br>of<br>Freedom | Mean<br>Square<br>between |
| 2 | Groups means                                                         | 53                  | 46      | 51      | 50            | 26                              | 3 | 78                                  | 2                        | 39                        |
| 3 |                                                                      |                     |         |         |               |                                 |   |                                     |                          | ~                         |
| 4 |                                                                      |                     |         |         |               |                                 |   |                                     | /                        |                           |
| 5 | Variance of group means                                              | 13<br>=VAR.S(B2:D2) |         |         |               |                                 |   |                                     |                          |                           |
| 7 |                                                                      |                     |         |         |               |                                 |   |                                     |                          |                           |
| 8 | Population<br>variance<br>estimated by<br>variance of<br>group means | 39                  | ~       |         |               |                                 |   |                                     |                          |                           |
| 9 |                                                                      | =B5*G2              |         |         |               |                                 |   |                                     |                          |                           |

To get from the sum of the squared deviations in F2 to the sum of squares between in H2, multiply F2 by G2, the number of subjects per group. The reason that this is done for the between-groups variation, but not for the within-groups variation, is shown and proven in the workbook for <u>Chapter 11</u>, which can be downloaded from the book's website at www.informit.com/title/9780789759054. Activate the worksheet titled "MSB proof." The proof reaches the following equation as its next-to-last step:

$$\sum_{j=1}^{3} \sum_{i=1}^{3} (X_{ij} - \bar{X}_{..})^2 = \sum_{j=1}^{3} \sum_{i=1}^{3} (X_{.j} - \overline{X}_{..})^2 + \sum_{j=1}^{3} \sum_{i=1}^{3} (X_{ij} - \bar{X}_{.j})^2$$

What happens next often puzzles students, and so it deserves more explanation than it gets in the accompanying, and somewhat terse, proof. The expression to the left of the equal sign is the sum of the squared deviations of each individual score from the grand mean. Divided by its degrees of freedom, J \* (n - 1), or 6 in this case, it equals the total variance in all three groups.

It also equals the total of these two terms on the right side of the equal sign:

• The sum of the squared deviations of the group means from the grand mean:

$$\sum_{j=1}^{3} \sum_{i=1}^{3} (X_{.j} - \bar{X}_{..})^2$$

• The sum of the squared deviations of each score from the mean of its own group:

$$\sum_{j=1}^{3} \sum_{i=1}^{3} (X_{ij} - \bar{X}_{.j})^2$$

Notice in the latter summation that it occurs once for each individual record, as the *i* index runs from 1 to 3 in each of the j = 1 to 3 groups.

However, there is no i index within the parentheses in the former summation, which operates only with the mean of each group and its deviation from the grand mean. Nevertheless, the summation sign that runs i from 1 to 3 must take effect, so the grand mean is subtracted from a group mean, the result squared, and the squared deviation is added, not just once but once for each observation in the group. And that is managed by changing

$$\sum_{j=1}^{3} \sum_{i=1}^{3} (X_{.j} - \overline{X_{..}})^2$$

to this:

$$3\sum_{j=1}^{3}(X_{j}-\overline{X_{j}})^{2}$$

or more generally from this:

$$\sum_{j=1}^k \sum_{i=1}^n (X_{.j} - \overline{X_{..}})^2$$

to this:

$$n\sum_{j=1}^{k}(X_{.j}-\overline{X_{.j}})^2$$

In words, the total sum of squares is made up of two parts: the squared differences of individual scores around their own group means, and the squared differences of the group means around the grand mean. The variability *within* a group takes account of each individual deviation because each individual score's deviation is squared and added.

The variability *between* groups must also take account of each individual score's deviation from the grand mean, but that is a function of the *group's* deviation from the grand mean. Therefore, the group's deviation is calculated, squared, and then multiplied by the number of scores represented by its mean.

Another way of putting this notion is to go back to the standard error of the mean, introduced in <u>Chapter 7</u>, "Using Excel with the Normal Distribution," in the section titled "Constructing a Confidence Interval." There, I pointed out that the standard error of the mean (that is, the standard deviation calculated using means as individual observations) can be estimated by dividing the variance of the individual scores in one sample by the sample size and then taking the square root:

$$s_{\bar{X}} = \sqrt{\frac{s^2}{n}}$$

The variance error of the mean is just the square of the standard error of the mean:

$$s_{\overline{X}}^2 = \frac{s^2}{n}$$

But in an ANOVA context, you have found the variance error of the mean directly, because you have two or (usually) more group means and can therefore calculate their variance. This has been done in Figure 11.5, in cell B5, giving 13 as the variance of 53, 46, and 51. Cell B6 shows the formula in cell B5: =VAR.S(B2:D2).

Rearranging the prior equation to solve for  $s^2$ , we have

$$s^2 = ns_{\overline{x}}^2$$

Then, using the figures in the present example:

$$s^2 = 3 \times 13$$

$$s^2 = 39$$

which is the same figure as is returned as MS<sub>b</sub> in cell J2 of <u>Figure 11.5</u>, and, as you'll see, in cell D18 of <u>Figure 11.7</u>.

### The F-Test

To recap, in  $MS_w$  and  $MS_b$  we have two separate and independent estimates of the population variance. One,  $MS_w$ , is unrelated to the differences between the group means, and depends entirely on the differences between individual observations and the means of the groups they belong to.

The other estimate,  $MS_b$ , is unrelated to the differences between individual observations and group means. It depends entirely on the differences between group means and the grand mean, and the number of individual observations in each group.

Suppose that the null hypothesis is true: that the three groups are not sampled from different populations—populations that might differ because they received different medications that have different effects—but instead are sampled from one population, because the different medications do not have differential effects on those who take them. In that case, the observed differences in the sample means would be due to sampling error, not to any intrinsic difference in the medications that expresses itself reliably in an outcome measure.

If that's the case—if the null hypothesis is true—we would expect a ratio of the two variance estimates to be 1.0. We would have two estimates of the same quantity—the population variance

—and in the long run we would expect the ratio of the population variance itself to equal 1.0. This, despite the fact that we go about estimating that variance in two different ways—one in the ratio's numerator and one in its denominator.

But what if the variance based on differences between group means is large relative to the variance based on deviations within groups? Then there must be something other than sampling error that's pushing the group means apart. In that case, our estimate of the population variance, arrived at by calculating the differences between group means, has been increased beyond what we would expect if the three groups were really just manifestations of the same population.

We would then have to reject the null hypothesis of no difference between the groups, and conclude that they came from at least two different populations—populations that have different means.

How large must the ratio of the two variances be before we can believe that it's due to something systematic rather than simple sampling error? The answer to that lies in the F-distribution.

When you form a ratio of two variances—in the simplest ANOVA designs, it is the ratio of  $MS_b$  to  $MS_w$ —you form what's called an F ratio, just as you calculate a t-statistic by dividing a mean difference by the standard error of the mean. And just as you compare a t-statistic to a t-distribution, you compare the calculated F ratio with an F-distribution. Supplied with the value of the calculated F ratio and its degrees of freedom, the F-distribution will tell you how likely your F ratio is if there is no difference in the population means.

Figure 11.7 pulls all this discussion together into one report, created by Excel's Data Analysis add-in. To get that particular report, though, you first have to run the ANOVA: Single Factor tool. Choose Data Analysis in the Analysis group on the Ribbon's Data tab. Select ANOVA: Single Factor from the list of tools to get the dialog box shown in Figure 11.6. (There are three ANOVA tools in the Data Analysis add-in. All the tools are available to you after you have installed the add-in as described in Chapter 4, "How Variables Move Jointly: Correlation," in the section titled "Using the Analysis Tools.")

| Figure 11.6. If your data is in a list or table | format, with | h headers as | labels in the | first row, | the |
|-------------------------------------------------|--------------|--------------|---------------|------------|-----|
| summary table will use the headers as its la    | ıbels.       |              |               |            |     |

| Anova: Single Factor                                                                    |                                                         | ? ×                          |
|-----------------------------------------------------------------------------------------|---------------------------------------------------------|------------------------------|
| Input<br>Input Range:<br>Grouped By:<br>Labels in first row<br>Alpha: 0.05              | <ul> <li><u>C</u>olumns</li> <li><u>R</u>ows</li> </ul> | OK<br>Cancel<br><u>H</u> elp |
| Output options<br>O Output Range:<br>New Worksheet <u>P</u> ly:<br>New <u>W</u> orkbook | 4                                                       |                              |

| 1  | A                    | В       | С       | D        | E           | F        | G        |
|----|----------------------|---------|---------|----------|-------------|----------|----------|
| 1  | Group 1              | Group 2 | Group 3 |          |             |          |          |
| 2  | 55                   | 48      | 50      |          |             |          |          |
| 3  | 50                   | 45      | 54      |          |             |          |          |
| 4  | 54                   | 45      | 49      |          |             |          |          |
| 5  |                      |         |         |          |             |          |          |
| 6  |                      |         |         |          |             |          |          |
| 7  | Anova: Single Factor |         |         |          |             |          |          |
| 8  |                      |         |         |          |             |          |          |
| 9  | SUMMARY              |         |         |          |             |          |          |
| 10 | Groups               | Count   | Sum     | Average  | Variance    |          |          |
| 11 | Group 1              | 3       | 159     | 53       | 7           |          |          |
| 12 | Group 2              | 3       | 138     | 46       | 3           |          |          |
| 13 | Group 3              | 3       | 153     | 51       | 7           |          |          |
| 14 |                      |         |         |          |             |          |          |
| 15 |                      |         |         |          |             |          |          |
| 16 | ANOVA                |         |         |          |             |          |          |
| 17 | Source of Variation  | SS      | df      | MS       | F           | P-value  | F crit   |
| 18 | Between Groups       | 78      | 2       | 39       | 6.882352941 | 0.027976 | 5.143253 |
| 19 | Within Groups        | 34      | 6       | 5.666667 |             |          |          |
| 20 |                      |         |         |          |             |          |          |
| 21 | Total                | 112     | 8       |          |             |          |          |

Figure 11.7. Notice that the raw data is laid out in A1:C4 so that each group occupies a different column.

Some comments about <u>Figure 11.7</u> are in order before we get to the F ratio.

The user supplied the data in cells A1:C4. You must use a layout like the one shown there. Otherwise, you'll get some unexpected results. (You *could* turn the table 90 degrees and check the appropriate control in the ANOVA dialog box, but that's pointless.)

The Data Analysis add-in's ANOVA: Single Factor tool was used to create the analysis in cells A7:G21.

The Source of Variation label in cell A17 indicates that the subsequent labels—in A18 and A19 here—tell you whether a particular row describes variability between or within groups. More advanced analyses call out other sources of variation. In some research reports, you'll see Source of Variation abbreviated as SV. Here are the other abbreviations Excel uses:

- SS, in cell B17, stands for Sum of Squares.
- df, in cell C17, stands for degrees of freedom.
- MS, in cell D17, stands for Mean Square.

The values for sums of squares, degrees of freedom, and mean squares are as discussed in earlier sections of this chapter. For example, each mean square is the result of dividing a sum of squares by its associated degrees of freedom.

The F ratio in cell E18 is not associated specifically with the Between Groups source of variation, even though it is traditionally found in that row. It is the ratio of  $MS_b$  to  $MS_w$  and is therefore associated with both sources of variation, Between and Within.

However, the F ratio is traditionally shown on the row that belongs to the source of variation that's being tested. Here, the source is the between-groups effect. In a more complicated design, you might have not just one factor (here, medication) but two or more—perhaps both medication and sex. Then you would have two effects to test, and you would find an F ratio on the row for medication and another F ratio on the row for sex.

In <u>Figure 11.7</u>, the F ratio reported in E18 is large enough that it is said to be significant at less than the .05 level. There are two ways to determine this from the ANOVA table, comparing the calculated F to the critical F, and calculating alpha from the critical F.

#### Comparing the Calculated F to the Critical F

The calculated F ratio, 6.88, is larger than the value 5.14 that's labeled "F crit" and found in cell G18. The F crit value is the critical value in the F-distribution with the given degrees of freedom that cuts off the area that represents alpha, the probability of rejecting a true null hypothesis. If, as here, the calculated F is greater than the critical F, you know that the calculated F is improbable if the null hypothesis is true. This is just like you know that a calculated t-ratio, one that's greater than a critical t-ratio, is improbable if the null hypothesis is true.

#### Calculating Alpha

The problem with comparing the calculated and the critical F ratios is that the ANOVA report presented by the Data Analysis add-in doesn't remind you what alpha level you chose.

Conceptually, this issue is the same as is discussed in <u>Chapters 9</u> and <u>10</u>, where the relationships between decision rules, alpha, and calculated-versus-critical t-ratios were covered. The two differences here are that we're looking at more than just two means, and that we're using an F-distribution rather than a normal distribution or a t-distribution.

<u>Figure 11.8</u>, coming up in the next section, shows a shaded area in the right tail of the curve. This is the area that represents alpha. The curve shows the relative frequency with which you will obtain different values of the F ratio assuming that the null hypothesis is true. Most of the time when the null is true, you would get F ratios less than 5.143 based on repeated samples from the same population (the critical F ratio shown in <u>Figure 11.7</u>). Some of the time, due to sampling error, you'll get a larger F ratio even though the null hypothesis is true. That's alpha, the percent of possible samples that cause you to reject a true null hypothesis.

Just looking at the ANOVA report in <u>Figure 11.7</u>, you can see that the F ratios, calculated and critical, tell you to reject the null hypothesis. You have calculated an F ratio that is larger than the critical F. You are in the region where a calculated F is large enough to be improbable if the null hypothesis is true.

But how improbable is it? You know the answer to that only if you know the value of alpha. If you adopted an alpha of .05, you get a particular critical F value that cuts off the rightmost 5% of the area under the curve. If you instead adopt something such as .01 as the error rate, you'll get a larger critical F value, one that cuts off just the rightmost 1% of the area under the curve.

It's ridiculous that the Data Analysis add-in doesn't tell you what level of alpha was adopted to arrive at the critical F value. You're in good shape if you remember what alpha you chose when you were setting up the analysis in the ANOVA dialog box, but what if you don't remember? Then you need to bring out the functions that Excel provides for F ratios.

# **Using Excel's F Worksheet Functions**

Excel provides two types of worksheet functions that pertain to the F-distribution itself: the F.DIST() functions and the F.INV() functions. As with T.DIST and T.INV(), the F.DIST functions return the size of the area under the curve, given an F ratio and degrees of freedom as arguments. The F.INV functions return an F ratio, given the degrees of freedom and the size of the area under the curve.

# Using F.DIST() and F.DIST.RT()

You can use the F.DIST() function (or, in versions prior to Excel 2010, the FDIST() function) to tell you at what alpha level the F crit value is critical. The F.DIST() function is analogous to the T.DIST() function discussed in <u>Chapters 9</u> and <u>10</u>: You supply an F ratio and degrees of freedom, and the function returns the amount of the curve that's cut off by the value of that ratio. Using the data as laid out in <u>Figure 11.7</u>, you could enter the following function in some empty cell on that worksheet:

# =1 - F.DIST(G18,C18,C19,TRUE)

The formula requires some comments. To begin, here are the first three arguments that F.DIST() requires:

• **The F ratio itself**—In this example, that's the F crit value found in cell G18.

• **The degrees of freedom for the numerator of the F ratio**—That's found in cell C18. The numerator is MS<sub>b</sub>.

• The degrees of freedom for the denominator—That's found in cell C19. The denominator is  $MS_w$ .

The fourth argument, whose value is given as TRUE in the current example, specifies whether you want the cumulative area to the left of the F ratio you supply (TRUE) or the probability associated with that specific point (FALSE). The TRUE value is used here because we want to begin by getting the entire area under the curve that's to the left of the F ratio.

The F.DIST() function, as given in the current example, returns the value .95. That's because 95% of the F-distribution, with 2 and 6 degrees of freedom, lies to the left of an F ratio of 5.143. However, we're interested in the amount that lies to the right, not the left. Therefore, we subtract it from 1 and the result here is .05.

Another approach you could use is this:

=F.DIST.RT(G18,C18,C19)

The F.DIST.RT() function returns the right end of the distribution instead of the left, so there's no need to subtract its result from 1. I tend not to use this approach, though, because it has no

fourth argument. That forces me to remember which function uses which arguments, and I'd rather spend my energy thinking about what a function's result means than remembering its syntax.

# FDIST() VERSUS F.DIST()

If an earlier version of Excel is forcing you to use FDIST() instead of F.DIST(), bear in mind that FDIST() is equivalent to F.DIST. RT(), not to F.DIST(). Annoying but inescapable, given the insistence on a sort of consistency. The consistency in this case is the intention to return the left portion of a distribution when the function's name ends in .DIST (that is, NORM.DIST, NORM.S.DIST, T.DIST, and so on). However, you have to work very hard to invent a situation in which you would expect the F ratio's numerator to be smaller than its denominator in an ANOVA; in fact, if you do encounter such a situation, it's often due to mis-specifying the model for your data. The F-test is a right-tailed test, unlike the z-test or the t-test, where the directionality of the difference is important.

As it is, though, keep in mind that these two formulas are equivalent:

=F.DIST.RT(G18,C18,C19)

=FDIST(G18,C18,C19)

# Using F.INV() and FINV()

The F.INV() function (or, in versions prior to Excel 2010, the FINV() function) returns a value for the F ratio when you supply an area under the curve, along with the number of degrees of freedom for the numerator and denominator that define the distribution.

The traditional approach has been to obtain a critical F value early on in an experiment. The researcher knows how many groups would be involved, and would have at least a good idea of how many individual observations would be available at the conclusion of the experiment. And, of course, alpha is chosen before any outcome data is available. Suppose that a researcher was testing four groups consisting of 10 people each, and that the .05 alpha level was selected. Then an F value could be looked up in the appendix to a statistics textbook; or, since Excel became available, the following formula could be used to determine the critical F value:

=F.INV(.95,3,36)

Alternatively, prior to Excel 2010, you would use this one:

=FINV(.05,3,36)

These two formulas return the same value, 2.867. The older, FINV() function returns the F value that cuts off the rightmost 5% of the distribution; the newer F.INV() function returns the F value that cuts off the leftmost 95% of the distribution. Clearly, Excel has inadvertently set a trap for you. If you're used to FINV() and are converting to F.INV(), you must be careful to use the structure

=F.INV(.95,3,36)
and not the structure

=F.INV(.05,3,36)

which follows the older conventions, because if you do, you'll get the F value that cuts off the leftmost 5% of the distribution instead of the leftmost 95% of the distribution.

Back to our fictional researcher. A critical F value has been found, and the ANOVA test can now be completed using the actual data—just as is shown in <u>Figure 11.7</u>. The calculated F (in cell E18 of <u>Figure 11.7</u>) is compared to the critical F, and if the calculated F is greater than the critical F, the null hypothesis is rejected.

This sequence of events is probably helpful because, if followed, the researcher can point to it as evidence that the decision rules were adopted prior to seeing any outcome measures. Notice in Figure 11.7 that a "P-value" is reported by the Data Analysis add-in in cell F18. It is the probability, calculated from FDIST() or F.DIST(), of obtaining the calculated F if the null hypothesis is true. There is a strong temptation, then, for the researcher to say, "We can reject the null not only at the .05 level, but at the .03 level."

But there are at least two reasons not to succumb to that temptation. First, and most important, is that to do so implies that you have altered the decision rule after the data has come in—and that leads to capitalizing on chance.

Second, to claim a 3% level of significance instead of the *a priori* 5% level is to attribute more importance to a 2% difference than exists. There are, as pointed out in <u>Chapter 8</u>, "Telling the Truth with Statistics," many threats to the validity of an experiment, and statistical chance—including sampling error—is only one of them. Given that context, to make an issue of an apparent 2% difference in alpha level is straining at gnats.

## The F-Distribution

Just as there is a different t-distribution for every number of degrees of freedom in the sample or samples, there is a different F-distribution for every combination of degrees of freedom for  $MS_b$  and  $MS_w$ . Figure 11.8 shows an example using  $df_b = 3$  and  $df_w = 16$ .

Figure 11.8. *Like the t-distribution, the F-distribution has one mode. Unlike the t-distribution, it is asymmetric.* 

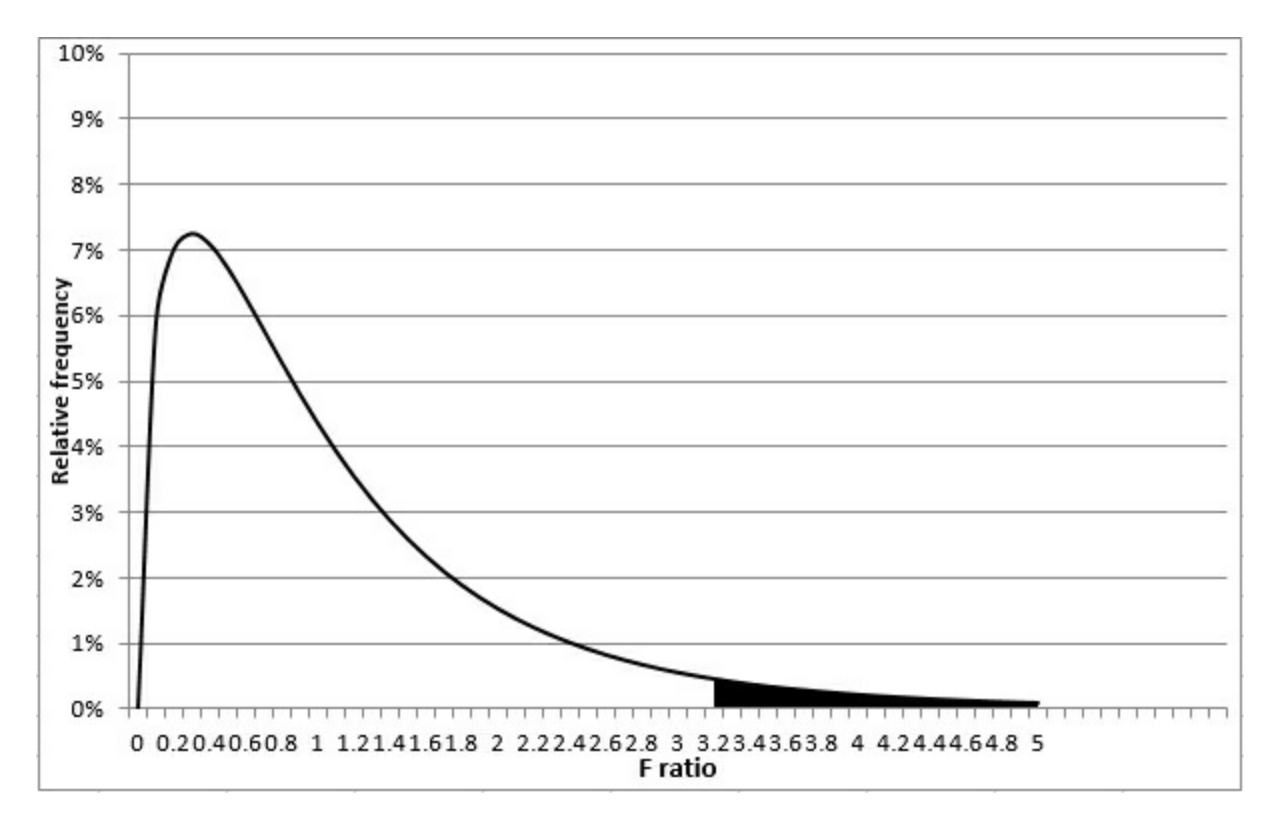

The chart in <u>Figure 11.8</u> shows an F-distribution for 3 and 16 degrees of freedom. The curve is drawn using Excel's F.DIST() function. For example, the height of the curve at the point where the F ratio is 1.0 is given by

## =F.DIST(1,3,16,FALSE)

where the first argument, 1, is the F ratio for that point on the curve; 3 is the degrees of freedom for the numerator; 16 is the degrees of freedom for the denominator; and FALSE indicates that Excel should return the probability density function (the height of the curve at that point) rather than the cumulative density (the total probability for all F ratios from 0 through the value of the function's first argument—here, that's 1). Notice that the pattern of the arguments is similar to the pattern of the arguments for the T.DIST() function, discussed in detail in <u>Chapter 9</u>.

The shaded area in the right tail of the curve represents alpha, the probability of rejecting a true null hypothesis. It has been set here to .05. The curve you see assumes that the variances based on  $MS_b$  and  $MS_w$  are the same in the population, as is the case when the null hypothesis is true. Still, sampling error alone can cause you to get an F ratio as large as the one in this chapter's example; Figure 11.7 shows that the obtained F ratio is 6.88 (cell E18) and fully 5% of the F ratios in Figure 11.8 are greater than 3.2. (However, the distribution in Figure 11.8 is based on different degrees of freedom than the example in Figure 11.7. The change was made to provide a more informative visual example of the F-distribution in Figure 11.8.)

The F-distribution describes the relative frequency of occurrence of ratios of variances, and is used to determine the likelihood of observing a given ratio under the assumption that the ratio of one variance to another is 1 in the population. (George Snedecor named the F-distribution in honor of Sir Ronald Fisher, a British statistician who was responsible for the development of the analysis of variance, explaining the interaction of factors—see <u>Chapter 12</u>—and a variety of other statistical concepts and techniques that were the cutting edge of theory in the early twentieth century.) To describe a t-distribution requires you to specify just one number of

degrees of freedom, but to describe an F-distribution, you must specify the number of degrees of freedom for the variance in the numerator and the number of degrees of freedom for the variance in the denominator.

#### Note

The t-distribution's numerator is based on the difference between two figures, which most often are group means. The F-distribution's numerator, when it's used to support an ANOVA, can be based on any number of group means—2, 3, 5, any positive integer. In a sense, therefore, the t-distribution is always determined by two figures in its numerator, or one degree of freedom, and there is no need to specify it. In contrast, the F-distribution might have any number of figures determining its numerator. In ANOVA usages, the degrees of freedom is J groups minus 1. Because the number of groups can vary, it's necessary to supply the df for the numerator in order to determine the shape of the relevant F-distribution.

# **Unequal Group Sizes**

From time to time you may find that you have a different number of subjects in some groups than in others. This situation does not necessarily pose a problem in the single-factor ANOVA, although it might do so, and you need to understand the implications if it happens to you.

Consider first the possibility that a differential dropout rate has had an effect on your results. This is particularly likely to pose a problem if you arranged for equal group sizes, or even roughly equal group sizes, and at the end of your experiment you find that you have very unequal group sizes. There are at least two reasons that this might occur:

• You used convenience or "grab" samples. That is, your groups consist of preexisting sets of people or plants or other responsive beings, rather than beings that you have randomly assigned to one group or another. There might well be something about the reasons for those groupings that caused some subjects to be missing at the end of the experiment. Because the formation of the groupings preceded the treatment you're investigating, you might inadvertently wind up assigning an outcome to a treatment when it had to do not with the treatment but with the nonrandom grouping.

• You randomly assigned subjects to groups but there is something about the nature of the treatments that causes subjects to drop out of one treatment at a greater rate than from other treatments. You may need to examine the nature of the treatments more closely if you did not anticipate that they would cause differential dropout rates.

In either case, you should be careful of the logic of any conclusions you reach, quite apart from the statistics involved. Still, it can happen that even with random assignment, and treatments that do not cause subjects to drop out, you wind up with different group sizes. For example, if you are conducting an experiment that takes days or weeks to complete, you find people moving, forgetting to show up, getting ill, or being absent for any of a variety of reasons unrelated to the experiment. Even then, this can cause you a problem with the statistical analysis. As you will see in the next chapter, the problem is different and more difficult to manage when you simultaneously analyze two factors.

In a single-factor ANOVA, the issue pertains to the relationship between group sizes and within-

group variances. Several assumptions are made by the mathematics that underlie ANOVA, but just as is true with t-tests, not all the assumptions must be met for the analysis to be accurate.

One of the assumptions is that observations be independent of one another. If the fact that an observation is in Group 1 has any effect on the likelihood that another observation is in Group 1, or that it's in Group 2, the observations aren't independent. If the value of one observation depends in some way on the value of another observation, they are not independent. In that case there are consequences for the probability statements made by ANOVA, and those consequences can't be quantified. Independence of observations is an assumption that must be met.

#### Note

An important exception is the t-test for dependent groups and its close cousin, the analysis of covariance (discussed in <u>Chapter 17</u>, "Analysis of Covariance: The Basics"). In those cases, the dependency is deliberate and can be measured and accounted for.

Another important assumption is that the within-group variances are equal in the populations from which the groups were sampled. But unlike lack of independence, violating the equal variance assumption is not fatal to the validity of the analysis. Long experience and much research lead to these three general statements:

• When different within-group variances exist, equal sample sizes mean that the effect on the probability statements is negligible. There are limits to this protection, though: If one within-group variance is 10 times the size of another, serious distortions of alpha can occur, even with equal sample sizes.

• If sample sizes are different and the larger samples have the smaller variances, the actual alpha is greater than the nominal alpha. You might start out by setting alpha at .05, but your chance of making a Type I error is actually, say, .09. The effect is to shift the F-distribution to the right, so that the critical F value cuts off not 5% of the area under the curve but, say, 9%. Statisticians say that in this case the F-test is liberal.

• If sample sizes are different and the larger samples have the larger variances, the opposite effect takes place. Your nominal alpha might be .05 but in actuality it is something such as .03. The F-distribution has been shifted to the left and the critical F ratio cuts off only 3% of the distribution. Statisticians term this a conservative F-test.

There is no practical way to correct this problem, other than to arrange for equal group sizes. Nor is there a practical way to calculate the actual alpha level. The best solution is to be aware of the effect (which is sometimes termed the *Behrens-Fisher* problem) and adjust your conclusions accordingly. Bear in mind that the smaller the differences between the group variances, the smaller the effect on the nominal alpha level.

# **Multiple Comparison Procedures**

The F-test is sometimes termed an omnibus test: That is, it tests simultaneously whether there is at least one reliable difference between any of the group means (or linear combinations of group means) that are being tested. By itself, it doesn't pinpoint which mean differences are responsible for an improbably large F ratio. Suppose you test four group means, which are 100, 90, 70, and

60, and get an F ratio that's larger than the critical F ratio for the alpha level you adopted. Probably (not necessarily, but probably) the mean of 100 is significantly different from the mean of 60—they are the highest and lowest means in an experiment that resulted in a significant F ratio. But what about 100 and 70? Is that a significant difference in this experiment? How about 90 and 60? You need to conduct multiple comparisons to make those decisions.

Unfortunately, things start to get complicated at this point. There are roughly (depending on your point of view) nine multiple comparison procedures that you can choose from. They differ on characteristics such as the following:

- Planned versus unplanned comparisons
- Distribution used (normally t, F, or q)
- Error rate (alpha) per comparison or per set of comparisons

• Simple comparisons only (that is, one group mean versus another group mean) or complex comparisons (for example, the mean of two groups versus the mean of two other groups)

There are other issues to consider, too, including the statistical sensitivity or power of the comparison.

For good or ill, Excel simplifies your decision because it does not always support the required statistical distribution. For example, two well-regarded multiple comparison procedures are the Tukey and the Newman-Keuls. Both these procedures rely on a distribution called the studentized range statistic, usually referred to as *q*. Excel does not support that statistic: It does not have, for example, a Q.INV() or a Q.DIST() function.

Other methods employ modifications of, for example, the t-distribution. Dunnett's procedure modifies the t-distribution to produce a different critical value when you compare one, two, three, or more means with a control group mean. Excel does not support that sort of comparison except in the limiting case where there are only two groups. Dunn's procedure employs the t-distribution, but only for planned comparisons involving two means. When the comparisons involve more than two means, the Dunn procedure uses a modification of the t-distribution. The Dunn procedure has only slightly more statistical power than the Scheffe[as] (see the next paragraph), which does not require planned contrasts.

Fortunately (if it was by design, I'll eat my keyboard), Excel does support two multiple comparison procedures: planned orthogonal contrasts and the Scheffe[as] method. The former is the most powerful of the various multiple comparison procedures (and also the most restrictive). The latter is the least powerful procedure (and gives you the most leeway in your analysis). However, you have to piece the analyses together using the available worksheet functions. The remainder of this chapter shows you how to do that.

Speaking generally, the Newman-Keuls is probably the best choice for a multiple comparison test of simple contrasts (Mean 1 versus Mean 3, Mean 1 versus Mean 4, Mean 2 versus Mean 3, and so on) when you want to keep your error rate to a per-comparison basis (rather than to a per-family basis—that's much more conservative and you'll probably miss some genuine differences). The Newman-Keuls test, as mentioned previously, uses the q or studentized range distribution. You can find tables of those values in many intermediate statistical texts, and some websites offer you free lookups.

I suggest that you consider running your ANOVA in Excel using the Data Analysis add-in, particularly if your experimental design includes just one factor or two factors with equal group sizes. Take the output to a general statistics text and use it in conjunction with the tables you find there to complete your multiple comparisons. Or, use the freeware statistical program R if you can put up with its user interface and its idiosyncrasies.

If you want to stay within what Excel has to offer, you can get just as much statistical power from planned orthogonal contrasts, which are discussed next, as from Newman-Keuls. And you can do plenty of data-snooping without planning a thing beforehand if you use Excel to run your Scheffe[as] comparisons.

## The Scheffe[as] Procedure

The Scheffe[as] is the most flexible of the available multiple comparison procedures. You can make as many comparisons as you want, and they need not be simply one mean compared to another. If you had five groups, for example, you could use the Scheffe[as] procedure to compare the mean of two groups with the mean of the remaining three groups. It might make no sense to do so in the context of your experiment, but the Scheffe[as] procedure allows it. You can also use the Scheffe[as] with unequal group sizes, although that topic is deferred until <u>Chapter 15</u>, "Multiple Regression Analysis and Effect Coding: The Basics."

Furthermore, in the Scheffe[as] procedure, alpha is shared among all the comparisons you make. If you make just one comparison and have set alpha to .05, you have a 5% chance of concluding that the difference you calculate is a reliable one, when in fact it is not. Or, if you make 20 comparisons and have set alpha to .05, then you have a 5% chance of rejecting a true null hypothesis somewhere in the 20 comparisons. This is very different, and much more conservative, than running a 5% chance of rejecting a true null in each of the comparisons.

<u>Figure 11.9</u> shows how the Scheffe[as] multiple comparison procedure might work in an experiment with two treatment groups and a control group.

Figure 11.9. *The Data Analysis add-in provides the preliminary ANOVA in A9:G20.* 

| G  | 24 • i × ✓                  | <i>f</i> <sub>x</sub> =SQ | RT(\$C\$17*(F.II | NV(0.95,\$0 | C\$17,\$C\$18))                      | )                    |                            |
|----|-----------------------------|---------------------------|------------------|-------------|--------------------------------------|----------------------|----------------------------|
| 1  | A                           | В                         | с                | D           | E                                    | F                    | G                          |
| 1  |                             |                           | HDL levels       |             |                                      |                      |                            |
| 2  |                             | Medication A              | Medication B     | Placebo     |                                      |                      |                            |
| 3  |                             | 41                        | 42               | 38          |                                      |                      |                            |
| 4  |                             | 47                        | 48               | 38          |                                      |                      |                            |
| 5  |                             | 48                        | 49               | 36          |                                      |                      |                            |
| 6  |                             | 48                        | 50               | 36          |                                      |                      |                            |
| 7  |                             | 52                        | 57               | 52          |                                      |                      |                            |
| 8  |                             |                           |                  |             |                                      |                      |                            |
| 9  | Anova: Single Factor        |                           |                  |             |                                      |                      |                            |
| 10 | SUMMARY                     |                           |                  |             |                                      |                      |                            |
| 11 | Groups                      | Count                     | Sum              | Average     | Variance                             |                      |                            |
| 12 | Medication A                | 5                         | 236              | 47.2        | 15.7                                 |                      |                            |
| 13 | Medication B                | 5                         | 246              | 49.2        | 28.7                                 |                      |                            |
| 14 | Placebo                     | 5                         | 200              | 40          | 46                                   |                      |                            |
| 15 | ANOVA                       |                           |                  |             |                                      |                      |                            |
| 16 | Source of Variation         | SS                        | df               | MS          | F                                    | P-value              | F crit                     |
| 17 | Between Groups              | 234                       | 2                | 117         | 3.88                                 | 0.05                 | 3.89                       |
| 18 | Within Groups               | 361.6                     | 12               | 30.1        |                                      |                      |                            |
| 19 |                             |                           |                  |             |                                      |                      |                            |
| 20 | Total                       | 595.73                    | 14               |             |                                      |                      |                            |
| 21 |                             |                           |                  |             |                                      |                      |                            |
| 22 | Scheffé Method              | Contr                     | ast Coefficien   | ts          | Standard<br>deviation<br>of contrast | <mark>ψ / s</mark> ψ | Critical<br>Value<br>(.05) |
| 23 |                             | Mean 1                    | Mean 2           | Mean 3      |                                      |                      |                            |
| 24 | Med A - Med B               | 1                         | -1               | 0           | 3.472                                | -0.576               | 2.788                      |
| 25 | Med A - Placebo             | 1                         | 0                | -1          | 3.472                                | 2.074                | 2.788                      |
| 26 | Med B - Placebo             | 0                         | 1                | -1          | 3.472                                | 2.650                | 2.788                      |
| 27 | (Med A + Med B)/2 - Placebo | 1/2                       | 3.007            | 2.727       | 2.788                                |                      |                            |

With the raw data laid out as shown in cells B2:D7 in <u>Figure 11.9</u>, you can run the ANOVA: Single Factor tool in the Data Analysis add-in to create the report shown in A9:G20. These steps will take care of it:

**1.** With the Data Analysis add-in installed as described in <u>Chapter 4</u>, click Data Analysis in the Ribbon's Analysis group. Select ANOVA: Single Factor from the list box and click OK. The dialog box shown earlier in <u>Figure 11.6</u> appears.

**2.** With the flashing I-bar in the Input Range edit box, drag through the range B2:D7 so that its address appears in the edit box.

**3.** Be sure the Columns option is chosen. (Because of the way Excel's list and table structures operate, it is very seldom that you'll want to group the data so that each group occupies a different row. But if you do, that's what the Rows option is for.)

**4.** If you included column labels in the input range, as suggested in step 2, fill the Labels check box.

**5.** Enter an alpha value in the Alpha edit box, or accept the default value. Excel uses .05 if you leave the Alpha edit box blank.

**6.** Click the Output Range option button. When you do so—in fact, whenever you choose a different Output option button—the add-in gives the Input Range box the focus, and whatever you type or select next overwrites what you have already put in the Input Range edit box. Be sure to click in the Output Range edit box after choosing the Output Range option button.

**7.** Click a cell on the worksheet where you want the output to start. In <u>Figure 11.9</u>, that's cell A9.

**8.** Click OK. The report shown in cells A9:G20 in <u>Figure 11.9</u> appears.

(To get all the data to fit in <u>Figure 11.9</u>, I have deleted a couple of empty rows.)

A significant result at the .05 level from the ANOVA, which you verify from cell F17 of Figure <u>11.9</u>, tells you that there is a reliable difference between group means somewhere in the data. To find it, you can proceed to one or more multiple comparisons among the means using the Scheffe[as] method. This method is not supported directly by Excel, even with the Data Analysis add-in. In fact, no multiple comparison method is directly supported in Excel. But you can perform a Scheffe[as] analysis by entering the formulas and functions described in this section.

The Scheffe[as] method, along with several other approaches to multiple comparisons, begins in Excel by setting up a range of cells that define how the group means are to be combined (that is, the contrasts you look for among the means). In <u>Figure 11.9</u>, that range of cells is B24:D27.

The first contrast is defined by the difference between the mean for Medication A and the mean for Medication B. The mean for Medication A will be multiplied by 1; the mean for Medication B will be multiplied by -1; the mean for the Placebo will be multiplied by 0. The results are summed.

The 1s and the 0s and, if used, the fractions that are multiplied by the means are called contrast coefficients. The coefficients tell you whether a group mean is involved in the contrast (1), omitted from the contrast (0), or involved in a combination with other means (a coefficient such as .33 or .5). Of course, the use of these coefficients is a longwinded way of saying, for example, that the mean of Medication B is subtracted from the mean of Medication A, but there are good reasons to be verbose about it.

The first reason is that you need to calculate the standard error of the contrast. You will divide the standard error into the result of combining the means using the contrast coefficients. The general formula for the standard error of a contrast is

$$\sqrt{MS_e(C_1^2/n_1 + C_2^2/n_2 + \dots + C_j^2/n_j)}$$

where MS<sub>e</sub> is the mean square error from the ANOVA table (cell D18 in <u>Figure 11.9</u>) and each n is the sample size of each group. So the standard error for the first contrast in <u>Figure 11.9</u>, in cell E24, is calculated with this formula:

# Note

The mean square error just mentioned is, in the simpler ANOVA designs, the same as the withingroup variance you've seen so far in this chapter. There are times when you do not divide an  $MS_b$  value by an  $MS_w$  value to arrive at an F. Instead, you divide by a value that is more generally known as  $MS_e$  because the proper divisor is not a within-group variance. The proper divisor is sometimes an interaction term (see <u>Chapter 13</u>, "Experimental Design and ANOVA"). The  $MS_e$  designation is just a more general way to identify the divisor than is  $MS_w$ . In the singlefactor and fully crossed multiple-factor designs covered in this book, you can be sure that  $MS_w$ and  $MS_e$  mean the same thing: within-group variance.

In words, this means you square each contrast coefficient and divide the result by the group's sample size. Total the results. Multiply by the  $MS_e$ , and take the square root. The conventional way to symbolize the standard error of the contrast is  $s_{([gpsi])}$ , where [gpsi] represents the contrast. (The Greek symbol [gpsi] is represented in English as *psi*, and pronounced "sigh.")

The prior formula makes the reference to D18 absolute by means of the dollar signs: \$D\$18. Doing so means that you can copy and paste the formula into cells E25:E27 and keep intact the reference to D18, with its MS<sub>e</sub> value. The same is true of the references to cells B12, B13, and B14: Each standard error in E24:E27 uses the same values for the group sizes, so \$B\$12, \$B\$13, and \$B\$14 are used to make the references absolute. The references to B24, C24, and D24 are left relative because you want them to adjust to the different contrast coefficients as you copy and paste the formula into E25:E27.

The contrast divided by its standard error is represented as follows:

# [gpsi]/s<sub>[gpsi]</sub>

The first ratio is calculated using this formula in cell F24:

# =(\$D\$12\*B24+\$D\$13\*C24+\$D\$14\*D24)/E24

The formula multiplies the mean of each group (in D12, D13, and D14) by the contrast coefficient for that group in the current contrast (in B24, C24, and D24), and then divides by the standard error of the contrast (in E24). The formula is copied and pasted into F25:F27. Therefore, the cell addresses of the means in \$D\$12, \$D\$13, and \$D\$14 are made absolute: Each mean is used in each contrast. The contrast coefficients change from contrast to contrast, and their cells use the relative addresses B24, C24, and D24. This allows the coefficient addresses to adjust as the formula is pasted into different rows. The relative addressing also allows the reference to E24 to change to E25, E26, and E27 as the formula is copied and pasted into F25:F27.

The sum of the means times their coefficients is divided by the standard errors of the contrasts in F24:F27. The result of that division is compared to the critical value shown in G24:G27 (it's the same critical value for each contrast in the case of the Scheffe[as] procedure).

## Note

-----

The prior formula includes a term that sums the products of the groups' means and their contrast coefficients. It does so explicitly by the use of multiplication symbols, addition symbols, and individual cell addresses. Excel provides two worksheet functions, SUMPRODUCT() and MMULT(), that sum the products of their arguments and would be possible to use here. However, SUMPRODUCT() requires that the two ranges be oriented in the same way (in columns or in rows), and so to use it here would mean reorienting a range on the worksheet or using the TRANSPOSE() function. MMULT() normally requires that you array-enter it, but with this worksheet layout it works fine. If you prefer, you can enter this formula

## =MMULT(B24:D24,\$D\$12:\$D\$14)/E24

into F24, and then copy and paste it into F25:F27. Because the MMULT() function returns a single value in this case, you need not array-enter its formula.

Once you have the ratios of the contrasts to the standard errors of the contrasts, you're ready to make the comparisons that tell you whether a contrast is unlikely given the alpha level you selected. You use the same critical value to test each of the ratios. Here's the general formula for that critical value:

$$\sqrt{((J-1)_{\alpha}F_{df_b,df_w})}$$

In words, find the F value for the degrees of freedom between and the degrees of freedom within. Those degrees of freedom will always appear in the ANOVA table. Use the F for the alpha level you have chosen. For example, if you have set alpha at .05, you could use either the function

# =F.INV(0.95,C17,C18)

in <u>Figure 11.9</u> or this one:

=F.INV.RT(0.05,C17,C18)

Cells C17 and C18 contain the degrees of freedom between groups and within groups, respectively. If you use F.INV() with .95, you get the F value given that 95% of the area under the curve is to the value's left. If you use F.INV.RT() with .05, you get the same F value—you're just saying that you want to specify it such that 5% of the area is to its right. It comes to the same thing, and it's just a matter of personal preference which you use.

With that F value in hand, multiply it by the degrees of freedom between groups (cell C17 in <u>Figure 11.9</u>) and take the square root. Here's the Excel formula in cells G24:G27 in <u>Figure 11.9</u>:

=SQRT(\$C\$17\*(F.INV(0.95,\$C\$17,\$C\$18)))

This critical value can be used for any contrast you might be interested in, no matter how many means are involved in the contrast, so long as the contrast coefficients sum to zero—as they do in each contrast in Figure 11.9. (You would have difficulty coming up with a set of coefficients that do not sum to zero and that result in a meaningful contrast.)

In this case, none of the tested contrasts results in a ratio that's larger than the critical value. The Scheffe[as] procedure is the most conservative of the multiple comparison procedures, in large part because it allows you to make any contrast you want, after you've seen the results of the descriptive analysis (so you know which groups have the largest differences in mean values) and the inferential analysis (the ANOVA's F-test tells you whether there's a significant difference somewhere). The tradeoff is of statistical power for flexibility. The Scheffe[as] procedure is not a powerful method: It's conservative, and it fails to regard these contrasts as significant at the .05 level. However, it gives you great leeway in deciding how to follow up on a significant F-test.

#### Note

The second and third comparisons are so close to significance at the .05 level that I would definitely replicate the experiment, particularly given that the omnibus F-test returned a probability of .05, and that the actual F ratio is just shy (by .0003) of the critical F ratio.

#### **Planned Orthogonal Contrasts**

The other approach to multiple comparisons that this chapter discusses is planned orthogonal contrasts, which sounds a lot more intimidating than it is.

#### **Planned Contrasts**

The planned part just means that you promise to decide, in advance of seeing any results, which group means, or sets of group means, you want to compare. Sometimes you don't know how to sharpen your focus until you've seen some preliminary results, and in that situation you can use one of the after-the-fact methods, such as the Scheffe[as] procedure. But particularly in an era when very expensive medical and drug research takes place, it's not at all unusual to plan the contrasts of interest long before the treatment has been administered.

#### **Orthogonal Contrasts**

The orthogonal part means that the contrasts you make do not employ redundant information. You would be employing redundant information if, for example, one contrast subtracted the mean of a Group 3 from the mean of Group 1, and another contrast subtracted the mean of Group 3 from the mean of Group 2. Because the two contrasts both subtract Group 3's mean from that of another group, the information is redundant.

If the groups have equal sample sizes, there's a simple way to determine whether comparisons are orthogonal. See <u>Figure 11.10</u>.

Figure 11.10. The products of a group's contrast coefficients must sum to zero for two contrasts to be orthogonal.

| 1  | А                              | В      | С            | D      | E                        |
|----|--------------------------------|--------|--------------|--------|--------------------------|
| 1  | POC                            | Cont   | rast Coeffic | cients |                          |
| 2  |                                | Mean 1 | Mean 2       | Mean 3 | Total of<br>coefficients |
| 3  | 1. Med A - Med B               | 1      | -1           | 0      | 0                        |
| 4  | 2. Med A - Placebo             | 1      | 0            | -1     | 0                        |
| 5  | 3. Med B - Placebo             | 0      | 1            | -1     | 0                        |
| 6  | 4. (Med A + Med B)/2 - Placebo | 1/2    | 1/2          | -1     | 0                        |
| 7  |                                |        |              |        |                          |
| 8  | Product of coefficients for:   |        |              |        | Total of<br>Products     |
| 9  | 1 and 2                        | 1      | 0            | 0      | 1                        |
| 10 | 1 and 3                        | 0      | -1           | 0      | -1                       |
| 11 | 1 and 4                        | 1/2    | - 1/2        | 0      | 0                        |
| 40 |                                |        |              | 4      | 1                        |
| 12 | 2 and 3                        | 0      | 0            | 1      | 1                        |
| 12 | 2 and 3<br>2 and 4             | 0      | 0            | 1      | 1.5                      |

Figure 11.10 shows the same contrast coefficients as were used in Figure 11.9 for the Scheffe[as] illustration. The coefficients sum to zero within a comparison. But imposing the condition that different contrasts be orthogonal means that the sum of the products of the coefficients for two contrasts also sum to zero. That's easier to see than it is to read.

Look at cell E9 in Figure 11.10. It contains 1, the sum of the numbers in B9:D9. Those three numbers are the products of contrast coefficients. Row 9 combines the contrast coefficients for contrasts 1 and 2, so cell B9 contains the product of cells B3 and B4. Similarly, cell C9 contains the product of cells C3 and C4, and D9 contains the product of D3 and D4. Summing cells B9:D9 into E9 results in 1. That means that contrasts 1 and 2 are not orthogonal to one another. Note that the mean of Group 1 is part of both those contrasts—that's redundant information, so contrasts 1 and 2 aren't orthogonal.

It's a similar situation in row 10, which tests whether the contrasts in rows 3 and 5 are orthogonal. The mean of Group 2 appears in both contrasts (the fact that it is subtracted in one contrast but not in the other makes no difference), and as a result the total of the products is nonzero. Contrast 1 and Contrast 3 are not orthogonal.

Row 11 tests the contrasts in rows 3 and 6, and here we have a pair of orthogonal contrasts. The products of the contrast coefficients in row 3 and row 6 are shown in B11:D11 and are totaled in E11, where you see a 0. That tells you that the contrasts defined in rows 3 and 6 are orthogonal, and you can proceed with contrasts 1 and 4: the mean of Group 1 versus the mean of Group 2, and the mean of Groups 1 and 2 taken together versus the mean of Group 3. Notice that none of the three means appears in its entirety in both contrast 1 and contrast 4.

The general rule is that if you have K means, only K - 1 contrasts that can be made from those means are orthogonal. Here, there are three means, so only two contrasts are orthogonal.

#### **Evaluating Planned Orthogonal Contrasts**

The contrasts that you calculate, the ones that are both planned and orthogonal, are calculated

exactly as you calculated the contrasts for the Scheffe[as] procedure. The numerator and denominator of the ratio, the [gpsi] and the *s*\_([*gpsi*]), are calculated in the same way and have the same values—and therefore so do the ratios. Compare the ratios in cells F24 and F25 in Figure 11.11 with those in cells F24 and F27 in Figure 11.9.

The ratio of a contrast to its standard error is referred to as [gpsi]/s\_([gpsi]) by the Scheffe[as] procedure, but it's referred to as a t-ratio in planned orthogonal contrasts. The differences between the two procedures discussed so far have to do solely with when you plan the contrasts and whether they are orthogonal.

| Figure 11.11. | Only two | contrasts | are o | orthogonal | to one | another, | so onl | ly those | two | appear | in |
|---------------|----------|-----------|-------|------------|--------|----------|--------|----------|-----|--------|----|
| rows 24 and 2 | 25.      |           |       |            |        |          |        |          |     |        |    |

| G  | 24 🔹 i 🗙 🗸                  | f <sub>x</sub> =T.IN | IV.2T(0.05,\$C\$1 | 18)     |                                      |         |                            |
|----|-----------------------------|----------------------|-------------------|---------|--------------------------------------|---------|----------------------------|
| 1  | А                           | В                    | С                 | D       | E                                    | F       | G                          |
| 1  |                             |                      | HDL levels        |         |                                      |         |                            |
| 2  |                             | Medication A         | Medication B      | Placebo |                                      |         |                            |
| 3  |                             | 41                   | 42                | 38      |                                      |         |                            |
| 4  |                             | 47                   | 48                | 38      |                                      |         |                            |
| 5  |                             | 48                   | 49                | 36      |                                      |         |                            |
| 6  |                             | 48                   | 50                | 36      |                                      |         |                            |
| 7  |                             | 52                   | 57                | 52      |                                      |         |                            |
| 8  |                             |                      |                   |         |                                      |         |                            |
| 9  | Anova: Single Factor        |                      |                   |         |                                      |         |                            |
| 10 | SUMMARY                     |                      |                   |         |                                      |         |                            |
| 11 | Groups                      | Count                | Sum               | Average | Variance                             |         |                            |
| 12 | Medication A                | 5                    | 236               | 47.2    | 15.7                                 |         |                            |
| 13 | Medication B                | 5                    | 246               | 49.2    | 28.7                                 |         |                            |
| 14 | Placebo                     | 5                    | 200               | 40      | 46                                   |         |                            |
| 15 | ANOVA                       |                      |                   |         |                                      |         |                            |
| 16 | Source of Variation         | SS                   | df                | MS      | F                                    | P-value | F crit                     |
| 17 | Between Groups              | 234                  | 2                 | 117     | 3.88                                 | 0.05    | 3.89                       |
| 18 | Within Groups               | 361.6                | 12                | 30.1    |                                      |         |                            |
| 19 |                             |                      |                   |         |                                      |         |                            |
| 20 | Total                       | 595.73               | 14.00             |         |                                      |         |                            |
| 21 |                             |                      |                   |         |                                      |         |                            |
| 22 | POC                         | Contr                | ast Coefficient   | ts      | Standard<br>deviation<br>of contrast | t       | Critical<br>Value<br>(.05) |
| 23 |                             | Medication A         | Medication B      | Placebo |                                      |         |                            |
| 24 | Med A - Med B               | 1                    | -1                | 0       | 3.472                                | -0.576  | 2.179                      |
| 25 | (Med A + Med B)/2 - Placebo | p 1/2 1/2            |                   |         | 3.007                                | 2.727   | 2.179                      |

We now arrive at the point that causes the two procedures to differ statistically. You compare the t-ratios (shown in cells F24 and F25 in Figure 11.11) to the t-distribution with the same number of degrees of freedom as is associated with the  $MS_e$  in the ANOVA table; Figure 11.11 shows that to be 12 (see cell C18) for this data set. To get the critical t value with an alpha of .05 for a nondirectional comparison, you would use this formula as it's used in cell G24 of Figure 11.11:

### =T.INV.2T(.05,\$C\$18)

Notice that the average of Med A and Med B produces a significant result against the placebo using planned orthogonal contrasts, whereas it was not significant at the .05 level using the Scheffe[as] procedure. This is an example of how the Scheffe[as] procedure is more conservative and the planned orthogonal contrasts procedure is more powerful statistically. However, you can't use planned orthogonal contrasts to do what many texts call "data snooping." That sort of after-the-fact exploration of a data set is contrary to the entire idea behind planned contrasts.

<u>Chapter 12</u>, coming up next, continues the discussion of how to use Excel to perform the analysis of variance. It discusses the sometimes subtle interactions between experimental design (such as fixed versus random factors and crossed versus nested factors) and how you carry out the numeric analysis.

# **12. Analysis of Variance: Further Issues**

In This Chapter

Factorial ANOVA

The Meaning of Interaction

The Problem of Unequal Group Sizes

Excel's Functions and Tools: Limitations and Solutions

The sort of statistical analysis that this chapter examines is called *factorial analysis*. The term *factorial* in this context has nothing to do with multiplying successively smaller integers (as Excel does with its FACT() function). In the terminology used by experimental design, a factor is a variable—often measured on a nominal scale—with two or more levels to which the experimental subjects belong.

When an experimental design employs two or more factors simultaneously, it's usually termed a *factorial design*. You might want to examine the effects of two different medications on both men and women. That implies a factorial design, one in which both sexes are administered each of two medications.

# **Factorial ANOVA**

It's not only possible but often wise to design an experiment that uses more than just one factor. There are different ways to combine the factors. <u>Figure 12.1</u> shows two of the more basic approaches: crossed and nested.

|    | Α | В               | С          | D                | E | F | G               | Н    | 1         | J          | K        | L |
|----|---|-----------------|------------|------------------|---|---|-----------------|------|-----------|------------|----------|---|
| 1  |   |                 |            |                  |   |   |                 | 1    | reatment  | crosses Ho | spital   |   |
| 2  |   |                 | Treatment  | crosses Hospital |   |   |                 | P    | ND nested | within Ho  | spital   |   |
| 3  |   |                 |            |                  |   |   |                 |      |           |            |          |   |
| 4  |   |                 |            |                  |   |   |                 | Ho   | spital 1  | Ho         | spital 2 |   |
| 5  |   |                 | Hospital 1 | Hospital 2       |   |   |                 | MD 1 | MD 2      | MD 3       | MD 4     |   |
| 6  |   |                 | Pt 1       | Pt 7             |   |   |                 | Pt 1 | Pt 7      | Pt 13      | Pt 19    | 1 |
| 7  |   | Laparoscopy     | Pt 2       | Pt 8             |   |   | Laparoscopy     | Pt 2 | Pt 8      | Pt 14      | Pt 20    |   |
| 8  |   |                 | Pt 3       | Pt 9             |   |   |                 | Pt 3 | Pt 9      | Pt 15      | Pt 21    |   |
| 9  |   |                 | Pt 4       | Pt 10            |   |   |                 | Pt 4 | Pt 10     | Pt 16      | Pt 22    |   |
| 10 |   | Other Procedure | Pt 5       | Pt 11            |   |   | Other Procedure | Pt 5 | Pt 11     | Pt 17      | Pt 23    |   |
| 11 |   |                 | Pt 6       | Pt 12            |   |   |                 | Pt 6 | Pt 12     | Pt 18      | Pt 24    |   |
| 12 |   |                 |            |                  |   |   |                 |      |           |            |          |   |

Figure 12.1. Two factors can be either crossed or nested.

The range B5:D11 in Figure 12.1 shows the layout of a design in which two factors, Hospital and Treatment, are crossed. Every level of Hospital appears with every level of Treatment—and that's the definition of crossed. The intent of the design is to enable the researcher to look into

every available combination of the two factors.

This type of crossing is at the heart of multifactor research. Not only are you investigating, in this example, the relative effects of different treatments on patient outcomes, but you also are simultaneously investigating the relative effect of different hospitals. Furthermore, you are investigating how, if at all, the two factors interact to produce outcomes that you could not identify in any other way. How else are you going to determine whether laparoscopies, as compared to more invasive surgical techniques, have different results at University Health Center than they do at Good Samaritan Hospital?

Contrast that crossed design with the one depicted in G4:K11 of Figure 12.1. Treatment is fully crossed with Hospital as before, but an additional factor, Doctor, has been included. The levels of Doctor are *nested* within levels of Hospital: In this design, doctors do not practice at both hospitals. You can make the same inferences about Hospital and Treatment as in the fully crossed design, because those two factors remain crossed. But you cannot make the same kind of inference about different doctors at different hospitals because you have not designed a way to observe them in different institutions (and there may be no way to do so). However, there are often other advantages to explicitly recognizing the nesting.

#### Note

Actually, nesting is going on in the design shown in B5:D11. Patients are nested within treatments and hospitals. This is the case for all factorial designs, where the individual subject is nested within some combination of factor levels. It's simply not traditional in statistical terminology to recognize that individual subjects are nested, except in certain designs that explicitly recognize subject as a factor.

## **Other Rationales for Multiple Factors**

The study of interaction, or how two factors combine to produce effects that neither factor can produce on its own, is one primary rationale for using more than one factor at once. Another is efficiency: This sort of design enables the researcher to study the effects of each variable without having to repeat the experiment, probably with a different set of subjects.

Yet another reason is statistical power: the sensitivity of the statistical test. By including a test of two factors—or more—instead of just one factor, you often increase the accuracy of the statistical tests. Figure 12.2 shows an example of an ANOVA that tests whether there is a difference in cholesterol levels between groups that are given different treatments, or between those treatment groups and a group that takes a placebo.

Figure 12.2. *There is no statistically significant difference between groups at the .05 confidence level, but compare to <i>Figure 12.3*.

| B21 ▼ : |                      | $\times \checkmark f_x$ | 241.868333  | 3333333 |          |         |         |
|---------|----------------------|-------------------------|-------------|---------|----------|---------|---------|
|         | A                    | В                       | с           | D       | E        | F       | G       |
| 1       |                      | Treatment A             | Treatment B | Placebo |          |         |         |
| 2       |                      | 59.2                    | 63.5        | 53.1    |          |         |         |
| 3       |                      | 57.2                    | 59.4        | 57.8    |          |         |         |
| 4       |                      | 55.9                    | 60.3        | 51.0    |          |         |         |
| 5       |                      | 53.1                    | 56.2        | 50.6    |          |         |         |
| 6       |                      | 50.1                    | 53.1        | 47.2    |          |         |         |
| 7       |                      | 50.2                    | 51.3        | 49.9    |          |         |         |
| 8       |                      |                         |             |         |          |         |         |
| 9       | Anova: Single Factor |                         |             |         |          |         |         |
| 10      |                      |                         |             |         | 8        |         |         |
| 11      | SUMMARY              |                         |             |         |          |         |         |
| 12      | Groups               | Count                   | Sum         | Average | Variance |         |         |
| 13      | Treatment A          | 6                       | 325.7       | 54.28   | 14.17    |         |         |
| 14      | Treatment B          | 6                       | 343.8       | 57.30   | 21.34    |         |         |
| 15      | Placebo              | 6                       | 309.6       | 51.60   | 12.86    |         |         |
| 16      |                      |                         |             |         |          |         |         |
| 17      |                      |                         |             |         |          |         |         |
| 18      | ANOVA                |                         |             |         |          |         |         |
| 19      | Source of Variation  | SS                      | df          | MS      | F        | P-value | F crit  |
| 20      | Between Groups       | 97.58111111             | 2           | 48.7906 | 3.025854 | 0.07871 | 3.68232 |
| 21      | Within Groups        | 241.8683333             | 15          | 16.1246 |          |         |         |
| 22      |                      |                         |             |         |          |         |         |
| 23      | Total                | 339.4494444             | 17          |         |          |         |         |

The analysis of variance shown in Figure 12.2 was produced by Excel's Data Analysis add-in: specifically, its ANOVA: Single Factor tool (discussed in <u>Chapter 11</u>, "Testing Differences Between Means: The Analysis of Variance"). But Figure 12.3 shows how adding another factor makes the F-test sensitive enough to decide that there is a reliable, nonrandom difference between the means for different treatments.

Figure 12.3. Adding a factor that explains some of the error variance makes the statistical test more powerful.

| B  | .4 * :              | × ✓              | f <sub>x</sub>   | 39.125  |       |             |        |    |       |       |         |         |       |   |         |       |   |
|----|---------------------|------------------|------------------|---------|-------|-------------|--------|----|-------|-------|---------|---------|-------|---|---------|-------|---|
| 1  | А                   | В                | с                | D       | E     | F           | G      | н  |       | I     |         | J       | K     |   | L       |       | м |
| 1  |                     | Treat-<br>ment A | Treat-<br>ment B | Placebo |       |             |        | 70 |       |       |         |         |       |   |         |       | 1 |
| 2  | Latino              | 59.2             | 63.5             | 53.1    |       |             |        |    |       |       |         |         |       |   |         |       |   |
| 3  |                     | 57.2             | 59.4             | 57.8    |       |             |        | 60 | -     | -     | - 1     |         |       |   |         |       |   |
| 4  | White               | 55.9             | 60.3             | 51      |       |             |        |    |       |       |         | -       |       |   |         |       |   |
| 5  |                     | 53.1             | 56.2             | 50.6    |       |             |        |    | 1     |       |         | · · · · |       |   |         |       |   |
| 6  | Asian               | 50.1             | 53.1             | 47.2    |       |             |        | 50 | -     | -     | $\sim$  | -       | ••    |   |         |       |   |
| 7  |                     | 50.2             | 51.3             | 49.9    |       |             |        |    |       |       |         |         |       |   |         |       |   |
| 8  |                     |                  |                  |         |       |             |        |    |       |       |         |         |       |   |         |       |   |
| 9  | ANOVA               |                  |                  |         |       |             |        | 40 | -     |       |         |         |       |   |         |       |   |
| 10 | Source of Variation | SS               | df               | MS      | F     | P-<br>value | F crit |    |       |       |         |         |       | - | — La    | atino | 8 |
| 11 | Sample              | 195.35           | 2                | 97.67   | 22.47 | 0.00        | 4.26   | 30 |       |       |         |         |       |   | ···· // | nite  |   |
| 12 | Columns             | 97.58            | 2                | 48.79   | 11.22 | 0.00        | 4.26   |    |       |       |         |         |       |   | — A     | sian  |   |
| 13 | Interaction         | 7.40             | 4                | 1.85    | 0.43  | 0.79        | 3.63   |    |       |       |         |         |       |   |         |       |   |
| 14 | Within              | 39.13            | 9                | 4.35    |       |             |        | 20 | -     |       |         |         |       |   |         |       |   |
| 15 |                     |                  |                  |         |       |             |        |    |       |       |         |         |       |   |         |       |   |
| 16 | Total               | 339.45           | 17               |         |       |             |        |    |       |       |         |         |       |   |         |       |   |
| 17 |                     |                  |                  |         |       |             |        | 10 | -     |       |         |         |       |   |         |       |   |
| 18 |                     |                  |                  |         |       |             |        |    |       |       |         |         |       |   |         |       |   |
| 19 |                     |                  |                  |         |       |             |        |    |       |       |         |         |       |   |         |       |   |
| 20 |                     |                  |                  |         |       |             |        | 0  | -     | ,     |         |         |       | ( |         |       |   |
| 21 |                     |                  |                  |         |       |             |        |    | Treat | tment | reatmen | nt Pla  | acebo |   |         |       |   |
| 22 |                     |                  |                  |         |       |             |        |    | -     | A     | в       |         |       |   |         |       |   |

In <u>Figure 12.3</u>, the ANOVA summary table is shown in cells A9:G16. Some aspects of its structure look a little odd, and this chapter covers them in the section titled "Using the Two-Factor ANOVA Tool." The ANOVA in <u>Figure 12.3</u> was produced by the Data Analysis add-in named ANOVA: Two-Factor with Replication. That tool was used instead of the single-factor ANOVA tool because the example now has two factors: Treatment and Ethnicity.

The numbers for the input data are precisely the same as in <u>Figure 12.2</u>. The only difference is that the patient ethnicity factor has been added. But as a direct result, the Treatment effect is now significant at below the .05 level (see cell F12) and the Ethnicity factor is also significant below .05 (see cell F11).

How does that come about? If you look at the row in the ANOVA table for Between Groups in Figure 12.2, you see that the Mean Square Between in cell D20 is 48.79. It's the same in cell D12 in Figure 12.3. That's as it should be: With a balanced design, one with equal cell sizes, adding a factor such as Ethnicity, has no effect on the mean values for Treatment. It's the variability in the means of the treatments that is measured by the value of 48.79 as that factor's mean square. No change to the treatment means no change to their variability.

However, the value of the F ratio in Figure 12.2 (3.026 in cell E20) is smaller than the F ratio in Figure 12.3 (11.22 in cell E12)—the value in Figure 12.3 is more than three times as large, even though the numerator of 48.79 is identical. The cause of the much larger F ratio in Figure 12.3 is its much smaller denominator.

In <u>Figure 12.2</u>, 48.79 is divided by the Mean Square Within of 16.12 to result in an F ratio of 3.026, too small to reject the null hypothesis with a confidence level of .05 with so few degrees of freedom.

In <u>Figure 12.3</u>, 48.79 (in cell D12) is divided by the Mean Square Within of 4.35 (in cell D14), much smaller than the value of 16.12 in <u>Figure 12.2</u>, cell D21. The result is a much larger F ratio, 11.22 in cell E12, which does support rejecting the null hypothesis at the .05 confidence level.

Here's what happens: The amount of total variability stays the same when the Ethnicity factor is recognized. However, in cell B11 of Figure 12.3, the Ethnicity factor accounts for 195.35 of the sums of squares that in Figure 12.2 are allocated first to the Sum of Squares Within, and then, after dividing by the degrees of freedom, to Mean Square Within.

But in Figure 12.3, after 195.35 of the sum of squares has been associated with Ethnicity, the remaining sum of squares for the within-cell variation drops dramatically, from 241.87 (cell B21 in Figure 12.2) to 39.13 (cell B14 in Figure 12.3). The Mean Square Within in cell D14 also drops, along with the sum of squares; the denominator shrinks, and the F ratio increases to the point that the observed differences among the treatment means are quite unlikely if the null hypothesis is true—and so we reject it. And this happens to the Treatment factor because we have added the simultaneous analysis of the Ethnicity factor.

# Using the Two-Factor ANOVA Tool

To use the Data Analysis add-in's ANOVA: Two-Factor With Replication tool, you must lay out your data in a particular way. That way appears in <u>Figure 12.3</u>, and there are several important issues to keep in mind.

You must include a column on the left and a row at the top of the input data range, to hold column and row labels if you want to use them. You can leave that column and row blank if you want, but Excel expects the row and column to be there, bordering the actual numeric data and cited as part of the ANOVA tool's Input Range. When I ran the ANOVA tool on the data in Figure 12.3, for example, the address of the data range I supplied was A1:D7, where column A was reserved for row headers and row 1 was reserved for column headers.

You must have the same number of observations in each cell. A *cell* in ANOVA terminology is the intersection of the level of one factor with the level of another factor. Therefore, in Figure 12.3, the range B2:B3 constitutes a cell, and so does B4:B5, and C6:C7 and so on; there are nine cells in the design, in this case consisting of two worksheet cells each.

#### Note

The remainder of this chapter, and of this book, attempts to distinguish between a cell in a design ("design cell") and a cell on a worksheet ("worksheet cell") where the potential for confusion exists. So a design cell might refer to a range of worksheet cells, such as B2:B3, and that range might contain data on all Latinos in Treatment A. A worksheet cell might refer to B2.

Each design cell in your input data for the two-factor ANOVA tool must have the same number of observations. To understand how the add-in ensures that you're not trying to cheat and sneak an extra observation in one design cell or another, it's best to take a look at how the dialog box forces your hand (see Figure 12.4).

Figure 12.4. Notice that the dialog box does not ask you if you're using labels: It assumes that you are doing so.

| nova: two-ractor with Re                                                      | epiication | 1        | ^    |
|-------------------------------------------------------------------------------|------------|----------|------|
| nput<br>Input Range:                                                          |            | <b>1</b> | K    |
| Rows per sample:                                                              |            | Car      | ncel |
| Alpha:                                                                        | 0.05       | He       | elp  |
| Output options<br>Output Range:<br>New Worksheet <u>P</u> ly:<br>New Workbook |            | <b>1</b> |      |

The input range, as noted earlier, is A1:D7. If you fail to reserve a row and a column for column and row labels, Excel displays the cryptic complaint that "Each sample must contain the same number of rows."

#### Note

The tool discussed in this section is named ANOVA: Two-Factor with Replication. The term *replication* refers to the number of observations in a design cell. The design cells in Figure 12.3 each have two observations, or "replicates." The third ANOVA tool in the Data Analysis add-in allows for a special sort of design that has only one replicate per design cell—hence the tool's name, "ANOVA: Two-Factor Without Replication." The final section in this chapter provides some information on that special type of design.

That initial column for row headers excepted, the add-in assumes that each remaining column in your input range represents a different level of a factor. In <u>Figure 12.3</u>, for example, more data could have been added in E1:E7 to accommodate another level of the Treatment factor.

So that Excel can check that all your design's cells have the same number of observations, you're required to enter the number of "rows per sample." This is more idiosyncratic terminology: more standard would have been "observations per design cell." However, for the data in Figure 12.3, there are two observations (in this case, two patients) per design cell (or two rows per sample, if you prefer), so you would enter 2 in the Rows Per Sample text box.

You could enter 1 in the Rows Per Sample box if you wanted, and the add-in would not complain, even though with one observation per cell there can be no within-cell variance and you'll get ridiculous results. But Excel does complain if you don't provide a row and a column for headers that might not exist. It's a funny world.

Missing data isn't allowed. In the <u>Figure 12.3</u> example, no worksheet cell may be blank in the range B2:D7. If you leave a cell blank, Excel complains that nonnumeric data was found in the input range.

The edit box for Alpha serves the same function as it does in the ANOVA: Single Factor tool discussed in <u>Chapter 11</u>: It tells Excel how to determine the F Crit value in the output. For example, cell G12 in <u>Figure 12.3</u> gives 4.26 as the value of F Crit, which is the value that the

calculated F ratio must exceed if the differences in the group means for the Treatment factor are to be regarded as statistically significant. Excel uses the degrees of freedom and the value of alpha that you specify to find the value of F Crit. Suppose that you specify .05. Excel uses either the F.INV() or the F.INV.RT() function. If you prefer to think in terms of the 95% of the distribution to the left of the critical value, use F.INV():

#### =F.INV(0.95,2,9)

Here's the alternative if you prefer to think in terms of the 5% of the distribution to the right of the critical value:

### =F.INV.RT(0.05,2,9)

In either case, Excel knows that the F-distribution in question has 2 and 9 degrees of freedom. It knows about the 2 because it can count the three levels of the Treatment factor in your range of input data, and three levels less one for the grand mean results in 2 degrees of freedom. It knows about the 9 because it can count the total number of observations in your input data range (18), subtract the degrees of freedom for each of your two factors (4 in total), and subtract another 4 for the interaction (you'll see shortly how to calculate the degrees of freedom for an interaction). That leaves 10, and subtracting another 1 for the grand mean leaves 9.

In sum, you supply the alpha and the input range via the dialog box shown in <u>Figure 12.4</u>, and Excel can use that information to calculate the F Crit values to which you will compare the calculated F values.

By the way, don't read too much significance into the labels that the ANOVA: Two-Factor With Replication tool puts in its ANOVA summary table. In <u>Figure 12.3</u>, notice that the tool uses the label "Sample" in cell A11, and the label "Columns" in cell A12.

In this particular example, Sample refers to the Ethnicity factor and Columns refers to the Treatment factor. The labels Sample and Columns are defaults and there is no way to override them, short of overwriting them after the tool has produced its output. In particular, using "Samples" for "Ethnicity" should not imply that the levels of Treatment are not samples.

Further, the two-factor ANOVA tool uses the label "Within" to indicate the source of withingroups variation (cell A14 in Figure 12.3). The one-factor ANOVA tool uses the label "Within Groups." The difference in the labels does not imply any difference in the meaning of the associated statistics. Within Groups Sum of Squares, regardless of whether it's labeled "Within" or "Within Groups," is still the sum of the squared deviations of the individual observations in each design cell from that cell's mean. Later in this book, where multiple regression is discussed as an alternative approach to ANOVA, you'll see the term *Residual* used to refer to this sort of variability.

# **The Meaning of Interaction**

The term *interaction*, in the context of the analysis of variance, means the way the factors operate jointly: They have different effects with some combinations of levels than with other combinations. Figure 12.5 shows an illustration.

I changed the input data shown in Figure 12.3 for the purpose of Figure 12.5: The scores for the two white subjects in Treatment B were raised roughly 6 points each. All the other values are the

same in <u>Figure 12.5</u> as they were in <u>Figure 12.3</u>. The result—as you can see by comparing the chart in <u>Figure 12.3</u> with the chart in <u>Figure 12.5</u>—is that the mean value for white subjects increases to the point that it is higher than for Latino subjects in Treatment B.

In <u>Figure 12.3</u>, interaction is absent. Regardless of Treatment, Latinos have the highest scores, followed by whites and then by Asians. Treatment B yields the highest scores, followed by Treatment A and then Placebo. There is no *differential* effect of Treatment according to Ethnicity.

| 1  | А      | В           | С           | D       | E    | F         | G         | Н       | I             |
|----|--------|-------------|-------------|---------|------|-----------|-----------|---------|---------------|
| 1  |        | Treatment A | Treatment B | Placebo | 70   | 1         |           |         | · · · · · ·   |
| 2  | Latino | 59.2        | 63.5        | 53.1    |      |           |           |         |               |
| 3  |        | 57.2        | 59.4        | 57.8    |      |           |           |         |               |
| 4  | White  | 55.9        | 66.3        | 51.0    | 60   |           |           |         |               |
| 5  |        | 53.1        | 63.2        | 50.6    |      |           |           |         |               |
| 6  | Asian  | 50.1        | 53.1        | 47.2    |      | •         | $\sim$    | ·       |               |
| 7  |        | 50.2        | 51.3        | 49.9    | 50   |           |           | -       |               |
| 8  |        |             |             |         |      |           |           |         |               |
| 9  |        | Treatment A | Treatment B | Placebo |      |           |           |         |               |
| 10 | Latino | 58.2        | 61.5        | 55.5    | 40   |           |           |         | A 11 12 10 10 |
| 11 | White  | 54.5        | 64.8        | 50.8    |      |           |           |         | Latino        |
| 12 | Asian  | 50.2        | 52.2        | 48.6    | 20   |           |           |         | ••••• White   |
| 13 |        |             |             |         | 50   |           |           |         |               |
| 14 |        |             |             |         |      |           |           |         |               |
| 15 |        |             |             |         | 20   |           |           |         |               |
| 16 |        |             |             |         | 1.20 |           |           |         |               |
| 17 |        |             |             |         |      |           |           |         |               |
| 18 |        | 6           |             |         | 10   |           |           |         |               |
| 19 |        |             |             |         |      |           |           |         |               |
| 20 |        |             |             |         |      |           |           |         |               |
| 21 |        |             |             |         | 0    |           |           |         |               |
| 22 |        |             |             |         |      | Treatment | Treatment | Placebo |               |
| 23 |        |             |             |         |      | А         | в         |         |               |

Figure 12.5. *Treatment B has a different effect on white participants than on the other two groups.* 

In <u>Figure 12.5</u>, interaction is present. Of the nine possible combinations of three treatments and three ethnicities, eight are the same as they were in <u>Figure 12.3</u>, but the ninth—Treatment B with whites—climbs markedly, so that whites' scores under Treatment B are higher than both Latinos' and Asians'. There is a differential effect, an interaction, between ethnicity and treatment.

The researcher would not have been able to determine this if two single-factor experiments had been carried out. The data from one experiment would have shown that Latinos have the highest average score, followed by whites and then by Asians. The data from the other experiment would have shown that Treatment B yields the highest scores, followed by Treatment A and then Placebo. There would have been no hint, no reason to believe, that Treatment B would have such a marked effect on whites, and not on Latinos and Asians.

### The Statistical Significance of an Interaction

ANOVA terminology calls factors such as Treatment and Ethnicity in the prior example *main effects*. This helps to distinguish them from the effects of interactions.

In a design with the same number of observations in each design cell (such as the example that this chapter has discussed, which has two observations per design cell), the sums of squares, degrees of freedom, and therefore the mean squares for the main effects are identical to the results of the single-factor ANOVA. Figure 12.6 demonstrates this.

The same data set used in <u>Figure 12.3</u> is analyzed three times in <u>Figure 12.6</u>. (In practice, you would never do that. It's being done here only to show how main effects are independent of each other and of interactions in an ANOVA with equal group sizes.) The analyses are as follows:

• The range A1:G11 runs a single-factor ANOVA with Ethnicity as the factor.

• The range A13:G23 runs a single-factor ANOVA with Treatment as the factor.

• The range I1:O16 runs a two-factor ANOVA, including the interaction term for Ethnicity and Treatment.

Figure 12.6. The main effects in the single single-factor ANOVAs are the same as in the two-factor ANOVA.

|    | Α                    | В      | С    | D     | E     | F       | G      | Н | I                   | J           | K           | L       | М     | N       | 0      |
|----|----------------------|--------|------|-------|-------|---------|--------|---|---------------------|-------------|-------------|---------|-------|---------|--------|
| 1  | Latino               | 59.2   | 63.5 | 53.1  | 57.2  | 59.4    | 57.8   |   |                     | Treatment A | Treatment B | Placebo |       |         |        |
| 2  | White                | 55.9   | 60.3 | 51    | 53.1  | 56.2    | 50.6   |   | Latino              | 59.2        | 63.5        | 53.1    |       |         |        |
| 3  | Asian                | 50.1   | 53.1 | 47.2  | 50.2  | 51.3    | 49.9   |   |                     | 57.2        | 59.4        | 57.8    |       |         |        |
| 4  |                      |        |      |       |       |         |        |   | White               | 55.9        | 66.3        | 51.0    |       |         |        |
| 5  | Anova: Single Factor | 1      |      |       |       | j       |        |   |                     | 53.1        | 63.2        | 50.6    |       |         |        |
| 6  | ANOVA                |        |      |       |       |         |        |   | Asian               | 50.1        | 53.1        | 47.2    |       |         |        |
| 7  | Source of Variation  | SS     | df   | MS    | F     | P-value | F crit |   |                     | 50.2        | 51.3        | 49.9    |       |         |        |
| 8  | Between Groups       | 195.35 | 2    | 97.67 | 10.17 | 0.00    | 3.68   |   |                     |             |             |         |       |         |        |
| 9  | Within Groups        | 144.10 | 15   | 9.61  |       |         |        |   | ANOVA               |             |             |         |       |         |        |
| 10 |                      |        |      |       |       |         |        |   | Source of Variation | SS          | df          | MS      | F     | P-value | F crit |
| 11 | Total                | 339.45 | 17   |       |       |         |        |   | Sample              | 195.35      | 2           | 97.67   | 22.47 | 0.00    | 4.26   |
| 12 |                      |        |      |       |       |         |        |   | Columns             | 97.58       | 2           | 48.79   | 11.22 | 0.00    | 4.26   |
| 13 | Treatment A          | 59.2   | 57.2 | 55.9  | 53.1  | 50.1    | 50.2   |   | Interaction         | 7.40        | 4           | 1.85    | 0.43  | 0.79    | 3.63   |
| 14 | Treatment B          | 63.5   | 59.4 | 60.3  | 56.2  | 53.1    | 51.3   |   | Within              | 39.13       | 9           | 4.35    |       |         |        |
| 15 | Placebo              | 53.1   | 57.8 | 51    | 50.6  | 47.2    | 49.9   |   |                     |             |             |         |       |         |        |
| 16 |                      |        |      |       |       |         |        |   | Total               | 339.45      | 17          |         |       |         |        |
| 17 | Anova: Single Factor |        |      |       |       |         |        |   |                     |             |             |         |       |         |        |
| 18 | ANOVA                |        |      |       |       |         |        |   |                     |             |             |         |       |         |        |
| 19 | Source of Variation  | SS     | df   | MS    | F     | P-value | F crit |   |                     |             |             |         |       |         |        |
| 20 | Between Groups       | 97.58  | 2    | 48.79 | 3.03  | 0.08    | 3.68   |   |                     |             |             |         |       |         |        |
| 21 | Within Groups        | 241.87 | 15   | 16.12 |       |         |        |   |                     |             |             |         |       |         |        |
| 22 |                      |        |      |       |       |         |        |   |                     |             |             |         |       |         |        |
| 23 | Total                | 339.45 | 17   |       |       |         |        |   |                     |             |             |         |       |         |        |

Compare the Between Groups Sum of Squares, df, and MS in worksheet cells B8:D8 with the same statistics in J11:L11. You will be comparing the variability due to Ethnicity group means in the single-factor ANOVA with the same statistics in the two-factor ANOVA. Notice that they are identical, and you'll see the same sort of thing in any factorial ANOVA that has an equal number of observations, or equal n's, in each of its design cells (given that the observations' values themselves are identical in the factorial and the single-factor ANOVA). The analysis of the main effect in a single-factor ANOVA will be identical to the same main effect in a factorial ANOVA, up to the F ratio. The sums of squares, degrees of freedom, and mean squares will be the same in

the single-factor ANOVA and the factorial ANOVA.

As a further example, compare the Between Groups Sum of Squares, df, and MS in cells B20:D20 with the same statistics in J12:L12. You will be comparing the variability due to Treatment group means in the single-factor ANOVA with the same statistics in the two-factor ANOVA. Notice that they are, again, identical.

In each case, though, the associated F ratio is different in the single-factor case from its value in the two-factor case. The reason has nothing to do with the main effect itself. It is due solely to the presence of the other factor, and that of the interaction, in the two-factor analysis. The sums of squares for the other factor and for the interaction in the two-factor analysis were part of the within-group variation in the single-factor analysis. Moving these quantities into another main effect, and into the interaction in the factorial ANOVA, reduces the Mean Square Within, which is the denominator of the F-test here. Thus, the F ratio is different in the factorial analysis than in either single-factor analysis. As this chapter has already pointed out, that change to the magnitude of the F ratio can convert a less sensitive test that retains the null hypothesis to a more powerful statistical test that rejects the null hypothesis.

#### **Calculating the Interaction Effect**

You can infer from this discussion that there is no difference between the single factor and the multiple-factor ANOVA in how the sums of squares and mean squares are calculated for the main effects. Sum the squared deviations of the group means for each main effect from the grand mean. Multiply by the number of observations per design cell, and by the number of levels of the other main effect, to get the sum of squares. Divide by the degrees of freedom for that effect to get its mean square. Nothing about the two-factor ANOVA with equal n's changes that. Here it is again in equation form:

$$SS_{Ethnicity} = nK \sum_{j=1}^{J} (\bar{X}_{j.} - \bar{X}_{..})^2$$

In this equation, *n* is the number of observations (also known as "replicates") per cell, K is the number of levels of the *other* main effect (here, that's Treatment), and J is the number of levels of Ethnicity. Similarly, the sum of squares for Treatment would be as follows:

$$SS_{Treatment} = nJ \sum_{k=1}^{K} (\bar{X}_{k.} - \bar{X}_{..})^2$$

Tip

If you ever have to do this sort of thing by hand in an Excel worksheet, remember that the DEVSQ() function is a handy way to get the sum of the squared deviations of a set of individual observations or a set of means that represent a main effect. The DEVSQ() function could replace the summation sign and everything to its right in the two prior formulas. You can see how this is done in the Excel workbooks for <u>Chapter 11</u> and <u>Chapter 12</u>, which you can download from

The interaction calculation is different—by definition, really, because there can be no factor interaction in a single-factor ANOVA. Described in words, the calculation sounds a little intimidating, so be sure to have a close look at the formula that follows. In this example, the interaction sum of squares for the Treatment and the Ethnicity main effects is the squared sum of each group mean, less the mean of each level that the group belongs to, plus the grand mean, multiplied by the number of observations per design cell.

Here's the formula:

$$SS_{TxE} = n \sum_{j=1}^{J} \sum_{k=1}^{K} (\bar{X}_{jk} - \bar{X}_{j.} - \bar{X}_{.k} + \bar{X}_{..})^2$$

<u>Figure 12.7</u> repeats the data set given earlier in <u>Figure 12.5</u>, with increased values for whites in Treatment B so as to create a significant interaction. The data set is in A1:D7.

The range F1:L8 contains the ANOVA table for the data in A1:D7, and you can see that the interaction is now statistically significant at the .05 level. (It is not significant in Figure 12.3, but I raised the values for whites under Treatment B for Figure 12.7; so doing makes the interaction statistically significant and also changes the sums of squares for both main effects.)

Figure 12.7. This figure shows how worksheet functions calculate the sums of squares that are the basis of the two-factor ANOVA.

|    | Α      | В              | С              | D       | E   | F                   | G              | н             | 1            | J           | K       | L         | M          |
|----|--------|----------------|----------------|---------|-----|---------------------|----------------|---------------|--------------|-------------|---------|-----------|------------|
| 1  |        | Treatment<br>A | Treatment<br>B | Placebo |     | ANOVA               |                |               |              |             |         |           |            |
| 2  | Latino | 59.2           | 63.5           | 53.1    |     | Source of Variation | SS             | df            | MS           | F           | P-value | F crit    |            |
| 3  |        | 57.2           | 59.4           | 57.8    |     | Sample              | 217.30         | 7             | 108.65       | 27.53       | 0.00    | 4.26      |            |
| 4  | White  | 55.9           | 66.3           | 51.0    | (   | Columns             | 191.90         |               | 95.95        | 24.31       | 0.00    | 4.26      |            |
| 5  |        | 53.1           | 63.2           | 50.6    |     | Interaction         | 66.47          |               | 16.62        | 4.21        | 0.03    | 3.63      |            |
| 6  | Asian  | 50.1           | 53.1           | 47.2    | 1   | Within              | 35,52          | 1 :           | 3.95         |             |         |           |            |
| 7  |        | 50.2           | 51.3           | 49.9    |     |                     | /              | 1             |              |             |         |           |            |
| 8  |        |                |                |         | 1   | Total               | 511.21         | 1             | 7            |             |         |           |            |
| 9  |        |                |                |         |     | /                   |                |               |              |             |         |           |            |
| 10 |        |                |                |         |     |                     | Treatment<br>A | Treatmen<br>B | t<br>Placebo | Averages    |         |           |            |
| 11 |        |                |                |         |     | Latino              | 58.20          | 61.4          | 5 55.45      | 58.37       |         |           |            |
| 12 |        |                |                |         |     | White               | 54.50          | 64.75         | 5 50.80      | 56.68       |         | 217.30    |            |
| 13 |        |                |                |         |     | Asian               | 50.15          | 52.20         | 48.55        | 50.30       |         | =2*3*DEVS | Q(J11:J13) |
| 14 |        |                |                |         | /   | Averages            | 54.28          | 59.4          | 7 51.60      | 55.12       |         |           |            |
| 15 |        |                |                | K       |     |                     |                | 1             |              |             |         |           |            |
| 16 |        |                |                | 66.47   | =2* | *SUM(G18:I20)       |                | 191.90        | ) =2*3*DEV   | SQ(G14:I14) |         |           |            |
| 17 |        |                |                |         |     |                     |                |               |              |             |         |           |            |
| 18 |        |                |                |         |     |                     | 0.44           | 1.60          | 0.36         |             |         |           |            |
| 19 |        |                |                |         |     |                     | 1.82           | 13.8          | L 5.60       |             |         |           |            |
| 20 |        |                |                |         |     |                     | 0.47           | 6.00          | 3.12         |             |         |           |            |

In <u>Figure 12.7</u>, the range F10:J14 contains the group averages, the main effects averages, and their labels. For example, cell G11 contains 58.20, the average value for Latinos under Treatment A. Cell J11 contains 58.37, the overall average for Latinos, and cell G14 contains 54.28, the overall average for Treatment A. Cell J14 contains 55.12, the grand mean of all observations.

With that preliminary work in F10:J14, it's possible to get the sums of squares for both main effects and the interaction. After that it's easy to complete the ANOVA table, dividing the sums of squares by the degrees of freedom to get mean squares, and finally forming ratios of mean squares to get the F ratios.

First, worksheet cell L12 contains 217.30. The formula in the cell is

#### =2\*3\*DEVSQ(J11:J13)

Following the formula for the Ethnicity main effect given earlier in this section, it is the number of observations per group (2) times the number of levels of the other main effect (3), times the sum of the squared deviations of the Ethnicity group means from the grand mean. The result is identical to the sum of squares for Ethnicity in worksheet cell G3 of <u>Figure 12.7</u>, which was produced by the ANOVA: Two-Factor With Replication tool.

Similarly, worksheet cell H16 contains 191.90. The worksheet cell's formula is

=2\*3\*DEVSQ(G14:I14)

It is the sum of squares for the Treatment main effect, and its result is identical to the result produced by the ANOVA tool in worksheet cell G4.

The formulas in L12 and H16 both follow the general pattern given earlier by

$$SS_{Main\ Effect} = nJ \sum_{k=1}^{K} (\bar{X}_{k.} - \bar{X}_{..})^2$$

Still using <u>Figure 12.7</u>, you find the sum of squares for the interaction between Treatment and Ethnicity in worksheet cell G5, produced by the ANOVA tool. Its value, 66.47, also appears in cell D16. The way to arrive at the sum of squares for the interaction requires a little explanation.

I repeat here the general formula for the interaction sum of squares:

$$SS_{TxE} = n \sum_{j=1}^{J} \sum_{k=1}^{K} (\bar{X}_{jk} - \bar{X}_{j.} - \bar{X}_{.k} + \bar{X}_{..})^2$$

The first part of that equation

$$n\sum_{j=1}^{J}\sum_{k=1}^{K}$$

is what's represented in the formula in cell H22:

=2\*SUM(G18:I20)

This formula sums across the values in the intersections of rows 18 to 20 and columns G to I, and then doubles that sum because there are two observations per design cell.

The second part of the equation

$$(\bar{X}_{jk} - \bar{X}_{j.} - \bar{X}_{.k} + \bar{X}_{..})^2$$

represents what's in each of the cells in G18:I20. Cell G18, for example, contains this formula:

=(G11-G\$14-\$J11+\$J\$14)^2

It takes the value of cell G11 (Latinos under Treatment A), subtracts the mean in G14 for everyone under Treatment A, subtracts the mean for all Latinos in the experiment in J11, and adds the grand mean of all scores in J14. The result is the unique effect of being in that design cell: a Latino subject taking Treatment A. In terms of the general formula, cell G18 uses these values:

•  $\bar{X}_{jk}$  is the cell, G11, with the mean scores of Latinos under Treatment A, worksheet cells B2:B3.

- $\bar{X}_{,k}$  is the cell, G14, that contains the mean of all scores in Treatment A, worksheet cells G11:G13.
- $\bar{X}_{i}$  is the cell, J11, that contains the mean of all Latinos' scores in G11:I11.
- $\overline{X}$  is the cell that contains the grand mean of all scores, J14.

Notice that the formula in cell G18 uses relative, mixed, and absolute addressing. Once you have entered it in G18, you can drag it two columns to the right to pick up the proper formulas for Latinos under Treatment B and also under Placebo, in cells H18:I18. Once the first row of three formulas has been established (in G18:I18), select those three cells and drag them down into G19:I20 using the fill handle (that's the small black square in the bottom-right corner of the selection). The formula adjusts to pick up whites and Asians under Treatment B and Placebo.

Finally, add up the values in in G18:I20. Multiply by 2, the number of observations per design cell, to get the full sum of squared deviations for the interaction in worksheet cell D16.

The degrees of freedom for the interaction is, by comparison, much easier to find. Just multiply together the degrees of freedom for each main effect involved in the interaction. In the present example, each main effect has 2 degrees of freedom. Therefore, the Treatment by Ethnicity interaction has 4 degrees of freedom. If there had been a fourth level of Treatment, then the Treatment main effect would have had 3 degrees of freedom and the interaction would have had 6 degrees of freedom.

#### The Wheel, Reinvented

I am aware that I have belabored these formulas beyond what's needed to complete a basic 3-by-

3 fully crossed analysis of variance, main effects, and interaction. I'm doing it anyway for two reasons that seem pretty good to me.

One is that in keeping with most of the output provided by the Data Analysis add-in's tools, there are no formulas—just static values. A worksheet cell that contains a mean square does not contain the formula that calls for the worksheet cell with the sum of squares to be divided by the worksheet cell with the degrees of freedom. Nor does a worksheet cell that contains an F ratio contain a formula that divides a main effect mean square by a within- groups mean square. All you get in the output is the result of the calculation.

That makes it hard to look more closely at what's going on, or to otherwise check on it. For example, when I'm learning a statistical procedure, I like to be able to change an observation here and an observation there, to see what effect my changes have on the outcome.

It's a useful learning technique to see what happens when you change an observation that is, at present, close to a group's mean to a value that's far from the group's mean. So doing can have a major impact on both a main effect's variance and an interaction's variance, with consequences for whether either effect takes you outside the level you've set for alpha—or makes what had been a significant effect an insignificant one.

But with the ANOVA tools in the Data Analysis add-in, you can't do that. All the results are static values. If you know what the formulas are and how they work, you can substitute them and do your own experimenting with the input data.

More important—and the second reason for emphasizing the formulas—is that I've provided *definitional* formulas in this chapter. It's fairly clear why they do what they do: For example, they accumulate squared deviations from a mean, and that's just what a variance does. Using the definitional formulas, it's easier to see the parallels between the inferential statistics and the descriptive statistics that form their underpinnings.

Unfortunately, those conceptually rich definitional formulas cause problems if you're a human being trying to apply them to real-world numbers. People rearranged the formulas a hundred years ago and in so doing made them less arduous for paper-and-pencil calculations, and less prone to serious rounding error. Even 40 years ago, when hand calculators had begun to feature temporary memories and square root functions, there were calculation formulas that were easier to use than the definitional formulas.

But although the calculation formulas were easier to use in the absence of PCs, they did not convey the concepts behind them. Here's one calculation formula, widely used back in the day:

$$\sum_{j=1}^{J} \frac{\left(\sum_{k=1}^{K} \sum_{i=1}^{n} X_{ijk}\right)^{2}}{n_{j.}} - \frac{\left(\sum_{k=1}^{K} \sum_{j=1}^{J} \sum_{i=1}^{n} X_{ijk}\right)^{2}}{n_{..}}$$

Does that look to you like a formula for the sum of squared deviations of mean factor levels from a grand mean? It didn't to me in the 1980s and it doesn't now. But it is. Here's what the formula for squared deviations of mean factor levels from a grand mean looks like to me:

$$nJ \sum_{k=1}^{K} (\bar{X}_{k.} - \bar{X}_{..})^2$$

Take the mean of a factor level, subtract the grand mean, square the difference, sum the squared differences, and multiply to account for the number of observations and the number of levels in the other factor. Still a touch complicated but nothing like the preceding formula.

The point is that with Excel you can work with formulas that are easy to understand, without going through the kinds of labored computations that used to result in rounding errors and even more egregious, paper-and-pencil arithmetic errors. Therefore, I emphasize those definitional formulas and show you how they work out in the context of an Excel worksheet. As long as you're willing to slog through some paragraphs that might seem like overexplaining, you'll emerge with a better understanding of *why* these analyses work as they do.

And when we get around to showing how analysis of variance is just a different way of using multiple regression, you'll be better prepared to understand the relationships involved.

# The Problem of Unequal Group Sizes

In ANOVA designs with two or more factors, group size matters. As it turns out, when you have the same number of observations in each design cell, there is no ambiguity in how the sums of squares are partitioned—that is, how the sums of squares are allocated to the row factor, to the column factor, to the interaction, and to the remaining within-cell sums of squares.

That's how the examples used so far in this chapter have been presented. <u>Figure 12.8</u> shows another example of what's called a *balanced* design.

Figure 12.8. In a balanced design, the total sum of squares is the same whether it's calculated directly or by summing the main effects, interaction, and within-cell.

| B1 | 7 • · · × · ·                | f <sub>sc</sub> | =SUM(B12  | :B15)      |            |   |        |               |        |        |
|----|------------------------------|-----------------|-----------|------------|------------|---|--------|---------------|--------|--------|
|    | А                            | В               | с         | D          | E          | F | G      | н             | 1      | J      |
| 1  |                              |                 |           | Patient    |            |   |        |               |        |        |
| 2  |                              |                 | Inpatient | Outpatient | Short Stay |   |        | Averages      |        |        |
| 3  |                              |                 | 105       | 95         | 118        |   | 96.33  | 107.67        | 102.00 | 102.00 |
| 4  |                              | Medical         | 83        | 108        | 87         |   | 87.00  | 106.33        | 112.33 | 101.89 |
| 5  | Treatment                    |                 | 101       | 120        | 101        |   | 91.67  | 107.00        | 107.17 | 101.94 |
| 6  | Treatment                    |                 | 88        | 99         | 105        |   |        |               |        |        |
| 7  |                              | Surgical        | 90        | 108        | 117        |   | S      | S Treatment   |        |        |
| 8  |                              |                 | 83        | 112        | 115        |   |        | 0.03          |        |        |
| 9  |                              |                 |           |            |            |   |        | 0.03          |        |        |
| 10 |                              |                 |           |            |            |   |        |               |        |        |
| 11 | Source of variation          | SS              | df        | MS         | F          |   |        | SS Patient    |        |        |
| 12 | Patient                      | 950.78          | 2         | 475.39     | 4.50       |   | 633.80 | 153.35        | 163.63 |        |
| 13 | Treatment                    | 0.06            | 1         | 0.06       | 0.00       |   |        |               |        |        |
| 14 | Interaction                  | 293.44          | 2         | 146.72     | 1.39       |   | S      | S Interaction | 1      |        |
| 15 | Within groups                | 1266.67         | 12        | 105.56     |            |   | 63.79  | 1.12          | 81.81  |        |
| 16 | Total SS computed directly   | 2510.94         |           |            |            |   | 63.79  | 1.12          | 81.81  |        |
| 17 | Total SS from sum of effects | 2510.94         |           |            |            |   |        |               |        |        |
| 18 |                              |                 |           |            |            |   |        | SS Within     |        |        |
| 19 |                              |                 |           |            |            |   | 274.67 | 312.67        | 482.00 |        |
| 20 |                              |                 |           |            |            |   | 26.00  | 88.67         | 82.67  |        |

<u>Figure 12.8</u> shows two ways of calculating the total sum of squares in the design. Recall that the total sum of squares is the total of each observation's squared deviation from the grand mean. It is the numerator of the variance, and the degrees of freedom is the denominator. Returning briefly to the logic of ANOVA, it's that total sum of squares that we want to partition, allocating some to differences in group means and, in factorial designs, to the interaction—the remainder is the within-groups sum of squares.

In <u>Figure 12.8</u>, notice cells B16 and B17. They display the same value, 2510.94, for the total sum of squares, but the two cells arrive at that value differently. Cell B16 uses Excel's DEVSQ() function on the original data set in C3:E8. As you've already seen, DEVSQ() returns the sum of the squared deviations of its arguments from their mean—the very definition of a sum of squares.

Cell B17 calculates the total sum of squares differently. It does so by adding up the sum of squares as allocated to the Patient factor, to the Treatment factor, to the interaction between the two factors, and to the remaining variability within design cells that is not associated with differences in the means of the factor levels.

Because the two ways of calculating the total sum of squares have identical results, these points are clear:

• All the variability is accounted for by the main effects, interaction, and within-group sums of squares. Otherwise, the sum of squares from totaling the main effects, interaction, and within-group sources would be *less than* the sum of squares based on DEVSQ().

• None of the variability has been counted twice. For example, it is *not* the case that some of the variability has been allocated to the Patient and also to the Patient by Treatment interaction. Otherwise, the sum of squares from totaling the main effects, interaction, and within-group sources would be *greater than* the sum of squares based on DEVSQ().

In other words, there is no ambiguity in how the sums of squares are divided up among the various possible sources of variability.

Now compare the total sums of squares calculated in <u>Figure 12.8</u> with the totals in <u>Figure 12.9</u>.

| Figure 12.9.   | . In an unbalanced   | design, the to | tal sum of | squares a | as calculated | directly | differs f | from |
|----------------|----------------------|----------------|------------|-----------|---------------|----------|-----------|------|
| the total of t | the main effects, in | teraction, and | within-ce  | 11.       |               |          |           |      |

| B2 | 20 🔻 i 🗙 🗸                   | f <sub>x</sub> | =SUM(B15  | :B18)      |            |              |                |            |        |        |
|----|------------------------------|----------------|-----------|------------|------------|--------------|----------------|------------|--------|--------|
|    | A                            | В              | с         | D          | E          | F            | G              | н          | 1      | J      |
| 1  |                              |                |           | Patient    |            |              |                |            |        |        |
| 2  |                              | 1              | Inpatient | Outpatient | Short Stay |              |                | Averages   |        |        |
| 3  |                              |                | 105       | 95         | 118        |              | 96.33          | 110.20     | 101.75 | 103.92 |
| 4  |                              |                | 83        | 108        | 87         |              | 87.25          | 106.33     | 111.40 | 102.08 |
| 5  |                              | Medical        | 101       | 120        | 101        |              | 91.14          | 108.75     | 107.11 | 103.00 |
| 6  |                              |                |           | 108        | 101        |              |                |            |        |        |
| 7  | Treatment                    |                |           | 120        |            | SS Treatment |                |            |        |        |
| 8  | Treatment                    |                | 88        | 99         | 105        |              |                | 10.08      |        |        |
| 9  |                              |                | 90        | 108        | 117        |              |                | 10.08      |        |        |
| 10 |                              | Surgical       | 83        | 112        | 115        |              |                |            |        |        |
| 11 |                              |                | 88        |            | 105        |              |                | SS Patient |        |        |
| 12 |                              |                |           |            | 115        |              | 984.14         | 264.50     | 152.11 |        |
| 13 |                              |                |           |            |            |              |                |            |        |        |
| 14 | Source of variation          | SS             | df        | MS         | F          |              | SS Interaction |            |        |        |
| 15 | Patient                      | 1400.75        | 2         | 700.38     | 7.27       |              | 54.80          | 1.42       | 157.64 |        |
| 16 | Treatment                    | 20.17          | 1         | 20.17      | 0.21       |              | 35.43          | 6.75       | 135.49 |        |
| 17 | Interaction                  | 391.53         | 2         | 195.765212 | 2.0323992  |              |                |            |        |        |
| 18 | Within cells                 | 1444.83        | 15        | 96.3222222 |            |              |                | SS Within  |        |        |
| 19 | Total SS computed directly   | 3222.00        |           |            |            |              | 274.67         | 432.80     | 482.75 |        |
| 20 | Total SS from sum of effects | 3257.28        |           |            |            |              | 26.75          | 88.67      | 139.2  |        |

The DEVSQ() result is inarguable: Worksheet cell B19 in <u>Figure 12.9</u> calculates the total sum of squares available for allocation among the sources of variation. But the sum of the different effects in worksheet cell B20 is no longer identical to the value in B19: a quantity of 35.28 has been counted twice and some of the surplus has been put in the sum of squares for Patient, some for Treatment, some for the interaction, and some to the remaining within-cell variability.

The underlying reason for this situation will not become clear until <u>Chapter 15</u>, "Multiple Regression Analysis and Effect Coding: The Basics," but it is due to the unequal n's. With one notable exception, any time you have unequal n's in the cells of a multifactor design—any time that different combinations of one or more factor levels have different numbers of observations —the sums of squares in the ANOVA become ambiguous. When the sums of squares are ambiguous, so are the mean squares and therefore the F ratios, and you can no longer tell what's going on with the associated probability statements.

## Note

An occasional exception to the problem I've just described is *proportional* cell frequencies. This situation comes about when each level of one factor has, say, twice as many observations as the same level on the other factor. The multiplier could be a number other than 2, of course, such as 1.5 or 2.5. The condition that must be in place is as follows: The number of observations in each

design cell must equal the product of the number of observations in its row, times the number of observations in its column, divided by the total number of observations. If that condition is met, the partitioning of the sums of squares is unambiguous. You can't use Excel's Data Analysis two-factor ANOVA tool on such a data set, because it demands equal numbers of observations in each design cell. But the methods discussed in <u>Chapter 14</u>, "Statistical Power," including the Data Analysis Regression tool, work just fine.

Several approaches are available to you if you have a design with two or more factors, unequal n's, and disproportional frequencies. None of these approaches is consistent with the ANOVA tools in the Data Analysis add-in. These methods are discussed in <u>Chapter 15</u> and <u>Chapter 16</u>, "Multiple Regression Analysis and Effect Coding: Further Issues," though, and you'll find that they are so powerful and flexible that you won't miss the ANOVA tools when you have two or more factors and unequal n's (or even when your design cells all have the same number of observations).

## **Repeated Measures: The Two Factor Without Replication Tool**

There's a third ANOVA tool in the Data Analysis add-in. <u>Chapter 11</u> and this chapter have discussed the single-factor ANOVA tool and the ANOVA tool for two factors with replication. This section provides a brief discussion of the two-factor *without* replication tool.

First, a reminder: In ANOVA terminology, *replication* simply means that each design cell has more than one observation, or *replicate*. So, the name of this tool implies one observation per design cell. There is a type of ANOVA that uses one observation per design cell, traditionally termed *repeated measures analysis*. It's a special case of a design called a *randomized block*, in which subjects are assigned to blocks that receive a series of treatments. The "randomized" comes from the usual condition that treatments be randomly assigned to subjects within blocks; but this condition does not apply to a repeated measures design.

The subjects are chosen for each block based on their similarity, in order to minimize the variation among subjects within blocks: This will make the tests of differences between treatments more powerful. You often find siblings assigned to a block, or pairs of subjects who are matched on some variable that correlates with the outcome measure.

Alternatively, the design might involve only one subject per block, acting as his own control, and in that case the randomized block design is termed a *repeated measures design*. This is the design that ANOVA: Two-Factor Without Replication is intended to handle.

But here's what Excel's documentation as well as other books on using Excel for statistical analysis don't tell you: A randomized block design in general and a repeated measures design in particular make an additional assumption, beyond the usual ANOVA assumptions about issues such as equal design cell variances. This design assumes that the covariances between different treatment levels are homogeneous: not necessarily equal, but not significantly different (the assumptions of homogeneous variances and covariances are together called *compound symmetry*). In other words, the data you obtain must not actually contradict the hypothesis that the covariances in the population are equal. If your data doesn't conform to the assumption, then your probability statements are suspect.

You can use a couple of tests to determine whether your data set meets this assumption, and Excel is capable of carrying them out. (Box's test is one, and the Geisser-Greenhouse

conservative F-test is another.)

However, these tests are laborious to construct, even in the context of an Excel worksheet. My recommendation is to use a software package that's specifically designed to include this sort of analysis. In particular, the multivariate F statistic in a multivariate ANOVA test does not make the assumption of homogeneity of covariance, and therefore if you arrange for that test, in addition to the univariate F, you don't have to worry about Messrs. Box, Geisser, and Greenhouse.

Furthermore, in recent years it's been shown that compound symmetry is not a necessary assumption in this sort of design. A more relaxed assumption, that of *sphericity*, is sufficient. <u>Chapter 13</u>, "Experimental Design and ANOVA," touches on sphericity but does not detail the testing of the assumption with a particular data set.

# **Excel's Functions and Tools: Limitations and Solutions**

This chapter has focused on two-factor designs: in particular, the study of main effects and interaction effects in balanced designs—those that have an equal number of observations in each design cell. In doing so, the chapter has made use of Excel's Data Analysis add-in and has shown how to use its ANOVA: Two-Factor With Replication tool so as to carry out a factorial analysis of variance. One limitation in particular is clear: You must have equal design cell sizes to use that tool.

In addition, the tool imposes a couple other limitations on you:

• *It does not allow for three or more factors*. That's a standard sort of design, and you need a way to account for more than just two factors.

• *It does not allow for nested factors*. <u>Figure 12.1</u> shows the difference between crossed and nested factors, but does not make clear the implications for Excel's two-factor ANOVA tool (see <u>Figure 12.10</u>).

| 1  | A        | В    | C     | D     | E | F        | G     | Н     | 1 | J        | K    | L     | M     | N     |
|----|----------|------|-------|-------|---|----------|-------|-------|---|----------|------|-------|-------|-------|
| 1  |          |      |       |       |   |          |       |       |   |          |      |       |       |       |
| 2  |          |      |       |       |   |          | MD 1  | MD 2  |   |          | MD 1 | MD 2  | MD 3  | MD 4  |
| 3  |          | MD 1 | Pt 1  | Pt 4  |   |          | Pt 1  | Pt 7  |   |          | Pt 1 | Pt 7  |       |       |
| 4  |          |      | Pt 2  | Pt 5  |   |          | Pt 2  | Pt 8  |   |          | Pt 2 | Pt 8  |       |       |
| 5  | Hospital |      | Pt 3  | Pt 6  |   | Hospital | Pt 3  | Pt 9  |   | Hospital | Pt 3 | Pt 9  |       |       |
| 6  | 1        | MD 2 | Pt 7  | Pt 10 |   | 1        | Pt 4  | Pt 10 |   | 1        | Pt 4 | Pt 10 |       |       |
| 7  |          |      | Pt 8  | Pt 11 |   |          | Pt 5  | Pt 11 |   |          | Pt 5 | Pt 11 |       |       |
| 8  |          |      | Pt 9  | Pt 12 |   |          | Pt 6  | Pt 12 |   |          | Pt 6 | Pt 12 |       |       |
| 10 |          | MD 3 | Pt 13 | Pt 16 |   |          | Pt 13 | Pt 19 | 1 |          |      |       | Pt 13 | Pt 19 |
| 11 | 1        |      | Pt 14 | Pt 17 |   |          | Pt 14 | Pt 20 |   |          |      |       | Pt 14 | Pt 20 |
| 12 | Hospital |      | Pt 15 | Pt 18 |   | Hospital | Pt 15 | Pt 21 |   | Hospital |      |       | Pt 15 | Pt 21 |
| 13 | 2        | MD 4 | Pt 19 | Pt 22 |   | 2        | Pt 16 | Pt 22 |   | 2        |      |       | Pt 16 | Pt 22 |
| 14 |          |      | Pt 20 | Pt 23 |   |          | Pt 17 | Pt 23 |   |          |      |       | Pt 17 | Pt 23 |
| 15 |          |      | Pt 21 | Pt 24 |   |          | Pt 18 | Pt 24 |   |          |      |       | Pt 18 | Pt 24 |

Figure 12.10. If you show the nested factor as crossed, the nature of the design becomes clearer.

As the design is laid out in <u>Figure 12.10</u>, in A3:D15, it's clear that MD is nested within Hospital: That is, it's *not* the case that each level of MD appears at each level of Hospital. However, although it's customary to depict the design in that way, it doesn't conform to the expectations of

the ANOVA two-factor add-in. That tool wants one factor's levels to occupy different rows and the other factor's levels to occupy different columns.

If you lay the design out as the ANOVA tool wants—as shown in F2:H15 in Figure 12.10—then you're acting as though you have a fully crossed design. That design has only two levels of the MD factor, whereas in fact there are four. Certainly MDs do not limit their practices to patients in one hospital only, but the intent of the experiment is to account for MDs within hospitals, not MDs across hospitals.

The design as laid out in J2:N15 shows the nesting clearly and conforms to the ANOVA tool's requirement that one factor occupy columns and that the other occupy rows. However, laying out a nested design in that fashion inevitably leads to empty cells, and the ANOVA tools won't accept empty cells, whether of the worksheet cell variety or the design cell variety. The ANOVA tools regard such cells as nonnumeric data and won't process them.

Here's another limitation of the Data Analysis add-in: The ANOVA tools do not provide for a very useful adjunct, one or more covariates. A *covariate* is another variable that's normally measured at the interval or ratio level of measurement. The use of a covariate in an analysis of variance changes it to an analysis of covariance (ANCOVA) and is intended to reduce bias in the outcome variable and to increase the statistical power of the analysis (see <u>Chapter 17</u>, "Analysis of Covariance: The Basics").

These difficulties—unequal group sizes in factorial designs, three or more factors, and the use of covariates—are dealt with in <u>Chapter 15</u>. As you'll see, the analysis of variance can be seen as a special case of something called the *General Linear Model*, which this book hinted at in the discussion surrounding Figure 11.2. Regression analysis is a more explicit way of expressing the General Linear Model, and Excel's support for the tools of regression analysis is superb. You'll see how those tools can be brought to bear on the special problems raised by unequal group sizes, three or more factors, and the use of covariates.

<u>Chapters 13</u> and <u>14</u> discuss two issues that I have so far touched on only lightly in this book, but that are directly related to the testing of mean differences that ANOVA is intended to perform: the use of mixed models and the statistical power of the F-test. The final two sections of this chapter provide a brief overview of these two topics.

## **Mixed Models**

It is possible to regard one factor in a factorial experiment as a *fixed* factor and another factor as a *random* factor. When you regard a factor as fixed, you adopt the position that you do not intend to generalize your experimental findings to other possible levels of that factor. For example, in an experiment that compares two different medical treatments, you would probably regard Treatment as a fixed factor, and probably not try to generalize your findings to other treatments not represented in the experiment.

But in that same experiment, you might well also have a random factor such as Hospital. You want to account for variability in outcomes that is due to the Hospital factor, so you include it. However, you don't want to restrict your conclusions about treatments to their use at only the hospitals in your experiment, so you regard the hospitals as a random selection from among those that exist, and treat Hospital as a random factor.

If you have a random factor and a fixed factor in the same experiment, you are working with a

#### mixed model.

In terms of the actual calculations, Excel's two-factor ANOVA tool with replication will work fine on a mixed model, although you do have to change the denominator of the F-test for the fixed factor from the within-group mean square to the interaction mean square. There are other issues when you're using a mixed model that you should take into account in planning your analysis. <u>Chapter 13</u> discusses these matters.

#### **Power of the F-Test**

<u>Chapter 10</u>, "Testing Differences Between Means: Further Issues," goes into some detail regarding the power of t-tests: both the concept and how you can quantify it. F-tests in the analysis of variance can also be described in terms of statistical power: how it is affected by the hypothetical differences in population means, sample sizes, the selected alpha level, and the underlying variability of numeric observations.

However, in Excel it's fairly easy to depict an alternative distribution, one that might exist if the null hypothesis is wrong, in the case of the t-test. That alternative distribution has a different location but has the same shape—often normal or close to normal—as the distribution when the null hypothesis is true. That's not the case with the F-distribution.

When the null hypothesis of equal group means is false, the F-distribution does not just shift right or left as the t-distribution does (as the worksheet behind <u>Figure 10.12</u> demonstrates). The F-distribution stretches out to assume a different shape and becomes what's called a *noncentral F*. To quantify the power of a given F-test, you need to be able to characterize the noncentral F-distribution and compare it to the central F-distribution, which applies when the null hypothesis is true. Only by comparing the two distributions can you tell how much of each lies above and below the critical F value, and that's the key to determining the statistical power of the F-test.

You can determine the shape of the noncentral F-distribution using a nest of other distributions such as the gamma distribution and the beta distribution, constants such as the base of the natural logarithms, and so on. You can make all the fundamental figures available to Excel: sample sizes, factor level effects, and within-group variance. By combining those figures, you can come up with what's called a *noncentrality parameter* for use in a power table that's often included as an appendix to statistics textbooks.

But by using Excel to calculate the noncentrality parameter and the shape of the relevant F-distribution, you're in a position to calculate and recalculate—*directly*—an F-test's power in response to varying inputs such as sample size and mean squares. You'll read about that in <u>Chapter 14</u>.

# **13. Experimental Design and ANOVA**

In This Chapter Crossed Factors and Nested Factors Fixed Factors and Random Factors Calculating the F Ratios Randomized Block Designs Split-Plot Factorial Designs

Many experiments take place in settings that are to some degree intact and therefore not subject to experimental manipulation. For example, some medical research takes place in hospitals. It's often true that the experimenter cannot manipulate certain aspects of how the hospital manages health care.

# **Crossed Factors and Nested Factors**

Suppose that an experimenter wants to investigate the effect of cardiologists' use of digital handheld devices on the success that patients have in managing their blood pressure. If doctors use digital devices to immediately access full in-patient records, modify prescriptions, and arrange changes in diets, hypertensive patients might be able to keep their blood pressure under control more effectively than in hospitals where more traditional procedures are followed.

The difficulty that might confront the experimenter is that hospitals either offer doctors that sort of digital tool or they don't. Only hospitals in transition would have some cardiologists using digital technology and others relying on paper charts, manual prescriptions, and dietary orders.

So the experimental design might call for a factor called *Digital Device Usage*, which records whether a participating hospital uses the sort of digital technology that's under evaluation. The experimenter might work with two hospitals that use the technology and two that don't. At each hospital, there might be a random sample of 4 in-patients who have been in treatment for between 7 and 10 days. (Yes, this experimental design has problems: For example, the hospitals might have self-selected themselves into either digital or traditional record management. But it's typical of exploratory research.)What does this design look like? <u>Figure 13.1</u> shows one way to depict it.

Figure 13.1. This layout ignores Hospital as a factor in the experiment.
| 1  | A | В       | С     | D  |
|----|---|---------|-------|----|
| 1  |   | Digital | Paper | 1  |
| 2  |   | Pt 1    | Pt 9  |    |
| 3  |   | Pt 2    | Pt 10 | 1  |
| 4  |   | Pt 3    | Pt 11 |    |
| 5  |   | Pt 4    | Pt 12 |    |
| 6  |   | Pt 5    | Pt 13 |    |
| 7  |   | Pt 6    | Pt 14 | 0  |
| 8  |   | Pt 7    | Pt 15 |    |
| 9  |   | Pt 8    | Pt 16 | l) |
| 10 |   |         |       |    |

In a sense, <u>Figure 13.1</u> represents the experimental design. There are 16 patients, 8 in each "treatment" category: The doctor uses either digital technology or traditional pencil-and-paper methods.

But the layout in Figure 13.1 fails to account for any Hospital effect. As described earlier, four hospitals are involved, and Figure 13.1 tacitly assumes that receiving treatment at a given hospital has no reliable effect on the outcome measure, beyond the effect of using digital or traditional technology. You can't measure an effect if you don't account for it, and no Hospital effect is accounted for in Figure 13.1.

Figure 13.2 shows a layout that does provide hospital information.

Figure 13.2. This layout includes Hospital as a factor in the experiment, but it does so inaccurately.

|   | А | В          | C          | D | E          | F          |
|---|---|------------|------------|---|------------|------------|
| 1 |   | Dig        | gital      |   | Pa         | per        |
| 2 |   | Hospital 1 | Hospital 2 |   | Hospital 1 | Hospital 2 |
| 3 |   | Pt 1       | Pt 5       |   | Pt 9       | Pt 13      |
| 4 |   | Pt 2       | Pt 6       |   | Pt 10      | Pt 14      |
| 5 |   | Pt 3       | Pt 7       |   | Pt 11      | Pt 15      |
| 6 |   | Pt 4       | Pt 8       |   | Pt 12      | Pt 16      |
| 7 |   |            |            |   |            |            |

The design shown in Figure 13.2 is called a *crossed factorial* design. The term *factorial* simply means that there are two (or more) factors involved: Here, that's Treatment and Hospital. The term *crossed* means that each level of each factor appears at each level of the other factor. So, for example, Hospital 1 has patients whose doctors use digital equipment, and it also has patients whose doctors use traditional storage-and-retrieval methods. Treatment *crosses* Hospital—and Hospital crosses treatment: Each hospital uses both methods.

But this is not how the actual design was described. There are four hospitals, not two, and each hospital employs only one level of the treatment: either digital or traditional, but not both. There are two hospitals at each level of Treatment, but they're different hospitals, and the design as depicted in Figure 13.2 is misleading.

## **Depicting the Design Accurately**

Figure 13.3 shows one accurate layout of this design.

Figure 13.3. This layout makes clear how the Hospital factor is nested within the Treatment factor.

| 1  | A        | В    | С     | D     | E     |
|----|----------|------|-------|-------|-------|
| 1  |          | Dig  | gital | Pa    | per   |
| 2  |          | Pt 1 |       |       |       |
| 3  |          | Pt 2 |       |       |       |
| 4  | Hospital | Pt 3 |       |       |       |
| 5  | 1        | Pt 4 |       |       |       |
| 7  |          |      | Pt 5  |       |       |
| 8  |          |      | Pt 6  |       |       |
| 9  | Hospital |      | Pt 7  |       |       |
| 10 | 2        |      | Pt 8  |       |       |
| 12 |          |      |       | Pt 9  |       |
| 13 |          |      |       | Pt 10 |       |
| 14 | Hospital |      |       | Pt 11 |       |
| 15 | 3        |      |       | Pt 12 |       |
| 17 |          |      |       |       | Pt 13 |
| 18 |          |      |       |       | Pt 14 |
| 19 | Hospital |      |       |       | Pt 15 |
| 20 | 4        |      |       |       | Pt 16 |
| 21 |          |      |       |       |       |

The design as described, and as laid out in <u>Figure 13.3</u>, is termed a *nested factorial* design. Each level of one factor appears at only one level of the other factor. Here, Hospitals 1 and 2 appear only with the Digital treatment, and Hospitals 3 and 4 appear only with the Traditional treatment.

So is <u>Figure 13.1</u> really inaccurate? Why should we care about a Hospital factor at all? Why not simply ignore Hospital? The reason is that there may well be something about the medical care at a given hospital (or hospitals) that affects heart patients' response, entirely independent of and apart from the technology, digital versus traditional, used by the medical staff. (This is one reason that self-selection of the hospitals into one technology or the other would constitute a flaw in the experimental design.)

If we ignore the Hospital factor entirely, as suggested in <u>Figure 13.1</u>, we miss any effect it might have, either attributing it to the Treatment factor or losing it in the error variance.

We might act as if the layout in <u>Figure 13.2</u> represents reality, combining Hospitals 1 and 2, and Hospitals 3 and 4, into two generic hospitals. But that gets us right back to the layout shown in <u>Figure 13.1</u>.

Therefore, we apply the nested design shown in <u>Figure 13.3</u>, including some modifications to the statistical analysis, as discussed later in this chapter.

### **Nuisance Factors**

In the example that this chapter has been considering, you can think of Hospital as a "nuisance" factor. The experimenter is not interested in differences in patient outcomes across hospitals. The interest centers on differences in patient outcomes that can be attributed to the use of newer information technologies.

But the nature of the treatment delivery system forces the experimenter to pay attention to Hospital as a factor. At the time that the experiment takes place, only a small subset of hospitals use both traditional and newer technologies, and they do so only because they are in transition. Therefore, when the experimenter selects a hospital and the hospital agrees to participate, the hospital is automatically part of either the digital technology sample or the traditional technology sample.

Furthermore, the experiment can't ignore a possible Hospital factor. That factor might exert an influence on the outcomes achieved by cardiac patients for reasons entirely apart from the hospital's choice of technology—this, despite the fact that a Hospital effect isn't presently of interest to the experimenter. That's why such factors are sometimes termed *nuisance* factors: You're at most peripherally interested in their effects, but you have to take account of them.

Not all nested factors are nuisance factors, by any means. But it is true that nuisance factors tend to be nested, due to the realities of many experimental test beds.

# **Fixed Factors and Random Factors**

It's also true that the experimenter in this example wants to investigate a specific issue: the differential effects of using handheld digital devices on the effectiveness of cardiac care versus traditional methods of storing and retrieving patient information. The experimenter isn't interested in any other information management methods. The experiment isn't intended to generalize its findings to other methods of patient information management: Its purpose is restricted to comparing outcomes that are associated with two specific methods. The Treatment factor in this example is therefore referred to as a *fixed factor*. The experimenter's interest is fixed on the treatments that are employed in the experiment.

In contrast, the experimenter does not want to restrict the findings to the four particular hospitals in which the research takes place. The four hospitals are randomly selected from the population of hospitals in which doctors use digital handheld devices and from the population of hospitals in which the doctors don't. The Hospital factor is therefore termed a *random* factor.

Designs in which there is just one factor, and that factor is fixed, are among the most frequently used in the literature, whether that literature consists of market research, operations research, medical research, or behavioral research. Factorial designs that employ two or more fixed factors, usually fully crossed with one another, are also popular approaches because they often bring about greater statistical power than do single-factor experiments. They also tend to use scarce resources more efficiently than do single-factor designs.

Another useful design is called a *mixed model*. A mixed model uses one or more fixed factors *and* one or more random factors. The example discussed earlier in this chapter is a mixed model: It uses a fixed Treatment factor and a random Hospital factor.

Both mixed models and nested models call for different analysis of variance (ANOVA) computations than does a design with two fixed and crossed factors. The differences do not come into play until it's time to calculate the F ratios, but important differences exist in their formulas.

If you use F ratios that are intended for a crossed design with fixed factors when you should be using the calculations for a mixed design, you can easily mistake an effect that few would consider significant for one that is highly significant.

If you have an equal number of observations in each design cell, however, the ANOVA: Two-Factor With Replication tool (part of Excel's Data Analysis add-in) can easily handle mixed models. A small amount of tweaking is all that's needed. I describe that additional work in later sections of this chapter.

## To recapitulate:

• *Nested factors* have levels that do not appear at every level of another factor. An example is hospitals that provide, or do not provide, a particular treatment. With a few transitional exceptions, hospitals use either digital or traditional recording methods, but not both. Hospital is *nested* within method. In contrast, factors whose levels appear at every level of another factor are termed *crossed factors*.

• *Random factors* comprise levels that are considered random selections from a larger population. If Hospital is a factor in an experiment, it is very likely that the experimenter wants to generalize the findings to other hospitals not included in the experiment. In that case, Hospital is a *random* factor. Factors whose levels exhaust the levels of interest, such as Male patients versus Female patients, are termed *fixed factors*.

• *Nested factors* are frequently regarded as random factors. They can be a legitimate source of variation in your experimental results, but it can also happen that you regard their effects as only marginally interesting. In these cases, you sometimes hear them referred to informally as *nuisance factors*.

These labels—nested versus crossed, random versus fixed—are not just fussy distinctions without a difference. They have real consequences for the probability statements that you want to quantify using the analysis of variance.

## The Data Analysis Add-In's ANOVA Tools

Excel's Data Analysis add-in includes three tools that perform ANOVAs:

- ANOVA: Single Factor
- ANOVA: Two-Factor with Replication
- ANOVA: Two-Factor Without Replication

## The ANOVA: Single Factor Tool

The Single Factor tool can be a quick and handy way of running a one-way ANOVA, especially if you're primarily interested in F ratios and probability levels. If you want the richer analysis available from the least-squares approach to ANOVA, you're better off with LINEST() or the Data Analysis add-in's Regression tool, in conjunction with a coding method such as effect coding (refer to <u>Chapter 15</u>, "Multiple Regression Analysis and Effect Coding: The Basics").

### The ANOVA: Two-Factor Without Replication Tool

When you have two factors and one observation per cell, you might think that the add-in's Two-Factor Without Replication tool is the method of choice. This tool is, in fact, a means of analyzing a randomized block design (or one of its subtypes, a repeated measures design). For many years it was thought that a randomized block design required that your data set meet the compound symmetry assumption. That assumption requires that all pairs of treatment levels have identical covariances, and that all treatment levels have the same variance. In practice, this means that samples that form the treatment groups have roughly the same variances pairs of samples have roughly the same covariances.

The whole idea of covariances implies that it's possible to pair individual observations to determine which observation in one group goes with which observation in another group. That condition forms the basis for repeated measures and related randomized block designs. Individuals in the groups that receive the treatments are matched in some way: Sometimes, twins serve as subjects, or litter mates if the research pertains to veterinary care.

Suppose that you have three treatments, A, B, and C, which you administer to the same group of subjects. Each subject receives the treatments in random order. Then you measure the outcome of each treatment on each person. The covariance between Treatment A and Treatment B must be roughly the same as between Treatment B and Treatment C, as well as between Treatment A and Treatment A and Treatment C. Furthermore, the variance of the outcome measure after Treatment A must be roughly equal to the variance after Treatment B, and to that after Treatment C. Statistical tests are available to tell you whether you can regard the covariances (and variances) as roughly equal.

The assumption of compound symmetry is a stringent one and is rarely met. However, during the closing years of the last century, it became apparent that compound symmetry is not necessary for randomized block designs. A more relaxed assumption, *sphericity* (sometimes termed *circularity*) has replaced compound symmetry. Start by taking the differences between the values of the outcome measure received by each member of a pair. Sphericity requires that the variances of those differences be equivalent for all pairs of treatment levels.

I don't cover either compound symmetry or sphericity further in this book. Another assumption, that of *additivity*, is discussed and demonstrated in this chapter's section on randomized block designs.

### The ANOVA: Two-Factor With Replication Tool

The ANOVA: Two-Factor With Replication tool can be useful if you have exactly two factors and if each design cell contains the same number of observations.

### Note

The tool cannot handle designs with different numbers of observations per design cell. For example, in a design that applies Treatment 1 and Treatment 2 to Males and Females, the number of observations for Treatment 1 Males must equal the number of observations for Treatment 2 Females. This is a limitation of the Data Analysis tool, not of the factorial ANOVA itself.

In addition, the Two-Factor With Replication tool assumes that both factors are fixed and that no nesting is involved. However, it's a fairly simple matter to modify the tool's results so that it treats one of the factors as nested, or as random and crossed with a fixed factor.

Subsequent sections in this chapter show you how to do so, but first have a look at the results of an analysis in which both factors are fixed and crossed (see <u>Figure 13.4</u>).

| 1  | A      | В           | C           | D | E                   | F      | G  | н     | 1    | J        | K      |
|----|--------|-------------|-------------|---|---------------------|--------|----|-------|------|----------|--------|
| 1  |        | Treatment 1 | Treatment 2 |   |                     |        |    |       |      |          |        |
| 2  | Male   | 5.9         | 5.8         |   | ANOVA               |        |    |       |      |          |        |
| 3  |        | 6.6         | 6.2         |   | Source of Variation | SS     | df | MS    | F    | P-value  | F crit |
| 4  |        | 8.6         | 13.3        |   | Sample              | 0.8702 | 1  | 0.87  | 0.06 | 0.804852 | 4.113  |
| 5  |        | 14.7        | 9.8         |   | Columns             | 3.5402 | 1  | 3.54  | 0.25 | 0.618711 | 4.113  |
| 6  |        | 14.0        | 13.2        |   | Interaction         | 4.1603 | 1  | 4.16  | 0.3  | 0.589655 | 4.113  |
| 7  |        | 5.0         | 4.3         |   | Within              | 505.7  | 36 | 14.05 |      |          |        |
| 8  |        | 9.8         | 7.3         |   |                     |        |    |       |      |          |        |
| 9  |        | 6.7         | 10.5        |   | Total               | 514.27 | 39 |       |      |          |        |
| 10 |        | 8.4         | 11.7        |   |                     |        |    |       |      |          |        |
| 11 |        | 10.2        | 8.3         |   |                     |        |    |       |      |          |        |
| 12 | Female | 12.1        | 6.4         |   | 1                   |        |    |       |      |          |        |
| 13 |        | 7.5         | 8.6         |   |                     |        |    |       |      |          |        |
| 14 |        | 12.1        | 3.4         |   | 1                   |        |    |       |      |          |        |
| 15 |        | 14.2        | 4.6         |   |                     |        |    |       |      |          |        |
| 16 |        | 12.4        | 17.5        |   |                     |        |    |       |      |          |        |
| 17 |        | 3.4         | 4.4         |   |                     |        |    |       |      |          |        |
| 18 |        | 7.9         | 5.7         |   | 1                   |        |    |       |      |          |        |
| 19 |        | 14.3        | 11.7        |   |                     |        |    |       |      |          |        |
| 20 |        | 6.3         | 14.5        |   |                     |        |    |       |      |          |        |
| 21 |        | 9.1         | 10.1        |   |                     |        |    |       |      |          |        |

Figure 13.4. The important points to note here are how to lay out the input data and the denominator of the *F* ratios.

## Data Layout

The first aspect is the layout of the input data in columns A through C. There are two levels of the Treatment factor whose labels appear in cells B1 and C1. (If there were three or more levels of the Treatment factor, they could occupy columns D, E, and so on.)

In this case, there are also two levels of the Sex factor. If some factor such as Ethnicity, rather than Sex, were under investigation, additional levels could be identified in subsequent rows.

You don't have to supply the labels in column A or in row 1. You could leave that column and row blank. But you have to include the column and the row in the input range that you identify in the tool's dialog box (see Figure 13.5).

Figure 13.5. Notice that there is no Labels check box in the dialog box. The tool uses any labels in the results' descriptive section only.

| nova: Two-Factor With Re | plication | ſ    | ×  |
|--------------------------|-----------|------|----|
| nput<br>Input Panger     |           | OK   |    |
| input Kange.             |           | Canc | el |
| Rows per sample:         |           |      |    |
| <u>A</u> lpha:           | 0.05      | Help | )  |
| Output options           |           |      |    |
| Output Range:            |           | 1    |    |
| New Worksheet Ply:       |           |      |    |
| O New Workbook           |           |      |    |

When you choose the ANOVA: Two-Factor With Replication tool from the Data Analysis dialog box, you see the dialog box shown in Figure 13.5. As the data is laid out in Figure 13.4, you should enter **A1:C21** in the Input Range edit box. That is, you don't need to supply the labels in column A or row 1, but you do have to include a row and a column in which the labels *would* be if you had supplied them.

Also note the edit box for Number of Rows per Sample in <u>Figure 13.5</u>. There's no provision for specifying, say, 9 rows for Sample 1 and 11 rows for Sample 2. Each "sample" is required to have the same number of observations. In this way, the tool avoids dealing with the (fairly common) situation of an unequal number of observations per design cell.

Note

To handle an unbalanced design, one with an unequal number of observations per cell, you need to adopt a least-squares approach. Excel's worksheet functions, and even the Data Analysis add-in's Regression tool, are fully capable of handling an unbalanced design. See <u>Chapter 15</u> and <u>Chapter 16</u>, "Multiple Regression Analysis and Effect Coding: Further Issues," for the relevant information.

# **Calculating the F Ratios**

Figure 13.4 also shows that in a two-factor ANOVA with fixed factors, the F ratios for the main effects and the interaction all use the mean square within  $(MS_W)$  as the denominator. The F ratios in the range I4:I6 are each the result of dividing the associated mean square in H4:H6 by the  $MS_W$  in H7. This is the correct approach with two crossed and fixed factors.

## Adapting the Data Analysis Tool for a Random Factor

Although the ANOVA: Two-Factor With Replication tool assumes that both factors are fixed, you can easily adapt it to account for one random and one fixed factor. It can be important to do so because treating a random factor as fixed can mislead you regarding the significance of the factor that is actually fixed.

Figure 13.6 shows an example of what can happen.

| E2 | 0 - !               | $\times$ $\checkmark$ | <i>f</i> <sub>x</sub> = | D20/D22  |          |            |          |          |          |          |          |
|----|---------------------|-----------------------|-------------------------|----------|----------|------------|----------|----------|----------|----------|----------|
|    | A                   | В                     | с                       | D        | E        | F          | G        | н        | 1        | J        | K        |
|    |                     | Hospital              | Hospital                | Hospital | Hospital | Hospital   | Hospital | Hospital | Hospital | Hospital | Hospital |
| 1  |                     | 1                     | 2                       | 3        | 4        | 5          | 6        | 7        | 8        | 9        | 10       |
| 2  | Method 1            | 31.8                  | 22.7                    | 43.7     | 24.5     | 34.7       | 38.1     | 22.7     | 35.7     | 36.8     | 26.8     |
| 3  |                     | 27.7                  | 27.6                    | 42.7     | 29.5     | 27.7       | 35.1     | 22.6     | 38.7     | 41.7     | 28.7     |
| 4  | Method 2            | 40.6                  | 30.4                    | 45.4     | 30.6     | 42.2       | 37.2     | 24.1     | 29.0     | 41.5     | 26.8     |
| 5  |                     | 47.6                  | 28.4                    | 49.4     | 28.6     | 47.2       | 41.2     | 28.1     | 32.1     | 40.5     | 23.9     |
| 6  | Method 3            | 32.8                  | 31.0                    | 40.0     | 39.0     | 41.2       | 37.8     | 27.4     | 27.4     | 45.8     | 31.5     |
| 7  |                     | 25.8                  | 25.0                    | 37.0     | 41.0     | 37.1       | 37.8     | 25.4     | 29.4     | 41.8     | 26.5     |
| 8  |                     |                       |                         |          |          |            |          |          |          |          |          |
| 9  | Anova: Two-Factor W | Vith Replic           | ation                   |          |          |            |          |          |          |          |          |
| 10 | ANOVA               |                       |                         |          |          |            |          |          |          |          |          |
| 11 | Source of Variation | SS                    | df                      | MS       | F        | P-value    | F crit   |          |          |          |          |
| 12 | Sample              | 142.585               | 2                       | 71.292   | 9.007    | 0.001      | 3.316    |          |          |          |          |
| 13 | Columns             | 2059.991              | 9                       | 228.888  | 28.916   | 0.000      | 2.211    |          |          |          |          |
| 14 | Interaction         | 755.323               | 18                      | 41.962   | 5.301    | 0.000      | 1.960    |          |          |          |          |
| 15 | Within              | 237.466               | 30                      | 7.916    |          | 1          |          |          |          |          |          |
| 16 | Total               | 3195.365              | 59                      |          |          | Wrong rat  | tio      |          |          |          |          |
| 17 |                     |                       |                         |          |          |            |          |          |          |          |          |
| 18 | ANOVA               |                       |                         |          |          |            |          |          |          |          |          |
| 19 | Source of Variation | SS                    | df                      | MS       | F        | P-value    | F crit   |          |          |          |          |
| 20 | Sample              | 142.585               | 2                       | 71.292   | 1.699    | 0.211      | 3.316    |          |          |          |          |
| 21 | Columns             | 2059.991              | 9                       | 228.888  | 28.916   | 0.000      | 2.211    |          |          |          |          |
| 22 | Interaction         | 755.323               | 18                      | 41.962   | 5.301    | 0.000      | 1.960    |          |          |          |          |
| 23 | Within              | 237.466               | 30                      | 7.916    |          | 1          |          |          |          |          |          |
| 24 | Total               | 3195.365              | 59                      |          |          | Correct ra | tio      |          |          |          |          |

Figure 13.6. The Hospital factor is random, and the Method factor is fixed.

Figure 13.6 (like Figure 13.4) shows that the Two-Factor With Replication tool always uses the labels Samples and Columns to represent, respectively, the factors that occupy the rows and the columns of your input data. This usage isn't particularly helpful; there's no reason, for instance, why the columns should not be thought of as representing samples. (In fact, the very use of the term *Samples* in the output suggests that the tool is treating the factor as a random factor rather than as a fixed factor. Don't be misled: Left to its own devices, the tool treats both factors as fixed.)

Nevertheless, suppose that you want to think of the Hospital factor as random; that is, you want to generalize your findings to all hospitals, not just to the hospitals from which you took your data. And you want to regard the three methods as representing a fixed factor, such as three methods commonly used in hospitals to treat a particular disease. Your objective in running an ANOVA is to determine whether the treatment methods result in reliably different outcomes. Put another way, you want to quantify the statistical significance of the differences in the mean values of the three methods.

## **Designing the F-Test**

<u>Chapter 10</u>, "Testing Differences Between Means: The Analysis of Variance," discusses the logic of the F ratio in the single-factor analysis of variance. With just one fixed factor, you divide the mean square between  $(MS_B)$  by the  $MS_W$ .

Assuming that each group has the same mean in the population (the null hypothesis), both  $MS_B$  and  $MS_W$  estimate the same quantity: variability among individual observations within groups, often abbreviated simply as [lgs]<sup>2</sup>. Under that assumption, the F ratio *tends* to be around 1.0.

On the other hand, assuming that at least one group has a different mean in the population (the alternative hypothesis),  $MS_B$  includes something more than just individual variation within groups. In that case,  $MS_B$  includes variation due to differences between group means. Under that assumption, the F ratio tends to be greater than 1.0.

Put differently,  $MS_B$  includes any source of variability in  $MS_W$ , plus the possibility of extra variation. In the case of the single-factor ANOVA, that extra variation—to the degree that it exists—is due to differences in the factor's group means.

*If the null hypothesis is true*, we expect no extra variation: If the population group means are equal, any extra variability provided by differences in the sample group means is just, well, sampling error. In the long run, over many different replications of the same experiment, we wind up with these expected values:

$$MS_{B} = \sigma^{2}$$
$$MS_{W} = \sigma^{2}$$
$$F = \frac{MS_{B}}{MS_{W}} = \frac{\sigma^{2}}{\sigma^{2}}$$

## or 1.0.

*If the null hypothesis is false*, so that the population means differ from one another, we expect extra variation in MS<sub>B</sub>. Again in the long run, we wind up with these expected values:

$$\mathsf{MS}_{\mathsf{B}} = \sigma^2 + n \frac{\sum a_j^2}{(J-1)}$$

 $MS_W = \sigma^2$ 

$$\mathsf{F} = \frac{MS_B}{MS_W} = \frac{\sigma^2 + n\frac{\sum a_j^2}{(J-1)}}{\sigma^2}$$

where  $a_j$  is the difference between the jth mean in the population and the population's grand mean. In this case the F ratio tends to exceed 1.0.

### Note

An *expected value* of a mean square is simply a hypothetical long-term average, calculated using many imaginary replications of the same experiment.

So the expectation for the F ratio increases to the degree that the population means differ from one another. The idea in assembling an F ratio, no matter what sort of design you're using, is to put all the sources of variation in the denominator that are in the numerator, *except* the effect that the F ratio is meant to test. And that's precisely what's done in the single-factor ANOVA, whether or not you use Excel's single-factor ANOVA tool.

In a two-factor ANOVA where both factors are fixed and there is no nesting, you divide the  $MS_B$  for a given factor by the  $MS_W$ . For the interaction between the two factors, you divide the mean square for the interaction by the  $MS_W$ .

However, when you have a mixed model—say, one fixed factor and one random factor—things are a little different. They're easily handled, but they are a little different. And if you have a nested model, things are also a little different.

In the case of the mixed model, you need to change the denominator in the F-test for the fixed factor. And with a nested model, you need to adjust what your software might regard as the interaction term (the Two-Factor With Replication tool requires that adjustment). You also need to adjust the denominator of the F ratio for the nesting factor.

The next few sections show how easy it is to do this.

## The Mixed Model: Choosing the Denominator

Figure 13.6 shows two ANOVA tables, both based on the input data in the range A1:K7. The first ANOVA table, in the range A10:G16, shows the results that the ANOVA: Two-Factor With Replication tool calculates. Note in particular that the F ratio for the Sample factor, in cell E12, is 9.007. With 2 and 30 degrees of freedom, that ratio is significant at the .001 level (see cell F12).

That F ratio of 9.007 is calculated by dividing the Sample mean square of 71.292 by the  $MS_W$  of 7.916 (see cells D12 and D15). But the  $MS_W$  is the wrong denominator for this F ratio.

When you have two factors in an ANOVA, one of which is fixed and one of which is random,

• *The F ratio for the fixed factor is the ratio of the mean square for that factor to the mean square for the interaction effect.* 

• The F ratio for the random factor is the ratio of the mean square for that factor to the mean square within cell  $(MS_W)$ .

The theory of the expected values of mean squares and their coefficients is beyond the scope of this discussion, but the following two statements are pertinent here:

• The expected value of the mean square for the fixed factor in this situation includes the variance for the interaction effect, the variance for the fixed effect, and [lgs]<sup>2</sup>.

• The expected value for the interaction mean square includes the variance for the interaction effect, and [lgs]<sup>2</sup>.

Therefore, in a two-factor mixed model, the proper denominator for the fixed effect's F ratio is

the mean square for the interaction, not the  $MS_W$ . The expected value of the mean square for the fixed factor includes the variability due to the fixed factor itself, the variability due to the interaction, and  $[lgs]^2$ . We divide the mean square for the fixed factor by the combination of the variability due to the interaction, and  $[lgs]^2$ . In this example, that's a matter of dividing the mean square for Method by the mean square for the interaction of Method and Hospital.

The main point to take away from this is that in a mixed model we expect the variability due to fixed factor means to include variability due to the fixed factor itself *plus* the interaction of the fixed and random factors. Therefore, the appropriate denominator for the F ratio for the fixed effect is the mean square for the interaction. In a model with only fixed factors, the interaction is not expected to be part of the expected value for a given fixed factor, and the appropriate denominator of the F ratio is the MS<sub>W</sub>. This is the situation assumed by the ANOVA: Two-Factor With Replication tool.

Still in Figure 13.6, notice the second ANOVA table, in the range A18:G24. I have changed the F ratio for the Sample factor in the second table so that it divides the mean square for the Sample factor by the mean square for the interaction. The result is a much smaller F ratio, shown in cell E20 as 1.699. With 2 and 18 degrees of freedom (because the df for the interaction is 18 and the df for  $MS_W$  is 30), that F ratio is not significant at even the .2 level. Few would regard that as evidence of a reliable effect for the Method factor.

The ANOVA tool did not get the calculations wrong. It simply treats both factors as fixed when one of them is actually random (and unfortunately Excel's documentation doesn't warn you of that fact).

I have also modified the entry in cell F20 to this formula:

### =F.DIST.RT(E20,C20,C22)

The tools found in the Data Analysis add-in generally return static values rather than worksheet formulas, and that's true of the two-factor ANOVA tool. So, simply changing the denominator of the F ratio in cell E20 does not result in a new and accurate assessment of the probability of the revised F ratio. After entering the proper formula for the F ratio in E20

### =D20/D22

I entered the F.DIST.RT() function in F20 to obtain the area in the right tail of the central F-distribution with 2 and 18 degrees of freedom: In this case, more than 20% of that area lies to the right of the obtained F ratio.

The example shown in Figure 13.6 shows how you can be misled into thinking that a fixed factor involves a significant difference when in fact it does not. All it takes is failing to take account of the presence of a random factor in the design, treating it instead as fixed. That's the case with the Hospital factor in this example. The ANOVA tool treats the Hospital factor as fixed, and there is a consequence for Method, the factor that actually is fixed.

But the effect can work the other way. It's entirely possible to get a nonsignificant finding for the fixed factor if you treat what's actually a random factor as fixed. Then you might decide that (using this example) the Method makes no difference, when in fact it does. It depends on the relative sizes of the mean square for the interaction and the  $MS_W$ . (The degrees of freedom for the selected denominator also exert an effect on the probability of the F ratio.)

## Adapting the Data Analysis Tool for a Nested Factor

A similar change to the ANOVA tool's results enables you to deal with a nested factor in a two-factor design. <u>Figure 13.7</u> shows the layout issues involved.

Figure 13.7. This layout C2:K10 shows the true conceptual layout. The range C12:G20 shows the same data laid out for analysis.

| 1  | A                   | В | С  | D         | E         | F         | G         | н   | 1   | J   | К          |
|----|---------------------|---|----|-----------|-----------|-----------|-----------|-----|-----|-----|------------|
| 1  |                     |   |    |           |           |           |           |     |     |     |            |
| 2  | Actual Layout       |   |    | B1        | B2        | B3        | B4        | B5  | B6  | B7  | <b>B</b> 8 |
| 3  |                     |   | A1 | 3.0       | 4.0       | 7.1       | 7.1       |     |     |     |            |
| 4  |                     |   |    | 6.0       | 5.0       | 8.1       | 8.1       |     |     |     |            |
| 5  |                     |   |    | 3.0       | 4.0       | 7.1       | 9.1       |     |     |     |            |
| 6  |                     |   |    | 3.0       | 3.0       | 6.0       | 8.1       |     |     |     |            |
| 7  |                     |   | A2 |           |           |           |           | 1.0 | 2.0 | 5.0 | 9.9        |
| 8  |                     |   |    |           |           |           |           | 2.0 | 3.0 | 6.0 | 9.9        |
| 9  |                     |   |    |           |           |           |           | 2.0 | 4.0 | 5.0 | 8.9        |
| 10 |                     |   |    |           |           |           |           | 2.0 | 3.0 | 6.0 | 10.8       |
| 11 |                     |   |    |           |           |           |           |     |     |     |            |
| 12 | Layout for Analysis |   |    | <b>B1</b> | <b>B2</b> | <b>B3</b> | <b>B4</b> |     |     |     |            |
| 13 |                     |   | A1 | 3.0       | 4.0       | 7.1       | 7.1       |     |     |     |            |
| 14 |                     |   |    | 6.0       | 5.0       | 8.1       | 8.1       |     |     |     |            |
| 15 |                     |   |    | 3.0       | 4.0       | 7.1       | 9.1       |     |     |     |            |
| 16 |                     |   |    | 3.0       | 3.0       | 6.0       | 8.1       |     |     |     |            |
| 17 |                     |   | A2 | 1.0       | 2.0       | 5.0       | 9.9       |     |     |     |            |
| 18 |                     |   |    | 2.0       | 3.0       | 6.0       | 9.9       |     |     |     |            |
| 19 |                     |   |    | 2.0       | 4.0       | 5.0       | 8.9       |     |     |     |            |
| 20 |                     |   |    | 2.0       | 3.0       | 6.0       | 10.8      |     |     |     |            |
| 21 |                     |   |    |           |           |           |           |     |     |     |            |
| 22 |                     |   | (  | <b>B5</b> | <b>B6</b> | B7        | <b>B8</b> | )   |     |     |            |

## Data Layout for a Nested Design

Figure 13.7 shows two ways of laying out the data for a two-factor ANOVA with one factor nested in another. The range C2:K10 shows how the data is actually collected. Levels B1 through B4 of Factor B are found only in level A1 of Factor A. Levels B5 through B8 of Factor B are found only in level A2 of Factor A. This is a true nested design (sometimes termed a *hierarchical* design).

But although the layout in C2:K10 of Figure 13.7 is conceptually accurate, it can't be analyzed by the Excel's two-factor ANOVA tool. If you identify C2:K10 as the Input Range in the tool's dialog box (see Figure 13.5), then Excel displays an error message regarding nonnumeric data when you click OK.

The solution is to rearrange the data as shown in C12:G20 in Figure 13.7. We'll temporarily pretend that we have a fully crossed design, with only four levels of Factor B that cross both

levels of Factor A. If you run the ANOVA: Two-Factor With Replication tool on the data in C12:G20, you get the results shown in <u>Figure 13.8</u>.

| E2 | 3 * :               | $\times$ $\checkmark$ | <i>f</i> <sub>x</sub> = | D23/D24 |        |         |        |
|----|---------------------|-----------------------|-------------------------|---------|--------|---------|--------|
| 1  | A                   | В                     | С                       | D       | E      | F       | G      |
| 1  |                     | B1                    | B2                      | B3      | B4     |         |        |
| 2  | A1                  | 3.0                   | 4.0                     | 7.1     | 7.1    |         |        |
| 3  |                     | 6.0                   | 5.0                     | 8.1     | 8.1    |         |        |
| 4  |                     | 3.0                   | 4.0                     | 7.1     | 9.1    |         |        |
| 5  |                     | 3.0                   | 3.0                     | 6.0     | 8.1    |         |        |
| 6  | A2                  | 1.0                   | 2.0                     | 5.0     | 9.9    |         |        |
| 7  |                     | 2.0                   | 3.0                     | 6.0     | 9.9    |         |        |
| 8  |                     | 2.0                   | 4.0                     | 5.0     | 8.9    |         |        |
| 9  |                     | 2.0                   | 3.0                     | 6.0     | 10.8   |         |        |
| 10 |                     |                       |                         |         |        |         |        |
| 11 | Anova: Two-Factor \ | With Replic           | ation                   |         |        |         |        |
| 12 | ANOVA               |                       |                         |         |        |         |        |
| 13 | Source of Variation | SS                    | df                      | MS      | F      | P-value | F crit |
| 14 | Sample              | 4.102                 | 1                       | 4.102   | 5.270  | 0.031   | 4.260  |
| 15 | Columns             | 192.899               | 3                       | 64.300  | 82.596 | 0.000   | 3.009  |
| 16 | Interaction         | 17.773                | 3                       | 5.924   | 7.610  | 0.001   | 3.009  |
| 17 | Within              | 18.684                | 24                      | 0.778   |        |         |        |
| 18 |                     |                       |                         |         |        |         |        |
| 19 | Total               | 233.459               | 31                      |         |        |         |        |
| 20 |                     |                       |                         |         |        |         |        |
| 21 | ANOVA               | 1                     |                         |         |        |         |        |
| 22 | Source of Variation | SS                    | df                      | MS      | F      | P-value | F crit |
| 23 | A                   | 4.102                 | 1                       | 4.102   | 0.117  | 0.744   | 5.987  |
| 24 | B within A          | 210.673               | 6                       | 35.112  | 45.103 | 0.000   | 2.508  |
| 25 | Within              | 18.684                | 24                      | 0.778   |        |         |        |
| 26 |                     |                       |                         |         |        |         |        |
| 27 | Total               | 233.459               | 31                      |         |        |         |        |

Figure 13.8. *The range* A13:G19 *contains the* ANOVA *tool's actual output* 

A nested design such as the one shown in C2:K10 of <u>Figure 13.7</u> doesn't have an interaction term in the traditional sense. A fully crossed design with two factors, implied by the layout in C12:G20 of <u>Figure 13.7</u>, has an interaction term that addresses the question of whether one factor operates differently at different levels of the *other* factor.

But in a nested design, that question can't be addressed. You don't have all the levels of each factor represented at all levels of the other factor, so you can't assess whether one level of the nested factor acts differently across levels of the other factor: The requisite data just isn't there. Instead, the best you can do is to isolate variability in the results according to its apparent source.

The correct analysis of a two-factor nested design appears in the range A21:G27 in Figure 13.8. There are two points to note: obtaining sums of squares and mean squares for the nested factor

and getting the proper F ratio for the other factor.

## **Getting the Sums of Squares**

In the kind of situation discussed here, two factors including one nested factor, the sum of squares for the nested factor is easily computed by adding the sum of squares for the nested factor to the sum of squares for what the ANOVA tool thinks is the interaction term. So, in Figure 13.8, the sum of squares for the "B within A" term in cell B24 is the total of cells B15 and B16.

The same is true of the degrees of freedom for the "B within A" factor. Total the degrees of freedom for the nested factor and the interaction. The degrees of freedom for "B within A" in Figure 13.8 is the total of cells C15 and C16.

Then the mean square for "B within A" is obtained by dividing B24 by C24. The F ratio for the nested factor is the mean square for that factor divided by the MS<sub>W</sub>.

## Calculating the F Ratio for the Nesting Factor

The mixed model discussed earlier in this chapter uses the mean square for the interaction as the denominator of the F ratio for the fixed factor.

Similarly, in a nested design, the proper denominator for the nesting factor's F ratio is the mean square for the nested factor. In the example shown in <u>Figure 13.8</u>, Factor B is nested within Factor A. Therefore, the F ratio for Factor A uses the mean square for Factor B as its denominator.

In <u>Figure 13.8</u>, note that the F ratio for Factor A in cell E23 is the result of dividing cell D23 by D24. The ANOVA tool, which assumes that the factors are fully crossed, correctly uses the  $MS_W$  as the denominator for the F ratio of each effect (both factors and their interaction).

But that's the wrong denominator for the nesting factor because the ANOVA tool's assumption that it's a fully crossed design is wrong. Instead, you should use the mean square for the nested Factor B as the denominator for the F ratio of the nesting Factor A. And in this example, doing so returns an F ratio that is not significant. In contrast, treating the nesting factor—here, Factor A —as crossed results in an F ratio of 5.27, which with 1 and 24 degrees of freedom is significant at the .03 level.

### Note

Any design with a nested factor involves some additional assumptions beyond those normally used in a crossed-factor analysis with fixed factors. In particular, within-cell variability is pooled with the variability due to the nested factor. Intermediate-level statistical texts describe procedures to test the homogeneity of the pooled variances in this and similar situations.

The Data Analysis add-in for Excel offers an ANOVA: Two-Factor With Replication tool that is designed for use with two-factor designs in which the factors are both fixed and fully crossed. An additional requirement is that all design cells have the same number of observations.

Despite these restrictions, the tool can be a handy way to assess two-factor designs with one random and one fixed factor (a mixed model) and designs in which one factor is nested inside the other. As you'll see in the next section, the tool can also prove useful in the analysis of randomized block designs.

In each case, it's necessary to adjust the F ratio of the fixed factor or, when there's a nested factor, the F ratio of the nesting factor. This is an easy adjustment given the results that the ANOVA tool writes to the worksheet.

In the case of the nested factor, it's also necessary to combine the sums of squares and the degrees of freedom for the nested factor with the interaction term.

These simple modifications extend the applicability of the ANOVA tool. They can also help protect the user against erroneously concluding that a significant effect is nonsignificant, and also against the reverse error of concluding that a nonsignificant effect is significant. Nevertheless, the ANOVA tools in the Data Analysis add-in are probably better viewed as learning aids than as routine, productivity tools. This is true of most of the statistical tools in the add-in.

# **Randomized Block Designs**

About 100 years ago, Sir Ronald Fisher showed another way to deal with variation caused by a nuisance variable, a method that also could increase the statistical power of an experiment (see <u>Chapter 14</u>, "Statistical Power," for more information). In doing so, Fisher introduced the concept of a *block* to the field of experimental design.

Bear in mind that Fisher was concentrating on agricultural research—in fact, most of the advances made in experimental design during this period were due to theoretical work in agricultural research. The problem that Fisher wanted to address had to do with differences in the fertility of different parts of a wheat field. Differences in the fertility of different parts of the land add a nuisance factor to the research: If you are testing the yield of, say, three different varieties of wheat in that field, you would like to be able to account for different degrees of fertility across the field. Then it might be possible to separate the influence of the fertility of the land from the influence of differences in the varieties of wheat. See Figure 13.9.

Figure 13.9. Blocks can represent anything from strips of land to individual people.

|   | Α | В     | С | D                | E               | F               |  |  |  |  |
|---|---|-------|---|------------------|-----------------|-----------------|--|--|--|--|
| 1 |   |       |   |                  |                 |                 |  |  |  |  |
| 2 |   | Block |   | Variety of Wheat |                 |                 |  |  |  |  |
| 3 |   | 1     |   | X <sub>11</sub>  | X <sub>13</sub> | X <sub>12</sub> |  |  |  |  |
| 4 |   | 2     |   | X <sub>22</sub>  | X <sub>21</sub> | X <sub>23</sub> |  |  |  |  |
| 5 |   | 3     |   | X <sub>31</sub>  | X <sub>33</sub> | X <sub>32</sub> |  |  |  |  |
| 6 |   |       |   |                  |                 |                 |  |  |  |  |
| 7 |   | В     |   | X <sub>B3</sub>  | X <sub>B2</sub> | X <sub>B1</sub> |  |  |  |  |

The most notable aspect of the design that Figure 13.9 depicts is the crossing of blocks of land with three varieties of wheat. This is not the same sort of two-factor, crossed design that this chapter discusses earlier. In most cases, the block is neither a fixed factor nor one that the experimenter can manipulate. It frequently represents a situation that is in place, such as the fertility of different strips of land within a complete field. Furthermore, it is usually—not always —considered to be a random sample from a population.

These two characteristics distinguish the block from the factor. In Fisher's wheat experiment, varieties of wheat can be manipulated by the experimenter, and they probably represent the entire population of wheat varieties that the researcher cares about. Here, variety of wheat is a fixed factor.

In contrast, the blocks of land are in place and are not manipulated in the experiment: For example, they're not moved around. And the experimenter surely wants to generalize the results from these specific strips of land, the blocks, to other strips of land like the ones found in this wheat field.

It is characteristic of the randomized block design that the levels of the factor (here, the variety of wheat) are assigned at random within each block. So, in <u>Figure 13.9</u>, each block has three plots. In Block 1, Variety 1 occupies the first plot, Variety 3 occupies the second plot, and Variety 2 occupies the third plot. Continuing to use random assignment, then, in Block 2, Variety 2 occupies the first plot, Variety 1 occupies the second plot, and Variety 3 occupies the third plot.

## Note

This is the reason for the term *randomized* in *randomized block design*. The levels of the

experimental factor, such as wheat variety, normally appear in each block in random order. There are some conditions under which the order is nonrandom, but they come about much less frequently, and there are special procedures for dealing with that sort of level assignment. I mention several other variations on the basic design in the remainder of this chapter.

## **Interaction Between Factors and Blocks**

It is typical—but not a formal requirement—for each design cell in a randomized block design to contain one observation only. For example, in the agricultural experiment described earlier, each cell would contain the total yield of a particular variety of wheat within a particular plot, within a particular block. That's one observation per cell, and that raises problems.

With only one observation per cell, there can be no within-cell variation. For example, refer to Figure 12.8. That figure shows a fully crossed, 3-by-2 factorial design with two fixed factors. The denominator of each F-test—the test's error term—is the main square within groups, found in cell D15. The sum of squares within groups is found in cell B15, and that value is the total of the squared deviations within each of the six design cells. In general, a factorial design involving fixed factors and at least two observations per cell always provides a within-cell variance for the F-tests of main effects and interactions.

But with only one observation in each cell, you cannot calculate a within-cell variance that does not equal zero. And in that case, the sum of squares within must equal zero and so must the mean square within. Inevitably, you wind up with an F ratio whose denominator is zero.

Therefore, randomized block designs derive an error term for their F-tests by subtraction, a value that's normally termed *residual error* instead of within-cell error. <u>Figure 13.10</u> shows a typical example.

Figure 13.10. The residual error is what's left over from the total variation after accounting for the higher-order effects.

| B  | 17 🝷 :              | × ✓       | <i>f</i> <sub>x</sub> =B1 | 8-B16-B15 |           |        |            |            |
|----|---------------------|-----------|---------------------------|-----------|-----------|--------|------------|------------|
| 1  | А                   | В         | с                         | D         | E         | F      | G          | Н          |
|    |                     | Treatment | Treatment                 | Treatment | Treatment |        |            |            |
| 1  |                     | 1         | 2                         | 3         | 4         | a 9    | Row means  |            |
| 2  | Block 1             | 6         | 8                         | 8         | 12        |        | 8.5        |            |
| 3  | Block 2             | 10        | 3                         | 3         | 7         |        | 5.75       |            |
| 4  | Block 3             | 6         | 2                         | 2         | 5         |        | 3.75       |            |
| 5  | Block 4             | 9         | 4                         | 3         | 7         |        | 5.75       |            |
| 6  | Block 5             | 7         | 3                         | 3         | 12        |        | 6.25       |            |
| 7  | Block 6             | 12        | 2                         | 3         | 2         |        | 4.75       |            |
| 8  | Block 7             | 6         | 6                         | 7         | 8         |        | 6.75       |            |
| 9  | Block 8             | 8         | 6                         | 2         | 9         |        | 6.25       |            |
| 10 |                     |           |                           |           |           |        |            |            |
| 11 | Column means        | 8         | 4.25                      | 3.875     | 7.75      |        | 5.97       | Grand mean |
| 12 |                     |           |                           |           |           |        |            |            |
| 13 |                     |           |                           |           |           |        |            |            |
| 14 | Source of variation | SS        | df                        | MS        | F         | p      | Critical F |            |
| 15 | Blocks              | 54.719    | 7                         | 7.817     | 1.271     | 0.311  | 2.488      |            |
| 16 | Treatments          | 117.094   | 3                         | 39.031    | 6.346     | 0.003  | 3.072      |            |
| 17 | Residual            | 129.156   | 21                        | 6.150     |           |        |            |            |
| 18 | Total               | 300.969   |                           |           |           |        |            |            |
| 19 |                     |           |                           |           |           |        |            |            |
| 20 |                     | =4*DEVSQ( | G2:G9)                    | 54.719    |           | =DEVSO | Q(B2)      | 0          |
| 21 |                     | =8*DEVSQ( | B11:E11)                  | 117.094   |           |        |            |            |

The analysis in Figure 13.10 uses four treatments in columns B through E and eight blocks in rows 2 through 9. Notice that there's only one observation per design cell. The analysis is straightforward. The mean observation for each block is shown in the range G2:G9, and the mean observation for each treatment appears in the range B11:E11.

The sums of squares for four sources of variation appear in the range B15:B18, and the formulas used are shown in rows 20 and 21. For example, the sum of squares for blocks calculates the sum of the squared deviations of each block mean from the grand mean, and multiplies that sum by the number of treatments. The formula appears in cell B20, and its result appears both in cell B15 and in cell D20. These calculations are exactly as they are in a typical ANOVA with two fixed factors.

However, the ANOVA table contains no interaction between the treatments and the blocks, whereas Figure 12.8 does contain a factor interaction. Figure 12.8 contains three observations per design cell, and the sum of the squared deviations of the observations from the cells' mean appear in the range G19:I20. In Figure 13.10, the sum of the squared deviations of the observations in cell B2 is 0 (cell B2 represents the application of Treatment 1 to Block 1). The same is true for the remaining 31 design cells, and the total of the within-cell sum of squares is inevitably 0.

In theory, the single observation in each design cell is a random sample of size one from a population. With only one observation per cell, it is not possible to directly quantify a measure of within-cell variability separate from an interaction between the blocks and the treatments. But if

there is no interaction between blocks and treatments, you can consider the residual variation as a measure of the otherwise unmeasurable within-cell error. The next section describes a test that you can use to help decide whether block-treatment interaction is present.

The Data Analysis add-in includes a tool named ANOVA: Two-Factor Without Replication. <u>Figure 13.11</u> shows the result of running that tool on the data from <u>Figure 13.10</u>. Notice that the values given in the ANOVA table are the same in both figures. I have included both so that you know how the add-in's tool comes up with its results.

| 1  | Α          | В            | С            | D         | E         | F | G                   | Н       | 1  | J      | К     | L       | М      |  |
|----|------------|--------------|--------------|-----------|-----------|---|---------------------|---------|----|--------|-------|---------|--------|--|
|    |            | Treatment    | Treatment    | Treatment | Treatment |   |                     |         |    |        |       |         |        |  |
| 1  |            | 1            | 2            | 3         | 4         |   |                     |         |    |        |       |         |        |  |
| 2  | Block 1    | 6            | 8            | 8         | 12        |   | ANOVA               |         |    |        |       |         |        |  |
| 3  | Block 2    | 10           | 3            | 3         | 7         |   | Source of Variation | SS      | df | MS     | F     | P-value | F crit |  |
| 4  | Block 3    | 6            | 2            | 2         | 5         |   | Rows                | 54.719  | 7  | 7.817  | 1.271 | 0.311   | 2.488  |  |
| 5  | Block 4    | 9            | 4            | 3         | 7         |   | Columns             | 117.094 | 3  | 39.031 | 6.346 | 0.003   | 3.072  |  |
| 6  | Block 5    | 7            | 3            | 3         | 12        |   | Error               | 129.156 | 21 | 6.150  |       |         |        |  |
| 7  | Block 6    | 12           | 2            | 3         | 2         |   |                     |         |    |        |       |         |        |  |
| 8  | Block 7    | 6            | 6            | 7         | 8         |   | Total               | 300.969 | 31 |        |       |         |        |  |
| 9  | Block 8    | 8            | 6            | 2         | 9         |   |                     |         |    |        |       |         |        |  |
| 10 |            |              |              |           |           |   |                     |         |    |        |       |         |        |  |
| 11 | Anova: Two | -Factor With | nout Replica | ation     |           |   |                     |         |    |        |       |         |        |  |
| 12 |            |              |              |           |           |   |                     |         |    |        |       |         |        |  |
| 13 | SUMMARY    | Count        | Sum          | Average   | Variance  |   |                     |         |    |        |       |         |        |  |
| 14 | Row 1      | 4            | 34           | 8.5       | 6.33      |   |                     |         |    |        |       |         |        |  |
| 15 | Row 2      | 4            | 23           | 5.75      | 11.58     |   |                     |         |    |        |       |         |        |  |
| 16 | Row 3      | 4            | 15           | 3.75      | 4.25      |   |                     |         |    |        |       |         |        |  |
| 17 | Row 4      | 4            | 23           | 5.75      | 7.58      |   |                     |         |    |        |       |         |        |  |
| 18 | Row 5      | 4            | 25           | 6.25      | 18.25     |   |                     |         |    |        |       |         |        |  |
| 19 | Row 6      | 4            | 19           | 4.75      | 23.58     |   |                     |         |    |        |       |         |        |  |
| 20 | Row 7      | 4            | 27           | 6.75      | 0.92      |   |                     |         |    |        |       |         |        |  |
| 21 | Row 8      | 4            | 25           | 6.25      | 9.58      |   |                     |         |    |        |       |         |        |  |
| 22 |            |              |              |           |           |   |                     |         |    |        |       |         |        |  |
| 23 | Column 1   | 8            | 64           | 8         | 4.8571429 |   |                     |         |    |        |       |         |        |  |
| 24 | Column 2   | 8            | 34           | 4.25      | 4.7857143 |   |                     |         |    |        |       |         |        |  |
| 25 | Column 3   | 8            | 31           | 3.875     | 5.2678571 |   |                     |         |    |        |       |         |        |  |
| 26 | Column 4   | 8            | 62           | 7.75      | 11.357143 |   |                     |         |    |        |       |         |        |  |

Figure 13.11. *The ANOVA tool labels the variation not attributable to the blocks or the treatments as Error instead of the more typical* Residual.

## Tukey's Test for Nonadditivity

If there is no interaction between the treatment effect and the block effect in a randomized block design, then you can estimate the value of any cell in the design as the sum of the block effect, the treatment effect, and the grand mean. In that case, the effects are said to be *additive*.

John Tukey developed the test I describe in this section as a means of deciding whether an interaction exists—if it does exist, additivity is *not* present and the residual sum of squares may contain both within-cell variation and variation due to interaction. See Figure 13.12.

Figure 13.12. The nonadditivity test in this case suggests that there is no interaction between the treatments and the blocks.

| L1 | .8        | •      | >   | < 🗸 j     | £ =K18/   | =K18/K20  |   |       |          |          |      |           |         |        |          |
|----|-----------|--------|-----|-----------|-----------|-----------|---|-------|----------|----------|------|-----------|---------|--------|----------|
|    | A         | В      |     | С         | D         | E         | F | G     | н        | I        | J    | к         | L       | м      | N        |
|    |           | Treatm | ent | Treatment | Treatment | Treatment |   | Block | Block    |          |      |           |         |        |          |
| 1  |           | 1      |     | 2         | 3         | 4         |   | mean  | effect   |          |      |           |         |        |          |
| 2  | Block 1   |        | 6   | 8         | 8         | 12        |   | 8.50  | 2.531    |          |      |           |         |        |          |
| 3  | Block 2   |        | 10  | 3         | 3         | 7         |   | 5.75  | -0.219   |          |      |           |         |        |          |
| 4  | Block 3   |        | 6   | 2         | 2         | 5         |   | 3.75  | -2.219   | 1        |      |           |         |        |          |
| 5  | Block 4   |        | 9   | 4         | 3         | 7         |   | 5.75  | -0.219   |          |      |           |         |        |          |
| 6  | Block 5   |        | 7   | 3         | 3         | 12        |   | 6.25  | 0.281    | 1        |      |           |         |        |          |
| 7  | Block 6   |        | 12  | 2         | 3         | 2         |   | 4.75  | -1.219   |          |      |           |         |        |          |
| 8  | Block 7   |        | 6   | 6         | 7         | 8         |   | 6.75  | 0.781    |          |      |           |         |        |          |
| 9  | Block 8   |        | 8   | 6         | 2         | 9         |   | 6.25  | 0.281    |          |      |           |         |        |          |
| 10 |           |        |     |           |           |           |   |       |          |          |      |           |         |        |          |
|    | Treatment |        |     |           |           |           |   |       |          |          |      |           |         |        |          |
| 11 | mean      |        | 8   | 4.25      | 3.875     | 7.75      |   | 5.969 | Grand r  | nean     |      |           |         |        |          |
|    | Treatment |        |     |           |           |           |   |       |          |          |      |           |         |        |          |
| 12 | effect    | 2.     | 031 | -1.719    | -2.094    | 1.781     |   |       |          |          |      |           |         |        |          |
| 13 |           |        |     |           |           |           |   |       |          | No       | nadd | itivity s | SS      |        |          |
| 14 |           | 5.     | 142 | -4.351    | -5.300    | 4.509     |   | Nume  | rator    | 1592.899 | {=SU | M(B2:E    | 9*B14:  | E21)^2 | }        |
| 15 |           | -0.    | 444 | 0.376     | 0.458     | -0.390    |   | Denon | ninator  | 200.226  | =SUN | MSQ(B1    | L2:E12) | *SUMS  | Q(H2:H9) |
| 16 |           | -4.    | 507 | 3.813     | 4.646     | -3.952    |   |       |          |          |      |           |         |        |          |
| 17 |           | -0.    | 444 | 0.376     | 0.458     | -0.390    |   |       | Į.       | SS       | df   | MS        | F       | р      |          |
| 18 |           | 0.     | 571 | -0.483    | -0.589    | 0.501     |   | Nonad | ditivity | 7.956    | 1    | 7.956     | 1.313   | 0.265  |          |
| 19 |           | -2.    | 476 | 2.095     | 2.552     | -2.171    |   | R     | esidual  | 129.156  |      |           |         |        |          |
| 20 |           | 1.     | 587 | -1.343    | -1.636    | 1.392     |   | Ren   | nainder  | 121.201  | 20   | 6.060     |         |        |          |
| 21 |           | 0.     | 571 | -0.483    | -0.589    | 0.501     |   |       |          |          |      |           |         |        |          |

Figure 13.12 shows the following preliminary calculations:

**1.** The grand mean is calculated in cell G11.

**2.** The mean of each block is calculated in the range G2:G9. The effect of each block is calculated in the range H2:H9, by subtracting the grand mean from the mean of each block.

**3.** The mean of each treatment is calculated the range B11:E11. The effect of each treatment is calculated in the range B12:E12 by subtracting the grand mean from the mean of each treatment.

**4.** The product of the two effect matrixes in H2:H9 and B12:E12 appears in the range B14:E21, using this array formula:

## {=MMULT(H2:H9,B12:E12)}

**5.** The sum of squares due to Nonadditivity is formed as ratio. The numerator appears in cell I14, and the denominator appears in cell I15. The formulas for each portion of the ratio appear starting in cells J14:J15. Note that the formula for the numerator is an array formula.

**6.** The ANOVA table for the test of Nonadditivity appears in the range G17:M20. The sum of squares for Nonadditivity is in cell I18, where the numerator in cell I14 is divided by the denominator in cell I15. This test evaluates only the linear part of a possible interaction, and the sum of squares for Nonadditivity has 1 degree of freedom as shown in cell J18.

**7.** The Residual sum of squares appears in cell I19, and is taken from cell B17 in <u>Figure 13.10</u>, part of the ANOVA shown there.

**8.** The Remainder sum of squares, in cell I20, is the result of subtracting the sum of squares due to Nonadditivity from the residual sum of squares. Cell I20 contains this formula:

=I19 - I18

The degrees of freedom for the Remainder is the product of the degrees of freedom for Treatments and the degrees of freedom for Blocks, minus 1 for the Nonadditivity sum of squares. The result is (3 \* 7 - 1), or 20.

**9.** The means squares in cells K18 and K20 are of course calculated by dividing the respective sums of squares by their degrees of freedom. The ratio of the two main squares forms the F ratio in cell L18.

Cell M18 contains the probability of observing an F ratio of 1.313 or larger, with 1 and 20 degrees of freedom, when there is no interaction in the population between these treatments and blocks sampled similarly. In this case the evidence is pretty weak, and most people would probably continue to entertain the null hypothesis of no interaction. As always, though, that decision is best made in light of a cost/benefit analysis of the results of making a Type I or Type II error.

What if the obtained F ratio in cell L18 were very much larger—say, 8.0? Then the probability of that F ratio, coming from a population in which there were no interaction between the treatments and the blocks, would be considerably lower, possibly less than .01. In that case the residual term in the ANOVA in Figure 13.10 might well consist of both within-cell variation (which is not measurable, as we've seen) and variation due to the interaction.

The presence of variability due to the interaction in the residual term inflates the denominator of the F-test for the treatments, making the test more conservative than the nominal alpha rate indicates. If, nevertheless, the treatment in fact is judged significant—by a conservative F-test—you can be even more confident that at least two of the treatment means differ in the population. But if the treatment is not judged significant, you have to decide whether that is due to the possible presence of an interaction effect in the error term, or to the absence of treatment differences in the population.

## **Increasing Statistical Power**

The underlying idea in a randomized block design is to account for the variation among blocks that would otherwise be assigned to the error variance. This effect is discussed in <u>Chapter 12</u>, "Analysis of Variance: Further Issues," where the addition of a second factor accounted for variance that a single-factor analysis allocated to the F-test's error term. When you can reduce the size of the error term, that generally means that the F ratio itself is larger and thus the statistical test is more powerful. The more powerful test increases the probability that you can infer a genuine population effect if one exists.

Much the same effect can take place in a randomized block design, but in a slightly different form than was discussed in <u>Chapter 12</u>. Instead of using a second factor, one that the researcher can manipulate and that is normally fixed, the randomized block design uses a block that the researcher cannot manipulate and that is normally thought of as a random sample from a population of other, similar blocks.

In principle, it's possible to use random assignment to equate treatment groups as to the effects of

nuisance variables, and, as a bonus, random assignment tends to equate the groups on all possible nuisance variables—again, in principle. But blocking (and similar techniques such as stratifying, leveling, and covarying) positions you to quantify the effects of nuisance variables. Once you have quantified them, you can set them aside in a separate source of variation where they don't interfere with your assessment of the effects that you *are* interested in. In sum:

• If you suspect the presence of a nuisance factor but you can't quantify its effect, you can use random assignment to distribute its effect equally—at least, roughly so— across the treatment groups. The larger the samples, of course, the more successful the results of the randomization.

• If you can quantify the nuisance factor but you can't manipulate it in the experimental sense, you can use the analysis of covariance. See <u>Chapter 17</u>, "Analysis of Covariance: The Basics." You might also make use of techniques that comprise a general method termed *hierarchical* (or *multilevel*) *linear modeling*. Unfortunately, it is not possible to cover hierarchical linear methods sensibly in a beginning-to-intermediate level book such as this one.

• If you can both quantify and manipulate the nuisance factor, you can use it to structure blocks in the experimental design.

The researcher's interest normally centers on the effects of the fixed factor's levels on the outcome variable. The researcher is not normally interested in differences between blocking levels—in the agricultural example, it would normally be of little interest to know which of the blocks produces wheat yields significantly greater than do other blocks. Nevertheless, the researcher would probably like to be able to generalize the experimental results to other wheat fields and blocks like the ones used in the actual experiment. Therefore, it's normal to regard the blocks as a random sample from a population.

## **Blocks as Fixed or Random**

However, on occasion you'll find research that employs blocks and regards them as fixed rather than random. Choosing to regard blocks as values of a fixed variable has effects both on the researcher's ability to generalize the findings and on the expected values of the main squares in the analysis of variance: that is, the choice of the source of variation that's used as the error term in the F-test. This situation is not common, but you should be aware of it in case you come across it. Furthermore, it's the design that's assumed by one of the tools in the Data Analysis add-in, the ANOVA: Two-Factor Without Replication tool.

If the variability within blocks, whether fixed or random, is smaller than the variability among blocks, you can get greater statistical power from the randomized block design than you can from a simple, single-factor analysis of variance.

Various methods exist for creating relatively homogeneous blocks, in cases that (unlike the agricultural experiment described earlier) enable you to design your own blocks. For example, when a treatment has only two levels, it might be possible and useful to create blocks that each consist of a pair of twins. It may be possible to test the effects of veterinary medications using litter mates as blocks. And when repeated measures are used, each subject can represent a block, with sequential measurements standing in for plots within that block.

# **Split-Plot Factorial Designs**

The split-plot factorial design combines some of the features of two other basic designs in this book: the randomized factorial design with two crossed and fixed factors, and the randomized block design. The randomized factorial design exposes a different set of subjects to each combination of factor levels. So, a medical study of the combined effects of a medication and a special diet might have four different groups of subjects: those who receive the medication and are on the diet, those who receive the medication but aren't on the diet, those who receive a diet but not the medication, and those who receive neither.

## Assembling a Split-Plot Factorial Design

The randomized block factorial design exposes the same set of subjects to all treating combinations. Continuing the example, the same set of subjects would be measured under all four treatment combinations of diet and medication. This design, as you've seen, calls for some additional requirements, such as applying the combined treatments to each block of subjects in random order, and using a matching variable so that the subjects in each block are as homogeneous as possible.

The split-plot factorial design arranges to nest groups, or blocks, of subjects within each level of a factor would and to cross them with another factor. Assume an experiment with two fixed factors, one with two levels and the other with four levels. A split-plot factorial design might nest one block of subjects within one level of the first factor and a second block within the other level of that factor. So, each block of subjects receives only one of the two levels of the first factor.

But those same two blocks of subjects each receive all four levels of the second factor. In this way, the completely randomized design and the randomized block design are combined. One factor involves a different set of subjects at each of its levels. The other factor involves the same set of subjects at each of its levels. Figure 13.13 shows graphically how this design is laid out.

| 1  | A      | В | С             | D | E         | F         | G     | н         |  |  |
|----|--------|---|---------------|---|-----------|-----------|-------|-----------|--|--|
| 1  | Medium |   | Subject Group |   | Book Type |           |       |           |  |  |
| 2  |        |   |               |   |           |           |       |           |  |  |
| 3  |        |   |               |   | Fiction   | Biography | Humor | Self-Help |  |  |
| 4  | Print  |   | Group 1       |   | 6         | 8         | 8     | 12        |  |  |
| 5  |        |   | Group 2       |   | 10        | 3         | 3     | 7         |  |  |
| 6  |        |   | Group 3       |   | 6         | 2         | 2     | 5         |  |  |
| 7  |        |   | Group 4       |   | 9         | 4         | 3     | 7         |  |  |
| 8  | E-Book |   | Group 5       |   | 7         | 3         | 3     | 12        |  |  |
| 9  |        |   | Group 6       |   | 12        | 2         | 3     | 2         |  |  |
| 10 |        |   | Group 7       |   | 6         | 6         | 7     | 8         |  |  |
| 11 |        |   | Group 8       |   | 8         | 6         | 2     | 9         |  |  |
|    |        |   |               |   |           |           |       |           |  |  |

Figure 13.13. Notice that each group is exposed to all four levels of Book Type and to only one level of Medium.

Assume that the data shown in <u>Figure 13.13</u> represents the results of the market research study of eight blocks of existing customers. These customers have been grouped by means of a cluster analysis, and therefore represent more homogeneous groupings than one would get from simple random assignment to blocks. The dependent variable is the number of books purchased under each of the eight treatment combinations. The researcher is interested in knowing, primarily,

whether there's a difference among the four types of book, and, secondarily, whether there's a difference according to whether the book is electronic or in print format. If there's an interaction between the two factors, the researcher would like to know that as well.

You generally see the main effects under which the blocks are nested termed *between block* (or *between subjects*) effects. The factors and interactions whose levels are crossed by blocks are termed *within block* (or *within subjects*) effects.

Experiments involving living beings, whether fauna or flora, are often forced to contend with variability that's due to differences between subjects. Designs such as randomized blocks and split plots help to deal with that heterogeneity by using relatively homogeneous blocks of subjects. Doing so removes some variance from the error terms for the F-tests and assigns it to the nested blocks or to interactions between the blocks and the treatment levels. The net effect is to increase the statistical power of the experiment.

Keep in mind, though, that in a split-plot design the tests of the within-block effects, and of the interaction of the main effects, are generally much more powerful in a statistical sense than tests on the between-block effects. For the design shown in <u>Figure 13.13</u>, this means that you would expect the tests for Book Type and the interaction of Medium with Type of Book to have more statistical power than the test of Medium alone.

### Analysis of the Split-Plot Factorial Design

Figure 13.14 illustrates one way to analyze this split-plot factorial design. I say "one way" because Excel makes the analysis a little complicated. That's one reason that I included <u>Chapters</u> 15 and 16 on multiple regression and effect coding in this book. Traditional ANOVA, with all its partitioning of sums of squares, and multiple regression analysis are simply two different ways of expressing the General Linear Model. In many cases, especially in the user interface provided by Excel, it's much more straightforward to run the analysis using multiple regression than it is to do so using traditional techniques. However, Excel does provide some tools in the Data Analysis add-in that do the job for you, and the remainder of this chapter shows how Excel can help you manage split-plot factorial designs.

In <u>Figure 13.14</u>, I have changed the layout of the data set a little. <u>Figure 13.13</u> shows the blocks, or subjects, explicitly in column C, but that arrangement would confuse the Data Analysis addin, and I have edited it so that the two levels of the factor named Medium (Print and E-Book) are immediately adjacent to the data matrix. This is a requirement made by the add-in's tool, ANOVA: Two-Factor With Replication.

Figure 13.14. This analysis is based on several instances of the three ANOVA tools.

| F  | 15                                | •         | × v       | f <sub>x</sub> | =K3       |           |        |               |         |                     |         |    |
|----|-----------------------------------|-----------|-----------|----------------|-----------|-----------|--------|---------------|---------|---------------------|---------|----|
|    | A                                 | В         | с         | D              | E         | F         | G      | н             | I       | J                   | к       | L  |
| 1  | Medium                            | Book T    |           | k Type         | Туре      |           |        |               |         | Source of Variation | SS      | df |
| 2  |                                   |           |           |                |           |           |        |               |         |                     |         |    |
| 3  |                                   | Fiction   | Biography | Humor          | Self-Help |           |        |               |         | Sample              | 0.031   | 1  |
| 4  | Print                             | 6         | 8         | 8              | 12        |           | 8.5    |               |         | Columns             | 117.094 | 3  |
| 5  |                                   | 10        | 3         | 3              | 7         |           | 5.75   |               |         | Interaction         | 0.594   | 3  |
| 6  |                                   | 6         | 2         | 2              | 5         |           | 3.75   |               |         | Within              | 183.250 | 24 |
| 7  |                                   | 9         | 4         | 3              | 7         |           | 5.75   |               |         | Total               | 300.969 | 31 |
| 8  | E-Book                            | 7         | 3         | 3              | 12        |           | 6.25   |               |         |                     |         |    |
| 9  |                                   | 12        | 2         | 3              | 2         |           | 4.75   |               |         | Between Groups      | 45.688  | 3  |
| 10 |                                   | 6         | 6         | 7              | 8         |           | 6.75   |               |         | Within Groups       | 89.250  | 12 |
| 11 |                                   | 8         | 6         | 2              | 9         |           | 6.25   |               |         | Total               | 134.938 | 15 |
| 12 |                                   | с.        |           |                |           |           |        |               |         |                     |         |    |
| 13 |                                   |           |           |                | Sums of   | f Squares | df     | MS            |         | Between Groups      | 9       | 3  |
| 14 | 4 Between subjects                |           | 54.719    |                | 7         |           |        | Within Groups | 157     | 12                  |         |    |
| 15 | Medium                            |           |           | 0.031          | 1         | 0.031     |        | Total         | 166     | 15                  |         |    |
| 16 | 6 Blocks within Medium            |           |           |                |           | 54.688    | 6      | 9.115         |         |                     |         |    |
| 17 | Within subjects                   |           | 246.250   |                | 24        |           |        | Rows          | 45.688  | 3                   |         |    |
| 18 |                                   | Book Type |           |                | 117.094   | 3         | 39.031 |               | Columns | 52.688              | 3       |    |
| 19 | 19 Medium x Book Type             |           |           |                |           | 0.594     | 3      | 0.198         |         | Error               | 36.563  | 9  |
| 20 | 20 Book Type x Block within Media |           |           |                | ium       | 128.563   | 18     | 7.142         |         | Total               | 134.938 | 15 |
| 21 | Total                             |           |           |                |           | 300.969   |        |               |         |                     |         |    |
| 22 |                                   |           |           |                |           |           |        |               |         | Rows                | 9       | 3  |
| 23 |                                   |           |           | Source of      | Variation | SS        | df     |               |         | Columns             | 65      | 3  |
| 24 |                                   |           |           |                | Rows      | 54.719    | 7      |               | Error   |                     | 92      | 9  |
| 25 |                                   |           |           |                | Columns   | 117.094   | 3      |               |         | Total               | 166     | 15 |
| 26 |                                   |           |           |                | Error     | 129.156   | 21     |               |         |                     |         |    |
| 27 |                                   |           |           |                | Total     | 300.969   | 31     |               |         |                     |         |    |

Figure 13.14 also contains an ANOVA table in the range A13:H21. The table includes most of the end result we want to reach by analyzing the split-plot factorial design. The values in that table, in columns E and F, are sums of squares calculated by the three kinds of ANOVA tools provided in the Data Analysis add-in: Single Factor, Two-Factor With Replication, and Two-Factor Without Replication.

Figure 13.14 also contains partial results obtained by running the three ANOVA tools more than once. You'll find those results in columns J:L and in the range E23:G27. (To fit those results into one worksheet, I have trimmed the results returned by the three ANOVA tools.) The shaded cells in the trimmed results are the cells that the main split-plot ANOVA points to in arriving at its sums of squares.

### Dealing with the Main Effects and the Interaction

Begin by running the Data Analysis add-in's tool named ANOVA: Two-Factor With Replication. When you reach that tool's dialog box, enter **A3:E11** as the input range. This is not merely so that the factor levels show up in the output with the correct labels. It is also to give the tool some assistance in determining which observations belong to which factor level.

Enter **4** as the rows per sample, and click the Output Range option button. Click in the address box for the output range, and then click some worksheet cell that has several blank columns to its right and several blank rows below it. This helps you avoid overwriting data that you want to keep. Finally, click OK.

After a few seconds you get the standard output from the two-factor tool. Some of that output appears in <u>Figure 13.14</u>, in the range J3:L7. The important cells for the purposes of this example are shaded in the figure and include the sum of squares for the Sample (Print versus E-Book) in cell K3, for the Columns (the four types of book) in a cell K4, and the interaction between the two factors in cell K5.

Notice that those sums of squares correspond to those shown in the ANOVA table for the splitplot design, in cells F15, F18, and F19. Those three cells are linked to K3:K5—for example, the formula in F15 is

## =K3

Those sums of squares depend on the variability of the means of the two factors' levels. They are not a function of the error terms that we're about to calculate. Whether you regard this as a fully crossed design with two fixed factors (as is assumed by the add-in tool that you just ran) or as a split-plot design makes no difference to the values of the means of the factor levels, or of their variance.

### **Dealing with Variation Between Blocks**

The error term for the test of the difference between the two media in this experiment, Print versus E-Book, is based on the sum of squares for blocks within each medium. To get that sum of squares, you need to treat Block as a factor in two separate single-factor ANOVAs.

In this case there are four blocks in each of two media: Print and E-Book. So, run two single-factor ANOVAs—one on the data in the range B4:E7 and the other on the data in B8:E11. In that way, you can treat Block as the single factor and get the sum of squares for the blocks within each level of Medium.

That's easy to do. Simply run the Data Analysis add-in's ANOVA: Single Factor tool twice. The first time, use the dialog box to specify B4:E7 as the input range, *and click the Rows option button*. The second time, specify B8:E11 as the input range, again with the Rows option button selected. You now have the two sets of output results, one for each run. Notice that the two Between Groups sums of squares (45.688 and 9) total to the Blocks within Medium sum of squares (54.688) shown in the split-plot ANOVA table in cell F16 of Figure 13.14. Again, the split-plot ANOVA table refers directly to the add-in's output. The formula in cell F16 is

=K9 + K13

### Note

Full disclosure: I have complained in the past about the fact that the Single Factor ANOVA tool can deal with records that are grouped by columns or that are grouped by rows. I have viewed it as an unnecessary distinction, because both Excel lists and tables are oriented with records in separate rows and variables in separate columns. To offer an option in which different columns represent different records, and different rows represent different variables, has always seemed to me to be harmless but pointless.

I suppose that's because I have always laid out data for an analysis of variance in a way that's suitable for multiple regression. It wasn't until I planned this section of the present chapter,

making use of the Data Analysis add-in, that I realized it's useful to treat the data both as a list, with different records in different rows, and as a list turned 90 degrees, with different records occupying different columns. Microsoft, I take it all back. Some of it anyway.

### Dealing with the Interaction of Blocks with Type of Book

At this point we revert to the point of view that regards different rows as different records. Then, you have four blocks within the Print medium, each offered four different types of book—and similarly for the four blocks within the E-Book medium. Note that you can regard these two ranges, B4:E7 and B8:E11, as two different randomized block designs: four blocks, in rows, each exposed to four different levels of a treatment, in columns.

In that case, you can test the Within Subjects sources of variation, both Book Type and the interaction of Medium with Book Type. You use the mean square for each of those sources (cells F18 and F19) as the numerator of an F ratio, and the interaction of the Book Type with the Blocks (cell H20) as their denominator. Like the Blocks within Medium sum of squares, discussed in the prior section, the interaction of Book Type with Block is a pooled estimate of a sum of squares, and you need to obtain part of it from each level of the Medium factor.

To do so, run the data analysis add-in's ANOVA: Two-Factor Without Replication tool twice—once on the range B4:E7 and once on the range B8:E11. When you have done so, total the sum of squares in each of the two output ranges (cells K19 and K24 in Figure 13.14) to get the total pooled interaction sum of squares in cell F20.

### Checking the Totals

I've given you here a complicated recipe for carrying out a split-plot factorial analysis in Excel. Because it requires running three different add-in tools, plucking particular values from the output of each one, it's a good idea to arrange for some checks on the accuracy of the analysis.

In this example, there are two checks I have in mind. One is the sum of squares Between Subjects, found in cell E14 of Figure 13.14. You can check that value, 54.719, by running the ANOVA: Two-Factor Without Replication tool against the entire range B4:E11. Its output should show the sum of squares for rows to be the same as the split-plot factorial analysis shows as the sum of squares Between Subjects.

Then, note the Total sum of squares for the split-plot analysis in cell F21. That value, 300.969, is obtained by summing the values in the range F15:F20. It should equal the total deviation sum of squares in the original data matrix, which you can obtain using this formula:

### =DEVSQ(B4:E11)

As I just mentioned, this is a complicated recipe. On a more routine basis, I prefer to do it using the techniques I discuss in <u>Chapters 15</u> and <u>16</u>, for reasons also discussed in those chapters. However, an understanding of the split-plot factorial design depends largely on seeing how it combines features from completely randomized factorial designs with randomized block designs. Only by running both types, as is done in this chapter, can one see how it is that the two building block designs are combined into the split-plot factorial.

I have completed the ANOVA table for the split-plot factorial design in <u>Figure 13.15</u>. That figure

includes the F ratios and their probabilities.

| Figure 13.15. | The F ratios a | nd probabilities | are returned | by formulas. | The other | values are |
|---------------|----------------|------------------|--------------|--------------|-----------|------------|
| static.       |                |                  |              |              |           |            |

| 1  | A                 | В                               | C               | D       | Е  | F      | G     | н         |
|----|-------------------|---------------------------------|-----------------|---------|----|--------|-------|-----------|
| 1  |                   |                                 |                 |         |    |        |       |           |
| 2  |                   | Source of Variation             | Sums of Squares |         | df | MS     | F     | Prob of F |
| 3  | Betwee            | en subjects                     | 54.719          |         | 7  |        |       |           |
| 4  |                   | Medium                          |                 | 0.03125 | 1  | 0.031  | 0.003 | 0.955     |
| 5  |                   | Blocks within Medium            |                 | 54.688  | 6  | 9.115  |       |           |
| 6  |                   |                                 |                 |         |    |        |       |           |
| 7  | 7 Within subjects |                                 | 246.250         |         | 24 |        |       |           |
| 8  |                   | Book Type                       |                 | 117.094 | 3  | 39.031 | 5.465 | 0.008     |
| 9  |                   | Medium x Book Type              |                 | 0.594   | 3  | 0.198  | 0.028 | 0.994     |
| 10 |                   | Book Type x Block within Medium |                 | 128.563 | 18 | 7.142  |       |           |
| 11 |                   |                                 |                 |         |    |        |       |           |
| 12 | Total             |                                 | 300.969         |         |    |        |       |           |
|    |                   |                                 |                 |         |    |        |       |           |

In This Chapter

Controlling the Risk

The Statistical Power of t-Tests

The Noncentrality Parameter in the F-Distribution

Calculating the Power of the F-Test

When you undertake a true experiment, you make a random selection of potential subjects from a population that interests you and assign them at random to one of two or more groups. Often, those groups might be a treatment group and a control group, or they might be two or more treatment groups and a control group.

When some sort of error (sampling error or measurement error, for example) causes you to conclude that your treatments have a reliable, replicable effect on the population when in fact they don't, it's called *Type I error*. You can quantify the probability of making a Type I error, and that probability is often called "statistical significance" or *alpha*, symbolized as  $\alpha$ .

There's another sort of error, conceptually similar to a Type I error. It is the error that you make when your experimental results lead you to conclude that your treatments will have no effect if applied to the population, *when in fact they would*. You can also quantify this *Type II error* and determine the probability that it will occur. That probability is often called *beta* and symbolized as [*gb*].

## **Controlling the Risk**

Several factors help determine the probability of both a Type I and a Type II error. Among those factors are the size of the samples you take, the size of the differences between the group means, and the size of the standard deviation of the outcome measure relative to the differences between the group means.

With that information in hand, you can use Excel to calculate the probability of *not* making a Type II error. That probability is called *statistical power* and is equal to 1 - [gb]. Nothing profound about that: If [gb] is the probability of a making a Type II error, then 1 - [gb] is the probability of a voiding a Type II error: statistical power (or, more simply, *power*).

Power refers to the sensitivity of your statistical test to detect a true, replicable difference between a treatment group and a comparison group. If your statistical test won't do that reliably, you will make a Type II error with probability [*gb*]. The smaller that you can make [*gb*], the greater you can make 1 - [gb], and the greater your test's statistical power.

Statistical power is a matter of great concern when you're designing experiments, for a variety of reasons. I describe two of the most important reasons next.

## **Directional and Nondirectional Hypotheses**

The type of alternative hypothesis you choose affects power. You might choose a nondirectional hypothesis (for example, "We hypothesize that our treatment group will have a *different* mean than our control group."), in which the direction of the difference is irrelevant. Or you might choose a directional hypothesis (for example, "We hypothesize that our treatment group will have a *higher* mean than our control group."), in which the direction of the difference is crucial.

Your choice of a nondirectional instead of a directional hypothesis can easily change your experiment's statistical power from, say, 80% to 40%. You would go from recognizing real treatment effects in 80% of imaginary repeated experiments to recognizing them 40% of the time.

### Note

The directionality of your alternative hypothesis is closely tied both to power and to the issue of Type I error, or alpha. Later sections of this chapter explore that relationship between alpha and the directionality of hypotheses in some detail. <u>Chapter 10</u>, "Testing Differences Between Means: Further Issues," discusses directionality and power in the context of t-tests.

### **Changing the Sample Size**

The size of the sample you take also affects power. There will usually be an optimum sample size for a desired level of power, and you can often use a pilot study to determine what the optimum sample size is. That sort of analysis can tell you when you are planning on too small a sample (so, your statistical power might be only 20% and you would miss too many real treatment effects).

Equally important, it can tell you when you have too large a sample in mind. It may be that you are planning on 50 subjects per group, and that would get you to 90% power. A power analysis could show that you would still have 85% power if you cut the sample size in half and used only 25 subjects per group. You might well decide not to expend scarce resources on larger group sizes when the gain in statistical power is only 5%.

### **Visualizing Statistical Power**

Both alpha and beta are the probability of making an error, but they assume two different realities:

• Alpha is the probability that you will decide that a difference in group means exists in the population, when the reality is that there is no such difference.

• Beta is the probability that you will decide that no difference in group means exists in the population, when the reality is that there is at least one such difference.

#### A Basic Analysis

To visualize statistical power, it helps to show the distribution of your test statistic in each sort of

reality: no difference between groups versus at least one difference between groups in the population you're interested in. We start here with a simple situation. Suppose that you have developed a new medication that you believe lowers "bad" cholesterol levels. You randomly select 40 participants from a population of people with high cholesterol levels. Then you randomly assign 20 participants to each of two groups: a treatment group that takes your medication and a comparison group that takes a placebo.

After one month of treatment, you get cholesterol levels from each of the 40 participants, calculate the mean cholesterol level of each group, and subtract the treatment group's mean from the comparison group's mean.

Now, your hypotheses describe two possible realities:

• Your null hypothesis is that in the populations from which you took your samples, the mean cholesterol level for the population that (hypothetically) takes your medication is the same as the mean cholesterol level of the population that (hypothetically) takes a placebo.

• Your alternative hypothesis is that the hypothetical treatment population has a lower mean cholesterol level than the hypothetical placebo population.

These two states of nature show up in <u>Figure 14.1</u>.

Figure 14.1. The curve on the left represents the no-difference reality. The curve on the right represents a different-means reality.

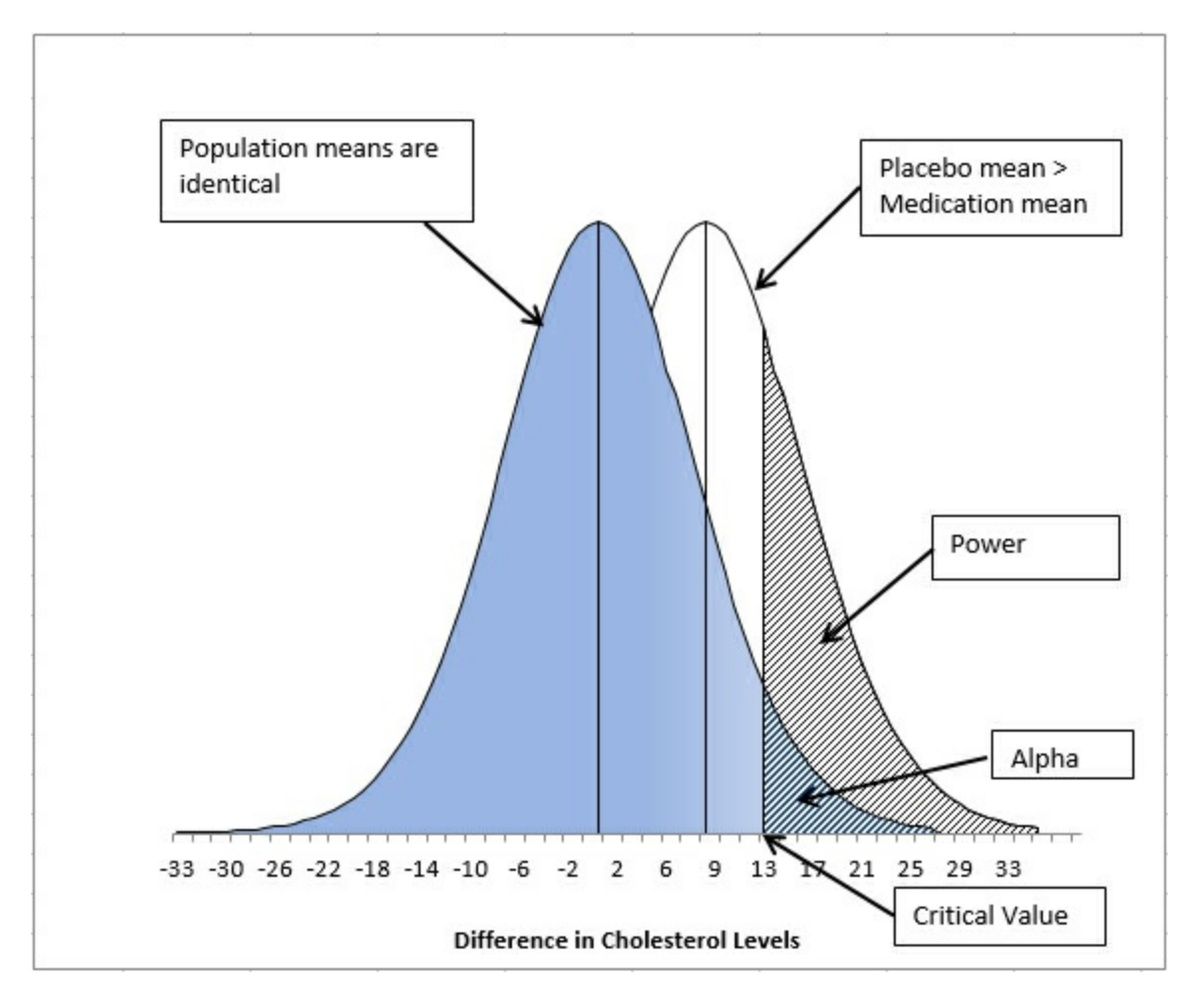

The two populations might really have the same mean cholesterol level after taking your medication (or the placebo). In that case, doing the same experiment many, many times would tend to result in a mean difference of zero, or close to it. Some replications of the experiment would result in a positive difference, and some a negative difference, simply due to sampling error.

### No Difference Between Population Means

Suppose that you repeat the experiment many times when the population means did not differ. You subtract the means of the medication groups from the means of the placebo groups and plot the results. When the means in the populations do not differ, you would get a curve like the one on the left in <u>Figure 14.1</u>. The mean of that curve would be zero because the two populations have the same mean cholesterol level, but sampling error would cause some differences smaller than zero, and some larger than zero.

If you had adopted an alpha level of 5%, you would reject the null hypothesis—when it is true— 5% of the time. After you replicate the experiment many times, 5% of the replications would argue that a real difference between the sampled populations exists. This comes about because sampling error causes some of the mean differences to be so large that it is not sensible to conclude that the null hypothesis—identical population means—is true.

With the data set that's summarized in <u>Figure 14.1</u>, the difference between the group means must be greater than 13, the critical value, to reject the null hypothesis. Put another way, 5% of the mean differences in similar, hypothetical experiments, even when the null hypothesis is true, would be 13 or greater. If you happened to get one of those results, you would reject the null hypothesis and make a Type I error.

The critical value is a key concept in the study of statistical power, so here's a brief review of how it's calculated in the context of a t-test. This example assumes that each group has 20 participants, so the degrees of freedom is 38: (20 - 1) + (20 - 1). A t-distribution with 38 degrees of freedom has 5% of its area to the right of a t-value of 1.686. This formula returns that value:

## =T.INV(.95,38)

To convert that t-value of 1.686 to the metric used by your outcome measure (here, cholesterol level), multiply it times the standard error of the difference between means. Here, that standard error is 7.77, and 1.686 times 7.77 is 13.1. (I don't show the actual calculations here. See <u>Chapter 10</u> for details on the standard error of the mean difference.) Then you add the distribution's mean in the original metric. Because this distribution represents the null hypothesis, its mean is zero.

To summarize: Because your study can return a result greater than the critical value even when there is no difference between the population means, you sometimes err in concluding that a population difference exists—by tradition, that's called a Type I error. The probability that it will occur is called *alpha*, symbolized as  $\alpha$ .

### Actual Difference Between Population Means

What if the two populations really had different cholesterol levels after being treated with either your medication or a placebo? Then it might be that the placebo population has a cholesterol level that's, say, eight points higher than the treatment population. Over repeated, hypothetical replications of the experiment, the mean difference between the sample means would tend to be

eight or close to it.

But some replications of the experiment, when there is a difference of eight points in the populations, would return a difference of more than eight points and some considerably less—perhaps only one or two points.

In the long run, if you charted the results, you would likely get a curve much like the one on the right in <u>Figure 14.1</u>. Its mean would be 8 if the difference between the population means were in fact 8. Even so, some results would have a mean difference smaller than 0, and others would have a mean difference larger than 13. Remember: 13 is the critical value implied by an alpha of 5%—see the previous section.

Statistical power is a meaningful issue only when the null hypothesis is false, and therefore when the alternative hypothesis is true. In the situation that <u>Figure 14.1</u> depicts, you would reject the null hypothesis if the result of your experiment were that the treatment-medication group had a cholesterol level at least 13 points lower than the comparison-placebo group. (In that case, you would wind up with a positive value when you subtract the treatment mean from the control mean.) The entire area under the right curve, to the right of the critical value of 13, represents the test's statistical power.

As shown in Figure 14.1, that could happen less than half the time even if the population mean for the treatment group is as much as 12 points lower than the placebo group (because the observed difference of 12 would not exceed the critical value of 13). As designed, this experiment has relatively low statistical power. If you knew that beforehand, you might not go to the trouble and expense of running the experiment as it's designed.

To summarize: This experiment has less than a 50-50 chance of concluding that the medication makes a difference, when it actually does. This is so even when you would conclude otherwise if you actually knew the true population values. It would be an error—by tradition, it's known as a Type II error. The probability that it will occur is called *beta*, symbolized as [gb].

Before we go on to the next section, it's helpful to review what the present one has discussed:

• A simple experiment assumes two realities, one in which there is no posttreatment difference in the populations represented by your samples (the null hypothesis), and one in which a difference exists (the alternative hypothesis).

• By setting alpha to a particular level, you establish a critical value based on your desire not to reject a true null hypothesis. If your posttreatment outcome measure is within the critical value, you will conclude that the null hypothesis is true and reject the alternative hypothesis.

• If your posttreatment outcome measure is beyond the critical value, you will reject the null hypothesis and conclude that the alternative hypothesis is true.

• In the distribution that represents the alternative hypothesis, the portion that's found beyond the critical value is the probability that you will reject the null hypothesis. That distribution represents reality if the alternative hypothesis is true. It is the power of the statistical test: the probability that you will reject a false null hypothesis.

Even more concisely:

Establish a critical value that will be your criterion for rejecting the null hypothesis. Determine

the percentage of the distribution representing the alternative hypothesis that is beyond the critical value. That percentage is the test's statistical power.

# The Statistical Power of t-Tests

The main intent of this chapter is to discuss the meaning and calculation of the statistical power of the F-test when used as a criterion for the analysis of variance (ANOVA).

However, the present section focuses exclusively on the statistical power of the t-test. The reason is that it is much more straightforward to calculate, and to visualize, the statistical power of the t-test with different designs than to do so with the F-test. Therefore, this section serves as an introduction to the calculation of the power of the F-test.

As the preceding section noted, the power of a statistical test is the probability that you will reject the null hypothesis when in fact the null hypothesis is false.

A t-test is often used to compare the difference between two means that are based on samples. The samples come from populations. In that context, the test's statistical power is the probability that you will conclude that the two population means are different when they *are* different. (It can also represent the probability of correctly deciding that one population mean is not just different from but larger than the other.)

Within that context, several different situations can affect the power of the t-test:

- The alternative hypothesis is nondirectional.
- The alternative hypothesis is directional.
- The number of observations changes.
- The design calls for a dependent groups (or "paired") t-test.

The next four sections show the effect of these four situations on the power of the t-test. The effects on the power of the F-test are analogous.

### **Nondirectional Hypotheses**

When you make a nondirectional alternative hypothesis to guide your t-test, you state that the population means of the two groups are different. You do not specify which mean you expect to be greater than the other.

The effect of using a nondirectional hypothesis is to divide the alpha—the probability of rejecting a true null hypothesis—between the two tails of the t-distribution.

### Note

The division of alpha between the two tails of the distribution has led to the use of the term *two-tailed test* to describe a nondirectional alternative hypothesis. I try to avoid that usage because it leads to ambiguity in F-tests and subsequent multiple comparison tests. In contrast to a t-test, an F-test is always one tailed, even though you might well be using a directional alternative

<u>Figure 14.2</u> depicts a situation in which the experimenter makes a nondirectional hypothesis. The data set is similar, but not identical, to the data set used in the prior section and in <u>Figure 14.1</u>.

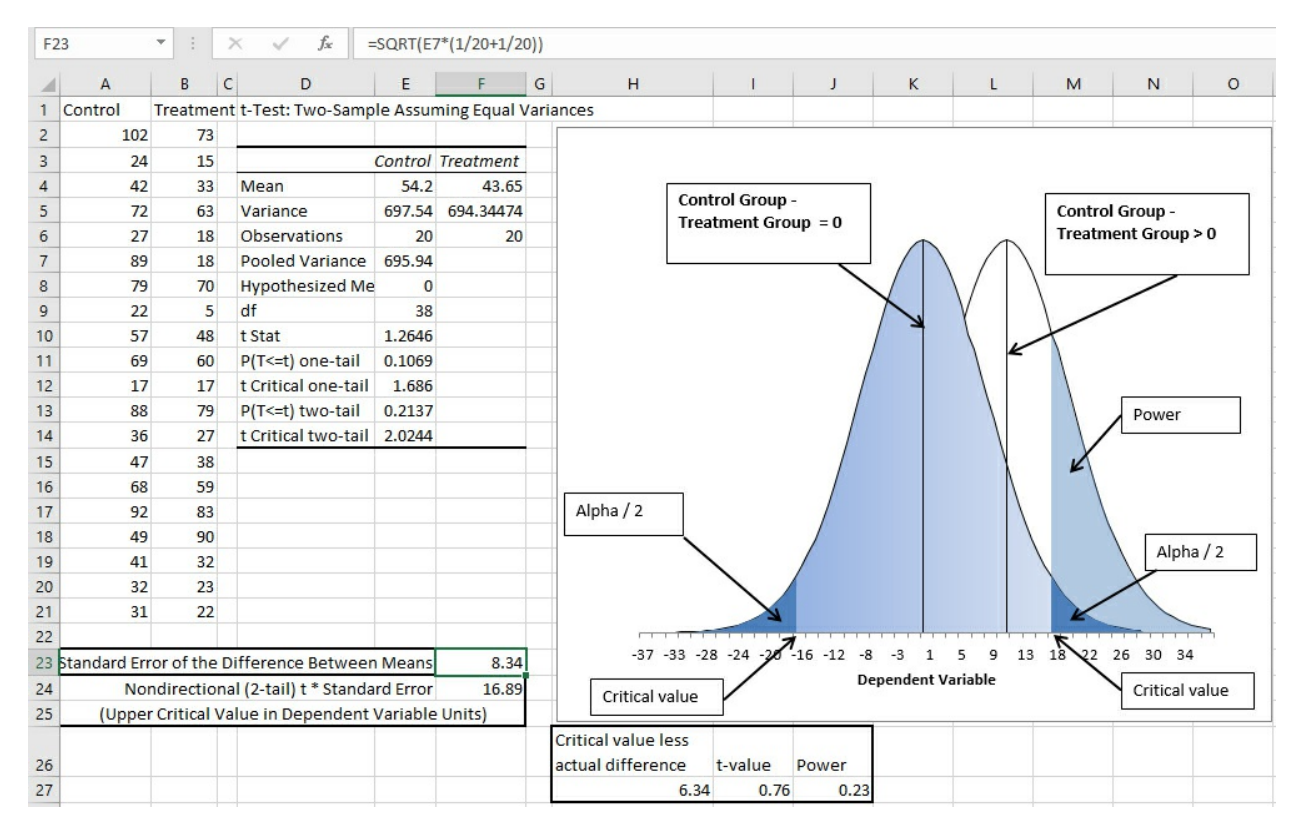

Figure 14.2. The alpha level is split between the two tails of the curve on the left.

<u>Figure 14.2</u> depicts the result of using Excel's Data Analysis add-in to test the difference between the two group means, with the underlying data in cells A2:B21. Notice that I chose the add-in's "equal variances" t-test tool.

The curve on the left in Figure 14.2 represents the null hypothesis of no difference in the population means. If those two means are equal, then repeated samples which subtract the treatment mean from the control mean will have a long-term average of zero. Some sample differences will be less than zero, and some will be greater than zero, and if you charted those differences, you would eventually wind up with a curve that looks like the one on the left in Figure 14.2.

### Paying Off to Alpha

If we set alpha to 5%, we can identify two wedges under the left curve, each of which constitutes 2.5% of the area under the curve. Those wedges are each identified as Alpha / 2 in Figure 14.2.

In fact, we intend to carry out one experiment only. Suppose that the null hypothesis is true. Then we might be unlucky and happen to get for our samples two groups whose mean difference is unusually large: more than 17, say, or less than -17. If we're unlucky, we'll pay off. Based on an unusually large difference between the sample means, we'll conclude that there's a difference

in the population means when in fact there isn't.

### Getting It Right When There's a Difference

Figure 14.2 also shows a curve, on the right, which represents an alternative reality in which the population treatment mean is different from the population control mean. In this reality, the treatment mean is 10.55 points greater than the control mean, and so the distribution of the differences between sample means has an average of 10.55. Some (hypothetical) samples would have a difference in means greater than 10.55, and some would have a difference smaller than 10.55.

Our selection of an alpha level causes us to *accept the null hypothesis*—and to reject the alternative hypothesis—if we get a sample mean difference that's between -16.89 and 16.89. Those critical values are the ones that cut off the two wedges in the curve on the left.

But if we get a mean difference greater than 16.89 or less than –16.89, we'll *reject the null hypothesis*. If the reality of the situation is that the population mean difference is not zero, then we will have gotten it right; we'll reject the null when it's false.

In this situation, if the population difference is actually 10.55, we can quantify the power of the ttest. It is the area under the right-hand curve that's to the right of the critical value. It is the probability that—assuming the alternative hypothesis is true, and furthermore that the population difference is 10.55—we will get a sample result that is larger than our critical value. It is the power of the t-test.

### Quantifying the Power

In Excel, we can quantify that power, as follows:

The curve on the right in Figure 14.2 represents the distribution of hypothetical samples from a population where the difference between the Treatment group mean and the Control group mean is different from 0. We determine the mean of the right curve by subtracting the Treatment mean, 43.65, from the Control mean, 54.2. The difference is 10.55, the mean of the right curve.

Now we need to know the difference between the mean of the right curve and the upper critical value. Take the difference between the critical value (16.89, shown in Figure 14.2, cell F24) and the mean of the right-hand curve (10.55, the difference between the treatment mean and the control mean in cells E4:F4). That difference is 6.34, shown in cell H27. The difference between the mean of the right curve and the upper critical value is 6.34, in cholesterol units.

To get that difference into t-distribution units, divide 6.34 by the standard error of the difference between the means. The standard error in this case is 8.34, shown in cell F23 of Figure 14.2. The result of the division is .76. It's shown in cell I27, and it is a t-value: the difference between a mean (of the right curve) and a criterion (the upper critical value), divided by the standard error of the difference.

Use Excel's T.DIST.RT() function to return the proportion of the area under a t-distribution to the right of a t-value of .76 with 38 degrees of freedom:

T.DIST.RT(.76,38) = 0.23
That formula tells us the proportion of the right curve that lies to the right of the critical value of 16.89. <u>Figure 14.2</u> shows it visually. In words, the power of this t-test is .23, or 23%. That's not a very powerful test. The next three sections of this chapter discuss how to increase the test's power.

I should emphasize that I intend the power analysis sketched in this section to demonstrate the concepts used. The statistical power calculation is based on a very restrictive assumption: that the difference between the means of the two curves is exactly 10.55. In practice, you might make that assumption if a preliminary pilot study returned that figure. You might also want to run similar analyses, based on several different assumptions about the difference between the means of the curves.

# Making a Directional Hypothesis

You can increase the power by making a directional hypothesis instead of a nondirectional hypothesis (see <u>Figure 14.3</u>).

Figure 14.3. The alpha level is no longer split, but occupies solely the wedge in the right tail of the left-hand curve.

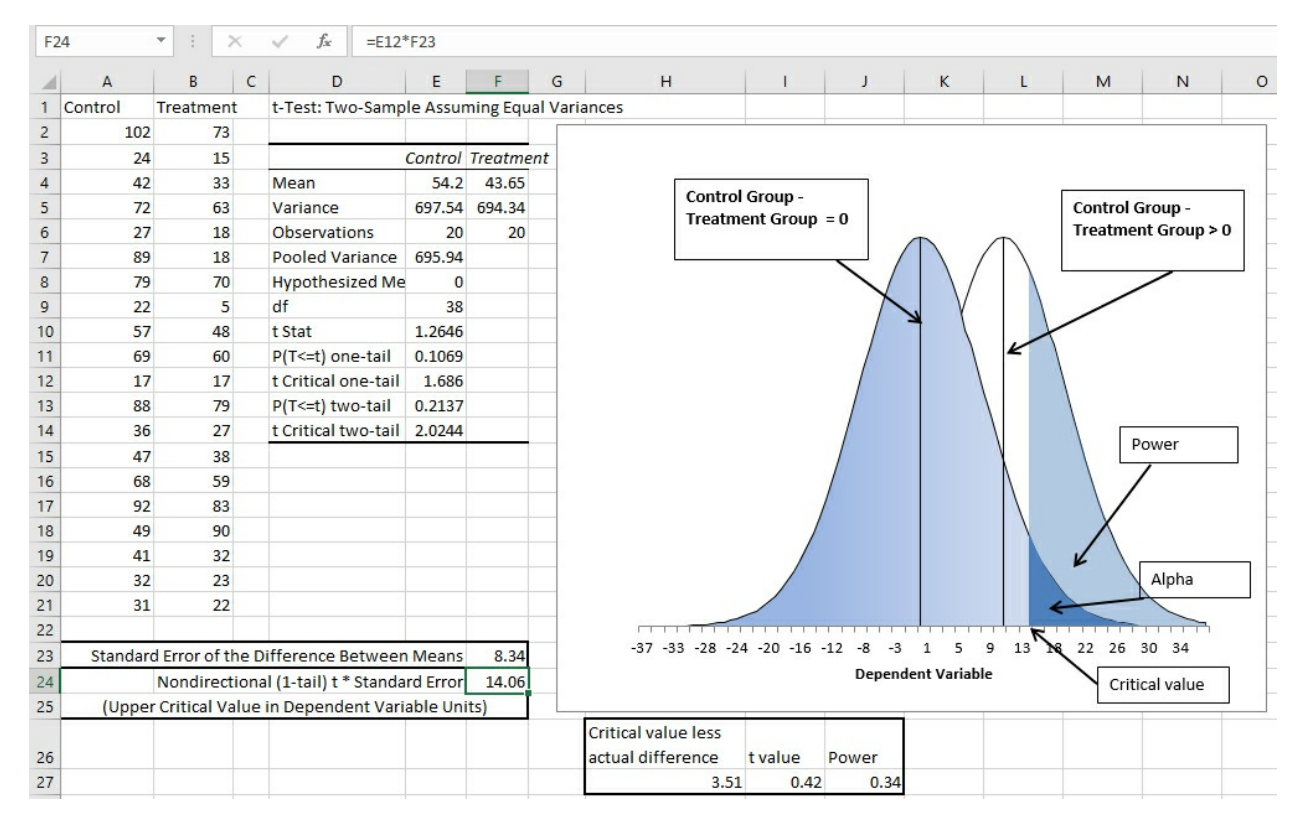

In the prior section, <u>Figure 14.2</u> assumes a nondirectional alternative hypothesis: that the treatment group mean is different from the control group mean. Therefore, we must allow for two possibilities: that the treatment mean is larger than the control group mean or that it is smaller than the control group mean. In that case, some of the alpha rate must be in each tail of the distribution that represents the appropriate part of the null hypothesis.

But if we exclude the possibility that the treatment mean could be smaller than the control mean, we can put all the alpha into the right tail of the left curve. (Or, if we deny the possibility of a larger treatment mean, the entire alpha would occupy the left curve's left tail.) That is what is

shown in <u>Figure 14.3</u>. Notice that alpha is no longer labeled as Alpha / 2 but simply as Alpha. The entire 5% of the distribution has been placed in the right tail of the distribution.

The effect of doing that is to *lower* the critical value. Notice that alpha is cut off from the rest of the left curve at 14 on the horizontal axis. Compare that to Figure 14.2, where the critical value is almost 17.

So, with a directional hypothesis you don't have to get a mean difference as large as you do with a nondirectional hypothesis in order to reject the null hypothesis. That's another way of saying that the power of the t-test is greater when you use a directional hypothesis.

In this case, cell J27 in Figure 14.3 shows that the T.DIST.RT() function returns .34, or 34%: more than 10% greater than with a nondirectional hypothesis (23%). The reason for this increase in power is the shift of the critical value to the left on the horizontal axis, increasing the area under the right-hand curve that lies to the right of the critical value.

That's a useful increase, but 34% power still isn't very good. Another method of increasing power is to increase the sample size, discussed next.

Note

Another way to increase power, closely related to making a directional hypothesis, is to relax alpha, from (say) .05 to .10. You can set alpha by fiat, simply by stating that you want to restrict the possibility of a Type I error to 5%, or to 10%, or some other value. Of course, doing so changes not only alpha but power (because a change in alpha moves the location of the critical value), and setting the two error rates should be based on the relative costs of the two types of error, as against the benefits of making the correct decision. That sort of cost-benefit analysis can be very simple if you're assessing the performance of a new type of golf club. And it can be excruciatingly difficult if you're assessing the effect of a new medication to treat heart disease.

#### **Increasing the Size of the Samples**

In <u>Figure 14.4</u>, I have doubled the size of each sample, from 20 to 40.

Figure 14.4. The degrees of freedom for the t-test has increased from 38 to 78.

| 12 | 6       | •      | ×    |   | $\checkmark f_x$ | =E12*   | *125       |           |         |                          |             |           |               |              |              |           |   |
|----|---------|--------|------|---|------------------|---------|------------|-----------|---------|--------------------------|-------------|-----------|---------------|--------------|--------------|-----------|---|
|    | A       | В      |      | с | D                |         | E          | F         | G       | н                        | 1           | J         | К             | L            | M            | N         |   |
| 1  | Control | Treatm | nent |   | t-Test: Two      | o-Samp  | le Assur   | ning Equa | al Vari | iances                   |             |           |               |              |              |           |   |
| 2  | 106     |        | 78   |   | 1                |         |            |           |         |                          |             |           |               |              |              |           |   |
| 3  | 20      |        | 10   |   |                  | 3       | Control    | Treatme   |         |                          |             |           |               |              |              |           |   |
| 4  | 42      |        | 33   |   | Mean             |         | 54.2       | 43.65     |         | Control G                | roup -      |           |               |              |              |           | 1 |
| 5  | 72      |        | 63   |   | Variance         |         | 696.47     | 692.69    |         | Treatment                | t Group = ( | D         |               | 0            | Control Gro  | up -      |   |
| 6  | 27      |        | 18   |   | Observatio       | ons     | 40         | 40        |         |                          |             |           | ,             | $\wedge$ $ $ | reatment o   | sroup > 0 |   |
| 7  | 89      |        | 18   |   | Pooled Va        | riance  | 694.6      |           |         |                          | ```         | $\leq 1$  | \ /           |              |              | ,         |   |
| 8  | 79      |        | 70   |   | Hypothesia       | zed Me  | 0          |           |         |                          |             | X.        | $\setminus$ / |              | /            |           |   |
| 9  | 22      |        | 5    |   | df               |         | 78         |           |         |                          |             | 1         | $\backslash$  |              |              |           |   |
| 10 | 57      |        | 48   |   | t Stat           |         | 1.7902     |           |         |                          |             |           | $\backslash/$ | K            |              |           |   |
| 11 | 69      |        | 60   |   | P(T<=t) on       | e-tail  | 0.0386     |           |         |                          |             |           | y             |              |              |           |   |
| 12 | 17      |        | 17   |   | t Critical or    | ne-tail | 1.6646     |           |         |                          | /           |           |               |              |              |           |   |
| 13 | 88      |        | 79   |   | P(T<=t) two      | o-tail  | 0.0773     |           |         |                          | /           |           |               |              |              |           |   |
| 14 | 36      |        | 27   |   | t Critical tv    | vo-tail | 1.9908     |           |         |                          | /           |           |               |              | Pow          | er        |   |
| 15 | 47      |        | 38   |   |                  |         |            |           |         |                          | /           |           |               |              |              |           |   |
| 16 | 68      |        | 59   |   |                  |         |            |           |         |                          | /           |           | 1             | K            | ~            |           |   |
| 17 | 92      |        | 83   |   |                  |         |            |           |         |                          |             |           |               |              |              | Inha      | 1 |
| 18 | 49      |        | 90   |   |                  |         |            |           |         |                          | /           |           |               |              |              | ipnu      |   |
| 19 | 41      |        | 32   |   |                  |         |            |           |         |                          |             |           |               |              |              |           |   |
| 20 | 32      |        | 23   |   |                  |         |            |           |         |                          |             | <u> </u>  |               | K            |              | -         |   |
| 21 | 31      |        | 22   |   |                  |         |            |           |         | -26 -23 -20 -17 -1       | 4 -11 -8    | -5 -2 1   | 3 6 9         | N 15         | 18 21 24     |           |   |
| 22 | 102     |        | 73   |   |                  |         |            |           |         |                          |             | Dependent | t Variable    |              | o            | 1000      |   |
| 23 | 24      |        | 15   |   |                  |         |            |           |         |                          |             |           |               | 1            | Critical val | le        |   |
| 24 | 42      |        | 33   |   |                  |         |            | l         |         |                          |             | -         |               |              |              |           |   |
| 25 | 72      |        | 63   |   |                  | Stan    | dard Err   | or of the | Differ  | ence Between Means       | 5.89        |           |               |              |              |           | - |
| 26 | 27      |        | 18   |   |                  |         | Nor        | direction | al (1-  | tail) t * Standard Error | 9.81        |           |               |              |              |           |   |
| 27 | 89      |        | 18   |   |                  | (Upper  | r Critical | Value in  | Depe    | ndent Variable Units)    |             |           |               |              |              |           |   |
| 28 | 79      |        | 70   |   |                  |         |            |           |         |                          |             |           |               |              |              |           |   |
|    |         |        |      |   |                  |         |            |           |         | Critical value less      |             |           |               |              |              |           |   |
| 29 | 22      |        | 5    |   |                  |         |            |           |         | actual difference        | t value     | Power     |               |              |              |           | _ |
| 30 | 57      |        | 48   |   |                  |         |            |           |         | -0.74                    | -0.13       | 0.55      |               |              |              |           |   |

The situation in <u>Figure 14.4</u> results in power for the t-test that's greater than 50%. Notice that the standard error of the difference between means, in cell I25, is 5.89. In <u>Figures 14.2</u> and <u>14.3</u>, the standard error is 8.34.

The critical value is found by multiplying the t-value for a particular probability (here, 1.6646 in cell E12) by the standard error of the difference between means. Because the standard error has been reduced (from 8.34 to 5.89) by doubling the sample sizes, the critical value is lowered (from 14.06 in <u>Figure 14.3</u> to 9.81 in cell I26 of <u>Figure 14.4</u>). Just as in <u>Figure 14.3</u>, lowering the critical value increases the power of the t-test.

The power of the test shown in <u>Figure 14.4</u> is actually 55%. You can see this in the chart. There, the section of the right-hand curve that represents power occupies the entire right half of the curve plus a bit of its left half. Notice that the power section extends to the left of the mean of the right-hand curve.

Statistical power of 55% is a major increase over the 23% that we started with, but by using a dependent groups t-test, it's possible to do better yet.

# The Dependent Groups t-Test

Suppose that the individual observations in the two samples, Treatment and Control, actually represented linked pairs: for example, a brother and a sister, or two vehicles of the same brand and model. In that case, you can calculate a correlation between the two sets of scores.

If the correlation is large enough, you can attribute much of the variability in the scores to the correlation. In effect, you remove that variability from the standard error of the difference

between means and allocate it to the correlation.

The result is that the standard error of the difference between means becomes smaller. Along with it, the critical value gets lower. And that increases the power of the t-test (see Figure 14.5).

Figure 14.5. Accounting for the correlation increases the statistical power, much as adding a crossed factor can increase the power of an ANOVA.

| F2 | 3       | •         | ×       | ✓ f <sub>sc</sub> =SQF | RT(E5/E6  | +F5/F6-(2 | *E7*( | SQRT(E5/E6))*(SQRT  | (F5/F6))))  |         |                |        |          |            |   |
|----|---------|-----------|---------|------------------------|-----------|-----------|-------|---------------------|-------------|---------|----------------|--------|----------|------------|---|
|    | А       | В         | С       | D                      | E         | F         | G     | н                   | 1           | J       | К              | L      | М        | N          | 0 |
| 1  | Control | Treatme   | ent     | t-Test: Paired Tw      | o Sampl   | e for Mea | ns    |                     |             |         |                |        |          |            |   |
| 2  | 102     | 1         | 73      |                        |           |           |       |                     |             |         |                |        |          |            |   |
| 3  | 24      |           | 15      |                        | Control   | Treatme   | nt    |                     |             |         |                |        |          |            |   |
| 4  | 42      |           | 33      | Mean                   | 54.2      | 43.65     |       | Canta               | Craum       |         |                |        |          |            | _ |
| 5  | 72      |           | 63      | Variance               | 697.54    | 694.34    |       | Treatm              | i Group -   | - 0     |                |        | Control  | Group -    |   |
| 6  | 27      | 1         | 18      | Observations           | 20        | 20        |       | ireau               | ient droup  | -0      |                |        | Treatme  | nt Group > | 0 |
| 7  | 89      |           | 18      | Pearson Correlat       | 0.7413    |           |       | -                   |             |         |                |        |          |            |   |
| 8  | 79      |           | 70      | Hypothesized Me        | 0         |           |       |                     |             | XI      |                |        | /        | $\sim$     |   |
| 9  | 22      |           | 5       | df                     | 19        |           |       |                     |             | 1       |                |        |          |            |   |
| 10 | 57      |           | 48      | t Stat                 | 2.4865    |           |       |                     |             |         |                | E      |          |            |   |
| 11 | 69      |           | 60      | P(T<=t) one-tail       | 0.0112    |           |       |                     |             |         |                |        |          | ower       |   |
| 12 | 17      |           | 17      | t Critical one-tail    | 1.7291    |           |       | Plot Area           |             |         | $ \setminus /$ |        |          |            |   |
| 13 | 88      |           | 79      | P(T<=t) two-tail       | 0.0224    |           |       |                     |             |         | ()             |        |          |            |   |
| 14 | 36      |           | 27      | t Critical two-tail    | 2.093     |           |       |                     |             |         | V              |        | ЛГ       | Alaba      |   |
| 15 | 47      | 1         | 38      |                        |           |           |       |                     | /           | /       | X              |        |          |            |   |
| 16 | 68      |           | 59      |                        |           |           |       |                     | /           |         |                |        |          |            |   |
| 17 | 92      |           | 83      |                        |           |           |       |                     |             |         | \              |        | X        |            |   |
| 18 | 49      |           | 90      |                        |           |           |       |                     |             |         |                |        |          |            |   |
| 19 | 41      |           | 32      |                        |           |           |       |                     |             |         |                |        |          |            |   |
| 20 | 32      |           | 23      |                        |           |           |       |                     |             |         |                |        |          |            |   |
| 21 | 31      |           | 22      |                        |           | <u></u>   | _     |                     |             |         |                |        |          |            |   |
| 22 |         |           |         |                        |           |           | _     |                     |             |         |                | 7      |          |            |   |
| 23 | Standar | d Error o | f the D | oifference Betwee      | n Means   | 4.24      |       | -19 -17 -14 -1.     | 2 -10 -8 -6 | -4 -2 0 | ) 3 5 /        | 9 11 1 | 13 15 17 | 20 22 24   |   |
| 24 |         | Nondire   | ection  | al (1-tail) t * Standa | ard Error | 7.34      |       |                     |             | Deper   | ndent Variab   | le     | Critica  | al value   |   |
| 25 | (Upper  | Critical  | Value   | in Dependent Var       | iable Un  | its)      |       | -                   |             | -       | -              | 1      | L        | 1          |   |
|    |         |           |         |                        |           |           |       | Critical value less |             |         |                |        |          |            |   |
| 26 |         |           |         |                        |           |           |       | actual difference   | t value     | Power   |                |        |          |            |   |
| 27 |         |           |         |                        |           |           |       | -3.2                | -0.76       | 6 0.7   | 7              |        |          |            |   |

Just as occurred in <u>Figure 14.4</u>, <u>Figure 14.5</u> shows that the standard error of the difference between means has been reduced—this time to 4.24 (see cell F23). Once again, reducing the size of the standard error has the effect of lowering the critical value, this time to 7.34 (see cell F24).

You can see the source of this effect by examining the formula for the standard error of the difference between the means. Here is the formula for the standard error when the means are of independent groups, with the same number of observations per group, or *n*:

$$\sqrt{(s_1^2 + s_2^2) / n}$$

In contrast, here is the formula for the standard error when the means are of groups that comprise paired observations, or dependent groups:

$$\sqrt{\left(\left(s_{1}^{2}+s_{2}^{2}\right)/n\right)-\left(2r\left(\frac{s_{1}}{\sqrt{n}}\right)\left(\frac{s_{2}}{\sqrt{n}}\right)\right)}$$

Notice that the second formula above is the same as the first, except that the second formula subtracts a term whose size is in large part a function of the size of the correlation *r* between the

two groups.

Therefore, the larger the correlation, the smaller the standard error. And the smaller the standard error, the smaller the critical value. (Recall that the critical value is the product of the standard error and the t-value associated with the size of alpha.)

Each of the methods discussed in this section, and the method's quantitative results, can also take place in the F-test used in the analysis of variance or covariance:

• You might opt for directional hypotheses when you plan a multiple comparisons procedure following a significant F-test.

• You might calculate the power of an F-test under a certain set of conditions (as discussed in the remainder of this chapter) and decide that your power is not high enough to proceed. In that case, you might evaluate the power available if you increased your sample sizes.

• You might decide to conduct an analysis of covariance, which might allocate a substantial amount of error variance to the relationship between the covariate and the outcome measure. The process and its result, a smaller degree of error variance, is comparable to what you get with a dependent groups t-test when the correlation is reasonably strong.

In each case, you can evaluate the power of the F-test under a different set of conditions. The next section takes up the problem of quantifying the power of the F-test.

# The Noncentrality Parameter in the F-Distribution

An F ratio is the ratio of two variances. When used in the context of the analysis of variance, one variance (the numerator) is based on the variability of the means of sampled groups. The other variance, in the denominator, is based on the variability of individual values within groups.

When the group means differ, the numerator involves a *noncentrality parameter* that stretches the distribution of the F ratio, out to the right. This section discusses the meaning, calculation, and symbolic representation of the noncentrality parameter in the literature on the analysis of variance. The final section in this chapter discusses the relationship of the noncentrality parameter to the calculation of the statistical power of the F-test in an analysis of variance.

# **Variance Estimates**

The rationale for the F-test in the analysis of variance provides that there are two ways to estimate the variance in the measures of treatment outcome:

• **Between groups**—An estimate that depends exclusively on the differences between group means and the number of observations per group. The estimate is based a rearrangement of the formula for the standard error of the mean.

• Within groups—An estimate that depends exclusively on the variance within each group. This estimate does not involve the differences between the group means, but is the average of the within-group variances.

Both figures estimate the same value: the variance of the individual outcome measures. We can form a ratio, termed the *F ratio*, of the two variance estimates, dividing the between-groups

estimate by the within-groups estimate.

It turns out that

• The within-groups figure comprises the variance in the population from which the subjects were sampled.

• The between-groups figure comprises the variance in the same population, *plus* any variance attributable to the differences between the group means.

#### **Central F-Distributions**

So, we wind up with this F ratio:

$$F = ([lgs]_{[gep]}^2 + [lgs]_B^2) / [lgs]_{[gep]}^2$$

where

 $[lgs]_{[gep]}^2$  = Estimate of population variance

and

 $[lgs]_B^2$  = Estimate of variability due to any differences between the group means

If there are no differences between the group means in the population,  $[lgs]_B^2$  is zero, and the F ratio is as follows:

$$F = ([lgs]_{[gep]}^2 + 0) / [lgs]_{[gep]}^2 = 1.0$$

When  $[lgs]_B^2$  is zero, the ratio follows a *central F-distribution*.

We sample the subjects that make up our treatment groups and control groups from populations: the population of subjects from which we obtain a sample for Group 1, the population of subjects from which we obtain a sample for Group 2, and so on. Those populations would have mean values on the outcome measure if we were able to administer the treatment to a full population. If there is no difference among those population means, we expect the F ratio to equal 1.0.

Of course, using our sample data, we often calculate an F ratio that does not equal 1.0 even when the F ratio comes from a central F-distribution. That's because our samples are not perfectly representative of the populations on which they are based. Figure 14.6 shows the relative frequency of different F ratios based on samples when there are no differences in the means of the populations.

Figure 14.6. *The distribution of F ratios when there are no population differences in group means is termed the central F-distribution.* 

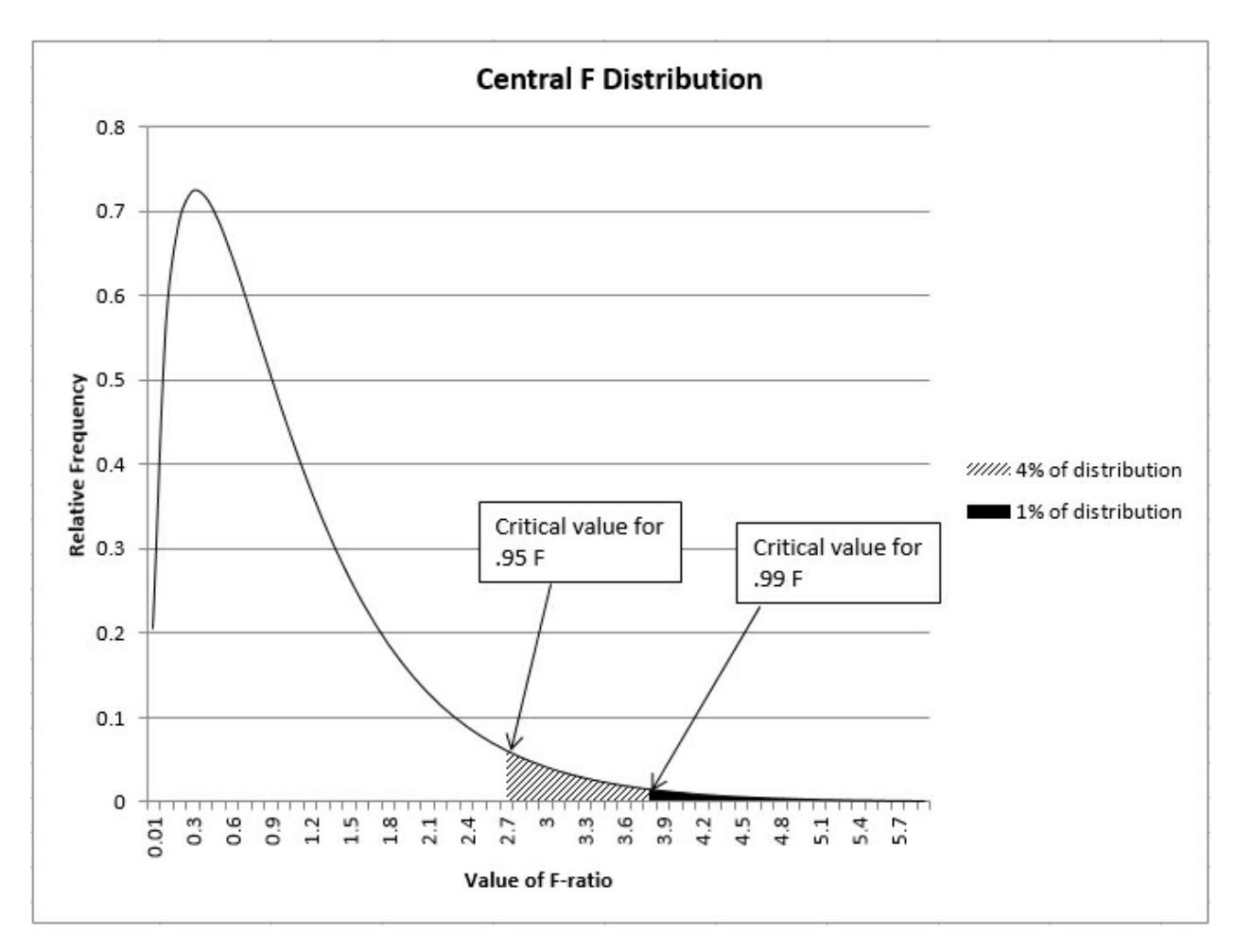

The shape of the distribution of central F ratios is determined solely by the number of degrees of freedom for the numerator and the number of degrees of freedom for the denominator.

You generally decide that an F ratio is "statistically significant" if you would observe it by the accident of sampling error, when its population value is 1.0, less than 5% of the time (that is, p < .05), or less than 1% of the time (p < .01), or less than .1% of the time (p < .001), and so on. Figure 14.6 shows the relative likelihood of two of those accidents of sampling error.

These likelihoods are termed *alpha levels*. You might decide that you want to limit the mistake of deciding that there are differences between means, when there are not, to 5% of the possible experiments like this one that you might carry out. Then you would *set alpha* to .05.

In that case, if your eventual F ratio turned out to be larger than the F ratio that cuts off the top 5% of the distribution, you would decide that a true difference in means exists. If no difference in the population means exists, your result would come about only 5% of the time. It is more rational to decide that there is a difference between the population means than it is to decide that a 19-to-1 shot came home.

#### **Noncentral F-Distributions**

But what if there *is* a difference in the population means? In that case, the distribution of F ratios does not follow the central F-distribution shown in <u>Figure 14.6</u>. It is instead what's called a *noncentral* F. <u>Figure 14.7</u> shows several noncentral F-distributions.

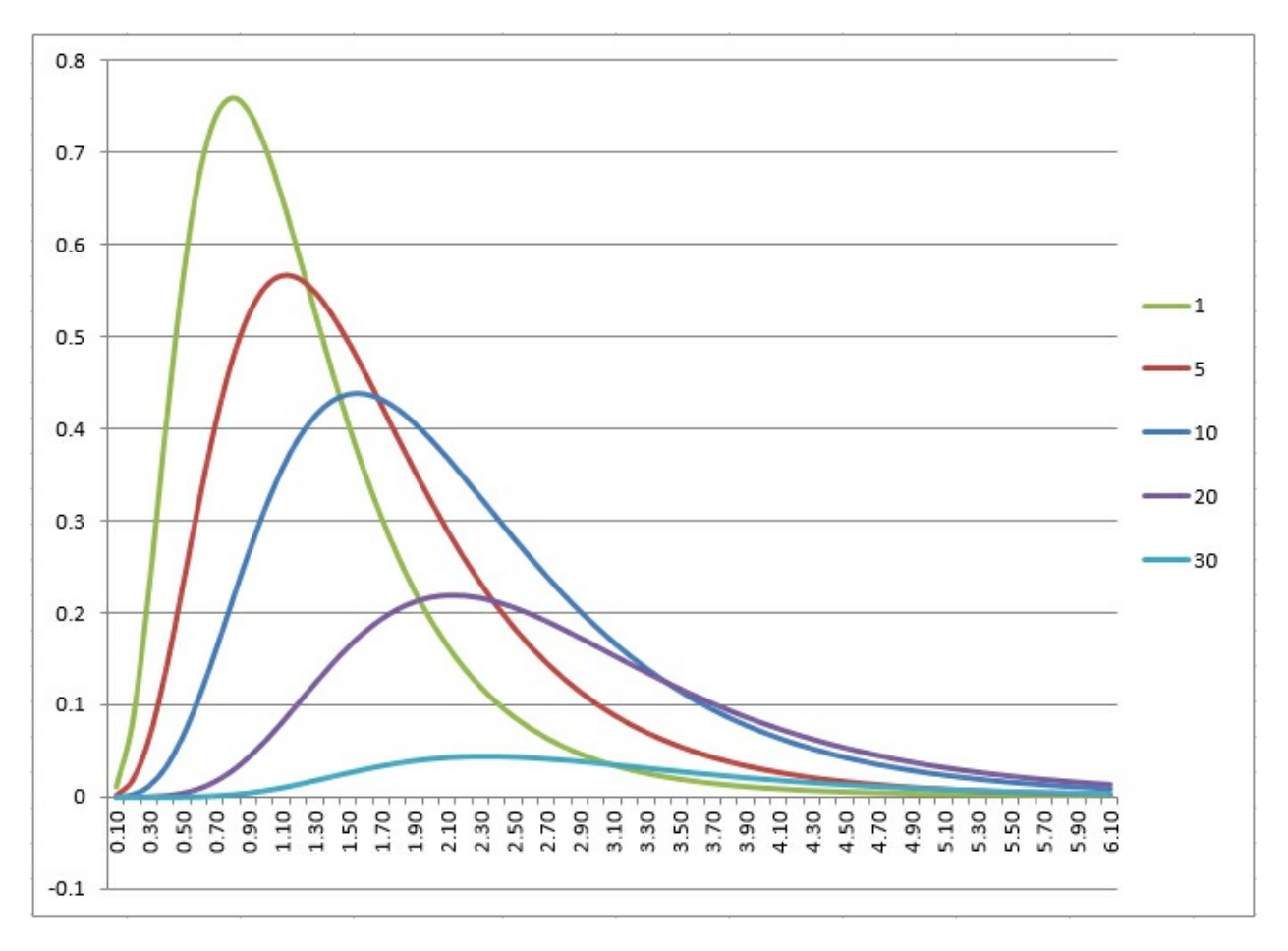

Figure 14.7. *The larger the noncentrality parameter, the more stretched out the F-distribution.* 

The noncentrality parameter is closely related to the  $[lgs]_B^2$  term in the expected value of the F ratio, shown earlier as

 $F = ([lgs]_{[gep]}^2 + [lgs]_B^2) / [lgs]_{[gep]}^2$ 

When there are differences between the group means in the population, the term  $[lgs]_B^2$  is expected to be greater than zero; it is the variance of the group means. So, when that variance of the  $[lgs]_B^2$  term in the numerator is greater than zero, the numerator gets larger, as does the value of the F ratio, and the distribution stretches out to the right in its chart.

The noncentrality parameter has been defined variously and inconsistently for many years, but the literature on statistics appears to be settling in on both a generally accepted symbol for the parameter (the Greek letter lambda, [gl]) and on the formula. For example, one generally well-regarded text in its 1968 edition used the Greek character [gd] to represent the noncentrality parameter and gave this formula:

$$\delta = \sqrt{\frac{\sum_{j=1}^{k} n \beta_{j}^{2}}{\sigma_{\varepsilon}^{2}}}$$

where *j* indexes the groups, *n* is the number of observations per group, and [*gb*] is the difference between a group mean and the grand mean.

But the same book's 2013 edition gives the character as [gl] and the equation as

$$\lambda = \frac{\sum_{j=1}^{k} \beta_{j}^{2}}{\sigma_{\varepsilon}^{2} / n}$$

which is algebraically equivalent except that it is the square of the version in the 1968 edition. *With an equal number of observations per group, [gl] is the ratio of the ANOVA table's sum of squares between to its mean square within.* 

Other, and otherwise well-regarded, books that are now over 30 years old confuse the noncentrality parameter with a related figure, [phi], which has for decades been used to look up the value of statistical power in charts. For more on how [phi] is used (and to get a sense of the difficulty of using those old charts) see, for example, the September 1957 issue of the *Journal of the American Statistical Association*.

Note

I tell you this not to criticize other authors, but so that you won't be surprised if you consult an older text and find inconsistencies in the formulas and symbols.

# The Noncentrality Parameter and the Probability Density Function

You can get a better sense of how the size of the noncentrality parameter affects the shape of the F-distribution by using it to calculate the probability density function.

The probability density function, or PDF, returns the relative frequency of the value of a statistic. There is a PDF for various distributions; the most familiar are the normal distribution, the chi-square distribution, the t-distribution, and the F-distribution. You can use the PDF to return the Y-ordinate associated with the X-value of each of the following distributions.

#### Determining the PDF

To use Excel to obtain the PDF for a distribution, set the Cumulative argument in the statistic's .DIST function to FALSE. For example:

#### Standard Normal Distribution

The height of the normal curve for a z-value of -0.5:

=NORM.S.DIST(-.5,FALSE) returns .352, the relative height of the standard normal distribution for a z-value of -0.5. Setting the second, cumulative argument to TRUE returns .309, the cumulative area under the normal curve to the left of a z-value of -0.5.

The height of the t-distribution at a t-value of 1.45 with 15 degrees of freedom:

=T.DIST(1.45,15,FALSE) returns .137, the height of the t-distribution with 15 degrees of freedom at a t-value of 1.45. Setting the Cumulative argument to TRUE instead returns .916, the probability of all values through 1.45 in the t-distribution with 15 degrees of freedom.

The noncentral t-distribution has the same shape as the central t-distribution but is shifted to the left or the right of the central t-distribution, which has a mean of zero.

#### **Chi-Square Distribution**

The height of the chi-square distribution at a chi-square value of 3, with 4 degrees of freedom:

=CHISQ.DIST(3,4,FALSE) returns .167. Setting the third, Cumulative argument to TRUE returns .442, the total probability of all chi-square values up to 3, in a chi-square distribution with 4 degrees of freedom.

The noncentral chi-square distribution has a different shape than the central chi-square distribution.

#### The F-Distribution

The height of the *central* F-distribution at an F value of 2.00 with 3 (numerator) and 45 (denominator) degrees of freedom:

=F.DIST(2,3,45,FALSE) returns .148. Setting the fourth, Cumulative argument to TRUE returns .872, the cumulative probability of all F values through 2, in an F-distribution with 3 and 45 degrees of freedom.

Like the chi-square distribution, the noncentral F-distribution has a different shape than the central F-distribution.

#### Determining the PDF for the Noncentral F-Distribution

Although Excel's worksheet functions provide good support for the central chi-square and the central F-distributions, they do not provide direct support for noncentral chi-square and F-distributions. The remainder of this section discusses how to use Excel to determine the PDF for noncentral F-distributions. The final section in this chapter shows how to determine the cumulative density function (CDF) for noncentral F-distributions, so that you can determine the statistical power of an F-test.

The workbook that accompanies this chapter contains a worksheet depicted in Figure 14.8.

Figure 14.8. *Change any of the figures in cells* B2:B4 to see their effect on the noncentral *F*-distribution.

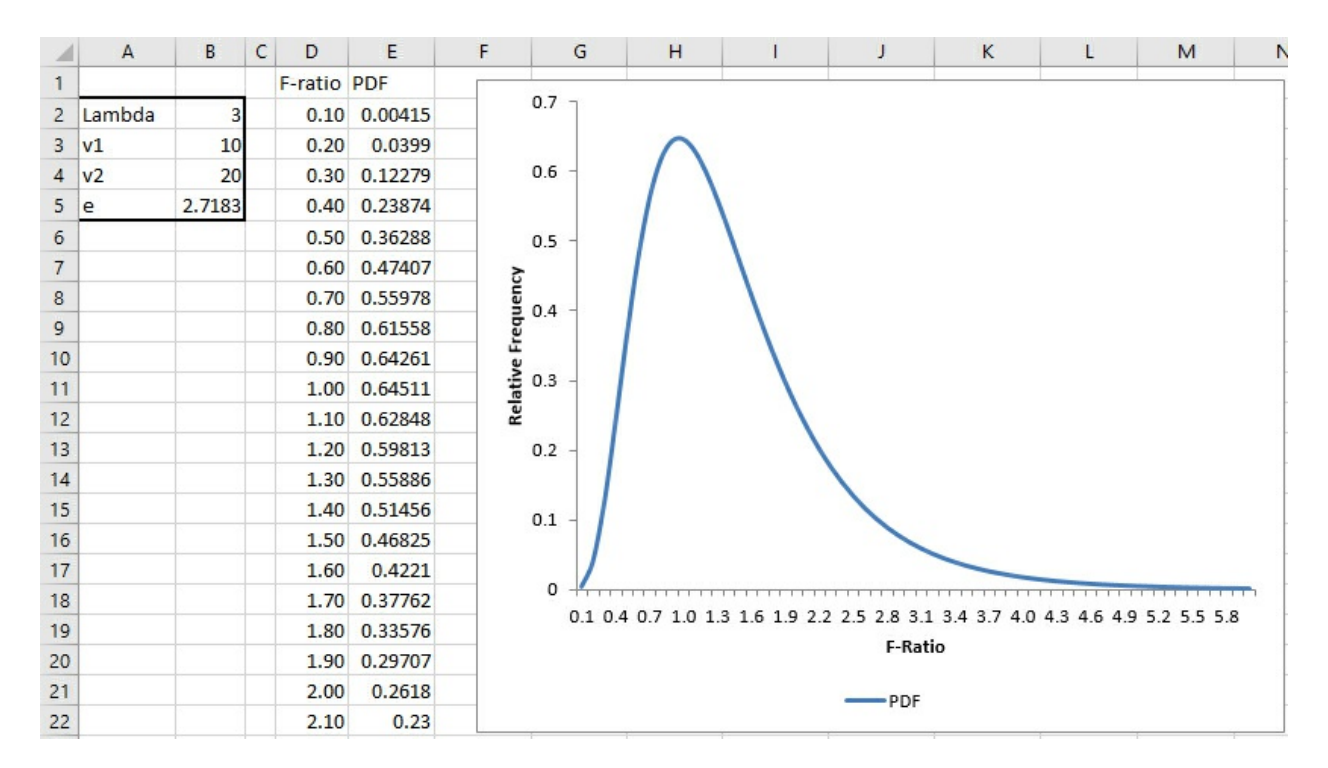

The central F-distribution's shape is solely a function of the degrees of freedom for the numerator and for the denominator of the F ratio. The shape of the noncentral F-distribution is, in addition, a function of the noncentrality parameter.

To see the changes to the shape of the noncentral F-distribution on an Excel chart, change any of the three figures in cells B2:B4 on the worksheet.

As you change any of the three figures, the formulas for the PDF recalculate and the chart is redrawn. The formulas in column E are array formulas and must be entered using Ctrl+Shift+Enter instead of simply pressing the Enter key. Here is the formula used in cell E2, which is copied and pasted down to cell E61:

Be sure to try setting lambda, the noncentrality parameter, in cell B2, to a positive number very close to zero, such as .001. So doing will result in a distribution very close to the central F-distribution for your selected number of degrees of freedom for the numerator and for the denominator. Recall that when the noncentrality parameter is zero, the result is a central F-distribution.

Also be sure to notice that the shape of the noncentral F-distribution shifts to the right as the noncentrality parameter moves away from zero. As that happens, more and more of the area under the curve moves to the right of the critical value for alpha. And the result is to increase the statistical power of the F-test.

The final section of this chapter continues the discussion of the noncentral F-distribution. The

focus shifts from the distribution's PDF to its CDF, which is your best measure of the test's statistical power.

# **Calculating the Power of the F-Test**

As you might expect, the noncentrality parameter is used in the formulas for both the Fdistribution's CDF and its PDF.

The CDF is the probability that a variable such as the F ratio will have a value equal to or smaller than the one specified. For example, the CDF for the central F ratio with 5 and 50 degrees of freedom, at a value of 2.4, is 95%.

In other words, 95% of the observations from a central F-distribution with 5 and 50 degrees of freedom have F ratios of 2.4 and less. You can verify this using Excel's F.DIST() function:

=F.DIST(2.4,5,50,TRUE)

which returns the value .95, or FDIST() prior to Excel 2010:

=1-FDIST(2.4,5,50)

# **Calculating the Cumulative Density Function**

The general formula for the F-distribution's CDF is lengthy and intimidating, but you can find it in a variety of online sources. Here is how you can go about calculating it in Excel:

You'll need to define five Excel names, which can be either defined constants or (preferably) references to worksheet cells, as follows:

• **Lambda**—As defined earlier, the ratio of the sum of squares between to the mean square within.

• **V\_1**—The degrees of freedom for the mean square between.

• **V\_2**—The degrees of freedom for the mean square within.

• **e**—The base of the natural logarithms, 2.7183. You can get this easily by using Excel's EXP() function: =EXP(1).

• **F**—The critical value that cuts off the area represented by alpha in the central F-distribution. In Figure 14.9, that value is obtained by =F.INV(1-0.01,V\_1,V\_2). Note that alpha is given as .01 in Figure 14.9, so it's subtracted from 1.0 to conform to the syntax of the F.INV() function.

#### Note

Of course, you can use cell references instead of defined names in the formula that follows. And you could give the worksheet cells any names you wish, making the appropriate changes to the arguments in the array formula. But it's easier to compare the formula to versions in other sources if you use the defined names.

Then, array-enter the following formula by first typing it and then holding down Ctrl and Shift as you press Enter:

=1-SUM((((0.5\*Lambda)^(ROW(\$A\$1:\$A\$101)-1))/FACT(ROW(\$A\$1:\$A\$101)-1))\*E^(-Lambda/2)\*BETA.DIST((V\_1\*F)/(V\_2+V\_1\*F),V\_1/2+ROW(\$A\$1:\$A\$101)-1,V\_2/2,TRUE))

Figure 14.9 shows how this all works out on an Excel worksheet.

Figure 14.9. *Cells C7:C11 are named according to the text values in cells B7:B11.* 

| C12 | •          | : ×     | √ f <sub>x</sub> | <pre>{=1-SUM((((0.5*Lambda)^(ROW(\$A\$1:\$A\$101)-1))/FACT(ROW(\$A\$1:<br/>\$A\$101)-1))*E^(-Lambda/2)*BETA.DIST((V_1*F)/(V_2+V_1*F),V_1/2+<br/>ROW(\$A\$1:\$A\$101)-1,V_2/2,TRUE))}</pre> |   |   |   |   |   |   |  |  |  |  |
|-----|------------|---------|------------------|----------------------------------------------------------------------------------------------------|---|---|---|---|---|---|--|--|--|--|
|     | A B        | С       | D                | Е                                                                                                    | F | G | н | 1 | J | К |  |  |  |  |
| 1   |            |         |                  |                                                                                                    |   |   |   |   |   |   |  |  |  |  |
| 2   | n/group    | 8       |                  |                                                                                                    |   |   |   |   |   |   |  |  |  |  |
| 3   |            |         |                  |                                                                                                    |   |   |   |   |   |   |  |  |  |  |
| 4   | Alpha      | 0.01    |                  |                                                                                                    |   |   |   |   |   |   |  |  |  |  |
| 5   | SSB        | 160     |                  |                                                                                                    |   |   |   |   |   |   |  |  |  |  |
| 6   | MSW        | 16.2937 |                  |                                                                                                    |   |   |   |   |   |   |  |  |  |  |
| 7   | Lambda     | 9.8197  |                  |                                                                                                    |   |   |   |   |   |   |  |  |  |  |
| 8   | V1         | 2       |                  |                                                                                                    |   |   |   |   |   |   |  |  |  |  |
| 9   | V2         | 21      |                  |                                                                                                    |   |   |   |   |   |   |  |  |  |  |
| 10  | e          | 2.7183  |                  |                                                                                                    |   |   |   |   |   |   |  |  |  |  |
| 11  | Critical F | 5.78    |                  |                                                                                                    |   |   |   |   |   |   |  |  |  |  |
| 12  | Power      | 47.70%  |                  |                                                                                                    |   |   |   |   |   |   |  |  |  |  |
| 12  |            |         |                  |                                                                                                    |   |   |   |   |   |   |  |  |  |  |

The references to ROW(\$A\$1:\$A\$101)-1 are there simply to return the numbers 0 through 100 to the formula. Their effect is to divide the area under the curve into 100 slices so that the area in each slice can be quantified and summed.

The formula subtracts that sum from 1 in order to return the area under the curve to the *right* of the critical F ratio. That area is the power of the F-test.

# Using Power to Determine Sample Size

You can use the layout shown in <u>Figure 14.9</u> to help determine how large a sample you would need to achieve a particular value for power. The two fundamental reasons that this is a useful check are as follows:

• Too small a sample can prevent you from concluding that a genuine effect exists. Your test's statistical power is too low. It's a waste of resources to run an experiment that's unlikely to enable you to reject a false null hypothesis.

• Too large a sample is another way of wasting resources. Suppose that groups of 35 each result in 90% statistical power. There would be little point to increasing your sample sizes to 70 if doing so would boost power only an additional 2%.

Suppose that you want to boost the power shown in <u>Figure 14.9</u> from 47.7% to, say, 90%. There are several ways to do so, including an increase in the strength of the treatments compared to the

control groups and relaxing alpha from .01 to, say, .05.

But you might not have a feasible way to increase the strength of the treatments, and if you relax alpha, you increase statistical power by accepting a greater probability of rejecting a true null hypothesis. There are situations in which doing so is entirely feasible, but you should not be guided solely by considerations of statistical power. Important decisions should be guided by a careful analysis of the long-term costs of making each type of error.

#### Increasing Power by Means of Sample Size

So, you might as well consider increasing your sample size, even though an increase in observations usually entails greater costs. Using the layout shown in <u>Figure 14.9</u>, you can use Excel's Solver to tell you what sample size results in statistical power of, say, 90%.

To do so, you need to have Solver installed with Excel. (Solver is an add-in that usually comes with Excel on the installation disc or downloaded installation file.) It's straightforward to install Solver and the instructions to do so are found in many places, both online and in print (for example, in this book in <u>Chapter 2</u>, "How Values Cluster Together").

With Solver installed, take these steps:

**1.** If necessary, select the worksheet that contains the values and formulas shown in <u>Figure 14.9</u>.

**2.** Click the Data tab on Excel's Ribbon.

- **3.** Click Solver in the Data tab's Analysis group.
- **4.** On the Solver dialog box, select C12 as the Set Objective cell.
- **5.** Click the Value Of option button and enter **0.9** in the associated edit box.
- 6. Enter C2 in the By Changing Variable Cells edit box.
- 7. Click Solve.

Solver tries out different values for the sample size per group until it finds a sample size that satisfies your criterion of 90% power. In this case, you need 16 observations per group to obtain power of 90.52% (see Figure 14.10).

Figure 14.10. Other things held equal, in this case doubling the sample size from 8 to 16 roughly doubles the power from 47% to 90%.

| C1 | 2 | *          | : ×     | √ f <sub>x</sub> | <pre>{=1-SUM((((0.5*Lambda)^(ROW(\$B\$1:\$B\$101)-1))/FACT(ROW(\$B\$1:<br/>\$B\$101)-1))*E^(-Lambda/2)*BETA.DIST((V_1*F)/(V_2+V_1*F),V_1/2+<br/>ROW(\$B\$1:\$B\$101)-1,V_2/2,TRUE))}</pre> |   |   |   |    |   |   |  |  |  |  |
|----|---|------------|---------|------------------|----------------------------------------------------------------------------------------------------|---|---|---|----|---|---|--|--|--|--|
|    | Α | В          | С       | D                | E                                                                                                    | F | G | н | I. | J | к |  |  |  |  |
| 1  |   |            |         |                  |                                                                                                    |   |   |   |    |   |   |  |  |  |  |
| 2  |   | n/group    | 16      |                  |                                                                                                    |   |   |   |    |   |   |  |  |  |  |
| 3  |   |            |         |                  |                                                                                                    |   |   |   |    |   |   |  |  |  |  |
| 4  |   | Alpha      | 0.01    |                  |                                                                                                    |   |   |   |    |   |   |  |  |  |  |
| 5  |   | SSB        | 320     |                  |                                                                                                    |   |   |   |    |   |   |  |  |  |  |
| 6  |   | MSW        | 16.2937 |                  |                                                                                                    |   |   |   |    |   |   |  |  |  |  |
| 7  |   | Lambda     | 19.6395 |                  |                                                                                                    |   |   |   |    |   |   |  |  |  |  |
| 8  |   | V1         | 2       |                  |                                                                                                    |   |   |   |    |   |   |  |  |  |  |
| 9  |   | V2         | 45      |                  |                                                                                                    |   |   |   |    |   |   |  |  |  |  |
| 10 |   | e          | 2.7183  |                  |                                                                                                    |   |   |   |    |   |   |  |  |  |  |
| 11 |   | Critical F | 5.11    |                  |                                                                                                    |   |   |   |    |   |   |  |  |  |  |
| 12 |   | Power      | 90.52%  |                  |                                                                                                    |   |   |   |    |   |   |  |  |  |  |

### Note

If you try out this example, Solver might not return precisely the values cited here—for example, it might return 15.8 instead of 16.0 in cell C2. That can easily happen when Solver's options are set to slightly different values. In Figure 14.10, I wanted to make sure to get an integer in C2, so I called for cell C2 as a constraint and set its operator to *int*. I also relaxed the constraint precision to .01. The figures discussed next assume solved values of 16 in cell C2 and 90.52% in cell C12.

A few points about this analysis:

#### Sum of Squares Between and Within

The  $SS_B$  changes from 160 to 320. This is because I have used this formula

=20 \* C2

to calculate  $SS_B$ . In a design that has an equal number of observations per group, the general formula for  $SS_B$  is

 $n\sum_{j=1}^{k}\beta_{j}^{2}$ 

With this data, the squared deviations of the group means from the grand mean equals 20:

 $(2.42-4.66)^2 + (3.29-4.66)^2 + (8.28-4.66)^2 = 20$ 

With a sample size of 8 per group, that results in an SS<sub>B</sub> of 8 \* 20 = 160, and of 16 \* 20 = 320 with 16 per group.

The mean square within, or  $MS_W$ , does not change because it is the average of the within-group variances and as such is not affected by a change in the number of observations per group.

# V2, or Degrees of Freedom Within

The value for degrees of freedom within, or  $DF_W$ , changes along with the change in the number of observations per group. This is the formula used to determine  $DF_W$ :

=((C8+1)\*C2)-C8-1

That is

**1.** Get the number of groups. Add 1 to Degrees of Freedom Between  $(DF_B)$  in cell C8.

**2.** Multiply the result by the number of observations per group in C2. The result is the total number of observations.

**3.** Subtract DF<sub>B</sub>, and subtract 1 from the result.

The formula therefore returns N–k–1, or the total number of observations less  $DF_B$  less 1, or  $DF_W$ . Along with alpha and  $DF_B$ , this value is needed to calculate the value of the critical F.

# **Critical F Value**

The critical F value is returned by this formula:

=F.INV(1-C4,V\_1,V\_2)

The value in C4 is alpha, the probability of rejecting a true null hypothesis. V\_1 is  $DF_B$ , which does not change in response to a change in sample size. V\_2 is  $DF_W$ , which *does* change as sample size changes. Therefore, you normally expect the critical F value to change as you modify the number of observations per sample.

# **15. Multiple Regression Analysis and Effect Coding: The Basics**

In This Chapter

Multiple Regression and ANOVA Multiple Regression and Proportions of Variance Assigning Effect Codes in Excel Using Excel's Regression Tool with Unequal Group Sizes Effect Coding, Regression, and Factorial Designs in Excel Using TREND() to Replace Squared Semipartial Correlations

<u>Chapter 11</u>, "Testing Differences Between Means: The Analysis of Variance," and <u>Chapter 12</u>, "Analysis of Variance: Further Issues," focus on the analysis of variance, or *ANOVA*, partly because it's a familiar approach to analyzing the reliability of the differences between three or more means, but also because Excel offers a variety of worksheet functions and Data Analysis add-in tools that support ANOVA directly. Furthermore, if you examine the definitional formulas for components such as sum of squares between groups, it can become fairly clear how ANOVA accomplishes what it does.

And that's a good foundation. As a basis for understanding more advanced methods, it's good to know that ANOVA allocates variability according to its causes: differences between group means and differences between observations within groups. If only as a point of departure, it's helpful to be aware that the allocation of the sums of squares is neat and tidy only when you're working with equal group sizes (or proportional group sizes; see <u>Chapter 12</u> for a discussion of that exception).

But as it's traditionally managed, ANOVA is very restrictive. Observations are grouped into design cells that help clarify the nature of the experimental design that's in use (review Figures 12.1 and 12.10 for examples), but that aren't especially useful for carrying out the analysis.

There's a better way. It gets you to the same place, but it does so by using stronger, more informative, and more flexible methods. It's multiple regression, and it tests differences between group means using the same statistical techniques that are used in ANOVA: sums of squared deviations of factor-level means compared to sums of squared deviations of individual observations. You still use mean squares and degrees of freedom. You still use F-tests.

But your method of getting to that point is very different. Multiple regression relies on correlations and their near neighbors, percentages of shared variance. It enables you to lay your data out in list format, which is a structure that Excel (along with most database management systems) handles quite smoothly. As it turns out, that layout enables you to deal with most of the drawbacks to using the ANOVA approach, such as unbalanced designs (that is, unequal sample

sizes) and the use of covariates.

At bottom, both the ANOVA and the multiple regression approaches are based on the General Linear Model, and this chapter has a bit more to say about that. First, let's compare an ANOVA with an analysis of the same data set using multiple regression techniques.

# **Multiple Regression and ANOVA**

<u>Chapter 4</u>, "How Variables Move Jointly: Correlation," provides some examples of the use of multiple regression to predict values on a dependent variable given values on predictor variables. Those examples involved only variables measured on interval scales: for example, predicting weight from height and age. To use multiple regression with *nominal* predictor variables such as Treatment, Diagnosis, and Ethnicity, you need a coding system that distinguishes the levels of a factor from one another, using numbers such as 1 and 0.

<u>Figure 15.1</u> shows how the same data would be laid out for analysis using ANOVA and using multiple regression.

|    | A                    | В       | С       | D       | E        | F       | G      | н                       | J         | K         | L      | М       | N      |
|----|----------------------|---------|---------|---------|----------|---------|--------|-------------------------|-----------|-----------|--------|---------|--------|
| 1  | Group 1              | Group 2 | Group 3 |         |          |         |        |                         |           |           | Score  | Group1  | Group2 |
| 2  | 55                   | 48      | 50      |         |          |         |        |                         |           |           | 55     | 1       | 0      |
| 3  | 50                   | 45      | 54      |         |          |         |        |                         |           |           | 50     | 1       | 0      |
| 4  | 54                   | 45      | 49      |         |          |         |        | SUMMARY OUT             | TPUT      |           | 54     | 1       | 0      |
| 5  |                      |         |         |         |          |         |        |                         |           |           | 48     | 0       | 1      |
| 6  | Anova: Single Factor |         |         |         |          |         |        | Regression St           | atistics  |           | 45     | 0       | 1      |
| 7  |                      |         |         |         |          |         |        | Multiple R              | 0.8345    | <i>.</i>  | 45     | 0       | 1      |
| 8  | SUMMARY              |         |         |         |          |         |        | R <sup>2</sup>          | 0.6964    |           | 50     | -1      | -1     |
| 9  | Groups               | Count   | Sum     | Average | Variance |         |        | Adjusted R <sup>2</sup> | 0.5952    |           | 54     | -1      | -1     |
| 10 | Group 1              | 3       | 159     | 53      | 7        |         |        | Standard Error          | 2.38      |           | 49     | -1      | -1     |
| 11 | Group 2              | 3       | 138     | 46      | 3        |         |        | Observations            | 9         |           |        |         |        |
| 12 | Group 3              | 3       | 153     | 51      | 7        |         |        | ANOVA                   |           |           |        |         |        |
| 13 |                      |         |         |         |          |         |        |                         | df        | SS        | MS     | F       |        |
| 14 |                      |         |         |         |          |         |        | Regression              | 2         | 78        | 39     | 6.88    |        |
| 15 | ANOVA                |         |         |         |          |         |        | Residual                | 6         | 34        | 5.67   |         |        |
| 16 | Source of Variation  | SS      | df      | MS      | F        | P-value | F crit | Total                   | 8         | 112       |        |         |        |
| 17 | Between Groups       | 78      | 2       | 39      | 6.88     | 0.028   | 5.143  | Coej                    | fficients | Std Error | t Stat | P-value |        |
| 18 | Within Groups        | 34      | 6       | 5.67    |          |         |        | Intercept               | 50        | 0.79      | 63.01  | 0.00    |        |
| 19 |                      |         |         |         |          |         |        | Group1                  | 3         | 1.12      | 2.67   | 0.04    |        |
| 20 | Total                | 112     | 8       |         |          |         |        | Group2                  | -4        | 1.12      | -3.56  | 0.01    |        |

Figure 15.1. ANOVA expects tabular input, and multiple regression expects its input in a list format.

The data set used in <u>Figure 15.1</u> is the same as the one used in <u>Figure 11.7</u>. <u>Figure 15.1</u> shows two separate analyses. One is a standard ANOVA from the Data Analysis add-in's ANOVA: Single Factor tool, in the A6:G20 range; it is also repeated from <u>Figure 11.7</u>. The ANOVA tool was run on the data in A1:C4.

The other analysis is output from the Data Analysis add-in's Regression tool, in the I4:M20 range. (I should mention that to keep down the clutter in <u>Figure 15.1</u>, I have deleted some results that aren't pertinent to this comparison.) The Regression tool was run on the data in L1:N10.

You're about to see how and why the two analyses are really one and the same, as they always are in the equal n's case. First, though, I want to draw your attention to some numbers:

• The sums of squares, degrees of freedom, mean squares, and F ratio in the ANOVA table, in cells B17:E18, are identical to the same statistics in the regression output, in cells J14:M15. (There's no significance to the fact that the sums of squares [SS] and degrees of freedom [df] columns appear in different orders in the two tables. That's merely how the programmers chose to display the results.)

• The group means in D10:D12 are closely related to the regression coefficients in J18:J20. The regression intercept of 50 in J18 is equal to the mean of the group means, which with equal n's is the same as the grand mean of all observations. The intercept plus the coefficient for Group1, in J19, equals Group 1's mean (see cell D10). The intercept plus the coefficient for Group2, in J20, equals Group 2's mean, in cell D11. And this expression, J18 – (J19 + J20), or 50 - (-1), equals 51, the mean of Group 3 in cell D12.

• Comparing cells E17 and M14, you can see that the ANOVA divides the *mean square between groups* by the *mean square within groups* to get an F ratio. The regression analysis divides the *mean square regression* by the *mean square residual* to get the same F ratio. The only difference is in the terminology.

#### Note

In both a technical and a literal sense, both multiple regression and ANOVA analyze variance. It's customary, though, to reserve the terms *analysis of variance* and *ANOVA* for the approach discussed in <u>Chapters 11</u> through <u>13</u>, which calculates the variance of the group means directly. The term *multiple regression* is used for the approach discussed in this chapter, which you'll see uses a proportions of variance approach.

We have, then, an ANOVA that concerns itself with dividing the total variability into the variability that's due to differences in group means and the variability that's due to differences in individual observations. We have a regression analysis that concerns itself with correlations and regression coefficients between the outcome variable, here named Score, and two predictor variables in M2:N10 named Group1 and Group2.

How is it that these two apparently different kinds of analysis report the same inferential statistics? The answer to that lies in how the predictor variables are set up for the regression analysis.

# **Using Effect Coding**

As I mentioned at the outset of this chapter, there are several compelling reasons to use the multiple regression approach in preference to the traditional ANOVA approach. The benefits come at a slight cost, one that you might not regard as a cost at all. You need to arrange your data so that it looks something like the range L1:N10 in Figure 15.1. You don't need to supply column headers as is done in L1:N1, but it can be helpful to do so.

#### Note

I have given the names Group1 and Group2 to the two sets of numbers in columns M and N of <u>Figure 15.1</u>. As you'll see, the numbers in those columns indicate which group a subject belongs

The range L2:L10 contains the scores that are analyzed—the same ones as are found in A2:C4. The values in M2:N10 are the result of a coding scheme called *effect coding*. They encode information about group membership using numbers—numbers that can be used as data in a regression analysis. The ranges L2:L10, M2:M10, and N2:N10 are called *vectors*.

As it's been laid out in Figure 15.1, members of Group 1 get the code 1 in the Group1 vector in M2:M10. Members of Group 2 get the code 0 in the Group1 vector, and members of Group 3 get a -1 in that vector.

Some codes for group membership switch in the Group2 vector, N2:N10. Members of Group 1 get a 0 and members of Group 2 get a 1. Members of Group 3 again get a -1.

Once those vectors are set up (and shortly you'll see how to use Excel worksheet functions to make the job quick and easy), all you do is run the Data Analysis add-in's Regression tool, as shown in <u>Chapter 4</u>. You use the Score vector as the Input Y Range and the Group1 and Group2 vectors as the Input X Range. The results you get are as in <u>Figure 15.1</u>, in I4:J11 and I12:M20.

# **Effect Coding: General Principles**

The effect codes used in the range M2:N10 of Figure 15.1 were not just made up to bring about results identical to the ANOVA output. Several general principles regarding effect coding apply to the present example, as well as to any other situation. Effect coding can handle two groups, three groups or more, more than one factor (so that there are interaction vectors as well as group vectors), unequal n's, the use of one or more covariates (see <u>Chapter 17</u>, "Analysis of Covariance: The Basics"), and so on. Effect coding in conjunction with multiple regression handles them all.

In contrast, under the traditional ANOVA approach, two Excel tools automate the analysis for you. You use ANOVA: Single Factor if you have one factor, and you use ANOVA: Two Factors With Replication if you have two factors. The ANOVA tools, as I've noted before, cannot handle more than two factors and cannot handle unequal n's in the two factor case.

The following sections detail the general rules to follow for effect coding.

#### **How Many Vectors**

There are as many vectors for a factor as there are degrees of freedom for that factor: that is, the number of available levels for a factor, minus 1. In Figure 15.1, there is only one factor and it has three levels. Knowing the effect codes from two vectors completely accounts for group membership using nothing but 1s, 0s, and -1s. Each code informs you where any subject is, relative to the three treatment groups. (We cover the presence of additional groups later in this chapter.)

#### **Group Codes**

The members of one group (or, if you prefer, the members of one level of a factor) get a code of 1 in a given vector. All other observations except the members of one other group get a 0 on that

(411)

vector. The members of that other group get a code of -1.

Therefore, in <u>Figure 15.1</u>, the code assignments are as follows:

• **The Group1 vector**—Members of Group 1 get a 1 in the vector named Group1. Members of Group 2 get a 0 because they're members of neither Group 1 nor Group 3. Members of Group 3 get a –1: Using effect coding, one group must get a –1 in all vectors.

• **The Group2 vector**—Members of Group 2 get a 1 in the vector named Group2. Members of Group 1 get a 0 because they're members of neither Group 2 nor Group 3. Again, members of Group 3 get a -1 throughout.

| 1  | Α       | В       | С       | D       | E | F     | G      | Н      | L      |
|----|---------|---------|---------|---------|---|-------|--------|--------|--------|
| 1  | Group 1 | Group 2 | Group 3 | Group 4 |   | Score | Group1 | Group2 | Group3 |
| 2  | 55      | 48      | 50      | 44      |   | 55    | 1      | 0      | 0      |
| 3  | 50      | 45      | 54      | 46      |   | 50    | 1      | 0      | 0      |
| 4  | 54      | 45      | 49      | 47      |   | 54    | 1      | 0      | 0      |
| 5  |         |         |         |         |   | 48    | 0      | 1      | 0      |
| 6  |         |         |         |         |   | 45    | 0      | 1      | 0      |
| 7  |         |         |         |         |   | 45    | 0      | 1      | 0      |
| 8  |         |         |         |         |   | 50    | 0      | 0      | 1      |
| 9  |         |         |         |         |   | 54    | 0      | 0      | 1      |
| 10 |         |         |         |         |   | 49    | 0      | 0      | 1      |
| 11 |         |         |         |         |   | 44    | -1     | -1     | -1     |
| 12 |         |         |         |         |   | 46    | -1     | -1     | -1     |
| 13 |         |         |         |         |   | 47    | -1     | -1     | -1     |

Figure 15.2. An additional factor level requires an additional vector.

In <u>Figure 15.2</u>, you can see that an additional level, Group 4, of the factor has been added by putting its observations in cells D2:D4. To accommodate that extra level, another coding vector has been added in column I. Notice that there are still as many coding vectors as there are degrees of freedom for this factor's effect (this is always true if the coding has been done correctly). In the vector named Group3, members of Group 1 and Group 2 get the code 0, members of Group 3 get the code 1, and members of Group 4 get a —1 just as they do in vectors Group1 and Group2.

In <u>Figure 15.2</u>, you can see that the general principles for effect coding have been followed. In addition to setting up as many coding vectors as there are degrees of freedom:

• In each vector, a different group has been assigned the code 1.

• With the exception of one group, all other groups have been assigned the code 0 in a given vector.

• One group has been assigned the code -1 throughout the coding vectors.

# **Other Types of Coding**

In this context—that is, the use of coding with multiple regression—there are two other general

techniques: orthogonal coding and dummy coding. *Dummy coding* is the same as effect coding, except that there are no codes of -1. One group gets codes of 1 in a given vector; all other groups get 0.

Dummy coding works, and produces the same inferential results (sums of squares, mean squares, and so on) as does effect coding, but offers no special benefit beyond what's available with effect coding. The regression equation has different coefficients with dummy coding than with effect coding. The regression coefficients with dummy coding give the difference between group means and the mean of the group that receives 0s throughout. Therefore, dummy coding can sometimes be useful when you plan to compare several group means with the mean of one comparison group; a multiple comparisons technique due to Dunnett is designed for that situation. (Dummy coding is also useful in logistic regression, where it can make the regression coefficients consistent with the odds ratios.)

*Orthogonal coding* is virtually identical to planned orthogonal contrasts, discussed at the end of <u>Chapter 11</u>. One benefit of orthogonal coding comes if you're doing your multiple regression with paper and pencil. Orthogonal codes lead to matrices that are easily inverted; when the codes aren't orthogonal, the matrix inversion is something you wouldn't want to watch, much less do. But with personal computers and Excel, the need to simplify matrix inversions using orthogonal coding has largely disappeared. (Excel has a worksheet function, MINVERSE(), that does it for you.)

Now that you've been alerted to the fact that dummy coding exists, this book will have no more to say about it. We'll return to the topic of orthogonal coding in <u>Chapter 16</u>, "Multiple Regression Analysis and Effect Coding: Further Issues."

# **Multiple Regression and Proportions of Variance**

<u>Chapter 4</u> goes into some detail about the nature of correlation. One particularly important point is that the square of a correlation coefficient represents the proportion of shared variance between two variables. For example, if the correlation coefficient between caloric intake and weight is .5, then the square of .5, or .25, tells you the proportion of variance that the two variables have in common.

There are various ways to characterize this relationship. If it's reasonable to believe that one of the variables causes the other, perhaps because you know that one precedes the other in time, you might say that 25% of the variability in the subsequent variable, weight gain or loss, *is due to* differences in the precedent variable, diet.

If it's not clear that one variable causes the other, or if the direction of the causation isn't clear, for example, with variables such as crime and poverty, then you might say that crime and poverty have 25% of their *variance in common*. Shared variance, explained variance, predicted variance—all are phrases that suggest that when one variable changes in value, so does the other, with or without the presence of direct causation.

When you set up a coded vector, as shown in <u>Figures 15.1</u> and <u>15.2</u>, you create a numeric variable that has a correlation, and therefore common variance, with an outcome variable. At this point you're in a position to determine how much of the variability—the sum of squares—in the outcome variable you can attribute to the coded vector.

And that's just what you're doing when you calculate the between-groups variance in a

traditional ANOVA. Back in <u>Chapter 1</u>, "About Variables and Values," I argued that nominal variables, variables whose values are just names, don't work well with numeric analyses such as averages, standard deviations, or correlations. But by working with the mean values of an outcome variable that are associated with a nominal variable, you can get, say, the mean cholesterol level for Medication A, for Medication B, and for a placebo. Then, calculating the variance of those means tells you how much of the total sum of squares is due to differences between means.

You can use effect coding to get to the same result via a different route. Effect coding translates a nominal variable such as Medication to numeric values (1, 0, and -1) that you can correlate with an outcome variable. Figure 15.3 applies this technique to the data presented earlier in Figure 15.1.

| L1 | 4 • : :              | ×       | f <sub>x</sub> =L1 | 12*L1 | 3    |   |       |        |        |   |                        |             |
|----|----------------------|---------|--------------------|-------|------|---|-------|--------|--------|---|------------------------|-------------|
| 1  | A                    | В       | с                  | D     | E    | F | G     | н      | I      | J | К                      | L           |
| 1  | Group 1              | Group 2 | Group 3            |       |      |   | Score | Group1 | Group2 |   | SUMMARY OUTPUT         |             |
| 2  | 55                   | 48      | 50                 |       |      |   | 55    | 1      | 0      |   |                        |             |
| 3  | 50                   | 45      | 54                 |       |      |   | 50    | 1      | 0      |   | Regression Statisti    | cs          |
| 4  | 54                   | 45      | 49                 |       |      |   | 54    | 1      | 0      |   | Multiple R             | 0.834523    |
| 5  |                      |         |                    |       |      |   | 48    | 0      | 1      |   | R <sup>2</sup>         | 0.696429    |
| 6  | Anova: Single Factor |         | 1                  |       | 1    |   | 45    | 0      | 1      |   |                        |             |
| 7  | Source of Variation  | SS      | df                 | MS    | F    |   | 45    | 0      | 1      |   | Co                     | pefficients |
| 8  | Between Groups       | 78      | 2                  | 39    | 6.88 |   | 50    | -1     | -1     |   | Intercept              | 50          |
| 9  | Within Groups        | 34      | 6                  | 5.67  |      |   | 54    | -1     | -1     |   | Group1                 | 3           |
| 10 |                      |         |                    |       |      |   | 49    | -1     | -1     |   | Group2                 | -4          |
| 11 | Total                | 112     | 8                  |       |      |   |       |        |        |   |                        |             |
| 12 |                      |         |                    |       |      |   |       |        |        |   | R <sup>2</sup>         | 0.696429    |
| 13 |                      |         |                    |       |      |   |       |        |        |   | Total sum of squares   | 112         |
| 14 |                      |         |                    |       |      |   |       |        |        |   | Sum of squares between | 78          |

Figure 15.3. Two ways to calculate the sum of squares between groups.

In <u>Figure 15.3</u>, I have removed some ancillary information from the Data Analysis add-in's ANOVA and Regression tools so as to focus on the sums of squares.

Notice that the ANOVA report in A6:E11 gives 78 as the sum of squares between groups. It uses the approach discussed in <u>Chapters 11</u> and <u>12</u> to arrive at that figure.

The portion of the Regression output shown in K1:L5 shows that the multiple  $R^2$  is .696 (see also cell L12). As discussed in <u>Chapter 4</u>, the multiple  $R^2$  is the proportion of variance shared between (a) the outcome variable and (b) the combination of the predictor variables that results in the strongest multiple  $R^2$ .

Notice that if you multiply the multiple  $R^2$  of .696 times the total sum of squares, 112 in cell B11, you get 78: the sum of squares between groups.

That best combination of predictor variables is shown in column G of <u>Figure 15.4</u>.

Figure 15.4. *Getting the multiple*  $R^2$  *explicitly.* 

| 1  | A     | В      | С            | D            | E             | F                       | G                |
|----|-------|--------|--------------|--------------|---------------|-------------------------|------------------|
| 1  | Score | Group1 | Group2       | 3 X Group1   | -4 X Group2   | Intercept               | Best Combination |
| 2  | 55    | 1      | 0            | 3            | 0             | 50                      | 53               |
| 3  | 50    | 1      | 0            | 3            | 0             | 50                      | 53               |
| 4  | 54    | 1      | 0            | 3            | 0             | 50                      | 53               |
| 5  | 48    | 0      | 1            | 0            | -4            | 50                      | 46               |
| 6  | 45    | 0      | 1            | 0            | -4            | 50                      | 46               |
| 7  | 45    | 0      | 1            | 0            | -4            | 50                      | 46               |
| 8  | 50    | -1     | -1           | -3           | 4             | 50                      | 51               |
| 9  | 54    | -1     | -1           | -3           | 4             | 50                      | 51               |
| 10 | 49    | -1     | -1           | -3           | 4             | 50                      | 51               |
| 11 |       |        |              |              |               |                         |                  |
| 12 |       | Mult   | tiple correl | ation of Sco | re and Best C | Combination             | 0.834523         |
| 13 |       |        |              |              |               | Multiple R <sup>2</sup> | 0.696429         |

To get the best combination explicitly takes just three steps (and as you'll see, it's quicker to get it implicitly using the TREND() function). You need the regression coefficients, which are shown in Figure 15.3 (cells L8:L10):

**1.** Multiply the coefficient for Group1 by each value for Group1. Put the result in column D.

**2.** Multiply the coefficient for Group2 by each value for Group2. Put the result in column E.

**3.** Add the intercept in column F to the values in columns D and E and put the result in column G.

#### Note

You can get the result that's shown in column G by array-entering this TREND() function in a nine-row, one-column range:

=TREND(A2:A10,B2:C10).

That approach is used later in the chapter. In the meantime, it's helpful to see the result of applying the regression equation explicitly.

As a check, the following formula is entered in cell G12:

=CORREL(A2:A10,G2:G10)

This one is entered in cell G13:

=G12^2

They return, respectively, (a) the correlation between the best combination of the predictors and the outcome variable, and (b) the square of that correlation, or R<sup>2</sup>. Compare the values you see in cells G12 and G13 with those you see in cells L4 and L5 on <u>Figure 15.3</u>, which were produced by the Regression tool in the Data Analysis add-in.

Of course, if you multiply the R<sup>2</sup> value in cell G13 on <u>Figure 15.4</u> by the total sum of squares in cell B11 on <u>Figure 15.3</u>, you still get the same sum of squares between groups, 78. In a single-factor analysis, the ANOVA's Sum of Squares Between Groups is identical to regression's Sum of Squares Regression.

### Understanding the Segue from ANOVA to Regression

It often helps at this point to step back from the math involved in both ANOVA and regression and to review the concepts involved. The main goal of both types of analysis is to disaggregate the variability—as measured by squared deviations of all the original observations from their mean—in a data set into two components:

• The variability caused by differences in the means of groups that the observations belong to

• The remaining variability within groups, irrespective of the differences between the group means

#### Variance Estimates via ANOVA

ANOVA reaches its goal in part by calculating the sum of the squared deviations of the group means from the grand mean, and in part by calculating the sum of the squared deviations of the individual observations from their respective group means. Those two sums of squares are then converted to variance estimates—in the context of traditional ANOVA, these variance estimates are termed the *mean squares*—by dividing by their respective degrees of freedom.

#### Sum of Squares Within Groups

The sum of the squared deviations within each group is calculated and then summed across the groups to get the sum of squares within groups. Group means are involved in these calculations, but only to find the deviation score for each observation. The *differences* between group means are not involved—they're reserved for the sum of squares between groups.

#### Sum of Squares Between Groups

The sum of squares between groups (and therefore the mean square between groups) is based on the variance error of the mean—that is, the variance of the group means multiplied by the number of observations within each group. This is converted to an estimate of the population variance by rearranging the equation for the variance error of the mean, which is

$$s_{\bar{X}}^2 = s^2/n$$

to this form:

$$s^2 = ns_{\bar{X}}^2$$

In words, you estimate the variance of all observations by multiplying the variance of the group means by the number of observations in each group. (The concept of the variance error of the mean is introduced in <u>Chapter 9</u>, "Testing Differences Between Means: The Basics," in the section titled "Testing Means: The Rationale.")

Similarly, you get the sum of squares between groups by multiplying the sum of the squared deviations of the group means by the number of observations in each group:

$$SS_B = \sum_{j=1}^J n(\bar{X}_{j.}[\text{ms}] \, \bar{X}_{..})$$

Then, to get the mean square between, you divide the sum of squares between groups by its degrees of freedom, which is the number of groups minus 1.

#### Comparing the Variance Estimates

The relative size of the variance estimates—the F ratio, the estimate from between-groups variability divided by the estimate from within-groups variability—tells you the likelihood that the group means are really different in the population, or that their difference can be attributed to sampling error.

This is as good a spot as any to note that although a mean square is a variance, "Mean Square Between Groups" does not signify the variance of the group means. It is an estimate of the total variance of all the observations, *based on* the variability among the group means. In the same way, "Mean Square Within Groups" does not signify the variance of the individual observations within each group—after all, you total the sums of squares in each group. It is an estimate of the total variance of all the observations *based on* the variability within each group.

Therefore, you have two independent estimates of the total variance: between groups, based on differences between group means, and within groups, based on differences between individual observations and the mean of their group. If the estimate based on group means exceeds the estimate based on within-cell variation by an improbable amount, it must be due to one or more differences in group means that are, under the null hypothesis, also improbably large.

#### Variance Estimates via Regression

Regression analysis takes a different tack. It sets up new variables that represent the subjects' membership in the different groups—these are the vectors of effect codes in Figures 15.1 through 15.4. Then a multiple regression analysis determines the proportion of the variance in the "outcome" or "predicted" variable that is associated with group membership, as represented by the effect code variables; this is identical to the between groups variance reported by the traditional ANOVA. The remaining, unattributed variance is the within-groups variance (or, as regression analysis terms it, *residual* variance). Once again you calculate the mean squares between and within by dividing the sums of squares by their respective degrees of freedom. These mean squares are variance estimates, and you divide the between-groups variance estimate by the within-groups variance estimate to run your F-test.

Or, if you work your way through it, you find that to calculate the F-test, the actual values of the sums of squares and variances are unnecessary when you use regression analysis. See <u>Figure 15.5</u>.

Figure 15.5. You can run an F-test using proportions of variance only.

| 1  | A                   | В       | С       | D    | E I  | G     | Н      | I      | J | К                       | L               | М  | Ν     | 0    |
|----|---------------------|---------|---------|------|------|-------|--------|--------|---|-------------------------|-----------------|----|-------|------|
| 1  | Group 1             | Group 2 | Group 3 |      | 1    | Score | Group1 | Group2 |   | SUMMARY OUT             | PUT             |    |       |      |
| 2  | 55                  | 48      | 50      |      | 1    | 55    | 1      | . 0    |   | Regression              | n Statistics    |    |       |      |
| 3  | 50                  | 45      | 54      |      | 1    | 50    | 1      | . 0    |   | Multiple R              | 0.8345          |    |       |      |
| 4  | 54                  | 45      | 49      |      | 1    | 54    | 1      | . 0    |   | R <sup>2</sup>          | 0.6964          |    |       |      |
| 5  |                     |         |         |      |      | 48    | 0      | 1      |   | Adjusted R <sup>2</sup> | 0.5952          |    |       |      |
| 6  | ANOVA               |         |         |      |      | 45    | 0      | 1      |   | ANOVA                   |                 |    |       |      |
| 7  | Source of Variation | SS      | df      | MS   | F    | 45    | 0      | 1      |   | Pr                      | op. of Variance | df | MS    | F    |
| 8  | Between Groups      | 78      | 2       | 39   | 6.88 | 50    | -1     | 1      |   | Regression              | 0.6964          | 2  | 0.348 | 6.88 |
| 9  | Within Groups       | 34      | 6       | 5.67 |      | 54    | -1     | -1     |   | Residual                | 0.3036          | 6  | 0.051 |      |
| 10 | Total               | 112     | 8       |      |      | 49    | -1     | 1      |   | Total                   | 1.0000          | 8  |       |      |

In <u>Figure 15.5</u>, cells A7:E10 present an ANOVA summary of the data in A1:C4 in the traditional manner, reporting sums of squares, degrees of freedom, and the mean squares that result from dividing sums of squares by degrees of freedom. The final figure is an F ratio of 6.88 in cell E8.

But the sums of squares are unnecessary to calculate the F ratio. What matters is the *proportion* of the total variance in the outcome variable that's attributable to the coded vectors that, here, represent group membership. Cell L8 contains the proportion of variance, .6964, that's due to regression on the vectors, and cell L9 contains the remaining or residual proportion of variance, .3036. Divide each proportion by its accompanying degrees of freedom and you get the mean squares—or what would be the mean squares if you multiplied them by the total sum of squares, 112 (cell B10).

Finally, divide cell N8 by cell N9 to get the same F value in cell O8 that you see in cell E8. Evidently, the sum of squares is simply a constant that for the purpose of calculating an F ratio can be ignored.

You will see more about working solely with proportions of variance in <u>Chapter 18</u>, "Analysis of Covariance: Further Issues," when the topic of multiple comparisons between means is revisited.

# The Meaning of Effect Coding

Earlier chapters have referred occasionally to something called the General Linear Model, and we're at a point in the discussion of regression analysis that it makes sense to make the discussion more formal. Effect coding is closely related to the General Linear Model.

It's useful to think of an individual observation as the sum of several components:

- A grand mean
- An effect that reflects the amount by which a group mean differs from the grand mean

• An "error" effect that measures how much an individual observation differs from its group's mean

Algebraically, this concept is represented as follows for population parameters:

$$X_{ij} = [gm] + [gb]_j + [gep]_{ij}$$

Or, using Roman instead of Greek symbols for sample statistics:

 $X_{ij} = \overline{X} + b_j + e_{ij}$ 

Each observation is represented by  $X_{ij}$ , specifically the i<sup>th</sup> observation in the j<sup>th</sup> group. Each observation is a combination of the following:

• The grand mean,  $\overline{X}$ .

• The effect of being in the j<sup>th</sup> group,  $b_j$ . Under the General Linear Model, simply being in a particular group tends to pull its observations up if the group mean is higher than the grand mean, or push them down if the group mean is lower than the grand mean.

• The result of being the i<sup>th</sup> observation in the j<sup>th</sup> group,  $e_{ij}$ . This is the distance of the observation from the group mean. It's represented by the letter *e* because—for reasons of tradition that aren't very good—it is regarded as *error*. And it is from that usage that you get terms such as *mean square error* and *error variance*. Quantities such as those are simply the residual variation among observations once you have accounted for other sources of systematic variation, such as group means ( $b_i$ ) and (in factorial designs) interaction effects.

Various assumptions and restrictions come into play when you apply the General Linear Model, and some of them must be observed if your statistical analysis is to have any real meaning. For example, it's assumed that the  $e_{ij}$  error values are independent of one another; that is, if one observation is above the group mean, that fact has no influence on whether some other observation is above, below, or directly on the group mean. Other examples include the restrictions that the  $b_j$  effects sum to zero, as do the  $e_{ij}$  error values. This is as you would expect, because each  $b_j$  effect is a deviation from the grand mean, and each  $e_{ij}$  error value is a deviation from a group mean. The sum of such deviations is always zero.

Notice that I've referred to the  $b_j$  values as *effects*. That's standard terminology and it is behind the term *effect coding*. When you use effect coding to represent group membership, as is done in the prior section, the coefficients in a regression equation that relates the outcome variable to the coded vectors *are theb*<sub>*j*</sub> values: the deviations of a group's mean from the grand mean.

Take a look back at <u>Figure 15.1</u>. The grand mean of the values in cells L2:L10 (identical to those in A2:C4) is 50. The average value in Group 1 is 53, so the effect—that is,  $b_1$ —of being in Group 1 is 3. In the vector that represents membership in Group 1, which is in M2:M10, members of Group 1 are assigned a 1. And the regression coefficient for the Group1 vector in cell J19 is 3: the effect of being in Group 1. Hence, *effect coding*.

It works the same way for Group 2. The grand mean is 50 and the mean of Group 2 is 46, so the effect of being a member of Group 2 is -4. And the regression coefficient for the Group2 vector, which represents membership in Group 2 via a 1, is -4 (see cell J20).

Notice further that the intercept is equal to the grand mean. So if you apply the General Linear Model to an observation in this data set, you're applying the regression equation. For the first observation in Group 2, for example, the General Linear Model says that it should equal

$$X_{ij} = \overline{X}_{..} + b_j + e_{ij}$$

or this, using actual values:

48 = 50 + (-4) + 2

And the regression equation says that a value in any group is found by

Intercept + (Group1 b-weight \* Value on Group1) + (Group2 b-weight \* Value on Group2)

or the following, using actual values for an observation in, say, Group 2:

50 + (3 \* 0) + (-4 \* 1)

This equals 46, which is the mean of Group 2. The regression equation does not go further than estimating the grand mean plus the effect of being in a particular group. The remaining variability (for example, having a score of 48 instead of the Group 2 mean 46) is regarded as residual or error variation.

The mean of the group that's assigned a code of -1 throughout is found by taking the negative of the sum of the b-weights. In this case, that's -(3 + -4), or 1. And the mean of Group 3 is in fact 51, 1 more than the grand mean.

Note

Formally, using effect coding, the intercept is equal to the mean of the group means: Here, that's (53 + 46 + 51) / 3, or 50. When there is an equal number of observations per group, the mean of all observations is equal to the mean of the group means. That is not necessarily true when the groups have different numbers of observations, and then the intercept is not necessarily equal to the mean of all observations. But the intercept equals the mean of the group means even in an unequal n's design.

# **Assigning Effect Codes in Excel**

Excel makes it very easy to set up your effect code vectors. The quickest way is to use Excel's VLOOKUP() function. You'll see how to do so shortly. First, have a look at <u>Figure 15.6</u>. The range A1:B10 contains the data from <u>Figure 15.1</u>, laid out as a list. This arrangement is much more useful generally than is the arrangement in A1:C4 of <u>Figure 15.1</u>, where it is laid out especially to cater to the ANOVA tool's requirements.

The range F1:H4 in Figure 15.6 contains another list, one that's used to associate effect codes with group membership. Notice that F2:F4 contains the names of the groups as used in A1:A10. G2:G4 contains the effect codes that will be used in the vector named Group1; that's the vector in which observations from Group 1 get a 1. Lastly, H2:H4 contains the effect codes that will be used in the vector named Group2.

Figure 15.6. The effect code vectors in columns C and D are populated using VLOOKUP().

| ABCDEFGHI1GroupScoreGroup1Group2IGroup1Group2Group2Group22Group15510IGroup1103Group15510IGroup2014Group15410IGroup3-1-15Group24801IIII6Group24501IIII7Group350-1-1IIII9Group354-1-1IIII                                                                                                    | C2 | 2       | -     | : ×    | $\checkmark f_x$ |   | =VLOOKUP(A2,\$F\$2:\$H\$4,2,0) |        |        |    |  |  |  |
|----------------------------------------------------------------------------------------------------|----|---------|-------|--------|------------------|---|--------------------------------|--------|--------|----|--|--|--|
| 1GroupScoreGroup1Group1Group2Group1Group22Group15510Group1103Group15510Group2014Group15510Group3-1-15Group24801Group3-1-16Group24501III7Group350-1-1III9Group354-1-1III                                                                                                    |    | A       | В     | С      | D                | E | F                              | G      | н      | I. |  |  |  |
| 2       Group 1       55       1       0       Group 1       1       0         3       Group 1       50       1       0       Group 2       0       1         4       Group 1       54       1       0       Group 3       -1       -1         5       Group 2       48       0       1       6       Group 2       45       0       1       6         6       Group 2       45       0       1       1       1       1       1         7       Group 2       45       0       1       1       1       1       1         8       Group 3       50       -1       -1       1       1       1       1         9       Group 3       54       -1       -1       1       1       1       1       1       1 | 1  | Group   | Score | Group1 | Group2           |   | Group                          | Group1 | Group2 |    |  |  |  |
| 3       Group 1       50       1       0       Group 2       0       1         4       Group 1       54       1       0       Group 3       -1       -1         5       Group 2       48       0       1         -1         6       Group 2       45       0       1             7       Group 2       45       0       1              8       Group 3       50       -1       -1                                                                                                    | 2  | Group 1 | 55    | 1      | 0                |   | Group 1                        | 1      | 0      |    |  |  |  |
| 4       Group 1       54       1       0       Group 3       -1       -1         5       Group 2       48       0       1             6       Group 2       45       0       1             7       Group 2       45       0       1             8       Group 3       50       -1       -1             9       Group 3       54       -1       -1                                                                                                    | 3  | Group 1 | 50    | 1      | 0                |   | Group 2                        | 0      | 1      |    |  |  |  |
| 5       Group 2       48       0       1          6       Group 2       45       0       1          7       Group 2       45       0       1          8       Group 3       50       -1       -1          9       Group 3       54       -1       -1                                                                                                    | 4  | Group 1 | 54    | 1      | 0                |   | Group 3                        | -1     | -1     |    |  |  |  |
| 6       Group 2       45       0       1         7       Group 2       45       0       1         8       Group 3       50       -1       -1         9       Group 3       54       -1       -1                                                                                                    | 5  | Group 2 | 48    | 0      | 1                |   |                                |        |        |    |  |  |  |
| 7       Group 2       45       0       1         8       Group 3       50       -1       -1         9       Group 3       54       -1       -1                                                                                                    | 6  | Group 2 | 45    | 0      | 1                |   |                                |        |        |    |  |  |  |
| 8         Group 3         50         -1         -1           9         Group 3         54         -1         -1                                                                                                    | 7  | Group 2 | 45    | 0      | 1                |   |                                |        |        |    |  |  |  |
| 9 Group 3 54 -1 -1                                                                                                    | 8  | Group 3 | 50    | -1     | -1               |   |                                |        |        |    |  |  |  |
|                                                                                                    | 9  | Group 3 | 54    | -1     | -1               |   |                                |        |        |    |  |  |  |
| 10 Group 3 49 -1 -1                                                                                                    | 10 | Group 3 | 49    | -1     | -1               |   |                                |        |        |    |  |  |  |

The effect vectors themselves are found adjacent to the original A1:B10 list, in columns C and D. They are labeled in cells C1 and D1 with vector names that I find convenient and logical, but you could name them anything you want. (Bear in mind that you can use the labels in the output of the Data Analysis add-in's Regression tool.)

To actually create the vectors in columns C and D, take these steps (you can try them out using the Excel file for <u>Chapter 15</u>, available at www.informit.com/title/9780789759054):

**1.** Enter this formula in cell C2:

# =VLOOKUP(A2,\$F\$2:\$H\$4,2,0)

**2.** Enter this formula in cell D2:

# =VLOOKUP(A2,\$F\$2:\$H\$4,3,0)

**3.** Make a multiple selection of C2:D2 by dragging through them.

**4.** Move your mouse pointer over the selection handle in the bottom-right corner of cell D2.

**5.** Hold down the mouse button and drag down through Row 10—or simply double-click the selection handle.

Your worksheet should now resemble the one shown in <u>Figure 15.6</u>, and in particular the range C1:D10.

If you're not already familiar with the VLOOKUP() function, here are some items to keep in mind. To begin, VLOOKUP() takes a value in some worksheet cell, such as A2, and looks up a corresponding value *in the first column* of a worksheet range, such as F2:H4 in Figure 15.6. VLOOKUP() returns an associated value, such as (in this example) 1, 0, or −1. So, as used in the formula

#### =VLOOKUP(A2,\$F\$2:\$H\$4,2,0)

the VLOOKUP() function looks up the value it finds in cell A2 (first argument). It looks for that value (Group 1 in this example) in the first column of the range F2:H4 (second argument—that's the *lookup range*). VLOOKUP() returns the value found in column 2 (third argument) of the

second argument. The lookup range need not be sorted by its first column: that's the purpose of the fourth argument, 0, which also requires Excel to find an exact match to the lookup value, not just an approximate match, and to accept an unsorted lookup range.

So in words, the formula

# =VLOOKUP(A2,\$F\$2:\$H\$4,2,0)

looks for the value that's in A2. It looks for it in the first column of F2:H4, the lookup range. As it happens, that value, Group 1, is found in the first row of the range. The third argument tells VLOOKUP() which column to look in. It looks in column 2 of F2:H4, and finds the value 1. So, VLOOKUP() returns 1. Similarly, the formula

=VLOOKUP(A2,\$F\$2:\$H\$4,3,0)

looks for Group 1 in the first column of F2:H4—that is, in the range F2:F4. That value is once again found in cell F2, so VLOOKUP() returns a value from that row of the lookup range.

The third argument, 3, says to return the value found in the third column of the lookup range, and that's column H. Therefore, VLOOKUP() returns the value found in the third column of the first row of the lookup range, which is cell H2, or 0.

<u>Figure 15.7</u> shows how you could extend this approach if you had not three but four groups.

| E7 | 7       |       | : ×    | $\checkmark f_x$ | S₂ =VLOOKUP(\$A7,\$G\$2:\$J\$5,4,0) |   |         |        |        |        |  |  |
|----|---------|-------|--------|------------------|-------------------------------------|---|---------|--------|--------|--------|--|--|
| 1  | A       | В     | С      | D                | E                                   | F | G       | н      | 1      | J      |  |  |
| 1  | Group   | Score | Group1 | Group2           | Group3                              |   | Group   | Group1 | Group2 | Group3 |  |  |
| 2  | Group 1 | 55    | 1      | 0                | 0                                   |   | Group 1 | 1      | 0      | 0      |  |  |
| 3  | Group 1 | 50    | 1      | 0                | 0                                   |   | Group 2 | 0      | 1      | 0      |  |  |
| 4  | Group 1 | 54    | 1      | 0                | 0                                   |   | Group 3 | 0      | 0      | 1      |  |  |
| 5  | Group 2 | 48    | 0      | 1                | 0                                   |   | Group 4 | -1     | -1     | -1     |  |  |
| 6  | Group 2 | 45    | 0      | 1                | 0                                   |   |         |        |        |        |  |  |
| 7  | Group 2 | 45    | 0      | 1                | 0                                   |   |         |        |        |        |  |  |
| 8  | Group 3 | 50    | 0      | 0                | 1                                   |   |         |        |        |        |  |  |
| 9  | Group 3 | 54    | 0      | 0                | 1                                   |   |         |        |        |        |  |  |
| 10 | Group 3 | 49    | 0      | 0                | 1                                   |   |         |        |        |        |  |  |
| 11 | Group 4 | 48    | -1     | -1               | -1                                  |   |         |        |        |        |  |  |
| 12 | Group 4 | 52    | -1     | -1               | -1                                  |   |         |        |        |        |  |  |
| 13 | Group 4 | 55    | -1     | -1               | -1                                  |   |         |        |        |        |  |  |

Figure 15.7. Adding a group adds a vector and an additional column in the lookup range.

Notice that the formula as it appears in cell E7 uses \$A7 as the first argument to VLOOKUP. This reference, which anchors the argument to column A, is used so that the formula can be copied and pasted or autofilled across columns C, D, and E without losing the reference to column A. (The third argument, 4, would have to be adjusted.)

• There's one fewer vector than there are levels in a factor.

- In each vector, one group has a 1; all other groups but the last one have a 0.
- The last group has a -1 in all vectors.

All you have to do is make sure your lookup range conforms to those rules. Then, the VLOOKUP() function will make sure that the correct code is assigned to the member of the correct group in each vector.

# Using Excel's Regression Tool with Unequal Group Sizes

<u>Chapter 11</u> discussed the problem of unequal group sizes in a single-factor ANOVA. The discussion was confined to the issue of assumptions that underlie the analysis of variance. <u>Chapter 11</u> pointed out that the assumption of equal variances in different groups is not a matter of concern when the sample sizes are equal. However, when the n's are unequal and the larger groups have the smaller variances, the F-test is more liberal than you expect: You will reject the null hypothesis somewhat more often than you should. The size of "somewhat" depends on the magnitude of discrepancies in group sample sizes and variances.

Similarly, if the larger groups have the larger variances, the F-test is more conservative than its nominal level: If you think you're working with an alpha of .05, you might actually be working with an alpha of .03. As a practical matter, there's little you can do about this problem apart from randomly discarding a *few* observations to achieve equal group sizes, and perhaps maintaining an awareness of what's happening to the alpha level you adopted.

From the point of view of actually running a traditional analysis of variance, the presence of unequal group sizes makes no difference to the results of a single-factor ANOVA. The sum of squares between is still the group size times the square of each effect, summed across groups. The sum of squares within is still the sum of the squares of each observation's deviation from its group's mean. If you're using Excel's Single Factor ANOVA tool, the sums of squares, mean squares, and F ratios are calculated correctly in the unequal n's situation. Figure 15.8 shows an example.

| 1  | A                   | В           | С       | D     |
|----|---------------------|-------------|---------|-------|
| 1  | Treatment A         | Treatment B | Placebo |       |
| 2  | 59.2                | 63.5        | 53.1    |       |
| 3  | 57.2                | 59.4        | 57.8    |       |
| 4  | 55.9                | 60.3        | 51      |       |
| 5  |                     | 56.2        | 50.6    |       |
| 6  |                     |             | 47.2    |       |
| 7  |                     |             |         |       |
| 8  | ANOVA               |             |         |       |
| 9  | Source of Variation | SS          | df      | MS    |
| 10 | Between Groups      | 147.84      | 2       | 73.92 |
| 11 | Within Groups       | 93.41       | 9       | 10.38 |
| 12 |                     |             |         |       |
| 13 | Total               | 241.25      | 11      |       |

Figure 15.8. There's no ambiguity about how the sums of squares are allocated in a single-factor ANOVA with unequal n's.

Compare the ANOVA summary in <u>Figure 15.8</u> with that in <u>Figure 15.9</u>, which analyzes the same data set using effect coding and multiple regression.

| 1       Score       GroupA       GroupB       I       GroupA       GroupA       GroupB         2 $59.2$ 1       0       Treatment A       1       0         3 $57.2$ 1       0       Treatment B       0       1         4 $55.9$ 1       0       Placebo       -1       -1         5 $63.5$ 0       1       SUMMARY OUTPUT                                                                                                    | 1  | B       | С      | D      | Ε | F               | G        | н      | 1     |
|----------------------------------------------------------------------------------------------------|----|---------|--------|--------|---|-----------------|----------|--------|-------|
| 2 $59.2$ 1       0       Treatment A       1       0         3 $57.2$ 1       0       Treatment B       0       1         4 $55.9$ 1       0       Placebo       -1       -1         5 $63.5$ 0       1       SUMMARY OUTPUT                                                                                                    | 1  | Score   | GroupA | GroupB |   |                 | GroupA   | GroupB |       |
| 3       57.2       1       0       Treatment B       0       1         4       55.9       1       0       Placebo       -1       -1         5       63.5       0       1       SUMMARY OUTPUT       -1       -1         6       59.4       0       1       Regression Statistics       -1       -1         7       60.3       0       1       Regression Statistics       -1       -1         8       56.2       0       1       R Square       0.612814       -1       -1         9       53.1       -1       -1       ANOVA       -1       -1       -1         10       57.8       -1       -1       ANOVA       -1       -1       -1         11       51       -1       -1       Regression       2       147.84       73.         12       50.6       -1       -1       Residual       9       93.41       10.         13       47.2       -1       -1       Total       11       241.25       -1         14                                                                                                    | 2  | 59.2    | 1      | 0      |   | Treatment A     | 1        | 0      |       |
| 4       55.9       1       0       Placebo       -1       -1         5       63.5       0       1       SUMMARY OUTPUT                                                                                                    | 3  | 57.2    | 1      | 0      |   | Treatment B     | 0        | 1      |       |
| 5 $63.5$ 0       1       SUMMARY OUTPUT           6 $59.4$ 0       1 $Regression Statistics$ 7 $60.3$ 0       1       R Square $0.612814$ 8 $56.2$ 0       1       R Square $0.612814$ 9 $53.1$ $-1$ $-1$ ANOVA            10 $57.8$ $-1$ $-1$ ANOVA $df$ $SS$ $MS$ 11 $51$ $-1$ $-1$ Regression $2$ $147.84$ $73.$ 12 $50.6$ $-1$ $-1$ Regression $2$ $147.84$ $73.$ 13 $47.2$ $-1$ $-1$ Residual $9$ $93.41$ $10.$ 14 $-1$ $-1$ $-1$ $-1$ $-1$ $-1$ $-1$ $-1$ $-1$ $-1$ $-1$ $-1$ $-1$ $-1$ $-1$ $-1$ $-1$ $-1$ $-1$ $-1$ $-1$ $-$                                                                                                    | 4  | 55.9    | 1      | 0      |   | Placebo         | -1       | -1     |       |
| 6       59.4       0       1       Regression Statistics       (1)         7       60.3       0       1       R Square       0.612814       (1)         8       56.2       0       1       (1)       (1)       (1)       (1)         9       53.1       -1       -1       (1)       (1)       (1)       (1)         10       57.8       -1       -1       (1)       (1)       (1)       (1)       (1)         11       51       -1       -1       (1)       (1)       (1)       (1)       (1)         12       50.6       -1       -1       (1)       (1)       (1)       (1)       (1)         13       47.2       -1       -1       (1)       (1)       (1)       (1)         14       (1)       (1)       (1)       (1)       (1)       (1)       (1)         14       (1)       (1)       (1)       (1)       (1)       (1)       (1)         15       Average       (1)       (1)       (1)       (1)       (1)       (1)         16       57.43       (1)       (1)       (1)       (1)       (1) <t< td=""><td>5</td><td>63.5</td><td>0</td><td>1</td><td></td><td>SUMMARY OUTPUT</td><td></td><td></td><td></td></t<>                                                                                                    | 5  | 63.5    | 0      | 1      |   | SUMMARY OUTPUT  |          |        |       |
| 7       60.3       0       1       R Square       0.612814                                                                                                    | 6  | 59.4    | 0      | 1      |   | Regression Star | tistics  |        |       |
| 8         56.2         0         1         ANOVA                                                                                                    | 7  | 60.3    | 0      | 1      |   | R Square        | 0.612814 |        |       |
| 9       53.1       -1       -1       ANOVA       off       SS       MS         10       57.8       -1       -1       Image: Constraint of the state of the state | 8  | 56.2    | 0      | 1      |   |                 |          |        |       |
| 10       57.8 $-1$ $-1$ Regression $df$ SS       MS         11       51 $-1$ $-1$ Regression       2       147.84       73.         12       50.6 $-1$ $-1$ Residual       9       93.41       10.         13       47.2 $-1$ $-1$ Total       11       241.25       14         14                                                                                                    | 9  | 53.1    | -1     | -1     |   | ANOVA           |          |        |       |
| 11       51       -1       -1       Regression       2       147.84       73.         12       50.6       -1       -1       Residual       9       93.41       10.         13       47.2       -1       -1       Total       11       241.25       11         14                                                                                                    | 10 | 57.8    | -1     | -1     |   |                 | df       | SS     | MS    |
| 12       50.6       -1       -1       Residual       9       93.41       10.         13       47.2       -1       Total       11       241.25       11         14       Coefficients         15       Average       Image       Image                                                                                                    | 11 | 51      | -1     | -1     |   | Regression      | 2        | 147.84 | 73.92 |
| 13     47.2     -1     Total     11     241.25       14            15     Average           16     57.43      Intercept     56.41       17     59.85      GroupA     1.03                                                                                                    | 12 | 50.6    | -1     | -1     |   | Residual        | 9        | 93.41  | 10.38 |
| 14     Image     Image       15     Average     Coefficients       16     57.43     Intercept     56.41       17     59.85     GroupA     1.03                                                                                                    | 13 | 47.2    | -1     | -1     |   | Total           | 11       | 241.25 |       |
| 15         Average         Coefficients           16         57.43         Intercept         56.41           17         59.85         GroupA         1.03                                                                                                    | 14 |         | 4      |        |   |                 |          |        |       |
| 16         57.43         Intercept         56.41           17         59.85         GroupA         1.03                                                                                                    | 15 | Average |        |        |   | С               |          |        |       |
| 17 59.85 GroupA 1.03                                                                                                    | 16 | 57.43   |        |        |   | Intercept       | 56.41    |        |       |
|                                                                                                    | 17 | 59.85   |        |        |   | GroupA          | 1.03     |        |       |
| 18 51.94 GroupB 3.44                                                                                                    | 18 | 51.94   |        |        |   | GroupB          | 3.44     |        |       |

Figure 15.9. *The total percentage of variance explained is equivalent to the sum of squares between in <i>Figure 15.8*.

There are a couple of points of interest in <u>Figures 15.8</u> and <u>15.9</u>. First, notice that the sum of squares between and the sum of squares within are identical in both the ANOVA and the regression analysis: Compare cells B10:B11 in <u>Figure 15.8</u> with cells H11:H12 in <u>Figure 15.9</u>. Effect coding with regression analysis is equivalent to standard ANOVA, even with unequal n's.

Also notice the value of the regression equation intercept in cell G16 of <u>Figure 15.9</u>. It is 56.41. That is not the grand mean, the mean of all observations, as it is with equal n's, an equal number of observations in each group.

With unequal n's, the intercept of the regression equation is the average of the group averages—that is, the average of 57.43, 59.85, and 51.94. Actually, this is true of the equal n's case too. It's just that the presence of equal group sizes masks what's going on: Each mean is weighted by a constant sample size.

So, the presence of unequal n's per group poses no special difficulties for the calculations in either traditional analysis of variance or the combination of multiple regression with effect coding. As I noted at the outset of this section, you need to bear in mind the relationship between group sizes and group variances, and its potential impact on the nominal alpha rate.

It's when two or more factors are involved and the group sizes are unequal that the nature of the calculations becomes a real issue. The next section introduces the topic of the regression analysis of designs with two or more factors.

# Effect Coding, Regression, and Factorial Designs in Excel

Effect coding is not limited to single-factor designs. In fact, effect coding is at its most valuable in factorial designs with unequal cell sizes. The rest of this chapter deals with the regression analysis of factorial designs. <u>Chapter 16</u> takes up the special problems that arise out of unequal n's in factorial designs and how the regression approach helps you solve them.

Effect coding, combined with the multiple regression approach, also enables you to cope with factorial designs with more than two factors, which the Data Analysis add-in's ANOVA tools cannot handle at all. (As you'll see in <u>Chapter 17</u>, effect coding is also of considerable assistance in the analysis of covariance.)

To see why the regression approach is so helpful in the context of factorial designs, it's best to start with another look at correlations and their squares, the proportions of variance. Figure 15.10 shows a traditional ANOVA with a balanced design (equal group sizes).

Figure 15.10. *The design is balanced: There is no ambiguity about how to allocate the sum of squares.* 

| B1 | .7                   | $\times  \checkmark$ | f <sub>x</sub> = | SUM(B13:B1 | 5)         |         |        |
|----|----------------------|----------------------|------------------|------------|------------|---------|--------|
|    | A                    | В                    | с                | D          | E          | F       | G      |
| 1  |                      |                      |                  | Patient    |            |         |        |
| 2  |                      |                      | Inpatient        | Outpatient | Short Stay |         |        |
| 3  |                      |                      | 89               | 123        | 84         |         |        |
| 4  |                      | Medical              | 84               | 99         | 109        |         |        |
| 5  | Treatment            |                      | 86               | 117        | 87         |         |        |
| 6  | freatment            |                      | 103              | 100        | 126        |         |        |
| 7  |                      | Surgical             | 100              | 92         | 127        |         |        |
| 8  |                      |                      | 112              | 93         | 117        |         |        |
| 9  |                      |                      |                  |            |            |         |        |
| 10 | Anova: Two-Factor V  | Vith Replie          | cation           |            |            |         |        |
| 11 | ANOVA                |                      |                  |            |            |         |        |
| 12 | Source of Variation  | SS                   | df               | MS         | F          | P-value | F crit |
| 13 | Sample               | 470.222              | 1                | 470.222222 | 6.4561404  | 0.0259  | 4.7472 |
| 14 | Columns              | 497.333              | 2                | 248.666667 | 3.4141876  | 0.06702 | 3.8853 |
| 15 | Interaction          | 1888.44              | 2                | 944.222222 | 12.96415   | 0.001   | 3.8853 |
| 16 |                      |                      |                  |            |            |         |        |
| 17 | Analysis for Effects | 2856.000             | 5                | 571.200    |            |         |        |
| 18 |                      |                      |                  |            |            |         |        |
| 19 | Within               | 874                  | 12               | 72.8333333 |            |         |        |
| 20 |                      |                      |                  |            |            |         |        |
| 21 | Total                | 3730                 | 17               |            |            |         |        |

<u>Figure 15.11</u> shows the same data set as in <u>Figure 15.10</u>, laid out for regression analysis. In particular, the data is in Excel list form, and effect code vectors have been added. Columns D, E, and F contain the effect codes for the main Treatment and Patient effects. Columns G and H contain the interaction effects, and are created by cross-multiplying the main effects columns.

Figure 15.11. Compare the ANOVA for the regression in cells J3:O3 with the total effects analysis in cells A17:D17 in *Figure 15.10*.

| 1  | Α         | В          | С     | D  | Ε   | F   | G      | н      | 1 | J          | K       | L                 | М       | N       | 0       | Р     |
|----|-----------|------------|-------|----|-----|-----|--------|--------|---|------------|---------|-------------------|---------|---------|---------|-------|
| 1  | Treatment | Patient    | Score | Тх | Pt1 | Pt2 | Tx Pt1 | Tx Pt2 |   | ANOVA      |         |                   |         |         |         |       |
| 2  | Medical   | Inpatient  | 89    | 1  | 1   | 0   | 1      | 0      |   |            | df      | SS                | MS      | F       | Sig F   |       |
| 3  | Medical   | Inpatient  | 84    | 1  | 1   | 0   | 1      | 0      |   | Regression | 5       | 2856              | 571.2   | 7.8426  | 0.0017  |       |
| 4  | Medical   | Inpatient  | 86    | 1  | 1   | 0   | 1      | 0      |   | Residual   | 12      | 874               | 72.833  |         |         |       |
| 5  | Medical   | Outpatient | 123   | 1  | 0   | 1   | 0      | 1      |   | Total      | 17      | 3730              |         |         |         |       |
| 6  | Medical   | Outpatient | 99    | 1  | 0   | 1   | 0      | 1      |   |            |         | r ma              | trix    |         | 23<br>2 |       |
| 7  | Medical   | Outpatient | 117   | 1  | 0   | 1   | 0      | 1      |   |            | Score   | Tx                | Pt1     | Pt2     | T1 P1   | T1 P2 |
| 8  | Medical   | Short Stay | 84    | 1  | -1  | -1  | -1     | -1     |   | Score      | 1       | 1                 |         |         |         |       |
| 9  | Medical   | Short Stay | 109   | 1  | -1  | -1  | -1     | -1     |   | Tx         | -0.3551 | 1                 |         |         |         |       |
| 10 | Medical   | Short Stay | 87    | 1  | -1  | -1  | -1     | -1     |   | Pt1        | -0.3592 | 0                 | 1       |         |         |       |
| 11 | Surgical  | Inpatient  | 103   | 0  | 1   | 0   | 0      | 0      |   | Pt2        | -0.1229 | 0                 | 0.500   | 1       |         |       |
| 12 | Surgical  | Inpatient  | 100   | 0  | 1   | 0   | 0      | 0      |   | Tx Pt1     | -0.1404 | 0                 | 0.707   | 0.354   | 1       |       |
| 13 | Surgical  | Inpatient  | 112   | 0  | 1   | 0   | 0      | 0      |   | Tx Pt2     | 0.3944  | 0                 | 0.354   | 0.707   | 0.500   | 1     |
| 14 | Surgical  | Outpatient | 100   | 0  | 0   | 1   | 0      | 0      |   |            |         | R <sup>2</sup> ma | atrix   |         |         |       |
| 15 | Surgical  | Outpatient | 92    | 0  | 0   | 1   | 0      | 0      |   |            | Score   | Tx                | Pt1     | Pt2     | T1 P1   | T1 P2 |
| 16 | Surgical  | Outpatient | 93    | 0  | 0   | 1   | 0      | 0      |   | Score      | 1       | 100.00            | 10000   |         |         |       |
| 17 | Surgical  | Short Stay | 126   | 0  | -1  | -1  | 0      | 0      |   | Tx         | 0.12606 | 1                 |         |         |         |       |
| 18 | Surgical  | Short Stay | 127   | 0  | -1  | -1  | 0      | 0      |   | Pt1        | 0.12904 | 0                 | 1       |         |         |       |
| 19 | Surgical  | Short Stay | 117   | 0  | -1  | -1  | 0      | 0      |   | Pt2        | 0.01510 | 0                 | 0.25000 | 1       |         |       |
| 20 |           |            |       |    |     |     |        |        |   | Tx Pt1     | 0.01971 | 0                 | 0.50000 | 0.12500 | 1       |       |
| 21 |           |            |       |    |     |     |        |        |   | Tx Pt2     | 0.15554 | 0                 | 0.12500 | 0.50000 | 0.25000 | 1     |

Figure 15.11 shows a correlation matrix in the range J8:P13, labeled "r matrix." It's based on the data in C1:H19. (A correlation matrix such as this one is very easy to create using the Correlation tool in the Data Analysis add-in.) Immediately below the correlation matrix is another matrix, labeled "R<sup>2</sup> matrix," that contains the squares of the values in the correlation matrix. The R<sup>2</sup> matrix shows the amount of variance shared between any two variables.

As pointed out in the section "Variance Estimates via Regression," earlier in this chapter, you can use R<sup>2</sup>, the proportion of variance shared by two variables, to obtain the sum of squares in an outcome variable that's attributable to a coded vector. For example, in Figure 15.11, you can see in cells K18:K19 that the two Patient vectors, Pt1 and Pt2, share 12.90% and 1.51% of their variance with the Score variable. Taken together, that's 14.41% of the Patient factor variance that's shared with the Score variable. The total sum of squares is 3730, as shown in cell L5 of Figure 15.11 (and in cell B21 of Figure 15.10). The amount of the total sum of squares that's attributable to the Patient factor is 14.41% of the 3730, or 537.67.

Except it's not. If you look at Figure 15.10, you'll find in cell B14 that 497.33 is the sum of squares for the Patient factor (labeled by the ANOVA tool, somewhat unhelpfully, as "Columns"). It's a balanced design, with an equal number (3) of observations per design cell, so the ambiguity caused by unequal n's in factorial designs doesn't arise. Why does the ANOVA table in Figure 15.10 say that the sum of squares for the Patient factor is 497.33, while the sum of the proportions of variance shown in Figure 15.11 leads to a sum of squares of 537.67?

The reason is that the two vectors that represent the Patient factor are correlated. Notice in Figure 15.11 that worksheet cell M11 shows that there's a correlation of .5 between vector Pt1 and vector Pt2, the two vectors that identify group membership for the three-level Patient factor. And in worksheet cell M19, you can see that the two vectors share 25% of their variance.

Because that's the case, we can't simply add the 12.90% (the  $R^2$  of Pt1 with Score) and 1.51% (the  $R^2$  of Pt2 with Score) and multiply their sum times the total sum of squares. The two Patient

vectors share 25% of their variance, and so some of the 12.90% that Pt1 shares with Score *is also shared by Pt2*. We're double-counting that variance, and so we get a higher Patient sum of squares (537.67) than we should (497.33).

# **Exerting Statistical Control with Semipartial Correlations**

From time to time you hear or read news reports that mention "holding income constant" or "removing education from the comparison" or some similar statistical hand-waving. That's what's involved when two coded vectors are correlated with one another, such as Pt1 and Pt2 in Figure 15.11. Here's what they're usually talking about when one variable is "held constant," and how it's usually done.

Suppose you wanted to investigate the relationship between education and attitude toward a ballot proposal in an upcoming election. You know that there's a relationship between education and income, and that there's probably a relationship between income and attitude toward the ballot proposal. You would like to examine the relationship between education and attitude, uncontaminated by the income variable. That might enable you to target your advertising about the proposal by sponsoring certain television programming whose viewers tend to be found at certain education levels.

You collect data from a random sample of registered voters and pull together this correlation matrix:

# Attitude Education Income

 Attitude
 1.0

 Education
 0.55
 1.0

 Income
 0.45
 0.35
 1.0

You would like to remove the effect of Income on the Education variable, but leave alone its effect on the Attitude variable. Here's the Excel formula to do that:

= (.55 - (.45 \* .35)) / SQRT(1 - .35^2)

The more general version is

$$r_{1(2.3)} = \frac{r_{12} [\text{ms}] r_{13} r_{23}}{\sqrt{1[\text{ms}] r_{23}^2}}$$

where the symbol  $r_{(1(2.3))}$  is called a *semipartial* correlation. It is the correlation of variable 1 with variable 2, with the effect of variable 3 removed from variable 2.

With the data as given in the prior correlation matrix, the semipartial correlation of Attitude with
Education, with the effect of Income removed from Education only, is .42. That's .13 less than the raw, unaltered correlation of Attitude with Education.

It's entirely possible to remove the effect of the third variable from *both* the first and the second, using this general formula:

$$r_{12.3} = \frac{r_{12} [\text{ms}] r_{13} r_{23}}{\sqrt{1[\text{ms}] r_{13}^2} \sqrt{1[\text{ms}] r_{23}^2}}$$

And with the given data set, the result would be .47. This correlation, in which the effect of the third variable is removed from both the other two, is called a *partial* correlation; as before, it's a semipartial correlation when you remove the effect of the third from only one of the other two.

Note

In yet another embarrassing instance of statisticians' inability to reach consensus on a sensible name for anything, some refer to what I have called a semipartial correlation as a *part correlation*. Everyone means the same thing, though, when they speak of partial correlations.

To solve the problem discussed in the prior section—that is, double counting variance in the predictor variables—you could use the formula given here for semipartial correlation. I'll start by showing you how you might do that with the data used in <u>Figure 15.11</u>. Then I'll show you how much easier—not to mention how much more elegant—it is to solve the problem using Excel's TREND() function.

# Using a Squared Semipartial to Get the Correct Sum of Squares

As shown in <u>Figure 15.11</u>, the relevant raw correlations are as follows:

Score Pt1 Pt2

**Score** 1.0

**Pt1** -0.3592 1.0

**Pt2** -0.1229 .5000 1.0

Applying the formula for the semipartial correlation, we get the following formula for the semipartial correlation between Score and Pt2, after the effect of Pt1 has been removed from Pt2:

=(-0.1229-(-0.3592\*0.5))/SQRT(1-0.5^2)

This resolves to .0655. Squaring that correlation results in .0043, which is the proportion of variance that Score has in common with Pt2 after the effect of Pt1 has been partialled out of Pt2.

The squared correlation between Score and Pt1 is .129 (see Figure 15.11, cell K18). If we add .129 to .0043, we get .1333 as the combined proportion of variance shared between the two Patient vectors and the Score variable—or if you prefer, 13.3% is the percentage of variance shared by Score and the two Patient vectors—with the redundant variance shared by Pt1 and Pt2 partialled out of Pt2.

Now, multiply .1333 by 3730 (Figure 15.11, cell L5) to get the portion of the total sum of squares that's attributable to the two Patient vectors or, what's the same thing, to the Patient factor. The result is 497.33, precisely the sum of squares calculated by the traditional ANOVA in Figure 15.10's cell B14.

I went through those gyrations—dragging you along with me, I hope—to demonstrate these concepts:

• When two predictor variables are correlated, some of their shared variance is also shared with the outcome variable and is therefore redundant. You can't simply add together their R<sup>2</sup> values because some of the variance will be allocated twice.

• You can remove the effect of one predictor on another predictor's correlation with the outcome variable, and thus you remove the variance shared by one predictor from that shared by the other predictor.

• With that adjustment made, the proportions of variance shared with the outcome variable are independent of one another: The two variables no longer share any variance. The proportions of variance that they share with the outcome variable are therefore additive.

In prehistory, as long as 30 years ago, many extant computer programs took precisely the approach described in this section to carry out multiple regression. Suppose that you attempted the same thing using Excel with, say, eight or nine predictor variables (and you get to eight or nine very quickly when you consider the factor interactions). You'd shortly drive yourself crazy trying to establish the correct formulas for the semipartial correlations and their squares, keeping the pairing of the correlations straight in each formula.

Excel provides a wonderful alternative in the form of TREND(), and I'll show you how to use it in this context next.

# Using TREND() to Replace Squared Semipartial Correlations

To review, you can use squared semipartial correlations to arrange that the variance shared between a predictor variable and the outcome variable is unique to those two variables alone: that the shared variance is not redundant with the variance shared by the outcome variable and a *different* predictor variable.

Using the variables shown in <u>Figure 15.11</u> as examples, the sequence of events would be as follows:

**1.** Enter the predictor variable Tx into the analysis by calculating its proportion of shared variance, R<sup>2</sup>, with Score.

**2.** Notice that Tx has no correlation with Pt1, the next predictor variable (Figure 15.11, cell L10). Therefore, Tx and Pt1 have no shared variance and there is no need to partial Tx out of Pt1. Calculate the proportion of variance that Pt1 shares with Score.

**3.** Notice that Pt1 and Pt2 are correlated (<u>Figure 15.11</u>, cell M11). Calculate the squared semipartial correlation of Pt2 with Score, partialling Pt1 out of Pt2 in order that the squared semipartial correlation of Pt2 with the outcome variable consists of unique shared variance only.

Excel offers you another way to remove the effects of one variable from another: the TREND() function. This worksheet function is discussed in <u>Chapter 4</u>, in the section titled "Getting the Predicted Values." Here's a quick review.

One of the main uses of regression analysis is to provide a way to predict one variable's value using the known values of another variable or variables. Usually, you provide known values of the predictor variables and of the outcome variable to the LINEST() function or to the Regression tool. You get back, among other results, an equation that you can use to predict a new outcome value, based on new predictor values.

For example, you might try predicting tomorrow's closing value on the Dow Jones Industrial Average using, as predictors, today's volume on the New York Stock Exchange and today's advance-decline (A-D) ratio. You could collect historical data on volume, the A-D ratio, and the Dow. You would pass that historical data to LINEST() and use the resulting regression equation on today's volume and A-D data to predict tomorrow's Dow closing.

Note

Don't bother. This is just an example. It's already been tried and there's a lot more to it—and even so it doesn't work very well.

The problem is that neither LINEST() nor the Regression tool provides you the actual predicted values. You have to apply the regression equation yourself, and that's tedious if you have many predictors, or many values to predict, or both. That's where TREND() comes in. You give TREND() the same arguments that you give LINEST(), and TREND() returns not the regression equation itself, but the results of applying it.

Figure 15.12 has an example. (Remember that to get an array of results from TREND(), as here, you must array-enter it with Ctrl+Shift+Enter.)

Figure 15.12. *TREND()* enables you to bypass the regression equation and get its results directly.

| D2 | 2   |     |    | × | < < .   | f <sub>x</sub> | {=TREND( | B2:B19,A2 | :A1 | 9)}                                      |
|----|-----|-----|----|---|---------|----------------|----------|-----------|-----|------------------------------------------|
|    | A   |     | В  | с | D       | E              | F        | G         | н   | 1                                        |
| 1  | Pt1 | Pt2 |    |   | TREND() |                | LINE     | ST()      |     | Predicted from<br>LINEST()'s<br>equation |
| 2  | 1   |     | 0  |   | 0.5     |                | 0.5      | 0         |     | 0.5                                      |
| 3  | 1   |     | 0  |   | 0.5     |                | 0.217    | 0.177     |     | 0.5                                      |
| 4  | 1   |     | 0  |   | 0.5     |                | 0.25     | 0.75      |     | 0.5                                      |
| 5  | 0   | 2   | 1  |   | 0       |                | 5.333    | 16        |     | 0                                        |
| 6  | 0   |     | 1  |   | 0       |                | 3        | 9         |     | 0                                        |
| 7  | 0   |     | 1  |   | 0       |                |          |           |     | 0                                        |
| 8  | -1  |     | -1 |   | -0.5    |                |          |           |     | -0.5                                     |
| 9  | -1  |     | -1 |   | -0.5    |                |          |           |     | -0.5                                     |
| 0  | -1  |     | -1 |   | -0.5    |                |          |           |     | -0.5                                     |
| 1  | 1   |     | 0  |   | 0.5     |                |          |           |     | 0.5                                      |
| 2  | 1   |     | 0  |   | 0.5     |                |          |           |     | 0.5                                      |
| 13 | 1   | -   | 0  |   | 0.5     |                |          |           |     | 0.5                                      |
| 14 | 0   |     | 1  |   | 0       |                |          |           |     | 0                                        |
| 15 | 0   | 1   | 1  |   | 0       |                |          |           |     | 0                                        |
| 16 | 0   |     | 1  |   | 0       |                |          |           |     | 0                                        |
| 17 | -1  | 2   | -1 |   | -0.5    |                |          |           |     | -0.5                                     |
| 8  | -1  |     | -1 |   | -0.5    |                |          |           |     | -0.5                                     |
| 19 | -1  |     | -1 |   | -0.5    |                |          |           |     | -0.5                                     |

In <u>Figure 15.12</u>, you see the values of the two Patient vectors from <u>Figure 15.11</u>; they are in columns A and B. In column D are the results of using the TREND() function on the Pt1 and Pt2 values. TREND() first calculates the regression equation and then applies it to the variables you give it to work with. In this case, column D contains the values of Pt2 that it would predict by applying the regression equation to the Pt1 values in column A.

Because the correlation between Pt1 and Pt2 is not a perfect 1.0 or -1.0, the predicted values of Pt2 do not match the actual values.

Columns F through I in <u>Figure 15.12</u> take a slightly different path to the same result.

Columns F and G contain the results of the array formula

# =LINEST(B2:B19,A2:A19,,TRUE)

where the relationship between the predicted variable in B2:B19 with the predictor variable in A2:A19 is analyzed. The first row of the results contains .5 and 0, which are the regression coefficient and intercept, respectively. The regression equation consists of the intercept plus the result of multiplying the coefficient times the predictor variable it's associated with. There is only one predictor variable in this instance, so the regression equation—entered in cell I2—is as follows:

=\$G\$2+\$F\$2\*A2

It is copied and pasted into I3:I19, so that the predictor value multiplied by the coefficient adjusts from A2 to A3, A4, and so on.

Note that the values in columns D and I are identical. If what you're after is not the equation itself but the results of applying it, you want TREND(), as shown in column D. It's a lot quicker than using first LINEST() to calculate the coefficient and intercept, and then using them on the predictor to derive the predicted values.

For simplicity and clarity, I have used only one predictor variable for the example in <u>Figure</u> <u>15.12</u>. But like LINEST(), TREND() is capable of handling multiple predictor variables; the syntax might be something such as

=TREND(A1:A101,B1:N101)

where your predicted variable is in column A and your predictor variables are in columns B through N.

One final item to keep in mind: If you want to see the results of the TREND() function on the worksheet (which isn't always the case), you need to begin by selecting the worksheet cells that will display the results and then array-enter the formula using Ctrl+Shift+Enter instead of simply pressing Enter.

#### Working with the Residuals

Figure 15.13 shows how you can use TREND() in the context of a multiple regression analysis.

Figure 15.13. *The TREND() results are shown explicitly here, but it's not necessary to do so.* 

| E2 |       | •   | $\times$ $\checkmark$ | $f_{\mathcal{K}}$ | {=TREN             | D(C2:C19,B      | 32:E | (19)}             |                              |
|----|-------|-----|-----------------------|-------------------|--------------------|-----------------|------|-------------------|------------------------------|
|    | A     | В   | С                     | D                 | E                  | F               | G    | н                 | 1                            |
| 1  | Score | Pt1 | Pt2                   |                   | Pt2 via<br>TREND() | Residual<br>Pt2 |      |                   | R <sup>2</sup> with<br>Score |
| 2  | 89    | 1   | 0                     |                   | 0.5                | -0.5            |      | Pt1               | 0.12904                      |
| 3  | 84    | 1   | 0                     |                   | 0.5                | -0.5            |      | Pt2               | 0.00429                      |
| 4  | 86    | 1   | 0                     |                   | 0.5                | -0.5            |      |                   |                              |
| 5  | 123   | 0   | 1                     |                   | 0                  | 1.0             |      | Total             | 0.13333                      |
| 6  | 99    | 0   | 1                     |                   | 0                  | 1.0             |      |                   |                              |
| 7  | 117   | 0   | 1                     |                   | 0                  | 1.0             |      | SS Total          | 3730                         |
| 8  | 84    | -1  | -1                    |                   | -0.5               | -0.5            |      | SS due to Patient | 497.3333                     |
| 9  | 109   | -1  | -1                    |                   | -0.5               | -0.5            |      |                   |                              |
| 10 | 87    | -1  | -1                    |                   | -0.5               | -0.5            |      |                   |                              |
| 11 | 103   | 1   | 0                     |                   | 0.5                | -0.5            |      |                   |                              |
| 12 | 100   | 1   | 0                     |                   | 0.5                | -0.5            |      |                   |                              |
| 13 | 112   | 1   | 0                     |                   | 0.5                | -0.5            |      |                   |                              |
| 14 | 100   | 0   | 1                     |                   | 0                  | 1.0             |      |                   |                              |
| 15 | 92    | 0   | 1                     |                   | 0                  | 1.0             |      |                   |                              |
| 16 | 93    | 0   | 1                     |                   | 0                  | 1.0             |      |                   |                              |
| 17 | 126   | -1  | -1                    |                   | -0.5               | -0.5            |      |                   |                              |
| 18 | 127   | -1  | -1                    |                   | -0.5               | -0.5            |      |                   |                              |
| 19 | 117   | -1  | -1                    |                   | -0.5               | -0.5            |      |                   |                              |

The data in columns A, B, and C in <u>Figure 15.13</u> are taken from <u>Figure 15.11</u>. Column E contains the result of the TREND() function: the values of Pt2 that the regression equation between Pt1 and Pt2 returns. The array formula in E2:E19 is =TREND(C2:C19,B2:B19)

Column F contains what are called the *residuals* of the regression. They are what remains of, in this case, Pt2 after the effect of Pt1 has been removed. The effect of Pt1 is in E2:E19, so the remainder of Pt2, its residual values, are calculated very simply in Column F with this formula in cell F2:

#### =C2-E2

That formula is copied and pasted into F3:F19. Now the final calculations are made in column I. (Don't be concerned. I'm doing all this just to show how and why it works, both from the standpoint of theory and from the standpoint of Excel worksheet functions. I'm about to show you how to get it all done with just a couple of formulas.)

Start in cell I2, where the R<sup>2</sup> between Pt1 and Score appears. It is obtained with this formula:

=RSQ(B2:B19,A2:A19)

The RSQ() worksheet function (its name is, of course, short for "r-squared") is occasionally useful, but it's limited because it can deal with only two variables. We're working with the raw  $R^2$  in cell I2. That's because, although Tx enters the equation first in Figure 15.11, Tx and Pt1 share no variance (see cell L18 in Figure 15.11). Therefore, there can be no overlap—that is, shared variance—between Tx and Pt1, as there is between Pt1 and Pt2.

# Cell I3 contains the formula

# =RSQ(A2:A19,F2:F19)

which returns the proportion of variance, R<sup>2</sup>, in Score that's shared with the *residuals* of Pt2. We have predicted Pt2 from Pt1 in column E using TREND(). We have calculated the residuals of Pt2 by removing what it shares with Pt1. Now the R<sup>2</sup> of the residuals with Score tells us the shared variance between Score and Pt2, with the effect of Pt1 removed. In other words, in cell I3 we're looking at the squared semipartial correlation between Score and Pt2, with Pt1 partialled out of Pt2. And we have arrived at that figure without resorting to formulas of this sort, discussed in a prior section:

$$r_{1(2.3)} = \frac{r_{12} [\text{ms}] r_{13} r_{23}}{\sqrt{1[\text{ms}] r_{23}^2}}$$

(What we've done in <u>Figure 15.13</u> might not look like much of an improvement, but read just a little further on.)

To complete the demonstration, cell I5 in <u>Figure 15.13</u> contains the total of the two R<sup>2</sup> values in I2 and I3. That is the total proportion of the variance in Score attributable to Pt1 and Pt2 taken together.

Cell I7 contains the total sum of squares; compare it with cell L5 in <u>Figure 15.11</u>. Cell I8 contains the product of cells I5 and I7: the proportion of the total sum of squares attributable to the two Patient vectors, times the total sum of squares. The result, 497.33, is the sum of squares due to the Patient factor. Compare it to cell B14 in <u>Figure 15.10</u>: the two values are identical.

What we have succeeded in doing so far is to disaggregate the total sum of squares due to regression (cell L3 in Figure 15.11) and allocate the correct amount of that total to the Patient factor. The same can be done with the Treatment factor, and with the interaction of Treatment with Patient. It's important that you be able to do so, because you want to know whether there are significant differences in the results according to a subject's Treatment status, Patient status, or both. You can't tell that from the overall sum of squares due to the regression: You have to break it out more finely.

Yes, the ANOVA gives you that breakdown automatically, whereas the Regression add-in doesn't. But the technique of regression is so much more flexible and can handle so many more situations, such as unequal sample sizes in factorial designs, that the best approach is to use regression and bolster it as necessary with the more detailed analysis described here.

Next up: how to get that more detailed analysis with just a couple of formulas.

# Using Excel's Absolute and Relative Addressing to Extend the Semipartials

Here's how to get those squared semipartial correlations—and thus the sums of squares attributable to each main and interaction effect—nearly automatically. <u>Figure 15.14</u> shows the process.

Figure 15.14 repeats the underlying data from Figure 15.11, in the range A1:H19. The summary

analysis from the Regression tool appears in the range J3:O7. The raw data in columns A:H is there because we need it to calculate the semipartials.

| M  | 12        | • : ×       | $\checkmark$ | $f_{x}$ | =   | (L11+I | M11)*L7 | 7      |   |             |         |            |          |         |          |
|----|-----------|-------------|--------------|---------|-----|--------|---------|--------|---|-------------|---------|------------|----------|---------|----------|
| 1  | A         | В           | С            | D       | E   | F      | G       | н      | I | J           | к       | L          | М        | N       | 0        |
| 1  | Treatment | Patient     | Score        | Тх      | Pt1 | Pt2    | Tx Pt1  | Tx Pt2 |   | SUMMARY O   | UTPUT   |            |          |         |          |
| 2  | Medical   | Inpatient   | 89           | 1       | 1   | 0      | 1       | 0      |   |             |         |            |          |         |          |
| 3  | Medical   | Inpatient   | 84           | 1       | 1   | 0      | 1       | 0      |   | ANOVA       |         |            |          |         |          |
| 4  | Medical   | Inpatient   | 86           | 1       | 1   | 0      | 1       | 0      |   |             | df      | SS         | MS       | F       | Sig F    |
| 5  | Medical   | Outpatient  | 123          | 1       | 0   | 1      | 0       | 1      |   | Regression  | 5       | 2856       | 571.2    | 7.84    | 0.00173  |
| 6  | Medical   | Outpatient  | 99           | 1       | 0   | 1      | 0       | 1      |   | Residual    | 12      | 874        | 72.83333 |         |          |
| 7  | Medical   | Outpatient  | 117          | 1       | 0   | 1      | 0       | 1      |   | Total       | 17      | 3730       |          |         |          |
| 8  | Medical   | Short Stay  | 84           | 1       | -1  | -1     | -1      | -1     |   |             |         |            |          |         |          |
| 9  | Medical   | Short Stay  | 109          | 1       | -1  | -1     | -1      | -1     |   |             | M       | ain Effect | s        | Intera  | ctions   |
| 10 | Medical   | Short Stay  | 87           | 1       | -1  | -1     | -1      | -1     |   |             | Тх      | Pt1        | Pt2      | Tx Pt1  | Tx Pt2   |
| 11 | Surgical  | Inpatient   | 103          | 0       | 1   | 0      | 0       | 0      |   | Prop of Var | 0.12606 | 0.12904    | 0.00429  | 0.02583 | 0.48046  |
| 12 | Surgical  | Inpatient   | 100          | 0       | 1   | 0      | 0       | 0      |   | SS          | 470.222 |            | 497.333  |         | 1888.444 |
| 13 | Surgical  | Inpatient   | 112          | 0       | 1   | 0      | 0       | 0      |   |             |         |            |          |         |          |
| 14 | Surgical  | Outpatient  | 100          | 0       | 0   | 1      | 0       | 0      |   |             |         |            |          |         |          |
| 15 | Surgical  | Outpatient  | 92           | 0       | 0   | 1      | 0       | 0      |   |             |         |            |          |         |          |
| 16 | Surgical  | Outpatient  | 93           | 0       | 0   | 1      | 0       | 0      |   |             |         |            |          |         |          |
| 17 | Surgical  | Short Stay  | 126          | 0       | -1  | -1     | 0       | 0      |   |             |         |            |          |         |          |
| 18 | Surgical  | Short Stay  | 127          | 0       | -1  | -1     | 0       | 0      |   |             |         |            |          |         |          |
| 10 | Currical  | Chart Chart | 117          | 0       | - 4 | 4      | 0       | 0      |   |             |         |            |          |         |          |

Figure 15.14. Effect coding and multiple regression analysis for a balanced factorial design.

Cell K11 contains this formula:

# =RSQ(C2:C19,D2:D19)

It returns the R<sup>2</sup> between the Score variable in column C and the Treatment vector Tx in column D. There is no partialling out to be done for this variable. It is the first variable to enter the regression, and therefore there is no previous variable whose influence on Tx must be removed. All the variance that can be attributed to Tx is attributed. Tx and Score share 12.6% of their variance.

#### Establishing the Main Formula

Cell L11 contains this formula, which you need enter only once for the full analysis:

#### =RSQ(\$C\$2:\$C\$19,E2:E19-TREND(E2:E19,\$D2:D19))

#### Note

You do not need to array-enter the formula, despite its use of the TREND() function. When you enter a formula that requires array entry, one of the reasons to array-enter it is that it returns results to more than one worksheet cell. For example, LINEST() returns regression coefficients in its first row and the standard errors of the coefficients in its second row. You must start by selecting the cells that will be involved, and finish by using Ctrl+Shift+Enter. In this case, though, the results of the TREND() function—although there are 18 such results—do not occupy worksheet cells but are kept corralled within the full formula. Therefore, you need not use array entry. (However, just because a formula will return results to one cell only does not mean that

array entry is not necessary. There are many examples of single-cell formulas that must be arrayentered if they are to return the proper result. I've been using array formulas in Excel for over 20 years, and I still sometimes have to test a new formula structure to determine whether it must be array-entered.)

The use of RSQ() in cell L11 is a little complex, and the best way to tackle a complex Excel formula is from the inside out. You could use the formula evaluator (in the Formula Auditing group on the Ribbon's Formulas tab), but it wouldn't help much in this instance. Taking it from the right, consider this fragment:

## TREND(E2:E19,\$D2:D19)

That fragment simply returns the values of Pt1 that are calculated from its relationship with Tx. Because the correlation between Tx and Pt1 is 0, the result is an array of 0s: the mean of Pt1. You don't actually see the calculated values here: They stay in the formula and out of the way.

Backing up a little, the fragment

## E2:E19-TREND(E2:E19,\$D2:D19)

returns the residuals: the values in E2:E19 that remain after accounting for their relationship with the values in D2:D19. At this point, the residual values are equal to the actual values in E2:E19: Because the correlation between Tx and Pt1 is 0, the results of the TREND() function are all 0s. Therefore, no adjustment is made to Pt1 values on the basis of their relationship to Tx values.

Finally, here's the full formula in cell L11:

# =RSQ(\$C\$2:\$C\$19,E2:E19-TREND(E2:E19,\$D2:D19))

This formula calculates the R<sup>2</sup> between the Score variable in cells C2:C19 and the residuals of the values in E2:E19. It's the squared semipartial correlation between Score and Pt1, partialling Tx out of Pt1.

As you see, the value returned by the formula in cell L11, .129, is identical to the raw squared correlation between Score and Pt1 (compare with cell K18 in Figure 15.11). This is because in a balanced design using effect coding, as here, the vectors for the main effects and the interactions are mutually independent. The Tx vector is independent of, thus uncorrelated with, the Pt1 vector (and the Pt2 vector and all the interaction vectors). When two vectors are uncorrelated, there's nothing in either one to remove of its correlation with the other.

So in theory, the formula in cell L11 *could* have been

=RSQ(C2:C19,E2:E19)

because it returns the same value as the semipartial correlation does. But for practical reasons it's better to enter the formula as given, for reasons you'll see next.

#### Extending the Formula Automatically

If you select cell L11 as it's shown in <u>Figure 15.14</u>, click and hold the selection handle, and drag to the right into cell O11, the mixed and relative addresses adjust and the fixed reference remains

fixed.

### Note

The *selection handle* is the black square in the lower-right corner of the active cell.

When you do so, the formula in L11 becomes this formula in M11:

#### =RSQ(\$C\$2:\$C\$19,F2:F19-TREND(F2:F19,\$D2:E19))

The R<sup>2</sup> value returned by this formula is now between Score in C2:C19 and Pt2 in F2:F19—but with the effects of Tx and Pt1 partialled out of Pt2. In copying and pasting the formula from L11 to M11, the references adjusted (or failed to do so) in a few ways, as detailed next.

#### The Absolute Reference

The reference to \$C\$2:\$C\$19, where Score is found, did not adjust. It is an absolute reference, and pasting the reference to another cell, M11, has no effect on it.

#### The Relative References

The references to E2:E19 in L11 become F2:F19 in M11. The references are relative and adjust according to the location you paste them to. Because M11 is one column to the right of L11, the references change from column E to column F. In so doing, the formula turns its attention from Pt1 in column E to Pt2 in column F.

#### The Mixed Reference

The reference to \$D2:D19 in L11 becomes \$D2:E19 in M11. It is a mixed reference: the first column, the D in \$D2, is fixed by means of the dollar sign. The second column, the D in D19, is relative because it's not immediately preceded by a dollar sign. So when the formula is pasted from column L to column M, \$D2:D19 becomes \$D2:E19. That has the effect of predicting Pt2 (column F) from both Tx (column D) and Pt1 (column E).

This is exactly what we're after. Each time we paste the formula one column to the right, we shift to a new predictor variable. Furthermore, we extend the range of the predictor variables that we want to partial out of the new predictor. In the downloaded copy of the workbook for <u>Chapter</u> 15, you'll find that by extending the formula out to column O, the formula in cell O11 is

#### =RSQ(\$C\$2:\$C\$19,H2:H19-TREND(H2:H19,\$D2:G19))

and is extended all the way out to capture the final interaction vector in column H.

This section developed a relatively straightforward way to calculate shared variance with the effect of other variables removed, by means of the TREND() function and residual values. We can now apply that method to designs that have unequal n's. As you'll see, unequal n's sometimes bring about unwanted correlations between factors, and sometimes are the result of existing correlations. In either case, regression analysis of the sort introduced in this chapter can help you manage the correlations and, in turn, make the partition of the variability in the outcome

measure unambiguous. The next chapter takes up that topic.

# **16. Multiple Regression Analysis and Effect Coding: Further Issues**

In This Chapter

Solving Unbalanced Factorial Designs Using Multiple Regression

Experimental Designs, Observational Studies, and Correlation

Using All the LINEST() Statistics

Looking Inside LINEST()

Managing Unequal Group Sizes in a True Experiment

Managing Unequal Group Sizes in Observational Research

<u>Chapter 15</u>, "Multiple Regression Analysis and Effect Coding: The Basics," discusses the concept of using multiple regression analysis to address the question of whether group means differ more than can reasonably be explained by chance. The basic idea is to code nominal variables such as type of medication administered, or sex, or ethnicity, so as to represent them as numeric variables. Coded in that way, nominal variables can be used as input to multiple regression analysis. You can calculate correlations between predictor variables and the predicted variable—and, what's equally important, between the predictor variables themselves. From there, it's a short step to testing whether chance is a reasonable explanation for the differences you observe in the predicted variable.

This chapter explores some of the issues that arise when you go beyond the basics of using multiple regression to analyze variance. In particular, it's almost inevitable for you to encounter unbalanced factorial designs—those with unequal numbers of observations per design cell. Finally, this chapter discusses how best to use the worksheet functions, such as LINEST() and TREND(), that underlie the Data Analysis add-in's more static Regression tool.

# Solving Unbalanced Factorial Designs Using Multiple Regression

An unbalanced design can come about for a variety of reasons, and it's useful to classify the reasons according to whether the imbalance is caused by the factors that you're studying or by the population from which you've sampled. That distinction is useful because it helps point you toward the best way to solve the problems that the imbalance in the design presents. This chapter has more to say about that in a later section. First, let's look at the results of the imbalance.

<u>Figure 16.1</u> repeats a data set that also appears in <u>Figures 14.10</u> and 14.11.

Figure 16.1. This design is balanced: It has an equal number of observations in each group.

| 1  | Α         | В              | С     | D  | Е   | F   | G      | Н      | IJ     | ĸ       | L        | M      | N      | 0      | P      |
|----|-----------|----------------|-------|----|-----|-----|--------|--------|--------|---------|----------|--------|--------|--------|--------|
| 1  | Treatment | Patient Status | Score | Тх | Pt1 | Pt2 | Tx Pt1 | Tx Pt2 |        | rm      | atrix, b | alance | d desi | gn     |        |
| 2  | Medical   | Inpatient      | 89    | 1  | 1   | 0   | 1      | 0      |        | Score   | Tx       | Pt1    | Pt2    | Tx Pt1 | Tx Pt2 |
| 3  | Medical   | Inpatient      | 84    | 1  | 1   | 0   | 1      | 0      | Score  | 1       |          |        |        |        |        |
| 4  | Medical   | Inpatient      | 86    | 1  | 1   | 0   | 1      | 0      | Тх     | -0.3551 | 1        |        |        |        |        |
| 5  | Medical   | Outpatient     | 123   | 1  | 0   | 1   | 0      | 1      | Pt1    | -0.3592 | 0        | 1      |        |        |        |
| 6  | Medical   | Outpatient     | 99    | 1  | 0   | 1   | 0      | 1      | Pt2    | -0.1229 | 0        | 0.5    | 1      |        |        |
| 7  | Medical   | Outpatient     | 117   | 1  | 0   | 1   | 0      | 1      | Tx Pt1 | 0.1607  | 0        | 0      | 0      | 1      |        |
| 8  | Medical   | Short Stay     | 84    | 1  | -1  | -1  | -1     | -1     | Tx Pt2 | 0.6806  | 0        | 0      | 0      | 0.5    | 1      |
| 9  | Medical   | Short Stay     | 109   | 1  | -1  | -1  | -1     | -1     |        |         |          |        |        |        | -      |
| 10 | Medical   | Short Stay     | 87    | 1  | -1  | -1  | -1     | -1     |        |         |          |        |        |        |        |
| 11 | Surgical  | Inpatient      | 103   | -1 | 1   | 0   | -1     | 0      |        |         |          |        |        |        |        |
| 12 | Surgical  | Inpatient      | 100   | -1 | 1   | 0   | -1     | 0      |        |         |          |        |        |        |        |
| 13 | Surgical  | Inpatient      | 112   | -1 | 1   | 0   | -1     | 0      |        |         |          |        |        |        |        |
| 14 | Surgical  | Outpatient     | 100   | -1 | 0   | 1   | 0      | -1     |        |         |          |        |        |        |        |
| 15 | Surgical  | Outpatient     | 92    | -1 | 0   | 1   | 0      | -1     |        |         |          |        |        |        |        |
| 16 | Surgical  | Outpatient     | 93    | -1 | 0   | 1   | 0      | -1     |        |         |          |        |        |        |        |
| 17 | Surgical  | Short Stay     | 126   | -1 | -1  | -1  | 1      | 1      |        |         |          |        |        |        |        |
| 18 | Surgical  | Short Stay     | 127   | -1 | -1  | -1  | 1      | 1      |        |         |          |        |        |        |        |
| 19 | Surgical  | Short Stay     | 117   | -1 | -1  | -1  | 1      | 1      |        |         |          |        |        |        |        |

In <u>Figure 16.1</u>, the data is presented as a balanced factorial design; that is, two or more factors with an equal number of observations per cell. For the purposes of this example, in <u>Figure 16.2</u> one observation has been moved from one group to another. The observation that has a Score of 93 and is shown in <u>Figure 16.1</u> in the group defined by a Surgical treatment on an Outpatient basis has in <u>Figure 16.2</u> been moved to the Short Stay patient basis.

<u>Figures 16.1</u> and <u>16.2</u> also show two correlation matrices. They show the correlations between the outcome measure Score and the effect vectors Tx, Pt1, and Pt2, and their interactions. <u>Figure 16.1</u> shows the matrix with the correlations for the data in the balanced design in the range J2:P8. <u>Figure 16.2</u> shows the correlation matrix for the unbalanced design, also in the range J2:P8.

Figure 16.2. Moving an observation from one group to another results in unequal group sizes: an unbalanced design.

| 1  | Α         | В              | С     | D  | Е   | F   | G      | Н      | J      | K       | L         | M        | N        | 0      | P      |
|----|-----------|----------------|-------|----|-----|-----|--------|--------|--------|---------|-----------|----------|----------|--------|--------|
| 1  | Treatment | Patient Status | Score | Тх | Pt1 | Pt2 | Tx Pt1 | Tx Pt2 |        | r       | matrix, u | nbalance | ed desig | n      |        |
| 2  | Medical   | Inpatient      | 89    | 1  | 1   | 0   | 1      | 0      |        | Score   | Tx        | Pt1      | Pt2      | Tx Pt1 | Tx Pt2 |
| 3  | Medical   | Inpatient      | 84    | 1  | 1   | 0   | 1      | 0      | Score  | 1       |           |          |          |        |        |
| 4  | Medical   | Inpatient      | 86    | 1  | 1   | 0   | 1      | 0      | Тх     | -0.3551 | 1         |          |          |        |        |
| 5  | Medical   | Outpatient     | 123   | 1  | 0   | 1   | 0      | 1      | Pt1    | -0.3019 | 0.0655    | 1        |          |        |        |
| 6  | Medical   | Outpatient     | 99    | 1  | 0   | 1   | 0      | 1      | Pt2    | -0.0318 | 0.1374    | 0.5579   | 1        |        |        |
| 7  | Medical   | Outpatient     | 117   | 1  | 0   | 1   | 0      | 1      | Tx Pt1 | 0.1107  | -0.0655   | -0.0730  | -0.0720  | 1      |        |
| 8  | Medical   | Short Stay     | 84    | 1  | -1  | -1  | -1     | -1     | Tx Pt2 | 0.5948  | -0.1374   | -0.0720  | 0.0189   | 0.5579 | 1      |
| 9  | Medical   | Short Stay     | 109   | 1  | -1  | -1  | -1     | -1     |        |         |           |          |          |        |        |
| 10 | Medical   | Short Stay     | 87    | 1  | -1  | -1  | -1     | -1     |        |         |           |          |          |        |        |
| 11 | Surgical  | Inpatient      | 103   | -1 | 1   | 0   | -1     | 0      |        |         |           |          |          |        |        |
| 12 | Surgical  | Inpatient      | 100   | -1 | 1   | 0   | -1     | 0      |        |         |           |          |          |        |        |
| 13 | Surgical  | Inpatient      | 112   | -1 | 1   | 0   | -1     | 0      |        |         |           |          |          |        |        |
| 14 | Surgical  | Outpatient     | 100   | -1 | 0   | 1   | 0      | -1     |        |         |           |          |          |        |        |
| 15 | Surgical  | Outpatient     | 92    | -1 | 0   | 1   | 0      | -1     |        |         |           |          |          |        |        |
| 16 | Surgical  | Short Stay     | 93    | -1 | -1  | -1  | 1      | 1      |        |         |           |          |          |        |        |
| 17 | Surgical  | Short Stay     | 126   | -1 | -1  | -1  | 1      | 1      |        |         |           |          |          |        |        |
| 18 | Surgical  | Short Stay     | 127   | -1 | -1  | -1  | 1      | 1      |        |         |           |          |          |        |        |
| 19 | Surgical  | Short Stay     | 117   | -1 | -1  | -1  | 1      | 1      |        |         |           |          |          |        |        |

# Variables Are Uncorrelated in a Balanced Design

Compare the two correlation matrices in <u>Figures 16.1</u> and <u>16.2</u>. Notice first that most correlations in <u>Figure 16.1</u>, based on the balanced design, are zero. In contrast, all the correlations in <u>Figure 16.2</u>, based on the unbalanced design, are nonzero.

All correlation matrices contain what's called the *main diagonal*. It is the set of cells that shows the correlation of each variable with itself, and that therefore always contains values of 1.0. In Figures 16.1 and 16.2, the main diagonal of each correlation matrix includes the cells K3, L4, M5, N6, O7, and P8. No matter whether a design is balanced or unbalanced, a correlation matrix always has 1s in its main diagonal. It must, by definition, because the main diagonal of a correlation matrix always contains the correlation of each variable with itself.

<u>Figure 16.1</u> has almost exclusively 0s below the main diagonal and to the right of the column for Score. These statements are true of a correlation matrix in a balanced design where effect coding is in use:

• The correlations between the main effects are zero. See cells L5 and L6 in Figure 16.1.

• The correlations between the main effects and the interactions are zero. See cells L7:N8 in Figure 16.1.

• A main effect that requires two or more vectors has nonzero correlations between its vectors. This is also true of unbalanced designs. See cell M6 in <u>Figures 16.1</u> and <u>16.2</u>. (Recall from <u>Chapter 15</u> that a main effect has as many vectors as it has degrees of freedom. Using effect coding, a factor that has two levels needs just one vector to define each observation's level, and a factor that has three levels needs two vectors to define each observation's level.)

• Interaction vectors that involve the same factors have nonzero correlations. This is also true of unbalanced designs. See cell O8 in <u>Figures 16.1</u> and <u>16.2</u>.

Those correlations of zero in Figure 16.1 are very useful. When two variables are uncorrelated, it

means that they share no variance. In Figure 16.1, Treatment and Patient Status are uncorrelated; you can tell that from the fact that the Tx vector (representing Treatment, which has two levels) has a zero correlation with both the Pt1 and the Pt2 vectors (representing Patient Status, which has three levels). Therefore, whatever variance that Treatment shares with Score is unique to Treatment and Score, and is not shared with the Patient Status variable. There is no ambiguity about how the variance in Score is to be allocated across the predictor variables, Treatment and Patient Status.

This is the reason that, with a balanced design, you can add up the sum of squares for all the factors and their interactions, add the within-group variance, and arrive at the total sum of squares. There's no ambiguity about how the variance of the outcome variable gets divided, and the total of the sums of squares equals the overall sum of squared deviations of each observation from the grand mean.

## **Design Terminology**

Parts of this chapter discuss the distinction between true experiments and observational research. In a true experiment, a researcher might assign a random half of participants to a surgical treatment and the other half to receive a medication, and subsequently compare outcomes. But in observational research, the researcher might ask respondents whether they had undergone the surgical treatment or taken the medication instead.

True experiments are characterized in part by their use of *independent* variables, such as the use of a medical or surgical treatment. The experimenter manipulates the independent variable, controlling, for example, which subjects get which treatment. True experiments also employ *dependent* or *outcome* variables, whose values may well change in response to the experimenter's manipulation of the independent variables.

In contrast, observational research takes note of *predictor* variables, which the subjects usually bring to the study: for example, sex and political preference. Instead of a dependent variable, observational studies employ a *predicted* variable: for example, attitude toward pending legislation might be predicted by sex and political affiliation.

These are not merely fussy terminological distinctions. They bear on problems such as the external validity of a study—the degree to which the findings generalize to a population. But the implications of the terms are also important. Formal reports that use terms such as "independent variable" imply the presence of a true experimental design, one that seeks to explain the relationship between an independent and a dependent variable.

But observational research cannot employ the tools of true experiments, such as random selection and random assignment to treatments. A researcher cannot randomly assign subjects to a particular political preference. Observational research can predict results, but it is generally much less able than true experiments to explain results.

Much of this chapter discusses matters that apply to both true experiments and observational research. In those sections I use the terms *predictor* and *predicted* in preference to *independent* and *dependent* to avoid implying a true experiment when the discussion does not require one as an example. The chapter's final two sections, on true experiments and observational research, use the terms that apply to the examples under discussion.

# Variables Are Correlated in an Unbalanced Design

If the design is unbalanced, if not all design cells contain the same number of observations, then there will be correlations between the vectors that would otherwise be uncorrelated. In Figure 16.2, you can see that Tx is correlated at .0655 and .1374 with Pt1 and Pt2, respectively (cells L5:L6). Compare with Figure 16.1, where the same vectors have correlations of 0.0 because the design cells have the same numbers of observations. But in Figure 16.2, because Treatment has a nonzero correlation with Patient Status, Treatment shares variance with Patient Status. (More precisely, because the Tx, Pt1, and Pt2 vectors are now correlated with one another, they have variance in common.)

In turn, the variance that Treatment shares with Score can't be solely attributed to Treatment. The three main effect predictor vectors are correlated, and therefore share some of their variance, and therefore have some variance jointly in common with Score.

The same is true for the other predictor variables. Merely shifting one observation from the Patient Status of Outpatient to Short Stay causes all the correlations that had previously been zero to be nonzero. Therefore, they now have variance in common. Any of that common variance might also be shared with the outcome variable, and we're dealing once again with ambiguity: How do we tell how to divide the variance in the outcome variable between Treatment and Patient Status? Between Treatment and the Treatment by Patient Status interaction? The task of allocating some proportion of variance to one predictor variable, and some to other predictor variables, depends largely on the design of the research that gathered the data.

There are ways to complete that task, and we're coming to them shortly. First, let's return to the nice, clean, unambiguous balanced design to point out a related reason that equal group sizes are helpful.

# Order of Entry Is Irrelevant in the Balanced Design

<u>Figures 16.3</u> and <u>16.4</u> continue the analysis of the balanced data set in <u>Figure 16.1</u>.

Figure 16.3. In this analysis, Treatment enters the regression equation before Patient Status.

| M  | 12        | •   | -       | $\times$ | < .   | f <sub>x</sub> | =   | (L11· | +M11)* | L7     |   |             |          |          |         |        |          |
|----|-----------|-----|---------|----------|-------|----------------|-----|-------|--------|--------|---|-------------|----------|----------|---------|--------|----------|
|    | А         |     | В       |          | с     | D              | E   | F     | G      | н      | I | J           | к        | L        | М       | N      | 0        |
| 1  | Treatment | Pat | ient S  | Status   | Score | Тх             | Pt1 | Pt2   | Tx Pt1 | Tx Pt2 |   | SUMMARY C   | OUTPUT   |          |         |        |          |
| 2  | Medical   | Inp | atien   | t        | 89    | 1              | 1   | 0     | 1      | 0      |   |             |          |          |         |        |          |
| 3  | Medical   | Inp | atien   | t        | 84    | 1              | 1   | 0     | 1      | 0      |   | ANOVA       |          |          |         |        |          |
| 4  | Medical   | Inp | atien   | t        | 86    | 1              | 1   | 0     | 1      | 0      |   |             | df       | SS       | MS      | F      | Sig F    |
| 5  | Medical   | Out | tpatie  | ent      | 123   | 1              | 0   | 1     | 0      | 1      |   | Regression  | 5        | 2856     | 571.2   | 7.84   | 0.002    |
| 6  | Medical   | Ou  | tpatie  | ent      | 99    | 1              | 0   | 1     | 0      | 1      |   | Residual    | 12       | 874      | 72.8    |        |          |
| 7  | Medical   | Out | tpatie  | ent      | 117   | 1              | 0   | 1     | 0      | 1      |   | Total       | 17       | 3730     |         | )      |          |
| 8  | Medical   | Sho | ort Sta | ay       | 84    | 1              | -1  | -1    | -1     | -1     |   |             |          |          |         |        |          |
| 9  | Medical   | Sho | ort Sta | ay       | 109   | 1              | -1  | -1    | -1     | -1     |   |             | Mai      | n Effect | s       | Intera | actions  |
| 10 | Medical   | Sho | ort Sta | ay       | 87    | 1              | -1  | -1    | -1     | -1     |   |             | Тх       | Pt1      | Pt2     | Tx Pt1 | Tx Pt2   |
| 11 | Surgical  | Inp | atien   | t        | 103   | -1             | 1   | 0     | -1     | 0      |   | Prop of Var | 0.126    | 0.129    | 0.004   | 0.026  | 0.480    |
| 12 | Surgical  | Inp | atien   | t        | 100   | -1             | 1   | 0     | -1     | 0      |   | SS          | 470.222  |          | 497.333 |        | 1888.444 |
| 13 | Surgical  | Inp | atien   | t        | 112   | -1             | 1   | 0     | -1     | 0      |   |             |          |          | -       |        |          |
| 14 | Surgical  | Ou  | tpatie  | ent      | 100   | -1             | 0   | 1     | 0      | -1     |   | ANOVA       |          |          |         |        |          |
| 15 | Surgical  | Ou  | tpatie  | ent      | 92    | -1             | 0   | 1     | 0      | -1     |   | SV          | SS       | df       | MS      | F      | P-value  |
| 16 | Surgical  | Ou  | tpatie  | ent      | 93    | -1             | 0   | 1     | 0      | -1     |   | Treatment   | 470.222  | 1        | 470.222 | 6.456  | 0.026    |
| 17 | Surgical  | Sho | ort Sta | ay       | 126   | -1             | -1  | -1    | 1      | 1      |   | Patient     | 497.333  | 2        | 248.667 | 3.414  | 0.067    |
| 18 | Surgical  | Sho | ort Sta | ay       | 127   | -1             | -1  | -1    | 1      | 1      |   | Interaction | 1888.444 | 2        | 944.222 | 12.964 | 0.001    |
| 19 | Surgical  | Sho | ort Sta | ay       | 117   | -1             | -1  | -1    | 1      | 1      |   | Effects     | 2385.778 | 4        | 596.444 |        |          |
| 20 |           |     |         |          |       |                |     |       |        |        |   | Within      | 874      | 12       | 72.833  |        |          |
| 21 |           |     |         |          |       |                |     |       |        |        |   | Total       | 3730     | 17       |         |        |          |

<u>Figures 16.3</u> and <u>16.4</u> look somewhat complex, but there are really only a couple of crucial points to take away from them.

In both figures, the range J1:O21 contains a regression analysis and a traditional analysis of variance for the data in the range C2:H19. There are three observations in each cell, so the design is balanced.

Also in both figures, cells J3:O7 contain the partial results of using the Data Analysis add-in's Regression tool. As discussed earlier in this chapter, the correlations between main effects vectors in a balanced design are zero. But there are nonzero correlations between vectors that represent the same factor: In this case, there is a nonzero correlation between vector Pt1 and vector Pt2 for the Patient Status factor. Squared semipartial correlations in L11:O11 of Figures 16.3 and 16.4 remove from each vector as it enters the analysis any variance that it shares with vectors that have already entered.

Therefore, the sums of squares attributed to each factor and the interaction (cells K12, M12, and O12 in Figure 16.3 and cells L12, M12, and O12 in Figure 16.4) are unique and unambiguous. They are identical to the sums of squares reported in the traditional analysis of variance shown in J14:O21 in Figures 16.3 and 16.4.

Now, compare the proportions of variance shown in cells K11:O11 of <u>Figure 16.3</u> with the same cells in <u>Figure 16.4</u>.

Figure 16.4. Patient Status enters the regression equation first in this analysis.

| M  | 12        | • E ×          | × .   | f <sub>x</sub> | =   | M11 | *L7    |        |   |             |          |           |         |        |          |
|----|-----------|----------------|-------|----------------|-----|-----|--------|--------|---|-------------|----------|-----------|---------|--------|----------|
|    | А         | В              | с     | D              | E   | F   | G      | н      | 1 | J           | к        | L         | М       | N      | 0        |
| 1  | Treatment | Patient Status | Score | Pt1            | Pt2 | Тх  | Tx Pt1 | Tx Pt2 |   | SUMMARY C   | OUTPUT   |           |         |        |          |
| 2  | Medical   | Inpatient      | 89    | 1              | 0   | 1   | 1      | 0      |   |             |          |           |         |        |          |
| 3  | Medical   | Inpatient      | 84    | 1              | 0   | 1   | 1      | 0      |   | ANOVA       |          |           |         |        |          |
| 4  | Medical   | Inpatient      | 86    | 1              | 0   | 1   | 1      | 0      |   |             | df       | SS        | MS      | F      | Sig F    |
| 5  | Medical   | Outpatient     | 123   | 0              | 1   | 1   | 0      | 1      |   | Regression  | 5        | 2856      | 571.2   | 7.84   | 0.002    |
| 6  | Medical   | Outpatient     | 99    | 0              | 1   | 1   | 0      | 1      |   | Residual    | 12       | 874       | 72.8    |        |          |
| 7  | Medical   | Outpatient     | 117   | 0              | 1   | 1   | 0      | 1      |   | Total       | 17       | 3730      |         |        |          |
| 8  | Medical   | Short Stay     | 84    | -1             | -1  | 1   | -1     | -1     |   |             |          |           |         |        |          |
| 9  | Medical   | Short Stay     | 109   | -1             | -1  | 1   | -1     | -1     |   |             | Ma       | in Effect | S       | Intera | actions  |
| 10 | Medical   | Short Stay     | 87    | -1             | -1  | 1   | -1     | -1     |   |             | Pt1      | Pt2       | Тх      | Tx Pt1 | Tx Pt2   |
| 11 | Surgical  | Inpatient      | 103   | 1              | 0   | -1  | -1     | 0      |   | Prop of Var | 0.129    | 0.004     | 0.126   | 0.026  | 0.480    |
| 12 | Surgical  | Inpatient      | 100   | 1              | 0   | -1  | -1     | 0      |   | SS          |          | 497.333   | 470.222 |        | 1888.444 |
| 13 | Surgical  | Inpatient      | 112   | 1              | 0   | -1  | -1     | 0      |   |             |          |           | 1       |        |          |
| 14 | Surgical  | Outpatient     | 100   | 0              | 1   | -1  | 0      | -1     |   | ANOVA       |          |           |         |        |          |
| 15 | Surgical  | Outpatient     | 92    | 0              | 1   | -1  | 0      | -1     |   | SV          | SS       | df        | MS      | F      | P-value  |
| 16 | Surgical  | Outpatient     | 93    | 0              | 1   | -1  | 0      | -1     |   | Patient     | 497.333  | 2         | 248.667 | 3.414  | 0.067    |
| 17 | Surgical  | Short Stay     | 126   | -1             | -1  | -1  | 1      | 1      |   | Treatment   | 470.222  | 1         | 470.222 | 6.456  | 0.026    |
| 18 | Surgical  | Short Stay     | 127   | -1             | -1  | -1  | 1      | 1      |   | Interaction | 1888.444 | 2         | 944.222 | 12.964 | 0.001    |
| 19 | Surgical  | Short Stay     | 117   | -1             | -1  | -1  | 1      | 1      |   | Effects     | 2856.000 | 5         | 571.200 |        |          |
| 20 |           |                |       |                |     |     |        |        |   | Within      | 874      | 12        | 72.833  |        |          |
| 21 |           |                |       |                |     |     |        |        |   | Total       | 3730     | 17        |         |        |          |

Notice that in Figures 16.3 and 16.4 the predictor variables appear in different orders in the analysis shown in cells J9:O12. In Figure 16.3, Treatment enters the regression equation first via its Tx vector. The Treatment variable shares .126 of its variance with the Score outcome. Because Treatment enters the equation first, all of the variance it shares with Score is attributed to Treatment. No one made a decision to give the variable that's entered first all its available variance: When Variable X is the first to enter the equation, there's no variable that entered earlier with which Variable X can share variance. You don't have to live with that, though. You might want to adjust Treatment for Patient Status even if Treatment enters the equation first. A later section in this chapter, "Managing Unequal Group Sizes in a True Experiment," deals with that possibility.

Next, and still in Figure 16.3, the two Patient Status vectors, Pt1 and Pt2, enter the regression equation, in that order. They account, respectively, for .129 and .004 of the variance in Score. The variables Pt1 and Pt2 are correlated, and the variance attributed to Pt2 is reduced according to the amount of variance already attributed to Pt1. (See the section titled "Using TREND() to Replace Squared Semipartial Correlations" in <u>Chapter 15</u> for a discussion of that reduction using the squared semipartial correlation.)

Compare those proportions for Patient Status, .129 and .004, in <u>Figure 16.3</u> with the ones shown in <u>Figure 16.4</u>, cells K11:L11. In <u>Figure 16.4</u>, it is Patient Status, not Treatment, that enters the equation first. All the variance that Pt1 shares with Score is attributed to Pt1. It is identical to the proportion of variance shown in <u>Figure 16.3</u>, because Pt1 and Treatment are uncorrelated: The sample size is the same in each group. Therefore, there is no ambiguity in how the variance in Score is allocated, and it makes no difference whether Treatment or Patient Status enters the equation first. When two predictor variables are uncorrelated, the variance that each shares with the outcome variable is unique to each predictor variable.

It's also a good idea to notice that the regression analysis in cells J3:O7 and the traditional

ANOVA summary in cells J14:O21 return the same aggregate results. In particular, the sum of squares, degrees of freedom, and the mean square for the regression in cells K5:M5 are the same as the parallel values in cells K19:M19. The same is true for the residual variation in K6:M6 and K20:M20 (labeled *Within* in the traditional ANOVA summary).

The only meaningful difference between the ANOVA table that accompanies a standard regression analysis and a standard ANOVA summary table is that the regression analysis usually lumps all the results for the predictors into one line labeled *Regression*. A little additional work of the sort described in <u>Chapter 15</u> and in this chapter is often needed to allocate the variance to the individual factors properly.

But the findings are the same in the aggregate. Total up the sums of squares for Treatment, Patient Status, and their interaction in K16:K18, and you get the same total as is shown for the Regression sum of squares in L5.

The next section discusses how these results differ when you're working with an unbalanced design.

# **Order Entry Is Important in the Unbalanced Design**

For contrast, consider <u>Figures 16.5</u> and <u>16.6</u>. Their analyses are the same as in <u>Figures 16.3</u> and <u>16.4</u>, except that <u>Figures 16.5</u> and <u>16.6</u> are based on the unbalanced design shown in <u>Figure 16.2</u>. (<u>Figures 16.3</u> and <u>16.4</u> are based on the balanced design shown in <u>Figure 16.1</u>.)

Figure 16.5. *The Treatment variable enters the equation first and shares the same variance with Score as in <i>Figures 16.3 and 16.4*.

| 1  | А         | В              | С     | D  | Е   | F   | G      | Н      | I | J           | K        | L           | М        | N      | 0        |
|----|-----------|----------------|-------|----|-----|-----|--------|--------|---|-------------|----------|-------------|----------|--------|----------|
| 1  | Treatment | Patient Status | Score | Тх | Pt1 | Pt2 | Tx Pt1 | Tx Pt2 |   | SUMMARY (   | DUTPUT   |             |          |        |          |
| 2  | Medical   | Inpatient      | 89    | 1  | 1   | 0   | 1      | 0      |   |             |          |             |          |        |          |
| 3  | Medical   | Inpatient      | 84    | 1  | 1   | 0   | 1      | 0      |   | ANOVA       |          |             |          |        |          |
| 4  | Medical   | Inpatient      | 86    | 1  | 1   | 0   | 1      | 0      |   |             | df       | SS          | MS       | F      | Sig F    |
| 5  | Medical   | Outpatient     | 123   | 1  | 0   | 1   | 0      | 1      |   | Regression  | 5        | 2171.917    | 434.3833 | 3.3455 | 0.04016  |
| 6  | Medical   | Outpatient     | 99    | 1  | 0   | 1   | 0      | 1      |   | Residual    | 12       | 1558.083    | 129.8403 |        |          |
| 7  | Medical   | Outpatient     | 117   | 1  | 0   | 1   | 0      | 1      |   | Total       | 17       | 3730        |          |        |          |
| 8  | Medical   | Short Stay     | 84    | 1  | -1  | -1  | -1     | -1     |   |             |          |             |          |        |          |
| 9  | Medical   | Short Stay     | 109   | 1  | -1  | -1  | -1     | -1     |   |             | IV       | lain Effect | s        | Intera | actions  |
| 10 | Medical   | Short Stay     | 87    | 1  | -1  | -1  | -1     | -1     |   |             | Тх       | Pt1         | Pt2      | Tx Pt1 | Tx Pt2   |
| 11 | Surgical  | Inpatient      | 103   | -1 | 1   | 0   | -1     | 0      |   | Prop of Var | 0.126    | 0.078       | 0.04288  | 0.006  | 0.330    |
| 12 | Surgical  | Inpatient      | 100   | -1 | 1   | 0   | -1     | 0      |   | SS          | 470.222  |             | 450.736  |        | 1250.959 |
| 13 | Surgical  | Inpatient      | 112   | -1 | 1   | 0   | -1     | 0      |   |             |          |             |          |        |          |
| 14 | Surgical  | Outpatient     | 100   | -1 | 0   | 1   | 0      | -1     |   | ANOVA       |          |             |          |        |          |
| 15 | Surgical  | Outpatient     | 92    | -1 | 0   | 1   | 0      | -1     |   | SV          | SS       | df          | MS       | F      | P-value  |
| 16 | Surgical  | Short Stay     | 93    | -1 | -1  | -1  | 1      | 1      |   | Treatment   | 470.222  | 1           | 470.222  | 3.622  | 0.081    |
| 17 | Surgical  | Short Stay     | 126   | -1 | -1  | -1  | 1      | 1      |   | Patient     | 450.736  | 2           | 225.368  | 1.736  | 0.218    |
| 18 | Surgical  | Short Stay     | 127   | -1 | -1  | -1  | 1      | 1      |   | Interaction | 1250.959 | 2           | 625.479  | 4.817  | 0.022    |
| 19 | Surgical  | Short Stay     | 117   | -1 | -1  | -1  | 1      | 1      |   | Effects     | 2171.917 | 5           | 434.383  |        |          |
| 20 |           |                |       |    |     |     |        |        |   | Within      | 1558.083 | 12          | 129.840  |        |          |
| 21 |           |                |       |    |     |     |        |        |   | Total       | 3730     | 17          | 2        |        |          |

The data set used in <u>Figures 16.5</u> and <u>16.6</u> is no longer balanced. It is the same as the one shown in <u>Figure 16.2</u>, where one observation has been moved from the Patient Status of Outpatient to Short Stay. As discussed earlier in this chapter, that one move causes the correlations of Score

with Patient Status and with the interaction variables to change from their values in the case of the balanced design (Figure 16.1). It also changes the correlations between all the effect vectors, which causes them to share variance: The correlations are no longer zero.

The one correlation that does not change between the balanced and the unbalanced designs is that of Treatment and Score. The proportion of variance in Score that's attributed to Treatment is .126 in Figure 16.3 (cell K11), where Tx is entered first, and in Figure 16.4 (cell M11), where Tx is entered third. Two reasons combine to ensure that the correlation between Treatment and Score remains at -0.3551, and the shared variance at .126, even when the balanced design is made unbalanced:

• Moving one subject from Outpatient to Short Stay changes neither that subject's Score value nor the Treatment value. Because neither variable changes its value, the correlation remains the same.

• In <u>Figure 16.5</u>, where Treatment is still entered into the regression equation first, the proportion of shared variance is still .126. Although there is now a correlation between Treatment and Patient Status (cells L5 and L6 in <u>Figure 16.2</u>), Treatment loses none of the variance it shares with Patient Status. Because it's entered first, it keeps all the shared variance that's available to it.

<u>Figure 16.6</u> shows what happens when Patient Status enters the equation before Treatment in the unbalanced design.

| 1  | А         | В              | С     | D   | Е   | F  | G      | Н      | I | J           | K        | L           | М        | N      | 0        |
|----|-----------|----------------|-------|-----|-----|----|--------|--------|---|-------------|----------|-------------|----------|--------|----------|
| 1  | Treatment | Patient Status | Score | Pt1 | Pt2 | Tx | Tx Pt1 | Tx Pt2 |   | SUMMARY (   | DUTPUT   |             |          |        |          |
| 2  | Medical   | Inpatient      | 89    | 1   | 0   | 1  | 1      | 0      |   |             |          |             |          |        |          |
| 3  | Medical   | Inpatient      | 84    | 1   | 0   | 1  | 1      | 0      |   | ANOVA       |          |             |          |        |          |
| 4  | Medical   | Inpatient      | 86    | 1   | 0   | 1  | 1      | 0      |   |             | df       | SS          | MS       | F      | Sig F    |
| 5  | Medical   | Outpatient     | 123   | 0   | 1   | 1  | 0      | 1      |   | Regression  | 5        | 2171.917    | 434.3833 | 3.3455 | 0.04016  |
| 6  | Medical   | Outpatient     | 99    | 0   | 1   | 1  | 0      | 1      |   | Residual    | 12       | 1558.083    | 129.8403 |        |          |
| 7  | Medical   | Outpatient     | 117   | 0   | 1   | 1  | 0      | 1      |   | Total       | 17       | 3730        |          |        |          |
| 8  | Medical   | Short Stay     | 84    | -1  | -1  | 1  | -1     | -1     |   |             |          |             |          |        |          |
| 9  | Medical   | Short Stay     | 109   | -1  | -1  | 1  | -1     | -1     |   |             | N        | lain Effect | s        | Intera | actions  |
| 10 | Medical   | Short Stay     | 87    | -1  | -1  | 1  | -1     | -1     |   |             | Pt1      | Pt2         | Тх       | Tx Pt1 | Tx Pt2   |
| 11 | Surgical  | Inpatient      | 103   | 1   | 0   | -1 | -1     | 0      |   | Prop of Var | 0.091    | 0.027       | 0.129    | 0.006  | 0.330    |
| 12 | Surgical  | Inpatient      | 100   | 1   | 0   | -1 | -1     | 0      |   | SS          |          | 441.010     | 479.948  |        | 1250.959 |
| 13 | Surgical  | Inpatient      | 112   | 1   | 0   | -1 | -1     | 0      |   |             |          |             |          |        |          |
| 14 | Surgical  | Outpatient     | 100   | 0   | 1   | -1 | 0      | -1     |   | ANOVA       |          |             |          |        |          |
| 15 | Surgical  | Outpatient     | 92    | 0   | 1   | -1 | 0      | -1     |   | SV          | SS       | df          | MS       | F      | P-value  |
| 16 | Surgical  | Short Stay     | 93    | -1  | -1  | -1 | 1      | 1      |   | Patient     | 441.010  | 2           | 220.505  | 1.698  | 0.224    |
| 17 | Surgical  | Short Stay     | 126   | -1  | -1  | -1 | 1      | 1      |   | Treatment   | 479.948  | 1           | 479.948  | 3.696  | 0.079    |
| 18 | Surgical  | Short Stay     | 127   | -1  | -1  | -1 | 1      | 1      |   | Interaction | 1250.959 | 2           | 625.479  | 4.817  | 0.023    |
| 19 | Surgical  | Short Stay     | 117   | -1  | -1  | -1 | 1      | 1      |   | Effects     | 2171.917 | 5           | 434.383  |        |          |
| 20 |           |                |       |     |     |    |        |        |   | Within      | 1558.083 | 12          | 129.840  |        |          |
| 21 |           |                |       |     |     |    |        |        |   | Total       | 3730     | 16          |          |        |          |

Figure 16.6. *The proportions of variance for all main effects are different here than in <u>Figures</u> <u>16.3</u> <i>through* <u>16.5</u>.

In the balanced design, the vector Pt1 correlates at –0.3592 with Score (see Figure 16.1, cell K5). In the unbalanced design, one value in Pt1 changes with the move of one subject from Outpatient to Short Stay, so the correlation between Pt1 and Score changes (as does the correlation between Pt2 and Score). In Figures 16.1 and 16.2, you can see that the correlation between Pt1 and Score

changes from -0.3592 to -0.3019 as the design becomes unbalanced.

The square of the correlation is the proportion of variance shared by the two variables, and the square of -0.3019 is .0911. However, in the unbalanced design analysis in Figure 16.5, the proportion of variance shown as shared by Score and Pt1 is .078 (see cell L11). The difference occurs because Tx and Pt1 themselves share some variance, and because Treatment is already in the equation, it has laid claim to all the variance it shares with Score. Therefore, when Pt1 enters the equation, the proportion of variance it shares with Score falls from .0911 to .078.

But in <u>Figure 16.6</u>, where Pt1 enters the equation first, the Pt1 vector accounts for .091 of the variance of the Score outcome variable (see cell K11). There are two points to notice about that value:

• It is the square of the correlation between the two variables, -0.3019.

• It is not equal to the proportion of variance allocated to Pt1 when Pt1 enters the equation *after* Tx, as it does in <u>Figure 16.5</u>.

With Pt1 as the vector that enters the regression equation first, it claims all the variance that it shares with the outcome variable, Score, and that's the square of the correlation between Pt1 and Score. Because Pt1 in this case—entering the equation first—cedes none of its shared variance to Treatment, Pt1 gets a different proportion of the variance of Score than it does when it enters the equation after Treatment.

# **Proportions of Variance Can Fluctuate**

Intuitively, you might think that in an unbalanced design, where correlations between the predictor variables are nonzero, moving a variable up in the order of entry would increase the amount of variance in the outcome variable that's allocated to the predictor. For example, in Figures 16.5 and 16.6, the Pt1 vector is allocated .078 of the variance in Score when it's entered after the Tx vector, but .091 of the Score variance when it's entered first.

And things often turn out that way, but not necessarily. Looking again at <u>Figures 16.5</u> and <u>16.6</u>, notice that the Tx vector is allocated .126 of the variance in Score when it's entered first, but .129 of the variance when it's entered third. So, although some of the variance that it shares with Score is allocated to Pt1 and Pt2 in <u>Figure 16.6</u>, Tx still shares a larger proportion of variance when it is entered third than when it is entered first.

There's no general rule about it. As the order of entry is changed, the amount and direction that shared variance fluctuates depend on the magnitude and the direction of the correlations between the variables involved.

From an empirical viewpoint, that's well and good. You want the numbers to determine the conclusions that you draw, even if the way they behave seems counterintuitive. Things are even better when you have equal group sizes. Then, as I've pointed out several times, the correlations between the vectors that represent different factors are zero, there is no shared variance between the factors to worry about, and you get the nice, clean results in <u>Figures 16.3</u> and <u>16.4</u>, where the order of entry makes no difference in the allocation of variance to the factors. (Compare cells K11:M11 in <u>Figure 16.3</u> with the same range in <u>Figure 16.4</u>.)

But it's worrisome when group sizes are unequal and the design is unbalanced. Then, vectors that

are uncorrelated in the case of equal group sizes become correlated. It's worrisome because you don't want to insert yourself into the mix. Suppose you decide to force Patient Status into the regression equation before Treatment, and that doing so increases the proportion of variance attributed to Patient Status. It might then come about that differences between, say, Inpatient and Outpatient meet your criterion for alpha. You don't want what is possibly an arbitrary decision on your part (to move Patient Status up) to affect your decision to treat the difference between Inpatient and Outpatient as real rather than the result of sampling error.

You can adopt some rules that help make your decision less arbitrary. To discuss those rules sensibly, it's necessary first to discuss the relationship between predictor correlations and group sizes from a different viewpoint.

# **Experimental Designs, Observational Studies, and Correlation**

<u>Chapter 4</u>, "How Variables Move Jointly: Correlation," discusses the problems that arise when you try to infer that causation is present when all that's really going on is correlation. One of those problems is the issue of directionality: Does a person's attitude toward a given social issue cause him or her to identify with a particular political party? Or does an existing party affiliation cause the attitude to be adopted? The problem of group sizes and correlations between vectors is a case in which causality may well be present, but if so, its direction isn't necessarily clear.

Suppose you're conducting an experiment—a true experiment, one in which you have selected participants randomly from the population you're interested in and have assigned them at random to equally sized groups. You then subject the groups to one or more treatments, perhaps with double-blinding so that neither the subjects nor those administering the treatments know which treatment is in use. This is true experimental work—the so-called gold standard of research.

But during the month-long course of the experiment, unplanned events occur. Slipping past your random selection and assignment, a brother and sister not only take part but are also assigned to the same treatment, invalidating the assumption of independence of observations. An assistant inadvertently administers the wrong medication to one subject, converting him from one treatment to another. Three people have such bad reactions to their treatment that they quit. Equipment fails. And so on.

The result of this attrition is that what started out as a balanced factorial design is now an unbalanced design. If you're testing only one factor, then from the viewpoint of statistical analysis, it's not a cause for great concern. As noted in <u>Chapter 11</u>, "Testing Differences Between Means: The Analysis of Variance," you might have to take account of the Behrens-Fisher problem; however, if the group variances are equivalent, there's no serious cause for worry about the statistical analysis.

If you have more than one factor, though, you have to deal with the problem of predictor vectors and the allocation of variance that this chapter has discussed, because ambiguity in how to apportion the variance enters the picture. One possible method is to randomly drop some subjects from the experiment until your group sizes are once again equal. That's not always a feasible solution, though. If the subject attrition has been great enough and is concentrated in one or two groups, you might find yourself having to throw away a third of your observations to achieve equal group sizes.

Furthermore, the situation I've just described results in unequal group sizes for reasons that are due to the fact of the experiment and how it is carried out. There are ways to deal with the

unequal group sizes mathematically. One is discussed in <u>Chapter 15</u>, which demonstrates the use of squared semipartial correlations to make shared variance unique. But that sort of approach is appropriate only if it's the experiment, not the population from which you sampled, that causes the groups to have different numbers of subjects. To see why, consider the following situation, which is very different from the true experiment.

You are interested in the joint effect of sex and political affiliation on attitude toward a bill that's under discussion in the House of Representatives. You take a telephone survey, dialing phone numbers randomly, establishing first that whoever answers the call is registered to vote. You ask their sex, their party affiliation, and whether they favor the bill. When it comes time to tabulate the responses, you find that your sample is distributed by party and by sex as shown in Figure 16.7.

Figure 16.7. *The differences in group sizes are due to the nature of the population, not the research.* 

| 1 | A           | В        | С        | D      |
|---|-------------|----------|----------|--------|
| 1 |             | Male     | Female   |        |
| 2 | Republican  | 15       | 13       |        |
| 3 | Democrat    | 17       | 22       |        |
| 4 | Independent | 18       | 13       |        |
| 5 | 1           |          |          |        |
| 6 |             | Sex      | Party1   | Party2 |
| 7 | Sex         | 1        |          |        |
| 8 | Party1      | -0.03869 | 1        |        |
| 9 | Party2      | -0.12331 | 0.488852 | 1      |

In the population, there tends to be a relationship between sex and political affiliation, at least during the first two decades of this century. Women are more likely than men to identify themselves as Democrats. Men are more likely to identify themselves as Republicans or Independents. Obviously, you're not in a position to experimentally manipulate the sex or the political party of your respondents, as you do when you assign subjects to treatments: You have to take them as they come.

Your six groups have different numbers of subjects, and therefore any regression analysis will be subject to correlations between the predictor variables. The range A6:D9 in Figure 16.7 shows the correlations between the effect-coded vectors for sex and political party. They are correlated, and you'll have to deal with the correlations between sex and party when you allocate the variance in the predicted variable (which is not relevant to this issue and is not shown in Figure 16.7).

You could randomly discard some respondents to achieve equal group sizes. You would have to discard 20 respondents to get to 13 per group, and that's 20% of your sample—quite a bit. But more serious is the fact that in doing so you would be acting as though there were no relationship between sex and political affiliation in the population. That's manipulating substantive reality to achieve a statistical solution, and that's the wrong thing to do.

Let's review the two situations:

• A true experiment in which the loss of some subjects and, in consequence, unequal group sizes

are attributable to aspects of the treatments. Correlations among predictors come about because the nature of the experiment induces unequal group sizes.

• An observational study in which the ways the population classifies itself results in unequal group sizes. Those unequal group sizes come about because the variables are correlated.

So causation is present here, but its direction depends on the situation.

In the first case, you would not be altering reality to omit a few subjects to achieve equal group sizes. But you could do equally well without discarding data by using the technique of squared semipartial correlations discussed in this chapter and in <u>Chapter 15</u>. By forcing each variable to contribute unique variance, you can deal with unequal group sizes in a way that's unavailable to you if you use traditional analysis of variance techniques. In this sort of situation, it's usual to observe the unique variance while switching the order of entry into the regression equation. An example follows shortly.

In the second case, the observational study in which correlations in the population cause unequal group sizes, it's unwise to discard observations in pursuit of equal group sizes: That would be acting as though the groups have the same sizes in the population, when you have no reason to believe that's the case. However, you still want to eliminate the ambiguity that's caused by the resulting correlations among the predictors. Various approaches have been proposed and used, with varying degrees of success and of sense.

#### Note

Approaches such as forward inclusion, backward elimination, and stepwise regression are available, and they might be appropriate to a situation that you are confronted with. Each of these approaches concerns itself with repeatedly changing the order in which variables are entered into, and removed from, the regression equation. Statistical decision rules, usually involving the maximization of R<sup>2</sup>, are used to arrive at a solution. In the Excel context, the use of these methods inevitably requires VBA to manage the repetitive process. Because this book avoids the use of VBA as much as possible—it's not a book about programming—I suggest that you consult a specialized statistics application if you think one of those approaches might be appropriate.

One approach that deserves serious consideration in an observational study with unequal group sizes is what Kerlinger and Pedhazur term the *a priori ordering* approach (refer to *Multiple Regression in Behavioral Research*, 1973). You consider the nature of the predictor variables that you have under study and determine if one of them is likely to have *caused* the other, or at least preceded the other. In that case, there might be a strong argument for following that order in constructing the regression equation.

In the sex-and-politics example, it is possible that a person's sex might exert some influence, however slight, on his or her choice of political affiliation. But our political affiliation does not determine our sex. So there's a good argument in this case for forcing the sex vector to enter the regression equation before the affiliation vectors. You can do that simply by the left-to-right order in which you put the variables on the Excel worksheet. Both the Regression tool in the Data Analysis add-in, and the worksheet functions concerned with regression, such as LINEST() and TREND(), enter the leftmost predictor vector first, then the one immediately to its right, and

so on.

Before I discuss how to do that, it's important to take a closer look at the information that the LINEST() worksheet function makes available to you.

# Using All the LINEST() Statistics

I have referred to the worksheet function LINEST() in this and previous chapters, but those descriptions have been sketchy. We're at the point that you need a much fuller discussion of what LINEST() can do for you.

<u>Figure 16.8</u> shows the LINEST() worksheet function acting on the data set most recently shown in <u>Figure 16.6</u>, in the range C1:H19. The data set is repeated on the worksheet in <u>Figure 16.8</u>.

Figure 16.8. *LINEST()* always returns #N/A error values below its second row and to the right of its second column.

| M  | 10 |        | •  | 1   | 2 | × v      | f <sub>x</sub>     | =(J7/5             | 5)/(K7/K | 5)        |             |         |
|----|----|--------|----|-----|---|----------|--------------------|--------------------|----------|-----------|-------------|---------|
|    | F  | G      | F  | -   |   | J        | 1                  | <                  | L        | М         | N           | 0       |
| 1  | Тх | Tx Pt1 | Tx | Pt2 |   |          |                    |                    |          |           |             |         |
| 2  | 1  | 1      |    | 0   |   | LIN      | EST for            | Score b            | y Main E | ffects an | d Interacti | on      |
| 3  | 1  | 1      |    | 0   |   | 12.514   |                    | -5.319             | -4.014   | 2.931     | -5.903      | 101.569 |
| 4  | 1  | 1      |    | 0   |   | 4.066    |                    | 3.838              | 2.741    | 4.066     | 3.838       | 2.741   |
| 5  | 1  | 0      |    | 1   |   | 0.582    |                    | 11.395             | #N/A     | #N/A      | #N/A        | #N/A    |
| 6  | 1  | 0      |    | 1   |   | 3.346    |                    | 12.000             | #N/A     | #N/A      | #N/A        | #N/A    |
| 7  | 1  | 0      |    | 1   | 1 | 2171.917 | 15                 | 58.083             | #N/A     | #N/A      | #N/A        | #N/A    |
| 8  | 1  | -1     |    | -1  |   |          |                    |                    |          |           |             |         |
| 9  | 1  | -1     |    | -1  |   |          |                    |                    |          |           |             |         |
| 10 | 1  | -1     |    | -1  |   |          | F ratio            | via SS             |          | 3.346     |             |         |
| 11 | -1 | -1     |    | 0   |   |          |                    |                    |          |           |             |         |
| 12 | -1 | -1     |    | 0   |   |          | F ratio            | via R <sup>2</sup> |          | 3.346     |             |         |
| 13 | -1 | -1     |    | 0   |   |          |                    |                    |          |           |             |         |
| 14 | -1 | 0      |    | -1  |   |          | R <sup>2</sup> via | SS                 |          | 0.582     |             |         |
| 15 | -1 | 0      |    | -1  |   |          |                    |                    |          |           |             |         |
| 16 | -1 | 1      |    | 1   |   |          |                    |                    |          |           |             |         |
| 17 | -1 | 1      |    | 1   |   |          |                    |                    |          |           |             |         |
| 18 | -1 | 1      |    | 1   |   |          |                    |                    |          |           |             |         |
| 19 | -1 | 1      |    | 1   |   |          |                    |                    |          |           |             |         |

You can obtain the regression coefficients only, if that's all you're after, by selecting a range consisting of one row and as many columns as there are columns in your input data. Then type a formula such as this one:

=LINEST(A2:A20,B2:E20)

Finally, array-enter the formula by using the keyboard combination Ctrl+Shift+Enter instead of simply Enter. If you want all the available results, you must select a range with five rows, not

just one, and you also need to set a LINEST() argument to TRUE. That has been done in <u>Figure</u> <u>16.8</u>, where the formula is as follows:

## =LINEST(C2:C19,D2:H19,,TRUE)

The meanings of the third argument (which is not used here) and the fourth argument are discussed later in this section.

#### Using the Regression Coefficients

Let's take a closer look at what's in J3:O7 in Figure 16.8, the analysis of the main effects Treatment and Patient Status, and their interaction. <u>Chapter 4</u> discusses the data in the first two rows of the LINEST() results, but to review, the first row contains the coefficients for the regression equation, and the second row contains the standard errors of the coefficients.

LINEST()'s most glaring drawback is that it returns the coefficients in the reverse order that the predictor variables exist on the worksheet. In the worksheet shown in Figure 16.8, column D contains the first Patient Status vector, Pt1; column E contains the second Patient Status vector, Pt2; and column F contains the only Treatment vector, Tx. Columns G and H contain the vectors that represent the interaction between Patient Status and Treatment by obtaining the cross-products of the three main effects vectors. So, reading left to right, the underlying data shows the two Patient Status vectors, the Treatment vector, and the two interaction vectors.

However, the LINEST() results reverse this order. The regression coefficient for Pt1 is in cell N3, for Pt2 in M3, and Tx in L3. K3 contains the coefficient for the first interaction vector, and J3 for the second interaction vector. The intercept is always in the rightmost column of the LINEST() results (assuming that you began by selecting the proper number of columns to contain the results).

You make use of the regression coefficients in combination with the values on the predictors to obtain a predicted value for Score. For example, using the regression equation based on the coefficients in J3:O3, you could predict the value of Score for the subject in row 2 with this equation (O3 is the intercept and is followed by the product of each predictor value with its coefficient):

=O3+N3\*D2+M3\*E2+L3\*F2+K3\*G2+J3\*H2

Given the length of the formula, plus the fact that the predictor values run left to right while their coefficients run right to left, you can see why TREND() is a good alternative if you're after the results of applying the regression equation. TREND() handles the multiplications and additions on your behalf, so you don't have to worry about matching the proper predictor variable with the proper coefficient.

I go more deeply into the matter later in this chapter, in the section titled "Understanding How LINEST() Calculates Its Results."

#### Using the Standard Errors

The second row of the LINEST() results contains the standard errors of the regression coefficients. They are useful because they tell you how likely it is that the coefficient, in the population, is actually zero. In this case, for example, the coefficient for the second Patient Status

vector, Pt2, is 2.931 while its standard error is 4.066 (cells M3:M4 in <u>Figure 16.8</u>). A 95% confidence interval on the coefficient spans zero (see the section titled "Constructing a Confidence Interval" in <u>Chapter 7</u>, "Using Excel with the Normal Distribution"). In fact, the coefficient is within one standard error of zero, and there's nothing to convince you that the coefficient in the population *isn't* zero.

So what? Well, if the coefficient is really zero, there's no point in keeping it in the regression equation. Here it is again:

#### =O3+N3\*D2+M3\*E2+L3\*F2+K3\*G2+J3\*H2

The coefficient for Pt2 is in cell M3. If it were zero, then the expression M3\*E2 would also be zero and would add literally nothing to the result of the equation. You might as well omit it from the analysis. If you do so, the predictor's sum of squares and degree of freedom are pooled into the residual variance. This pooling can reduce the residual mean square, if only slightly, making the statistical tests slightly more powerful. (This can come about when the additional degree of freedom increases the mean square's denominator more than the additional sum of squares increases its numerator.)

However, some statisticians adhere to the "never pool rule," and prefer to avoid this practice. If you do decide to pool by dropping a predictor that might well have a zero coefficient in the population, you should report your results both with and without the predictor in the equation so that your audience can make up its own mind.

#### Dealing with the Intercept

The intercept is the point on the vertical axis where a charted regression line crosses—*intercepts* —that axis. Using effect coding, in the normal course of events, the intercept is equal to the mean of the predicted variable; here, that's Score.

With effect coding, the intercept is actually equal to the mean of the group means. <u>Chapter 15</u> points out that if you have three group means whose values are 53, 46, and 51, the regression equation's intercept with effect coding is 50. (With equal cell sizes, the grand mean of the individual observations is also 50; see the section titled "Multiple Regression and ANOVA" in <u>Chapter 15</u>.)

The third argument to LINEST(), which Excel terms *const*, takes the value TRUE or FALSE; if you omit the argument, as is done in Figure 16.8, the default value TRUE is used. The TRUE value causes Excel to calculate the intercept, sometimes called the *constant*, normally. If you supply FALSE instead, Excel forces the intercept in the equation to be zero.

Recall from <u>Chapter 2</u>, "How Values Cluster Together," that the sum of the squared deviations is smaller when the deviations are from the mean than from any other number. If you tell Excel to force the intercept to zero, the result is that the squared deviations are not from the mean, but from zero, and their sum will therefore be larger than it would be otherwise. It can easily happen that, as a result, the sum of squares for the regression becomes much larger than it is when the intercept is calculated normally. (Furthermore, the residual sum of squares gains a degree of freedom, making the mean square residual smaller.) All this can add up to an apparently and spuriously larger R<sup>2</sup> and F ratio for the regression than if you allow Excel to calculate the intercept normally.

If you force the intercept to zero, other and worse results can come about, such as negative sums of squares. A negative sum of squares is theoretically impossible, because a squared quantity must be positive, and therefore the sum of squared quantities must also be positive.

# Note

A negative sum of squares comes about only when the application's coding has taken place unencumbered by an understanding of the math involved. Later in this chapter, I show you how Excel retained the coding error through its 2002 version.

In some applications of regression analysis, particularly in the physical sciences and where the predictors are continuous rather than coded categorical variables, the grand mean is *expected* to be zero. Then, it might make sense to force the intercept to zero.

But it's more likely to be senseless. If you expect the predicted variable to have a mean of zero anyway, a rational sample tends to return a zero (or close to zero) intercept even if you don't make Excel interfere. So, there's little to gain and much to lose by forcing the intercept to zero by setting LINEST()'s third argument to FALSE.

In fairness, I should note that this is a matter of some disagreement among statisticians. I do not go into the gory details in this book, but a later section of this chapter, "Forcing a Zero Constant," provides some additional information.

# Understanding LINEST()'s Third, Fourth, and Fifth Rows

If you want LINEST() to return statistics other than the coefficients for the regression equation, you must set LINEST()'s fourth and final argument to TRUE. FALSE is the default, and if you don't set the fourth argument to TRUE, LINEST() returns only the coefficients.

If you set the fourth argument to TRUE, LINEST() returns the coefficients and standard errors discussed earlier, plus six additional statistics. These additional figures are *always* found in the third through fifth rows and in the first two columns of the LINEST() results. This means that you must begin by selecting a range that's five rows high. (As you can see in Figure 16.8, the third through fifth rows contain #N/A to the right of the second column of LINEST() results. This is always the case when LINEST()'s fourth argument is set to TRUE and you begin by selecting five rows and at least three columns.)

# Tip

You should also begin by selecting as many columns for the LINEST() results as there are columns in the input range: one column for each predictor and one for the predicted variable. LINEST() does not return a coefficient for the predicted variable—there is none—but it does return a value for the intercept. So, if your input data is in columns A through F, and if you want the additional statistics, you should begin by selecting a six-column, five-row range such as G1:L5 before array-entering the formula with the LINEST() function.

The statistics found in the third through fifth rows and in the first and second columns of the

LINEST() results are detailed next.

Column 1, Row 3: The Multiple  $\mathbb{R}^2$ 

 $R^2$  is an enormously useful statistic and is defined and interpreted in several ways. It's the square of the correlation between the predicted variable and the best combination of the predictors. It expresses the proportion of variance shared by that best combination and the predicted variable. The closer it comes to 1.0, the better the regression equation predicts the predicted variable, so it helps you gauge the accuracy of a prediction made using the regression equation. It is integral to the F-test that assesses the reliability of the regression. Differences in  $R^2$  values are useful for judging whether it makes sense to retain a variable in the regression equation.

It's hard to see the point of performing a complete regression analysis without looking first at the R<sup>2</sup> value. Doing so would be like driving from San Francisco to Seattle without first checking that your route points north.

#### Column 2, Row 3: The Standard Error of Estimate

The standard error of estimate gives you a different take than R<sup>2</sup> on the accuracy of the regression equation. It tells you how much dispersion there is in the residuals, which are the differences between the actual values and the predicted values. The standard error of estimate is the standard deviation of the residuals, and if it is relatively small, then the prediction is relatively accurate: The predicted values tend to be close to the actual values.

It's actually a little more complicated than that. Although you'll see in various sources the standard error of estimate defined as the standard deviation of the residuals, it's not the familiar standard deviation that divides by N - 1. The residuals have fewer degrees of freedom because they are constrained by not just one statistic, the mean, but by the number of predictor variables.

Here's one formula for the standard error of estimate:

That is the square root of the sum of squares of the residuals, divided by the number of observations (N), less the number of predictors (k), less 1. As you'll see later, all these figures are reported by LINEST().

The statistics returned by LINEST() in its third through fifth rows are all closely related. For example, the formula just given for the standard error of estimate uses the value in the fifth row, second column (the residual sum of squares), and in the fourth row, second column (the degrees of freedom for the residual). Here's another formula for the standard error of estimate:

# $\sqrt{(1[ms]R^2)} ss_Y / (N[ms]k[ms]1)$

Notice that the latter formula uses the sum of squares, SS<sub>Y</sub>, of the *raw* scores, not the residuals,

whereas the former formula uses the residuals. The residuals, the differences between the predicted and the actual scores, are a measure of the inaccuracy of the prediction. That inaccuracy is accounted for in the latter formula in the form of  $(1-R^2)$ , the proportion of variance in the predicted variable that is not predicted by the regression equation.

Some sources give this formula for the standard error of estimate:

# $\sqrt{1[\text{ms}]R^2} s_Y$

The latter formula is a good way to conceptualize, but not to calculate, the standard error of estimate. Conceptually, you can consider that you're multiplying a measure of the amount of unpredictability,  $\sqrt{1[ms] R^2}$ , by the standard deviation of the predicted variable (Y) to get a measure of the variability of the predicted values—the amount of uncertainty in the predictions. But the proper divisor for the sum of squares of Y is not (N-1), as is used with the sample standard deviation, but (N-k-1), taking account of the fact that the k predictors exert k additional constraints. If N is very large relative to k, it makes little difference, and many people find it convenient to think of the standard error of estimate in these terms.

Column 1, Row 4: The F Ratio

The F ratio for the regression is given in the first column, fourth row of the LINEST() results. You can use it to test the likelihood of obtaining by chance an R<sup>2</sup> as large as LINEST() reports, when there is no relationship in the population between the predicted and the predictor variables. To make that test, use the F ratio reported by LINEST() in conjunction with the number of predictor variables (which is the degrees of freedom for the numerator) and N-k-1 (which is the degrees of freedom for the denominator). You can use them as arguments to the F.DIST() or the F.DIST.RT() function, discussed at some length in <u>Chapter 11</u>, to obtain the exact probability. LINEST() also returns (N-k-1), the degrees of freedom for the denominator (discussed later).

More relationships among the LINEST() statistics involve the F ratio. There are two ways to calculate the F ratio from the other figures returned by LINEST(). You can use the equation

where  $SS_{reg}$  is the sum of squares for the regression and  $SS_{res}$  is the sum of squares for the residual. (Together they make up the total sum of squares.) The sums of squares are found in LINEST()'s fifth row: The  $SS_{reg}$  is in the first column, and the  $SS_{res}$  is in the second column. The df<sub>1</sub> figure is simply the number of predictors. The df<sub>2</sub> figure, (N-k-1), is in the fourth row, second column of the LINEST() results, immediately to the right of the F ratio for the full regression.

So, using the range J3:O7 in <u>Figure 16.8</u>, you could get the F ratio with this formula:

=(J7/5)/(K7/K6)

Why should you calculate the F ratio when LINEST() already provides it for you? No reason that you should. But seeing the figures and noticing how they work together not only helps people

understand the concepts involved, but it also helps to make abstract formulas more concrete.

Another illuminating exercise involves calculating the F ratio without ever touching a sum of squares. Again, using the LINEST() results found in J3:O7 of <u>Figure 16.8</u>, here's a formula that calculates F relying on R<sup>2</sup> and degrees of freedom only:

=(J5/5)/((1-J5)/K6)

This formula does the following:

**1.** It divides R<sup>2</sup> by 5 (the degrees of freedom for the numerator, which is the number of predictors).

**2.** It divides  $(1-R^2)$  by (N-k-1), the degrees of freedom for the dominator.

**3.** It divides the result of (1) by the result of (2).

More generally, this formula applies:

$$F = \frac{R^2/k}{(1[ms]R^2)/(N[ms]k[ms]1)}$$

If you examine the relationship between F and R<sup>2</sup>, and how R<sup>2</sup> is calculated using the ratio of the  $SS_{reg}$  to the sum of  $SS_{reg}$  and  $SS_{res}$ , you will see how the F ratio for the regression is largely a function of how well the regression equation predicts, as measured by R<sup>2</sup>. To convince yourself this is so, download the workbook for <u>Chapter 16</u> from http://www.informit.com/ title/9780789759054. Then examine the contents of cell M12 on the worksheet for <u>Figure 16.8</u>.

Degrees of Freedom for the F-Test in Regression

LINEST() returns in its fourth row, second column the degrees of freedom for the denominator of the F-test of the regression equation. As in traditional analysis of variance, the degrees of freedom for the denominator is (N-k-1), although the figure is arrived at a little differently because traditional analysis of variance does not convert factors to coded vectors.

The degrees of freedom for the numerator is the number of predictor vectors.

# Looking Inside LINEST()

Microsoft Excel's LINEST() worksheet function has a long and checkered history. It is capable of returning a multiple regression analysis with up to 64 predictor variables and one outcome or "predicted" variable. (Earlier versions permitted up to 16 predictor variables.)

LINEST() performs quite well in most situations. It returns accurate regression coefficients and intercepts, the standard errors of the coefficients and of the intercept, and six summary statistics regarding the regression: R<sup>2</sup>, the standard error of estimate, the F ratio for the full regression, the degrees of freedom for the residual, and the sums of squares for the regression and for the residual.

But LINEST() has some drawbacks, ranging from the inconvenient to the potentially disastrous.

# Note

The present section, "Looking Inside LINEST()," is almost exclusively concerned with the way that LINEST() is implemented in Excel. If your own interest lies primarily with statistical theory and analysis, consider skipping ahead to the section titled "Managing Unequal Group Sizes in a True Experiment." If you want to know more about both traditional and more recent methods for solving the multiple regression equations, and about issues such as multicollinearity and dealing with the intercept, you'll find some useful information in the present section.

# Understanding How LINEST() Calculates Its Results

One difficulty is that the regression coefficients and their standard errors are shown in reverse of the order in which their associated underlying variables appear on the worksheet (see Figure <u>16.9</u>).

| ES |           | • = 2 | < 🗸    | f <sub>x</sub> | {=LINEST( | C2:C21,A2:B | 21,TRUE,TR | RUE)} |
|----|-----------|-------|--------|----------------|-----------|-------------|------------|-------|
|    | А         | в     | с      | D              | E         | F           | G          | н     |
| 1  | Education | Age   | Income |                |           |             |            |       |
| 2  | 13        | 26    | 35905  |                |           |             |            |       |
| 3  | 10        | 27    | 32386  |                | Coeffici  | ents for:   | Intercept  |       |
| 4  | 16        | 29    | 20440  |                | Age       | Education   |            |       |
| 5  | 15        | 31    | 25333  |                | -469.719  | -1184.206   | 59562.91   |       |
| 6  | 11        | 30    | 34512  |                | 225.4751  | 460.08428   | 7187.702   |       |
| 7  | 12        | 21    | 27883  |                | 0.499993  | 4596.4419   | #N/A       |       |
| 8  | 14        | 28    | 24252  |                | 8.499747  | 17          | #N/A       |       |
| 9  | 9         | 20    | 39579  |                | 3.59E+08  | 359163734   | #N/A       |       |
| 10 | 16        | 31    | 31061  |                |           |             |            |       |
| 11 | 12        | 31    | 25064  |                |           |             |            |       |
| 12 | 14        | 23    | 28593  |                |           |             |            |       |
| 13 | 13        | 22    | 37829  |                |           |             |            |       |
| 14 | 12        | 31    | 36621  |                |           |             |            |       |
| 15 | 19        | 38    | 17535  |                |           |             |            |       |
| 16 | 15        | 33    | 29017  |                |           |             |            |       |
| 17 | 16        | 28    | 29914  |                |           |             |            |       |
| 18 | 10        | 38    | 28164  |                |           |             |            |       |
| 19 | 14        | 32    | 28345  |                |           |             |            |       |
| 20 | 12        | 26    | 39232  |                |           |             |            |       |
| 21 | 14        | 24    | 36140  |                |           |             |            |       |

| Figure   | 16.9. LINEST() | returns coefficients in | n reverse of the worksheet or | ∙der. |
|----------|----------------|-------------------------|-------------------------------|-------|
| i igui c | 10.0. 11.101() | returns coefficients in | reverse of the normalicet of  | ucr.  |

In <u>Figure 16.9</u>, the predictor variables are years of education and years of age. Education data is in column A, and Age data is in column B. The predicted variable, Income, is in column C.

The formula that uses the LINEST() function is array-entered (with Ctrl+Shift+Enter) in the range E5:G9. The formula in this example is as follows:

=LINEST(C2:C21,A2:B21,TRUE,TRUE)

The problem is that the regression coefficient for Age is in cell E5 and the coefficient for Education is in cell F5: In left-to-right order, the coefficient for Age comes before the coefficient for Education. But in the underlying data set, the Education data (column A) *precedes* the Age data (column B).

(The intercept, in cell G5 in Figure 16.9, always appears rightmost in the LINEST() results.)

So if you want to use the regression equation to estimate the income of the first person in Row 2, you need to use this formula (parentheses included for clarity only):

=(E5\*B2)+(F5\*A2)+G5

instead of this more natural and more easily interpreted formula:

=(E5\*A2)+(F5\*B2)+G5

With just two variables, this is a really minor issue. But with 5, 10, perhaps 20 variables, it becomes exasperating. To complete the regression equation you need to proceed left-to-right for the variables and right-to-left for the coefficients. With 20 of each, it's tedious and error prone.

And there is absolutely no good reason for it—statistical, theoretical, or programmatic. I recognize that one could use the TREND() function instead of assembling the regression formula, coefficient by coefficient and variable by variable, but there are often times when you need to see the result of modifying one variable or coefficient, and the only way to do that is to call them out separately in the full equation.

Nevertheless, this is principally a matter of convenience. The issues that I'm going to discuss in subsequent sections are more serious, particularly if you're still using a version of Excel earlier than 2003.

This section continues with a discussion of how the results provided by LINEST() were traditionally calculated and how you can replicate those results using Excel's native worksheet functions. A little matrix algebra is needed, and it will be useful for you to be familiar with the concepts behind the worksheet functions MMULT(), MINVERSE(), and TRANSPOSE().

After you've seen how to replicate the LINEST() results using straightforward matrix algebra, you'll be in a position to see how Microsoft got it badly wrong when it offered LINEST()'s third option, *const*. That option calculates regression statistics "without the constant," also known as "forcing the intercept through zero." Although the associated problems have been fixed, anyone who is still using a version of Excel earlier than 2003 is in trouble if that option is selected, whether in LINEST(), TREND() or the Regression tool in the Data Analysis add-in.

Furthermore, if you're still disturbed by reports that arose 15 years ago to the effect that LINEST() shouldn't be trusted—a perfectly sensible concern—then a discussion of what went wrong and how Microsoft addressed the issue might be helpful.

Note

In fairness, I should note that Microsoft was not alone. In 1986, well before LINEST() came along, Leland Wilkinson wrote in the manual for Systat, in its discussion of its MGLH program, "The total sum of squares must be redefined for a regression model with zero intercept. It is no longer centered about the mean of the dependent variable. Other definitions of sums of squares can lead to strange results like negative squared multiple correlations." Alas, Microsoft's code developers were not conversant with statistical theory any more than were the other developers Wilkinson was referring to.

You will see shortly how Microsoft has changed its algorithm to avoid returning a negative R<sup>2</sup> and how it came about in the first place. This is necessary information for anyone needing to migrate a regression analysis from, say, Excel 2002 to Excel 2016, or to understand how and why Excel 2002's results can be so different from those returned by Excel 2016.

Microsoft has also included in the code for LINEST() a method for dealing with severe multicollinearity in the X matrix. (*Multicollinearity* is just a highfalutin word for two or more predictor variables that are perfectly correlated, or nearly so.) Microsoft deserves kudos for recognizing and acknowledging that the problem existed, even if it's necessary to use the word *eventually*. But the way that the solution is manifested in the results of LINEST() since Excel 2003 is potentially disastrous. With the information in this section, you'll be in a position to avoid that particular trap. In particular, you'll understand the reason that LINEST() can return a regression coefficient of 0, paired with a standard error of zero.

Subsequent sections show you how to assemble the different results you get from LINEST() using other worksheet functions. Some of these methods will be clear, even obvious. Others will seem unclear, and they aren't at all intuitively rich. But by taking things apart, I think you'll find it much easier to understand the way they work together.

# **Getting the Regression Coefficients**

The first step is to lay out the data as shown in <u>Figure 16.10</u>.

Figure 16.10. Add a column that contains nothing but 1s to the range of predictor variables.

| 0  | )  | 07 |        | $\times$ | √ J | Ge | {  | =MI | MUL | T(H2 | :AA | 5,B | B:E2 | 2)} |        |                    |        |       |    |    |    |    |    |    |    |    |    |
|----|----|----|--------|----------|-----|----|----|-----|-----|------|-----|-----|------|-----|--------|--------------------|--------|-------|----|----|----|----|----|----|----|----|----|
|    | А  | В  | С      | D        | E   | F  | G  | н   | T   | J    | к   | L   | м    | N   | 0      | P                  | Q      | R     | S  | т  | U  | v  | w  | x  | Y  | z  | AA |
| 1  |    |    | X Matr | rix      |     |    |    |     |     |      |     |     |      |     | X Tran | nspose             | (X')   |       |    |    |    |    |    |    |    |    |    |
| 2  | Y  | X0 | X1     | X2       | X3  |    | X0 | 1   | 1   | 1    | 1   | 1   | 1    | 1   | 1      | 1                  | 1      | 1     | 1  | 1  | 1  | 1  | 1  | 1  | 1  | 1  | 1  |
| 3  | 66 | 1  | 76     | 44       | 19  |    | X1 | 76  | 41  | 29   | 27  | 76  | 10   | 10  | 31     | 45                 | 36     | 16    | 32 | 75 | 87 | 67 | 29 | 78 | 94 | 62 | 49 |
| 4  | 99 | 1  | 41     | -4       | 85  |    | X2 | 44  | -4  | 20   | -1  | 74  | 14   | 92  | 46     | 83                 | 34     | 72    | -3 | 44 | 77 | 46 | 86 | 35 | 57 | 75 | 57 |
| 5  | 96 | 1  | 29     | 20       | 105 |    | X3 | 19  | 85  | 105  | 58  | 41  | 9    | 58  | 100    | 31                 | 51     | 54    | 28 | 82 | 44 | 72 | 4  | 49 | 83 | 93 | 86 |
| 6  | 74 | 1  | 27     | -1       | 58  |    |    |     |     |      |     |     |      |     |        |                    |        |       |    |    |    |    |    |    |    |    |    |
| 7  | 38 | 1  | 76     | 74       | 41  |    |    |     |     |      |     |     |      |     |        |                    |        |       |    |    |    |    |    |    |    |    |    |
| 8  | 26 | 1  | 10     | 14       | 9   |    |    |     |     |      |     |     |      |     |        | SSCP N             | Aatrix |       |    |    |    |    |    |    |    |    |    |
| 9  | 20 | 1  | 10     | 92       | 58  |    |    |     |     |      |     |     |      |     | 20     | 970                | 948    | 1152  |    |    |    |    |    |    |    |    |    |
| 10 | 90 | 1  | 31     | 46       | 100 |    |    |     |     |      |     |     |      |     | 970    | 60254              | 48964  | 57939 |    |    |    |    |    |    |    |    |    |
| 11 | 13 | 1  | 45     | 83       | 31  |    |    |     |     |      |     |     |      |     | 948    | <mark>48964</mark> | 62568  | 52720 |    |    |    |    |    |    |    |    |    |
| 12 | 13 | 1  | 36     | 34       | 51  |    |    |     |     |      |     |     |      |     | 1152   | 57939              | 52720  | 83558 |    |    |    |    |    |    |    |    |    |
| 13 | 21 | 1  | 16     | 72       | 54  |    |    |     |     |      |     |     |      |     |        |                    |        |       | )  |    |    |    |    |    |    |    |    |
| 14 | 91 | 1  | 32     | -3       | 28  |    |    |     |     |      |     |     |      |     |        |                    |        |       |    |    |    |    |    |    |    |    |    |
| 15 | 40 | 1  | 75     | 44       | 82  |    |    |     |     |      |     |     |      |     |        |                    |        |       |    |    |    |    |    |    |    |    |    |
| 16 | 8  | 1  | 87     | 77       | 44  |    |    |     |     |      |     |     |      |     |        |                    |        |       |    |    |    |    |    |    |    |    |    |
| 17 | 54 | 1  | 67     | 46       | 72  |    |    |     |     |      |     |     |      |     |        |                    |        |       |    |    |    |    |    |    |    |    |    |
| 18 | 4  | 1  | 29     | 86       | 4   |    |    |     |     |      |     |     |      |     |        |                    |        |       |    |    |    |    |    |    |    |    |    |
| 19 | 11 | 1  | 78     | 35       | 49  |    |    |     |     |      |     |     |      |     |        |                    |        |       |    |    |    |    |    |    |    |    |    |
| 20 | 50 | 1  | 94     | 57       | 83  |    |    |     |     |      |     |     |      |     |        |                    |        |       |    |    |    |    |    |    |    |    |    |
| 21 | 60 | 1  | 62     | 75       | 93  |    |    |     |     |      |     |     |      |     |        |                    |        |       |    |    |    |    |    |    |    |    |    |
| 22 | 97 | 1  | 49     | 57       | 86  |    |    |     |     |      |     |     |      |     |        |                    |        |       |    |    |    |    |    |    |    |    |    |

<u>Figure 16.10</u> shows that a column containing 1s is included with the other predictor, or X, values. This column (it's column B in <u>Figure 16.10</u>) enables the matrix operations described below to calculate an intercept and its standard error. Although you don't see that column of 1s when you run LINEST() directly on your input data, Excel adds it (invisibly) on your behalf.

#### Getting the Sum of Squares and Cross Products (SSCP)

You need access to what's called the *transpose* of the data in B3:E22. A transposed matrix simply puts the rows of the original matrix into columns, and the original columns into rows. You can do that explicitly on the worksheet using Excel's TRANSPOSE() function. In <u>Figure 16.10</u>, the range H2:AA5 contains this *array* formula:

#### =TRANSPOSE(B3:E22)

(Recall that you enter an array formula using Ctrl+Shift+Enter instead of simply Enter.) The range H2:AA5 now contains the matrix in B3:E22, pivoted counterclockwise by 90 degrees and spun 180 degrees along its long axis.

With those two matrices set up, you can get what's called the *sum of squares and cross-products* matrix, often called the *SSCP* matrix. You can use this array formula:

#### =MMULT(H2:AA5,B3:E22)

#### Note

In the notation used by matrix algebra, it's conventional to show in boldface a symbol such as "**X**" that represents a matrix. Matrix transposition is denoted with an apostrophe, so **X**' means the transposition (or simply the *transpose*) of **X**. And the inverse of a matrix is indicated by the "-1"

If you don't want to bother putting the transpose of the **X** matrix directly on the worksheet, you could use this array formula instead to get the SSCP matrix:

=MMULT(TRANSPOSE(B3:E22),B3:E22)

Excel's MMULT() function performs matrix multiplication. Here, the transpose of the **X** matrix (B3:E22) is *postmultiplied* by the original X matrix. Matrix algebra conventions would denote it as **X'X**.

Note

Unlike regular algebra, matrix multiplication is not commutative. If **X** and **Y** are both matrices, **XY** does not give the same result as **YX** except under certain special conditions.

#### Getting the Inverse of the SSCP Matrix

The next step is to get the inverse of the SSCP matrix. A matrix's inverse is analogous to an inverse in simple arithmetic. The inverse of the number 4 is 1/4: When you multiply a number by its inverse, you get 1.

Similarly, when you multiply a matrix by its inverse, you get a new matrix with 1s in its main diagonal and 0s everywhere else. <u>Figure 16.11</u> shows the SSCP matrix in G3:J6, its inverse in G10:J13, and the result of the multiplication of the two matrices in L10:O13.

Figure 16.11. *The matrix in L10:O13 is called an* identity matrix.
| L1 | 0  |     | : | ×        | √ f <sub>x</sub> | {=MMULT(G3:J6 | ,G10:J13)}  |   |     |     |     |     |
|----|----|-----|---|----------|------------------|---------------|-------------|---|-----|-----|-----|-----|
| 1  | D  | E   | F | G        | н                | 1             | J           | к | L   | м   | N   | 0   |
| 1  | ix |     |   |          |                  |               |             |   |     |     |     |     |
| 2  | X2 | X3  |   |          | SSCP Matri       | x             |             |   |     |     |     |     |
| 3  | 44 | 19  |   | 20       | 97               | 948           | 1152        |   |     |     |     |     |
| 4  | -4 | 85  |   | 970      | 6025             | 4 48964       | 57939       |   |     |     |     |     |
| 5  | 20 | 105 |   | 948      | 4896             | 4 62568       | 52720       |   |     |     |     |     |
| 6  | -1 | 58  |   | 1152     | 5793             | 9 52720       | 83558       |   |     |     |     |     |
| 7  | 74 | 41  |   |          |                  |               |             | 1 |     |     |     |     |
| 8  | 14 | 9   |   |          |                  |               |             |   |     |     |     |     |
| 9  | 92 | 58  |   |          | Inverse of       | SSCP          |             |   |     |     |     |     |
| 10 | 46 | 100 |   | 0.48954  | -0.002561        | 2 -0.00261003 | -0.00332652 |   | 1.0 | 0.0 | 0.0 | 0.0 |
| 11 | 83 | 31  |   | -0.00256 | 8.0851E-0        | 5 -1.4905E-05 | -1.1348E-05 |   | 0.0 | 1.0 | 0.0 | 0.0 |
| 12 | 34 | 51  |   | -0.00261 | -1.49E-0         | 5 6.01321E-05 | 8.37915E-06 |   | 0.0 | 0.0 | 1.0 | 0.0 |
| 13 | 72 | 54  |   | -0.00333 | -1.135E-0        | 5 8.37915E-06 | 6.04116E-05 |   | 0.0 | 0.0 | 0.0 | 1.0 |
| 14 | -3 | 28  |   |          |                  |               |             |   | 1   |     |     |     |
| 15 | 44 | 82  |   |          |                  |               |             |   |     |     |     |     |
| 16 | 77 | 44  |   |          |                  |               |             |   |     |     |     |     |
| 17 | 46 | 72  |   |          |                  |               |             |   |     |     |     |     |
| 18 | 86 | 4   |   |          |                  |               |             |   |     |     |     |     |
| 19 | 35 | 49  |   |          |                  |               |             |   |     |     |     |     |
| 20 | 57 | 83  |   |          |                  |               |             |   | 1   |     |     |     |
| 21 | 75 | 93  |   |          |                  |               |             |   |     |     |     |     |
| 22 | 57 | 86  |   |          |                  |               |             |   | 1   |     |     |     |

#### Calculating the Regression Coefficients and Intercept

I mentioned earlier that few of the intermediate results that LINEST() returns are intuitively rich. The inverse of the SSCP matrix is an example of that. There's much information buried in the matrix inverse, but no flash of inspiration is likely to tell you what's hidden there. For example, see Figure 16.12.

Figure 16.12. The SSCP matrix and its inverse, combined with the X and Y matrices, return the regression coefficients and the intercept.

| G  | 18 |    | - | ×    | $\checkmark f_x$ | {=TRANS | POS | E(MMULT(  | G10:J13,MM | ULT(TRANSF  | POSE(B3:E22) | , <mark>A</mark> 3: | A22)))}       |
|----|----|----|---|------|------------------|---------|-----|-----------|------------|-------------|--------------|---------------------|---------------|
| 1  | A  | В  |   | с    | D                | E       | F   | G         | н          | I           | J            | к                   | L             |
| 1  |    |    |   | X Ma | atrix            |         |     |           |            |             |              |                     |               |
| 2  | Y  | X0 | Х | (1   | X2               | X3      |     |           | SSCP Matri | x           |              |                     |               |
| 3  | 66 |    | 1 | 76   | 44               | 19      |     | 20        | 970        | 948         | 1152         |                     |               |
| 4  | 99 |    | 1 | 41   | -4               | 85      |     | 970       | 60254      | 48964       | 57939        |                     |               |
| 5  | 96 |    | 1 | 29   | 20               | 105     |     | 948       | 48964      | 62568       | 52720        |                     |               |
| 6  | 74 |    | 1 | 27   | -1               | 58      |     | 1152      | 57939      | 52720       | 83558        |                     |               |
| 7  | 38 |    | 1 | 76   | 74               | 41      |     |           |            |             |              |                     |               |
| 8  | 26 |    | 1 | 10   | 14               | 9       |     |           |            |             |              |                     |               |
| 9  | 20 |    | 1 | 10   | 92               | 58      |     |           | Inverse of | SSCP        |              |                     |               |
| 10 | 90 |    | 1 | 31   | 46               | 100     |     | 0.48954   | -0.002561  | -0.00261    | -0.0033265   |                     |               |
| 11 | 13 |    | 1 | 45   | 83               | 31      |     | -0.002561 | 8.085E-05  | -1.49E-05   | -1.135E-05   |                     |               |
| 12 | 13 |    | 1 | 36   | 34               | 51      |     | -0.00261  | -1.49E-05  | 6.013E-05   | 8.379E-06    |                     |               |
| 13 | 21 |    | 1 | 16   | 72               | 54      |     | -0.003327 | -1.13E-05  | 8.379E-06   | 6.041E-05    |                     |               |
| 14 | 91 |    | 1 | 32   | -3               | 28      |     |           |            |             |              |                     |               |
| 15 | 40 |    | 1 | 75   | 44               | 82      |     |           |            |             |              |                     |               |
| 16 | 8  |    | 1 | 87   | 77               | 44      |     |           | Regression | Coefficient | s            |                     |               |
| 17 | 54 |    | 1 | 67   | 46               | 72      |     | Intercept | X1         | X2          | X3           |                     |               |
| 18 | 4  |    | 1 | 29   | 86               | 4       |     | 44.980    | -0.064     | -0.567      | 0.583        | <                   | Via MMULT()   |
| 19 | 11 |    | 1 | 78   | 35               | 49      |     |           |            | 1           |              |                     |               |
| 20 | 50 |    | 1 | 94   | 57               | 83      |     | 6         | V          | 1           | ~            |                     |               |
| 21 | 60 |    | 1 | 62   | 75               | 93      |     | 0.583     | -0.567     | -0.064      | 44.980       | <                   | -Via LINEST() |
| 22 | 97 |    | 1 | 49   | 57               | 86      |     | X3        | X2         | X1          | Intercept    |                     |               |

In <u>Figure 16.12</u>, notice the range G18:J18. It contains this array formula:

# =TRANSPOSE(MMULT(G10:J13,MMULT(TRANSPOSE(B3:E22),A3:A22)))

In words, the formula uses matrix multiplication via the MMULT() function to combine the transposed **X** matrix (B3:E22) with the **Y** matrix (A3:A22) with the inverse of the SSCP matrix (G10:J13). The result in G18:J18 is the intercept (G18) and the regression coefficients (H18:J18). The coefficients are *in the same order* that the underlying values appear on the worksheet—that is, columns C, D, and E contain the values for variables X1, X2, and X3, respectively, and cells H18, I18, and J18 contain the associated regression coefficients.

Cells G21:J21 contain the first row of the LINEST() results for the same underlying data set (except that the 1s in column B are omitted from the LINEST() arguments because LINEST() supplies them for you). Notice that the values for the intercept and the coefficients are identical to those in row 18. The only difference is that LINEST() has returned them out of order.

In sum, to get the intercept and regression coefficients using matrix algebra instead of using LINEST(), follow these general steps:

**1.** Get the SSCP matrix using **X'X**. Use MMULT() and TRANSPOSE() to postmultiply the transpose of the **X** matrix by the **X** matrix.

**2.** Use MINVERSE() to calculate the inverse of the SSCP matrix.

**3.** Use the array formula given earlier and repeated here to calculate the intercept and coefficients:

# =TRANSPOSE(MMULT(G10:J13,MMULT(TRANSPOSE(B3:E22),A3:A22)))

## Getting the Sum of Squares Regression and Residual

It probably seems a little perverse to go from the calculation of regression coefficients to sums of squares, skipping over standard errors, R<sup>2</sup>, F-tests, and so on. But you need the sums of squares to calculate those other statistics.

Before getting to the matter of calculating the sums of squares, it's helpful to review the meaning of the *sum of squares regression* and the *sum of squares residual*.

A sum of squares, in most statistical contexts, is the sum of the squares of the differences (or *deviations*) between individual values and the mean of the values. So if our values are 2 and 4, the mean is 3. Here, 2 - 3 is -1, and the squared deviation is +1. Also, 4 - 3 is 1, and the squared deviation is +1. Therefore, the sum of squares is 1 + 1, or 2.

#### Note

The term *sum of squares* dates to the early part of the twentieth century and is something of a misnomer. The term suggests that the task is to find the sum of the squared values, not the sum of the squared deviations from the mean. In this case, Excel's function names are more descriptive than the statistical jargon. Excel uses the function DEVSQ() to sum the squared deviations, and the function SUMSQ() to sum the squares of the raw values.

Our purpose in calculating those two sums of squares is to divide (some say "partition") the total sum of squares into two parts:

• The *sum of squares regression* is the sum of the squared deviations of the Y values that are predicted by the regression coefficients and intercept, from the mean of the predicted values.

• The *sum of squares residual* is the sum of the squared deviations of the differences between the actual Y values and the predicted Y values, from the mean of those deviations.

#### **Calculating the Predicted Values**

Those two definitions of sums of squares are fairly dense when written in English. It's usually easier to understand what's going on if you see them in the context of an Excel worksheet (see Figure 16.13).

Figure 16.13. *Calculating the sums of squares*.

| L3  |    | · • | :    | $\times$ | $\checkmark$ | $f_{\mathcal{K}}$ | =\$G\$3-  | SUMPROE    | DUCT(C   | 3:E3,\$H\$3 | :\$J | \$3)             |             |   |                         |
|-----|----|-----|------|----------|--------------|-------------------|-----------|------------|----------|-------------|------|------------------|-------------|---|-------------------------|
|     | A  | В   | С    | D        | E            | F                 | G         | н          | 1        | J           | к    | L                | м           | N | 0                       |
| 1   |    |     | X Ma | trix     |              |                   | Reg       | ression Co | efficier | nts         |      | Predicted va     | lues        |   | Errors of<br>Prediction |
| 2 Y | 1  | X0  | X1   | X2       | X3           | _                 | Intercept | X1         | X2       | X3          |      | Via SUMPRODUCT() | Via TREND() |   |                         |
| 3   | 66 | 1   | 76   | 44       | 19           |                   | 44.980    | -0.064     | -0.567   | 0.583       |      | 26.225           | 26.225      |   | 39.775                  |
| 4   | 99 | 1   | 41   | -4       | 85           |                   |           |            |          |             |      | 94.138           | 94.138      |   | 4.862                   |
| 5   | 96 | 1   | 29   | 20       | 105          |                   |           |            |          |             |      | 92.952           | 92.952      |   | 3.048                   |
| 6   | 74 | 1   | 27   | -1       | 58           |                   |           |            |          |             |      | 77.605           | 77.605      |   | -3.605                  |
| 7   | 38 | 1   | 76   | 74       | 41           |                   |           |            |          |             |      | 22.032           | 22.032      |   | 15.968                  |
| 8   | 26 | 1   | 10   | 14       | 9            |                   |           |            |          |             |      | 41.644           | 41.644      |   | -15.644                 |
| 9   | 20 | 1   | 10   | 92       | 58           |                   |           |            |          |             |      | 25.966           | 25.966      |   | -5.966                  |
| 10  | 90 | 1   | 31   | 46       | 100          |                   |           |            |          |             |      | 75.169           | 75.169      |   | 14.831                  |
| 11  | 13 | 1   | 45   | 83       | 31           |                   |           |            |          |             |      | 13.092           | 13.092      |   | -0.092                  |
| 12  | 13 | 1   | 36   | 34       | 51           |                   |           |            |          |             |      | 53.105           | 53.105      |   | -40.105                 |
| 13  | 21 | 1   | 16   | 72       | 54           |                   |           |            |          |             |      | 34.590           | 34.590      |   | -13.590                 |
| 14  | 91 | 1   | 32   | -3       | 28           |                   |           |            |          |             |      | 60.940           | 60.940      |   | 30.060                  |
| 15  | 40 | 1   | 75   | 44       | 82           |                   |           |            |          |             |      | 62.993           | 62.993      |   | -22.993                 |
| 16  | 8  | 1   | 87   | 77       | 44           |                   |           |            |          |             |      | 21.373           | 21.373      |   | -13.373                 |
| 17  | 54 | 1   | 67   | 46       | 72           |                   |           | LINEST     | 0        |             |      | 56.546           | 56.546      |   | -2.546                  |
| 18  | 4  | 1   | 29   | 86       | 4            |                   | 0.583     | -0.567     | -0.064   | 44.980      |      | -3.312           | -3.312      |   | 7.312                   |
| 19  | 11 | 1   | 78   | 35       | 49           |                   | 0.182     | 0.181      | 0.210    | 16.355      |      | 48.677           | 48.677      |   | -37.677                 |
| 20  | 50 | 1   | 94   | 57       | 83           |                   | 0.595     | 23.376     | #N/A     | #N/A        |      | 54.985           | 54.985      |   | -4.985                  |
| 21  | 60 | 1   | 62   | 75       | 93           |                   | 7.851     | 16.000     | #N/A     | #N/A        |      | 52.659           | 52.659      |   | 7.341                   |
| 22  | 97 | 1   | 49   | 57       | 86           |                   | 12870.037 | 8742.913   | #N/A     | #N/A        |      | 59.621           | 59.621      |   | 37.379                  |
| 23  |    | 1   |      |          |              |                   |           |            |          |             |      |                  |             |   |                         |
| 24  |    |     |      | SS Re    | gres         | sion              | 12870.037 | 8742.913   | SS Res   | idual       | -    |                  |             |   |                         |
| 25  |    | 1   |      |          |              |                   |           |            |          |             |      |                  |             |   |                         |
| 26  |    |     |      |          | SS T         | otal              | 21612.95  |            |          |             |      |                  |             |   |                         |

In <u>Figure 16.13</u>, I have repeated the regression coefficients and the intercept, as calculated using the matrix algebra discussed earlier, in the range G3:J3. Because they appear in the correct order, you can easily use them to calculate the predicted Y values as shown in the range L3:L22. This is the formula that's used in cell L3:

=\$G\$3+SUMPRODUCT(C3:E3,\$H\$3:\$J\$3)

The intercept and coefficients in G3:J3 are identified using dollar signs and therefore absolute addressing. The X values in C3:E3 are identified using relative addressing. Therefore, you can drag and drop or copy and paste from cell L3 into the range L4:L22.

Just as a check, <u>Figure 16.13</u> also shows the predicted Y values in M3:M22, using this array formula in that range:

# =TREND(A3:A22,C3:E22)

You'll note that the predicted values using a combination of matrix algebra and ordinary arithmetic are identical to the predicted values using TREND(). Actually, there are slight differences, but they do not begin to show up until the fourteenth decimal place. (For example, the difference between cell L8 and cell M8 is .0000000000057.)

#### **Calculating the Prediction Errors**

The values shown in <u>Figure 16.13</u>, in the range O3:O22, are the errors in the predicted values.

They are simply the differences between the actual Y values in A3:A22 and the predicted values in L3:L22. So, for example, the formula in cell O3 is =A3 – L3.

#### **Calculating the Sums of Squares**

With the predicted values and the errors of prediction, we're in a position to calculate the sums of squares. The sum of squares regression is found with this formula in cell G24:

#### =DEVSQ(L3:L22)

And the sum of squares residual is found with a similar formula in cell H24:

### =DEVSQ(03:022)

Notice that the two sums of squares total to 21612.905. This is the same value as appears in cell G26. The formula in G26 is

#### =DEVSQ(A3:A22)

which is the sum of the squared deviations of the original Y values. So, the process described in this section has accomplished the following:

• Predicted Y values on the basis of the combination of the X values and the regression coefficients and intercept

• Obtained the sum of squared deviations of the predicted Y values (the sum of squares regression)

• Calculated the errors of prediction by subtracting the predicted Y values from the actual Y values

• Obtained the sum of squared deviations of the errors of prediction (the sum of squares residual)

• Demonstrated that the total sum of squares of the actual Y values has been divided into two portions: the sum of squares regression and the sum of squares residual

# **Calculating the Regression Diagnostics**

Now that you have the sum of squares regression and the sum of squares residual, it's easy to get the results that help you diagnose the accuracy of the regression equation.

#### Calculating R<sup>2</sup>

The R<sup>2</sup> is simply the proportion of variability in the Y values that can be attributed to variability in the best combination of the X variables. That best combination is the result of applying the regression coefficients to the X variables—that is, the best combination as represented by the predicted Y values.

Therefore, the  $R^2$  is calculated by this ratio:

(Sum of Squares Regression) / (Sum of Squares Total)

Because the sum of squares total is the sum of the regression and the residual sums of squares, you can easily calculate  $R^2$  on the worksheet as shown in Figure 16.14.

| N3 | 3  |    | · • | :     | ×     | ✓ <i>f</i> <sub>x</sub> =A3-L3 |           |            |         |        |   |                  |   |            |
|----|----|----|-----|-------|-------|--------------------------------|-----------|------------|---------|--------|---|------------------|---|------------|
|    | A  | В  | с   | D     | E     | F                              | G         | н          | 1       | J      | к | L                | м | N          |
| 1  |    |    | XM  | atrix |       |                                | Reg       | ression Co | efficie | nts    |   | Predicted values |   | Deviations |
| 2  | Y  | X0 | X1  | X2    | X3    |                                | Intercept | X1         | X2      | X3     |   | Via SUMPRODUCT() |   |            |
| 3  | 66 | 1  | 7   | 6 44  | 1 19  |                                | 44.980    | -0.064     | -0.567  | 0.583  |   | 26.225           |   | 39.775     |
| 4  | 99 | 1  | 4   | 1 -4  | 85    |                                |           |            |         |        |   | 94.138           |   | 4.862      |
| 5  | 96 | 1  | 2   | 9 20  | 105   |                                |           | LINEST     | ()      |        |   | 92.952           |   | 3.048      |
| 6  | 74 | 1  | 2   | 7 -1  | 58    |                                | 0.583     | -0.567     | -0.064  | 44.980 |   | 77.605           |   | -3.605     |
| 7  | 38 | 1  | 7   | 5 74  | 41    |                                | 0.182     | 0.181      | 0.210   | 16.355 |   | 22.032           |   | 15.968     |
| 8  | 26 | 1  | 1   | 0 14  | 1 9   |                                | 0.595     | 23.376     | #N/A    | #N/A   |   | 41.644           |   | -15.644    |
| 9  | 20 | 1  | 1   | 92    | 2 58  |                                | 7.851     | 16         | #N/A    | #N/A   |   | 25.966           |   | -5.966     |
| 10 | 90 | 1  | 3   | 1 46  | 5 100 |                                | 12870.037 | 8742.913   | #N/A    | #N/A   |   | 75.169           |   | 14.831     |
| 11 | 13 | 1  | 4   | 5 83  | 31    |                                |           |            |         |        |   | 13.092           |   | -0.092     |
| 12 | 13 | 1  | 3   | 5 34  | 51    | SS Regression                  | 12870.037 | 8742.913   | SS Res  | idual  |   | 53.105           |   | -40.105    |
| 13 | 21 | 1  | 1   | 5 72  | 2 54  |                                |           |            |         |        |   | 34.590           |   | -13.590    |
| 14 | 91 | 1  | 3   | 2 -3  | 3 28  | R <sup>2</sup>                 | 0.595     |            |         |        |   | 60.940           |   | 30.060     |
| 15 | 40 | 1  | 7   | 5 44  | 82    | Std Error of Estimate          | 23.376    |            |         |        |   | 62.993           |   | -22.993    |
| 16 | 8  | 1  | 8   | 7 77  | 44    |                                |           |            |         |        |   | 21.373           |   | -13.373    |
| 17 | 54 | 1  | 6   | 7 46  | 5 72  | F ratio via R <sup>2</sup>     | 7.851     |            |         |        |   | 56.546           |   | -2.546     |
| 18 | 4  | 1  | 2   | 86    | 6 4   | F ratio via SS                 | 7.851     |            |         |        |   | -3.312           |   | 7.312      |
| 19 | 11 | 1  | 7   | 8 35  | 5 49  |                                |           |            |         |        |   | 48.677           |   | -37.677    |
| 20 | 50 | 1  | 94  | 4 57  | 83    |                                |           |            |         |        |   | 54.985           |   | -4.985     |
| 21 | 60 | 1  | 6   | 2 75  | 93    |                                |           |            |         |        |   | 52.659           |   | 7.341      |
| 22 | 97 | 1  | 4   | 9 57  | 86    |                                |           |            |         |        |   | 59.621           |   | 37.379     |

Figure 16.14. *Calculating the goodness-of-fit statistics*.

In <u>Figure 16.14</u>, cell G14 contains this formula:

#### =G12/(G12+H12)

It returns the ratio of the regression sum of squares to the total sum of squares.

#### **Calculating the Standard Error of Estimate**

In the example shown in Figure 16.14, the number of observations is 20, found in rows 3 through 22. The number of predictors is 3, found in columns C through E. Therefore, the number of degrees of freedom for the sum of squares residual is 16: 20 - 3 - 1. You can confirm this from the LINEST() results in Figure 16.14, cells G6:J10, where the degrees of freedom for the residual shows up in cell 9HHHHH9.

So, to get the standard error of estimate, divide the sum of squares residual by the degrees of freedom for the residual, and take the square root of the result. The formula used in cell G15 of Figure 16.14 is as follows:

#### =SQRT(H12/16)

The result is identical to that provided by the LINEST() results in cell H8.

#### Calculating the F Ratio for the Regression

There are a couple of ways to go about calculating the F ratio for the full regression. Both involve using the degrees of freedom for the residual and the degrees of freedom for the regression.

The preceding section discussed how to get the degrees of freedom for the residual. The degrees of freedom for the regression is the number of X vectors. So, in <u>Figure 16.14</u>, there are three X vectors and the degrees of freedom for the regression is 3.

One way to calculate the F ratio is to use the R<sup>2</sup> value. <u>Figure 16.14</u> does that in cell G17, where the formula is as follows:

=(G14/3)/((1 - G14)/16)

In words, the numerator is the  $R^2$  value divided by the regression degrees of freedom. The denominator is  $(1 - R^2)$  divided by the residual degrees of freedom.

Another way uses the sums of squares instead of the  $R^2$  value. It's mathematically equivalent because we use the sums of squares to calculate the  $R^2$  value. The formula used in cell G18 of Figure 16.14 is as follows:

# =(G12/3)/(H12/16)

The numerator is the sum of squares regression divided by its degrees of freedom. The denominator is the sum of squares residual divided by its degrees of freedom.

You may know that a sum of squared deviations divided by its degrees of freedom is a variance, often termed a *mean square*. That's what we have in cell G18: one variance divided by another. And the ratio of two variances is an F ratio.

Here, we have the variance of the Y scores as predicted by the regression equation, divided by the variance of the errors in those predictions. If the resulting ratio is meaningfully larger than 1.0, we regard the regression as a reliable one: an outcome that we expect to be similar if we repeat this research with a different but similarly obtained sample of observations. And you can test the reliability of the observed F ratio by using Excel's F.DIST() function.

# Getting the Standard Errors

The final task in deconstructing the LINEST() function is to calculate the values of the standard errors of the intercept and the regression coefficients. These values are returned in the second row of the LINEST() results. Figure 16.15 shows the required calculations.

Figure 16.15. *Calculating the standard errors*.

| G24 | 1  |    | <b>*</b> |       | $\times$ | V 3 | £. | =SQRT(G   | 18)         |                 |             |   |             |             |        |        |
|-----|----|----|----------|-------|----------|-----|----|-----------|-------------|-----------------|-------------|---|-------------|-------------|--------|--------|
|     | A  | В  | 0        | :     | D        | E   | F  | G         | н           | 1               | J           | к | L           | м           | N      | 0      |
| 1   |    |    | XM       | latri | ix       |     |    |           | Regressio   | on Coefficients | 5           |   |             |             |        |        |
| 2   | Y  | X0 | X1       |       | X2       | X3  |    | Intercept | X1          | X2              | X3          |   |             |             |        |        |
| 3   | 66 |    | 1        | 76    | 44       | 19  |    | 44.980    | -0.064      | -0.567          | 0.583       |   |             |             |        |        |
| 4   | 99 |    | 1        | 41    | -4       | 85  |    |           |             |                 |             |   |             |             |        |        |
| 5   | 96 |    | 1        | 29    | 20       | 105 |    |           | SSC         | P Matrix        |             |   |             |             |        |        |
| 6   | 74 |    | 1        | 27    | -1       | 58  |    | 20        | 970         | 948             | 1152        |   |             |             |        |        |
| 7   | 38 |    | 1        | 76    | 74       | 41  |    | 970       | 60254       | 48964           | 57939       |   |             |             |        |        |
| 8   | 26 |    | 1        | 10    | 14       | 9   |    | 948       | 48964       | 62568           | 52720       |   |             |             |        |        |
| 9   | 20 |    | 1        | 10    | 92       | 58  |    | 1152      | 57939       | 52720           | 83558       |   |             |             |        |        |
| 10  | 90 |    | 1        | 31    | 46       | 100 |    |           |             |                 |             |   |             |             |        |        |
| 11  | 13 |    | 1        | 45    | 83       | 31  |    |           | Inver       | se of SSCP      |             |   |             |             |        |        |
| 12  | 13 |    | 1        | 36    | 34       | 51  |    | 0.48954   | -0.0025612  | -0.00261003     | -0.00332652 |   |             |             |        |        |
| 13  | 21 |    | 1        | 16    | 72       | 54  |    | -0.00256  | 8.0851E-05  | -1.4905E-05     | -1.1348E-05 |   | SS Residual | MS Residual |        |        |
| 14  | 91 |    | 1        | 32    | -3       | 28  |    | -0.00261  | -1.49E-05   | 6.01321E-05     | 8.37915E-06 |   | 8742.913    | 546.432     |        |        |
| 15  | 40 |    | 1        | 75    | 44       | 82  |    | -0.00333  | -1.135E-05  | 8.37915E-06     | 6.04116E-05 |   |             | Sec. 1.     |        |        |
| 16  | 8  |    | 1        | 87    | 77       | 44  |    |           |             |                 |             |   |             |             |        |        |
| 17  | 54 |    | 1        | 67    | 46       | 72  |    |           | SSCP Invers | se * MS Residu  | ial         |   |             |             |        |        |
| 18  | 4  |    | 1        | 29    | 86       | 4   |    | 267.5003  | -1.399507   | -1.42620487     | -1.81771675 |   |             |             |        |        |
| 19  | 11 |    | 1        | 78    | 35       | 49  |    | -1.39951  | 0.04417957  | -0.00814433     | -0.00620071 |   |             |             |        |        |
| 20  | 50 |    | 1        | 94    | 57       | 83  |    | -1.4262   | -0.0081443  | 0.032858131     | 0.004578634 |   |             |             |        |        |
| 21  | 60 |    | 1        | 62    | 75       | 93  |    | -1.81772  | -0.0062007  | 0.004578634     | 0.033010833 |   |             |             |        |        |
| 22  | 97 |    | 1        | 49    | 57       | 86  |    |           |             |                 |             |   |             | LINEST()    |        |        |
| 23  |    |    |          |       |          |     |    |           | Stand       | dard Errors     |             |   | 0.583       | -0.567      | -0.064 | 44.980 |
| 24  |    |    |          |       |          |     |    | 16.355    | 0.210       | 0.181           | 0.182       |   | 0.182       | 0.181       | 0.210  | 16.355 |

<u>Figure 16.15</u> shows the SSCP matrix and its inverse, shown earlier in <u>Figure 16.12</u>. To get the standard errors of the regression coefficients and the intercept, we need to multiply the inverse of the SSCP matrix by the mean square for the residual.

Figure 16.15 shows the inverse of the SSCP matrix in cells G12:J15.

The preceding section showed how to calculate the mean square residual: Just divide the sum of squares residual by the residual degrees of freedom. <u>Figure 16.15</u> does that for this example in cell M14 using this formula:

# =L14/16

Note that L14 contains the sum of squares residual and 16 is the degrees of freedom for the residual.

# Note

Cell L14 in Figure 16.15 calculates the sum of squares residual in a more concise fashion than is done in Figures 16.13 and 16.14, where the errors of prediction (the *residuals*) are shown explicitly and the DEVSQ() function is used to get the sum of squares. Cell L14 in Figure 16.15 uses this array formula instead:

# =SUM(((A3:A22)-(MMULT(B3:E22,TRANSPOSE(G3:J3))))^2)

which accomplishes the same result within the formula instead of showing the intermediate calculations on the worksheet.

The matrix shown in Figure 16.15, cells G18:J21, is the result of multiplying the inverse of the SSCP matrix by the mean square residual. The array formula is as follows:

=G12:J15\*M14

The square roots of the elements in the main diagonal of the matrix in G18:J21 are the standard errors for the regression equation. They are shown in <u>Figure 16.15</u>, in cells G24:J24. The formulas are as follows:

G24: =SQRT(G18) H24: =SQRT(H19)

I24: =SQRT(I20)

J24: =SQRT(J21)

The relevant portion of the LINEST() results is also shown in <u>Figure 16.15</u>, in cells L24:O24. Note that the values in that range are identical to those in G24:J24, but of course LINEST() returns them in reverse of the order in which the original variables are entered on the worksheet.

# Understanding How LINEST() Handles Multicollinearity

It's not unusual—in fact, it's the normal state of affairs—for the predictor variables in a multiple regression equation to be correlated with one another. Suppose that you were investigating the relationship between income as an outcome variable, and age and years of education as predictor variables.

You expect age to be positively correlated with years of education. You don't expect a perfect correlation of 1.0 between the two variables, but you're not at all surprised to find a moderately strong correlation, something along the lines of .7.

Multiple regression analysis in general (and Excel's LINEST() function in particular) is perfectly capable of dealing with correlated predictor variables (what Excel terms the *x*-values, as distinct from the predicted variable's *y*-values).

In fact, that's one of the purposes of multiple regression analysis: to determine the amount of variability in the predicted variable that's *uniquely* attributable to each predictor variable. And to determine that unique portion of the variance, you have to be able to untangle the relationships between the predictor variables.

But there's a problem when one of the predictor variables is completely dependent on one or more of the other predictors. In that case, traditional approaches to generating the multiple regression equation (and the goodness-of-fit statistics such as R<sup>2</sup>) are uninterpretable or simply wrong. <u>Figure 16.16</u> shows an example.

Figure 16.16. In Excel 2002, *LINEST()* reports a zero for each of the regression coefficient standard errors.

| E2 |          | •        | × ✓     | $f_{x}$ | X(2) = X(1) * 3 + 8 |
|----|----------|----------|---------|---------|---------------------|
|    | A        | В        | С       | D       | E                   |
| 1  | Y        | X(1)     | X(2)    |         |                     |
| 2  | 10       | 1        | 11      |         | X(2) = X(1) * 3 + 8 |
| 3  | 20       | 4        | 20      |         |                     |
| 4  | 30       | 8        | 32      |         |                     |
| 5  | 40       | 7        | 29      |         |                     |
| 6  | 50       | 9        | 35      |         |                     |
| 7  |          |          |         |         |                     |
| 8  | LINEST() | from Exc | el 2002 |         |                     |
| 9  | -1.000   | 7.439    | 12.252  |         |                     |
| 10 | 0        | 0        | 0       |         |                     |
| 11 | 0.843    | 8.847    | #N/A    |         |                     |
| 12 | 5.388    | 2        | #N/A    |         |                     |
| 13 | 843.458  | 156.542  | #N/A    |         |                     |

The particular result shown in Figure 16.16 is due to Excel 2002 (or an earlier version), and to the particular set of inputs. Notice that X(2) is a linear function of X(1), the two variables are therefore perfectly correlated, and collinearity is present.

When you include the vector of 1s to the left of the X(1) and X(2) vectors, the input values result in a sum of squares and cross products (SSCP) matrix, denoted as **X**. The matrix product **X'X** can be inverted, but the inverse has negative values on the main diagonal and therefore returns negative standard errors. Excel 2002 evidently converts negative standard errors of the coefficients in LINEST()'s results to zeros.

Figure 16.17 depicts another, related problem with the Excel 2002 version of LINEST().

Figure 16.17. In Excel 2002,LINEST() returns nothing but #NUM! error values for this set of inputs.

|    | A       | В          | С       | D | E              |
|----|---------|------------|---------|---|----------------|
| 1  | Y       | X(1)       | X(2)    |   |                |
| 2  | 1       | 2          | 1       |   | X(2) = X(1) -1 |
| 3  | 2       | 4          | 3       |   |                |
| 4  | 3       | 5          | 4       |   |                |
| 5  | 4       | 7          | 6       |   |                |
| 6  | 5       | 8          | 7       |   |                |
| 7  |         |            |         |   |                |
| 8  | LINEST( | ) from Exc | el 2002 |   |                |
| 9  | #NUM!   | #NUM!      | #NUM!   |   |                |
| 10 | #NUM!   | #NUM!      | #NUM!   |   |                |
| 11 | #NUM!   | #NUM!      | #NUM!   |   |                |
| 12 | #NUM!   | #NUM!      | #NUM!   |   |                |
| 13 | #NUM!   | #NUM!      | #NUM!   |   |                |

In <u>Figure 16.17</u>, the problem is that the collinearity causes the **X'X** matrix product (again,

including a vector of 1s to the left of the X(1) vector) to have no inverse—it has a determinant of zero—and therefore none of the regression statistics can be calculated using traditional approaches.

#### **QR** Decomposition

The "traditional approaches" I mention in the prior paragraph have to do with fairly straightforward techniques of matrix algebra: matrix transposition, multiplication, and inversion (although no matrix inversion process should be termed "straightforward" if more than three variables are involved).

In Excel 2003 through 2016, Microsoft employs a different approach to solving the multiple regression problem: QR decomposition. This process has two advantages:

• QR decomposition is not stumped by serious collinearity, as is the process of matrix inversion. QR decomposition can complete the multiple regression calculations and provide an alternative result, one that bypasses the linear dependency in the predictor variables.

• It does not rely on matrix multiplication and inversion of the raw values, which are thought to cause numeric overflows in many computer systems and consequent inaccuracies in the results. QR decomposition does involve matrix manipulation, but the input values are adjusted beforehand to nearly eliminate the overflows that can cause inaccurate results.

Note

However, many statisticians regard the inaccuracies as utterly insignificant and typical of what Freud, in a different context, termed the "narcissism of small differences."

Because this is intended to be a relatively brief discussion, I will not get into the particulars of QR decomposition here, except to note that it usually involves the replacement of the observed X values with either zeros or with sums of squares. Matrix operations are still involved, but there is much less opportunity for them to cause numeric overflows. The benefits therefore include more precise results and intermediate calculations that are not derailed by negative sums of squares and by determinants that equal zero.

<u>Figures 16.18</u> and <u>16.19</u> repeat the data sets used in <u>Figures 16.16</u> and <u>16.17</u>, with the LINEST() results that are returned in Excel 2003 through Excel 2016.

Figure 16.18. *The LINEST() regression equation returns nonzero standard errors—with one exception.* 

|    | A        | В         | C      | D | E                   |
|----|----------|-----------|--------|---|---------------------|
| 1  | Y        | X(1)      | X(2)   |   |                     |
| 2  | 10       | 1         | 11     |   | X(2) = X(1) * 3 + 8 |
| 3  | 20       | 4         | 20     |   |                     |
| 4  | 30       | 8         | 32     |   |                     |
| 5  | 40       | 7         | 29     |   |                     |
| 6  | 50       | 9         | 35     |   |                     |
| 7  |          |           |        |   |                     |
| 8  | LINEST() | from Exce | 2010   |   |                     |
| 9  | 1.480    | 0.000     | -7.586 |   |                     |
| 10 | 0.368    | 0.000     | 9.891  |   |                     |
| 11 | 0.843    | 7.224     | #N/A   |   |                     |
| 12 | 16.164   | 3         | #N/A   |   |                     |
| 13 | 843.458  | 156.542   | #N/A   |   |                     |

Figure 16.19. *LINEST()* returns numeric results rather than a matrix of error values.

|    | A        | В         | C     | D | E               |
|----|----------|-----------|-------|---|-----------------|
| 1  | Y        | X(1)      | X(2)  |   |                 |
| 2  | 1        | 2         | 1     |   | X(2) = X(1) - 1 |
| 3  | 2        | 4         | 3     |   |                 |
| 4  | 3        | 5         | 4     |   |                 |
| 5  | 4        | 7         | 6     |   |                 |
| 6  | 5        | 8         | 7     |   |                 |
| 7  |          |           |       |   |                 |
| 8  | LINEST() | from Exce | 2010  |   |                 |
| 9  | 0.658    | 0.000     | 0.237 |   |                 |
| 10 | 0.044    | 0.000     | 0.207 |   |                 |
| 11 | 0.987    | 0.209     | #N/A  |   |                 |
| 12 | 225.000  | 3         | #N/A  |   |                 |
| 13 | 9.868    | 0.132     | #N/A  |   |                 |

Notice in both Figure 16.18 and Figure 16.19 that one of the variables has a zero value both for the regression coefficient (cell B9 in both figures) and for its standard error (cell B10 in both figures). This is Excel's way of communicating to the user that it regards the X(1) variable in both cases as contributing no unique information in the estimation of Y. Therefore, LINEST() assigns X(1) a regression coefficient of 0.0, which is tantamount to removing X(1) from the regression equation:

 $\hat{Y} = -7.586 + 0.0 * X(1) + 1.480 * X(2)$ 

When you multiply X(1) by zero for all records, X(1) has dropped out of the equation. If X(1) is completely dependent on X(2)—or vice versa—then the information in one of the variables is completely redundant and one of them should be omitted from the equation.

The variables X(1) and X(2) are perfectly dependent on one another. X(2) is just X(1) minus 1 or, if you prefer, X(1) is just X(2) plus 1. Therefore, X(1) cannot provide any information about Y once the information in Y attributable to X(2) has been accounted for. Note

The complete dependency in X(1) and X(2) means that the choice of which variable to drop from the regression equation is computationally arbitrary. Here, Excel's algorithm chooses to drop X(1). From the perspective of interpreting the results, you might not regard the choice as arbitrary.

Notice, by the way, that the omission of one of the X variables is reflected in the degrees of freedom (df) for the residual, in cell B12 in both Figure 16.18 and Figure 16.19. The df residual is the number of cases less the number of predictor variables, minus 1. There are five cases, one each in rows 2 through 6. After one of the collinear X variables is omitted, there is one X variable left on the worksheet. So, 5 cases less the X variable remaining on the worksheet, less 1 leaves 3 degrees of freedom, as reported by LINEST().

### A Difficult Diagnosis

The dependency in the X variables need not be restricted to two of the variables, such as the case in which variable X2 is the result of multiplying variable X1 by a constant. In that sort of situation, a simple correlation analysis reveals the dependency. But see <u>Figure 16.20</u>.

Figure 16.20. *The dependency is clear from the correlation matrix in* B9:D11, *particularly* B10, *but not from* B23:D25.

| G  | 23                     | · •                          | × ✓                           | <i>f</i> <sub>x</sub> =0                                                                                                    | ORREL(B | 16:B20+C16:C20,D16:D20)          |                                |
|----|------------------------|------------------------------|-------------------------------|----------------------------------------------------------------------------------------------------|---------|----------------------------------|--------------------------------|
|    | A                      | В                            | С                             | D                                                                                                    | E       | F                                | G                              |
| 4  | 3                      | 5                            | 10                            | 13                                                                                                    |         |                                  |                                |
| 5  | 4                      | 7                            | 14                            | 27                                                                                                    |         |                                  |                                |
| 6  | 5                      | 8                            | 16                            | 14                                                                                                    |         |                                  |                                |
| 7  |                        |                              |                               |                                                                                                    |         |                                  |                                |
| 8  |                        | X(1)                         | X(2)                          | X(3)                                                                                                    |         |                                  |                                |
| 9  | X(1)                   | 1                            |                               |                                                                                                    |         |                                  |                                |
| 10 | X(2)                   | 1                            | 1                             |                                                                                                    |         |                                  |                                |
| 11 | X(3)                   | 0.053013                     | 0.053013                      | 1                                                                                                    |         |                                  |                                |
| 12 | ******                 |                              |                               |                                                                                                    |         |                                  |                                |
| 13 |                        |                              |                               |                                                                                                    |         |                                  |                                |
| 14 | אר אר אר אר אר אר אר א | 616 16 16 16 16 16 16 16<br> | 61919 1919 1919 1919 1919<br> | 1997 - 1997 - 1997 - 1997 - 1997 - 1997 - 1997 - 1997 - 1997 - 1997 - 1997 - 1997 - 1997 - 1997 - 1997 - 1997 -<br>1997 - 1997 - 1997 - 1997 - 1997 - 1997 - 1997 - 1997 - 1997 - 1997 - 1997 - 1997 - 1997 - 1997 - 1997 - 1997 -<br>1997 - 1997 - 1997 - 1997 - 1997 - 1997 - 1997 - 1997 - 1997 - 1997 - 1997 - 1997 - 1997 - 1997 - 1997 - 1997 - | 2<br>2  |                                  | אר אר אר אר אר אר אר אר אר<br> |
| 15 | Y                      | X(1)                         | X(2)                          | X(3)                                                                                                    |         |                                  |                                |
| 16 | 10                     | 1                            | 6                             | 7                                                                                                    |         | X(3) = X(1) + X(2)               |                                |
| 17 | 20                     | 4                            | 48                            | 52                                                                                                    |         |                                  |                                |
| 18 | 30                     | 8                            | 13                            | 21                                                                                                    |         |                                  |                                |
| 19 | 40                     | 7                            | 27                            | 34                                                                                                    |         |                                  |                                |
| 20 | 50                     | 9                            | 14                            | 23                                                                                                    |         |                                  |                                |
| 21 |                        |                              |                               |                                                                                                    |         |                                  |                                |
| 22 |                        | X(1)                         | X(2)                          | X(3)                                                                                                    |         |                                  |                                |
| 23 | X(1)                   | 1                            |                               |                                                                                                    |         | =CORREL(B16:B20+C16:C20,D16:D20) | 1                              |
| 24 | X(2)                   | -0.0433                      | 1                             |                                                                                                    |         |                                  |                                |
| 25 | X(3)                   | 0.152198                     | 0.980833                      | 1                                                                                                    |         | =CORREL(C16:C20,D16:D20-B16:B20) | 1                              |

In <u>Figure 16.20</u>, the correlation between B2:B6 and C2:C6 is both perfect and obvious from the correlation matrix in B9:D11. X2 is simply twice X1.

But there is no zero-order correlation of 1.0 in the data shown in B16:D20; there is no correlation of 1.0 in the matrix shown in B24, B25, and C25. Here, X3 is the sum of X1 and X2. There is no perfect correlation between any of the individual variables, but there is perfect linear dependency between X3 and (X1 and X2), as is shown in cells G23 and G25. To determine that the dependency exists without running LINEST(), you must check for a valid determinant of the SSCP matrix.

#### No Warning

This is all sensible, and it's the general approach taken by the major statistical applications such as SAS, SPSS, and R.

However, those packages go a step further and alert the user with a message to the effect that there is complete linear dependency in the underlying data and that one or more variables have been removed from the equation. That's considerate.

Without knowledge of what Excel might do if it encounters this sort of linear dependency, the user might not understand the reason that one of the variables' regression coefficients is 0.0, that its standard error is given as 0.0, and that the df for the residual has in consequence been increased by 1.

Of course, LINEST() is a worksheet function and as such is expected to return results, not warnings. However, it would be consistent with the behavior of other Excel worksheet functions if LINEST() were to return a value such as #NUM! or #N/A! in the appropriate column of its first and second rows when QR decomposition reveals linear dependency among the X variables.

Furthermore, TREND() uses the same approach to calculating the regression equation as does LINEST(). But nowhere in the TREND() results is it apparent that a variable has been omitted from the regression equation. Granted, a user should always arrange for and examine the results returned by LINEST() before uncritically accepting the results of TREND(). Nevertheless, TREND() is accompanied by no warning at all that something unexpected might have occurred.

# Forcing a Zero Constant

One of the options that has always been available in Excel's LINEST() worksheet function is the *const* argument, short for *constant*. To review, the function's syntax is

=LINEST(Y values, X values, const, stats)

where:

• *Y values* represents the range that contains the outcome variable (or the variable that is to be predicted by the regression equation).

• *X values* represents the range that contains the variable or variables that are used as predictors.

• *const* is either TRUE or FALSE, and indicates whether LINEST() should include a constant (also called an *intercept*) in the equation, or should omit the constant. If const is TRUE or omitted, the constant is calculated and included. If const is FALSE, the constant is omitted from the equation.

• *stats*, if TRUE, tells LINEST() to return statistics that are helpful in evaluating the quality of the regression equation. In particular, these statistics help you gauge the strength of the relationship between the Y values and the X values.

Setting the const argument to FALSE can easily have major implications for the nature of the results that LINEST() returns. And there is the real question of whether the const argument is a useful option at all. In fact, the question is not at all limited to LINEST() and Excel. It extends to the whole area of regression, regardless of the platform used to perform the analysis.

There are credible practitioners who believe that it's important to force the constant to zero in certain situations, usually in the context of regression discontinuity designs.

Others, including myself, believe that if forcing the constant to zero appears to be a useful and informative option, then linear regression itself and, more broadly, the General Linear Model might well be the wrong way to analyze the data.

# Note

I should mention that it's easy to reach the conclusion that forcing the constant to zero necessarily results in a more accurate outcome. That is not the case. The belief is based on a higher value for R<sup>2</sup>, and thus an F ratio that argues more strongly for rejecting a null hypothesis

of no relationship between the Y variable and the X composite. It can be easy to misunderstand what happens mathematically when the constant is forced to zero. This section discusses the effect at some length.

## The Excel 2007 Version

<u>Figure 16.21</u> shows an example of the difference between LINEST() results when the constant is calculated normally and when it is forced to equal zero.

Figure 16.21. *LINEST()* returns the same results with this data set in any Excel version from 2007 through 2016.

| F3 |    | 6  | *  | ×   | <ul> <li></li> </ul> | f <sub>x</sub> {=LINES | ST(A2:A21,B2 | :D21,TRUE,T | RUE)}  |
|----|----|----|----|-----|----------------------|------------------------|--------------|-------------|--------|
|    | A  | В  | С  | D   | E                    | F                      | G            | н           | 1      |
| 1  | Y  | X1 | X2 | X3  |                      | 1000                   |              |             |        |
| 2  | 66 | 76 | 44 | 19  |                      | =LINES                 | T(A2:A21,B2  | D21,TRUE,   | TRUE)  |
| 3  | 99 | 41 | -4 | 85  |                      | 0.583                  | -0.567       | -0.064      | 44.980 |
| 4  | 96 | 29 | 20 | 105 |                      | 0.182                  | 0.181        | 0.210       | 16.355 |
| 5  | 74 | 27 | -1 | 58  |                      | 0.595                  | 23.376       | #N/A        | #N/A   |
| 6  | 38 | 76 | 74 | 41  |                      | 7.851                  | 16           | #N/A        | #N/A   |
| 7  | 26 | 10 | 14 | 9   |                      | 12870.037              | 8742.913     | #N/A        | #N/A   |
| 8  | 20 | 10 | 92 | 58  |                      |                        |              |             |        |
| 9  | 90 | 31 | 46 | 100 |                      | =LINES                 | T(A2:A21,B2: | D21,FALSE   | TRUE)  |
| 10 | 13 | 45 | 83 | 31  |                      | 0.888                  | -0.327       | 0.171       | 0.000  |
| 11 | 13 | 36 | 34 | 51  |                      | 0.169                  | 0.187        | 0.226       | #N/A   |
| 12 | 21 | 16 | 72 | 54  |                      | 0.813                  | 27.521       | #N/A        | #N/A   |
| 13 | 91 | 32 | -3 | 28  |                      | 24.593                 | 17           | #N/A        | #N/A   |
| 14 | 40 | 75 | 44 | 82  |                      | 55879.198              | 12875.802    | #N/A        | #N/A   |
| 15 | 8  | 87 | 77 | 44  |                      |                        |              |             |        |
| 16 | 54 | 67 | 46 | 72  |                      |                        |              |             |        |
| 17 | 4  | 29 | 86 | 4   |                      |                        |              |             |        |
| 18 | 11 | 78 | 35 | 49  |                      |                        |              |             |        |
| 19 | 50 | 94 | 57 | 83  |                      |                        |              |             |        |
| 20 | 60 | 62 | 75 | 93  |                      |                        |              |             |        |
| 21 | 97 | 49 | 57 | 86  |                      |                        |              |             |        |

In <u>Figure 16.21</u>, the two sets of results are based on the same underlying data set, with the Y values in A2:A21 and the X values in B2:D21. The first set of results in F3:I7 is based on a constant calculated normally. (The *const* argument has been set to TRUE.) The second set of results in F10:I14 is based on a constant that is forced to equal zero. (The *const* argument has been set to FALSE.)

Notice that not a single value in the results is the same when the constant is forced to zero as when the constant is calculated normally.

Figure 16.22 begins to demonstrate how this comes about.

Figure 16.22. *The deviations are centered on the means.* 

| H2 | 2         |    | ×     | $\checkmark$ | $f_{x}$ | =CORREL(A2:A21,L | 21:L40)             |        |        |   |             |            |        |        |
|----|-----------|----|-------|--------------|---------|------------------|---------------------|--------|--------|---|-------------|------------|--------|--------|
|    | Α         | В  | С     | D            | E       | F G              | Н                   | 1      | J      | К | L           | м          | N      | 0      |
| 1  | Y         | X0 | X1    | X2           | X3      |                  |                     |        |        |   |             | SSCP (X'X  | )      |        |
| 2  | 66        | 1  | 76    | 44           | 19      | =LINEST(         | A2:A21,C2:D21,TRUE, | rrue)  |        |   | 20          | 970        | 948    | 1152   |
| 3  | 99        | 1  | 41    | -4           | 85      | 0.583            | -0.567              | -0.064 | 44.980 |   | 970         | 60254      | 48964  | 57939  |
| 4  | 96        | 1  | 29    | 20           | 105     | 0.182            | 0.181               | 0.210  | 16.355 |   | 948         | 48964      | 62568  | 52720  |
| 5  | 74        | 1  | 27    | -1           | 58      | 0.595            | 23.376              | #N/A   | #N/A   |   | 1152        | 57939      | 52720  | 83558  |
| 6  | 38        | 1  | 76    | 74           | 41      | 7.851            | 16                  | #N/A   | #N/A   |   |             |            |        |        |
| 7  | 26        | 1  | 10    | 14           | 9       | 12870.037        | 8742.913            | #N/A   | #N/A   |   | MI          | NVERSE(SS  | SCP)   |        |
| 8  | 20        | 1  | 10    | 92           | 58      |                  |                     |        |        |   | 0.490       | -0.003     | -0.003 | -0.003 |
| 9  | 90        | 1  | 31    | 46           | 100     |                  |                     |        |        |   | -0.003      | 0.000      | 0.000  | 0.000  |
| 10 | 13        | 1  | 45    | 83           | 31      | Usi              | ng Matrix Functions |        |        |   | -0.003      | 0.000      | 0.000  | 0.000  |
| 11 | 13        | 1  | 36    | 34           | 51      | 44.980           | -0.064              | -0.567 | 0.583  |   | -0.003      | 0.000      | 0.000  | 0.000  |
| 12 | 21        | 1  | 16    | 72           | 54      | 16.355           | 0.210               | 0.181  | 0.182  |   | 10.825      |            |        |        |
| 13 | 91        | 1  | 32    | -3           | 28      | 0.595            | 23.376              |        |        |   | MINV        | ERSE(SSCF  | )*MSE  |        |
| 14 | 40        | 1  | 75    | 44           | 82      | 7.851            | 16                  |        |        |   | 267.500     | -1.400     | -1.426 | -1.818 |
| 15 | 8         | 1  | 87    | 77           | 44      | 12870.037        | 8742.913            | ()     |        |   | -1.400      | 0.044      | -0.008 | -0.006 |
| 16 | 54        | 1  | 67    | 46           | 72      | 1                | 1                   |        |        |   | -1.426      | -0.008     | 0.033  | 0.005  |
| 17 | 4         | 1  | 29    | 86           | 4       |                  |                     |        |        |   | -1.818      | -0.006     | 0.005  | 0.033  |
| 18 | 11        | 1  | 78    | 35           | 49      | =DEVSQ(L21:L40)  | =DEVSQ(M21:M40)     |        |        |   |             |            |        |        |
| 19 | 50        | 1  | 94    | 57           | 83      |                  |                     |        |        |   |             |            |        |        |
| 20 | 60        | 1  | 62    | 75           | 93      |                  |                     |        |        |   | Predictions | Deviations |        |        |
| 21 | 97        | 1  | 49    | 57           | 86      | =COF             | REL(A2:A21,L21:L40) |        |        |   | 26.225      | 39.775     |        |        |
| 22 | 1         |    |       |              |         | Multiple R:      | 0.772               |        |        |   | 94.138      | 4.862      |        |        |
| 23 | 21612.950 | ←  | =DEVS | Q(A2:        | A21)    | R <sup>2</sup>   | 0.595               |        |        |   | 92.952      | 3.048      |        |        |
| 24 |           |    |       |              |         |                  |                     |        |        |   | 77.605      | -3.605     |        |        |
| 25 |           |    |       |              |         |                  |                     |        |        |   | 22.032      | 15.968     |        |        |

In <u>Figure 16.22</u>, cells G15:H15 contain the sums of squares for the regression and the residual, respectively. They are based on the predicted Y values, in L21:L40, and the deviations of the predicted values from the actuals, in M21:M40.

The sums of squares are calculated by means of the DEVSQ() function, which subtracts every value in the argument's range *from the mean of those values*, squares the result, and sums the squares.

The value in cell G13, .595, is the  $R^2$  for the regression. One useful way to calculate that figure (and a useful way to think of it) is as follows:

=G15/(G15+H15)

That is, R<sup>2</sup> is the ratio of the sum of squares regression to the total sum of squares of the Y values. The result, .595, states that 59.5% of the variability in the Y values is attributable to variability in the composite of the X values.

Notice in Figure 16.22 that the statistics reported in G11:J15 are identical to those reported in G3:J7 (except that LINEST() reports the regression coefficients and their standard errors in the reverse of worksheet order). The results in G11:J15 are calculated using Excel's matrix functions; the results in G3:J7 are calculated using the LINEST() function.

Also notice in Figure 16.22 that the correlation between the actual and the predicted Y values is given in cell H22. It is .772. The square of that correlation, in cell H23, is .595. That is of course  $R^2$ , the same value that you get by calculating the ratio of the sum of squares regression to the total sum of squares.

There's nothing magical about any of this. It's all as is expected according to the mathematics underlying regression analysis.

Now examine the same sort of analysis shown in Figure 16.23.

| H2 | 22 | 2 - |    | : × • |     | f <sub>x</sub> =CO | =CORREL(A2:A21,L21:L40) |                     |           |       |   |             |            |          |         |  |  |  |
|----|----|-----|----|-------|-----|--------------------|-------------------------|---------------------|-----------|-------|---|-------------|------------|----------|---------|--|--|--|
| 1  | A  | В   | с  | D     | E   | F                  | G                       | н                   | 1         | J     | к | L           | м          | N        | 0       |  |  |  |
| 1  | Y  |     | X1 | X2    | Х3  |                    |                         | 1                   |           |       |   |             | SSCP (X')  | ()       |         |  |  |  |
| 2  | 66 |     | 76 | 44    | 19  |                    | =LINEST(                | A2:A21,B2:D21,FAL   | SE, TRUE) |       |   | 60254       | 48964      | 57939    |         |  |  |  |
| 3  | 99 |     | 41 | -4    | 85  |                    | 0.888                   | -0.327              | 0.171     | 0.000 |   | 48964       | 62568      | 52720    |         |  |  |  |
| 4  | 96 |     | 29 | 20    | 105 |                    | 0.169                   | 0.187               | 0.226     | #N/A  |   | 57939       | 52720      | 83558    |         |  |  |  |
| 5  | 74 |     | 27 | -1    | 58  |                    | 0.813                   | 27.521              | #N/A      | #N/A  |   |             |            |          |         |  |  |  |
| 6  | 38 |     | 76 | 74    | 41  |                    | 24.593                  | 17                  | #N/A      | #N/A  |   |             |            |          |         |  |  |  |
| 7  | 26 |     | 10 | 14    | 9   |                    | 55879.198               | 12875.802           | #N/A      | #N/A  |   |             | MINVERSE(S | SCP)     |         |  |  |  |
| 8  | 20 |     | 10 | 92    | 58  |                    |                         |                     |           |       |   | 0.00007     | -0.00003   | -0.00003 |         |  |  |  |
| 9  | 90 |     | 31 | 46    | 100 |                    |                         |                     |           |       |   | -0.00003    | 0.00005    | -0.00001 |         |  |  |  |
| 10 | 13 |     | 45 | 83    | 31  |                    | U                       | sing Matrix Functio | ns        |       |   | -0.00003    | -0.00001   | 0.00004  | <u></u> |  |  |  |
| 11 | 13 |     | 36 | 34    | 51  |                    | 0.171                   | -0.327              | 0.888     |       |   |             |            |          |         |  |  |  |
| 12 | 21 |     | 16 | 72    | 54  |                    | 0.233                   | 0.193               | 0.174     |       |   |             |            |          |         |  |  |  |
| 13 | 91 |     | 32 | -3    | 28  |                    | 0.813                   | 27.521              |           |       |   | MI          | NVERSE(SSC | P)*MSE   |         |  |  |  |
| 14 | 40 |     | 75 | 44    | 82  |                    | 24.593                  | 17                  |           |       |   | 0.054       | -0.023     | -0.023   | 0.000   |  |  |  |
| 15 | 8  |     | 87 | 77    | 44  |                    | 55879.198               | 12875.802           |           |       |   | -0.023      | 0.037      | -0.008   | 0.000   |  |  |  |
| 16 | 54 |     | 67 | 46    | 72  | 1                  | 1                       | 1                   |           |       |   | -0.023      | -0.008     | 0.030    | 0.000   |  |  |  |
| 17 | 4  |     | 29 | 86    | 4   |                    |                         |                     |           |       |   | 0.000       | 0.000      | 0.000    | 0.000   |  |  |  |
| 18 | 11 |     | 78 | 35    | 49  | =SUM               | SQ(L21:L40) =           | SUMSQ(M21:M40)      |           |       |   |             |            |          |         |  |  |  |
| 19 | 50 |     | 94 | 57    | 83  |                    |                         |                     |           |       |   |             |            |          |         |  |  |  |
| 20 | 60 |     | 62 | 75    | 93  |                    |                         |                     |           |       |   | Predictions | Deviations |          |         |  |  |  |
| 21 | 97 |     | 49 | 57    | 86  |                    | =CORREL                 | (A2:A21,L21:L40)    |           |       |   | 15.488      | 50.512     |          |         |  |  |  |
| 22 |    |     |    |       |     | Multipl            | e R:                    | 0.684               |           |       |   | 83.827      | 15.173     |          |         |  |  |  |
| 23 |    |     |    |       |     | R <sup>2</sup>     |                         | 0.468               |           |       |   | 91.686      | 4.314      |          |         |  |  |  |
| 24 |    |     |    |       |     |                    |                         |                     | 1         |       |   | 56.467      | 17.533     |          |         |  |  |  |
| 25 |    |     |    |       |     |                    |                         |                     |           |       |   | 25.215      | 12.785     |          |         |  |  |  |
| 26 |    |     |    |       |     | l.                 |                         |                     |           |       |   | 5.125       | 20.875     |          |         |  |  |  |

Figure 16.23. *The deviations are centered on zero.* 

Notice the values for the sum of squares regression and the sum of squares residual in Figure 16.23. They are both much larger than the sums of squares reported in Figure 16.22. The reason is that the deviations that are squared and summed in Figure 16.23 are the differences between the values and *zero*, not between the values and their mean.

This change in the nature of the deviations *always* increases the total sum of squares. (For the reason that this is so, see <u>Chapter 2</u>.)

The change from centering the predicted values on their mean, and the errors in prediction on *their* mean, also changes the relative size of the sums of squares. It can happen that the sum of squares regression gets larger relative to the sum of squares residual, and the result is to increase the apparent value of  $R^2$ . (The opposite can also happen, resulting in a decrease in the apparent value of  $R^2$ .)

Using the sums of squares shown in <u>Figure 16.22</u> and <u>Figure 16.23</u>, for example, has the following two results.

Figure 16.22:

12870.037 / (12870.037 + 8742.913) = .595

(compare with cells G5 and G13)

Figure 16.23:

55879.198 / (55879.198 + 12875.802) = .813

(compare with cells G5 and G13)

So, the suppression of the constant in Figure 16.23 has resulted in an increase in the R<sup>2</sup> from .595 to .813, and that's a substantial increase. But does it really mean that the regression equation that's returned in Figure 16.23 is more accurate than the one returned in Figure 16.22? After all, the square root of R<sup>2</sup> is the multiple correlation between the actual Y values and the predicted Y values. The higher that correlation, the more accurate the prediction.

We can test that by calculating the correlations, squaring them, and comparing the results to the values for  $R^2$  that are returned under the two conditions for the constant: present and absent.

Look first again at Figure 16.22, which calculates the intercept normally. There, the multiple R is calculated at .772 and the multiple R<sup>2</sup> is calculated at .595 (cells H22 and H23). The value of .595 agrees with the value returned by LINEST() in cell G5, and with the ratio of the sums of squares in cell G13.

Now return to Figure 16.23, which forces the intercept to zero. There, the multiple R is calculated at .684 and the multiple R<sup>2</sup> is calculated at .468 (cells H22 and H23). But the value of .468 does *not* agree with the value returned by LINEST() in cell G5, and by the ratio of the sums of squares in cell G13.

In sum, running LINEST() on the data shown in <u>Figure 16.22</u> and <u>Figure 16.23</u> has these effects on the apparent accuracy of the predictions:

• The R<sup>2</sup> reported by LINEST() without the constant is *higher* than that reported by LINEST() with the constant.

• The accuracy of the regression equation when evaluated by means of the correlation between the actual Y values and the predicted Y values is *lower* when the regression equation omits the constant.

This is an inconsistency, even an apparent contradiction. Regarded as a ratio of sums of squares,  $R^2$  is higher without the constant. Regarded as the square of the correlation between the actual and predicted Y values,  $R^2$  is lower without the constant.

Of course, the problem is due to the fact that in omitting the constant, we are redefining what's meant by the term *sum of squares*. As a result, we're dismembering the meaning of the  $R^2$ .

If the predicted values, particularly the outliers, happen to be generally farther from zero than from their own mean, then the sum of squares regression will be inflated as compared to regression with the constant. In that case, the R<sup>2</sup> will tend to be greater without the constant in the regression equation than it is with the constant—regardless of the accuracy of the predictions from the two equations.

# A Negative R<sup>2</sup>?

Finally, suppose that you're still using a version of Excel through Excel 2002, and you have used LINEST(), without the constant, on a data set such as the one shown in <u>Figure 16.24</u>.

Figure 16.24. A negative  $R^2$  is possible only if someone has made a mistake.

| G  | .6       |    | ×       | √ f <sub>x</sub> | =F23/A23          |            |            |          |    |            |   |               |                |
|----|----------|----|---------|------------------|-------------------|------------|------------|----------|----|------------|---|---------------|----------------|
|    | А        | В  | с       | D                | E F               | G          | н          | 1        | J  | к          | L | м             | N              |
| 1  | Y        | X1 | X2      | X3               | =LINEST           | A2:A21,B2  | D21,FALS   | E,TRUE)  |    |            | F | Predicted     | Residual       |
| 2  | 75       | 74 | 48      | 9                | 0.689957          | -0.14599   | 0.199256   |          |    |            |   | 13.947        | 61.053         |
| 3  | 95       | 40 | -3      | 83               | 0.218612          | 0.241772   | 0.294684   | #N/A     |    |            |   | 65.675        | 29.325         |
| 4  | 90       | 29 | 20      | 104              | -0.091222         | 35.89888   | #N/A       | #N/A     |    | Excel 2002 |   | 74.614        | 15.386         |
| 5  | 74       | 27 | 0       | 54               | -0.4/371          | 17         | #N/A       | #N/A     |    |            |   | 42.638        | 31.362         |
| 6  | 42       | 76 | 75      | 39               | -1831.452         | 21908.4    | #N/A       | #N/A     |    |            |   | 31.102        | 10.898         |
| 7  | 33       | 9  | 16      | 5                |                   |            |            |          |    |            |   | 2.907         | 30.093         |
| 8  | 23       | 10 | 92      | 58               | =LINEST           | (A2:A21,B2 | :D21,FALSE | E, TRUE) |    |            |   | 28.579        | -5.579         |
| 9  | 86       | 30 | 47      | 98               | 0.68995           | -0.14599   | 0.199256   |          |    |            |   | 66.732        | 19.268         |
| 10 | 18       | 45 | 83      | 30               | 0.218612          | 0.241772   | 0.294684   | #N/A     |    |            |   | 17.548        | 0.452          |
| 11 | 11       | 37 | 31      | 57               | 0.6787389         | 35.89888   | #N/A       | #N/A     | I۲ | Excel 2010 |   | 42.174        | -31.174        |
| 12 | 23       | 16 | 72      | 55               | 11.972152         | 17         | #N/A       | #N/A     |    |            |   | 30.624        | -7.624         |
| 13 | 98       | 30 | 1       | 16               | 46286.598         | 21908.4    | #N/A       | #N/A     |    |            |   | 16.871        | 81.129         |
| 14 | 33       | 76 | 42      | 88               |                   |            |            |          |    |            |   | 69.728        | -36.728        |
| 15 | 8        | 88 | 76      | 48               |                   | ¥          |            |          |    |            |   | 39.557        | -31.557        |
| 16 | 51       | 68 | 46      | 73               | "R <sup>2</sup> " | -0.09122   |            |          |    |            |   | 57.201        | -6.201         |
| 17 | 15       | 28 | 88      | 0                |                   |            |            |          |    |            |   | -7.268        | 22.268         |
| 18 | 8        | 79 | 32      | 56               |                   |            |            |          |    |            |   | 49.707        | -41.707        |
| 19 | 45       | 94 | 56      | 87               |                   |            |            |          |    |            |   | 70.581        | -25.581        |
| 20 | 56       | 62 | 75      | 95               |                   |            |            |          |    |            |   | 66.950        | -10.950        |
| 21 | 97       | 48 | 59      | 80               |                   |            | 8          |          |    |            |   | 56.147        | 40.853         |
| 22 | 20076 95 | -  | =DEVSQ( | A2-A21)          | -1831 452         | <u> </u>   | =A23-N23   |          |    |            |   | 46286 598     | 21908 402      |
| 24 |          |    |         |                  |                   |            |            |          |    |            |   | •             | •              |
| 25 | 68195    | -  | =SUMSQ( | A2:A21)          | 46286.598         | ←          | =A25-N23   |          |    |            |   |               |                |
| 26 |          |    |         |                  |                   |            |            |          |    |            | = | SUMSQ(M2:M21) | =SUMSQ(N2:N21) |

Even the idea of a negative  $R^2$  is ridiculous. Outside the realm of imaginary numbers, the square of a number cannot be negative, and ordinary least squares analysis does not involve imaginary numbers. How does the  $R^2$  value of -0.09122 in cell F4 of Figure 16.24 get there?

For that matter, how does Excel 2002 come up with a negative sum of squares regression and a negative F ratio (cells F6 and F5, respectively, in <u>Figure 16.24</u>)? If the square of a number must be positive, then the sum of squared numbers must also be positive. Further, an F ratio is the ratio of two variances. A variance is an average of squared deviations and therefore must also be positive—and the ratio of two positive numbers must also be positive.

The source of the negative R<sup>2</sup> is poorly informed coding. Recall that, *when the constant is calculated normally*, the total sum of squares of the actual Y values equals the total of the sum of squares regression and the sum of squares residual. For example, in Figure 16.22, the total sum of squares is shown in cell A23 at 21612.950. It is returned by Excel's DEVSQ() function, which sums the squared deviations of each y-value from the mean of the y-values.

Also in <u>Figure 16.22</u>, the sum of squares regression and the sum of squares residual are shown in cells G15:H15. The total of those two figures is 21612.950: the value of the total sum of squares in cell A23.

Therefore, one way to calculate the sum of squares regression is to subtract the sum of squares residual from the total sum of squares. Another method, of course, is to calculate the sum of squares regression directly on the predicted values. But if you're writing the underlying code in, say, the C programming language, it's quicker and easier to get the sum of squares regression by subtraction than by doing the math from scratch on the predicted values.

The sum of squares residual that's returned in all versions of Excel equals the result of pointing SUMSQ(), not DEVSQ(), at the residual values when the constant is forced to zero. This is entirely correct, given that you want to force the constant to zero.

The sum of squares residual *using the normal calculation of the constant* is as follows:

Residual = Actual - Predicted

# $\hat{Y} = -7.586 + 0.0 * X(1) + 1.480 * X(2)$

That is, find each of N residual values, which is the actual Y value less the predicted Y value ( $\hat{Y}$ ). Subtract the mean of the residuals ( $\overline{Y}$ ) from each residual, square the difference, and sum the squared differences. Excel's DEVSQ() function does precisely this when you point it at the residual y values.

The sum of squares residual *forcing the constant to zero* is as follows:

# $SS(Resid) = \sum_{1}^{N} ((Y[ms]\hat{Y}[ms]\bar{y})^2)$

or, more simply:

# $SS(Resid) = \sum_{1}^{N} ((Y[ms]\hat{Y}[ms] 0)^2)$

Excel's SUMSQ() function does precisely this.

Now, what LINEST() did in Excel version 2002 (and earlier) was to use the equivalent of SUMSQ() to get the sum of squares residual, but *the equivalent of DEVSQ()* to get the total sum of squares. If you add SUMSQ(Predicted values) to SUMSQ(Residual values), you get SUMSQ(Actual values).

But only in the situation where the mean of the actual values is zero can SUMSQ(Predicted values) plus SUMSQ(Residual values) equal DEVSQ(Actual values).

Note

This situation is certainly possible, and it can happen when the values have already been converted by subtracting the variable's mean from each value, resulting in *mean-corrected* values.

The problem has been corrected in Excel 2003 and subsequent versions. But even in Excel 2016 the problem lives on in Excel charts. If you add a linear trendline to a chart, call for it to force the constant to zero, and display the R<sup>2</sup> value on the chart, it can still show up as a negative number (see Figure 16.25).

Figure 16.25. A negative  $R^2$  can appear with a chart's trendline.

| K4 |    | ×              | $\checkmark$ | <i>f</i> <sub>x</sub> =K2/B24 |      |                           |             |            |         |     |           |                |
|----|----|----------------|--------------|-------------------------------|------|---------------------------|-------------|------------|---------|-----|-----------|----------------|
|    | А  | В              | с            | D                             | E    | F                         | G           | н          | I       | J   | К         | L              |
| 1  | Х  | Y              | Ŷ            | Y - Ŷ                         |      |                           |             |            |         |     |           |                |
| 2  | 75 | 74             | 49.3         | 24.7                          | 100  |                           |             |            |         |     | -17132.23 | =B24-D24       |
| 3  | 95 | 40 62.5        |              | -22.5                         | 100  |                           | +           | v =        |         |     |           |                |
| 4  | 90 | 29             | 29 59.2      |                               | 90 - | • B <sup>2</sup> = -1 265 |             |            |         |     | -1.265    | =K2/B24        |
| 5  | 74 | 27             | 48.7         | -21.7                         | 80   |                           |             | N -        |         |     |           |                |
| 6  | 42 | 76             | 27.6         | 48.4                          |      | * * *                     |             |            |         |     |           |                |
| 7  | 33 | 9              | 21.7         | -12.7                         | /0 - |                           | •           |            | 2011    |     |           |                |
| 8  | 23 | 10             | 15.1         | -5.1                          | 60 - |                           | •           |            | /       |     |           |                |
| 9  | 86 | 30             | 56.6         | -26.6                         | 50   |                           |             | /          |         |     |           |                |
| 10 | 18 | 45             | 11.8         | 33.2                          | 50   | •                         |             | /          | •       |     |           |                |
| 11 | 11 | 37             | 7.2          | 29.8                          | 40 - | •                         | /           | /          | +       |     | 1         |                |
| 12 | 23 | 16             | 15.1         | 0.9                           | 30   |                           |             |            |         |     | 30680.4   | =SUMSQ(D2:D21) |
| 13 | 98 | 30             | 64.5         | -34.5                         |      | •                         | /           | •          |         |     |           |                |
| 14 | 33 | 76             | 21.7         | 54.3                          | 20 - | -                         | /           |            |         |     | 60206.0   | =SUMSQ(B2:B21) |
| 15 | 8  | 88             | 5.3          | 82.7                          | 10 - | 1                         | •           |            |         |     |           |                |
| 16 | 51 | 68             | 33.6         | 34.4                          |      | /                         |             |            |         |     | 29525.6   | =K14-K12       |
| 17 | 15 | 28             | 9.9          | 18.1                          |      |                           |             |            | 100     |     |           |                |
| 18 | 8  | 79             | 5.3          | 73.7                          | 0    | 20                        | 40 60       | ) 80       | 100     | 120 | 0.490     | =K16/K14       |
| 19 | 45 | 94             | 29.6         | 64.4                          |      |                           |             |            |         |     |           |                |
| 20 | 56 | 62             | 36.8         | 25.2                          |      |                           |             |            |         |     |           |                |
| 21 | 97 | 48             | 63.8         | -15.8                         |      |                           | Ĩ.          |            |         |     |           |                |
| 22 |    |                |              |                               |      | =LINES                    | T(B2:B21,A2 | 2:A21,FALS | E, TRUE | .)  |           |                |
| 23 |    | =DEVSQ(B2:B21) |              | =SUMSQ(D2:D21)                |      |                           | 0.658       | 0          |         |     |           |                |
| 24 |    | 13548.2        |              | 30680.4                       |      |                           | 0.154       | #N/A       | 1       |     |           |                |
| 25 |    | 1              |              |                               |      |                           | 0.490       | 40.184     |         |     |           |                |
| 26 |    |                |              |                               |      |                           | 18.285      | 19         |         |     |           |                |
| 27 |    |                |              |                               |      |                           | 29525.57    | 30680.43   |         |     |           |                |

Notice in <u>Figure 16.25</u> that although Excel 2016 was used to produce the chart, the linear trendline's properties include a negative R<sup>2</sup> value.

Let's walk through the contents of <u>Figure 16.25</u> as a way of coalescing the information about LINEST() discussed in this section.

#### Original Data and Regression via LINEST()

A predictor variable appears in the range A2:A21. A predicted variable is in B2:B21.

The statistics pertaining to the regression, as returned by LINEST(), are found in the range G23:H27. Notice that LINEST() has forced the constant to zero, because its third, *const* argument is set to FALSE. Therefore, the value of the constant—the intercept—in cell H23 is zero and there is no standard error for the constant.

#### **Sums of Squares**

Sums of squares appear in cells B24 and D24. Cell D24 uses the SUMSQ() function to return the sum of the squared deviations of the residuals from *zero*, and that's the correct calculation if you want to set the constant to zero. Cell B24, however, uses the DEVSQ() function to return the sum of the original y-values from their *mean*, which is correct if you want the constant calculated normally.

Let's see what happens if, erroneously, you use the DEVSQ() function on the original y-values instead of the SUMSQ() function.

#### Calculating R<sup>2</sup>

Cell K2 contains the difference between the total sum of squares (cell B24) and the residual sum

of squares (cell D24). Normally, this difference returns the regression sum of squares, which is the numerator of the ratio that is R<sup>2</sup>. Here, however, the residual sum of squares has been artificially inflated by the use of SUMSQ() instead of DEVSQ(), but the total sum of squares has not been similarly inflated. The result is a negative number representing the regression sum of squares in cell K2—a logical, if not mathematical, error caused by the inconsistency in how the sums of squares have been calculated.

Cell K4 contains the ratio of the regression sum of squares in cell K2 divided by the total sum of squares in cell B24. Normally, this ratio returns the value of  $R^2$ . Here, however, because of the inconsistency in how the sums of squares are calculated, the residual sum of squares is too large, resulting in a negative  $R^2$ —one whose absolute value exceeds 1.0, to boot. Notice that its value, -1.265, also appears in the scatter chart.

In sum, although Microsoft has repaired its algorithm for calculating R<sup>2</sup> in the LINEST() function, it has not yet done so for the calculation of the R<sup>2</sup> that appears on the scatter chart, and now you know where the problem comes from. (As an interesting exercise, you might want to replicate Figure 16.25 using SUMSQ() instead of DEVSQ() to calculate the total sum of squares in cell B24. Then compare the results in cells K2 and K4 with those returned by LINEST() in G23:H27.)

# **Managing Unequal Group Sizes in a True Experiment**

<u>Figure 16.26</u> shows several analyses of a data set used earlier in this chapter. The design is unbalanced, as it is in <u>Figures 16.5</u> and <u>16.6</u>, and this section shows one way to deal with the proportions of variance to ensure that each variable is allocated unique variance only.

Figure 16.26. *Unique variance proportions can be determined by subtraction*.

| K23 👻 : |       |      |          | •  | ×     | $\checkmark f_x$ | =J11-M18 |                        |                                       |          |            |         |  |  |  |
|---------|-------|------|----------|----|-------|------------------|----------|------------------------|---------------------------------------|----------|------------|---------|--|--|--|
| 1       | D     | DEFG |          | н  | J     |                  | К        | L                      | м                                     | N        | 0          |         |  |  |  |
| 5       | 0     | 1    | 1        | 0  | 1     | 3.346            |          | 12.000                 | #N/A                                  | #N/A     | #N/A       | #N/A    |  |  |  |
| 6       | 0     | 1    | 1        | 0  | 1     | 2171             | .917     | 1558.083               | #N/A                                  | #N/A     | #N/A       | #N/A    |  |  |  |
| 7       | 0     | 1    | 1        | 0  | 1     |                  |          |                        |                                       |          |            |         |  |  |  |
| 8       | -1    | -1   | 1        | -1 | -1    |                  | LIN      | EST for Ma             | in Effects                            |          |            |         |  |  |  |
| 9       | -1    | -1   | 1        | -1 | -1    | -5               | .214     | 4.474                  | -7.102                                | 102.769  |            |         |  |  |  |
| 10      | -1    | -1   | 1        | -1 | -1    | 3                | .371     | 5.011                  | 4.745                                 | 3.371    |            |         |  |  |  |
| 11      | 1     | 0    | -1       | -1 | 0     | 0                | .247     | 14.165                 | #N/A                                  | #N/A     |            |         |  |  |  |
| 12      | 1     | 0    | -1       | -1 | 0     | 1                | .530     | 14.000                 | #N/A                                  | #N/A     |            |         |  |  |  |
| 13      | 1     | 0    | -1       | -1 | 0     | 920              | .958     | 2809.042               | #N/A                                  | #N/A     |            |         |  |  |  |
| 14      | 0     | 1    | -1       | 0  | -1    |                  |          |                        |                                       |          |            |         |  |  |  |
| 15      | 0     | 1    | -1       | 0  | -1    | LINEST f         | or Tr    | eatment                |                                       | LINEST f | or Patient | Status  |  |  |  |
| 16      | -1    | -1   | -1       | 1  | 1     | -5               | .111     | 102.667                | · · · · · · · · · · · · · · · · · · · | 3.530    | -7.003     | 102.670 |  |  |  |
| 17      | -1    | -1   | -1       | 1  | 1     | 3                | .364     | 3.364                  |                                       | 5.199    | 4.959      | 3.523   |  |  |  |
| 18      | -1    | -1   | -1       | 1  | 1     | 0                | .126     | 14.274                 |                                       | 0.118    | 14.808     | #N/A    |  |  |  |
| 19      | -1    | -1   | -1       | 1  | 1     | 2                | .308     | 16.000                 | 6                                     | 1.006    | 15.000     | #N/A    |  |  |  |
| 20      |       |      |          |    |       | 470              | .222     | 3259.778               |                                       | 441.010  | 3288.990   | #N/A    |  |  |  |
| 21      |       |      |          |    |       |                  |          |                        |                                       |          |            |         |  |  |  |
| 22      |       |      |          |    |       | Source           |          | Prop of R <sup>2</sup> | SS                                    | df       | MS         | F       |  |  |  |
| 23      |       |      |          |    |       | Treatment        |          | 0.129                  | 479.948                               | 1        | 479.948    | 3.696   |  |  |  |
| 24      |       |      |          |    |       | Patient Sta      | atus     | 0.121                  | 450.736                               | 2        | 225.368    | 1.736   |  |  |  |
| 25      |       |      |          |    |       | Interaction      |          | 0.335                  | 1250.959                              | 2        | 625.479    | 4.817   |  |  |  |
| 26      | 26 Re |      | Residual |    | 0.418 | 1558.083         | 12       | 129.840                |                                       |          |            |         |  |  |  |

Each of the instances of LINEST() in <u>Figure 16.26</u> uses Score as the predicted or outcome variable. The four instances differ as to which vectors are used as predictors:

• The range J2:O6 uses all five vectors as predictors. The array formula used to return those results is =LINEST(C2:C19,D2:H19,,TRUE).

• The range J9:M13 uses only the main effects, leaving the interactions out. The array formula used is =LINEST(C2:C19,D2:F19,,TRUE).

• The range J16:K20 uses only the Treatment vector. The array formula is =LINEST(C2:C19,F2:F19,,TRUE).

• The range M16:O20 uses only the two Patient Status vectors. The array formula is =LINEST(C2:C19,D2:E19,,TRUE).

Suppose there's good reason to regard the data and the underlying design shown in Figure 16.26 as a true experiment. In that case, there's a strong argument for assigning unique proportions of variance to each main effect and to the interaction. The problem of the order of entry of the variables into the regression equation remains, though, as discussed earlier in the section titled "Order Entry Is Important in the Unbalanced Design."

That problem can be solved by adjusting the variance attributed to each variable for the variance

that could be attributed to the other variables. Here's how that works out with the analyses in <u>Figure 16.26</u>.

We'll be arranging to assign to each factor only the variance that can be uniquely attributed to it; therefore, it doesn't matter which factor we start with, and this example starts with Treatment. (The same outcome results if you start with Patient Status, and verifying that would be a good test of your understanding of these procedures.)

The range J9:M13 in Figure 16.26 contains the LINEST() results from regressing Score on the two main effects, Treatment and Patient Status. All the variance in Score that can be attributed to the main effects, leaving aside the interaction for the moment, is measured in cell J11: R<sup>2</sup> is .247.

The range M16:O20 shows the results of regressing Score on Patient Status alone. The R<sup>2</sup> for that regression is .118 (cell M18).

By subtracting the variance attributable to Patient Status from the variance attributable to the main effects of Treatment and Patient Status, you can isolate the variance due to Treatment alone. That is done in cell K23 of <u>Figure 16.26</u>. The formula in K23 is =J11–M18 and the result is .129.

Similarly, you can subtract the variance attributable to Treatment from the variance attributable to the main effects, to determine the amount of variance attributable to Patient Status. That's done in cell K24 with the formula =J11–J18, which returns the value .121.

Finally, the proportion of variance attributable to the Treatment by Patient Status interaction appears in cell K25, with the formula =J4–J11. That's the total  $R^2$  for Score regressed onto the main effects and the interaction, less the  $R^2$  for the main effects alone.

The approach outlined in this section has the effect of removing variance that's shared by the outcome variable and one predictor from the analysis of another predictor. But this approach has drawbacks. For example, the total of the sums of squares in L23:L26 of Figure 16.26 is 3739.73, whereas the total sum of squares for the data set is 3730 (add the  $SS_{reg}$  to the  $SS_{res}$  in the fifth row of any of the LINEST() analyses in Figure 16.26). The reason that the two calculations are not equal is the adjustment of the proportions of variance by subtraction.

This isn't a perfect situation, and there are other approaches to allocating the total sum of squares in an unbalanced design. It's a thorny problem, though. There is not now and never has been complete consensus on how to allocate the sum of squares among correlated predictors in unbalanced designs.

# **Managing Unequal Group Sizes in Observational Research**

One of those other approaches to the problem is more appropriate for an observational study in which you can reasonably assume that one predictor causes another, or at least precedes it in time. In that case, you might well be justified in assigning all the variance shared between the predictors to the one that has greater precedence.

<u>Figure 16.27</u> shows how you would manage this with the same data used in prior figures in this chapter, but assuming that the data represents different variables.

| K  | 23              | - I X V               | $f_{\mathcal{K}}$ | =J18                | 3  |         |       |                            |                 |                        |                        |            |             |            |
|----|-----------------|-----------------------|-------------------|---------------------|----|---------|-------|----------------------------|-----------------|------------------------|------------------------|------------|-------------|------------|
|    | A               | В                     | С                 | D                   | E  | F       | G     | н                          | J               | К                      | L                      | м          | N           | 0          |
| 1  | Sex             | Political Affiliation | Score             | PA1 PA2 Sex Sex PA1 |    | Sex PA2 | LINES | LINEST for Score by Main E |                 |                        | ffects and Interaction |            |             |            |
| 2  | Female          | Independent           | 89                | 1                   | 0  | 1       | 1     | 0                          | 12.514          | -5.319                 | -4.014                 | 2.931      | -5.903      | 101.569    |
| 3  | Female          | Independent           | 84                | 1                   | 0  | 1       | 1     | 0                          | 4.066           | 3.838                  | 2.741                  | 4.066      | 3.838       | 2.741      |
| 4  | Female          | Independent           | 86                | 1                   | 0  | 1       | 1     | 0                          | 0.582           | 11.395                 | #N/A                   | #N/A       | #N/A        | #N/A       |
| 5  | Female          | Republican            | 123               | 0                   | 1  | 1       | 0     | 1                          | 3.346           | 12.000                 | #N/A                   | #N/A       | #N/A        | #N/A       |
| 6  | Female          | Republican            | 99                | 0                   | 1  | 1       | 0     | 1                          | 2171.917        | 1558.083               | #N/A                   | #N/A       | #N/A        | #N/A       |
| 7  | Female          | Republican            | 117               | 0                   | 1  | 1       | 0     | 1                          |                 |                        |                        |            |             |            |
| 8  | Female Democrat |                       | 84                | -1                  | -1 | 1       | -1    | -1                         | LIN             | IEST for Ma            | in Effects             |            |             |            |
| 9  | Female          | Democrat              | 109               | -1                  | -1 | 1       | -1    | -1                         | -5.214          | 4.474                  | -7.102                 | 102.769    |             |            |
| 10 | Female          | Democrat              | 87                | -1                  | -1 | 1       | -1    | -1                         | 3.371           | 5.011                  | 4.745                  | 3.371      |             |            |
| 11 | Male            | Independent           | 103               | 1                   | 0  | -1      | -1    | 0                          | 0.247           | 14.165                 | #N/A                   | #N/A       |             |            |
| 12 | Male            | Independent           | 100               | 1                   | 0  | -1      | -1    | 0                          | 1.530           | 14.000                 | #N/A                   | #N/A       |             |            |
| 13 | Male            | Independent           | 112               | 1                   | 0  | -1      | -1    | 0                          | 920.958         | 2809.042               | #N/A                   | #N/A       |             |            |
| 14 | Male            | Republican            | 100               | 0                   | 1  | -1      | 0     | -1                         |                 |                        |                        |            |             |            |
| 15 | Male            | Republican            | 92                | 0                   | 1  | -1      | 0     | -1                         | LINEST fo       | or Sex                 |                        | LINEST for | Political A | ffiliation |
| 16 | Male            | Democrat              | 93                | -1                  | -1 | -1      | 1     | 1                          | -5.111          | 102.667                |                        | 3.530      | -7.003      | 102.670    |
| 17 | Male            | Democrat              | 126               | -1                  | -1 | -1      | 1     | 1                          | 3.364           | 3.364                  |                        | 5.199      | 4.959       | 3.523      |
| 18 | Male            | Democrat              | 127               | -1                  | -1 | -1      | 1     | 1                          | 0.126           | 14.274                 |                        | 0.118      | 14.808      | #N/A       |
| 19 | Male            | Democrat              | 117               | -1                  | -1 | -1      | 1     | 1                          | 2.308           | 16.000                 |                        | 1.006      | 15.000      | #N/A       |
| 20 |                 |                       |                   |                     |    |         |       |                            | 470.222         | 3259.778               |                        | 441.010    | 3288.990    | #N/A       |
| 21 |                 |                       |                   |                     |    |         |       |                            |                 |                        |                        |            |             | ]          |
| 22 |                 |                       |                   |                     |    |         |       |                            | Source          | Prop of R <sup>2</sup> | SS                     | df         | MS          | F          |
| 23 |                 |                       |                   |                     |    |         |       |                            | Sex             | 0.126                  | 470.222                | 1          | 470.222     | 3.622      |
| 24 |                 |                       |                   |                     |    |         |       |                            | Pol Affiliation | 0.121                  | 450.736                | 2          | 225.368     | 1.736      |
| 25 |                 |                       |                   |                     |    |         |       |                            | Interaction     | 0.335                  | 1250.959               | 2          | 625.479     | 4.817      |
| 26 |                 |                       |                   |                     |    |         |       |                            | Residual        | 0.418                  | 1558.083               | 12         | 129.840     |            |

Figure 16.27. Under this approach the proportions of variance sum to 1.0.

The only difference in how the sum of squares is allocated in <u>Figures 16.26</u> and <u>16.27</u> is that in <u>Figure 16.27</u> the first variable, Sex, is not adjusted for the second variable, Political Affiliation. However, Political Affiliation is adjusted so that the variance it shares with Score is independent of Sex.

Also, the variance associated with the interaction of Sex with Political Affiliation is adjusted for the main effects. (This was also done in Figure 16.26.) That adjustment is managed by subtracting the variance explained by all the main effects, cell J11 in Figure 16.26, from the variance explained by all the predictors, cell J4. There are exceptions, but it's normal to remove variance shared by main effects and interactions from the interactions and allow it to remain with the main effects.

The result of using the directly applicable variance in the Sex variable is to make the total of the sums of squares for the main and interaction effects, plus the residual, equal the total sum of squares. Cells L23:L26 in Figure 16.27 sum to the total sum of squares, 3730, unlike in Figure 16.26. Therefore, the proportion of explained variance, cells K23:K26 in Figure 16.27, sum to 1.000, whereas in Figure 16.26 the proportions of variance sum to 1.003.

Compare the proportions of variance and the sums of squares in <u>Figure 16.27</u> with those reported in <u>Figure 16.5</u>. The labels for the variables are different, but the underlying data is the same (and so are the variance proportions and the sums of squares).

In the range K11:O12 of <u>Figure 16.5</u>, the first variable is unadjusted for the second variable, just as in <u>Figure 16.27</u>, and the sums of squares are the same. The second variable is Patient Status in <u>Figure 16.5</u> and Political Affiliation in <u>Figure 16.27</u>. That variable is adjusted so that it is not

allocated any variance that it shares with the first variable, and again the sums of squares are the same. The same is true for the interaction of the two variables.

The difference between the two figures is the method used to arrive at the adjustments for the second and subsequent variables. In Figure 16.27, the proportions of variance for Political Affiliation and for the interaction were obtained by subtracting the variance of variables already in the equation. The sums of squares were then obtained by multiplying the proportion of variance by the total sum of squares.

<u>Figure 16.28</u> repeats for convenience the ANOVA table from <u>Figure 16.5</u> along with the associated proportions of variance.

Figure 16.28. The proportions of variance also sum to 1.0 using squared semipartial correlations.

| K24 | 1 ×             | : × •                  | √ f <sub>x</sub> | =RSQ(\$C\$2:\$C\$19,E2:E19-TREND(E2:E19,\$D2:D19))+<br>RSQ(\$C\$2:\$C\$19,F2:F19-TREND(F2:F19,\$D2:E19)) |         |       |   |   |   |  |  |  |  |
|-----|-----------------|------------------------|------------------|----------------------------------------------------------------------------------------------------|---------|-------|---|---|---|--|--|--|--|
|     | J               | К                      | L                | м                                                                                                    | N       | 0     | P | Q | R |  |  |  |  |
| 21  |                 |                        |                  |                                                                                                    |         |       |   |   |   |  |  |  |  |
| 22  | Source          | Prop of R <sup>2</sup> | SS               | df                                                                                                    | MS      | F     |   |   |   |  |  |  |  |
| 23  | Sex             | 0.126                  | 470.222          | 1                                                                                                    | 470.222 | 3.622 |   |   |   |  |  |  |  |
| 24  | Pol Affiliation | 0.121                  | 450.736          | 2                                                                                                    | 225.368 | 1.736 |   |   |   |  |  |  |  |
| 25  | Interaction     | 0.335                  | 1250.959         | 2                                                                                                    | 625.479 | 4.817 |   |   |   |  |  |  |  |
| 26  | Residual        | 0.418                  | 1558.083         | 12                                                                                                    | 129.840 |       |   |   |   |  |  |  |  |
|     |                 |                        |                  |                                                                                                    |         |       |   |   |   |  |  |  |  |

In contrast to <u>Figure 16.27</u>, the proportions of variance shown in <u>Figure 16.28</u> were obtained by squared semipartial correlations: correlating the outcome variable with each successive predictor variable after removing from the predictor the variance it shares with variables already in the equation.

The two methods are equivalent mathematically. If you give some thought to each approach, you will see that they are equivalent logically—each involves removing shared variance from predictors as they enter the regression equation—and that's one reason to show both methods in this chapter.

The methods used in Figures 16.5 and 16.27 are also equivalent in the ease with which you can set them up. That's not true of Figure 16.26, though, where you adjust Treatment for Patient Status. It is a subtle point, but you calculate the squared semipartial correlations by using Excel's RSQ() function, which cannot handle multiple predictors. Therefore, you must combine the multiple predictors first by using TREND() as an argument to RSQ()—see <u>Chapter 15</u> for the details. However, TREND() cannot handle predictors that aren't contiguous on the worksheet, as would be the case if you wanted to adjust the vector named Pt2 for Tx and for Pt1.

In that sort of case, where Excel imposes additional constraints on you due to the requirements of its function arguments, it's simpler to run LINEST() several times, as shown in <u>Figure 16.26</u>, than it is to try to work around the constraints.

Nevertheless, many people prefer the conciseness of the approach that uses squared semipartial correlations and use it where possible, resorting to the multiple LINEST() approach only when

the design of the analysis forces them to adopt it.

If you have worked your way through the concepts discussed in <u>Chapters 15</u> and <u>16</u>—and if you've taken the time to work through how the concepts are managed using Excel worksheet functions—then you're well placed to understand the topic of <u>Chapter 17</u>, "Analysis of Covariance: The Basics," and <u>Chapter 18</u>, "Analysis of Covariance: Further Issues." As you'll see, the analysis of covariance is little more than an extension of multiple regression using nominal scale factors to multiple regression using interval scale covariates in addition to nominal factors.

# **17. Analysis of Covariance: The Basics**

In This Chapter

The Purposes of ANCOVA

Using ANCOVA to Increase Statistical Power

Testing for a Common Regression Line

Removing Bias: A Different Outcome

The very term *analysis of covariance* sounds mysterious and forbidding. And there are enough ins and outs to the technique (usually called *ANCOVA*) that this book spends two chapters on it —as it does with t-tests, ANOVA, and multiple regression. This chapter discusses the basics of ANCOVA, and <u>Chapter 18</u>, "Analysis of Covariance: Further Issues," goes into some of the special approaches that the technique requires and issues that can arise.

Despite taking two chapters to discuss here, ANCOVA is simply a combination of techniques you've already read about and probably experimented with on Excel worksheets. To carry out ANCOVA, you supply what's needed for an ANOVA or, equivalently, a multiple regression analysis with effect coding: that is, a predicted variable (possibly a dependent variable, in the context of a true experiment) and one or more factors with levels you're interested in. You also supply what's termed a *covariate*: an additional numeric variable, usually measured on an interval scale, that covaries (and therefore correlates) with the outcome variable. This is just as in simple regression, in which you develop a regression equation based on the correlation between two variables.

In other words, all that ANCOVA does is combine the technique of linear regression, discussed in <u>Chapter 4</u>, "How Variables Move Jointly: Correlation," along with TREND() and LINEST(), with the effect coding vectors discussed in <u>Chapter 15</u>, "Multiple Regression Analysis and Effect Coding: The Basics," and <u>Chapter 16</u>, "Multiple Regression Analysis and Effect Coding: Further Issues." At its simplest, ANCOVA is little more than adding a numeric variable—a covariate—to the vectors that, via effect coding, represent categories, as discussed in <u>Chapter 15</u> and <u>16</u>.

# The Purposes of ANCOVA

Using ANCOVA instead of a t-test or ANOVA can help in two general ways: by providing greater power and by reducing bias.

# **Greater Power**

Using ANCOVA rather than ANOVA can reduce the size of the error term in an F-test. Recall from <u>Chapter 12</u>, "Analysis of Variance: Further Issues," in the section titled "Factorial ANOVA," that adding a second factor to a single-factor ANOVA can cause some variability to be removed from the error term and to be attributed instead to the second factor. Because the

error term is used as the denominator of the F ratio, a smaller error term normally results in a larger F ratio. A larger F ratio means that it's less likely that the results were due to chance—the unpredictable vagaries of sampling error.

The same effect can occur in ANCOVA. Some variability that would otherwise be assigned to the error term (often called the *residual error* when you're using multiple regression instead of traditional ANOVA techniques) is assigned to the outcome measure's relationship with a covariate. The error sum of squares is reduced, and therefore the residual mean square is also reduced. The result is a larger F ratio: a more sensitive, statistically powerful test of the differences in group means.

### Note

Don't be misled by the term *analysis of covariance* into thinking that the technique places covariance into the same role that variance occupies in the analysis of variance. The route to hypothesis testing is the same in both ANOVA and ANCOVA: The F-test is used in both, and an F-test is the ratio of two variances. But in analysis of covariance, the relationship of the outcome variable to the covariate is quantified, and used to increase power and decrease bias—hence the term *ANCOVA*, primarily to distinguish it from ANOVA.

### **Bias Reduction**

ANCOVA can also serve what's called a *bias reduction* function. If you have two or more groups of subjects, each of which will receive a different treatment (or medication, or course of instruction, or whatever it is that you're investigating), you want the groups to be equivalent at the outset. Then, any difference at the end of treatment can be chalked up to the treatment (or, as we've seen, to chance). The best way to arrange for that equivalence is random assignment to groups.

But random assignment, especially with smaller sample sizes, doesn't ensure that all groups start on the same footing. Assuming that assignment of subjects to groups is random, then ANCOVA can give random assignment an assist and help equate the groups. This result of applying ANCOVA can increase your confidence that mean differences you see subsequent to treatment are in fact due to treatment and not to some preexisting condition.

Using ANCOVA for bias reduction—to statistically equate group means—can be misleading, though—not because it's especially tricky mathematically, but because the research has to be designed and implemented properly. <u>Chapter 18</u> has more to say about that issue.

First, let's look at a couple of examples.

# Using ANCOVA to Increase Statistical Power

<u>Figure 17.1</u> contains data from a shockingly small medical experiment, one using random selection from a population and random assignment to groups. The figure analyzes the data in two different ways that return the same results. I provide both analyses—multiple regression and traditional analysis of variance—to demonstrate once again that with balanced designs the two approaches are equivalent.

| H  | H18 👻 :    |              | ×              | ~ | <i>f</i> <sub>x</sub> {=L | INEST(B2 | :B2 | 1,C2:C21,,TF | :2:C21,,TRUE)} |        |         |          |         |  |  |  |
|----|------------|--------------|----------------|---|---------------------------|----------|-----|--------------|----------------|--------|---------|----------|---------|--|--|--|
| 1  | A          | В            | с              | D | E                         | F        | G   | н            | 1              | J      | К       | L        | M       |  |  |  |
| 1  | Group      | Y            | Coded<br>Group |   | Group 1                   | Group 2  |     | SUMMARY      |                |        |         |          |         |  |  |  |
| 2  | Medication | 41.46        | 1              |   | 41.46                     | 39.97    |     | Groups       | Count          | Sum    | Average | Variance |         |  |  |  |
| 3  | Medication | 62.32        | 1              |   | 62.32                     | 42.00    |     | Group 1      | 10             | 737.11 | 73.711  | 227.34   |         |  |  |  |
| 4  | Medication | 69.00        | 1              |   | 69.00                     | 49.93    |     | Group 2      | 10             | 630.95 | 63.095  | 250.88   |         |  |  |  |
| 5  | Medication | 69.89        | 1              |   | 69.89                     | 59.15    |     |              |                |        |         |          |         |  |  |  |
| 6  | Medication | 71.03        | 1              |   | 71.03                     | 60.97    |     | ANOVA        |                |        |         |          |         |  |  |  |
| 7  | Medication | 72.27        | 1              |   | 72.27                     | 61.69    |     | Source       | SS             | df     | MS      | F        | P-value |  |  |  |
| 8  | Medication | 82.95        | 1              |   | 82.95                     | 76.33    |     | Between      | 563.50         | 1      | 563.50  | 2.36     | 0.14    |  |  |  |
| 9  | Medication | 87.95        | 1              |   | 87.95                     | 77.14    |     | Within       | 4304.02        | 18     | 239.11  |          |         |  |  |  |
| 10 | Medication | 88.79        | 1              |   | 88.79                     | 80.43    |     |              |                |        |         |          |         |  |  |  |
| 11 | Medication | 91.45        | 1              |   | 91.45                     | 83.34    |     | Total        | 4867.52        | 19     |         |          |         |  |  |  |
| 12 | Control    | 39.97        | -1             |   |                           |          |     |              |                |        |         |          |         |  |  |  |
| 13 | Control    | 42.00        | -1             |   |                           |          |     | LINES        | т()            |        |         |          |         |  |  |  |
| 14 | Control    | 49.93        | -1             |   |                           |          |     | 5.31         | 68.40          |        |         |          |         |  |  |  |
| 15 | Control    | <b>59.15</b> | -1             |   |                           |          |     | 3.46         | 3.46           |        |         |          |         |  |  |  |
| 16 | Control    | 60.97        | -1             |   |                           |          |     | 0.12         | 15.46          |        |         |          |         |  |  |  |
| 17 | Control    | 61.69        | -1             |   |                           |          |     | 2.36         | 18             |        |         |          |         |  |  |  |
| 18 | Control    | 76.33        | -1             |   |                           |          |     | 563.50       | 4304.02        |        |         |          |         |  |  |  |
| 19 | Control    | 77.14        | -1             |   |                           |          |     |              |                |        |         |          |         |  |  |  |
| 20 | Control    | 80.43        | -1             |   | SV                        | SS       | df  | MS           | F              | p of F |         |          |         |  |  |  |
| 21 | Control    | 83.34        | -1             |   | Treatment                 | 563.50   | 1   | 563.50       | 2.36           | 0.14   |         |          |         |  |  |  |
| 22 |            |              |                |   | Residual                  | 4304.02  | 18  | 239.11       |                |        |         |          |         |  |  |  |

Figure 17.1. *These analyses indicate that the difference in group means might be due to sampling error alone.* 

Figure 17.1 shows a layout similar to one you've seen several times in <u>Chapters 15</u> and <u>16</u>:

• Group labels in column A that indicate the type of treatment administered to subjects

• Values of an outcome variable in column B

• A coded vector in column C that enables you to use multiple regression to test the differences in the means of the groups, as measured by the outcome variable

# ANOVA Finds No Significant Mean Difference

In this case, the independent variable has only two values—medication and control—so only one coded vector is needed. The range H14:I18 shows the results of this array formula:

# =LINEST(B2:B21,C2:C21,,TRUE)

As discussed in <u>Chapters 15</u> and <u>16</u>, the LINEST() function, in combination with the effect coding in column C and the General Linear Model, provides the data summaries needed for an analysis of variance. That analysis has been pieced together in the range E20:J22 of Figure 17.1. The sums of squares in cells F21:F22 come from cells H18:I18 in the LINEST() results. The degrees of freedom in cell G21 comes from the fact that there is only one coded vector, and in cell G22 from cell I17. As usual, the mean squares in H21:H22 are calculated by dividing the

sums of squares by the degrees of freedom.

The F ratio in I21 is formed by dividing the mean square for treatment by the residual mean square. (Notice that the figures are the same in I8:K9, despite the use of the traditional terminology *Between* and *Within*.) The probability of obtaining an F ratio this large because of sampling error, when the group means are identical in the population, is in J21.

Notice that the calculated F ratio in I21 is the same as that returned by LINEST() in cell H17, and by the Data Analysis add-in in L8. The probability in cell J21 is obtained by means of the formula

#### =F.DIST.RT(I21,G21,G22)

which makes use of the ratio itself and the degrees of freedom for its numerator and denominator. See the section titled "Using F.DIST() and F.DIST.RT()" in <u>Chapter 11</u>, "Testing Differences Between Means: The Analysis of Variance," for more information.

The p value in cell J21 states that you can expect to obtain an F ratio as large as 2.36, with 1 and 18 degrees of freedom, as often as 14% of the time when the population values of the treatment group's mean and the control group's mean are the same.

Still in Figure 17.1, the range H7:M11 shows a traditional analysis of variance produced by Excel's Data Analysis add-in, specifically by its ANOVA: Single Factor tool, which requires that the input data be laid out with each group occupying a different column (or if you prefer, a different row). This has been done in the range E1:F11. Notice that the sums of squares, degrees of freedom, mean squares, F ratio, and probability of the F ratio are identical to those reported by or calculated from the LINEST() analysis.

The ANOVA: Single Factor tool provides some information that LINEST() doesn't, at least not directly. The descriptive statistics reported by the add-in are in I3:L4, and the group means are of particular interest, because unlike ANOVA, ANCOVA routinely and automatically adjusts them. (When the groups have the same means on the *covariate*, ANCOVA fails to adjust the means on the outcome variable.)

#### Note

The LINEST() worksheet function also returns the group means, indirectly, if you're using effect coding. A coded vector's regression coefficient plus the intercept equals the mean of the group that's assigned 1s in that vector. So in Figure 17.1, the coefficient plus the intercept in H14:I14 equals 73.71, the mean of the Medication group. This aspect of effect coding is discussed in the section titled "Multiple Regression and ANOVA" in Chapter 15.

The main point to come away with from Figure 17.1 is that both standard ANOVA techniques and the use of multiple regression tell you it's quite possible that the difference between the group means, 73.7 and 63.1, is due to sampling error.

#### Adding a Covariate to the Analysis

Figure 17.2 adds another source of information, a *covariate*.

Figure 17.2. ANCOVA traditionally refers to the outcome variable as Y and the covariate as X.

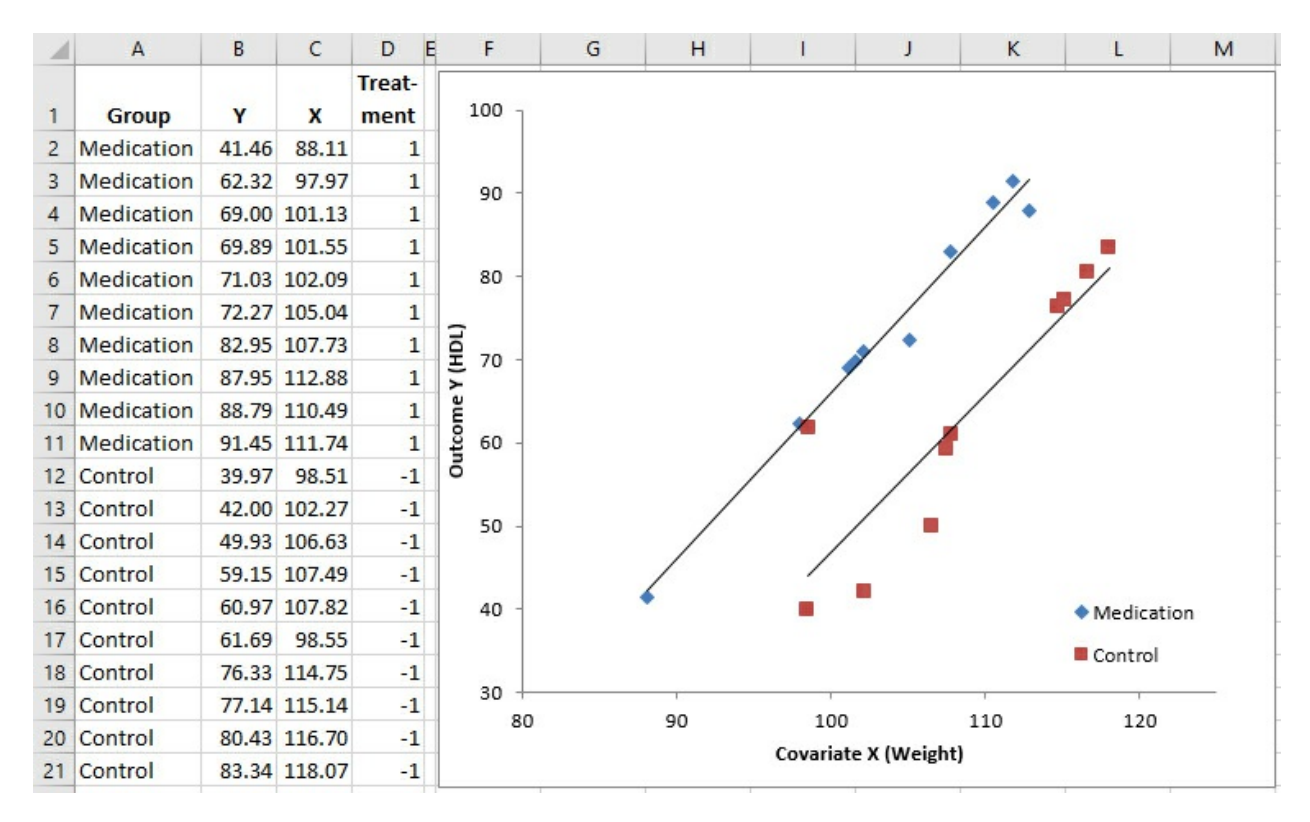

In <u>Figure 17.2</u>, a covariate has been added to the underlying data, in column C. I have labeled the covariate as X because most writing that you come across concerning ANCOVA uses the letter X to refer to the covariate. Later in this chapter, you'll see that it's important to test what's called the *treatment by covariate interaction*, which might be abbreviated as something such as *Group* 1 by X or *Group* 2 by X. There, it can be useful to have a letter such as X stand in for the actual name of the covariate in the interaction's label.

We want to use ANCOVA to test group mean differences in the outcome variable (conventionally designated as Y) after any effect of the covariate on the outcome variable has been accounted for.

The chart in Figure 17.2 shows the relationship between the outcome variable (suppose it's HDL cholesterol levels in adolescents) and the covariate (suppose it's the weight in pounds of those same children). Each group is charted separately, and you can see that the relationship is about the same in each group: The trendlines are very nearly parallel. You'll soon see why that's important and how to test for it statistically. For the moment, simply be aware that the question of parallel trendlines is the same as that of treatment by covariate interaction mentioned earlier in this section: When the trendlines are in fact parallel, there's no interaction between treatment and covariate.

You can check explicitly whether the groups have different means on the covariate, and you should do so, but by simply glancing at the chart's horizontal axis, you can see that there's just a moderate difference between the two groups as measured on the covariate X (weight). As it happens, the average weight of the Medication group is 103.9 and that of the Control group is 108.6. This is just the sort of difference that tends to come about when a relatively small number of subjects is assigned to each group at random.

It's not the dramatic difference that you can get from preexisting groupings, such as people who enrolled in weight loss programs versus those who did not. It is not the vanishingly small difference that comes from randomly assigning thousands of subjects to several groups. It's the moderately small difference that's due to the imperfect efficiency of the random assignment of a relatively small number of subjects.

And that makes a situation such as the one depicted in <u>Figures 17.1</u> and <u>17.2</u> an ideal candidate for ANCOVA. You can use it to make minor adjustments to the means of the outcome measure (HDL level) by equating the groups on the covariate (weight). So doing gives random assignment to groups an assist. (Ideally, random assignment equates the groups, but what's ideal isn't necessarily real.)

You can also use ANCOVA to improve the sensitivity, or power, of the F-test. Recall from <u>Figure 17.1</u> that using ANOVA—and thus using no covariate—no reliable difference between the two groups was found. <u>Figure 17.3</u> shows what happens when you use the covariate to beef up the analysis.

Figure 17.3. This analysis notes the increment in  $\mathbb{R}^2$  due to adding a predictor, as discussed in <u>Chapter 16</u>.

| 11 | 5          | • 1   | ×      | √ j            | e<br>x | =K8*K11        |             |           |                      |                |           |         |         |  |  |
|----|------------|-------|--------|----------------|--------|----------------|-------------|-----------|----------------------|----------------|-----------|---------|---------|--|--|
| 1  | A          | В     | С      | D              | EF     | G              | н           | 1         | J                    | к              | L         | м       | N       |  |  |
| 1  | Group      | Y     | x      | Treat-<br>ment |        |                | Y on X      |           |                      |                | Y on X ar | d Treat | ment    |  |  |
| 2  | Medication | 41.46 | 88.11  | 1              |        |                | 1.52        | -93.30    |                      |                | 9.90      | 1.95    | -138.52 |  |  |
| 3  | Medication | 62.32 | 97.97  | 1              |        |                | 0.34        | 36.51     |                      |                | 1.35      | 0.18    | 19.46   |  |  |
| 4  | Medication | 69.00 | 101.13 | 1              |        | R <sup>2</sup> | 0.52        | 11.36     |                      | R <sup>2</sup> | 0.88      | 5.74    | #N/A    |  |  |
| 5  | Medication | 69.89 | 101.55 | 1              |        |                | 19.71       | 18        |                      |                | 65.32     | 17      | #N/A    |  |  |
| 6  | Medication | 71.03 | 102.09 | 1              |        |                | 2544.1503   | 2323.37   |                      |                | 4307.07   | 560.45  | #N/A    |  |  |
| 7  | Medication | 72.27 | 105.04 | 1              |        |                |             |           |                      |                |           |         |         |  |  |
| 8  | Medication | 82.95 | 107.73 | 1              |        |                |             | Increas   | se in R <sup>2</sup> | 0.36218        |           |         |         |  |  |
| 9  | Medication | 87.95 | 112.88 | 1              |        |                |             |           |                      |                |           |         |         |  |  |
| 10 | Medication | 88.79 | 110.49 | 1              |        |                |             |           |                      |                |           | 1       |         |  |  |
| 11 | Medication | 91.45 | 111.74 | 1              |        |                | Total Sum o | of Square | s:                   | 4867.52        |           |         |         |  |  |
| 12 | Control    | 39.97 | 98.51  | -1             |        |                |             |           |                      |                |           |         |         |  |  |
| 13 | Control    | 42.00 | 102.27 | -1             |        |                | SV          | SS        | df                   | MS             | F         | р       |         |  |  |
| 14 | Control    | 49.93 | 106.63 | -1             |        |                | Covariate   | 2544.15   | 1                    | 2544.15        | 77.17     | 1E-07   |         |  |  |
| 15 | Control    | 59.15 | 107.49 | -1             |        |                | Treatment   | 1762.92   | 1                    | 1762.92        | 53.47     | 1E-06   |         |  |  |
| 16 | Control    | 60.97 | 107.82 | -1             |        |                | Residual    | 560.45    | 17                   | 32.97          |           |         |         |  |  |
| 17 | Control    | 61.69 | 98.55  | -1             |        |                |             |           |                      |                |           |         |         |  |  |
| 18 | Control    | 76.33 | 114.75 | -1             |        |                |             |           |                      |                |           |         |         |  |  |
| 19 | Control    | 77.14 | 115.14 | -1             |        |                |             |           |                      |                |           |         |         |  |  |
| 20 | Control    | 80.43 | 116.70 | -1             |        |                |             |           |                      |                |           |         |         |  |  |
| 21 | Control    | 83.34 | 118.07 | -1             |        |                |             |           |                      |                |           |         |         |  |  |

<u>Figure 17.3</u> displays two instances of LINEST(). The instance in the range H2:I6 uses this array formula:

=LINEST(B2:B21,C2:C21,,TRUE)

This instance analyzes the relationship between Y (HDL level) and X (weight). For convenience, the R<sup>2</sup> value is called out in the figure. Cell H4 shows that .52, or 52%, of the variance in Y is shared with X; another way of stating this is that variability in weight explains 52% of the variability in HDL.

The other instance of LINEST() is in L2:N6, and it analyzes the relationship between Y and the best combination of the covariate and the coded vector. (The phrase *best combination* as used here means that the underlying math calculates the combination of the covariate and the coded vector that has the highest possible correlation with Y. <u>Chapter 4</u> goes into this matter more fully.)

The R<sup>2</sup> value in cell L4 is .88. By including the coded vector in the regression equation as a predictor, along with the covariate X, we can account for .88, or 88%, of the variance in Y. That's an additional 36% of the variance in Y, over and above the 52% already accounted for by the covariate alone.

This book has already made extensive use of the technique of comparing variance explained before and variance explained after one or more predictors are added to the equation. <u>Chapter 16</u> in particular uses the technique because it's so useful in the context of unbalanced designs. Statisticians use terms such as *models comparison approach*, *incremental variance explained*, and *regression approach* when they mean the method used here.

Regardless of the technique's name, it puts you in a position to reassess the reliability of, in this example, the difference in the mean HDL levels of the two groups. Using ANOVA alone, an earlier section in this chapter showed that the difference could be attributed to sampling error as much as 14% of the time.

But the ANCOVA in <u>Figure 17.3</u>, in the range H13:M16, changes that finding substantially. The cells in question are H15:M15. The total sum of squares of the outcome variable appears in cell K11, using this formula:

# =DEVSQ(B2:B21)

We know from comparing the R<sup>2</sup> values from the two instances of LINEST() that the treatment vector accounts for 36% of the variability in Y after X has entered the equation; that value appears in cell K8. Therefore, the formula

#### =K8\*K11

entered in cell I15 gives us the sum of squares due to Treatment. Converted to a mean square and then to the numerator of the F ratio in cell L15, this result is highly unlikely to occur as a result of sampling error, and an experimenter would conclude that the treatment has a reliable effect on HDL levels after removing the effect of differences in the covariate Weight from the outcome measure.

Be sure to notice that the F ratio's denominator in <u>Figure 17.3</u> is 32.97 (cell K16), but in <u>Figure 17.1</u> it's 239.11 (cell H22). Most of the variability that's assigned to residual variation in <u>Figure 17.1</u> is assigned to the covariate in <u>Figure 17.3</u>, thus decreasing the denominator, increasing the F ratio, and making the test much more sensitive.

#### The Group Means Are Adjusted

<u>Figure 17.4</u> provides further insight into how it can happen that an ANOVA fails to return a reliable difference in group means while an ANCOVA does so.

Figure 17.4. The adjustment of the means combined with the smaller residual error makes the *F*-test much more powerful.

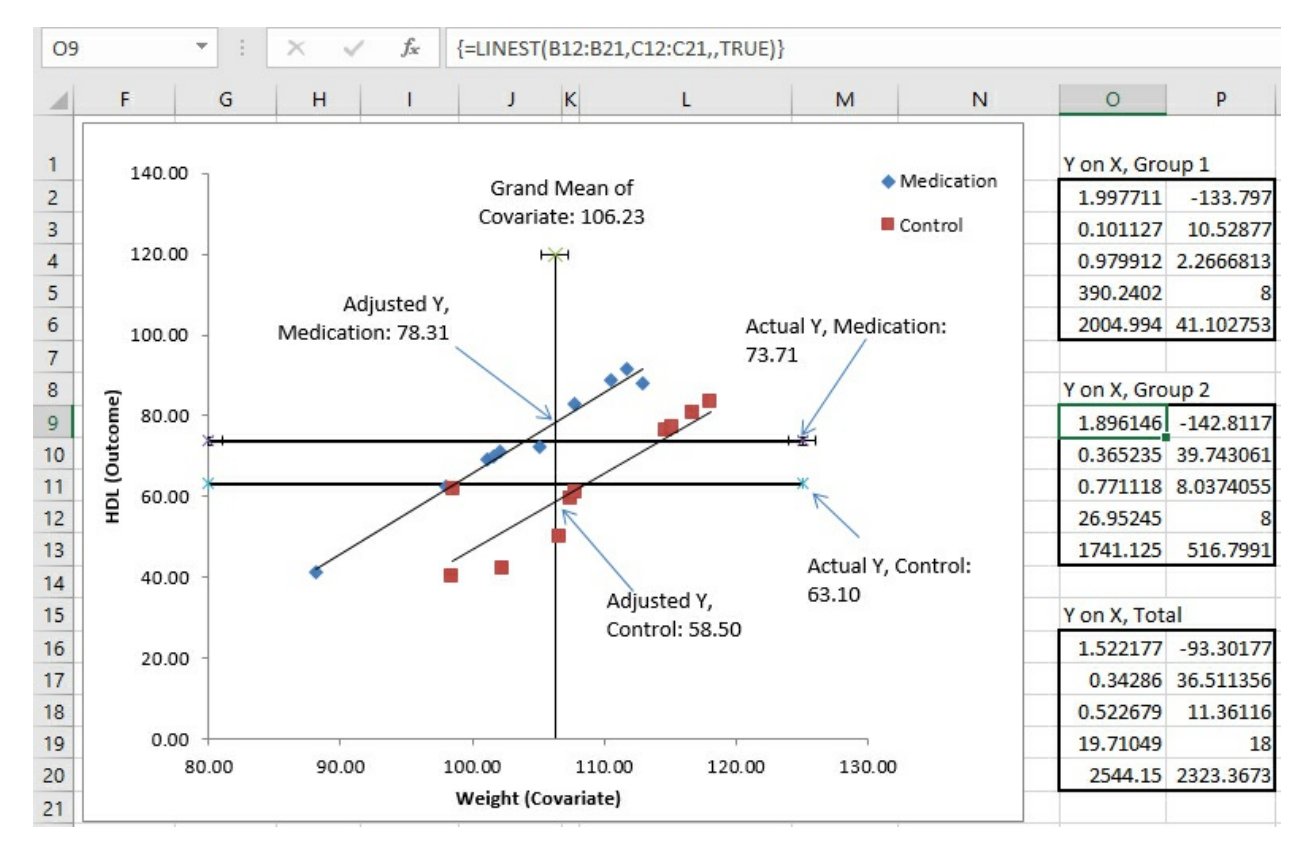

In <u>Figure 17.4</u>, notice the vertical line labeled Grand Mean of Covariate in the chart. It is located at 106.23 on the horizontal X axis; that value, 106.23, is the grand mean of all subjects on the covariate, Weight. The vertical line representing the mean of the covariate is crossed by two diagonal regression lines. Each regression line (in Excel terminology, *trendline*) represents the relationship in each group, Medication or Control, between the covariate Weight and the outcome variable HDL.

The point on the vertical axis at which each regression line crosses the mean of the covariate is where that group's posttreatment HDL mean would be if the two groups had started out with the same mean Weight. This is how ANCOVA goes about adjusting group means on an outcome variable as if they started out with equal means on the covariate.

In general, you use ANCOVA to take the relationship between the covariate and the outcome measure as a starting point. You can draw a line that represents the relationship, just as the regression lines are drawn for each group in Figure 17.4. There is a point where each regression line crosses the vertical line that represents the covariate's mean. That point is where the group's mean on the outcome variable (here, HDL) would be if the group's pretreatment mean on the covariate were equal to the grand mean on the covariate (here, Weight).

So, in <u>Figure 17.4</u>, you can see that the actual Y mean of the Control group is 63.1. It is shown in the chart as the lower of the two horizontal lines. But the regression line indicates that if the Control group's covariate mean were slightly lower (106.23 instead of its actual 108.59), then the
Control group's mean on Y, the HDL outcome measure, would be 58.5 instead of its observed 63.1.

Similarly, the regression line for the Medication group crosses the grand mean of the covariate at 78.31. If the Medication group's mean on the covariate were 106.23 instead of its actual 103.87, we would expect its HDL mean to be 78.31 (instead of the actually observed 73.71).

In this case, therefore, the combined effect of each group's regression line and its actual mean value on the weight covariate is to push the group HDL means farther apart. The distance between the HDL means would increase from the actual 73.71 - 63.10 = 10.61, to the adjusted 78.31 - 58.50 = 19.81.

With the group means farther apart, the sum of squares attributable to the difference between the means becomes larger, and therefore the numerator of the F-test also becomes larger—the result is a more statistically powerful test.

In effect, the process of adjusting the group means says, "Some of the treatment effect has been masked by the fact that the two groups did not start out on an equal footing. There's a relationship between weight and HDL, and the Medication group started out with a handicap because its lower mean weight masked the treatment effect. The regression of HDL on weight enables us to view the difference between the two groups as though they had started out on an equal footing prior to the treatment. We can act as though both groups began at a mean weight of 106.23, instead of 103.87 for the Medication group and 108.59 for the Control group."

#### Calculating the Adjusted Means

It's usually helpful to chart your data in Excel, regardless of the type of analysis you're doing, but it's particularly important to do so when you're working with the regression of one variable on another (and with the closely related issue of correlations, as discussed in <u>Chapter 4</u>). In the case of ANCOVA, where you're working with the relationship between an outcome variable and a covariate in more than one group, charting the data as shown in <u>Figure 17.4</u> helps you visualize what's going on with the analysis—for example, the adjustment of the group means as discussed in the preceding section.

But it's also good to be able to calculate the adjusted means directly. Fortunately, the formula is fairly simple. For a given group, all you need are the following values. (They are not all displayed in Figure 17.4—it's already cluttered enough—but you can verify them on the worksheet named Fig 17.4 by downloading <u>Chapter 17</u>'s workbook from www.informit.com/title/9780789759054.)

• The group's observed mean value on the outcome variable. For the data in <u>Figure 17.4</u>, that's 63.1 in the Control group.

• The regression coefficient for the covariate. In <u>Figure 17.4</u>, that's 1.947. (It's easy to get the regression coefficient, but it's not immediately apparent how to do so. More on that shortly.)

• The group's mean value on the covariate. In this example, that's 108.59 in the Control group.

• The grand mean value on the covariate. In <u>Figure 17.4</u>, that's 106.23.

With those four numbers in hand, here's the formula for the Control group's adjusted mean on the outcome variable: HDL level. (You can get the adjusted mean for any group by substituting

its actual mean values on the outcome variable and on the covariate.)

$$\hat{Y}_{j} = \overline{\boldsymbol{Y}}_{j} \times b(\overline{\boldsymbol{X}}_{j} \times \overline{\boldsymbol{X}})$$

The symbols in the formula are as follows:

- $\hat{Y}_i$  is the adjusted mean of the outcome variable for the j<sup>th</sup> group, the value you're solving for.
- $\overline{Y}_i$  is the actual, observed mean of the outcome variable for the j<sup>th</sup> group.
- *b* is the common regression coefficient for the covariate.
- $X_{i}$  is the mean of the covariate for the j<sup>th</sup> group.
- $\overline{X}$  is the grand mean of the covariate.

Using the actual values for the Control group in <u>Figure 17.4</u>, we have the following:

58.5 = 63.1 - 1.947 \* (108.59 - 106.23)

Where did the figure 1.947 for the common regression coefficient come from? It's the average of the two separate regression coefficients calculated for each group. This is sometimes called the *pooled* or the *common* regression coefficient. In Figure 17.4, it's the average of the values in cells O2 and O9.

If you're interested in getting the individual adjusted scores in addition to the adjusted group means, you can use the following simple modification of the formula given earlier:

$$(\hat{Y})_{ij} = Y_{ij} - b(X_{ij} - \bar{X})$$

In this case, the symbols are as follows:

•  $\hat{Y}_{ij}$  is the adjusted value of the outcome variable for the i<sup>th</sup> subject in the j<sup>th</sup> group, the value you're solving for.

- *Y\_ij* is the actual, observed value of the outcome variable for the i<sup>th</sup> subject in the j<sup>th</sup> group.
- *b* is the common regression coefficient for the covariate.
- *X\_ij* is the value of the covariate for the i<sup>th</sup> subject in the j<sup>th</sup> group.
- $\overline{X}$  is the grand mean of the covariate.

#### A Common Regression Slope

In the course of preparing to write this book, I looked through 11 statistics texts on my shelves, each of which I have used as a student, a teacher, or both. Several of those texts discuss the fact that a statistician uses a common regression coefficient to adjust group means, but nowhere could I find a discussion of *why* that's done—nothing to supply as a reference, so I'll cover it here.

Refer to Figure 17.4 and notice the two sets of LINEST() results. Cell O2 contains the regression coefficient for the covariate based on the data for the Medication group, 1.998. Cell O9 contains the regression coefficient for the covariate calculated from the data for the Control group, 1.896. Although close, the two are not identical.

A fundamental assumption in ANCOVA is that the regression slopes—the coefficients—in each group are the same in the population, and that any difference in the observed slopes is due to sampling error. In fact, in the example we've used so far in this chapter, the two coefficients of 1.998 and 1.896 are only .102 apart. Later in this chapter, I show you how to test whether the difference between the coefficients is real and reliable or just sampling error.

You might intuitively think that the way to get the common regression line would be to ignore the information about group membership and simply regress the outcome variable on the covariate for all subjects. Figure 17.5 shows why that's not a workable solution.

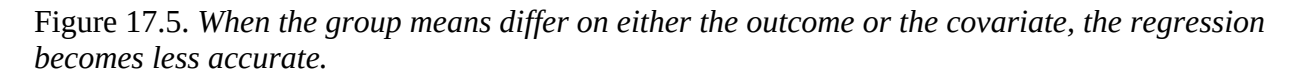

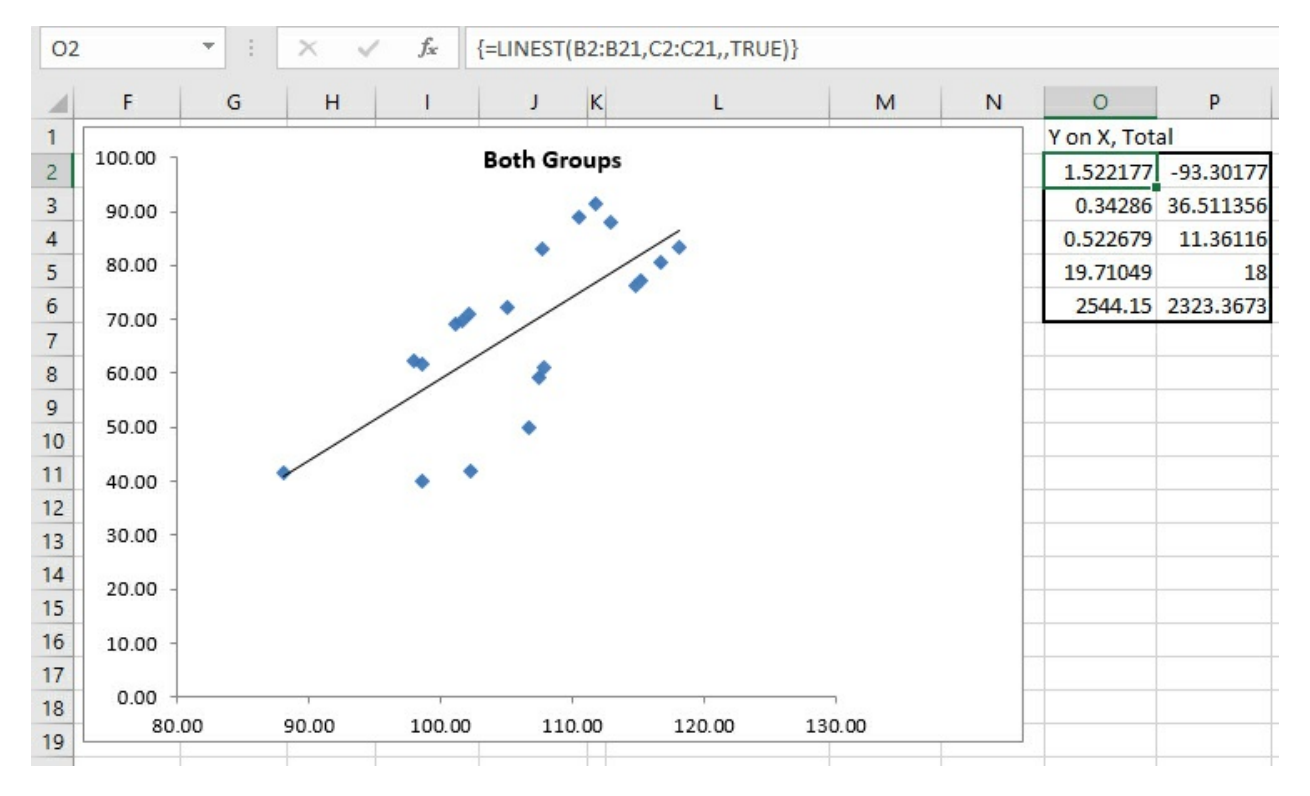

The same data for the outcome variable and the covariate appears in Figure 17.5 as in Figure 17.4. But even a visual inspection tells you that the relationship between the two variables is not as strong when all the data is combined: The markers that represent the individual observations are farther from the regression line in Figure 17.5 than is the case in Figure 17.4. The reason is that the means of the two groups, Medication and Control, are fully two standard errors apart on the outcome variable (plotted on the vertical axis). In Figure 17.5, the same regression equation that is based on 10 Medication group observations with a higher mean on the outcome variable is also based on the 10 observations with a lower mean on the outcome variable.

In the sort of situation presented by this data, it is not that a common regression line has a markedly different coefficient than the regression lines calculated for each group. The coefficients are quite close. Figure 17.4 shows that the coefficient for the Medication group alone

is 1.998 (cell O2); for the Control group, it's 1.896 (cell O9). As you will see in cell H10 of <u>Figure 17.6</u>, the coefficient is 1.948 when the group membership is included in the equation. What matters is that if you use a single regression line as calculated and shown in <u>Figure 17.5</u>, the deviations of the individual observations are greater than if you use two regression lines, both with the same slope *but different intercepts*, as shown in <u>Figure 17.4</u>.

Therefore, you can lose accuracy if you use a single regression based on all the data. The solution is to use a common regression slope. Take the average of the regression coefficients calculated for the covariate in each group: cells O2 and O9 in Figure 17.4. At first glance this may seem like a quick-and-dirty guesstimate, but it's actually the best estimate available for the common regression line.

Suppose that you converted each observation to a z-score: that is, subtract each group's mean from each individual score and divide the result by the group's standard deviation. This has the effect of rescaling the scores on both the covariate and the outcome variable to have a mean of 0 and a standard deviation of 1.

Having rescaled the data, if you calculate the total regression as in <u>Figure 17.5</u>, the coefficient for the covariate will be identical to the average of the coefficients in the single group analyses. (This holds only if the groups have the same number of observations, so that the design is balanced.)

## **Testing for a Common Regression Line**

Why is it so important to have a common regression line? It's largely a question of interpreting the results. It's convenient to be able to use the same coefficient for each group; that way, you need change only the group means on the outcome measure and the covariate to calculate each group's adjusted mean.

There are ways to deal with the situation in which the data suggests that the regression coefficient between the covariate and the outcome variable is different in different groups. This book does not discuss those techniques, but if you are confronted with that situation, you can find guidance in *The Johnson-Neyman Technique, Its Theory and Application*, by Palmer Johnson and Leo Fay (Biometrika, December 1950), and in *The Analysis of Covariance and Alternatives*, by B. E. Huitema (Wiley, 1980; Wiley, 2011). Obviously, the Johnson-Fay article and the 1980 edition of the Huitema book predate the existence of Excel, but the discussion of using LINEST() and other worksheet functions in this chapter and the next positions you to make use of the techniques if necessary.

The question of determining whether you can assume a common regression coefficient remains. (You may see this topic discussed as *homogeneity of regression coefficients* in other material on ANCOVA.) Figure 17.6 illustrates the approach, which you'll recognize from earlier situations in which we have evaluated the significance of incremental variance that's attributable to variables added to the regression equation.

Figure 17.6. *If the additional variance can be attributed to sampling error, it's reasonable to assume a common regression coefficient.* 

| H1 | .7    |        | :      | $\times \checkmark f_s$ | r | =G5-G12                  |             |          |            |        |      |      |
|----|-------|--------|--------|-------------------------|---|--------------------------|-------------|----------|------------|--------|------|------|
|    | В     | с      | D      | E                       | F | G                        | Н           | 1        | J          | к      | L    | м    |
|    |       |        | Treat- | X by                    |   |                          |             |          |            |        |      |      |
| 1  | Y     | X      | ment   | Treatment               |   |                          |             |          |            |        |      |      |
| 2  | 41.46 | 88.11  | 1      | 88.11                   |   | Y on X, Treatm           | ent and X b | y Treatm | ent intera | oction |      |      |
| 3  | 62.32 | 97.97  | 1      | 97.974                  |   | 0.0508                   | 4.507       | 1.947    | -138.304   |        |      |      |
| 4  | 69.00 | 101.13 | 1      | 101.132                 |   | 0.1880                   | 20.031      | 0.188    | 20.031     |        |      |      |
| 5  | 69.89 | 101.55 | 1      | 101.551                 |   | 0.8854                   | 5.905       | #N/A     | #N/A       |        |      |      |
| 6  | 71.03 | 102.09 | 1      | 102.087                 |   | 41.1983                  | #N/A        |          |            |        |      |      |
| 7  | 72.27 | 105.04 | 1      | 105.039                 |   | 4309.6158                | 557.902     | #N/A     | #N/A       |        |      |      |
| 8  | 82.95 | 107.73 | 1      | 107.725                 |   |                          |             |          |            |        |      |      |
| 9  | 87.95 | 112.88 | 1      | 112.884                 |   | Y on X and Tre           | atment      |          |            |        |      |      |
| 10 | 88.79 | 110.49 | 1      | 110.486                 |   | 9.9043                   | 1.948       | -138.52  |            |        |      |      |
| 11 | 91.45 | 111.74 | 1      | 111.741                 |   | 1.3544                   | 0.183       | 19.461   |            |        |      |      |
| 12 | 39.97 | 98.51  | -1     | -98.514                 |   | 0.8849                   | 5.742       | #N/A     |            |        |      |      |
| 13 | 42.00 | 102.27 | -1     | -102.267                |   | 65.3232                  | 17          | #N/A     |            |        |      |      |
| 14 | 49.93 | 106.63 | -1     | -106.626                |   | 4307.0722                | 560.445     | #N/A     |            |        |      |      |
| 15 | 59.15 | 107.49 | -1     | -107.485                |   |                          |             |          |            |        |      |      |
| 16 | 60.07 | 107.92 | 1      | 107.934                 |   | Source of                | Prop. of    | 22       | df         | MC     |      | _    |
| 10 | 00.97 | 107.82 | -1     | -107.824                | - |                          | variance    | 33       | u          | IVIS   | F    | p    |
| 17 | 61.69 | 98.55  | -1     | -98.554                 | _ | R <sup>-</sup> increment | 0.0005      | 2.54     | 1          | 2.54   | 0.07 | 0.79 |
| 18 | 76.33 | 114.75 | -1     | -114.75                 | _ | Residual                 | 0.1146      | 557.9    | 16         | 34.87  |      |      |
| 19 | 77.14 | 115.14 | -1     | -115.136                |   |                          |             |          |            |        |      |      |
| 20 | 80.43 | 116.70 | -1     | -116.695                |   |                          |             |          |            |        |      |      |
| 21 | 83.34 | 118.07 | -1     | -118.071                |   |                          |             |          |            |        |      |      |

<u>Figure 17.6</u> contains a new vector in column E. It represents the interaction of the Treatment vector—medication or control—with the covariate. It's easily created: You simply multiply a value in the Treatment vector by the associated value in the covariate's vector. If there's additional information that column E's interaction vector can provide, it'll show up as an increment to the proportion of variance already explained by the information about treatment group membership and the covariate, Weight.

If there is a significant amount of additional variance in the outcome measure HDL that is explained by the interaction vector, consider using the Johnson-Neyman techniques and those discussed in Huitema's book, both mentioned earlier.

However, the analysis in Figure 17.6 shows that in this case there's little reason to believe that including the factor-covariate interaction explains a meaningful amount of additional variance in the outcome measure. In that case, it's rational to conclude that the slope of the regression between the covariate and the outcome variable is the same in both groups.

The comparison of models in the range G16:M18 tests that increment of variance, as follows: LINEST() is used in G3:J7 to analyze the regression of the HDL outcome measure on all the available predictors: the weight covariate, the treatment, and the weight by treatment interaction. LINEST() returns the R<sup>2</sup> value in its third row, first column, so the total proportion of variance in the outcome measure that's explained by those three predictors is .8854.

LINEST() is used once again in G10:I14 to test the regression of HDL on the covariate and the treatment factor only, omitting the weight by treatment interaction. In this analysis, R<sup>2</sup> in cell G12 turns out to be .8849. The difference between the two values for R<sup>2</sup> is .0005, shown in cell H17 of Figure 17.6. That's half of a thousandth of the variance, so you wouldn't regard it as meaningful. However, the formal test appears in G16:M18.

Cell H17 is obtained by subtraction, the R<sup>2</sup> in G12 from that in G5. The proportion of the variance that remains in the residual term is also obtained by subtraction: 1.0 less the total proportion of variance explained in the full model, the R<sup>2</sup> in cell G5.

It's not necessary to involve a sum of squares column in the analysis, but to keep the analysis on familiar ground, the sums of squares are shown in I17:I18. Both values are the product of the proportion of variance explained in column H and the total sum of squares. Notice these alternatives:

• You can obtain the total sum of squares with the formula =DEVSQ(B2:B21), substituting for B2:B21 whatever worksheet range contains your outcome measure. You can also get the total sum of squares from the sum of squares (regression) plus the sum of squares (residual); these values are found both in G7:H7 and in G14:H14.

• You can obtain the incremental sum of squares by taking the difference in the sum of squares (regression) for the two models. In <u>Figure 17.6</u>, for example, you could subtract cell G14 from cell G7 to get the incremental sum of squares.

The degrees of freedom for the  $R^2$  increment is the difference in the number of predictor vectors in each analysis. In this case, the full model has three vectors: the covariate, the treatment, and the covariate by treatment interaction. The restricted model has two vectors: the covariate and the treatment. So, 3 - 2 = 1, and the  $R^2$  increment has 1 df.

The degrees of freedom for the denominator is the number of observations, less the number of vectors for the full model, less 1 for the grand mean. In this case, that's 20 - 3 - 1 = 16.

As usual, the mean squares are formed by the ratio of the sum of squares to the degrees of freedom. Finally, the F ratio is the mean square for the R<sup>2</sup> increment divided by the mean square for the residual. In this case, the p value of .79 indicates that 79% of the area in an F-distribution with 1 and 16 df falls to the right of the obtained F ratio: clear evidence that the covariate by factor interaction is simply sampling error.

Note that you could dispense with the sums of squares entirely by dividing each proportion of variance by the associated degrees of freedom and then forming the F ratio using the results:

0.07 = (0.0005 / 1) / (0.1146 / 16)

This is generally true, not just for the test of a factor by covariate interaction. The route to an F-test via sums of squares is due largely to the reliance on adding machines in the early part of the twentieth century. As tedious, cumbersome, and error prone as those methods were, they were more tractable than repeatedly calculating entire regression analyses to determine the differences in proportions of explained variance that result. As late as the 1970s, books on regression analysis showed how different regression equations could be obtained from the overall analysis by piecing together intercepts and coefficients. This approach saved time and had some pedagogical value, but 40 years later it's much more straightforward to use the LINEST()

function repeatedly, with different sets of predictors, and to test the resulting difference in R<sup>2</sup> values.

# **Removing Bias: A Different Outcome**

The adjustment of the group means in the prior example resulted in an increase in the sensitivity of the F-test, due to the allocation of variance to the covariate instead of to residual variation. The outcome was that the difference between the group means, initially judged nonsignificant, became one that was likely reliable and not merely due to sampling error.

Things can work out differently. It can happen that differences between group means that an ANOVA judges significant turnout to be unreliable when you run an ANCOVA instead—even with the increased sensitivity due to the use of a covariate. Figure 17.7 has an example.

| H  | 15      |      |                       | √ f <sub>x</sub>      | {=LINEST(B2: | B19,C2:D | 19,,TRUE | )}      |         |         |     |         |          |         |
|----|---------|------|-----------------------|-----------------------|--------------|----------|----------|---------|---------|---------|-----|---------|----------|---------|
|    | A       | В    | с                     | D                     | E F          | G        | Н        | I.      | J       | к       | L   | м       | N        | 0       |
| 1  | Group   | Y    | Treatment<br>Vector 1 | Treatment<br>Vector 2 | Med 1        | Med 2    | Control  |         | SUMMAR  | Y       |     |         |          |         |
| 2  | Med 1   | 51.6 | 1                     | 0                     | 51.6         | 54.8     | 54.4     |         | Groups  | Count   | Sum | Average | Variance |         |
| 3  | Med 1   | 25.6 | 1                     | 0                     | 25.6         | 52       | 65.2     |         | Med 1   | 6       | 278 | 46.4    | 218.56   |         |
| 4  | Med 1   | 40.8 | 1                     | 0                     | 40.8         | 43.2     | 72       |         | Med 2   | 6       | 339 | 56.53   | 85.74    |         |
| 5  | Med 1   | 45.6 | 1                     | 0                     | 45.6         | 64       | 59.2     |         | Control | 6       | 393 | 65.53   | 136.99   |         |
| 6  | Med 1   | 44   | 1                     | 0                     | 44           | 69.6     | 56.8     |         | 1       |         |     | 1       |          |         |
| 7  | Med 1   | 70.8 | 1                     | 0                     | 70.8         | 55.6     | 85.6     |         | ANOVA   |         |     |         |          |         |
| 8  | Med 2   | 54.8 | 0                     | 1                     |              |          |          |         | Source  | SS      | df  | MS      | F        | P-value |
| 9  | Med 2   | 52   | 0                     | 1                     |              |          |          |         | Between | 1099.5  | 2   | 549.77  | 3.74     | 0.048   |
| 10 | Med 2   | 43.2 | 0                     | 1                     |              |          |          |         | Within  | 2206.4  | 15  | 147.10  |          |         |
| 11 | Med 2   | 64   | 0                     | 1                     |              |          |          |         |         |         |     |         |          |         |
| 12 | Med 2   | 69.6 | 0                     | 1                     |              |          |          |         | Total   | 3306    | 17  |         |          |         |
| 13 | Med 2   | 55.6 | 0                     | 1                     |              |          |          |         |         |         |     |         |          |         |
| 14 | Control | 54.4 | -1                    | -1                    |              |          |          | LINEST( | )       |         |     |         |          |         |
| 15 | Control | 65.2 | -1                    | -1                    |              |          | 0.38     | -9.76   | 56.16   | <u></u> |     |         |          |         |
| 16 | Control | 72   | -1                    | -1                    |              |          | 4.04     | 4.04    | 2.86    |         |     |         |          |         |
| 17 | Control | 59.2 | -1                    | -1                    |              |          | 0.33     | 12.13   | #N/A    |         |     |         |          |         |
| 18 | Control | 56.8 | -1                    | -1                    |              |          | 3.74     | 15      | #N/A    |         |     |         |          |         |
| 19 | Control | 85.6 | -1                    | -1                    |              |          | 1099.54  | 2206.43 | #N/A    |         |     |         |          |         |
| 20 |         |      |                       |                       |              |          |          |         |         |         |     |         |          |         |
| 21 |         |      |                       |                       | SV           | SS       | df       | MS      | F       | p of F  |     |         |          |         |
| 22 |         |      |                       |                       | Treatment    | 1099.54  | 2        | 549.77  | 3.74    | 0.048   |     |         |          |         |
| 23 |         |      |                       |                       | Residual     | 2206.43  | 15       | 147.10  |         |         | 2   |         |          |         |

Figure 17.7. An additional factor level requires an additional coded vector.

Compare Figure 17.7 with Figure 17.1. Two differences are fairly clear: Figure 17.1 depicts an analysis with one factor that has two levels. Figure 17.7 's analysis uses a factor that has three levels: a control group as before, but two experimental medications instead of just one. That additional factor level simply means that there's an additional vector, and therefore an additional regression line to test.

The other meaningful difference between Figure 17.1 and 17.7 is that the initial ANOVA in Figure 17.1 indicates no reliable difference between the Medication and Control group means on the outcome variable named Y, which measures each subject's HDL. The subsequent ANCOVA that begins with Figure 17.2 shows that the means are adjusted to be farther apart, and the residual mean square is reduced enough that the result is a reliable difference between the two

means.

But in Figure 17.7, the ANOVA indicates a reliable difference somewhere in the group means if the experimenter set alpha to .05. (Recall that neither ANOVA nor ANCOVA by itself pinpoints the source of a reliable difference. All that a significant F ratio tells you is that there is a reliable difference somewhere in the group means. But when there are only two groups, as in Figure 17.1, the possibilities are limited.) In Figure 17.7, both the traditional ANOVA summary in J8:O12, and the regression approach in H15:J19 and F21:K23, indicate that at least one significant difference in group means exists. The F ratio's p-value of .048 is smaller than the alpha of .05.

So what's the point of using ANCOVA in this situation? The answer begins with the analysis in <u>Figure 17.8</u>, which adds a covariate in column C to the layout in <u>Figure 17.7</u>.

| H  | 22       |      | : ×   | $\checkmark f_x$ | =A23-D2   | 3     |                          |             |    |           |       |           |
|----|----------|------|-------|------------------|-----------|-------|--------------------------|-------------|----|-----------|-------|-----------|
|    | A        | В    | с     | D                | E         | F     | G                        | Н           | 1  | J         | к     | L         |
| 3  | Med 1    | 25.6 | 52.8  | 1                | 0         | 52.8  | 0                        |             |    |           |       |           |
| 4  | Med 1    | 40.8 | 134.4 | 1                | 0         | 134.4 | 0                        |             |    |           |       |           |
| 5  | Med 1    | 45.6 | 163.2 | 1                | 0         | 163.2 | 0                        |             |    |           |       |           |
| 6  | Med 1    | 44   | 86.4  | 1                | 0         | 86.4  | 0                        |             |    |           |       |           |
| 7  | Med 1    | 70.8 | 189.6 | 1                | 0         | 189.6 | 0                        |             |    |           |       |           |
| 8  | Med 2    | 54.8 | 115.2 | 0                | 1         | 0     | 115.2                    |             |    |           |       |           |
| 9  | Med 2    | 52   | 151.2 | 0                | 1         | 0     | 151.2                    |             |    |           |       |           |
| 10 | Med 2    | 43.2 | 138   | 0                | 1         | 0     | 138                      |             |    |           |       |           |
| 11 | Med 2    | 64   | 176.4 | 0                | 1         | 0     | 176.4                    |             |    |           |       |           |
| 12 | Med 2    | 69.6 | 166.8 | 0                | 1         | 0     | 166.8                    |             |    |           |       |           |
| 13 | Med 2    | 55.6 | 123.6 | 0                | 1         | 0     | 123.6                    |             |    |           |       |           |
| 14 | Control  | 54.4 | 111.6 | -1               | -1        | -112  | -111.6                   |             |    |           |       |           |
| 15 | Control  | 65.2 | 87.6  | -1               | -1        | -87.6 | -87.6                    |             |    |           |       |           |
| 16 | Control  | 72   | 175.2 | -1               | -1        | -175  | -175.2                   |             |    |           |       |           |
| 17 | Control  | 59.2 | 133.2 | -1               | -1        | -133  | -133.2                   |             |    |           |       |           |
| 18 | Control  | 56.8 | 201.6 | -1               | -1        | -202  | -201.6                   |             |    |           |       |           |
| 19 | Control  | 85.6 | 218.4 | -1               | -1        | -218  | -218.4                   |             |    |           |       |           |
| 20 |          |      |       |                  |           |       |                          |             |    |           |       |           |
| 21 | 0.036634 | 0.03 |       | -0.540595        | -6.258676 |       | Source                   | Prop of Var | df | Prop / df | F     | Prob of F |
| 22 | 0.130888 | 0.09 |       | 3.2046459        | 3.3764652 |       | R <sup>2</sup> increment | 0.023       | 2  | 0.011     | 0.375 | 0.69      |
| 23 | 0.634642 | 10   |       | 0.6117822        | 9.5746475 |       | Residual                 | 0.365       | 12 | 0.030     |       |           |
| 24 | 4.168901 | 12   |       | 7.3540769        | 14        |       |                          |             |    |           |       |           |
| 25 | 2098.104 | 1208 |       | 2022.5302        | 1283.4343 |       |                          |             |    |           |       |           |

Figure 17.8. The factor by covariate interaction again fails to contribute meaningful shared variance.

Figure 17.8 contains an analysis that is a necessary preliminary to subsequent figures. It uses the models comparison approach to test whether there is a reliable difference in the regression slopes of HDL on Weight within each group. The range A21:B25 contains the first two columns of a LINEST() analysis of HDL regressed onto all the prediction vectors in C2:G19. The total proportion of HDL that's predicted by those vectors appears in cell A23: 63.46% of the variance in HDL is associated with the covariate, the two treatment vectors, and the factor by covariate interactions in columns F and G.

Another instance of LINEST is in D21:E25, where HDL is regressed onto the covariate and the two treatment vectors, leaving the factor by covariate interaction out of the analysis. In this case, cell D23 shows that 61.18% of the variance in HDL is associated with the covariate and the treatment factor.

The increment in explained variance (or  $R^2$ ) from putting the covariate by factor interaction in the equation is therefore 63.46% – 61.18%, or 2.3%, as shown in cell H22. The remaining values in the models comparison are as follows:

• The unexplained proportion of variance—the residual—in cell H23 is 1.0 minus the proportion of explained variance in the full model, shown in cell A23.

• The degrees of freedom for the R<sup>2</sup> increment is the number of prediction vectors in the full model (5) minus the number of prediction vectors in the restricted model (3), resulting in 2 df for the comparison's numerator.

• The degrees of freedom for the denominator is the number of observations (18) less the number of vectors for the full model (5) less one for the grand mean (1), resulting in 12 df for the comparison's denominator.

• The column headed "Prop / df" (H21:H23) is not a mean square, because we're not bothering to multiply and divide by the constant total sum of squares in this analysis. We simply divide the increment in R<sup>2</sup> by its df and the residual proportion by its df. If you were to multiply each of those by the total sum of squares, you would arrive at two mean squares, but their F ratio would be identical to the one shown in cell K22.

• The F ratio in cell K22 is less than one and therefore insignificant, but to complete the analysis, I show in cell L22 the probability of that F ratio if the factor by covariate interaction were due to true population differences instead of simple sampling error.

I belabor this analysis of parallel regression slopes (or, if you prefer, common regression coefficients) here for several reasons. One is that it's an important check, and Excel makes it very easy to carry out. All you have to do is run LINEST() a couple of times, subtract one R<sup>2</sup> from another, calculate the appropriate degrees of freedom, and run an F-test on the difference in the R<sup>2</sup>s.

The second reason is that in this chapter's first example, I postponed running the test for homogeneity of regression coefficients until after I had discussed the logic of and rationale for ANCOVA and illustrated its mechanics using Excel. In practice, you should run the homogeneity test before other tasks such as calculating adjusted means. If you have within-group regression coefficients that differ significantly, there's little point in adjusting the means using a common coefficient. Therefore, I wanted to put the test for a common slope here, to demonstrate where it should occur in the order of analysis.

Because in this example we're dealing with regression coefficients that do not differ significantly across groups, we can move on to examining the regression lines (see <u>Figure 17.9</u>).

Figure 17.9. The regression slopes adjust the observed means to show the expected HDL if each group started with the same average weight.

|                               | A       | В      | С       | D                     | E                     | F | G      | Н      | 1          | J   | K       | L                                         | M       | N        | 0   | P     |
|-------------------------------|---------|--------|---------|-----------------------|-----------------------|---|--------|--------|------------|-----|---------|-------------------------------------------|---------|----------|-----|-------|
| 1                             | Group   | Y      | x       | Treatment<br>Vector 1 | Treatment<br>Vector 2 |   | 90 -   |        |            |     | Grand   | Mean of V                                 | Veight  |          |     |       |
| 2                             | Med 1   | 51.6   | 94.8    | 1                     | 0                     |   |        | Contro | i Mean     |     | 1       | (Covariate)                               |         |          |     |       |
| 3                             | Med 1   | 25.6   | 52.8    | 1                     | 0                     |   | 80 -   |        | DL         |     |         | ×                                         |         |          |     |       |
| 4                             | Med 1   | 40.8   | 134.4   | 1                     | 0                     |   |        | -      |            |     |         |                                           |         |          |     |       |
| 5                             | Med 1   | 45.6   | 163.2   | 1                     | 0                     |   | 70 -   |        |            |     |         |                                           |         |          |     |       |
| 6                             | Med 1   | 44     | 86.4    | 1                     | 0                     |   |        | 1      | /          |     |         |                                           |         |          |     |       |
| 7                             | Med 1   | 70.8   | 189.6   | 1                     | 0                     |   |        |        |            |     |         |                                           |         |          |     | 1     |
| 8                             | Med 2   | 54.8   | 115.2   | 0                     | 1                     |   | 60 -   |        |            |     |         | 1                                         |         |          |     | 1     |
| 9                             | Med 2   | 52     | 151.2   | 0                     | 1                     |   | (e)    |        | $\uparrow$ |     |         |                                           |         |          |     | -     |
| 10                            | Med 2   | 43.2   | 138     | 0                     | 1                     |   | 50 -   |        |            |     |         |                                           |         |          |     | atral |
| 11                            | Med 2   | 64     | 176.4   | 0                     | 1                     |   | Out    |        |            | -   |         |                                           | /       |          | Cor | itroi |
| 12                            | Med 2   | 69.6   | 166.8   | 0                     | 1                     |   | d 40 - |        |            |     |         |                                           |         |          | Me  | d 2   |
| 13                            | Med 2   | 55.6   | 123.6   | 0                     | 1                     |   | Ŧ      | /      |            |     |         |                                           |         |          | Me  | d 1   |
| 14                            | Control | 54.4   | 111.6   | -1                    | -1                    |   | 30 -   | /      |            |     |         |                                           |         |          |     | [     |
| 15                            | Control | 65.2   | 87.6    | -1                    | -1                    |   |        |        |            |     |         |                                           |         |          |     | [     |
| 16                            | Control | 72     | 175.2   | -1                    | -1                    |   | 20 -   |        |            | 1   |         |                                           |         |          |     |       |
| 17                            | Control | 59.2   | 133.2   | -1                    | -1                    |   | ~~     | Me     | d 2 Mea    | n   |         |                                           | Ivied 1 | . iviean |     |       |
| 18                            | Control | 56.8   | 201.6   | -1                    | -1                    |   | 10     |        | HDL        |     |         |                                           |         |          |     | [     |
| 19                            | Control | 85.6   | 218.4   | -1                    | -1                    |   | 10 -   |        |            |     |         |                                           |         | Q.4      |     | [     |
| 20                            |         |        |         |                       |                       |   |        |        |            |     |         |                                           |         |          |     |       |
| 21                            | Mean    | weight | , Med 1 | 120.2                 |                       |   | 0 +    |        |            | 100 |         |                                           |         |          |     |       |
| 22                            | Mean    | weight | , Med 2 | 145.2                 |                       |   | 50     | ,      |            | 100 | 14/-!-! | 11<br>••••••••••••••••••••••••••••••••••• | 50      | 20       | 0   | [     |
| 23 Mean weight, Control 154.6 |         |        |         |                       |                       |   |        |        |            |     | weigi   | n (covariat                               | .e)     |          |     | [     |

Notice the table in the range A21:D23 of Figure 17.9. It provides the mean weight—the covariate X—for each of the three groups at the outset of the study. Clearly, random assignment of subjects to different groups has failed to equate the groups as to their mean weight at the outset. When group means differ on the covariate, and when the covariate is correlated with the outcome measure, then the group means on the outcome measure will be adjusted as though the groups were equivalent on the covariate.

You can see this effect in Figure 17.9, just as you can in Figure 17.4. In Figure 17.4, the Medication group weighed less than the Control group, but its HDL was higher than that of the Control group. The adjustment's effect was to push the means farther apart.

But in Figure 17.9, the Med 1 group has the lowest mean of 120.2 on the covariate and also has the lowest unadjusted mean on the HDL outcome measure, about 46. (See the lowest horizontal line in the chart.) Furthermore, the Control group has the highest mean of 154.6 on the covariate and also has the highest unadjusted mean on the HDL measure, about 66. (See the highest horizontal line in the chart.)

When different groups have different means on the covariate, and with the covariate and the outcome measure correlated positively within each group, the effect can be to close up the differences between the group means. Notice that the regression lines are closer together where they cross the vertical line that represents the grand mean of the covariate: where the groups would be on HDL if they started out equivalent on the weight measure.

So, the adjusted group means are closer together than are the raw means. <u>Figure 17.7</u> shows that the group raw means are significantly different at the .05 alpha level. Are the adjusted means also significantly different? See <u>Figure 17.10</u>.

Figure 17.10. With the group means adjusted closer together, there is no longer a significant difference.

| 11 | 5       |      | :     | $\times \checkmark$ | $f_{x}$ | =K8  | *K11           | 1            |           |       |                |           |           |      |       |
|----|---------|------|-------|---------------------|---------|------|----------------|--------------|-----------|-------|----------------|-----------|-----------|------|-------|
|    | A       | В    | С     | D                   | E       |      | FG             | н            | 1         | J     | к              | L         | м         | N    | 0     |
|    |         |      | 1.1.1 | Treatment           | Treat   | ment |                |              |           |       |                |           |           |      |       |
| 1  | Group   | Y    | х     | Vector 1            | Vect    | or 2 |                | Y on X, Tota | al        |       |                | Y on X ar | nd Treatr | nent |       |
| 2  | Med 1   | 51.6 | 94.8  | 1                   |         | 0    |                | 0.22         | 25.89     |       |                | -0.54     | -6.26     | 0.18 | 31.43 |
| 3  | Med 1   | 25.6 | 52.8  | 1                   |         | 0    |                | 0.06         | 8.37      |       |                | 3.20      | 3.38      | 0.06 | 8.11  |
| 4  | Med 1   | 40.8 | 134   | 1                   |         | 0    | R <sup>2</sup> | 0.47         | 10.44     |       | R <sup>2</sup> | 0.61      | 9.57      | #N/A | #N/A  |
| 5  | Med 1   | 45.6 | 163   | 1                   |         | 0    |                | 14.31        | 16        |       |                | 7.35      | 14        | #N/A | #N/A  |
| 6  | Med 1   | 44   | 86.4  | 1                   |         | 0    |                | 1560.7417    | 1745.22   |       |                | 2022.53   | 1283.43   | #N/A | #N/A  |
| 7  | Med 1   | 70.8 | 190   | 1                   |         | 0    |                |              |           |       |                |           |           |      |       |
| 8  | Med 2   | 54.8 | 115   | 0                   |         | 1    |                |              | Increase  | in R2 | 0.14           |           |           |      |       |
| 9  | Med 2   | 52   | 151   | 0                   |         | 1    |                |              |           |       |                |           |           |      |       |
| 10 | Med 2   | 43.2 | 138   | 0                   |         | 1    |                |              |           |       |                |           |           |      |       |
| 11 | Med 2   | 64   | 176   | 0                   |         | 1    |                | Total Su     | um of Squ | ares: | 3305.96        |           |           |      |       |
| 12 | Med 2   | 69.6 | 167   | 0                   |         | 1    |                |              |           |       |                |           |           | ]    |       |
| 13 | Med 2   | 55.6 | 124   | 0                   |         | 1    |                | SV           | SS        | df    | MS             | F         | p         |      |       |
| 14 | Control | 54.4 | 112   | -1                  |         | -1   |                | Covariate    | 1560.74   | 1     | 1560.74        | 17.02     | 0.001     |      |       |
| 15 | Control | 65.2 | 87.6  | -1                  |         | -1   |                | Treatment    | 461.79    | 2     | 230.89         | 2.52      | 0.116     |      |       |
| 16 | Control | 72   | 175   | -1                  |         | -1   |                | Residual     | 1283.43   | 14    | 91.67          |           |           |      |       |
| 17 | Control | 59.2 | 133   | -1                  |         | -1   |                |              |           |       |                |           |           |      |       |
| 18 | Control | 56.8 | 202   | -1                  |         | -1   |                |              |           |       |                |           |           |      |       |
| 19 | Control | 85.6 | 218   | -1                  |         | -1   |                |              |           |       |                |           |           |      |       |

Compare Figure 17.10 with Figure 17.3. Structurally, the two analyses are similar, differing only in that Figure 17.3 has just one treatment vector, whereas Figure 17.10 has two. But they have different input data and different results. Both regress the outcome measure Y onto the covariate X, and in a separate analysis they regress Y onto the covariate plus the treatment. The result in Figure 17.3 is to find that the group means on the outcome measure are significantly different somewhere, in part because the raw means are pushed apart by the regression adjustments.

In contrast, the result in <u>Figure 17.10</u> shows that differences in the raw means that were judged significantly different by ANOVA are, adjusted for the regression, possibly due to sampling error. The ANCOVA summary in H11:M16 assigns some shared variance to the covariate (47%, or 1560.74 in terms of sums of squares), but not enough to reduce the residual enough that the F ratio for the treatment factor is significant at a level that most would accept as meaningful.

In <u>Figure 17.10</u>, I could have left the sum of squares and the mean square columns out of the analysis in H11:M16 and followed the strict proportion of variance approach used in <u>Figure 17.8</u>, cells G21:L23. I include them in <u>Figure 17.10</u> just to demonstrate that either can be used—depending mainly on whether you want to follow a traditional layout and include them, or a more sparse layout and omit them.

<u>Chapter 18</u> looks at some special considerations concerning the analysis of covariance, including situations that appear appropriate for its use but are not, multiple comparisons following a significant finding in ANCOVA, multiple covariates, and factorial designs.

# **18. Analysis of Covariance: Further Issues**

In This Chapter Adjusting Means with LINEST() and Effect Coding Effect Coding and Adjusted Group Means Multiple Comparisons Following ANCOVA The Analysis of Multiple Covariance When Not to Use ANCOVA

This chapter builds on <u>Chapter 17</u>, "Analysis of Covariance: The Basics." It looks at some special considerations concerning the analysis of covariance, including a closer look at adjusting means using a covariate, multiple comparisons following a significant finding in ANCOVA, multiple covariates, and factorial designs.

# Adjusting Means with LINEST() and Effect Coding

There's a special benefit to using LINEST() in conjunction with effect coding to run your ANCOVA. Doing so makes it much easier to obtain the adjusted means than using any traditional computation methods. Of course, you want the adjusted means for their intrinsic interest—"What would my results have looked like if all the groups had begun with the same mean value on the covariate?" But you also want them because the F ratio from the ANCOVA might indicate one or more reliable differences among the adjusted group means. If so, and if you have three or more group means to work with, you'll want to carry out a multiple comparisons procedure to determine which adjusted means are reliably different. (See <u>Chapter 11</u>, "Testing Differences Between Means: The Analysis of Variance," for a discussion of multiple comparisons following an ANOVA.)

<u>Figure 18.1</u> shows the data and preliminary analysis for a study of auto tires. It is known that a tire's age, even if it has just been sitting in a warehouse, contributes to its deterioration. One way to measure that deterioration is by checking for evidence of cracking on the tire's exterior.

You decide to test whether the differences in the types of stores that sell tires are associated with the degree of deterioration of the tires, apart from that expected on the basis of the tires' ages. You examine 12 different tires for the degree of deterioration as evidenced by the amount of surface cracking you can measure. You examine 4 randomly selected tires from each of three types of store: retailers that specialize in tires, auto dealers whose repair facilities sell tires, and repair garages. You come away with the findings shown in Figure 18.1.

Figure 18.1. A visual scan of the data indicates that an ANCOVA would be a reasonable next step.

| 1 | A    | В                     | С        | D | E                     | F        | G | Н                     | I        | J | K                     | L        |
|---|------|-----------------------|----------|---|-----------------------|----------|---|-----------------------|----------|---|-----------------------|----------|
| 1 |      | Retail                | Dutlet   |   | Auto D                | ealer    |   | Gara                  | ige      |   | Tot                   | al       |
| 2 |      | Degree of<br>Cracking | Tire Age |   | Degree of<br>Cracking | Tire Age |   | Degree of<br>Cracking | Tire Age |   | Degree of<br>Cracking | Tire Age |
| 3 |      | 41                    | 23       |   | 53                    | 56       |   | 63                    | 91       |   |                       |          |
| 4 |      | 59                    | 30       |   | 66                    | 65       |   | 71                    | 98       |   |                       |          |
| 5 |      | 63                    | 52       |   | 75                    | 70       | 1 | 84                    | 102      |   |                       |          |
| 6 |      | 81                    | 60       |   | 88                    | 83       |   | 94                    | 119      |   |                       |          |
| 7 |      |                       |          |   |                       |          |   |                       |          |   |                       |          |
| 8 | Mean | 61                    | 41.25    |   | 70.5                  | 68.5     |   | 78                    | 102.5    |   | 69.83                 | 70.75    |

By looking at the relationship between the mean degree of cracking and the mean tire age at each type of store, you can tell that as the age increases, so does the degree of cracking. You decide to test the mean differences in cracking among store types, using tire age as a covariate.

The first step, as discussed in <u>Chapter 17</u>, is to check whether the regression coefficients between cracking and age are homogeneous in the three different groups. That test appears in <u>Figure 18.2</u>.

There are several aspects to note regarding the data in <u>Figure 18.2</u>.

| Figure 18.2. A data | layout similar to | this is needed f | or analysis l | by LINEST(). |
|---------------------|-------------------|------------------|---------------|--------------|
| 0                   | 5                 |                  |               |              |

| C1 | 16 *                   | : ×                      | ~           | <i>f<sub>x</sub></i> =B: | 16*(J6+K6)        |                             |                             |   |                |            |          |         |    |
|----|------------------------|--------------------------|-------------|--------------------------|-------------------|-----------------------------|-----------------------------|---|----------------|------------|----------|---------|----|
| 1  | А                      | В                        | С           | D                        | E                 | F                           | G                           | н | I              | J          | к        | L       |    |
| 1  | Store Type             | Degree<br>of<br>Cracking | Tire<br>Age | Store<br>Vector 1        | Store<br>Vector 2 | Factor by<br>Covariate<br>1 | Factor by<br>Covariate<br>2 |   | u              | NEST(), A  | ll Vecto | ors     |    |
| 2  | Retail Outlet          | 41                       | 23          | 1                        | 0                 | 23                          | 0                           |   |                | 0.22       | -0.23    | 21      |    |
| 3  | Retail Outlet          | 59                       | 30          | 1                        | 0                 | 30                          | 0                           |   |                | 0.23       | 0.19     |         |    |
| 4  | Retail Outlet          | 63                       | 52          | 1                        | 0                 | 52                          | 0                           |   | R <sup>2</sup> | 0.92       | 5.94     |         |    |
| 5  | Retail Outlet          | 81                       | 60          | 1                        | 0                 | 60                          | 0                           |   |                | 13.57      | 6        |         |    |
| 6  | Auto Dealer            | 53                       | 56          | 0                        | 1                 | 0                           | 56                          |   |                | 2395.78    | 211.89   | <u></u> |    |
| 7  | Auto Dealer            | 66                       | 65          | 0                        | 1                 | 0                           | 65                          |   |                |            |          |         |    |
| 8  | Auto Dealer            | 75                       | 70          | 0                        | 1                 | 0                           | 70                          |   | LINEST         | ), No Inte | eraction | Vect    | or |
| 9  | Auto Dealer            | 88                       | 83          | 0                        | 1                 | 0                           | 83                          |   |                | 2.93       | 20.86    |         |    |
| 10 | Garage                 | 63                       | 91          | -1                       | -1                | -91                         | -91                         |   |                | 2.40       | 4.77     |         |    |
| 11 | Garage                 | 71                       | 98          | -1                       | -1                | -98                         | -98                         |   | R <sup>2</sup> | 0.90       | 5.83     |         |    |
| 12 | Garage                 | 84                       | 102         | -1                       | -1                | -102                        | -102                        |   |                | 22.93      | 8        |         |    |
| 13 | Garage                 | 94                       | 119         | -1                       | -1                | -119                        | -119                        |   |                | 2335.99    | 271.68   |         |    |
| 14 |                        |                          |             |                          |                   |                             |                             |   |                |            |          | <u></u> |    |
| 15 | Source                 | Prop of<br>var           | SS          | df                       | MS                | F                           | p of F                      |   |                |            |          |         |    |
| 16 | Factor by<br>covariate | 0.02                     | 59.79       | 2                        | 29.90             | 0.85                        | 0.47                        |   |                |            |          |         |    |
| 17 | Residual               | 0.08                     | 211.89      | 6                        | 35.31             |                             |                             |   |                |            |          |         |    |

The individual observations have been rearranged in <u>Figure 18.2</u> so that they occupy two columns, B and C: one for tire surface cracking and one for age. <u>Figure 18.1</u> shows the data in two columns that span three different ranges, one range for each type of store (columns B, C, E, F, H, and I).

#### Note

I organized the data shown in <u>Figure 18.1</u> to appear as it might in a report, where the emphasis is visual interpretation rather than statistical analysis. I rearranged it in <u>Figure 18.2</u> to a list layout, which is appropriate for every method of analysis and charting available in Excel. You could use a list layout to get the analysis in <u>Figure 18.1</u> with a pivot table, and also the LINEST() analyses in <u>Figure 18.2</u>.

Four vectors have been added in <u>Figure 18.2</u> from column D through column G. Columns D and E contain the familiar effect codes to indicate the type of store associated with each tire. The vectors in columns F and G are created by multiplying the covariate's value by the value of each of the factor's vectors. So, for example, cell F2 contains the product of cells C2 and D2, and cell G2 contains the product of cells C2 and E2.

The vectors in columns F and G represent the interaction between the factor, Store Type, and the covariate, Tire Age. Any variability in the outcome measure that the interaction vectors explain is due either to a real difference in the regression slopes between cracking and age in the different types of store, or to sampling error. The ANCOVA usually starts with a test of whether the regression lines different levels of the factor.

To make that test, we use LINEST() twice. Each instance returns the amount of variability in the outcome measure, or  $R^2$ , that's explained by the following:

- The full model (covariate, factor, and factor-covariate interaction)
- A restricted model (covariate and factor only)

The difference in the two measures of explained variance is attributable to the factor-covariate interaction. In <u>Figure 18.2</u>, the instance of LINEST() for the full model is in the range J2:K6. The cell with the R<sup>2</sup> is labeled accordingly, and shows that .92, or 92%, of the variance in the outcome measure is explained by all five predictor vectors.

By comparison, the instance of LINEST() in the range J9:K13 represents the restricted model and omits the interaction vectors in columns F and G from the analysis. The R<sup>2</sup> in cell J11 is .90, so the covariate and the factor vectors alone account for 90% of the variance in the outcome measure. The difference between 92% in the full model and 90% in the restricted model shows that the interaction of the covariate with the factor accounts for a scant 2% of the variance in the outcome.

Despite the fact that so little variance is attributable to the interaction, it's best to complete the analysis. That's done in the range A16:G17 of Figure 18.2. There you can find a traditional ANOVA summary that tests the 2% of variance explained by the factor-covariate interaction against the residual variance. (You can get the residual proportion of variance by subtracting the R<sup>2</sup> in cell J4 from 1.0. Equivalently, you can get the residual sum of squares from cell K6.)

Notice from the p-value in cell G16 that this F ratio with 2 and 6 degrees of freedom can be expected by chance about half the time. Therefore, we retain the assumption that the regression slope of the outcome variable on the covariate is the same in each store type, in the population, and that any differences among the three regression coefficients are merely sampling error. From

#### Note

You might wonder why the results of the two instances of LINEST() in Figure 18.2 each occupy only two columns: LINEST() calculates results for as many columns as there are predictor vectors, plus one for the intercept. So, for example, the results in J2:K6 could occupy J2:O6. That's six columns: five for the five vectors in columns C:G and one for the intercept. I wanted to save space in the figure, and so I began by selecting J2:K6 and then array-entered the formula with the LINEST() function. The focus here is primarily on R<sup>2</sup> and secondarily on the sums of squares, and those values occupy only the first two columns of LINEST() results. The remaining columns would have displayed only the individual regression coefficients and their standard errors, and at the moment they are not of interest (but they become so in Figure 18.5).

### Tip

You might want to keep this in your hip pocket: You need not show all the possible results of LINEST(), and you can suppress one or more rows or columns simply by failing to select them before array-entering the formula. However, once you have displayed a row or column of LINEST() results, you cannot subsequently delete it except by deleting the entire range of visible LINEST() results. If you attempt to delete or otherwise change a subset of the cells in that range, you'll get the Excel error message "You cannot change part of an array." The point is that it's not necessarily an error to show only some of the results of an array formula, but it's best to have a good reason to do so.

The next step is to perform the ANCOVA on the Tire Age covariate and the Store Type factor. <u>Figure 18.3</u> shows that analysis.

Figure 18.3. The relationships between the covariate and the outcome, and between the factor and the outcome, are both reliable.

| G  | 17 *          | : ×       | √ f <sub>x</sub> | =F.DIST | T.RT(F17,\$       | SD\$16,\$D\$18)   |        |                |               |           |
|----|---------------|-----------|------------------|---------|-------------------|-------------------|--------|----------------|---------------|-----------|
|    | A             | B         | С                | D       | E                 | F                 | G      | н              | 1             | J         |
| 1  | StoreType     | StoreType | Cracking         | TireAge | Store<br>Vector 1 | Store<br>Vector 2 |        |                | LINEST(), All | Vectors   |
| 2  | Retail Outlet | 1         | 41               | 23      | 1                 | 0                 |        |                | 2.93          | 20.86     |
| 3  | Retail Outlet | 1         | 59               | 30      | 1                 | 0                 |        |                | 2.40          | 4.77      |
| 4  | Retail Outlet | 1         | 63               | 52      | 1                 | 0                 |        | R <sup>2</sup> | 0.90          | 5.83      |
| 5  | Retail Outlet | 1         | 81               | 60      | 1                 | 0                 |        |                | 22.93         | 8         |
| 6  | Auto Dealer   | 2         | 53               | 56      | 0                 | 1                 |        |                | 2335.99       | 271.68    |
| 7  | Auto Dealer   | 2         | 66               | 65      | 0                 | 1                 |        |                |               |           |
| 8  | Auto Dealer   | 2         | 75               | 70      | 0                 | 1                 |        |                | LINEST(),     | Covariate |
| 9  | Auto Dealer   | 2         | 88               | 83      | 0                 | 1                 |        |                | 0.41          | 40.69     |
| 10 | Garage        | 3         | 63               | 91      | -1                | -1                |        |                | 0.11          | 8.03      |
| 11 | Garage        | 3         | 71               | 98      | -1                | -1                |        | R <sup>2</sup> | 0.60          | 10.17     |
| 12 | Garage        | 3         | 84               | 102     | -1                | -1                |        |                | 15.20         | 10        |
| 13 | Garage        | 3         | 94               | 119     | -1                | -1                |        |                | 1572.73       | 1034.94   |
| 14 |               |           |                  |         |                   |                   |        |                |               |           |
| 15 | Source        | Prop Var  | SS               | df      | MS                | F                 | P of F |                |               |           |
| 16 | Covariate     | 0.60      | 1572.73          | 1       | 1572.730          | 46.3              | 0.00   |                |               |           |
| 17 | Group         | 0.29      | 763.26           | 2       | 381.630           | 11.2              | 0.01   |                |               |           |
| 18 | Residual      | 0.10      | 271.677          | 8       | 33.960            |                   |        |                |               |           |

Two instances of LINEST() are needed in <u>Figure 18.3</u> to test the relationship between the covariate and the outcome measure, and between the factor plus the covariate and the outcome measure.

The range I2:J6 shows the first two columns of a LINEST() analysis of the regression of the outcome measure on the covariate and on the two factor vectors. Cell I4 shows that .90 of the variance in the outcome variable is explained by the covariate and the factor. (This analysis is, of course, identical to the one shown in J9:K13 of Figure 18.2.)

The second instance of LINEST() in <u>Figure 18.3</u>, in I9:J13, shows the regression of the outcome variable on the covariate only. The covariate explains .60 of the variability in the outcome measure, as shown in cell I11. Note that this figure, .60, or 60%, is repeated in cell B16 as part of the full ANCOVA analysis.

The difference between the R<sup>2</sup> for the covariate and the factor, and the R<sup>2</sup> for the covariate alone, is .29, or 29%, of the variance in the outcome measure. This difference is attributable to the factor Store Type. (See cell B17 in Figure 18.3. The apparent discrepancy between .29 and the difference between .90 and .60 is due to rounding.)

The sums of squares in the range C16:C18 contribute little to the analysis; including them works out to little more than multiplying and dividing by the same constant when the F ratio is computed. But it's traditional to include them.

The degrees of freedom are counted as discussed several times in <u>Chapter 17</u>. The covariate accounts for 1 df and the factor accounts for as many df as there are levels minus 1. (It is not accidental that the number of vectors for each source of variation is equal to the number of df for that source.) The residual degrees of freedom is the total number of observations less the number of covariates and factor vectors less 1. Here, that's 12 - 3 - 1, or 8.

As usual, dividing the sum of squares by the degrees of freedom results in the mean squares. The ratio of the mean square for the covariate to the mean square residual gives the F ratio for the covariate; the F ratio for the factor is, similarly, the result of dividing the mean square for the factor by the mean square for the residual.

(You could dispense with the sums of squares, divide the proportion of variance explained by the associated df, and form the same F ratios using the results of those divisions. This method is discussed in the section "Testing for a Common Regression Line," in <u>Chapter 17</u>.)

An F ratio for the Store factor of 11.2 (see cell F17 in Figure 18.3) with 2 and 8 df occurs by chance, due to sampling error, 1% of the time (cell G17) that store type has no effect on cracking in the population. Therefore, there is a reliable difference somewhere in the adjusted means. With only two means, it would be obvious where to look for a significant difference. With three or more means, it's more complicated. For example, one mean might differ significantly from the other two, which are not significantly different. Or all three means might differ significantly. With four or more groups, the possibilities become more complex yet and include questions such as whether the average of two group means differs significantly from the average of two other group means. These kinds of considerations, and their solutions, are discussed in <u>Chapter 11</u>, in the section titled "Multiple Comparison Procedures."

But what you're interested in, following an ANCOVA that returns a significantly large F ratio for a factor, is comparing the *adjusted* means. Because multiple comparisons involve the use of residual (also known as *within-cell*) variance, some modification is needed to account for the variation associated with the covariate.

<u>Chapter 17</u> discussed one way to obtain adjusted group means in Excel. That was done to provide conceptual background for the procedure. But there is an easier way, provided you're using LINEST() and effect coding to represent group membership (as this book has done for several preceding chapters). We'll cover that method next.

# **Effect Coding and Adjusted Group Means**

<u>Figure 18.4</u> shows again how to arrive at adjusted group means using traditional methods following a significant F ratio in an ANCOVA.

Figure 18.4. These figures represent the recommended calculations to adjust group means using the covariate in a traditional ANCOVA.

| F1 | .8                   | - <b>T</b>            | $\times  \checkmark$ | <i>f</i> <sub>x</sub> = | B18-C18*(D            | 18-E18)                       |   |                       |          |                              |          |       |
|----|----------------------|-----------------------|----------------------|-------------------------|-----------------------|-------------------------------|---|-----------------------|----------|------------------------------|----------|-------|
|    | A                    | В                     | С                    | D                       | E                     | F                             | G | н                     | T        | J                            | к        | L     |
| 1  |                      | Retail                | Outlet               |                         | Auto D                | ealer                         |   | Gara                  | ge       |                              |          |       |
| 2  |                      | Degree of<br>Cracking | Tire Age             |                         | Degree of<br>Cracking | Tire Age                      |   | Degree of<br>Cracking | Tire Age |                              |          |       |
| 3  |                      | 41                    | 23                   |                         | 53                    | 56                            |   | 63                    | 91       |                              |          |       |
| 4  |                      | 59                    | 30                   |                         | 66                    | 65                            |   | 71                    | 98       |                              |          |       |
| 5  |                      | 63                    | 52                   |                         | 75                    | 70                            |   | 84                    | 102      |                              |          |       |
| 6  |                      | 81                    | 60                   |                         | 88                    | 83                            |   | 94                    | 119      |                              | Tota     | 1     |
| 8  | Mean                 | 61                    | 41.25                |                         | 70.5                  | 68.5                          |   | 78                    | 102.5    |                              | 69.83    | 70.75 |
| 10 | ΣX <sup>2</sup>      |                       | 7733                 |                         |                       | 19150                         |   |                       | 42450    |                              | 69333    |       |
| 11 | (Σx) <sup>2</sup> /N |                       | 6806.25              |                         |                       | 18769                         |   |                       | 42025    |                              | 67600.25 |       |
| 12 |                      |                       |                      |                         |                       |                               |   |                       |          | Σx <sup>2</sup> <sub>w</sub> | 1732.75  |       |
| 14 | 5WV                  | 109                   | 40                   |                         | 100                   | 12                            |   | 224                   | 45       |                              | 62106    |       |
| 14 | ΣΧΣΥ/Ν               | 100                   | 65                   |                         | 193                   | 17                            | _ | 319                   | 4J<br>80 |                              | 61362    |       |
| 16 |                      |                       |                      |                         |                       |                               |   |                       |          | Σxy <sub>w</sub>             | 1744     |       |
| 17 |                      | Group<br>Means, Y     | Common<br>Beta       | Group<br>Means, X       | Grand<br>Mean, X      | Adjusted<br>Group<br>Means, Y |   |                       |          |                              |          |       |
| 18 |                      | 61                    | 1.0065               | 41.25                   | 70.75                 | 90.69                         |   |                       |          | b <sub>w</sub>               | 1.0065   |       |
| 19 |                      | 70.5                  | 1.0065               | 68.5                    | 70.75                 | 72.76                         |   |                       |          |                              |          |       |
| 20 |                      | 78                    | 1.0065               | 102.5                   | 70.75                 | 46.04                         |   |                       |          |                              |          |       |

You have a lot of work to do if you're using traditional approaches to running an analysis of covariance. <u>Figure 18.4</u> illustrates the following tasks:

• The unadjusted group means for the outcome measure (tire cracking) and the covariate (tire age), along with the grand mean for both variables, are calculated and shown in row 8.

• For each group, the sum of the squares of the covariate is found (row 10). These sums are accumulated in cell K10.

• For each group, the sum of the covariate is found, squared, and divided by the number of observations in that group. Those values, in cells C11, F11, and I11, are accumulated in cell K11.

• The difference between the values in K10 and K11 is calculated and stored in K12. This quantity is often referred to as the *covariate total sum of squares*.

• The cross-products of the covariate and the outcome measure and calculated and summed for each group in B14, E14, and H14. They are accumulated into K14.

• Within each group the total of the covariate is multiplied by the total of the outcome measure, and the result is divided by the number of subjects per group. The results are accumulated in K15.

• The difference between the values in K14 and K15 is calculated and stored in K16. The quantity is often referred to as the *total cross-product*.

• The total cross-product in K16 is divided by the covariate total sum of squares in K12. The result, shown in K18, is the common regression coefficient of the outcome measure on the covariate, and symbolized as  $b_w$ .

• Lastly, the formula given toward the end of <u>Chapter 17</u> is applied to get the adjusted group means. In <u>Figure 18.4</u>, the figures are summarized in B18:F20. The common regression coefficient in cells C18:C20 is multiplied by the difference between the group means on the covariate in D18:D20 less the grand mean on the covariate in E18:E20. The result is subtracted from the unadjusted group means in B18:B20 to get the adjusted group means in F18:F20.

That's a fair amount of work. See <u>Figure 18.5</u> for a quicker way.

Figure 18.5. Using effect coding with equal sample sizes results in the regression coefficients that equal the adjustments.

| C  | L6 -          | : ×                   | √ f <sub>x</sub>              | =B16+H            | 12                |   |          |             |             |          |
|----|---------------|-----------------------|-------------------------------|-------------------|-------------------|---|----------|-------------|-------------|----------|
|    | А             | В                     | С                             | D                 | E                 | F | G        | н           | 1           | J        |
| 1  | Store Type    | Degree of<br>Cracking | Tire Age                      | Store<br>Vector 1 | Store<br>Vector 2 |   |          | LINEST(), A | All Vectors |          |
| 2  | Retail Outlet | 41                    | 23                            | 1                 | 0                 |   | 2.931275 | 20.8582     | 1.006493    | -1.37602 |
| 3  | Retail Outlet | 59                    | 30                            | 1                 | 0                 |   | 2.399824 | 4.766098    | 0.139995    | 10.04651 |
| 4  | Retail Outlet | 63                    | 52                            | 1                 | 0                 |   | 0.895816 | 5.827488    | #N/A        | #N/A     |
| 5  | Retail Outlet | 81                    | 60                            | 1                 | 0                 |   | 22.92909 | 8           | #N/A        | #N/A     |
| 6  | Auto Dealer   | 53                    | 56                            | 0                 | 1                 |   | 2335.99  | 271.677     | #N/A        | #N/A     |
| 7  | Auto Dealer   | 66                    | 65                            | 0                 | 1                 |   |          |             |             |          |
| 8  | Auto Dealer   | 75                    | 70                            | 0                 | 1                 |   |          |             |             |          |
| 9  | Auto Dealer   | 88                    | 83                            | 0                 | 1                 |   |          |             |             |          |
| 10 | Garage        | 63                    | 91                            | -1                | -1                |   |          |             |             |          |
| 11 | Garage        | 71                    | 98                            | -1                | -1                |   |          |             |             |          |
| 12 | Garage        | 84                    | 102                           | -1                | -1                |   |          |             |             |          |
| 13 | Garage        | 94                    | 119                           | -1                | -1                |   |          |             |             |          |
| 14 |               |                       |                               |                   |                   |   |          |             |             |          |
| 15 |               | Grand<br>Mean, Y      | Adjusted<br>Group<br>Means, Y |                   |                   |   |          |             |             |          |
| 16 | Retail Outlet | 69.833333             | 90.69                         |                   |                   |   |          |             |             |          |
| 17 | Auto Dealer   | 69.833333             | 72.76                         |                   |                   |   |          |             |             |          |
| 18 | Garage        | 69.833333             | 46.04                         |                   |                   |   |          |             |             |          |

Compare the values of the adjusted means in Figure 18.5, cells C16:C18, with those in Figure 18.4, cells F18:F20. They are identical. In Figure 18.5, though, they are calculated by adding the regression coefficient from the LINEST() analysis to the grand mean of the outcome variable. So, in Figure 18.5, these calculations are used: The grand mean of the outcome measure is put in B16:B18 using the formula =AVERAGE(\$B\$2:\$B\$13). With ANOVA (not ANCOVA), the intercept returned by LINEST() with effect coding is the grand mean of the outcome measure.

That is not generally the case with ANCOVA, however, because the presence of the covariate changes the nature of the regression equation. Therefore, we calculate the grand mean explicitly and put it in B16:B18.

The regression coefficient returned by LINEST() with effect coding represents the *effect* of being in a particular group—that is, the deviation from the grand mean that is associated with being in the group assigned 1s in a given vector. That's actually a fairly straightforward concept, but it's very difficult to describe crisply in English. The situation is made more complex, and unnecessarily so, by the order in which LINEST() returns its results. To help clarify things, let's consider two examples—but first a little background.

In <u>Chapter 4</u>, "How Variables Move Jointly: Correlation," in a sidebar rant titled "LINEST() Runs Backward," I pointed out that LINEST() returns results in an order that's the reverse of the order of its inputs. In <u>Figure 18.5</u>, then, the left-to-right order in which the vectors appear in the worksheet is covariate first in column C, then factor vector 1 in column D, then factor vector 2 in column E.

However, in the LINEST() results shown in the range G2:J6, the left-to-right order is as follows: first factor vector 2 (coefficient in G2), then factor vector 1 (coefficient in H2), then the covariate (coefficient in I2). The equation's intercept is always the rightmost entry in the first row of the LINEST() results and is in cell J2.

In <u>Figure 18.5</u>, an observation that belongs to the Retail Outlet store type gets the value 1 in the vector labeled Store Vector 1. That vector's regression coefficient is found in cell H2, so the adjusted mean for Retail Outlets is found with this formula in cell C16:

### =B16+H2

Similarly, the regression coefficient for Store Vector 2—the rightmost vector in <u>Figure 18.5</u>—is found in cell G2—the leftmost coefficient in the LINEST() results. So, the adjusted mean for the Auto Dealer store type (the type that's assigned 1s in the Store Vector 2 column) is found in cell C17 with the following formula:

### =B17+G2

What of the third group in Figure 18.5, Garage? Observations in that group are not assigned a value of 1 in either of the store type vectors. In accordance with the conventions of effect coding, when you have three or more groups, one of them is assigned 1 in none of the factor vectors but a -1 in each of them. That's the case here with the Garage level of the Store factor.

The treatment of that group is a little different. To find the adjusted mean of that group, you subtract the sum of the other regression coefficients from the grand mean. Therefore, the formula used in <u>Figure 18.5</u>, cell C18, is as follows:

### =B16-(G2+H2)

Given the difficulty presented by LINEST() in associating a particular regression coefficient with the proper prediction vector, this process is a little complicated. But consider all the machinations needed by traditional techniques, shown in <u>Figure 18.4</u>, to get the adjusted means. In comparison, the approach shown in <u>Figure 18.5</u> merely requires you to get the grand mean of the outcome variable, run LINEST(), and add the grand mean to the appropriate regression coefficient. Again, in comparison, that's pretty easy.

Don't forget that you can always get the regression coefficients in the correct order by using the Data Analysis add-in's Regression tool. And a fairly straightforward array formula that returns the regression coefficients in the correct order is discussed at the end of <u>Chapter 4</u>.

# **Multiple Comparisons Following ANCOVA**

If you obtain an F ratio for the factor in an ANCOVA that indicates a reliable difference among the adjusted group means, you will often want to perform subsequent tests to determine which means, or combinations of means, differ reliably. These tests are called *multiple comparisons* and are discussed in the section titled "Multiple Comparison Procedures" in <u>Chapter 11</u>. You might find it useful to review that material before undertaking the present section. The multiple comparison procedures are discussed further here, for two reasons:

• The idea is to test the differences between the group means as adjusted for regression on the covariate. You saw in the prior section of this chapter how to make those adjustments, and it simply remains to plug the adjustments into the multiple comparison procedure properly.

• The multiple comparison procedure relies in part on the mean square error, typically termed the *residual error* when you're using multiple regression to perform the ANOVA or ANCOVA. Because some of what was the residual error in ANOVA is allocated to the covariate in ANCOVA, it's necessary to adjust the multiple comparison formulas so that they use the proper value for the residual error.

### Using the Scheffe[as] Method

<u>Chapter 11</u>, this book's introductory chapter on the analysis of variance, shows how to use multiple comparison procedures to determine which of the possible contrasts among the group means bring about a significant overall F ratio. For example, with three groups, it's quite possible to obtain an improbably large F ratio due solely to the difference between the means of Group 1 and Group 2; the mean of Group 3 might be halfway between the other two means and significantly different from neither.

The F ratio that you calculate with the analysis of variance doesn't tell you where the reliable difference lies, only that there is at least one reliable difference. Multiple comparison procedures help you pinpoint where the reliable differences are to be found. Of course, when you have only two groups, it's superfluous to conduct a multiple comparison procedure. With just two groups, there's only one difference.

Figure 11.9 demonstrates the use of the Scheffe[as] method of multiple comparisons. The Scheffe[as] is one of several methods that are termed *post hoc* multiple comparisons. That is, you can carry out the Scheffe[as] after finding that the F ratio indicates the presence of at least one reliable difference in the group means, without having specified beforehand which comparisons you're interested in. There is another class of *a priori* multiple comparisons, which are more powerful statistically than a post hoc comparison, but you must have planned which comparisons to make before seeing your outcome data. (One type of a priori comparison is illustrated in Figure 11.11.)

<u>Figure 18.6</u> shows how the Scheffe[as] method can be used following an ANCOVA. As noted in the prior section, you must make some adjustments because you're running the multiple

comparison procedure on the adjusted means, not the raw means, and also because you're using a different error term, one that has almost certainly shrunk because of the presence of the covariate.

| F1 | 9 🔻 i 🗙                      | ✓ <i>f</i> <sub>x</sub> | =(\$C\$9*B1  | L9+\$C\$10*C19+\$ | C\$11*D1       | 9)/E19            |          |
|----|------------------------------|-------------------------|--------------|-------------------|----------------|-------------------|----------|
|    | А                            | В                       | с            | D                 | E              | F                 | G        |
| 1  | LINEST(), Covariate on Facto | or                      |              | LINEST(), All V   | ectors         |                   |          |
| 2  | -2.25                        | -29.5                   |              | 2.93              | 20.86          |                   |          |
| 3  | 5.66                         | 5.66                    |              | 2.40              | 4.77           |                   |          |
| 4  | 0.81                         | 13.88                   |              | 0.90              | 5.83           |                   |          |
| 5  | 19.56                        | 9                       |              | 22.93             | 8              |                   |          |
| 6  | 7533.5                       | 1732.75                 |              | 2335.99           | 271.68         |                   |          |
| 7  |                              |                         |              |                   | 11.1.1.1.1.1.1 |                   |          |
|    |                              | Grand                   | Adjusted     |                   |                |                   |          |
| 8  |                              | Mean, Y                 | Means, Y     | Count             |                |                   |          |
| 9  | Retail Outlet                | 69.83                   | 90.69        | 4                 |                |                   |          |
| 10 | Auto Dealer                  | 69.83                   | 72.76        | 4                 |                |                   |          |
| 11 | Garage                       | 69.83                   | 46.04        | 4                 |                |                   |          |
| 12 |                              |                         |              |                   |                |                   |          |
| 13 | MS Residual                  | 33.96                   |              |                   |                |                   |          |
| 14 | Adjustment for covariate     | 3.17                    |              |                   |                |                   |          |
| 15 | Adjusted MS Residual         | 107.78                  |              | df Regression     | 2              |                   |          |
| 16 |                              |                         |              |                   |                |                   |          |
|    |                              |                         |              |                   |                |                   | Critical |
| 17 | Scheffé Method               | Co                      | ntrast Coeff | ficients          | sψ             | $\psi / s_{\psi}$ | Value    |
| 18 |                              | Mean 1                  | Mean 2       | Mean 3            |                |                   |          |
| 19 | Retail Outlet - Auto Dealer  | 1                       | -1           | 0                 | 7.341          | 2.442             | 2.986    |
| 20 | Retail Outlet - Garage       | 1                       | 0            | -1                | 7.341          | 6.082             | 2.986    |
| 21 | Auto Dealer - Garage         | 0                       | 1            | -1                | 7.341          | 3.640             | 2.986    |

Figure 18.6. *LINEST()* analyses replace the ANOVA tables used in *Figure 11.9*.

Figure 11.9 shows the relevant descriptive statistics and the traditional analysis of variance table that precedes the use of a multiple comparison procedure. You can, if you want, use Excel's Data Analysis add-ins—specifically, the ANOVA Single Factor and the ANOVA Two Factor with Replication tools—to obtain the preliminary analyses. Of course, if the F ratio is not large enough to indicate a reliable mean difference somewhere, you would stop right there: There's no point in testing for a reliable mean difference when the ANOVA or the ANCOVA tells you there isn't one to be found.

<u>Figure 18.6</u> does not show the results of using the Data Analysis add-in because it isn't capable of dealing with covariates. As you've seen, the LINEST() worksheet function is fully capable of handling a covariate along with factors, and it's used twice in <u>Figure 18.6</u>:

• To analyze the outcome variable Degree of Cracking by the covariate Tire Age and the factor Store Type (the range D1:E6)

• To analyze the covariate by the factor Store Type (the range A1:B6)

You'll see shortly how the instance of LINEST() in A1:B6, which analyzes the covariate by the factor, comes into play in the multiple comparison.

As you've seen in <u>Figure 18.5</u>, with equal group sizes and effect coding, the adjusted group means equal the grand mean of the outcome variable plus the regression coefficient for the vector. <u>Figure 18.6</u> repeats this analysis in the range B9:C11 because the adjusted means are needed for the multiple comparison. The group sizes are also needed and are shown in D9:D11.

#### Adjusting the Mean Square Residual

In <u>Figure 18.6</u>, the range B13:B15 shows an adjustment to the residual mean square. If you refer back to <u>Figure 11.9</u>, you'll note that the residual mean square is used in the denominator for the multiple comparison. For the purpose of ANCOVA's omnibus F-test, no special adjustment is needed. You simply allocate some of the variability in the outcome measure to the covariate and work with the reduced mean square residual as the source of the F ratio's denominator.

But when you're conducting a multiple comparison procedure, you need to adjust the mean square residual from the ANCOVA. When you are using the mean square residual to test not all the means, as in the ANCOVA, but in a follow-up multiple comparison, it's necessary to adjust the mean square residual to reflect the differences between the groups *on the covariate*.

To do so, begin by getting the residual mean square from the regression of the outcome variable on the covariate and the factor. This is done using the instance of LINEST() in the range D2:E6. In cell B13, the ratio of the residual sum of squares to the residual degrees of freedom is calculated, using this formula:

#### =E6/E5

Then the quantity in cell B14 is calculated using this formula:

#### =1+(A6/(E15\*B6))

In words: Divide the regression sum of squares for the covariate on the factor (cell A6) by the product of the degrees of freedom for the regression (cell E15) and the residual sum of squares for the covariate on the factor (cell B6). The following note discusses the rationale for adding 1 to the result.

Then, multiply the residual mean square from the analysis of the outcome variable by the adjustment factor. In cell B15, that's handled by this formula:

#### =B13\*B14

#### Note

Notice, by the way, that if there are no differences among the group means on the covariate, the adjustment is the equivalent of multiplying the mean square residual by 1.0. When the groups have the same mean on the covariate, the regression sum of squares for the covariate on the factor is 0.0, and the value calculated in cell B14 must therefore equal 1.0. In that case, the adjusted mean square residual is identical to the mean square residual from the ANCOVA. There

is then nothing to add back in to the mean square residual that's due to differences among the groups on the covariate.

#### **Other Necessary Values**

The number of degrees of freedom for the regression is put in cell E15 in Figure 18.6. It is equal to the number of groups, minus 1. As mentioned previously, it is used to help compute the adjustment for the mean square residual, and it is also used to help determine the critical value for the multiple comparison, in cells G19:G21.

The coefficients that determine the nature of the contrasts appear in cells B19:D21. These are usually 1s, -1s, and 0s, and they determine which means are involved in a given contrast, and to what degree. So, the 1, the -1, and the 0 in B19:D19 indicate that the mean of Group 2 is to be subtracted from the mean of Group 1 and that Group 3 is not involved. If the coefficients for Groups 1 and 2 were both 1/2 and the coefficient for Group 3 were -1, the purpose of the contrast would be to compare the average of Groups 1 and 2 with the mean of Group 3.

The standard deviations of the contrasts appear in cells E19:E21. They are calculated exactly as is done following an ANOVA and as shown in <u>Figure 11.9</u>, with the single exception that they use the adjusted residual mean square instead of an unadjusted residual mean square—because in an ANOVA, there's no covariate to adjust for. That is, as I mentioned in the earlier note, when there is no covariate, there is no adjustment; and when the groups have the same mean values on the covariate, there's no adjustment.

The standard deviations of the contrasts simply reduce the adjusted residual mean square according to the number of observations in each group and the contrast coefficient. The mean square is a variance, so the square root of the result represents the standard error of the contrast. For example, the formula for the standard error in cell E19 is

=SQRT(B15\*(B19^2/D9+C19^2/D10+D19^2/D11))

which, more generally, is as follows:

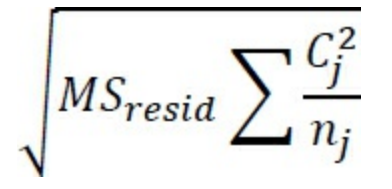

Take the sum of the squared contrast coefficients divided by each group size. Multiply that times the (adjusted) residual mean square and take the square root. This gives you the standard error of the contrast.

In this case, the sample sizes are all equal and the sum of the squared coefficients equals 2 in each contrast, so the standard errors shown in E19:E21 are all equal. (But in Figure 11.9, the contrast coefficients for the fourth contrast were not all 1s, -1s, and 0s, so its standard error differs from the other three.)

Still in <u>Figure 18.6</u>, the range F19:F21 contains the ratios of the contrasts to their standard errors. (In fact, these are therefore t-ratios.) The contrast is simply the sum of the coefficients times the associated and adjusted means, so the formula used in cell F19 is as follows:

#### Tip

The absolute addressing is used so that the formula can be dragged into F20:F21 without modifying the addresses that identify the adjusted group means in C9:C11.

#### **Completing the Comparison**

The critical values to compare with the ratios in F19:F21 are in G19:G21. As in Figure 11.9, each critical value is the square root of the critical F value times the degrees of freedom for the regression. The critical value in the Scheffe[as] method does not vary with the contrast, and the formula used in cell G19 is as follows:

=SQRT(E15\*(F.INV.RT(0.05,E15,E5)))

The value in E15 is the degrees of freedom regression, and the value in cell E5 is the degrees of freedom for the residual. The F.INV.RT function returns the value of the F distribution with (in this example) 2 and 8 degrees of freedom, such that .05 of the area under the curve is to its right. Therefore, cell F19 contains the critical value that the calculated t-ratio must surpass if you want to regard it as significant at the 95% level of confidence.

#### Note

In <u>Figure 11.9</u>, I used F.INV() with .95 as an argument. Here, I use F.INV.RT() with .05 as an argument. I do so merely to demonstrate that the two functions are equivalent. The former returns a value that has 95% of the area under the curve to its left; the latter returns a value that has 5% of the area to its right. The two forms are equivalent, and the choice is entirely a matter of whether you prefer to think of the 95% of the time that the population values are equal and the samples agree, or the 5% of the time that they're equal and the samples disagree.

The two ratios in F20 and in F21 both exceed the critical value; the ratio in F19 does not. So the Scheffe[as] multiple comparison procedure indicates that two contrasts (Retail Outlet versus Garage and Auto Dealer versus Garage) result in the overall ANCOVA F ratio that suggests at least one reliable group mean difference in tire cracking, as corrected for the covariate of tire age. There is no reliable difference for Retail Outlet versus Auto Dealer. You might want to compare this outcome to the one shown in Figure 11.9.

The comments made in <u>Chapter 11</u> regarding the Scheffe[as] procedure hold for comparisons made following ANCOVA just as they do following ANOVA. The Scheffe[as] is the most flexible of the multiple comparison procedures; you can specify as many contrasts as make sense to you, and you can do so after you've seen the outcome of the experiment or other research effort. The price you pay for that flexibility is reduced statistical power: Some comparisons that other methods would regard as reliable differences will be missed by the Scheffe[as] technique. It is possible, though, that the gain in statistical power that you get from using ANCOVA instead of ANOVA more than makes up for the loss due to using the Scheffe[as] procedure in preference to a more intrinsically powerful procedure such as planned contrasts.

### **Using Planned Contrasts**

As noted in the section on multiple comparisons in <u>Chapter 11</u>, you can get more statistical power if you plan the comparisons before you see the data. So doing allows you to use a more sensitive test than the Scheffe[as] (but again, the tradeoff is one of power for flexibility).

In <u>Figure 18.6</u>, you can see that the Scheffe[as] method does not regard the difference in adjusted means on the outcome measure for Retail Outlet versus Auto Dealer as a reliable one. The calculated contrast divided by its standard error, in cell F19, is smaller than the critical value shown in cell G19. So you conclude that some other mean difference is responsible for the significant F value for the full ANCOVA, and the comparisons in F20:G21 bear this out.

The analysis in <u>Figure 18.7</u> presents a different picture of Retail Outlet versus Auto Dealer.

| C1                                     | 18 🔻 : 🤇                                                       | K V    | <i>f</i> <sub>x</sub> =SQRT                           | (B13*((1/E9+1/E10)+(D9-D10)^2/B14)) |                  |                      |  |  |  |
|----------------------------------------|----------------------------------------------------------------|--------|-------------------------------------------------------|-------------------------------------|------------------|----------------------|--|--|--|
|                                        | А                                                              |        | В                                                     | С                                   | D                | E                    |  |  |  |
| 1                                      | LINEST(), Covariate on                                         | Factor |                                                       |                                     | LINEST(), All Ve | ectors               |  |  |  |
| 2                                      |                                                                | -2.25  | -29.5                                                 |                                     | 2.93             | 20.86                |  |  |  |
| 3                                      |                                                                | 5.66   | 5.66                                                  |                                     | 2.40             | 4.77                 |  |  |  |
| 4                                      |                                                                | 0.81   | 13.88                                                 |                                     | 0.90             | 5.83                 |  |  |  |
| 5                                      |                                                                | 19.56  | 9                                                     |                                     | 22.93            | 8                    |  |  |  |
| 6                                      | 7                                                              | 533.5  | 1732.75                                               |                                     | 2335.99          | 271.68               |  |  |  |
| 7                                      |                                                                |        |                                                       |                                     |                  |                      |  |  |  |
|                                        |                                                                |        |                                                       | Adjusted                            | Raw Means,       |                      |  |  |  |
| 8                                      |                                                                | 1      | Grand Mean, Y                                         | Means, Y                            | x                | Count                |  |  |  |
| 9                                      | Retail Outlet                                                  |        | 69.83                                                 | 90.69                               | 41.25            | 4                    |  |  |  |
| 10                                     |                                                                |        |                                                       |                                     |                  |                      |  |  |  |
|                                        | Auto Dealer                                                    |        | 69.83                                                 | 72.76                               | 68.5             | 4                    |  |  |  |
| 11                                     | Auto Dealer<br>Garage                                          |        | 69.83<br>69.83                                        | 72.76<br>46.04                      | 68.5<br>102.5    | 4                    |  |  |  |
| 11<br>12                               | Auto Dealer<br>Garage                                          |        | 69.83<br>69.83                                        | 72.76<br>46.04                      | 68.5<br>102.5    | 4                    |  |  |  |
| 11<br>12<br>13                         | Auto Dealer<br>Garage<br>MS Residual                           |        | 69.83<br>69.83<br>33.96                               | 72.76                               | 68.5<br>102.5    | 4                    |  |  |  |
| 11<br>12<br>13<br>14                   | Auto Dealer<br>Garage<br>MS Residual<br>SS Residual, covariate |        | 69.83<br>69.83<br>33.96<br>1732.75                    | 72.76<br>46.04                      | 68.5<br>102.5    | 4                    |  |  |  |
| 11<br>12<br>13<br>14<br>15             | Auto Dealer<br>Garage<br>MS Residual<br>SS Residual, covariate |        | 69.83<br>69.83<br>33.96<br>1732.75                    | 72.76                               | 68.5<br>102.5    | 4                    |  |  |  |
| 11<br>12<br>13<br>14<br>15<br>16       | Auto Dealer<br>Garage<br>MS Residual<br>SS Residual, covariate |        | 69.83<br>69.83<br>33.96<br>1732.75                    | 72.76<br>46.04                      | 68.5<br>102.5    | 4                    |  |  |  |
| 11<br>12<br>13<br>14<br>15<br>16<br>17 | Auto Dealer<br>Garage<br>MS Residual<br>SS Residual, covariate |        | 69.83<br>69.83<br>33.96<br>1732.75<br>Иean difference | 72.76<br>46.04<br>Denominator       | 68.5<br>102.5    | 4<br>4<br>Critical t |  |  |  |

Figure 18.7. A planned contrast generally has greater statistical power than a post hoc contrast.

The planned contrast shown in <u>Figure 18.7</u> requires just slightly less information than is shown for the Scheffe[as] test in <u>Figure 18.6</u>. One added bit of data required is the actual group means on the covariate (X, or in this case Tire Age).

<u>Figure 18.7</u> extracts the required information from the LINEST() analyses in A2:B6 and D2:E6, and from the descriptive statistics in B9:E11. The residual mean square in cell B13 is the ratio of the residual sum of squares (cell E6) for the outcome measure on the covariate and the factor, to the residual degrees of freedom (cell E5). This is the same as is shown in <u>Figure 18.6</u>, cell B13.

Cell B14 contains the residual sum of squares of the covariate on the factor and is taken directly from cell B6.

The comparison of Retail Outlet versus Auto Dealer is actually carried out in Row 18. Cell B18 contains the difference between the adjusted means on the outcome measure of the retail outlets and the auto dealers. It serves as the numerator of the t-ratio. More formally, it is the sum of the contrast coefficients (1 and -1) times the associated group means (90.69 and 72.76). So, (1 × 90.69) + ( $-1 \times 72.76$ ) equals 17.93.

The denominator of the t-ratio in cell C18 is calculated as follows:

=SQRT(B13\*((1/E9+1/E10)+(D9-D10)^2/B14))

More generally, that formula is

$$\sqrt{MS_{resid} \left[\frac{2}{n} + \frac{(\bar{X}_1[\text{ms}]\bar{X}_2)^2}{SS_{resid(x)}}\right]}$$

The t-ratio itself is in cell D18 and is the result of dividing the difference between the adjusted means in cell B18 by the denominator calculated in cell C18. Notice that its value, 3.19, is greater than the critical value of 1.86 in cell E18. The critical value is easily obtained with this formula, given that alpha is .05 and that there are 8 degrees of freedom:

=T.INV(0.95,E5)

Cell E5 contains 8, the residual degrees of freedom that results from regressing the outcome measure on the covariate and the factor. So, the instance of T.INV() in cell E5 requests the value of the t-distribution with 8 degrees of freedom such that 95% of the area under its curve lies to the left of the value returned by the function.

Because the calculated t-ratio in cell D18 is larger than the critical t-value in cell E18, you conclude that the mean value of tire cracking, adjusted for the covariate of tire age, is greater in the population of retail outlets than in the population of auto dealers. Because of the argument used for the T.INV() function, you reach this conclusion at the 95% level of confidence.

So by planning in advance to make this comparison, you can use an approach that is more powerful and may declare a comparison reliable when a post hoc approach such as the Scheffe[as] would fail to do so. Some constraints are involved in using the more powerful procedure, of course. The most notable of the constraints is that you won't cherry-pick certain comparisons after you see the data and then proceed to use an approach that assumes the comparison was planned in advance.

# The Analysis of Multiple Covariance

The title of this section sounds kind of highfalutin, but the topic builds pretty easily on the foundation discussed in <u>Chapter 17</u>. The notion of *multiple covariance* is simply the use of two or more covariates in an ANCOVA instead of the single covariate that has been demonstrated in <u>Chapter 17</u> and thus far in the present chapter.

#### The Decision to Use Multiple Covariates

You'll want to keep in mind a couple of mechanical considerations, and they are covered later in this section. First, it's important to consider again the purposes of adding one or more covariates to an ANOVA so as to run an ANCOVA.

The principal reason to use a covariate is to reallocate variability in the outcome variable. This variability, in an ANOVA, would be treated as error variance and would contribute to the size of the denominator of the F ratio. When the denominator increases without an accompanying increase in the numerator, the size of the ratio decreases; in turn, this reduces the likelihood that you'll have an F ratio that indicates a reliable difference in group means.

Adding a covariate to the analysis allocates some of that error variance to the covariate instead. This normally has the effect of reducing the denominator of the F ratio and therefore increasing the F ratio itself.

Adding the covariate doesn't help things much if its correlation with the outcome variable is weak—that is, if it shares a small proportion of its variance with the outcome variable so that the  $R^2$  between the covariate and the outcome variable is small. If the  $R^2$  between the outcome variable and the covariate is small, there's little variance in the outcome variable that can be reallocated from the error variance to the covariate. In a case like that, there's little to be gained.

Suppose that you have an outcome variable that correlates well with a covariate, but you are considering adding another covariate to the analysis. So doing might reduce the error variance even further and might therefore give the F test even more statistical power. What characteristics should you look for in the second covariate?

As with the first covariate, there should be some decent rationale for including a second covariate. It should make good sense, in terms of the theory of the situation, to include any covariate at all. In a study of cholesterol levels, it makes good sense to use body weight as a covariate. To add the street number of the patient's home address as a second covariate would be deranged, even though it might accidentally correlate well with cholesterol levels. If the second covariate doesn't share much variance with the outcome variable, it won't function well as a means of drawing variance out of the F ratio's error term.

Furthermore, it's best if the second covariate does *not* correlate well with the first covariate. The reason is that if the two covariates themselves are strongly related, the first covariate will claim the variance shared with the outcome measure, and there will be little left that can be allocated to the second covariate.

That's a primary reason that you don't find multiple covariates used in published experimental research as often as you find analyses that use a single covariate only. It may be straightforward to find a good first covariate. It is more difficult to find a second covariate that not only correlates well with the outcome measure, but poorly with the first covariate.

Furthermore, there are other minor problems with adding a marginal covariate. You'll lose an additional degree of freedom for the residual. Adding a covariate to a relatively small sample makes the regression equation less stable. Other things being equal, the larger the residual degrees of freedom to the number of variables in the equation, the better. Adding a covariate does precisely the opposite: It adds a variable and subtracts a degree of freedom from the residual variation. So, you should have a good, sound reason for adding a covariate.

#### **Two Covariates: An Example**

<u>Figure 18.8</u> extends the data shown in <u>Figure 17.10</u>. It does so by adding a covariate to the one that was already in use.

| La |         | . •  | :                     | ×              | √ f <sub>x</sub>      | =M4-I4                |   |                |                         |                |                     |                |                        |                       |        |      |       |
|----|---------|------|-----------------------|----------------|-----------------------|-----------------------|---|----------------|-------------------------|----------------|---------------------|----------------|------------------------|-----------------------|--------|------|-------|
|    | А       | В    | С                     | D              | E                     | F                     | G | н              | 1                       | J              | К                   | L              | м                      | N                     | 0      | P    | Q     |
| 1  | Group   | Y    | <b>X</b> <sub>1</sub> | X <sub>2</sub> | Treatment<br>Vector 1 | Treatment<br>Vector 2 |   |                | Y on X <sub>1</sub> and | X <sub>2</sub> |                     |                | Y on X <sub>1,</sub> ) | K <sub>2</sub> and Ti | reatme | ent  |       |
| 2  | Med 1   | 51.6 | 94.8                  | 99.4           | 1                     | 0                     |   |                | 0.29                    | 0.13           |                     |                | 1.26                   | -7.17                 | 0.30   | 0.08 | 20.39 |
| 3  | Med 1   | 25.6 | 52.8                  | 32.4           | 1                     | 0                     |   |                | 0.11                    | 0.06           |                     |                | 2.51                   | 2.60                  | 0.09   | 0.05 | 7.04  |
| 4  | Med 1   | 40.8 | 134                   | 53.3           | 1                     | 0                     |   | R <sup>2</sup> | 0.6476                  | 8.81           |                     | R <sup>2</sup> | 0.79                   | 7.32                  | #N/A   | #N/A | #N/A  |
| 5  | Med 1   | 45.6 | 163                   | 73.8           | 1                     | 0                     |   |                | 13.78                   | 15             |                     |                | 12.17                  | 13                    | #N/A   | #N/A | #N/A  |
| 6  | Med 1   | 44   | 86.4                  | 68.3           | 1                     | 0                     |   |                | 2141.03441              | 1164.93        |                     |                | 2609.25                | 696.71                | #N/A   | #N/A | #N/A  |
| 7  | Med 1   | 70.8 | 190                   | 131            | 1                     | 0                     |   |                |                         |                |                     |                |                        |                       |        |      |       |
| 8  | Med 2   | 54.8 | 115                   | 76.7           | 0                     | 1                     |   |                |                         | Increase       | e in R <sup>2</sup> | 0.14           |                        |                       |        |      |       |
| 9  | Med 2   | 52   | 151                   | 57.5           | 0                     | 1                     |   |                |                         |                |                     |                | 2                      |                       |        |      |       |
| 10 | Med 2   | 43.2 | 138                   | 76.8           | 0                     | 1                     |   |                |                         |                |                     |                |                        |                       |        |      |       |
| 11 | Med 2   | 64   | 176                   | 81.1           | 0                     | 1                     |   |                | Total S                 | um of Squ      | uares:              | 3305.96        | 2                      |                       |        |      |       |
| 12 | Med 2   | 69.6 | 167                   | 92.9           | 0                     | 1                     |   |                |                         |                |                     |                |                        |                       |        |      |       |
| 13 | Med 2   | 55.6 | 124                   | 65.5           | 0                     | 1                     |   |                | SV                      | SS             | df                  | MS             | F                      | р                     |        |      |       |
| 14 | Control | 54.4 | 112                   | 58             | -1                    | -1                    |   |                | Covariates              | 2141.03        | 2                   | 1070.52        | 19.97                  | 0.000                 |        |      |       |
| 15 | Control | 65.2 | 87.6                  | 75.4           | -1                    | -1                    |   |                | Treatment               | 468.22         | 2                   | 234.11         | 4.37                   | 0.035                 |        |      |       |
| 16 | Control | 72   | 175                   | 121.8          | -1                    | -1                    |   |                | Residual                | 696.71         | 13                  | 53.59          |                        |                       |        |      |       |
| 17 | Control | 59.2 | 133                   | 95.5           | -1                    | -1                    |   |                |                         |                |                     |                |                        |                       |        |      |       |
| 18 | Control | 56.8 | 202                   | 78             | -1                    | -1                    |   |                |                         |                |                     |                |                        |                       |        |      |       |
| 19 | Control | 85.6 | 218                   | 92.3           | -1                    | -1                    |   |                |                         |                |                     |                |                        |                       |        |      |       |

Figure 18.8. *A new covariate*, *X*<sub>2</sub>, has been added in column *D*.

If you compare Figure 18.8 with Figure 17.10, you'll notice that the covariate  $X_2$  was inserted immediately to the right of the existing covariate,  $X_1$  (in Figure 17.10, it's just labeled X). You could add  $X_2$  to the right of the second treatment vector, but then you'd run into a difficulty. One of your tasks is to run LINEST() to regress the outcome variable Y onto the two covariates. If the covariates aren't adjacent to one another—for example, if  $X_1$  is in column C and  $X_2$  is in column F—then you won't be able to refer to them as the *known-xs* argument in the LINEST() function. LINEST() requires that known-xs occupy adjacent columns, so if you wanted to use only  $X_1$  and  $X_2$  as predictors, they would have to occupy something such as columns C and D, and not something such as columns C and F.

Laid out as shown in <u>Figure 18.8</u>, with the covariates adjacent to one another in columns C and D, you can use the following array formula to get the LINEST() results that appear in the range I2:J6:

#### =LINEST(B2:B19,C2:D19,,TRUE)

This instance of LINEST() serves the same purpose as the one in H2:I6 of Figure 17.10: It quantifies the proportion of variance,  $R^2$ , in the outcome measure that can be accounted for by the covariate or covariates. In Figure 17.10, with one covariate, that proportion is .47. In Figure 18.8, with two covariates, the proportion is .65. Adding the second covariate accounts for an additional .65 – .47 = .18, or 18% of the variance in the outcome measure—a useful increment going from one covariate to two.

The use of two vectors, C2:D19, in the *known-xs* argument to LINEST() given previously is the second mechanical adjustment you must make to accommodate a second covariate. The first, of course, is the insertion of the second covariate's values adjacent on the worksheet to those of the first covariate.

The range M2:Q6 in Figure 18.8 contains the full LINEST() results, for the outcome measure Y regressed onto the covariates and the effect-coded treatment vectors. By comparing the two values for R<sup>2</sup>, we can tell whether the use of the treatment factor vectors add a reliable increment to the variance explained by the covariates. Adding the treatment vectors increases the R<sup>2</sup> from .65 to .79, or 14%, as shown in cell L8.

Finally—just as in <u>Figure 17.10</u>, but now with two covariates—we can test the significance of the differences in the treatment group means after the effects of the covariates have been removed from the regression. That analysis is found in <u>Figure 18.8</u> in I14:N16.

To make it easier to compare <u>Figure 18.8</u> with <u>Figure 17.10</u>, I have included the sums of squares in the analysis in <u>Figure 18.8</u>. The total sum of squares is shown in cell L11 and is calculated using the DEVSQ() function on the outcome measure:

=DEVSQ(B2:B19)

The sum of squares for the covariates is found by multiplying the R<sup>2</sup> for the covariates, .65, times the total sum of squares. (However, LINEST() does provide it directly in cell I6.) Similarly, the sum of squares for the treatments *after* accounting for the covariates is found by multiplying the incremental R<sup>2</sup> in cell L8 by the total sum of squares. The residual sum of squares is found most easily by taking it directly from the overall LINEST() analysis, in cell N6.

All the preceding is just as it was in Figure 17.10, but the degrees of freedom differs slightly. There's another covariate, so the degrees of freedom for the covariates changes from 1 in Figure 17.10 to 2 in Figure 18.8. Similarly, we lose a degree of freedom from the residual. That loss of a degree of freedom from the residual increases the residual mean square very slightly, but that is more than made up for by the reduction in the residual sum of squares. The net effect is to make the F-test more powerful.

Compare the F ratio for Treatment in Figure 17.10 (2.52 in cell L15) with the one in Figure 18.8 (4.37 in cell M15). It is now large enough that, with the associated degrees of freedom, you can conclude that the group means, adjusted for the two covariates, are likely to differ in the populations at over the 95% confidence level (100% - 3.5% = 96.5%).

# When Not to Use ANCOVA

Several types of situations exist in which it might seem to make sense to use ANCOVA, but you should be cautious about doing so. The reasons have much more to do with the logic of ANCOVA and the design of your research project than with the statistics involved or their mathematical basis.

### **Intact Groups**

About 50 years ago, when ANCOVA was becoming a popular research tool, many practitioners believed that it made sense to use ANCOVA in order to equate intact groups. Existing, intact

groups are difficult to deal with when you plan to use a statistical tool that relies on random selection from a population and random assignment to two or more treatment groups.

An intact group is one that has formed in response to events other than those under study by the research that's taking place. Students in an elementary school classroom form an intact group because they constitute the 12-year-olds in the area served by a particular school. Members of a political party in a given municipality tend to be adults with similar attitudes toward the role of government, toward social and cultural issues, how tax revenues should be spent, and so on.

From the perspective of experimental design, intact groups pose a problem because their response to an experimental treatment may well have more to do with the reasons that they constitute a group than with the treatment itself.

From the perspective of statistical analysis, the usual, and usually accurate, objection to using intact groups as a factor in research is that observations are not independent of other observations from the same group. Furthermore, intact groups often start off on a different footing from one another, when you compare them on some measure closely related to your outcome variable. The latter problem is usually termed *bias*.

Note

Of course, there are plenty of other reasons to avoid intact groups. Grab samples inevitably involve several of the seven classic threats to the internal validity of an experiment: selection, history, instrumentation, testing, mortality, regression, and maturation.

In the mid-twentieth century, ANCOVA seemed an ideal solution to the problem of bias. By using ANCOVA, it would seem possible to equate groups on the covariate, just as the examples in this chapter and in <u>Chapter 17</u> have illustrated.

But it soon became clear that ANCOVA was not a satisfactory answer to the problem of intact groups. Although it might be possible to equate two or more groups on the covariate, there are almost surely other variables, unspecified and unmeasured, that both respond to the grouping factor and also exert influence on the outcome variable. Just as a practical matter, you cannot use all those other variables as covariates.

In contrast, random assignment brings along with it all the variables that might influence the outcome variable. If you randomly assign subjects to groups, then you also randomly assign sex, age, intelligence, income, political preference—in short, all the variables that might, or even might not, have any impact on your outcome variable. In concert with reasonably large sample sizes, random assignment puts your groups on close to an equal footing regarding any pertinent variable.

Of course, that phrase, "reasonably large sample sizes," begs the question. Very small sample sizes, say 5 or 10 subjects per group, are not usually large enough to overcome the problems induced by sampling error. But if you analyze a design's statistical power, you will generally wind up with group sizes that are large enough to deliver enough power to make the project worth doing. Such sizes tend to be large enough to do a decent job of equating groups via random assignment. Then, ANCOVA's bias reduction function can often improve on randomization and equate groups that would otherwise start on a footing that's not precisely equal, but that's pretty close.

Keep in mind, though, that bias reduction is only one of two principal advantages to using one or more covariates. You can still use ANCOVA to improve your test's statistical power. As noted earlier in this chapter, ANCOVA normally allocates variance to regression with the covariate that would otherwise belong to a residual error term. Reducing the size of the error term reduces the size of the F-test's denominator, thereby increasing both the size of the F ratio and the test's statistical power.

#### Note

Since the late 1990s, a group of analysis procedures has found favor among researchers in a variety of disciplines—procedures that are collectively denoted *hierarchical linear modeling*, *multilevel linear modeling*, and by other terminology. Drawbacks exist, of course. Nevertheless, these methods have been gradually supplanting ANCOVA due to their ability to cope with intact groups, the fact that they do not require homogeneous regression coefficients between the covariates and the outcome variable, and for a variety of other reasons. Hierarchical linear modeling is based on Bayesian techniques, and applies concepts such as nested and random factors introduced in <u>Chapter 13</u>, "Experimental Design and ANOVA." Unfortunately, coverage of hierarchical linear models is well beyond the scope of this book.

#### Extrapolation

Another difficulty that arises from time to time when an ANCOVA is planned comes about when you take random samples from existing disparate populations. Suppose you plan to study purchasing behavior among those who have not completed high school as compared to those who have graduated from college. Your outcome variable might be the family's annual discretionary spending. In that case, it might make sense to treat family income as a covariate, to remove the effect of income and focus on level of education as the controlling variable.

In this sort of situation, the problem is that the group means on the covariate might be *too* far apart. Refer to Figure 18.6. The formula used in cell B14 is

=1+(A6/(E15\*B6))

where cell A6 is the sum of squares for the regression of the covariate on the factor. The farther apart the means of the groups on the covariate are, the larger the sum of squares regression. And the larger that sum of squares, the larger the value returned in cell B14.

Cell B14 is used to adjust the mean square residual, used in the Scheffe[as] procedure, and also in planned orthogonal contrasts (although formulated somewhat differently). Increasing the size of the mean square residual weakens the statistical power of the multiple comparisons. Therefore, this is another case in which the use of intact groups creates unanticipated problems. We want to use ANCOVA to equate the groups at the outset, but when the groups are far apart on the covariate, the use of ANCOVA weakens the multiple comparisons.

Furthermore, it might be the case that two groups (in the current example, defined by degree of education) do not overlap at all on the covariate. Suppose that the maximum observed value on the covariate, family income, were \$50,000 among those lacking a high school diploma, and that the minimum income were \$60,000 among those with a college degree. There is no guarantee that the regression of discretionary expenditures on family income holds true in that gap between

#### \$50,000 and \$60,000.

Nevertheless, you still sometimes see quasi-experiments that apply ANCOVA to intact groups. That tends to occur when the research interest focuses on groupings that occur naturally, such as sex, ethnicity, and income, which are difficult or impossible to manipulate experimentally. Sometimes it is possible to apply quasi-experimental designs in these situations. More often, though, we just have to give up on statistical inference in these cases and rely instead on watching the groups of interest over a period of many years. That's what happened with smoking. No one ever proved apodictically that smoking causes cancer. After years of watching the linkage, however, few believe it doesn't.